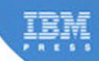

# Mastering XPages

### A Step-by-Step Guide to XPages Application Development and the XSP Language

Martin Donnelly, Mark Wallace, Tony McGuckin

# **Related Books of Interest**

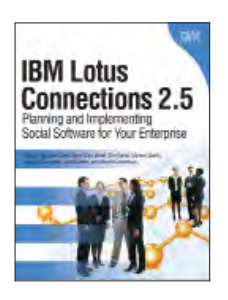

#### IBM Lotus Connections 2.5 Planning and Implementing Social Software for Your Enterprise

By Stephen Hardison, David Byrd, Gary Wood, Tim Speed, Michael Martin, Suzanne Livingston, Jason Moore, and Morten Kristiansen ISBN: 0-13-700053-7

In IBM Lotus Connections 2.5, a team of IBM Lotus Connections 2.5 experts thoroughly introduces the newest product and covers every facet of planning, deploying, and using it successfully. The authors cover business and technical issues and present IBM's proven, best-practices methodology for successful implementation. The authors begin by helping managers and technical professionals identify opportunities to use social networking for competitive advantage-and by explaining how Lotus Connections 2.5 places fullfledged social networking tools at their fingertips. IBM Lotus Connections 2.5 carefully describes each component of the product-including profiles, activities, blogs, communities, easy social bookmarking, personal home pages, and more.

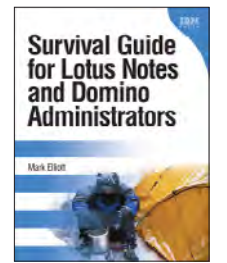

#### Survival Guide for Lotus Notes and Domino Administrators

By Mark Elliott ISBN: 0-13-715331-7

Mark Elliott has created a true encyclopedia of proven resolutions to common problems and has streamlined processes for infrastructure support. Elliott systematically addresses support solutions for all recent Lotus Notes and Domino environments.

Survival Guide for Lotus Notes and Domino Administrators is organized for rapid access to specific solutions in three key areas: client setup, technical support, and client software management. It brings together best practices for planning deployments, managing upgrades, addressing issues with mail and calendars, configuring settings based on corporate policies, and optimizing the entire support delivery process.

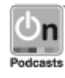

Listen to the author's podcast at: ibmpressbooks.com/podcasts

Sign up for the monthly IBM Press newsletter at ibmpressbooks/newsletters

# **Related Books of Interest**

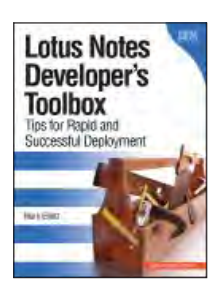

#### Lotus Notes Developer's Toolbox Tips for Rapid and Successful Deployment

By Mark Elliott ISBN-10: 0-13-221448-2

Lotus Notes Developer's Toolbox will help you streamline and improve every phase of Notes development. Leading IBM Lotus Notes developer Mark Elliott systematically identifies solutions for the key challenges Notes developers face, offering powerful advice drawn from his extensive enterprise experience. This book presents best practices and step-by-step case studies for building the five most common types of Notes applications: collaboration, calendar, workflow, reference library, and website.

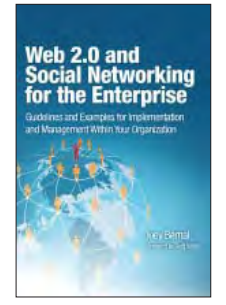

#### Web 2.0 and Social Networking for the Enterprise Guidelines and Examples for Implementation and Management Within Your Organization

By Joey Bernal ISBN: 0-13-700489-3

This book provides hands-on, start-to-finish guidance for business and IT decision-makers who want to drive value from Web 2.0 and social networking technologies. IBM expert Joey Bernal systematically identifies business functions and innovations these technologies can enhance and presents best-practice patterns for using them in both internal- and external-facing applications. Drawing on the immense experience of IBM and its customers, Bernal addresses both the business and technical issues enterprises must manage to succeed.

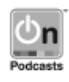

Listen to the author's podcast at: ibmpressbooks.com/podcasts

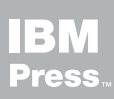

Visit ibmpressbooks.com for all product information

# **Related Books of Interest**

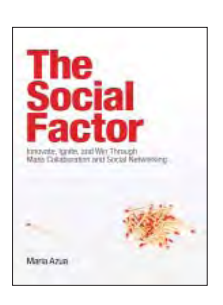

#### The Social Factor Innovate, Ignite, and Win through Mass **Collaboration and Social Networking**

Bv Maria Azua ISBN: 0-13-701890-8

Business leaders and strategists can drive immense value from social networking "inside the firewall." Drawing on her unsurpassed experience deploying innovative social networking systems within IBM and for customers, Maria Azua demonstrates how to establish social networking communities, and then leverage those communities to drive extraordinary levels of innovation. The Social Factor offers specific techniques for promoting mass collaboration in the enterprise and strategies to monetize social networking to generate new business opportunities. Whatever your industry, The Social Factor will help you learn how to choose and implement the right social networking solutions for your unique challenges...how to avoid false starts and wasted time...and how to evaluate and make the most of today's most promising social technologiesfrom wikis and blogs to knowledge clouds.

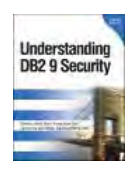

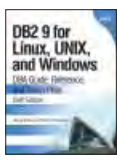

#### Understanding DB2 9 Security Bond, See, Wong, Chan

ISBN: 0-13-134590-7

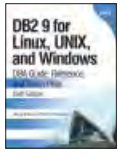

#### DB2 9 for Linux, UNIX, and Windows

DBA Guide, Reference, and Exam Prep, 6th Edition Baklarz, Zikopoulos ISBN: 0-13-185514-X

# The Art of

#### The Art of Enterprise Information Architecture

A Systems-Based Approach for Unlocking Business Insight Godinez, Hechler, Koening, Lockwood, Oberhofer, Schroeck ISBN: 0-13-703571-3

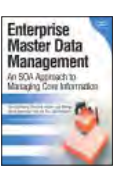

#### Enterprise Master Data Management

An SOA Approach to Managing Core Information Dreibelbis, Hechler, Milman, Oberhofer, van Run, Wolfson ISBN: 0-13-236625-8

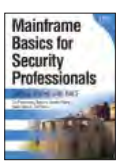

#### Mainframe Basics for Security Professionals

Getting Started with RACF Pomerantz, Vander Weele, Nelson, Hahn ISBN: 0-13-173856-9

This page intentionally left blank

## Mastering XPages

This page intentionally left blank

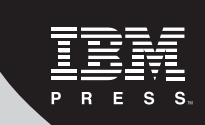

# Mastering XPages:

A Step-by-Step Guide to XPages Application Development and the XSP Language

### Martin Donnelly, Mark Wallace, and Tony McGuckin

#### IBM Press Pearson plc Upper Saddle River, NJ • Boston • Indianapolis • San Francisco New York • Toronto • Montreal • London • Munich • Paris • Madrid Cape Town • Sydney • Tokyo • Singapore • Mexico City ibmpressbooks.com

The authors and publisher have taken care in the preparation of this book, but make no expressed or implied warranty of any kind and assume no responsibility for errors or omissions. No liability is assumed for incidental or consequential damages in connection with or arising out of the use of the information or programs contained herein.

© Copyright 2011 by International Business Machines Corporation. All rights reserved.

Note to U.S. Government Users: Documentation related to restricted right. Use, duplication, or disclosure is subject to restrictions set forth in GSA ADP Schedule Contract with IBM Corporation.

IBM Press Program Managers: Steven M. Stansel, Ellice Uffer

Cover design: IBM Corporation

Associate Publisher: Dave Dusthimer Marketing Manager: Stephane Nakib Executive Editor: Mary Beth Ray Publicist: Heather Fox Senior Development Editor: Christopher Cleveland Managing Editor: Kristy Hart Designer: Alan Clements Senior Project Editor: Lori Lyons Technical Reviewers: Maureen Leland, John Mackey Copy Editor: Sheri Cain Indexer: Erika Millen Senior Compositor: Gloria Schurick Proofreader: Kathy Ruiz Manufacturing Buyer: Dan Uhrig

Published by Pearson plc Publishing as IBM Press

IBM Press offers excellent discounts on this book when ordered in quantity for bulk purchases or special sales, which may include electronic versions and/or custom covers and content particular to your business, training goals, marketing focus, and branding interests. For more information, please contact

U. S. Corporate and Government Sales 1-800-382-3419 corpsales@pearsontechgroup.com.

For sales outside the U.S., please contact

International Sales international@pearson.com.

The following terms are trademarks of International Business Machines Corporation in many jurisdictions worldwide: IBM, Notes, Lotus, Domino, Symphony, Quickr, Sametime, Lotusphere, Rational, WebSphere, LotusScript, and developerWorks. Other product and service names might be trademarks of IBM or other companies. A current list of IBM trademarks is available on the Web at "Copyright and trademark information" at www.ibm.com/legal/copytrade.shtml.

Oracle, Java and all Java-based trademarks and logos are trademarks or registered trademarks of Oracle and/or its affiliates.

Microsoft, Windows, ActiveX, and Internet Explorer are trademarks of Microsoft Corporation in the United States, other countries, or both.

Linux is a registered trademark of Linus Torvalds in the United States, other countries, or both.

Other company, product, or service names may be trademarks or service marks of others.

Library of Congress Cataloging-in-Publication Data

Donnelly, Martin, 1963-

Mastering XPages : a step-by-step guide to XPages : application development and the XSP language / Martin Donnelly, Mark Wallace, Tony McGuckin.

p. cm.

Includes bibliographical references and index.

ISBN 978-0-13-248631-6 (pbk. : alk. paper)

1. Internet programming. 2. XPages. 3. Application software—Development. 4. Web site development. I. Wallace, Mark, 1967- II. McGuckin, Tony, 1974- III. Title.

QA76.625.D66 2011 006.7'6—dc22

#### 2010048618

All rights reserved. This publication is protected by copyright, and permission must be obtained from the publisher prior to any prohibited reproduction, storage in a retrieval system, or transmission in any form or by any means, electronic, mechanical, photocopying, recording, or likewise. For information regarding permissions, write to:

Pearson Education, Inc Rights and Contracts Department 501 Boylston Street, Suite 900 Boston, MA 02116 Fax (617) 671 3447

ISBN-13: 978-0-13-248631-6 ISBN-10: 0-13-248631-8

Text printed in the United States on recycled paper at R.R. Donnelley in Crawfordsville, Indiana.

First printing January 2011

#### I dedicate this book to the memory of my dear sister Anne, the brightest and the best. —Martin

For Dee, Sam, and Becky: I couldn't have contributed to this book without the support, encouragement, and unending patience of my wonderful wife. Thank you, Dee. —Mark

I want to thank some great people for my involvement in this book. First, it would not have happened without the encouragement and direction of my lead architect (and co-author) Martin; thank you for the great opportunity. Second, I want to thank my development manager, Eamon, and senior technical architect, Phil, who had to keep things going without a full-time engineer, and yet both remained upbeat throughout the process. Finally, I dedicate my contribution to this book to my parents, family, and especially my wife, Paula, and daughter, Anna-Rose, for putting up with a part-time husband and dad—I love you both!

-Tony

## Contents

|           | Foreword by Philippe Riand                      | XX   |
|-----------|-------------------------------------------------|------|
|           | Preface                                         | xxiv |
| Part I:   | Getting Started with XPages                     | 1    |
| Chapter 1 | An Introduction to XPages                       | 3    |
| XPages    | Fundamentals                                    | 3    |
| Brand N   | New Technology?                                 | 4    |
| A Differ  | rent Development Paradigm                       | 5    |
| The Mo    | re Things Change, the More Things Stay the Same | 7    |
| New Ho    | prizons                                         | 7    |
| Conclus   | sion                                            | 8    |
| Chapter 2 | 2 Getting Everything You Need                   | 9    |
| Downlo    | ads, Versions, and Locations                    | 9    |
| Installin | ng Domino Designer                              | 10   |
| Installin | ng Client Fix Packs                             | 11   |
| Client C  | Configuration                                   | 11   |
| Quick T   | our of Domino Designer                          | 12   |
| Ľ         | Domino Designer Welcome Screen                  | 13   |
| Ľ         | Domino Designer Perspective                     | 14   |
| C         | Creating a New Application                      | 15   |
| C         | Creating an XPage                               | 16   |
| Р         | Previewing in the Notes Client                  | 18   |
| Р         | Previewing in a Web Browser                     | 18   |
| A         | Adding a Control to an XPage                    | 21   |
| Conclus   | sion                                            | 22   |

| Mastering | XPages |
|-----------|--------|
|-----------|--------|

| Chapter  | 3 Building Your First XPages Application | 23  |
|----------|------------------------------------------|-----|
| Laying   | the Foundations                          | 24  |
| Forms    | and Views                                | 26  |
| Buildir  | ng an XPages View                        | 31  |
| Compl    | eting the CRUD                           | 36  |
| Conclu   | ision                                    | 42  |
| Part II: | XPages Development: First Principles     | 43  |
| Chapter  | 4 Anatomy of an XPage                    | 45  |
| What E   | Exactly Is an XPage?                     | 46  |
| Unders   | tanding XSP Tag Markup                   | 47  |
| (        | Getting Started with XML                 | 47  |
|          | XPages XML Syntax                        | 50  |
|          | Simple Properties                        | 52  |
|          | Complex Properties                       | 54  |
|          | Complex Values                           | 54  |
|          | Computed Properties                      | 55  |
| ]        | Data Binding                             | 59  |
|          | XPages Tags                              | 60  |
| Data S   | ources                                   | 61  |
| ]        | Domino Document                          | 61  |
| ]        | Domino View                              | 62  |
| ]        | Data Context                             | 63  |
| Contro   | ls                                       | 64  |
| ]        | Editing Controls                         | 64  |
|          | Command Controls                         | 70  |
| ;        | Selection Controls                       | 74  |
| ]        | Display Controls                         | 82  |
| ]        | File-Handling Controls                   | 84  |
| Contai   | ners                                     | 87  |
| 1        | Panel                                    | 87  |
| ,        | Table                                    | 90  |
|          | View                                     | 91  |
| ]        | Data Table                               | 94  |
| ]        | Repeat                                   | 95  |
| ]        | Include Page                             | 99  |
| ,        | Tabbed Panel                             | 99  |
|          | Section                                  | 100 |
| XPage    | Resources                                | 101 |
|          | Script Library                           | 101 |
|          | Style Sheet                              | 103 |
| ]        | Resource Bundle                          | 104 |

xii

Contents

| Dojo Module                                                                                                    | 105                                                                                                    |
|----------------------------------------------------------------------------------------------------|----------------------------------------------------------------------------------------------------|
| Generic Head Resource                                                                                                    | 106                                                                                                    |
| Metadata Resource                                                                                                    | 106                                                                                                    |
| Converters                                                                                                    | 107                                                                                                    |
| Validators                                                                                                    | 110                                                                                                    |
| Simple Actions                                                                                                    | 118                                                                                                    |
| Client-Side Scripting                                                                                                    | 125                                                                                                    |
| HTML Tags                                                                                                    | 127                                                                                                    |
| Conclusion                                                                                                    | 128                                                                                                    |
| Chapter 5 XPages and JavaServer Faces                                                                                                    | 129                                                                                                    |
| What Is JavaServer Faces?                                                                                                    | 130                                                                                                    |
| JSF Primer                                                                                                    | 131                                                                                                    |
| How Does XPages Extend JSF?                                                                                                    | 138                                                                                                    |
| XML-Based Presentation Tier                                                                                                    | 141                                                                                                    |
| Request Processing Lifecycle                                                                                                    | 142                                                                                                    |
| User Interface Component Model                                                                                                    | 143                                                                                                    |
| Standard User-Interface Components                                                                                                    | 148                                                                                                    |
| Value Binding and Method Binding Expression Evaluation                                                                                                    | 152                                                                                                    |
| XPages Default Variables                                                                                                    | 154                                                                                                    |
| Conclusion                                                                                                    | 156                                                                                                    |
|                                                                                                    |                                                                                                    |
| Chapter 6 Building XPages Business Logic                                                                                                    | 157                                                                                                    |
| Chapter 6 Building XPages Business Logic<br>Adding Business Logic                                                                                                    | <b>157</b><br>157                                                                                                    |
| Chapter 6 Building XPages Business Logic<br>Adding Business Logic<br>Using the xp:eventHandler Tag                                                                                                    | <b>157</b><br>157<br>160                                                                                                    |
| Chapter 6 Building XPages Business Logic<br>Adding Business Logic<br>Using the xp:eventHandler Tag<br>Simple Actions                                                                                                    | <b>157</b><br>157<br>160<br>167                                                                                                    |
| Chapter 6 Building XPages Business Logic<br>Adding Business Logic<br>Using the xp:eventHandler Tag<br>Simple Actions<br>Change Document Mode                                                                                                    | <b>157</b><br>157<br>160<br>167<br>168                                                                                                    |
| Chapter 6 Building XPages Business Logic<br>Adding Business Logic<br>Using the xp:eventHandler Tag<br>Simple Actions<br>Change Document Mode<br>Confirm Action                                                                                                    | <b>157</b><br>157<br>160<br>167<br>168<br>169                                                                                                   |
| Chapter 6 Building XPages Business Logic<br>Adding Business Logic<br>Using the xp:eventHandler Tag<br>Simple Actions<br>Change Document Mode<br>Confirm Action<br>Create Response Document                                                                                                    | <b>157</b><br>157<br>160<br>167<br>168<br>169<br>170                                                                                            |
| Chapter 6 Building XPages Business Logic<br>Adding Business Logic<br>Using the xp:eventHandler Tag<br>Simple Actions<br>Change Document Mode<br>Confirm Action<br>Create Response Document<br>Delete Document                                                                                                    | <b>157</b><br>157<br>160<br>167<br>168<br>169<br>170<br>171                                                                                     |
| Chapter 6 Building XPages Business Logic<br>Adding Business Logic<br>Using the xp:eventHandler Tag<br>Simple Actions<br>Change Document Mode<br>Confirm Action<br>Create Response Document<br>Delete Document<br>Delete Selected Documents                                                                                                    | <b>157</b><br>157<br>160<br>167<br>168<br>169<br>170<br>171                                                                                     |
| Chapter 6 Building XPages Business Logic<br>Adding Business Logic<br>Using the xp:eventHandler Tag<br>Simple Actions<br>Change Document Mode<br>Confirm Action<br>Create Response Document<br>Delete Document<br>Delete Document<br>Execute Client Script                                                                                                    | <b>157</b><br>157<br>160<br>167<br>168<br>169<br>170<br>171<br>172<br>173                                                                       |
| Chapter 6 Building XPages Business Logic<br>Adding Business Logic<br>Using the xp:eventHandler Tag<br>Simple Actions<br>Change Document Mode<br>Confirm Action<br>Create Response Document<br>Delete Document<br>Delete Document<br>Execute Client Script<br>Execute Script                                                                                                    | <b>157</b><br>157<br>160<br>167<br>168<br>169<br>170<br>171<br>172<br>173<br>173                                                                |
| Chapter 6Building XPages Business LogicAdding Business LogicUsing the xp:eventHandler TagUsing the xp:eventHandler TagSimple ActionsChange Document ModeConfirm ActionConfirm ActionCreate Response DocumentDelete DocumentDelete DocumentDelete Selected DocumentsExecute Client ScriptExecute ScriptModify Field                                                                                                    | <b>157</b><br>157<br>160<br>167<br>168<br>169<br>170<br>171<br>172<br>173<br>173<br>174                                                         |
| Chapter 6Building XPages Business LogicAdding Business LogicUsing the xp:eventHandler TagUsing the xp:eventHandler TagSimple ActionsChange Document ModeConfirm ActionConfirm ActionCreate Response DocumentDelete DocumentDelete DocumentDelete Selected DocumentsExecute Client ScriptExecute ScriptModify FieldOpen PageDelete Selected Document                                                                                                    | <b>157</b><br>157<br>160<br>167<br>168<br>169<br>170<br>171<br>172<br>173<br>173<br>173<br>174<br>175                                           |
| Chapter 6Building XPages Business LogicAdding Business LogicUsing the xp:eventHandler TagUsing the xp:eventHandler TagSimple ActionsChange Document ModeConfirm ActionConfirm ActionCreate Response DocumentDelete DocumentDelete DocumentDelete DocumentDelete Selected DocumentsExecute Client ScriptExecute ScriptModify FieldOpen PagePublish Component Property                                                                                   | <b>157</b><br>157<br>160<br>167<br>168<br>169<br>170<br>171<br>172<br>173<br>173<br>174<br>175<br>176                                           |
| Chapter 6Building XPages Business LogicAdding Business LogicUsing the xp:eventHandler TagSimple ActionsChange Document ModeConfirm ActionConfirm ActionCreate Response DocumentDelete DocumentDelete DocumentDelete Selected DocumentsExecute Client ScriptExecute ScriptModify FieldOpen PagePublish Component PropertyPublish Columnt                                                                                                    | <b>157</b><br>157<br>160<br>167<br>168<br>169<br>170<br>171<br>172<br>173<br>173<br>173<br>174<br>175<br>176<br>177                             |
| Chapter 6Building XPages Business LogicAdding Business LogicUsing the xp:eventHandler TagSimple ActionsChange Document ModeConfirm ActionConfirm ActionCreate Response DocumentDelete DocumentDelete DocumentDelete Selected DocumentsExecute Client ScriptExecute ScriptModify FieldOpen PagePublish Component PropertyPublish Component Sources                                                                                                    | <b>157</b><br>157<br>160<br>167<br>168<br>169<br>170<br>171<br>172<br>173<br>173<br>173<br>174<br>175<br>176<br>177<br>179                      |
| Chapter 6Building XPages Business LogicAdding Business LogicUsing the xp:eventHandler TagSimple ActionsChange Document ModeConfirm ActionCreate Response DocumentDelete DocumentDelete DocumentDelete Selected DocumentsExecute Client ScriptExecute ScriptModify FieldOpen PagePublish Component PropertyPublish View ColumnSave Data SourcesSave DocumentSave Document                                                                               | <b>157</b><br>157<br>160<br>167<br>168<br>169<br>170<br>171<br>172<br>173<br>173<br>173<br>174<br>175<br>176<br>177<br>179<br>180               |
| Chapter 6Building XPages Business LogicAdding Business LogicUsing the xp:eventHandler TagSimple ActionsChange Document ModeConfirm ActionCreate Response DocumentDelete DocumentDelete DocumentDelete DocumentDelete Selected DocumentsExecute Client ScriptKodify FieldOpen PagePublish Component PropertyPublish View ColumnSave Data SourcesSave DocumentSave DocumentSet Component ModeSet Component Mode                                          | <b>157</b><br>157<br>160<br>167<br>168<br>169<br>170<br>171<br>172<br>173<br>173<br>173<br>173<br>174<br>175<br>176<br>177<br>179<br>180<br>182 |
| Chapter 6Building XPages Business LogicAdding Business LogicUsing the xp:eventHandler TagSimple ActionsChange Document ModeConfirm ActionCreate Response DocumentDelete DocumentDelete DocumentDelete DocumentDelete Selected DocumentsExecute Client ScriptExecute ScriptModify FieldOpen PagePublish Component PropertyPublish Component PropertyPublish View ColumnSave Data SourcesSave Document ModeSet Component ModeSet Component ModeSet Value | <b>157</b><br>157<br>160<br>167<br>168<br>169<br>170<br>171<br>172<br>173<br>173<br>173<br>174<br>175<br>176<br>177<br>179<br>180<br>182<br>183 |

xiii

| Using Ja  | avaScript with XPages                     | 186 |
|-----------|-------------------------------------------|-----|
| Š         | erver-Side JavaScript                     | 186 |
| C         | lient JavaScript                          | 206 |
| Conclus   | ion                                       | 211 |
| Part III: | Data Binding                              | 213 |
| Chapter 7 | Working with Domino Documents             | 215 |
| Domino    | Document Data Source                      | 216 |
| С         | reating and Editing Documents             | 219 |
| C         | ontrolling URL Parameter Usage            | 220 |
| С         | reating Response Documents                | 220 |
| E         | xecuting Form Logic                       | 224 |
| Ν         | Ianaging Concurrent Document Updates      | 227 |
| Ν         | Iultiple Document Data Sources            | 228 |
| D         | ocument Data Source Events                | 231 |
| C         | fommon Data Source Properties             | 233 |
| Ν         | Iscellaneous Data Source Properties       | 234 |
| Working   | g with Domino Documents—Programmatically! | 235 |
| S         | imple Actions                             | 235 |
| Ja        | avaScript                                 | 236 |
| Rich Do   | cuments                                   | 238 |
| Conclus   | ion                                       | 242 |
| Chapter 8 | 8 Working with Domino Views               | 243 |
| database  | Name Property                             | 245 |
| View Da   | ata Source Filters                        | 246 |
| Ca        | ategoryFilter Property                    | 246 |
| S         | earch, searchMaxDocs Properties           | 249 |
| p         | arentId Property                          | 251 |
| ig        | gnoreRequestParams Property               | 252 |
| k         | eys, keysExactMatch Properties            | 253 |
| Other Vi  | ew Content Modifiers                      | 256 |
| st        | artKeys Property                          | 256 |
| ez        | kpandLevel Property                       | 257 |
| A Page    | with Two Views                            | 259 |
| re        | equestParamPrefix Property                | 260 |
| When Is   | a View Not a View?                        | 261 |
| Go Fetc   | h! Or Maybe Not                           | 262 |
| lo        | baded, scope Properties                   | 263 |
| p         | ostOpenView, queryOpenView Properties     | 263 |
| Caching   | View Data                                 | 265 |
| Sorting   | Columns                                   | 270 |
| Conclus   | ion                                       | 271 |

Mastering XPages

#### Contents

| Chapter 9 Beyond the View Basics              | 273               |
|-----------------------------------------------|-------------------|
| Pick a View Control, Any View Control         | 273               |
| The View Control: Up Close and Personal       | 276               |
| Column Data Like You've Never Seen Before     | 277               |
| Simple View Panel Make Over                   | 279               |
| Working with Categories                       | 293               |
| View Properties and View Panel Properties     | 301               |
| Data Table                                    | 305               |
| Building a Mini Embedded Profile View using a | Data Table 311    |
| Repeat Control                                | 316               |
| A Repeat Control Design Pattern               | 317               |
| Nested Repeats                                | 318               |
| The Rich Get Richer                           | 320               |
| Some Fun with the Pager                       | 321               |
| Conclusion                                    | 324               |
| Part IV: Programmability                      | 325               |
| Chapter 10 Custom Controls                    | 327               |
| Divide and Conquer                            | 328               |
| Getting Started with Custom Controls          | 329               |
| Using Property Definitions                    | 337               |
| Property Tab                                  | 340               |
| Validation Tab                                | 343               |
| Visible Tab                                   | 345               |
| Property Definitions Summary                  | 346               |
| Using the compositeData Object                | 346               |
| Send and You Shall Receive                    | 352               |
| Multiple Instances and Property Groups        | 355               |
| Custom Control Design Patterns                | 357               |
| Aggregate Container Pattern                   | 357               |
| Layout Container Pattern                      | 358               |
| Conclusion                                    | 365               |
| Chapter 11 Advanced Scripting                 | 367               |
| Application Frameworks                        | 367               |
| AJAX and Partial Refresh                      | 369               |
| Partial Refresh: Out-of-the-Box Style!        | 369               |
| Partial Refresh: Doing-It-My-Way Style!       | 376               |
| Event Parameters                              | 384               |
| Dojo Integration                              | 386               |
| dojoTheme and dojoParseOnLoad Properties      | 387               |
| dojoModule Resource                           | 388               |
| dojoType and dojoAttributes Properties        | 389               |
| Integrating Dojo Widgets and Extending the Do | jo Class Path 390 |

xv

| Working with Traditional Notes/Domino Building Blocks                               | 401    |
|-------------------------------------------------------------------------------------|--------|
| Working with @Functions, @Commands, and Formula Language                            | 402    |
| Working with Agents, In-Memory Documents, and Profile Documents                     | 405    |
| Managed Beans                                                                       | 412    |
| Conclusion                                                                          | 419    |
| Chapter 12 XPages Extensibility                                                     | 421    |
| How to Create a New User Interface Control                                          | 422    |
| Example Component                                                                   | 423    |
| Let's Get Started                                                                   | 424    |
| Create the Initial Application                                                      | 424    |
| Add Package Explorer to the Domino Designer Perspective                             | 424    |
| Add a Java Source Code Folder                                                       | 426    |
| Building a Component                                                                | 428    |
| Create a UI Component Extension Class                                               | 428    |
| Create Tag Specificaton (.xsp-config) for the UI Component Extension                | 431    |
| Create a Renderer and Register It in the Application Configuration (faces-config.xm | l) 434 |
| Quick Test Application to Verify Everything Is OK So Far                            | 437    |
| Working with Component Properties                                                   | 438    |
| Component Properties and Attributes                                                 | 438    |
| Adding a Property to a Component                                                    | 439    |
| State Holder: Saving State Between Requests                                         | 440    |
| Specifying Simple Properties                                                        | 440    |
| Inheriting xsp-config Properties                                                    | 441    |
| Create the Initial xsp-config Definitions                                           | 446    |
| Create base.xsp-config                                                              | 446    |
| Create an Interface to Match the Group Property Definition in base.xsp-config       | 450    |
| Revisit the Component Properties in Domino Designer                                 | 452    |
| Specifying Complex Properties                                                       | 453    |
| Complete the xsp-config for the UISpinner Component                                 | 464    |
| Complete the UI Component Extension, UISpinner                                      | 473    |
| Complete the Renderer UISpinnerRenderer                                             | 477    |
| Create a Sample Application Using the UISpinner Component                           | 483    |
| Take Your New UI Component Extension for a Test Drive                               | 483    |
| Create a Backing Bean                                                               | 483    |
| Register the Backing Bean                                                           | 486    |
| Create the Final Test Application                                                   | 486    |
| Nice Look and Feel                                                                  | 491    |
| Test to Ensure That It All Works!                                                   | 491    |
| Where to Go From Here                                                               | 491    |
| XPages Extensibility API Developers Guide                                           | 492    |
| XPages Extension Library                                                            | 492    |
| IBM developerWorks                                                                  | 492    |
| Conclusion                                                                          | 493    |

| Contents |
|----------|
|----------|

| Chapter 13 XPages in the Notes Client                                           | 495 |
|---------------------------------------------------------------------------------|-----|
| Think Inside the Box                                                            | 496 |
| Getting Started with XPages in the Notes Client                                 | 498 |
| 3, 2, 1Lift Off                                                                 | 499 |
| Bookmarks                                                                       | 501 |
| Working Offline                                                                 | 503 |
| One of These Things Is Not Like the Other                                       | 507 |
| Other Subtle Differences                                                        | 508 |
| XPages: A Good Notes Citizen                                                    | 511 |
| Introducing enableModifiedFlag and disableModifiedFlag                          | 513 |
| Keeping Tabs on Your Client Apps                                                | 516 |
| Notes Links Versus Domino Links                                                 | 520 |
| Some Debugging Tips                                                             | 525 |
| XPages and Composite Applications                                               | 528 |
| Making a Component of an XPages Application                                     | 529 |
| Is Anyone Out There? Creating a Component that Listens to Your XPages Component | 531 |
| Assembling a Composite Application: Aggregating the XPages Discussion           |     |
| Component and Notes Google Widget                                               | 533 |
| Hey, This Is a Two-Way Street! A Component May Receive and Publish Events!      | 536 |
| Further Adventures with Composite Applications                                  | 540 |
| Part V: Application User Experience                                             | 541 |
| Chapter 14 XPages Theming                                                       | 543 |
| It Used to Be Like ThatBut Not Anymore!                                         | 543 |
| Styling with Style!                                                             | 545 |
| Setting the Style Property Manually                                             | 550 |
| Understanding How the Style Property Is Used                                    | 551 |
| Computing the Style Property                                                    | 552 |
| Styling with Class!                                                             | 552 |
| Getting Something for Nothing!                                                  | 553 |
| Understanding How the styleClass Property Is Used                               | 559 |
| Computing the styleClass Property                                               | 561 |
| Working with Extended styleClass and style Properties                           | 563 |
| Theming on Steroids!                                                            | 567 |
| What Is a Theme?                                                                | 567 |
| What Can You Do with a Theme?                                                   | 568 |
| Understanding Theme Architecture and Inheritance                                | 569 |
| Working with a Theme                                                            | 576 |
| Theme Resources                                                                 | 587 |
| Resource Paths                                                                  | 597 |
| Theme Properties, themeId, Control Definitions, and Control Properties          | 606 |
| Conclusion                                                                      | 620 |

xvii

| Chapter 15 Internationalization                         | 621 |
|---------------------------------------------------------|-----|
| Using Localization Options                              | 622 |
| Localization with Resource Bundle Files                 | 623 |
| Setting Localization Options                            | 624 |
| Testing a Localized Application                         | 626 |
| Working with Translators                                | 628 |
| Merging XPage Changes                                   | 631 |
| Gotchas!                                                | 633 |
| Localizing Computed Expressions and JavaScript          | 636 |
| Adding a Resource Bundle                                | 637 |
| Localizing Computed Expressions                         | 638 |
| Localizing Client-Side JavaScript                       | 639 |
| Localizing Script Libraries                             | 640 |
| Server-Side Script Libraries                            | 640 |
| Client-Side Script Libraries                            | 641 |
| International Enablement                                | 643 |
| Locales in XPages                                       | 644 |
| Deprecated Locale Codes                                 | 648 |
| Conclusion                                              | 650 |
| Part VI: Performance, Scalability, and Security         | 651 |
| Chapter 16 Application Performance and Scalability      | 653 |
| Golden Rules                                            | 654 |
| Understanding the Request Processing Lifecycle          | 655 |
| GET-Based Requests and the JSF Lifecycle                | 656 |
| POST-Based Requests and the JSF Lifecycle               | 656 |
| Reducing CPU Utilization                                | 658 |
| GET- Versus POST-Based Requests                         | 658 |
| Partial Refresh                                         | 663 |
| Partial Execution Mode                                  | 665 |
| Reducing Memory Utilization                             | 668 |
| HTTPJVMMaxHeapSize and HTTPJVMMaxHeapSizeSet Parameters | 669 |
| xsp.persistence.* Properties                            | 669 |
| dataCache Property                                      | 670 |
| Conclusion                                              | 672 |
| Chapter 17 Security                                     | 673 |
| Notes/Domino Security and XPages                        | 673 |
| Server Layer of Security                                | 674 |
| Application Layer of Security                           | 675 |
| Design Element Layer of Security                        | 677 |
| Document Layer of Security                              | 684 |

#### Contents

| W         | orkstation ECL Layer of Security                     | 686 |
|-----------|------------------------------------------------------|-----|
| Us        | seful Resources                                      | 687 |
| Let's Get | Started                                              | 687 |
| Cr        | eating the Initial Application                       | 687 |
| Im        | plementing ACLs                                      | 689 |
| Si        | gn the XPages with Your Signature                    | 690 |
| Program   | mability Restrictions                                | 691 |
| Si        | gn or Run Unrestricted Methods and Operations        | 692 |
| Si        | gn Agents to Run on Behalf of Someone Else           | 692 |
| Si        | gn Agents or XPages to Run on Behalf of the Invoker  | 693 |
| Si        | gn Script Libraries to Run on Behalf of Someone Else | 693 |
| Restricte | d Operation                                          | 693 |
| XPages S  | Security Checking                                    | 695 |
| NS        | SF ClassLoader Bridge                                | 695 |
| XPages S  | Security in the Notes Client                         | 696 |
| Ex        | ecution Control List (ECL)                           | 697 |
| Active C  | ontent Filtering                                     | 699 |
| Public Ad | ccess                                                | 702 |
| Se        | tting Public Access for XPages                       | 703 |
| Cł        | necking for Public Access in XPages                  | 703 |
| SessionA  | sSigner                                              | 704 |
| Troubles  | hooting XPages Java Security Exceptions              | 706 |
| Conclusi  | on                                                   | 707 |
| Part VII: | Appendixes                                           | 709 |
| Appendix  | A XSP Programming Reference                          | 711 |
| XSP Tag   | Reference                                            | 711 |
| XSP Java  | a Classes                                            | 712 |
| Notes/Do  | omino Java API Classes                               | 714 |
| XSP Java  | Script Pseudo Classes                                | 715 |
| Appendix  | B XSP Style Class Reference                          | 719 |
| XSP CSS   | S Files                                              | 719 |
| XSP Styl  | e Classes                                            | 720 |
| Appendix  | C Useful XPages Sites on the Net                     | 727 |
|           | Index                                                | 729 |

xix

## Foreword: Revolution Through Evolution

I never got a chance to meet the inventors of Notes<sup>®</sup>, but these guys were true visionaries. Their concepts and ideas of 20 years ago still feed today's buzz. They invented a robust "NO SQL" data store, provided a social platform with collaboration features, and made the deployment and replication of applications easy...it is certainly no accident that Notes became so popular! Backed by a strong community of passionate developers dedicated to the platform, it elegantly solves real problems in the collaboration space by bringing together all the necessary components. As a developer, it makes you very productive.

Lotus Notes is also a fabulous software adventure and definitely a model for other software projects. At a time when technology evolves at unprecedented speed, where new standards appear and deprecate quickly, Lotus Notes adapts by keeping up to date. Over the past 20 plus years, Notes/Domino<sup>®</sup> has continually embraced diverse technologies in different domains: HTTP, XML, JavaScript<sup>TM</sup>, Basic, Java<sup>TM</sup>, POP/IMAP, LDAP, ODBC, just to name a few...this makes it unique in the software industry. Best of all, this is done while maintaining full compatibility with the previous releases. This reduces the risk for IT organizations and makes their long-term investment safer. Applications that were built about two decades ago on top of Windows<sup>®</sup> 2 (remember?) can be run without modification on the latest release of Notes/Domino, using any modern 64-bit operating system, including Linux<sup>®</sup> and MAC-OS! Continuity is the master word here, paired with innovation.

But, the world evolves. Software platforms in the old days were just proprietary, providing all the features they required by themselves. The need for integration wasn't that high. However, as IT has matured over time, most organizations nowadays rely on heterogeneous sets of software that have to integrate with each other. Starting with version 8, the Notes client became a revolutionary integration platform. Not only does it run all of your traditional Notes/Domino applications, but it also integrates a Java web container, provides a composite application framework, embeds Symphony<sup>TM</sup>, offers connectors to Quickr<sup>®</sup>, Sametime<sup>®</sup>, Lotus Connections, and so on. This was a great accomplishment—kudos to the Notes team.

#### Foreword

At the same time, a parallel evolution saw the emergence of a more web-oriented world. An increasing set of applications, which traditionally required a specific proprietary client, started to become fully available through just a regular web browser. Google is certainly deeply involved in this mutation. New frameworks, languages, and libraries were designed to support this new no-deployment model. So, what about Notes/Domino? How can it be remain relevant in this new, ever-changing world? Of course, the Domino server includes an HTTP server that goes all the way back to R4.5. But, although it allows you to do pretty much everything, the cost of developing a web application, and the amount of required experience, was prohibitive. Moreover, the development model uses a proprietary page-definition language that is not intuitive for newcomers to the platform. Although not insurmountable, this was certainly a significant barrier to entry. It became clear that Domino web-application development (including Domino Designer) needed the same kind of revolution that the Notes client had undergone. True to our core values, however, this had to really be an evolution, where existing investment could be preserved, while throwing open the door to the new world. In essence, a revolution through an evolution.

During this time, I was leading a team at IBM<sup>®</sup> working on a development product called Lotus Component Designer (LCD). Its goal was to provide a Notes/Domino-like programming model on top of the Java platform, targeting the Lotus Workplace platform. It included most of the ingredients that made Notes/Domino a successful application development platform, while at the same time being based upon standard technologies: Java, JavaServer Faces (JSF), and Eclipse. Designed from the ground-up to generate top-notch web applications, it included a lot of new innovations, like the AJAX support, way before JSF 2.0 was even spec'd out. What then could have been a better fit for Notes/Domino app dev modernization? The asset was solid, the team existed, and the need was great, so it became the natural candidate for integration into Domino. An initial integration was achieved in a matter of a few weeks, and this is how the XPages story started!

When I joined the Notes Domino team four years ago (yes, time is running fast!), my mission was to make that revolution happen, starting with web applications. Taking over such a mission was intimidating because Domino has such a fabulous community of developers with unrivaled experience who obviously know much more about the product than I ever could. In fact, one of our business partners recently showed me a picture of five key employees and pointed out that they collectively represent more than 80 years of Notes/Domino development experience! In addition to this, the Lotus Notes/Domino development team is a well-established one, with mature processes and its own unique culture and habits. The XPages team was not only new to this world, but located geographically on the other side of it—in Ireland! The challenge thus became one of gaining acceptance, both internally and externally. This was a risky bet, because people might have easily just rejected the XPages initiative and pushed for another solution. But, we were pleasantly and encouragingly surprised. The first reactions were very positive. There was definitely room to deliver the innovation that the community so badly needed.

Notes/Domino 8.5 was the first release developed using an agile methodology. As it happened, that perfectly suited a new technology like XPages. It allowed us to communicate a lot with the community, share design decisions, get advice, and modify our development plan dynamically. We had been, and still are, listening closely to the community through many and varied sources like blogs, wikis, forums, and of course, direct communication. We are most definitely dedicated to putting our customers in a winning situation. Everything we do is toward this goal: We truly understand that our success is our customers' success.

In this area, the XPages development team showed an impressive commitment. For example, we organized not one, but two workshops in our development lab 6 months before releasing the product! And it paid off: We introduced happy customers on stage at Lotusphere<sup>®</sup> 2009, a mere 15 days after the official release of the Domino 8.5. Their testimonials were encouraging and have not been proved wrong since, as the XPages adoption curve moves ever onward and upward. Many XPages-based solutions were shown at Lotusphere 2010, and Lotusphere 2011 promises to be another great stage with a lot of already mature solutions waiting to be announced. The team also wrote numerous articles in the Domino Application Development wiki, recorded many videos, and has been responsive on the different forums. This is also a major change where the development team is not isolated in its sterilized lab, but interacting positively with the broader community. The revitalization of openNTF.org is another example. The number of its monthly hits shows just how successful it is. Many partners have told me that they always look for already available reusable components before deciding to develop their own, and open-NTF is just a fantastic resource in this regard.

So, what's next? Are we done? Certainly not! We have new challenges coming in, particularly with the next generation of browsers and platforms. We need to evolve XPages to generate applications that can take advantage of the new client capability. We need XPages to be tightly integrated with the rest of IBM Collaboration Services portfolio (a.k.a. Lotus portfolio). We need to support the new devices, such as smartphones and tablet PCs. We want to make sure that XPages plays a leading role with the next generation of Lotus Software (code name Vulcan). But, beyond the technology, we also have the challenge of transforming the way we create and deliver software. We want to make the Notes/Domino technology more open. We want to make the development process more transparent. We want to get feedback earlier, and we even want the community to contribute to that effort. We're all here to make it better, aren't we? The answer, in my opinion, is to open source some parts of the platform. OpenNTF is becoming our innovation lab, delivering technology early, breaking the regular release cycles. It allows us to be responsive to the community needs and then integrate the components later in the core product. Recently, we successfully experienced this with the new XPages Extension Library. The feedback we received was very positive, so we want to continue in this direction. Stay tuned...Notes/Domino is the platform of the future!

Finally, this story wouldn't have happened without a great XPages and Domino Designer team. For the quality of the work, the innovation path, the willingness to take on new challenges, the customer focus...well, for many aspects, this team is seen as exemplary in the broader Lotus organization. I really feel lucky and proud to be part of it. This book's three authors are also key members. Each one of them has worked on different areas of XPages; the gang of writers cannot

#### Foreword

be better staffed. Martin is the team lead in Ireland, and he designed the Notes client integration and the data access part. Mark is a core runtime expert, and he has been involved since the early prototypes. Tony is our applications guy, in charge of the new generation of template applications. He has also been successful on many customer projects. Finally, helping them is Jim Quill, our security expert and general XPages evangelist. With this book, you definitely get the best of the best! I have no doubt that you'll learn a lot by reading it, whether you're a beginner or an XPages hacker.

Enjoy, the story has just begun!

Philippe Riand XPages Chief Architect

### Preface

XPages made its official public debut in Notes/Domino version 8.5, which went on general release in January 2009. At the annual Lotusphere conference that same month in Orlando, Florida, XPages was featured directly or indirectly in a raft of presentations and workshops, including the keynote session itself, as the technology was introduced to the broad application-development community. Throughout the conference, it was variously described as a new framework for Web 2.0 development, a strategic move to reinvigorate the application-development experience, a standards-based runtime that would greatly boost productivity for the Domino web developer...to quote but a few! Fancy claims indeed, but then again, Lotusphere has always been the stage that heralded the arrival of the "next big things" in the Notes/Domino community.

Fast forward to the present time: It's fair to say that all these claims (excluding maybe one or two made much, much later into those Floridian evenings) were prophetic and XPages, as a technology, is indeed living up to its promise in the real world. Evidence of this is all around us. A vibrant XPages development community has evolved and thrives. Respected bloggers wax enthusiastic about the latest XPages tips and tricks. XPages contributions abound in OpenNTF.org, while the Notes/Domino Design Partner forum sees a steady flow of questions, comments, and, of course, requests for new cool features.

A recurring pattern evident in the flow of requests is the call for better documentation. XPages is a powerful Java runtime with a host of rich and sophisticated features that runs the entire app dev gamut. In the Notes/Domino 8.5 release, would-be XPages developers were left to their own devices to get up to speed with the technology. Typical approaches for the resourceful newbie developer included foraging for XPages programming patterns in the standard Notes Discussion template (which shipped with an out-of-the-box XPages web interface), scouring the limited Help documentation, and sharing random enablement materials that had started to appear on the web. Although all these, along with a sizable dollop of developer ingenuity, often worked remarkably well for those with large reserves of determination, the value of a single source of XPages information cannot be understated. This book's goal is to fill that gap and provide a single comprehensive guide that enables readers to confidently take on, or actively participate in, a real-world XPages application-development project.

#### Preface

#### Approach

This book's objective is to impart as much practical XPages knowledge as possible in a way that is easy for the reader to digest. The authors seek to cover all aspects of the XPages development spectrum and to engage the reader with hands-on problems wherever possible. Most chapters come with a sample application that provides plentiful exercises and examples aimed at enabling you to quickly and efficiently solve everyday real-world use cases. These resources are located on the web at **www.ibmpressbooks.com/title/9780132486316**, so waste no time in downloading before getting started!

#### Tinker, Tailor, Soldier, Sailor?

#### **Our Diverse Reading Audience**

Although XPages is a new technology that offers a development model familiar to the average web developer (and the above-average ones, too!), many traditional Notes/Domino development skills can also be harnessed to good effect. One challenge in writing this book is that no single developer profile really defines the reader audience. For example, is the typical reader a web-application developer coming to the Notes/Domino platform or a Notes/Domino web developer wanting to learn XPages? In fact, since the release of Notes version 8.5.1, the reader may well be a Notes client application developer seeking to write new XPages applications for the Notes client or customize web applications that can now be run offline in that environment. Finally, a fourth category of reader may be the novice developer, for whom all this stuff is pretty much new! Which one are you? Or you may indeed be graced with the fine talents of bilocation and can appear in two of these camps at once!

Anyway, suffice to say that there inevitably will be aspects to several topics that are peculiar to a particular category of audience. Such content will typically be represented in this book as sidebars or tips in the context of the larger topic. Other cases might merit a dedicated section or chapter, such as Part IV, "Programmability," which contains a chapter that deals with all the details of XPages in the Notes client, while Part VI, "Performance, Scalability, and Security," has an entire chapter dedicated to the topic of application security.

#### **Other Conventions**

Any programming code, markup, or XSP keywords are illustrated in numbered listings using a fixed width font.

User-interface elements (menus, links, buttons, and so on) of the Notes client, Domino Designer, or any sample applications are referenced using a **bold** font.

Visual representations of the design-time experience or runtime features are typically captured as screen shots and written as numbered figures, using superimposed callouts where appropriate.

#### How This Book Is Organized

This book is divided into seven parts to separately address the many different aspects of XPages software development in as logical a manner as possible:

**Part I, "Getting Started with XPages":** This part gets you familiar with XPages at a conceptual level to get you up and running quickly with the technology and get you comfortable with the overall application development paradigm.

- Chapter 1, "An Introduction to XPages": Here, you are introduced to the history of XPages and given some high-level insights into its design principles in order for you to understand exactly what it is and what it is not. This is all about giving you the right context for XPages by defining the problems it solves, the technologies on which it is based, and where it might go in the future.
- Chapter 2, "Getting Everything You Need": This chapter concerns itself with the practical business of obtaining, installing, and configuring your XPages development environment and successfully walking you through your first "Hello World" XPage!
- Chapter 3, "Building Your First XPages Application": This chapter aims to provide a breadth-first hands-on experience of building a simple web application using the XPages integrated development environment (a.k.a Domino Designer). This is really just an introductory practical to get your feet wet and ensure you are comfortable with the basics of the application development model before diving any deeper.

**Part II, "XPages Development: First Principles":** This part is mostly architectural in nature and aims to give you an appreciation of what's happening under the XPages hood. This is an essential prerequisite to some of the more advanced topics, like XPages performance and scalability.

- Chapter 4, "Anatomy of an XPage": This chapter examines the XSP markup language and gives a simple example of all the standard elements (controls and such) that can be used in an XPage. It provides a great broad-based view of XPages basics.
- Chapter 5, "XPages and JavaServer Faces": This chapter looks at JavaServer Faces (JSF), which is the web-application development framework on which XPages is based. It looks at some core JSF design points and how XPages leverages and extends the framework.
- **Chapter 6, "Building XPages Business Logic":** This chapter is a primer for XPages programmability. It introduces the various tools that can be used to implement XPages business logic so that you will be ready to work with the practical examples that are coming down the pike.

**Part III, "Data Binding":** This part is really about how XPages reads and writes Notes data. XPages comes with a library of visual controls that are populated at runtime using a process known as data binding. The mechanics of the data binding process is explored in depth for Notes views and documents.

xxvi

- Chapter 7, "Working with Domino Documents": This chapter focuses on reading and writing Notes documents via XPages. Advanced use cases are explored and *every* design property on the Domino document data source is explained and put through its paces using practical examples.
- Chapter 8, "Working with Domino Views": In this chapter, the Domino view data source is dissected and examined, property by property. Again, practical exercises are used to drive home the material under discussion
- Chapter 9, "Beyond the View Basics": Working with Notes/Domino views is a large subject area, so much so that it demands a second chapter to cover all the details. This chapter looks at the various container controls that are available in the standard XPages control library, whose job it is to display view data in different formats and layouts in order to support a myriad of customer use cases.

**Part IV, "Programmability":** This part covers the black art of programming—essentially how to code your applications to do everything from the most basic user operation to writing your own controls that implement completely customized behaviors. This part concludes with a look at XPages in the Notes client and considers cross-platform application development issues.

- **Chapter 10, "Custom Controls":** This chapter explains the "mini-XPage" design element that is the custom control. It explains how to leverage the custom control in order to "componentize" your application and then maximize the reuse of your XPages development artifacts.
- **Chapter 11, "Advanced Scripting":** Advanced scripting is an umbrella for many cool topics, like AJAX, Dojo, @Functions, agent integration, managed beans, and so forth. This is a must for anyone looking to add pizzazz to their XPages applications.
- Chapter 12, "XPages Extensibility": This chapter explains how to use the XPages extensibility APIs to build and/or consume new controls. This is an amazingly powerful feature that has only recently become available and is well worth exploring once you have mastered XPages fundamentals.
- Chapter 13, "XPages in the Notes Client": XPages in the Notes client initially explains how you can take your XPages web applications offline and then goes on to highlight how you can take advantage of powerful features of the client platform itself, and how to manage applications that run in both environments.

**Part V, "Application User Experience":** This part is all about application look and feel. You learn not just how to make your apps look good and behave well, but how to do so for an international audience!

• Chapter 14, "XPages Theming": This chapter teaches you how to manage the appearance and behavior of your application's user interface. It provides an in-depth look at ad-hoc XPages application styling using cascading style sheets, as well as the main features of the standard XPages UI themes, and explains how to create your own customized themes. • **Chapter 15, "Internationalization":** Read this chapter to learn how your XPages applications can be translated so that they look, feel, and behave as native applications in any geographical locale.

**Part VI, "Performance, Scalability, and Security":** Up to this point this book has concentrated on the skills and tools you need to know to develop state-of-the-art collaborative applications. Part VI shifts to deployment and what you need to do to make sure your applications meet customer expectations in terms of performance, scalability, and security.

- Chapter 16, "Application Performance and Scalability": This chapter highlights various tips and tricks that will enable you to tune your XPages application for optimal performance and scalability in various deployment scenarios.
- Chapter 17, "Security": Learn about application security issues and considerations and see how XPages integrates with the Domino server and Notes client security models.

#### Part VII, "Appendixes"

- **Appendix A, "XSP Programming Reference":** This appendix points to a collection of definitive reference sources that describe all the details of the XSP tags, Java and JavaScript classes. It provides examples of how to use these resources to find the information you need.
- Appendix B, "XSP Style Class Reference": This appendix identifies all the standard XPages CSS files and style classes used to build XPages application user interfaces. It's an essential quick reference for Chapter 14.
- Appendix C, "Useful XPages Sites on the Net": A snapshot of the authors' favorite XPages websites at the time of writing. This list of sites should help you find whatever it is you need to know about XPages that isn't found in this book.

### Acknowledgments

This book was a new and eventful journey for all three authors as none of us had been down the book-writing road before. At times, the trip became a little more arduous than we had anticipated, but we received a lot of help from some great people along the way. We first want to thank our contributing author and colleague in IBM Ireland, Jim Quill, who we press-ganged at the eleventh hour and cajoled into writing a couple of chapters on the specialized topics of extensibility and security, respectively. Jim duly delivered, and we could not have met our project deadlines without him—just goes to show, a friend in need is a friend indeed!

We are happy to say that we are still on speaking terms with our two excellent and dedicated technical reviewers, Maureen Leland and John Mackey. Thanks to you both for keeping us honest and being positive and insightful at all times.

A sincere thank you to those who helped get this book proposal off the ground—especially Eamon Muldoon, Pete Janzen, and Philippe Riand, for their encouragement and advice along the way.

We are indebted to Maire Kehoe who always parachutes in for us to solve thorny problems at the drop of a hat—where would we be without you! Padraic Edwards and Teresa Monahan deserve our kudos for helping out on composite application use cases, and to Teresa again for her CK Editor brain dump. And because all the authors are based in Ireland, you can well imagine that we took every opportunity to lean on the other members of the XPages runtime team at the IBM Ireland lab. For that help, we want to collectively thank Brian Gleeson, Brian Bermingham, Darin Egan, Dave Connolly, Edel Gleeson, Gearóid O'Treasaigh, Lisa Henry, Lorcan McDonald, Paul Hannan, and Willie Doran.

We want to express our thanks to Robert Perron for some articles and documentation utilities that we are glad to leverage in a couple of places in this book. Thanks also to Thomas Gumz for some collaborative demo work we did at a dim and distant Lotusphere that is still worthy of print today! We are privileged to say there is a long list of folks at IBM past and present who have helped push the XPages cause forward over its eventful course thus far. Thanks to Azadeh Salehi, Bill Hume, Brian Leonard, Dan O'Connor, Dave Kern, David Taieb, Girish P. Baxi, Graham O'Keeffe, Ishfak Bhagat, Jaitirth Shirole, Jeff deRienzo, Jeff Eisen, Jim Cooper, John Grosjean, John Woods, Kathy Howard, Margaret Rora, Matthew Flaherty, Mike Kerrigan, Na Pei, Peter Rubinstein, Russ Holden, Santosh Kumar, Scott Morris, Simon Butcher, Simon Hewett, Srinivas Rao, Steve Castledine, Steve Leland, Tom Carriker, Xi Pan Xiao, and Yao Zhang. Apologies to any IBMers accidentally omitted; let us know and we'll be sure to include you in the reprints!

To our friends at IBM Press—in particular Mary Beth Ray, Chris Cleveland, Lori Lyon, and Gloria Schurick—it may be a well-worn cliché, but it truly was a pleasure working with you guys! And on the IBM side of that relationship, we echo those sentiments to Steven Stansel and Ellice Uffer.

Finally, a great big THANK YOU, as always, to our customers and business partners, particularly the early adopters who got behind XPages at the get-go and made it the success that it is today!

### **About the Authors**

The authors of this book have a number of things in common. All three hail from Ireland, work for the IBM Ireland software lab, and have made significant contributions to the development of XPages over the past number of years.

**Martin Donnelly** is a software architect and tech lead for the XPages runtime team in IBM Ireland and has worked on all three XPages releases from Notes/Domino 8.5 through 8.5.2. Prior to this, Martin also worked on XFaces for Lotus Component Designer and on JSF tooling for Rational<sup>®</sup> Application Developer. In the 1990s while living and working in Massachusetts, he was a lead developer on Domino Designer. Now once again based in Ireland, Martin lives in Cork with his wife Aileen, daughters Alison, Aisling, and Maeve, and retired greyhounds Evie and Chelsea. Outside of work, he confesses to playing soccer on a weekly basis, and salmon angling during the summer when the opportunity presents itself.

**Mark Wallace** is a software architect working in the IBM Ireland software lab. In the past, he worked on the XSP runtime, which was developed for Lotus Component Designer and subsequently evolved into the XPages runtime. He has a keen interest in programming models and improving developer productivity. Mark has worked in Lotus and IBM for more than 15 years on various products and is currently working on Sametime Unified Telephony. Mark lives in Dublin with his wife and two children and spends as much time as possible in the Ireland's sunny south east enjoying fishing and kayaking with his family.

**Tony McGuckin** is a senior software engineer in the IBM Ireland software lab. Having studied software engineering at the University of Ulster, he began his career with IBM in 2006 working in software product development on the component designer runtime before moving into the XPages core runtime team. When not directly contributing to the core runtime, Tony is busy with software research and development for the next generation of application development tooling, and also engaging directly with IBM customers as an XPages consultant. Tony enjoys spending time with his wife and daughter, and getting out into the great outdoors for hill walking and the occasional chance to do some hunting in the surrounding hillsides of his native County Derry.

#### **Contributing Author**

Jim Quill is a senior software engineer for the XPages team in IBM Ireland. He is relatively new to the Notes/Domino world, joining IBM just over two years ago at the tail end of the first XPages release in Domino 8.5. Previous to IBM, Jim enjoyed more than 13 years at Oracle Ireland. There, he worked in areas such as product development and database migration technology, and he was both principal software engineer and technical architect for a number of internal Oracle<sup>®</sup> support systems. Jim lives in the coastal village of Malahide, north County Dublin, with his wife and four children. When not acting as the kids' taxi, he continues to play competitive basket-ball...way past his retirement date.

# Part I

# Getting Started with XPages

| 1 | An Introduction to XPages              | 3  |
|---|----------------------------------------|----|
| 2 | Getting Everything You Need            | 9  |
| 3 | Building Your First XPages Application | 23 |

This page intentionally left blank

#### CHAPTER 1

### An Introduction to XPages

For readers new to XPages, the first step on this journey is to examine the original objectives of XPages, to understand what it is from a technical standpoint, and to recognize the strategic value it offers as an application development technology. Even for those with some real XPages experience under their belt, a reminder of these XPages fundamentals does no harm.

#### **XPages Fundamentals**

In a nutshell, XPages is the new web-application development framework for Notes/Domino. That is, from version 8.5 forward, XPages is the recommended approach for anyone writing a new web application or embarking on upgrading such an existing application to a Web 2.0 level. XPages is a Java runtime environment that supports all the defining features of Web 2.0, and it extends a standards-based framework known as JavaServer Faces (JSF).

This JSF standard is commonly used as a base technology across many other commercial web-application development offerings, such as IBM Rational Application Developer, Oracle JDeveloper, JBoss, and so on. The implications of that last statement could be a cause for concern among a sizeable section of the Notes/Domino application development community, so it's best to qualify it immediately in a number of important ways.

Yes, JSF is an industry standard for Java developers engaged in J2EE<sup>™</sup> application development, but no, it is not necessary to be a Java/Java 2 Platform, Enterprise Edition (J2EE) developer to use XPages, and there is no requirement to write any Java code to build a "typical" XPages application. In fact, the existence of JSF as the foundation layer of XPages is completely transparent to the mainstream Domino application development experience, and any direct usage should be completely unnecessary for the vast majority of applications.
XPages is based on JSF version 1.1, although note that some important fixes from JSF version 1.2 and 2.0 have been applied to the XPages foundation layer; therefore, in reality, the XPages base version is more like 1.1++. This was done on a case-by-case basis to either solve a specific problem or take advantage of particular performance optimization that was introduced to JSF after the 1.1 release. To date, there has not been an opportune time in the XPages release cycles to rebase it completely on a more recent JSF version, although this will no doubt happen in the future.

Also note that JSF version 1.1 was developed through the Java Community Process (JCP) under Java Specifications Request (JSR) 127. So, what's all this JCP and JSR mumbo jumbo and why should you care? Well, according to Wikipedia, the JCP "is a formalized process that allows interested parties to get involved in the definition of future versions and features of the Java platform." The JSR, on the other hand, is the instrument used to describe the nitty-gritty details of an actual feature specification. Thus JSF is not an IBM creation, but the collective result of collaborations between many technical leaders in the industry to come up with an agreed-upon framework that enables all players to build better Java tools and applications. In that light, it's easy to argue that building XPages on top of a JSF platform can only be a good thing!

Among the many benefits XPages derives from JSF is the capability to target multiple platforms (for example, Domino server, Notes client, mobile devices) to maintain stateful applications, to adapt to and work with data from different sources, and so on. All such JSF-centric topics are given in-depth treatment in Part II, "XPages Development: First Principles."

## **Brand New Technology?**

As already mentioned, the official release of this new-fangled XPages technology took place in January 2009. Given that Notes/Domino was 20 years old that year, this casts XPages as the new kid on the block. Therefore, logic should dictate that, given its lack of both absolute and relative longevity, XPages is immature as a development technology and needs a few more release cycles before it "cuts the mustard" in terms of robustness, scalability, and such. Correct? Well... not so fast.

On reading on the official history of Notes/Domino recently, it was interesting to note that the provenance of the product itself was not simply traced back to Lotus Notes Release 1 in 1989, but as far back as work done by the founders of Iris Associates on PLATO Notes in the late 1970s! To some extent, similarities exist here with XPages. That is, while XPages first surfaced in Notes/Domino version 8.5, a precursor of the technology, called *XFaces*, appeared a few years earlier in a product called Lotus Component Designer (LCD). LCD was an Eclipse-based integrated development environment that used XFaces to build applications for IBM WebSphere® Application Server (WAS) and IBM WebSphere Portal Server. While Lotus Component Designer went into maintenance mode for a variety of reasons, its XFaces runtime technology continued to receive development investment. XFaces was seen as a flexible technology that could quickly simplify, modernize, and standardize the Notes/Domino web-application platform and evolved

#### A Different Development Paradigm

into what is now known as XPages. In reality, the LCD/XFaces release effectively bought XPages another couple of years of industrial experience, and when one considers that JSF version 1.1 was released in June 2004, maybe XPages is not the pimply adolescent you first took it for!

In any event, XPages is here and successfully enjoying its third revision on the Notes/Domino platform. In its first release, XPages shipped as part of the Domino server and Domino Designer kits. Domino Designer was rebased to run on the Eclipse platform in that same 8.5 release, and with it, the application development experience for Domino web developers was thoroughly transformed. The new underlying Eclipse platform meant that an entire host of new tools could be built for or surfaced in Domino Designer. The XPages development experience suddenly featured all the tooling that had been requested for Designer in general for many a long day (such as a control and data palette, drag-and-drop components, property sheets, structural page outlines, specialized editors, and so on). A new design element called an XPage, along with a junior sidekick called a *custom control*, appeared on the navigator, and instances of these could be built up in an intuitive WSYISYG fashion, using a combination of all the aforementioned cool tools. Once built, they could be immediately previewed or run directly on the Domino server from a web browser. Hmmm, building web applications had never been so easy—there just had to be a catch!

## **A Different Development Paradigm**

The catch, if you can call it that, is that the XPages development paradigm is different to what Domino web developers were used to up until version 8.5. Here, black magic practices, like \$\$Return fields and strategically embedded pass-through HTML, are no longer the web dev modus operandi. XPages development is driven by combining Cascading Style Sheets (CSS), JavaScript, HTML, and the XSP tag language. Although this is no doubt a superior model, and certainly one that is immediately more intuitive to web developers from a non-Domino background, an investment of time and energy in learning the ins and outs of XPages development cannot be avoided.

The term *XPages* (plural) usually refers to the entity that is the runtime as a whole. In its singular form, an *XPage* refers to a Notes/Domino design element, just like a traditional form or view. It is the basic unit of currency for XPages development. Developers create individual XPage elements to present information, accept user input, execute business logic, and then link them to form an end-user application. If you look under the covers at an XPage in Domino Designer, you see an XML document comprised of various tags and attributes and, at runtime, the XPages engine in Notes/Domino transforms this XML document into an HMTL page.

Any developer familiar with JSF will already notice a departure here with XPages. The default markup layer for JSF is provided using a technology known as JavaServer Pages (JSP). As indicated previously, this layer in XPages has been replaced with a pure XML markup, which greatly simplifies the programming model. In other words, all the visual controls, business logic, and layout information that comprise an XPage are encapsulated in a well-defined, well-formed tag syntax that is easier for developers to work with. Even at that, however, this raw XML file is

not the default developer interface. Domino Designer provides a design-time visualization of the XPage that the developer can work with interactively by dragging and dropping controls and data objects, setting attributes using simple gestures in property panels, or by simply using direct keyboard input. All such activity causes the appropriate XPages XML markup to be generated on behalf of the user. The XML markup can be viewed or further modified manually via a specialized XPages source editor in Designer.

Thus, Designer provides different entry levels for the application developer working at the XPages frontlines. Newcomers typically begin by working with the visual XPage canvas and then may start to work more directly with the source markup as they become more familiar with the technology, depending of course on what they are trying to achieve in a given scenario. At the end of the day, however, regardless of how it is edited or viewed, it is worth remembering that an XPage is just a text file made up of an orderly bunch of tags!

It is also important to realize that any controls defined by these XPages tags are user-interface objects only. Associating data with such controls is a separate step that is achieved by explicitly binding a control to a data source object. This differs from the traditional Notes/Domino paradigm where display fields and data items are tightly coupled. (For example, when a field is created on a form, a data item of the same name is automatically created after a document instance of that form is saved.) This schema-less approach has always been "the Notes way" and is useful for putting an application together quickly, but it also has some serious downsides. For example, when data fields are defined purely within a particular form, what happens if and when this data needs to be accessed or updated from somewhere else in the application? It may well be that reusing the same form is not appropriate in that user interface (UI) context. Clever use of subforms can alleviate that problem to some degree, but metadata often ends up being duplicated across forms and subforms to get around this issue.

The problem becomes more egregious when dealing with heavyweight design elements, such as views. A view, like a form, contains all the presentation layout details and the content definition in one big blob. After a view is defined, it is difficult to customize it for reuse elsewhere in the application. Duplicating views to achieve what are often minor UI customizations inevitably results in bloatware. It negatively affects the final application by producing a larger NSF footprint, adversely impacting performance, and results in a longer list of design elements that the application developer must then somehow manage. As a consequence, separation of presentation and data has been a long requested feature of the Notes/Domino application development community. The good news is that, with XPages, this is exactly what you get!

XPages controls are typically bound to data contained in Domino documents or views. The XPages runtime comes equipped with standard Domino data source objects that automate the data connection and retrieval process, and Domino Designer provides various assistants that simplify the procedure of matching controls with items of metadata. Thus, the extra data-binding overhead imposed on the developer is reduced to some simple point-and-click operations at design time. This is a small price to pay for the extra design flexibility brought about by decoupling the presentation and data. Under this model, for example, a single XPage can work with

multiple document data sources (such as read/write documents, where the data is defined in more than one form), and XPages view controls can effectively "join" data stored in different Domino views—even across different databases! Part III, "Data Binding," explores the many and varied details of data binding, but at this stage, it is important to recognize that the XPages data model is fundamentally different to the traditional Notes/Domino model.

## The More Things Change, the More Things Stay the Same

Although the previous section stressed some advantages of the new XPages development model, it does not imply that traditional Domino development skills are any less valuable. Quite the contrary! For example, if you have already gained experience with the Domino object model by using the LotusScript<sup>®</sup> or Java backend classes, these skills enormously benefit you in building XPages applications, because a parallel set of JavaScript classes are available in XPages. This means that, albeit with a slightly different class nomenclature, the usual suspects, such as Session, Database, and Document, are all present and accounted for when it comes to coding the application business logic.

Similarly, the time you may have spent learning your Notes/Domino @Functions through the years continues to pay dividends. An extensive set of the procedures you already know and love, such as @DbColumn(), @DbLookup(), and so on, have been implemented in the XPages runtime as JavaScript functions and can thus be called directly in any XPage. When adding an XPages interface to an existing Notes/Domino application, many existing assets can be automatically leveraged. Web agents, for example, can be executed directly from within an XPage; existing design resources, such as stylesheets, images, and JavaScript files, are also consumable, while the forms and views can be used as XPages metadata resources.

## **New Horizons**

XPages support for the Notes client was added in version 8.5.1, which was released in October 2009—or approximately nine months after the initial XPages Domino server release. It is a testament to the architecture of the XPages runtime environment that support for a major platform could be added in the course of such a quick-turnaround point release. Given the short development runway, the feature scope for XPages in the Notes client (abbreviated to XPiNC for convenience, which is pronounced "x-pink") was understandably restricted. In essence, its main goal was to enable customers to run their new XPages web applications offline. For any customer with an existing XPages application, the use case to run locally in the client had just two simple requirements:

- 1. Create a local replica of your application using standard NSF replication.
- 2. Select a new XPages client launch option in the local replica.

Of course, a new XPages client application can be created, just like it could be for the web, as long as the client launch option is selected in the Notes client or in Domino Designer. With

some opportunistic exceptions, however, in its initial release, the client user experience was, to a large extent, a web user experience. Some of the notable exceptions included:

- Enabling XPages to fully participate in Composite applications
- Providing client-side JavaScript-to-Notes platform services
- Conforming with the Notes client security model
- Adding support for preemptive document saving
- · Integrating other client behaviors, such as bookmarking and failover

Perhaps the more interesting point is that, thus far in this book, XPages has been described as a *web* application runtime—quite intentionally; however, as XPages support for the Notes client is enhanced and web technologies become richer, will XPages continue to be defined purely as a web technology or more as a truly portable framework capable of supporting many platforms in an adaptable specialized manner? The authors of this book are betting on the latter!

## Conclusion

This chapter introduced you to XPages at a high and general level. It looked at its provenance and history, revisited the initial goals of the technology, provided a broad view of the development paradigm it offers, and took a speculative look at how XPages may evolve in the future. Hopefully, you will find it both interesting and useful to have this big-picture context as you prepare to dive headfirst into the voluminous technical details ahead. The next step is to get you started with the practical aspects of the technology by installing XPages and Domino Designer and working through some simple examples. Let the fun begin!

# CHAPTER 2

# Getting Everything You Need

This chapter provides a guide for getting the software you need to start working with XPages. The main tool you need is, of course, Lotus Domino Designer. The good news is that this tool is available as a no-charge download today!

## **Downloads, Versions, and Locations**

This book is based on Domino Designer 8.5.2, so ideally, you need to obtain this version of the product or something more recent, if available. Domino Designer can be downloaded from the IBM developerWorks<sup>®</sup> site (developer.lotus.com).

Follow these steps to get the latest Domino Designer release:

- 1. Navigate to http://developer.lotus.com. You are automatically brought to the Lotus section in developerWorks. The Lotus Domino Designer no-charge download should be right there, but if it's not, go to the Downloads area.
- **2.** Lotus Domino Designer is listed as one of the no-charge downloads in this section (see Figure 2.1).
- **3.** If you follow the links to download Domino Designer, you are prompted to sign in using your universal IBM user ID. If you don't already have one, you must register first. You just need a valid email address to register.
- **4.** You can select the language version of the client you want to install. Currently, Domino Designer is available in 26 different languages and runs on Windows Vista Ultimate, Windows 7 Ultimate, and Windows XP Professional editions.

5. Before downloading the client, you need to accept the license agreement. This agreement allows you to use IBM Lotus Domino Desinger only for the development of applications on an individual system that is not connected to an IBM Lotus Domino Server and to use such applications on the same system on which the Domino Designer is installed. An additional license is required to deploy these applications to an IBM Lotus Domino Server. Read the license agreement carefully so you are aware of the specific terms for the download you are installing.

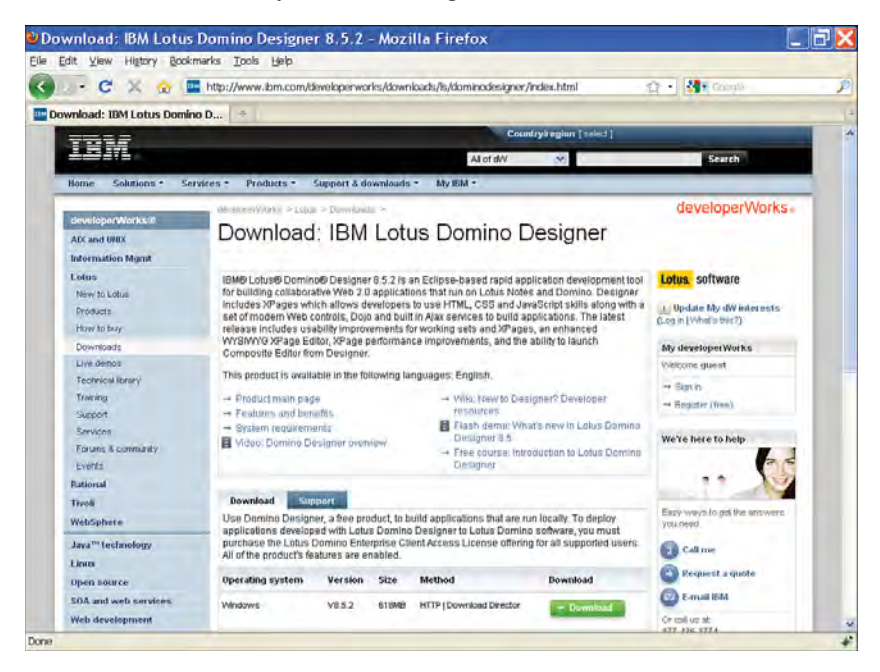

Figure 2.1 Domino Designer no-charge download

**6.** After you accept the license agreement, you are redirected to a page where you can download IBM Lotus Domino Designer and any fix packs that apply to that version. It is strongly recommended that you download and install any available fix packs. Your download is approximately 600–700MB.

Congratulations! You are now in possession of the latest release of IBM Lotus Domino Designer. The next step is to install the program.

## **Installing Domino Designer**

The Domino Designer download (and any fix packs) is an executable file. Follow these steps to install the program:

- 1. Launch the executable you downloaded from the developerWorks site. This executable unpacks all the files needed to install the program on your machine. You can select to have the install files automatically cleaned up after the install completes or keep them around for reuse later. You need approximately 2GB of free disk space to perform the install.
- **2.** The install wizard guides you through the process of installing Domino Designer. You need to specify your name and the location where you want to install the program.
- **3.** On the screen where you select the program features you want installed, make sure that the following are selected (at a minimum):
  - a. Notes Client
  - b. Domino Designer
  - c. Composite Application Editor (required for some rich client samples in this book)
- 4. Select the install option to start the installation of the selected program features.

When the install completes, two icons appear on your desktop: one for Domino Designer and one for the Notes client. Just a few more short steps before you can create your first XPage!

# **Installing Client Fix Packs**

The download site might list fix packs for the version of Domino Designer you are downloading. As the name suggests, a *fix pack* contains fixes that have been made to the product since it was originally released. You are strongly encouraged to download and apply any available fix packs. Installing the fix pack couldn't be simpler:

- 1. Launch the fix-pack executable you downloaded from the developerWorks site. As before, the executable unpacks all the files needed to install the fix pack onto your machine in a location of your choosing, with the option to remove the unpacked files.
- **2.** The wizard guides you through the process of installing the Domino Designer fix pack. You should not need to provide any settings.

# **Client Configuration**

If you are using the no-charge download version of Domino Designer, you will not be connecting to a Domino server. You can follow the majority of exercises in this book without being connected to a Domino server. Follow these steps to configure your client:

- 1. Launch Domino Designer by clicking the icon on your desktop.
- **2.** For the user information, fill out your name and unselect the option to connect to a Domino Server.
- 3. You don't need to configure any of the additional services.

- **4.** When the client configuration completes, you are presented with a welcome screen that provides some useful information about the version of Domino Designer you just installed.
- 5. Restart your computer.

# **Quick Tour of Domino Designer**

When you start Domino Designer, you are presented with a welcome page that provides some useful information about the version you have installed. If this is the first time you have used Domino Designer 8.5 or if you are not familiar with Eclipse-based Integrated Development Environments (IDE), the following sidebar provides a brief background on Eclipse.

## A BRIEF HISTORY OF ECLIPSE

In the late 1990s, IBM began developing an integrated development environment platform in IBM's Object Technology International (OTI) labs. This later formed the basis of the Eclipse project. The main goal was to develop a platform that could be used within IBM for its many IDE projects—and specifically for a new Java IDE. IBM recognized that developing a community of third parties who would use and contribute to this new platform was critical to its success. So, in November 2001, this new platform and the associated Java tooling was used to seed the Eclipse open source project, and the Eclipse consortium was founded. Since its inception, Eclipse.org has experienced huge success and rapid growth. IBM has been developing Eclipse-based product offerings for 10 years now, and the platform has evolved to include not only IDE products but also end-user products. Both IBM Lotus Sametime and Notes are now Eclipse Rich Client Platform (RCP) applications. RCP is an Eclipse platform for building end-user desktop applications. As Eclipse evolved, its IDE-specific parts were abstracted out to provide a generic windowing framework that could be used to create general-purpose applications. A great advantage of RCP is that the GUI end product is native to the particular target platform, be it Windows, Linux, or MAC.

What does it mean that Domino Designer is now an Eclipse-based product?

- If you are not familiar with Eclipse-based tools, you need to familiarize yourself with the basic concepts, such as perspectives, editors, and views (nothing to do with Notes views). Visit www.eclipse.org for more information. The URL http:/ /eclipsetutorial.sourceforge.net/workbench.html takes you to a tutorial that teaches you how to use the features of the Eclipse workbench.
- Eclipse is a highly productive environment to work in, largely because there are so many add-ons available that allow the developer to customize his work environment to exactly meet his needs.

- Existing Eclipse-based tooling (such as Java source editors) now becomes available directly within Domino Designer.
- Because of its open source heritage, Eclipse is widely used in academia, particularly in the fields of computer science and information technology. Consequently, lots of new and recent graduates are already familiar with using Eclipse-based IDEs.
- Eclipse provides Domino developers with the opportunity to extend Domino Designer in ways that have never been possible. In Chapter 12, "XPages Extens bility," you see that XPages provides similar possibilities for the runtime.

Whichever way you look at it, taking a popular development tool with a 20-year history and a unique set of development artifacts and moving it to a new Java-based IDE platform has got to be a risky proposition, right? If the approach was to rewrite all the existing tools (for example, editors for Forms, Views, and so on), the answer is a most definite yes. In release 8.5, the Domino Designer team took to the approach of hosting some of the preexisting Domino Designer tools (such as the Form and View editors) within the Eclipse IDE and developing brand new native Eclipse tooling (such as the new JavaScript editor). So, for most traditional Domino design elements, it was business as usual insofar as the design-time experience remained the same. This is also the approach that was adopted and proven in moving the Notes Client to the Eclipse RCP; however, that's only the first part of the story. In addition to having all the old tools without the risk of a rewrite, developers now have lots of new stuff (such as new editors for style sheets, Java, and JavaScript). All the tools for XPages were developed specifically for Eclipse and, as such, take full advantage of the platform. The new Domino Designer also includes a virtual file system that allows Eclipses to view an NSF file as a hierarchical collection of files.

I've been using Eclipse for many years, but I'm still learning new things all the time. When I sit with a colleague to do some pair programming, I often find that he has a slightly different way of doing something or a cool shortcut that I haven't seen. We share our favorite tips with you throughout this book.

## **Domino Designer Welcome Screen**

When you launch Domino Designer, you are presented with the Welcome screen (see Figure 2.2). This book is being written as Domino Designer 8.5.2 is being developed, so if you have installed a later version, there might be some information on the Welcome screen about other cool new features. You probably don't want to always see the Welcome screen every time you start, so you can uncheck the option to always show at startup. To dismiss the Welcome screen, click the Close button in the top corner.

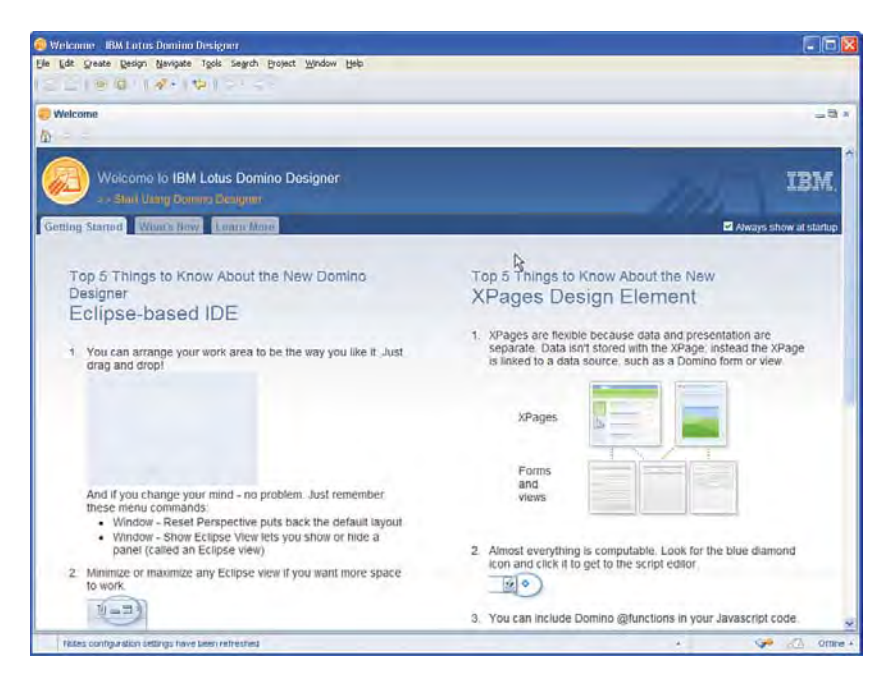

Figure 2.2 Domino Designer Welcome screen

#### **Domino Designer Perspective**

The Domino Designer perspective is where you do the majority of your work, as shown in Figure 2.3. This provides a Domino-centric view on all the projects that you have open. The Application Navigator lists all the Domino applications you are working on. Start by creating a new application and creating your first XPage. The Domino Designer home page provides a shortcut that allows you to quickly create a new application.

In the event that you get lost in Eclipse, and it can happen when you start to explore, you can always get back to the Domino Designer perspective by using **Window > Open Perspective > Domino Designer**. You can also reset your Domino Designer perspective to the defaults by using **Window > Reset Perspective**.

#### **Quick Tour of Domino Designer**

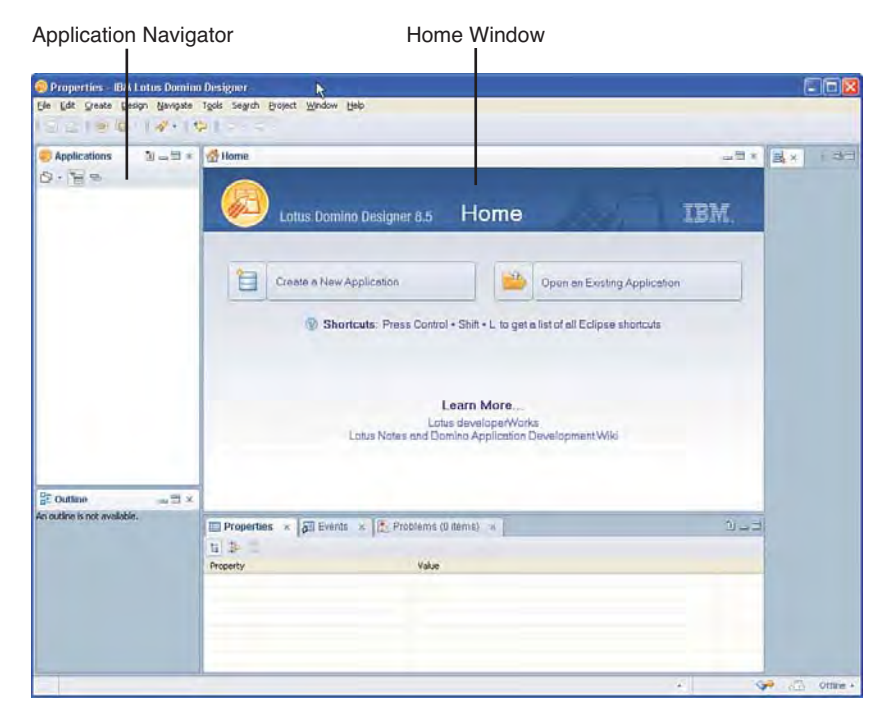

Figure 2.3 Domino Designer Perspective with the Home window

## **Creating a New Application**

Following the time honored tradition, your first step is to create a "Hello World" application. Here are the steps to create a new application:

- 1. Choose File > New > Application.
- **2.** In the New Application dialog (see Figure 2.4), enter the filename of the application (for example, HelloWorld.nsf) and choose **OK**.

A new application is created and appears in the Applications navigator (see Figure 2.5 in the next section).

| Server           | Local                                                                            | ~ | OK       |
|------------------|----------------------------------------------------------------------------------|---|----------|
| Title            | HelloWorld                                                                       |   | Cancel   |
| <u>File name</u> | HelloWorld.nsf                                                                   |   |          |
|                  | Encryption                                                                       |   |          |
|                  | Create full text index for searching                                             |   | Advanced |
| Specily T        | emplate for New Application                                                      |   |          |
| Server           | Local                                                                            | * |          |
|                  | 😒 -Blank-                                                                        | ^ |          |
| Tomplato         | <ul> <li>Hank Composite Application-</li> <li>Application Library (8)</li> </ul> |   |          |
| renpiore         | Design Synopsis                                                                  |   |          |
|                  | Doc Library - Notes & Web (8.5)                                                  | ~ |          |
| File name        |                                                                                  |   | About    |

Figure 2.4 New Application dialog

#### **Creating an XPage**

Next, create your first XPage design element:

- 1. Choose File > New > XPage.
- 2. In the New XPage dialog, enter the name for the XPage (for example, home) and choose OK.
- 3. Type the text "Hello World" into the new XPage Editor Panel and save the XPage.

After you create and open an XPage design element, the Domino perspective fills with all the appropriate tools for you to work on that design element, as shown in Figure 2.5.

The default tools that are provided are as follows:

- XPages Design Elements: All the application XPages design elements are listed here. Double-click the XPages entry in the Designer Database Navigator to bring up the XPages design list. This lists all the application XPages and some summary information about each item.
- XPages Editor: An XPages-specific editor supports two modes of operation:
  - The default mode of operation is visual editing; that is, you can type directly in the editor to add text, drag-and-drop new controls into the editor, and change the attributes of the page or elements within the page using the property panels.
  - Source-mode editing is also provided; each XPage is just an XML file and, in source mode, you can directly edit the tags.

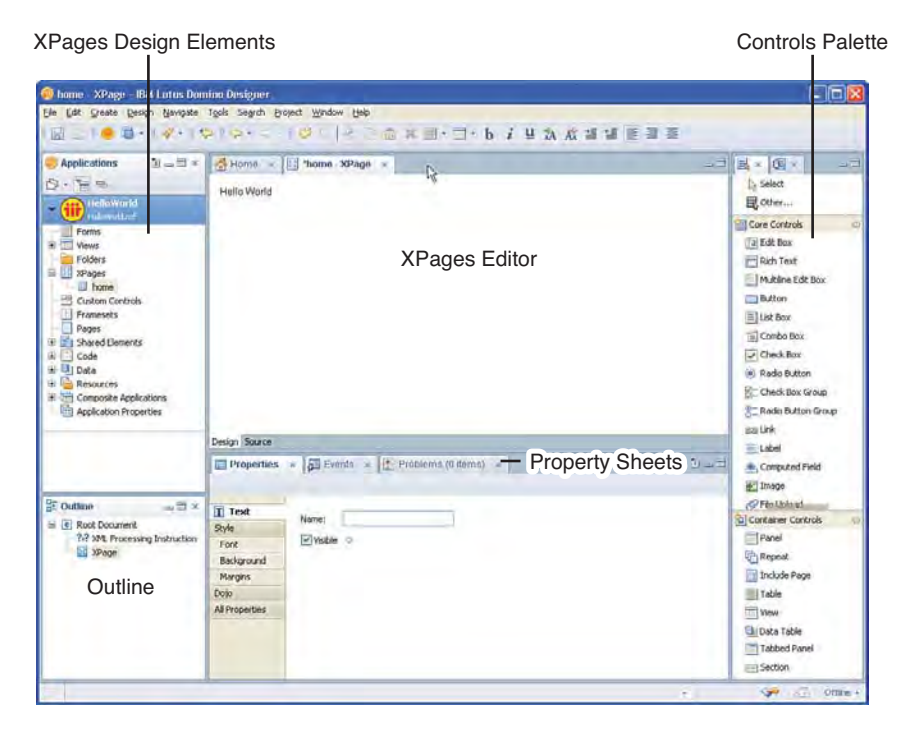

Figure 2.5 XPages Editor

- **Controls Palette:** Lists all the standard user interface controls that you can add to an XPage to create your application user interface. This palette automatically gets extended with any custom controls you create. Custom controls are explained in Chapter 10, "Custom Controls."
- Property Sheets: Contain tabs for the selected item's Properties, Events, and Problems:
  - The Properties tab allows you to visually configure the properties for the currently selected item (for example, the XPage or a selected item within the page).
  - The Events tab lists all the events for the currently selected item and allows you to add business logic, which executes when that event is triggered.
  - The Problems tab lists any errors or warnings for the current XPage.
- **Outline:** Provides a hierarchical outline that shows all the elements in the current XPage.
- **Data:** Shows all the data sources associated with the current XPage and allows you to define new data sources (not shown in Figure 2.5). Data sources are covered in more detail in Chapters 7 and 8.

The "Hello World" application is complete. The next step is to run it and see it working. Domino Designer provides options to preview an XPage in the Notes Client or a web browser.

#### **Previewing in the Notes Client**

Previewing an XPage design element in the Notes Client couldn't be simpler:

- 1. Choose **Design > Preview in Notes**.
- 2. The Notes Client starts and the XPage is displayed, as shown in Figure 2.6.

**TIP** The Preview in Notes option is available in the context menu when you right-click in an XPage design element. It's also available on the toolbar under the Design top-level menu, and by right-clicking the XPage in the navigator.

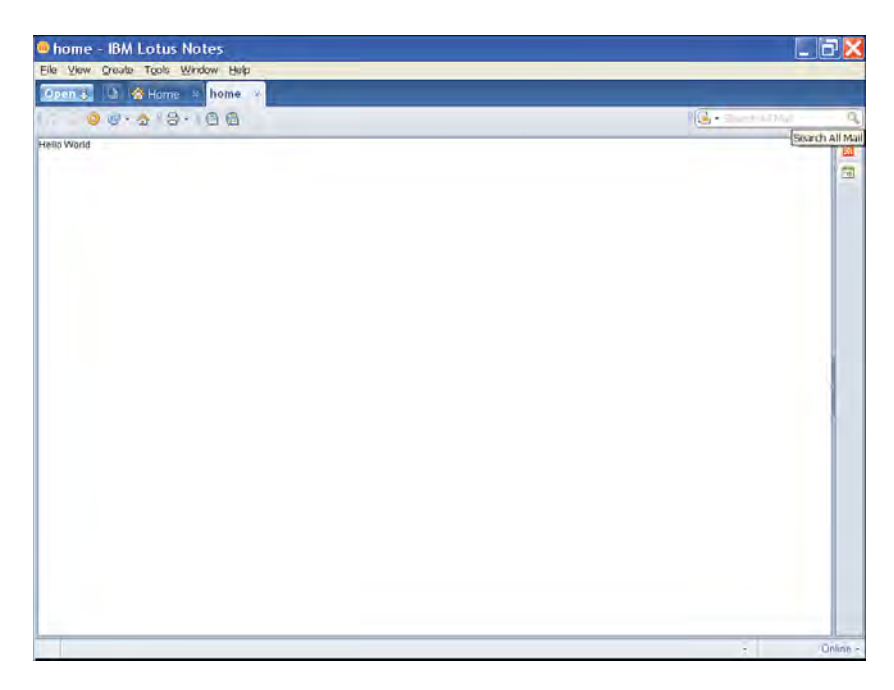

Figure 2.6 XPages Preview in Notes

#### Previewing in a Web Browser

If you try to preview the XPage in a web browser, you see the following error message:

```
To successfully preview this element in a Web Browser, please add (or modify) the ACL entry for Anonymous (or the default ACL) to have at least Author access with the ability to create documents.
```

The security aspects of Notes and Domino are covered in depth later in this book; however, for now, it suffices to say that access to every application is controlled using an access control list (ACL). By default, anonymous access is prevented, but this is the access level used when previewing a local application for the web.

Here is how you allow anonymous access to the Notes application:

- 1. Choose File > Application > Access Control.
- 2. The Default entry is selected in the Access Control List.
- 3. Change the Access level from No Access to Author.
- 4. Select the option to Create documents (see Figure 2.7) and choose OK.

| Basics   | Access Donirol List                                                                                    |                                                                    |       | Altribut                                                                                                    | 62         |   |
|----------|----------------------------------------------------------------------------------------------------|--------------------------------------------------------------------|-------|----------------------------------------------------------------------------------------------------|------------|---|
| Roles    | People, Servers, Groups                                                                                | Show All                                                           | *     | User type                                                                                                    | Unspeiched |   |
| A Lon    | -Default-                                                                                              |                                                                    |       | Access                                                                                                    | Author     | 1 |
| Advanced | Mark Evaluar/Internationaliserverz                                                                     | nd/IBM                                                             |       | Create documental     Delete documenta     Delete documenta     Create privat agents     Create percondi folders /viewe     Create Industry /viewe     Create Industry /viewe     Create LotusScript/Java age     Pre-cript/Java age     Pre-cript/Java     Pre-cript/Java     Pre-cript/Java     Pre-cript/Java     Pre-cri |            |   |
|          | Add<br>Effective Access<br>Full nerve<br>An Access Control List (A<br>database. Select a name<br>name. | Elename<br>CL) defines who can vie<br>in the list to see or set II | Hones |                                                                                                    |            |   |

Figure 2.7 ACL for the Hello World application

Now the application is configured to allow you to preview in a web browser. The next step is to configure your application to use the XPage that you just created as the design element when the application is launched:

- 1. Choose File > Application > Properties.
- 2. Choose the Launch tab.
- **3.** Under **Web Browser Launch**, select **Open designated XPage** from the **Launch** dropdown.

4. Select the home XPage from the list the **XPage** drop-down, as shown in Figure 2.8.

| Notes U                           | ient Launch                                                                                                    | -        | Web Br  | owser Launch          |  |
|-----------------------------------|----------------------------------------------------------------------------------------------------|----------|---------|-----------------------|--|
| aunuh:                            | Restore as last viewed by user                                                                                                    | *        | Launch: | Open designated XPage |  |
|                                   |                                                                                                    |          | XPage:  | home                  |  |
| Show                              | o as fact viewed by user<br>"About Application" document if modified<br>"About Application" document when launched for the first t          | lme      |         |                       |  |
| Restor<br>Show<br>Show<br>review: | e as Dat Yewed by uppr<br>"About Application" document if modified<br>"About Application" document when launched for the first t<br>Right   | ime      |         |                       |  |
| Restor<br>Show<br>Show<br>Yeview: | e ae last viewed by user<br>"About Application" document if modified<br>"About Application" document when launched for the first t<br>Right | ime<br>¥ |         |                       |  |
| Restor                            | e as Dat Yewed by user<br>"About Application" document if modified<br>"About Application" document when launched for the first t<br>Right   | ime      |         |                       |  |

XPage home configured for Web Browser launch

Figure 2.8 Web browser Launch Properties

- 5. Choose File > Save to apply these new application properties.
- **6.** Choose **Design > Preview in Web Browser >** *Select either of the default browsers as specific browser to use when previewing.*
- 7. Your preferred web browser starts and the XPage appears, as shown in Figure 2.9.

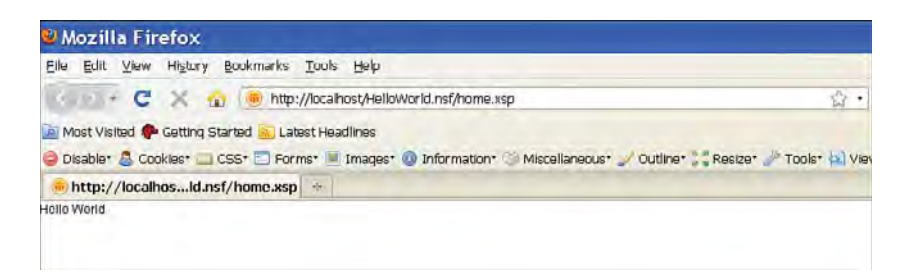

Figure 2.9 XPage Preview in a web browser

Preview in Notes and the web browser dynamically updates in response to changes in the XPage being previewed. You can see this working by going back to Domino Designer, changing and saving the XPage, and then going back and hitting the **Refresh** button in the Notes Client or web browser. Your changes are updated immediately in the preview.

20

So far, you've seen how easy it is to create the basic "Hello World" application and preview your work. Next, you complete this application by adding a customized greeting.

## Adding a Control to an XPage

You now change "World" to a Computed Field (possible theme song for this book):

- 1. Delete the text "Hello World" from the home XPage.
- 2. Drag-and-drop a Computed Field from the Controls palette to the XPage.
- 3. In the **Properties** sheet, choose the **Value** tab.
- 4. Select JavaScript as the Bind data using option.
- 5. Enter the following JavaScript and save the XPage (see Figure 2.10):

```
"Hello " + context.getUser().getFullName()
```

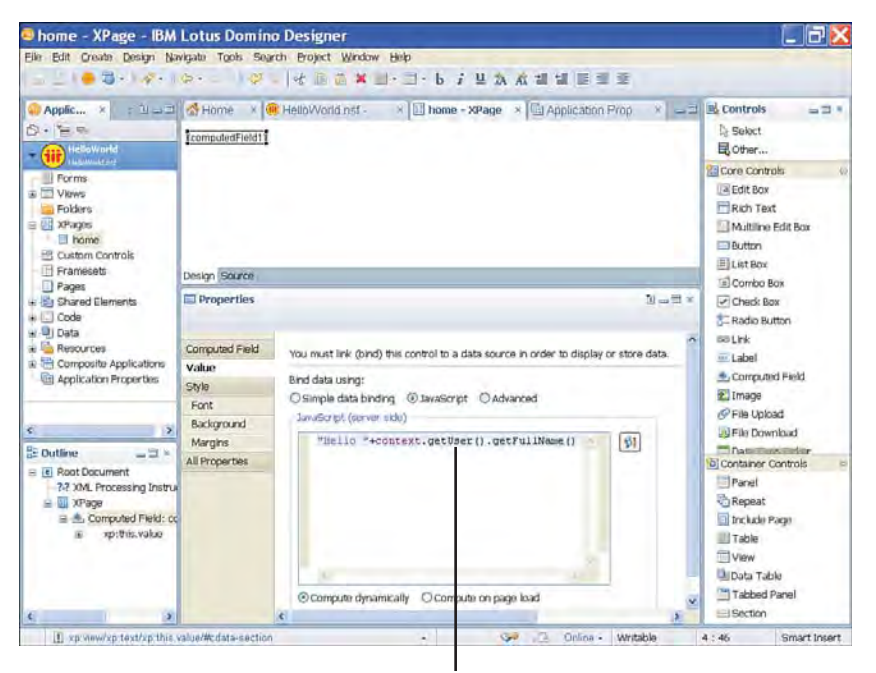

Edit the Value for the Computed Field

Figure 2.10 Adding a Computed Field

You just added a control that computes its value, and you configured it to retrieve the common name of the current user and prefixed this with the static text "Hello." Chapter 6, "Building XPages Business Logic," covers data binding and the JavaScript classes in more detail. You should now preview this XPage again. As you saw earlier when previewing in a web browser, anonymous access is used. So, it's no surprise how the greeting appears in the browser preview (see Figure 2.11).

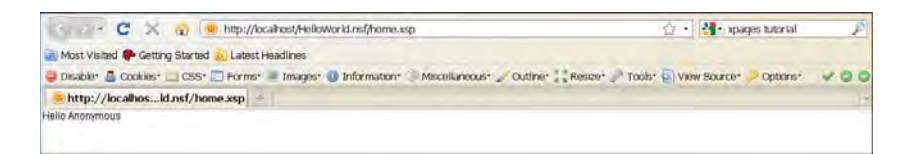

Figure 2.11 Preview in a web browser

**TIP** Change the computed expression to "Hello "+session.getCommonUserName() and you get a proper username when previewing in a web browser.

If you repeat the Notes Client preview, you see that the name comes from the Notes ID that was used when you logged into Domino Designer (see Figure 2.12).

**TIP** If you are using the no-charge download, you may see "Hello null" when you do this test. This is because the full name may not be set on the Notes user ID that was created.

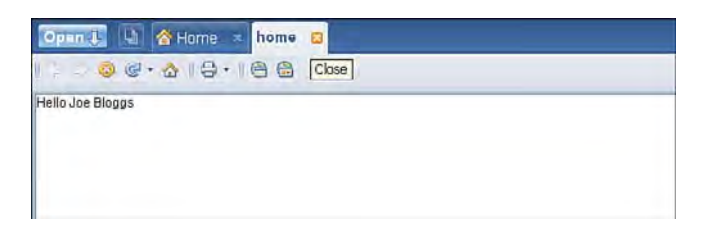

#### Figure 2.12 Preview in Notes

You can refer to Appendix C, "Useful XPages Sites on the Net," for some useful resources to help supplement your skills and understanding of developing in Lotus Domino Designer.

Congratulations! You are now up and running with XPages development.

## Conclusion

Now you have everything you need to start exploring the world of XPages. There is a sample Notes application associated with each chapter of the book, which includes the XPages discussed in the chapter (you can access these files at www.ibmpressbooks.com/title/9780132486316). The best way to get the most from this book is to follow along with the samples in Domino Designer. In the next chapter, you will build your first XPages application.

# CHAPTER 3

# **Building Your First XPages Application**

Now that the setup details are squared away, it's time to roll up your sleeves and start some realworld XPages application development. Development technologies are best absorbed by working through practical examples and solving everyday concrete problems. For this, you need a reference application to work with, and the standard Notes Discussion template is an ideal candidate. Pretty much all the topics covered in this book are already implemented in one way or another in the Discussion template, and you will disassemble and rebuild this application as a way of developing your XPages expertise! This is also convenient for you insofar as the Discussion template ships out-of-the-box with Domino Designer, so you automatically obtained this application template as part of the installation work performed in Chapter 2, "Getting Everything You Need."

A different instance of the reference application is provided for each chapter. Be sure to download these resources so that you can work through the exercises in Domino Designer according as you read your way through this book. This will undoubtedly be the most effective approach from a learning point of view. Typically, the name of a given reference application instance is derived from the chapter with which it is associated. For example, for this chapter, open **Chapter3.nsf** in Designer. The .nsf resources can be downloaded from this website:

www.ibmpressbooks.com/title/9780132486316

This chapter provides a general breadth of information covering both Designer and XPages. It gets you accustomed to building simple XPages that read and write Notes data and implement standard application features. In summary, you will learn the following:

- How to define application metadata using forms and views
- · How Notes stores real app data using documents and views
- How XPages can access that data for reading and writing

- How XPages can be linked to form a cohesive entity
- · How to implement simple business logic without writing any code

This is an ambitious undertaking for one chapter! Obviously, some details will need to be glossed over to achieve this goal in such a short time, but any such details will be explored in depth in the remainder of this book.

## Laying the Foundations

You should start by creating an instance of the Discussion application and play around with it to get a feel for its features and functionality. As you learned in the previous chapter, you can create a new application by simply selecting the **File > New** main menu option or type **Control-N** in your Designer workspace. Many application templates are shipped with Notes (mail, discussion, doc library, and so on), and you should select **discussion8.ntf** to create your new application based on the latest Discussion design. Figure 3.1 shows all the relevant selections.

| ipealy N                         | lew Application Name and Locatio                                                                                                    | n      |          |
|----------------------------------|----------------------------------------------------------------------------------------------------|--------|----------|
| Server                           | Local                                                                                                    | ~      | OK       |
| Title                            | Chapter3                                                                                                    |        | Cancel   |
| File name                        | Chapter3.nsf                                                                                                    |        |          |
|                                  | Encryption                                                                                                    |        |          |
|                                  |                                                                                                    |        | -        |
|                                  | Create full text index for searching                                                                                                    |        | Advanced |
| ipecily 1                        | Create full text index for searching<br>emphate for New Application                                                                                                    |        | Advanced |
| ipecally T<br>Server             | Create full text index for searching<br>emplate for New Application<br>Local                                                                                                    | ~      | Advanced |
| ipealy T<br>Server               | Create full text index for searching<br>emplote for New Application Local Colored Bank-                                                                                                    | ~      | Advanced |
| ipecity T<br>Server              | Create full text index for searching<br>empletic for New Application<br>Local  Searching Blank- Blank- Blank Composite Application- E Application Library (8)                                                                                                    | > <    | Advanced |
| ipecally T<br>Server<br>Tomplato | Create ful text index for searching complete for New Application Local  Coal  Coal | > < 11 | Advanced |
| ipecally T<br>Server<br>Tomplato | Create full text index for searching<br>complete for New Application<br>Local  Collema -BlankBlankBlank Composite Application- Application Library (8) Design Synopsis Discussion - Notes & Web (8.5.2) Doc Library - Notes & Web (8.5.)                                                                                                    | > < "  | Advanced |

Figure 3.1 Creating a new Discussion application in Domino Designer

To experiment with the application, simply open its main page, **allDocuments.xsp**, and choose to preview it using a web browser or the Notes client. To enable web preview, you need to tweak the application's access control list (ACL), as you learned in Chapter 2. To save yourself some time, you should also enable the Anonymous user to delete documents, because you will need this capability for a later exercise. Once opened in preview mode, the application is fully

#### Laying the Foundations

functional, so you can create new documents, categorize them into different groupings, navigate between different views, and so on. Figure 3.2 outlines the anatomy of a Discussion application populated with some sample data.

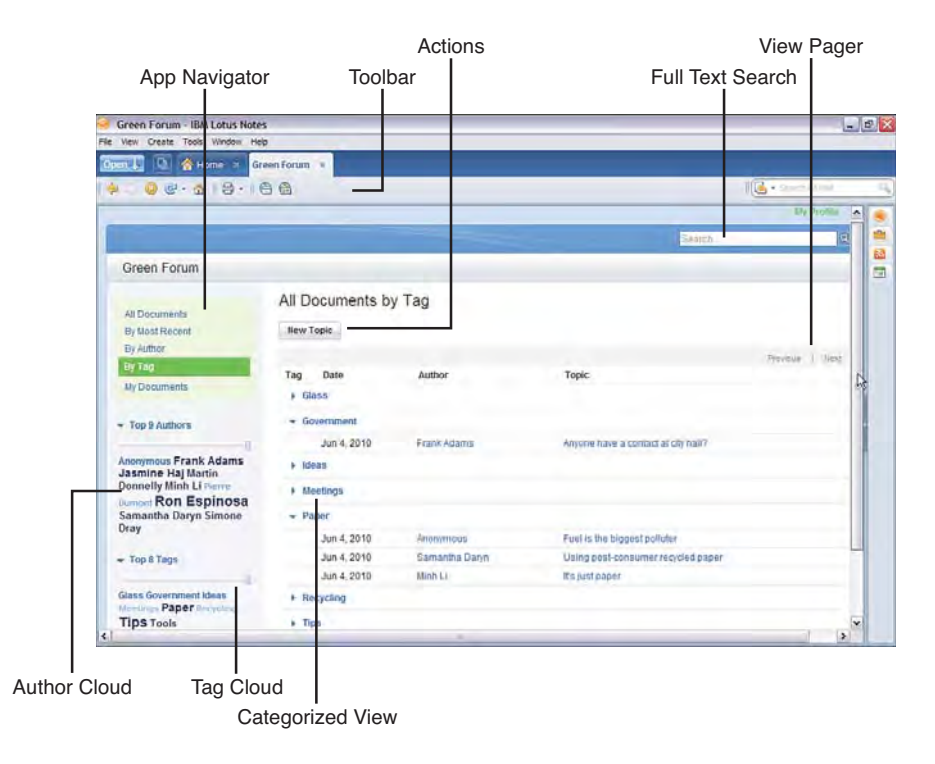

Figure 3.2 Sample Discussion application and its component parts

As you explore the template more fully over the course of this book, you will discover that it is a feature-rich Web 2.0 application, making full use of Ajax, Dojo, JavaScript, and Cascading Style Sheets (CSS). This is what makes it so useful as a learning vehicle. At this point, however, you might need to start with the basics, such as learning how documents are defined, created, and stored in an application.

Figure 3.3 shows a sample new topic under composition in the XPages Discussion app. At this point, you can use the **New Topic** button to create some sample documents. The text you enter in the **Subject** field is displayed in the summary document view, the **Tags** field categorizes your documents (it supports multiple categories if you use comma-separated entries), and the third field is the main document body and is fully rich-text enabled. When you enter data in all three fields, click **Save** to store the document. As you navigate around the application, you can also edit and delete these documents. Doing so gives you a feel for the application's features and behaviors.

A cursory glance at Figure 3.3 tells you that any new document, from a data standpoint, must contain at least three data items: say **Subject**, **Categories**, and **Body**. For those of you new to XPages and Notes, the question is how and where these data items are defined.

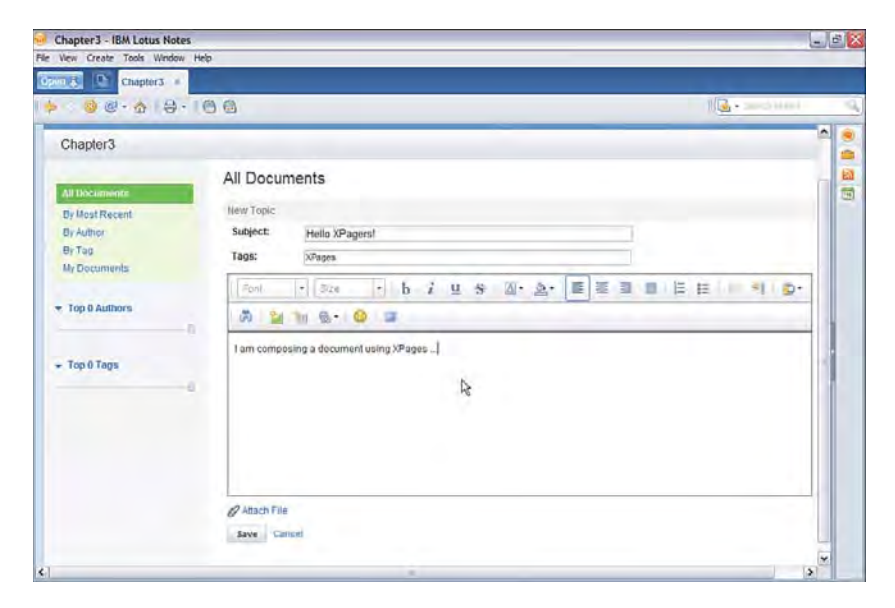

Figure 3.3 Sample topic document

Save the sample document shown here, because it is used in the upcoming exercises.

## **Forms and Views**

Although you have just been playing with the Discussion template as an XPages application, it is also, of course, a native Notes application that runs independently of XPages in the client. In fact, the XPages interface was only added to the template in version 8.5, while the Discussion app itself was first introduced over a decade before that! The original Discussion application was built using traditional Domino design elements, such as forms and views. To see the native application in operation, simply expand the **Forms** entry in the Designer navigator, double-click the **Main Topic** form to open it, and perform a client design preview using the same **Preview** toolbar button used when previewing any XPage. After the form loads, enter some text. Compare the XPage interface shown in Figure 3.3 to the classic form shown in Figure 3.4—different renderings but the same data! For the purpose of the exercises in this chapter, there is no need to save the document shown here.

Return to Designer and, this time, open the **Views** entry in the navigator. (It is recommended that you work your way through this chapter and actually perform the various tasks in Designer while you read them here.) Locate and select the **All Documents** view in the navigator

#### Forms and Views

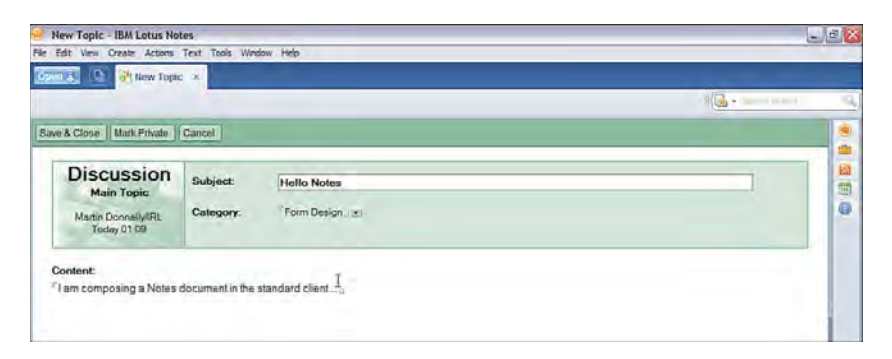

Figure 3.4 Preview of the Main Topic form

and click the **Preview in Notes** toolbar button. When the view opens in the client, you see that the document you just created is presented. Now, you should reopen the sample document, rightclick anywhere in the view window, and select **Document Properties** from the context menu. A nonmodal floating dialog box, commonly known as an *infobox* in Notes/Domino, is presented, and this can inspect the data stored within the document. Choose the second (**Fields**) tab on the infobox and click any of the fields presented in the listbox. As you do so, the data stored in those fields is displayed in the adjacent text box—for example, the XPages category text appears to be stored in a **WebCategories** field, as shown in Figure 3.5.

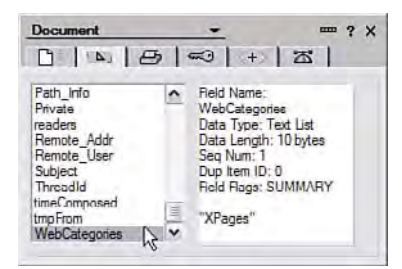

Figure 3.5 Infobox listing the field properties of a sample Notes document

All the fields you see listed in the infobox are defined using a form design element. In Notes, a document is simply an instance of a form. All the fields or items defined on any given form can be assigned values after a document is composed and then saved. For traditional Notes applications, the form design element is the container for the both the metadata (for example, data design and structure definitions) and the user interface (controls, layout, and so on). The key point for you to understand is that an XPage allows you to create a Notes document based on the metadata defined within a form, but entirely ignores the form's presentation layer. In other words, XPages gets the data definition of any given document directly from one or more forms, but provides its own user interface and business logic.

Reopen the **Main Topic** form in Designer. Figure 3.6 shows the three fields mentioned earlier as defined within the form. All the other UI artifacts you see are irrelevant to XPages. As you start to build new XPages apps from scratch, you will still need to create forms to define the application metadata, but these will be much smaller than the traditional Notes form definitions you see here, because no UI or business logic will be stored in them. In other words, think of these Notes forms as comprising the database schema for your XPages application.

| Discussion<br>Main Topic | Subject   | Subject              | т |
|--------------------------|-----------|----------------------|---|
| T tmpFrom #              |           | dspSubject T         |   |
| DateComposed             | Category: | T WebCategories T    |   |
| timeComposed             |           | Enter a new category |   |
| Private T                |           | Categories IV        |   |
| Expute 1                 |           |                      |   |
| nlent                    |           |                      |   |
| Body T                   | I         |                      |   |

Figure 3.6 Field definitions in Main Topic form

From an XPages perspective, there is not a lot to learn about form design because XPages only really uses them as metadata containers. On any form, you simply use the **Create > Field** option on the main menu to add a field and then enter the name and data type via the infobox. Figure 3.7 shows a sample field infobox.

The types displayed in Figure 3.7 are interesting, because they appear to represent a mixture of data and presentation concepts. It is easy to think of the first three types (Text, Date/Time, Number) purely in data terms; however, many of other types are usually thought of only as UI widgets, rather than as data types per se (for example, Radio button, Listbox, and Combobox). For example, if a field is defined as a Radio button in Notes, what type of data is stored in the document when the user makes a selection at runtime? The answer is perhaps not clear cut. If you are working with forms designed by other developers (such as a legacy application that you inherited), it is always useful to inspect some document instances using the infobox and reconcile the metadata definitions with the actual document field data.

Note that other important fields are created and stored automatically by Notes, over and above those that are explicitly defined in an application's forms. Every document, for example, automatically contains a document ID and unique ID (UNID). These items will prove useful in your development tasks later on, and examples of these fields are shown in Figure 3.8.

Forms and Views

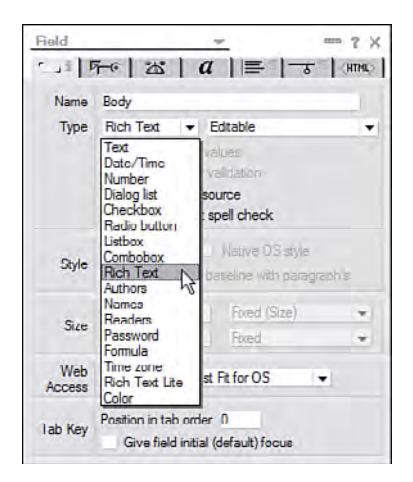

Figure 3.7 Inspecting field definitions in Designer

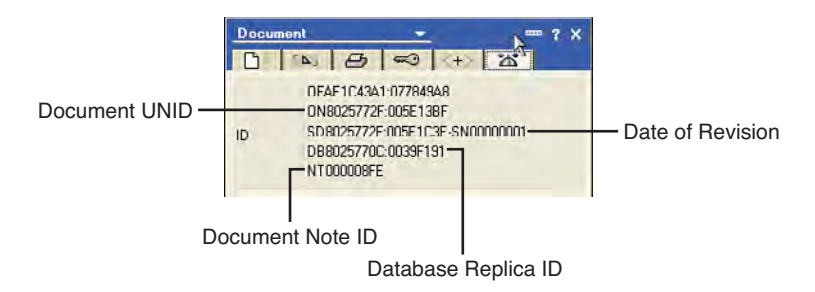

Figure 3.8 Document IDs in the infobox

**TIP** Other tools are available to inspect Notes data. A long-time favorite in the community is Notespeek, which provides an explorer-like interface for NSF files and the elements contained within them. This utility can be downloaded from an IBM developerWorks sandbox site—simply search for Notespeek on the Internet.

Although the form design element is used to define the content of a document, the view design element is what Notes uses to manage collections of documents. A Notes view presents summary data for a collection of documents, and the documents included in the collection are chosen using some type of selection query. Explore some of the many views in the Discussion template. You see that they all contain a View Selection query. For example, Figure 3.9 shows the (**\$xpCategorized**) view in design mode, including a simple Notes formula language query:

```
SELECT (form = "Main Topic")
```

#### Refresh

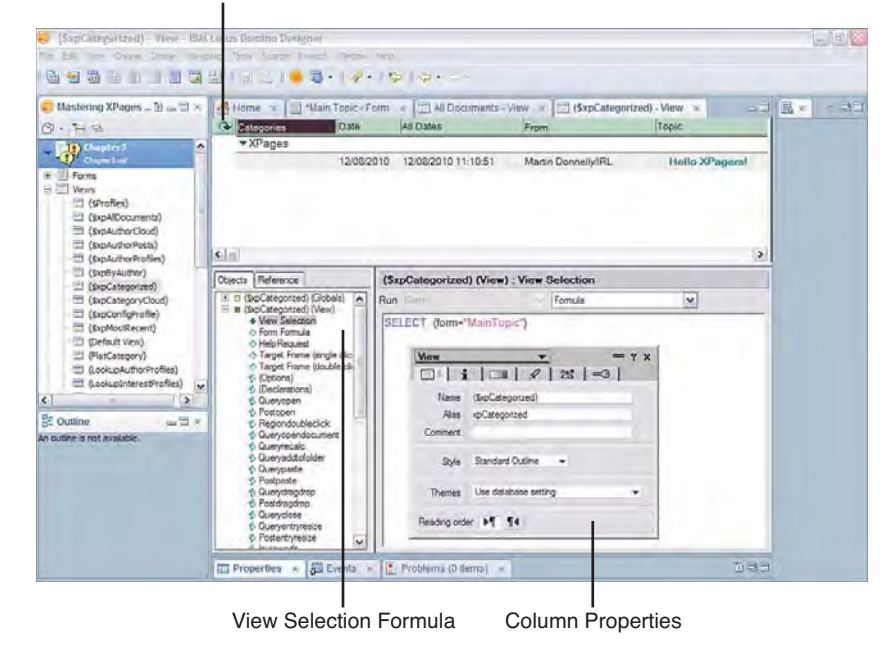

Figure 3.9 View design

Basically, every Notes document is automatically assigned a Form field that identifies the form used to compose it, and this particular view includes all documents contained within the NSF that were created using the **Main Topic** form.

The view itself is comprised of an array of columns. A column can simply be the name of a field contained in the selected documents or a computed value. The top-left corner of the view contains a Refresh button that allows you to populate the view at design time, which comes in handy if you are building a view from scratch and want to periodically validate your content.

Again, for Notes/Domino neophytes, there's not a lot to figure out with Notes view design—certainly at this basic level. New view instances are typically created using the helper dialog invoked from the **Create > Design > View** menu or by copying and modifying an existing view of a similar design to what you want. Columns are added to a view via the main menu or view context menu, and configured using the infobox—just like fields in a form.

The form and view you will work with in this chapter already exist, namely **Main Topic** and **All Documents**, respectively. Thus, at this juncture, there is no need to delve any deeper into how these elements are created. The key thing to understand is that XPages uses a Notes view to work with a document collection. Again, XPages is not interested in the presentational aspect of the Notes view, but just its content. The presentation of the view data is performed by XPages; this concept will become c--learer when you build a sample view in the next section.

**TIP** If you are new to the Notes/Domino document-centric data model, but understand the basic relational data model, the following analogy might add clarity. Think of the documents as records, the document items as fields, and the views as tables.

In any case, it's time to create some new XPages and put what you just learned about Notes forms, documents, and views to good use!

# **Building an XPages View**

The Discussion template offers the user numerous ways to view the documents contained in the application (for example, **By Author**, **By Tag**, and so on). In this section, you learn to build a view just like these. To jump in, create a new XPage, call it **myView**, accept all other dialog default values, and click **OK**. Start by finding the View control within the **Container Controls** section of the **Controls** palette and dropping it anywhere on the blank page (aesthetics are not important at this point). Figure 3.10 identifies the required control for you.

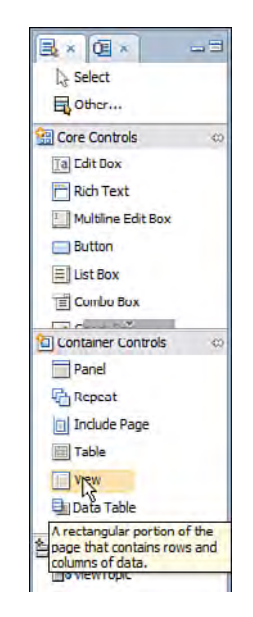

Figure 3.10 View control in Container Controls palette

As the drag-and-drop gesture is executed, Designer presents a helper dialog that allows you to bind this XPages View control to a Notes/Domino view data source. Confused? Hope not—this is where you bind the XPages UI View control to the backend Domino view data (remember the concept of presentation/data separation previously discussed). The View control picked from the palette is the presentation layer object that will display data, and you can bind it to the Notes **All Documents** view, which contains the actual data. Figure 3.11 shows the binding dialog.

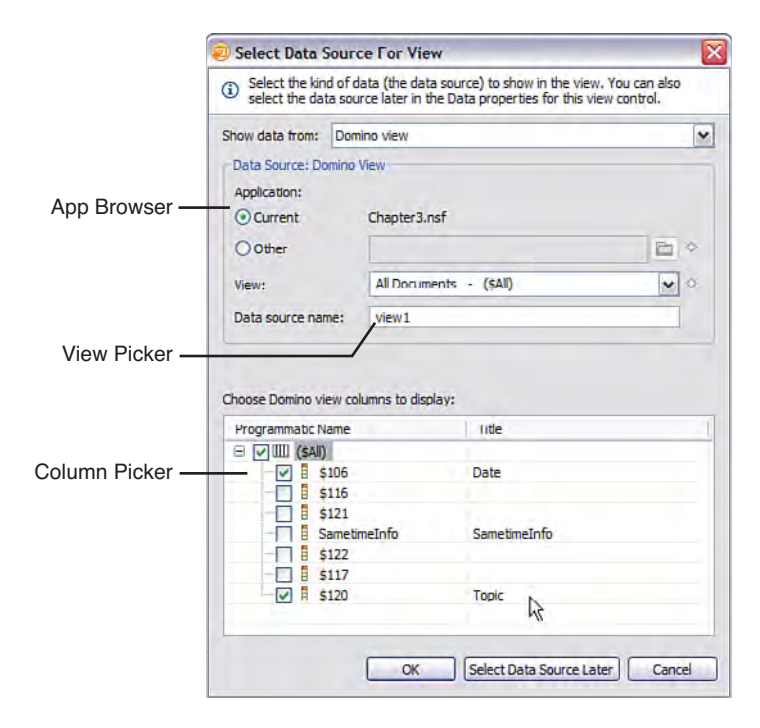

Figure 3.11 View data binding helper dialog

After **All Documents** is selected, a list of its constituent columns are dynamically retrieved and displayed. Thus, you are not compelled to select all columns from the Notes view chosen as the data source. If you do not want to display a particular column in your XPage, simply deselect it by unchecking the checkbox that is located alongside its name. To keep it simple in this instance, select just two columns—**Date** and **Topic**—and click **OK**.

The result is perhaps surprising! I think you'll agree that this helper dialog has done a lot of work on your behalf. A View control has been defined on the XPage based on the dialog choices provided, and some default settings have been applied, such as the maximum number of rows to display in the View control at any one time (30 by default).

Domino Designer provides at least three interesting ways to look at the View control. Obviously, there is the WYSIWYG design pane representation, which gives a rough sketch of how the view will look at runtime. Then, there is the outline viewer, which may be more instructive in this instance. The fully expanded outline shown in the bottom-left corner of Figure 3.12 encapsulates the hierarchical structure of the control that's been created. You can see that the View control has many parts, including a default pager wrapped up in something called a facet (more on facets in Part II, "XPages Development: First Principles"), a view data source reference, and two columns, each of which contain header elements. The full markup is also available in the **Source** pane and included in Listing 3.1.

Design-Time Rendering

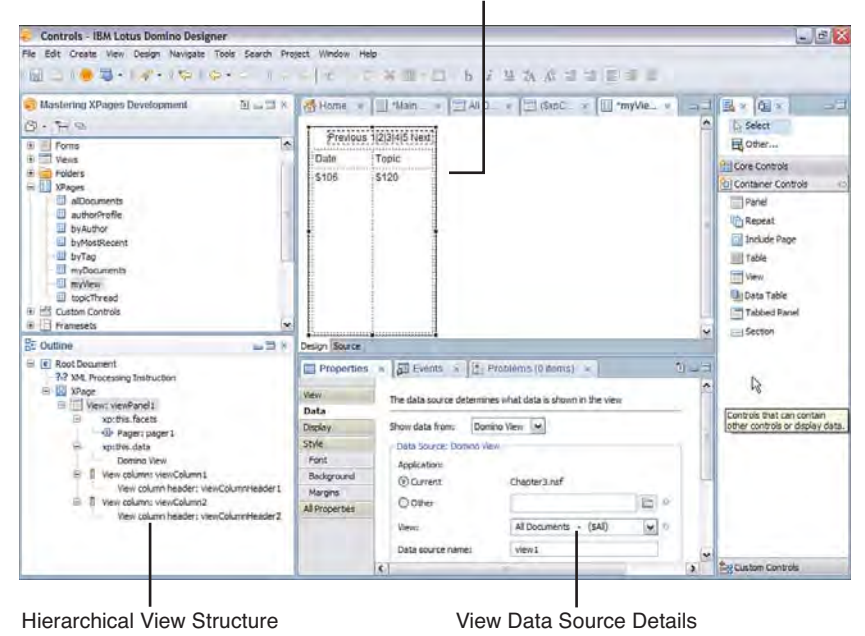

Figure 3.12 View drag-and-drop results

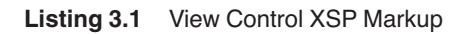

```
<xp:viewPanel rows="30" id="viewPanel1">
     <xp:this.facets>
           <xp:pager partialRefresh="true" layout="Previous Group Next"</pre>
                 xp:key="headerPager" id="pager1">
           </xp:pager>
     </xp:this.facets>
     <xp:this.data>
           <xp:dominoView var="view1"</pre>
                 viewName="($A11)"></xp:dominoView>
     </xp:this.data>
     <xp:viewColumn columnName="$106" id="viewColumn1">
           <xp:viewColumnHeader value="Date"</pre>
                 id="viewColumnHeader1">
           </xp:viewColumnHeader>
     </xp:viewColumn>
     <xp:viewColumn columnName="$120" id="viewColumn2">
           <xp:viewColumnHeader value="Topic"</pre>
```

#### Chapter 3 Building Your First XPages Application

#### Listing 3.1 (Continued)

```
id="viewColumnHeader2">
</xp:viewColumnHeader>
</xp:viewColumn>
</xp:viewPanel>
```

With the possible exception of the pager element, which will be expanded on in later sections, it can be reasonably argued that the markup semantics are self-explanatory—for the most part, just a descriptive summary of the information collected in the data binding helper dialog. Save the page and then, when you preview it, you will see that the correct summary data is now displayed in your view, as shown in Figure 3.13. Note that the empty parentheses in the **Topic** column entry would normally display the name of the document author. This document has been created using Anonymous access and, for simplicity, the XPage did not create a **From** field in the underlying **Main Topic** form, so no author information is available for display. You learn how to compute and save an author field in the section, "Executing Form Logic" in Chapter 7, "Working with Domino Documents."

| Ele Edit View   | History Bookmarks Tool | s <u>H</u> elp               |  |
|-----------------|------------------------|------------------------------|--|
| 🕜 - C           | 🗙 🍙 🛞 http://ocali     | host/Chapter3.nsf/myView.xsp |  |
| 💮 http://localh | ost/r3.nsf/myView.xsp  | *                            |  |
|                 | Previous 1 Next.       |                              |  |
| Date            | Topic                  |                              |  |
| 27 Oct 2010     | Hello XPagers ()       |                              |  |
|                 |                        | A                            |  |
|                 |                        | 12                           |  |

#### Figure 3.13 View control preview

So far, so good, but how do you work directly with individual documents as opposed to viewing document collections? To do this, you need another XPage. Call this new XPage **myTopic**, because it will be used to create, read, and edit documents created using the **Main Topic** form. The first thing you do in this new XPage is create a new document data source. Again, this is a simple point-and-click procedure:

- 1. Select the Data property sheet on the new blank XPage.
- 2. Choose Domino Document from the Add drop-down button.
- 3. In the Form combo box, select the Main Topic form.

This is all you need to do to create a new basic document data source. There are, of course, a host of other options that can be used to configure the data source (see Chapter 7 for all the details), but simply nominating a form is sufficient to gain access to all of its metadata, and that's all you need to do at this stage.

**TIP** From Notes/Domino version 8.5.1 onward, you can create the Domino document data source while creating the XPage. There is a new option on the **New XPage** dialog to add the data source at the same time. This is a useful shortcut.

The contents of the document data source (all the fields defined in the **Main Topic** form) can be viewed by activating the **Data** palette, which is the tab adjacent to the **Controls** palette in the top right of the Designer perspective. You will see many fields listed there, but you are just interested in three of them: **Subject**, **WebCategories**, and **Body**. These fields can be selected by control-clicking each member, and then dragging the fields to the blank XPage, which again saves you a lot of work. Figure 3.14 should closely match your results. Save the XPage and preview it to see how it looks at runtime.

|                                                                                                    | Properties - IBM Lotus Domino  | Designer                  |                                                                              |                      |                     | - 5 🔛                                   |
|----------------------------------------------------------------------------------------------------|--------------------------------|---------------------------|------------------------------------------------------------------------------|----------------------|---------------------|-----------------------------------------|
|                                                                                                    | Edit Oreale Design Navigate To | ools Search Project       | Window Help                                                                  |                      |                     |                                         |
| Mattering XPages Mattering XPages Marrier Chapter And Comparison Marrier Advances Marrier Advances Marri                                                                                                    | ब ८८। ● ⋑ • । - ∽   ल          |                           | 10-b/ ¥3/ 6 # # #                                                            | 「草葉 <b>(</b> / ・) *  | 210                 |                                         |
| Abar of the action of the action of the                                                                                                    | Mastering XPages D             | Morne =                   | P Chapter3.nsf - Forms 🔺 🛄 *myTopic                                          | -XPage ×             |                     | B . (0 . )                              |
| Image: Second and the control of the control of th                                                                                                    | - E -                          | ISublect                  | Subsect T                                                                    |                      | ·····               | Data and all                            |
| Provide the constraints of the constraint of the constraint of the                                                                                                    | Chaptera 🔺                     | Web categories            | WebCategories T                                                              |                      |                     | Data source: document1                  |
| Veier     Poles       Poles     Poles       Staget     albournerb       albournerb     albournerb       albournerb     albournerb       albournerb     albournerb       albournerb     albournerb       albournerb     albournerb       albournerb     albournerb       albournerb     albournerb       albournerb     albournerb       albournerb     albournerb       blrfag     freadlerbacker       blrfag     freadlerbacker       antight     freadlerbacker       albournerb     albournerb       antight     freadlerbacker       blrfag     freadlerbacker       antight     freadlerbacker       Back     Freadlerbacker       Back     Freadlerbacker       Back     Freadlerbacker       Back     Freadlerbacker       Back     Freadlerbacker       Back     Staget freadlerbacker       Back     Staget freadlerbacker       Popts     Staget freadlerbacker       Back     Resources       Ald *     Renove       Albournerbacker     Albournerbacker       Back     Freadlerbacker       Back     Backer freadlerbacker       Backer freadlerbacker                                                                                                    | Fors                           | B retention of the second |                                                                              |                      |                     | Ta From (Text)                          |
| Prodes     Arthron (Fest)       Waget     autorhoftie       Budouments     Benote Markaget (Fest)       Byfaget     Benote Markaget (Fest)       Byfaget     Benote Markaget (Fest)       Byfaget     Benote Markaget (Fest)       Byfaget     Benote Markaget (Fest)       Byfaget     Benote Markaget (Fest)       Byfaget     Despr Boardet       Byfaget     Despr Boardet       Byfaget     Detas Source:       Detas Source:     Detas Source: Controls       Byfaget     Data       Badyet (Frest)     Address (Benote)       Badyet (Frest)     Badyet (Frest)       Badyet (Frest)     Badyet (Frest)       Badyet (Frest                                                                                                    | Veves                          |                           | R. 19 (4-12) [ P 1 17-24 [ 15                                                | t with a s           | Ra+V+               | AbbreviateFrom [Text]                   |
| Bolonaments     Bolonaments     Bolonamen                                                                                                    | XPages                         |                           |                                                                              |                      |                     | Altron [Text]                           |
| Add      Renoval Add      Renoval Add     Renoval Add     Renoval Add     Ren                                                                                                    | allocaments                    |                           |                                                                              |                      |                     | i readers [Text]                        |
| Bytestelecent     Bytestelecent     Byteste                                                                                                    | authorProfile                  |                           |                                                                              |                      |                     | Threadid [Text]                         |
| Bornor Document     Bornor Document     B                                                                                                    | J byMostRecent                 |                           |                                                                              |                      | (w                  | Path_Info [Text]                        |
| Properties     Properties     P                                                                                                    | byTag                          | ¢                         |                                                                              |                      | 2                   | Remote_User [Text]                      |
| Imprime     Imprime     I                                                                                                    | myTopic                        | Design Source             |                                                                              |                      |                     | a AbrFrom (Text)                        |
| Control Control Controls Control Control Cont                                                                                                    | II my'llew                     | Properties a              | Events # Problems (0 doms)                                                   | × Search ×           | J-3                 | [a] Abstract (Text)                     |
| Proper     She     Data     Data                                                                                                    | P3 Custom Controls             | XPage                     | These and second                                                             | Tata Caused Design   | <b>^</b>            | Subject [Text]     WebCategories [Text] |
| Pope     Style     Style     Control     O Current     O Catentrial     O Catentrial     O Cat                                                                                                    | E Framesets                    | Data                      | Warranged 1                                                                  | Andratini            | Journey.            | I NewCats [Text]                        |
| Code Sadgaurd<br>Codines Sadgaurd<br>Codines Sadgaurd<br>Codines Sadgaurd<br>Codines Sadgaurd<br>Codines Sadgaurd<br>Parto Margies<br>Parto Margies<br>Parto                                                                                                    | Pages                          | Style                     |                                                                              | Current              | Chapter3.nsf        | A Categories [Text]                     |
| Continue Standpullor Continue Standpullor Continue Standpullor Continue Standpullor Continue Standpullor Continue Continue Conti                                                                                                    | Code                           | Font                      |                                                                              | Dotter               |                     | Tel next Peets seed                     |
| Between     Reservers     Add w     Reservers     Parts     Parts     Parts       77 Mix Processing Distruction<br>in Trable     Add w     Reservers     Add w     Reservers     Description       10 Demos Document<br>in Trable row<br>in Trable row<br>in Trable row     After you drift widd assures, you drift widd assures, you dri                                                                                                    | Outline = =                    | Marcins                   |                                                                              |                      | Harrison Harrison   |                                         |
| 77 39 As, Processing Distruction     All proporties       20 39 As, Processing Distruction     All proporties       3 software     All proporties       3 bits provide reading     All proporties       3 bits provide reading     Definition of the properties and sources, you can be proper to bind data.       4 Table reading     Table reading       4 Table reading     Table reading       5 Table reading     Set for reading sources, you can be proper to bind data.                                                                                                    | Root Document                  | Resources                 | Add - Remove                                                                 | Pornic               | Man topic - Mantopi |                                         |
| Alter you define data sources, you can     deplements from the data sources, you can     deplements from the data sources, you can     deplements from the data sources, you can     deplements from the data sources, you can     deplements from the data sources, you can     deplements from the data sources, you can     deplements from the data sources, you can     deplements from the data sources, you can     deplements from the data sources, you can     deplements from the data sources, you can     deplements from the data sources, you can     deplements from the data sources, you can     deplements from the data     deplements from the data     deplements from the data     deplements from the data     deplements from the data     deplements from the data                                                                                                    | 7.7 XML Processing Instruction | Nevigation                | Contract Contractory                                                         | Data source name:    | documents           |                                         |
| Domain Document         diago elements from the cast assette on the<br>Trable on<br>the Trable on<br>Trable on<br>Tr | C III MPage                    | All Properties            | After you define data sources, you can                                       | Selection .          | Courses door month  |                                         |
| Table     Table row     Table row     T                                                                                                    | Domino Document                |                           | drag elements from the <u>Unite patients</u> on to<br>the pape to bind data. | Decade Do            | Cleans cochue It    |                                         |
| Bun free values from the first free values from the first free values from                                                                                                    | a Table                        |                           |                                                                              | (for responses only) | 1                   |                                         |
| But for weidefort                                                                                                    | Table row     Table row        |                           |                                                                              |                      |                     |                                         |
|                                                                                                    | W Table sam                    |                           | 1                                                                            | Run from velidetion: |                     | c ()                                    |
|                                                                                                    |                                |                           |                                                                              |                      |                     |                                         |

Auto-generated page contents

Figure 3.14 Document drag-and-drop results

Now for the missing link—quite literally! It would be natural in any view to be able to open one of its entries by simply clicking it. The view control supports this feature in a simple way. Track back to the **myView** XPage and select the **View** property sheet. There is a combo box with the label "**At runtime, open selected document using:**", and here is where you can bridge **myView** to **myTopic** by simply selecting the latter as the target XPage. After you mark the View control column as a link column, XPages opens the associated document using **myTopic.xsp** when the column entry is selected by an end user at runtime. So, to finish this task, select the **Topic** column in the View control and move to the **Display** property sheet. This property sheet provides the option to wrap the column's data as an HTML link, so check the appropriate checkbox, as shown in Figure 3.15.

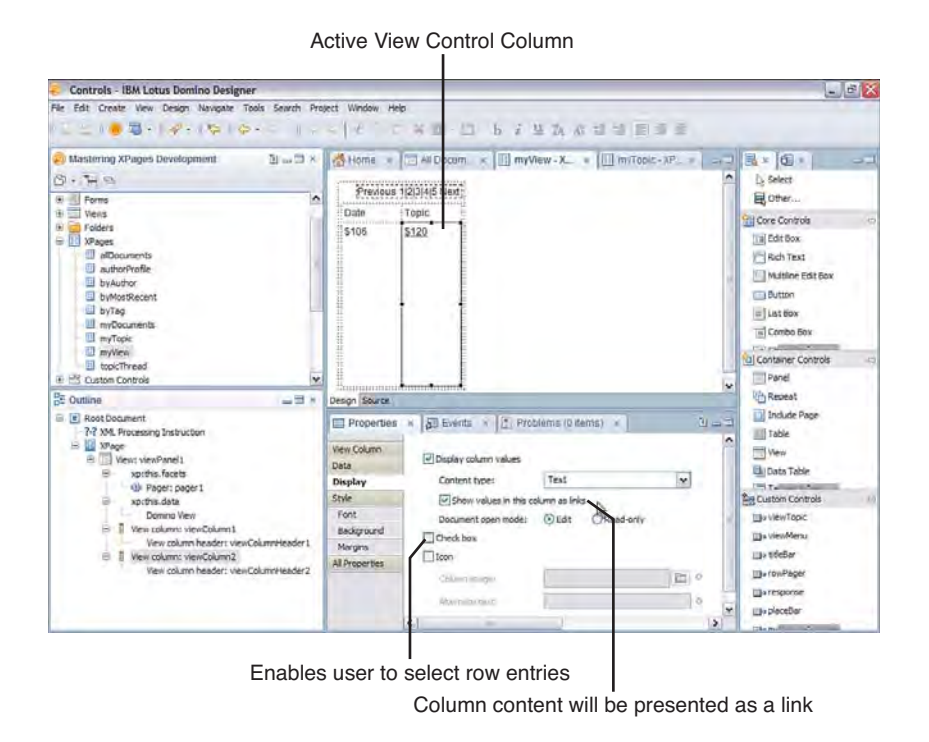

Figure 3.15 Display view column as link property

It's save and preview time again—as long you're making progress, you'll never tire of this feature! This time, your XPage renders the "Hello XPagers!" text as a link, and following this link opens the XPage that contains all the full document details. Here, you can read and edit the details. You could even save your changes if the XPage allowed you to, and navigate back to the original XPage. Hmmm...I guess it's obvious what needs to be done next!

# **Completing the CRUD**

Most any application you have ever used is required to create, read, update, and delete records—or perform CRUD operations, as it is commonly known. To fully support CRUD operations in the current example, there are a few things left to do.

36

#### **Completing the CRUD**

First, **myTopic.xsp** needs a way to save new or edited documents, or cancel such edits and navigate back to the view. Second, you need to enable the user to create new documents and delete existing documents. You can do this by adding actions to **myView.xsp**. Start with **myTopic**.

The drag-and-drop action of the Domino document data source in **myTopic** neatly wrapped all the generated controls into a HTML table. Select a table cell in the bottom row of the table presented in the Design pane and use the main menu **Table > Append Row(s)** option to add a new row to the bottom of the table. Then, drag-and-drop a Button from the **Control** palette into each table cell. These will become your save and cancel actions.

Start by clicking the left-hand button and changing its label text to "Save" in the **Button** property sheet. Immediately adjacent to this label is an **Options** group box that, among other things, allows the button type to be set. Make this a Submit button. This simply means that, when this button is clicked, the entire page is submitted to the server, and once that occurs, any data sources contained therein will be saved (assuming no validation failures). Thus, in this case, there is no need to perform an explicit document save operation. Simply designating the button to be of type Submit means that this happens automatically (see Figure 3.16). Nice!

| Properties - IBM Lotus Domino Desig      | ser.                |                                                                                                    |                          | - 5 🔀                       |
|------------------------------------------|---------------------|----------------------------------------------------------------------------------------------------|--------------------------|-----------------------------|
| File Edit Create Design Navigate Tools S | earch Project Windo | w Help                                                                                                    |                          |                             |
|                                          |                     |                                                                                                    |                          |                             |
| Mastering XPages Developm ① as □         | * We wome *         | myview xPage                                                                                                    |                          |                             |
| C • 1 = 5                                | Bidy                |                                                                                                    |                          | E Other                     |
| Chaper I nd                              |                     |                                                                                                    |                          | Core Controls 🗢             |
| the Interview                            |                     |                                                                                                    |                          | Ta Edit Box                 |
| + A Folders                              | 100                 |                                                                                                    | 1                        | Rich Text                   |
| S 25 XPages                              |                     |                                                                                                    |                          | Multime Edit Box            |
| authorProfile                            |                     | - AL.                                                                                                    |                          | Button                      |
| - U byAuthor                             |                     |                                                                                                    |                          | Click Bas                   |
| - U byMostRecent                         |                     |                                                                                                    |                          | used to submit or reset the |
| - III myDocuments                        | Save                | Cancel                                                                                                    |                          | Container Controls          |
| myTopic                                  | W Lal               | No. Contraction of the second second s |                          | Panel                       |
| Se Chathan                               | Design Source       |                                                                                                    | 3                        | Repeat                      |
| Table cell                               | A Properties        | - The Sugerty                                                                                                    |                          | al trickele Page            |
| 🚍 Table cell                             | and Properties      | a los canas a lite communications                                                                                                    |                          | Table                       |
| []4] Edit Box: subject1                  |                     |                                                                                                    |                          | Ven                         |
| Table cel                                | Button              | buttona                                                                                                    | Options                  | Data Table                  |
| = Table cel                              | Style               | Save                                                                                                    | Button type: Submit      | Citil Tal                   |
| Table row                                | Background          |                                                                                                    | Specify image for button | The United Total            |
| Table cell                               | Margins             |                                                                                                    | Light of Lett.           | in sector                   |
| Table cell                               | Dojo                | O Units: MO                                                                                                    | kere                     | The Brieflag                |
| Table row                                | All Properties      | 0                                                                                                    | prese prese              | Detroilarer                 |
| B Table cell                             | 4                   | 0                                                                                                    |                          | Tille response              |
| Button: button1                          | *                   | 1                                                                                                    |                          | W Hauplaceflar              |
| <                                        |                     | ¢                                                                                                    | 8                        | Can and Taxabal Stremmerk   |

Active Button

#### Figure 3.16 Adding action buttons

Taking care of the cancel action is even easier. Again, you must first change the label, although this time, let's do it a little differently to show off another Designer feature. When you select the second Button control, hit function key F2 on your keyboard; this allows you to change

**Button Type Options** 

the label using in-place editing (for example, you can type the new text directly into the control). This update is immediately reflected in the property sheet and, on the same sheet, you should set the Button type to Cancel. Save your sheet and view the markup generated for these two controls in the source pane. If all goes well, your source-code snippet should be identical to Listing 3.2.

Listing 3.2 XSP Button Markup

```
<xp:tr>
    <xp:td>
        <xp:button id="button1" value="Save">
            <xp:eventHandler</pre>
                        event="onclick"
                        submit="true"
                        refreshMode= "complete"
                        immediate="false"
                        save="true">
                   </xp:eventHandler>
        </xp:button>
      </xp:td>
    <xp:td>
        <xp:button value="Cancel" id="button2">
            <xp:eventHandler</pre>
                        event="onclick"
                        submit="true"
                         refreshMode="complete"
                        immediate="true"
                        save="false">
                   </xp:eventHandler>
        </xp:button>
    </xp:td>
</xp:tr>
```

Although you are not required in this chapter to directly enter any XSP markup in the **Source** pane, it is nevertheless interesting to see what is automatically generated by selecting a few simple UI options. The event handlers you see here define the runtime behavior that occurs when the buttons are clicked. Ignoring some of the more subtle attributes for the moment, you can see that the first button requests a save and the second button does not.

**TIP** If you don't like the way some tags are autoformatted in the source pane window, you can quickly reformat or "pretty print" the tags in question by highlighting them with the mouse and typing **Control-Shift-F** on your keyboard. Try it!

#### **Completing the CRUD**

The last thing you need to do with **myTopic.xsp** is to define some simple navigation rules to control where the user ends up after these actions are performed. The XPage itself has **Next Page** properties that you can use. Simply click anywhere outside the main table so that the XPage itself becomes the selected object, or select the XPage root node in the **Outline** pane and choose **myView** from the Next Page combo boxes on the property sheet, as shown in Figure 3.17. Thus, the user returns to **myView** after the **myTopic** is submitted. In fact, in Figure 3.17, the **myView** page navigation is also selected in the case where there is an update failure, so you will end up in **myView.xsp** one way or another.

| 🗄 Outline 🛛 🖼 ×                                   | Design Source                                          |                                |                         |       |
|---------------------------------------------------|--------------------------------------------------------|--------------------------------|-------------------------|-------|
| Root Document                                     | Properties                                             | * Events # Problem             | ns (0 items) ×          | ù - I |
| E III WPage                                       | XPage                                                  | Nome:                          | myTopic                 |       |
| Domino Document                                   | Style                                                  | Description:                   |                         | 1     |
| Table row     Table row                           | Font<br>Background                                     |                                |                         |       |
| <ul> <li>Table row</li> </ul>                     | Margins                                                | Next page                      | myView                  |       |
| <ul> <li>Table row</li> <li>Table cell</li> </ul> | Resources (success or cancel):<br>Navigation Next page | myliew                         |                         |       |
| Rich Text: body 1                                 | All Properties                                         | Window behavior for navigation | Use application default |       |
| Table row     xp:this.navigationRules             |                                                        | and tracs (votes client only): | 1                       |       |
|                                                   |                                                        | <                              |                         | 3     |

**XPage Navigation Pickers** 

Figure 3.17 XPage navigation properties

The second part of your current task is to revisit **myView.xsp** and introduce CREATE and DELETE operations. After the **myView** XPage is activated in Designer, add two new Button controls anywhere on the page. Being a dab hand with buttons at this stage, you can quickly change their titles to "New Topic" and "Delete Selected Document(s)," respectively. Once complete, use what are known as Simple Actions to execute the operations.

To create a new topic document, select the Button on the **Design** pane and activate the **Events** tab that is located alongside the **Properties** tab. Front and central on this property sheet is an **Add Action** button. Assuming that Simple Actions is the currently selected action type (it is by default), click this button and you see the helper dialog presented in Figure 3.18. In summary, the steps are as follows:

- 1. Select the New Topic button.
- 2. Activate the Events tab.
- 3. Be sure that both the **onclick** event and **Server** tab are selected.
- 4. Click the Add Action button to launch the Simple Action helper dialog.
- 5. Choose the **Open Page** as your action.
- 6. Choose New Document as the target document.
- 7. Click **OK** to complete the operation.
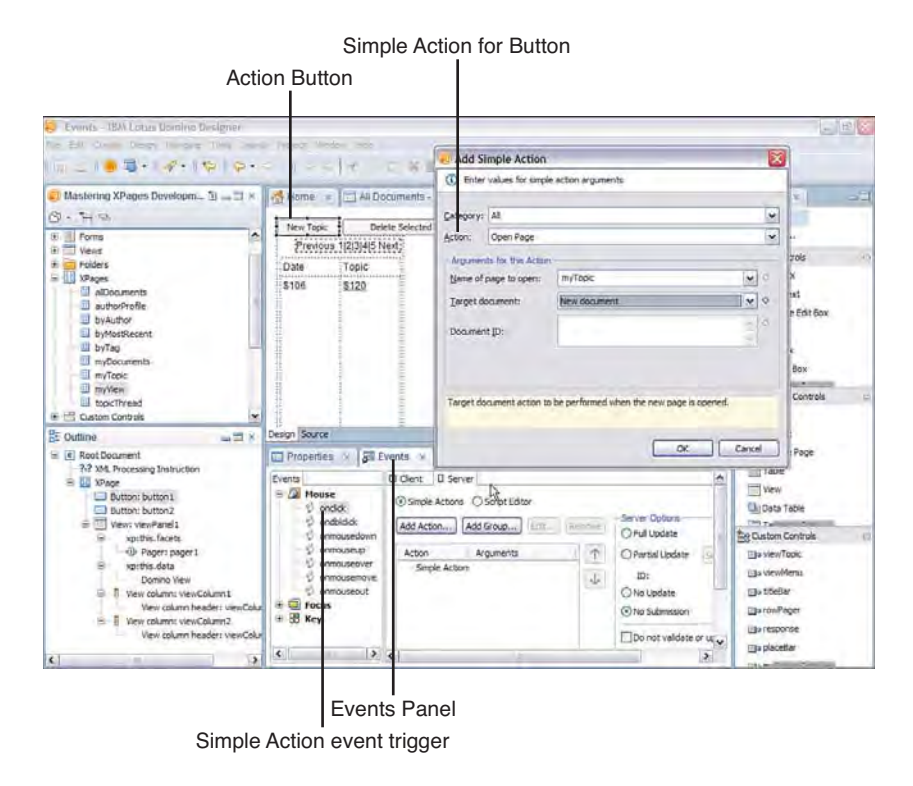

Figure 3.18 Add Simple Action dialog: open page

You do not need to enter or compute a document ID in the helper dialog because your action is creating a new document, so the ID is automatically created by Notes at runtime. If you were using this simple action to open an existing document, you would need to provide an identifier. In later chapters, you will see examples of how these IDs can be obtained programmatically.

Similarly, with the second button, you need to add another simple action. This time, it is a Delete Selected Documents action, and it's safe to say that, as a best practice, you need to add some text to warn the user that this action will remove data from the database! Figure 3.19 summarizes this task.

Be aware that the action needs at least one row to be selected to have something to act on (that is, the user must have the capability of identifying the document to be deleted). In order for rows in a view to be selectable in the first place, each view row needs to display a checkbox that enables the end user to make the necessary selection. This checkbox is not displayed by default, but it can be enabled via the same property sheet shown in Figure 3.15. Yes, you guessed it—it's the checkbox property called **Check box**. Select this option for the first column (**Date**) in the view control.

All that remains is to preview the **myView** page to verify that everything works as intended. You should now be able to carry out a full CRUD operation in preview mode. Test this scenario as follows:

#### Completing the CRUD

| Add Si             | mple Act      | ion                                                                 | 1   |
|--------------------|---------------|---------------------------------------------------------------------|-----|
| (i) Enter          | values for :  | simple action ar Zanents                                            |     |
| Category:          | All           |                                                                     | ~   |
| Action:            | Delete Sel    | ected Documents                                                     | ~   |
| Argumen            | ts for this A | uction -                                                            |     |
| View name:         |               | viewPanel1                                                          | w 0 |
| Confirmation text: |               | This will permanently remove the selected document(s). Are you sure | ? 0 |
|                    |               |                                                                     |     |
|                    |               |                                                                     |     |
| Confirmat          | ion text to t | be displayed to the user.                                           |     |

Figure 3.19 Add Simple Action dialog: delete selected documents

- 1. Use the New Topic button to create a new "throw away" document.
- 2. Enter some arbitrary details and click Save.
- 3. Once returned to the view, click the link to your new document and edit its details.
- 4. Save your modifications and verify that those changes are saved.
- 5. Once returned to the view for the last time, select the checkbox for the newly created document and click Delete Selected Document(s).
- 6. Verify that a warning dialog is presented (see Figure 3.20). Click **OK** to proceed.
- 7. Verify that your new "throw away" document has indeed been thrown away, meaning that it is no longer displayed in the view (it has been deleted from the NSF).

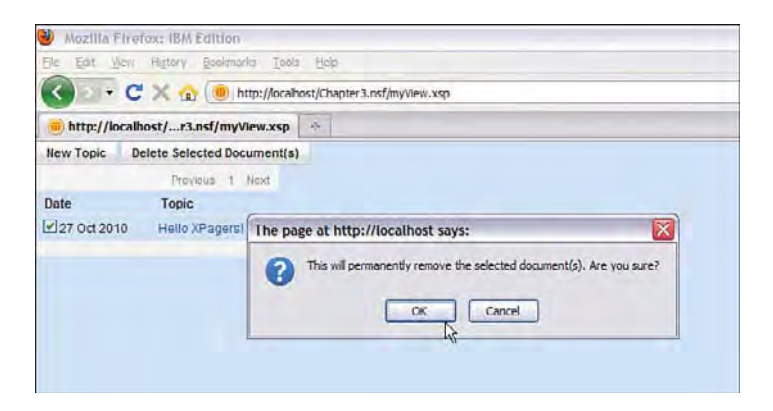

If all the preceding steps execute as described, then congratulations are justifiably in order, as you have succeeded in building a functional XPages CRUD application in no time at all. You have followed the same basic procedures that are used in the template itself, although these would not be clearly evident to you at this stage because the real XPages contain so many other features. In having walked through this scenario in the course of umpteen XPages demonstrations, this author can assure you that this whole CRUD app dev scenario can be completed from scratch in about ten minutes. Rapid application development indeed!

# Conclusion

Although you made great progress in a short time, there's obviously a long way to go with building the XPages applications. Remember that this chapter gave you some breadth on XPages application development—all the depth comes later. You learned to build a basic view similar to those you see in the standard Discussion template. You learned to perform CRUD operations on Notes documents using only point-and-click operations. You linked XPages to create an application flow, and you implemented simple business logic without writing a line of code.

Going forward, clearly more advanced features need to be added; for example, input validations need to be applied to manage end-user data entry, rich objects need to be handled, uploading and downloading must be supported, security enforced, a sleeker and more dynamic user interface built, yada, yada, yada! You will do all those things and more over the course of this book.

**TIP** If you are new to XPages and want to work on other introductory examples before continuing, study the XPages Site Finder tutorial under Lotus Domino Designer User Guide in Designer Help.

Now that you have gotten your feet wet in XPages application development, it is perhaps the most appropriate time to take a brief sojourn from the Discussion template, and instead take a more holistic look at the technology that underpins what you have just built. Part II, therefore, provides an architectural view of XPages, which hopefully will prove all the more meaningful now that you have done some introductory practical work with the technology here in Part I.

Thus armed with both experience and deeper understanding, you will return to hands-on XPages application development in Part III. You will dive deeply into the great spread of XPages features and look at how they can be applied when building more sophisticated application solutions. Sound like a plan?

# Part II

# XPages Development: First Principles

| 4 | Anatomy of an XPage            | 45  |
|---|--------------------------------|-----|
| 5 | XPages and JavaServer Faces    | 129 |
| 6 | Building XPages Business Logic | 157 |

This page intentionally left blank

# CHAPTER 4

# Anatomy of an XPage

Several years ago, I participated in a study that set out to identify steps to help increase the use of Eclipse in universities and colleges around the world. One aspect of the study involved conducting a series of interviews with lecturers of computer and information technology–related courses. During the interviews, I heard the same message being repeated, and it was something that initially took me by surprise. Most lecturers actively discouraged or even disallowed the use of Integrated Development Environments (IDEs) when teaching a programming language course. For example, when teaching Java, a common practice was to have students write their code in a plain text editor and then compile and run it from the command line. The value in this approach was that students learned the fundamentals of the language (how to write code without the benefit of content assistance and other tools that would help them write code and prevent them from making obvious mistakes).

This is the primary reason that this chapter is important to you:

You will learn to create an XPage by hand so that you understand what is actually happening under the covers to an XPage when you use Designer.

You might even find that you prefer to create XPages this way. More importantly, you won't be bound to the editors and wizards of Designer. Depending on your preference and\or the task you are performing, you can switch between visual and source code editing. In particular, when you need to modify an existing XPage, using the source mode allows you to see the full page in one go and can be quicker than navigating through the relevant editors.

That said, using Designer's editors and properties panels typically remains the fastest way to create an XPage for even experienced developers. In the real world, professional developers need tools to help increase their productivity and make performing simple, routine tasks quick and easy. However, there is one drawback with using a graphical editor tool: It can be difficult to understand how an XPage actually works. If you weren't the person who created a particular XPage, it's often difficult to quickly understand what the XPage is doing and where the business logic is embedded. This is because the XPage, as presented in the graphical editor, can be dramatically different from what is presented at runtime, especially when there is heavy use of custom controls and Cascading Style Sheets. The XPage graphical editor has some great features to help you see where the business logic is specified (such as the computed diamond to overview all properties of a particular element in the page or within the **All Properties** view). Although you can do everything with the WYSIWYG editor in Designer, an important skill to develop is the ability to read and understand the markup of an actual XPage. This is the secondary reason that this chapter is important to you:

You will learn how to read the XPage source (XSP markup) and understand how the different elements work together at runtime.

This chapter teaches you to write and read XSP markup and helps you understand the first principles of the XPages programming model. This chapter is written to allow you to skim for now if you are happy to rely on the graphical editor and to come back later to dive into particular concepts as they get introduced. This chapter contains many sample XPages that demonstrate different syntaxes and the behavior of different tags. To get the most out of this chapter, preview each sample so you can see how they behave and experiment by modifying the samples. You can use these samples as a source of snippets of XSP markup for reuse within your own applications.

With these thoughts in mind, let's dispense with the WYSIWYG editor in Designer and work primarily in the Source editor. Even when working in source mode, the graphical tools are useful for inspecting the properties of a tag you are editing or providing a starting point when creating the user interface. Be sure to download the **chapter4.nsf** file provided online for this book to run through the exercises throughout the chapter. You can access these files at www.ibmpressbooks.com/title/9780132486316.

# What Exactly Is an XPage?

The definition of an XPage will grow the more you learn about the XPages programming model. For now, an XPage is

A Notes database design element that is used to present content in either a web browser or the Notes client.

Each Notes database design element performs a specific job, such as a Notes Form is used to create, edit, and view Notes documents, and a Notes View is used to view collections of Notes documents. An XPage is a powerful Notes design element because it can do the same types of content presentation that a Notes Form and a Notes View can do—and more. Also, the XPages programming model supports the capability to use XPages to extend itself. Later in this book, you see that a special kind of XPage can be created, called a Custom Control, which allows you to extend the set of controls available for use in your applications. This is a powerful concept; if you need to extend XPages, firstly you can do so easily, and secondly, you don't need to learn something new to do it.

You will learn more about the architectural heritage of the XPages programming model later in Chapter 5, "XPages and Java Server Faces," and this will increase your understanding of XPages' capabilities.

# Understanding XSP Tag Markup

XPages uses XML as its file format. The XPages XML syntax is called XSP (this ancronym doesn't stand for anything). If you are new to XML, we strongly urge you to read one of the many XML primers available on the Internet or, if you're feeling brave, look at the specification (www. w3.org/XML/). For now, the following XML primer provides the basics.

# **Getting Started with XML**

XML is a text-based data format that has been defined by the World Wide Web Consortium (W3C). It is widely used for many applications, including electronic publishing, data exchange, document file formats, and more. The primary characteristics of XML are

- XML is a markup language and similar to HTML.
- XML is a standard widely used in the industry.
- XML is a general-purpose data format with strict rules in how the data is formatted.
- XML does not include any definition of tags.

HTML is probably the most widely known markup language; however, HTML differs from XML in the last two points in the preceding list.

First, the formatting of HTML is not strict, and web browsers still render HTML that doesn't have properly terminated tags or properly defined attributes. Listing 4.1 shows an example of some badly formed HTML that will nevertheless work in a browser. In this example, notice that the tags are not properly terminated and the attribute is not inside quotes. This is one of the strengths of HTML—it's easy for anyone to create an HTML page that displays correctly.

#### Listing 4.1 Sample HTML

```
<html>
First Cell
>Second Cell
</html>
```

By contrast, XML must be well formed, which means that, at a minimum, all tags must be properly terminated and all attributes correctly defined. So, taking the same example, to be well-formed XML, it must look like Listing 4.2.

#### Listing 4.2 Sample XML

```
<html>
First Cell
>Second Cell</b>
</html>
```

XML is general purpose and does not define any tags. Instead, XML can be used as the basis for the definition of many different languages. The language definition has its own rules; these rules can be defined in a Document Type Definition (DTD) or an XML schema. XML DTDs and schema are two ways to define an XML-based language—they define the rules to which the language must adhere. The rules define the tags that are permissable in that language, what attributes can be used with these tags, and the relationship between the tags. One such language definition is Extensible Hypertext Markup Language (XHTML), which is an XML-based version of HTML. So, considering the previous example one more time, the XHTML version looks like Listing 4.3.

#### Listing 4.3 Sample XHTML

```
<!DOCTYPE html PUBLIC "-//W3C//DTD XHTML 1.0 Strict//EN"
"http://www.w3.org/TR/xhtml1/DTD/xhtml1-strict.dtd">
<html xmlns= "http://www.w3.org/1999/xhtml">
<html xmlns= "http://www.w3.org/1999/xhtml">
<html xmlns= "http://www.w3.org/1999/xhtml">
<html xmlns= "http://www.w3.org/1999/xhtml">
<html xmlns= "http://www.w3.org/1999/xhtml">
<html xmlns= "http://www.w3.org/1999/xhtml">
<html xmlns= "http://www.w3.org/1999/xhtml">
<html xmlns= "http://www.w3.org/1999/xhtml">
<html xmlns= "http://www.w3.org/1999/xhtml">
<html xmlns= "http://www.w3.org/1999/xhtml">
<html xmlns= "http://www.w3.org/1999/xhtml">
<html xmlns= "http://www.w3.org/1999/xhtml">
<html xmlns= "http://www.w3.org/1999/xhtml">
<html >
</html>
```

If you are familiar with HTML, the majority of the markup in Listing 4.3 should be readily understood. As you can see, XHTML is strict: All of your tags must be lowercase and correctly

#### Understanding XSP Tag Markup

terminated—attribute values must also be quoted. The <html> tag is the root of this XML document and the rest of the document forms a tree, which starts at this root tag. The root <html> tag contains the head and body tags, the relationship is described in terms of parents and children. So, the <html> tag has two children—the <head> and <body> tags—and the parent of the <head> tag is the <html> tag.

What's more, there's no cheating in XHTML; a page that doesn't obey the rules is not processed. The DOCTYPE declaration at the beginning of the markup declares what the markup contains and is used by whatever browser processes the markup to make sure that the rules are obeyed. The DOCTYPE is not mandatory and is not declared within XPages markup, but it is emitted in the generated HTML response. So, it is useful to understand this declaration because you have ways to change the default DOCTYPE that XPages uses.

One other thing might be new to you in this sample, and that is the xmlns attribute. The xmlns attribute is a reserved XML attribute and is used to define an XML namespace. An XML namespace qualifies the tags and attributes in an XML document, meaning that it declares that these specific tags belong to a specific XML language. So, the xmlns attribute in the previous example specifies that all the associated tags belong to the declared XHTML namespace. The usefulness of XML namespaces is not immediately obvious; however, consider the following problem: What if you want to create an XML document that contains tags from two different XML languages? Different languages have different tags, and the XML author needs to be able to specify which language specific tags belong to. Different languages might use the same tag name, so it is critical to differentiate one from another. This is where XML namespaces are your friend; in the previous example. we used an abbreviated form of the xmlns attribute. The following form, which includes a namespace prefix, can also be used:

```
xmlns:xhtml="http://www.w3.org/1999/xhtml"
```

This form of the xmlns attribute allows you to specify a prefix, and all tags that use this prefix belong to the associated namespace. An XML document that contains multiple namespaces is referred to as a *compound document*. Listing 4.4 shows an XML document that contains multiple namespaces.

Listing 4.4 XML Document with XHTML and XForms

#### Listing 4.4 (Continued)

This example starts with an XML processing instruction:

<?xml version="1.0" encoding="UTF-8"?>

This defines the version and encoding of the XML document. All XPages contain this same instruction and are encoded as UTF-8, which means unicode is used by default.

Chapter 10, "Custom Controls," shows you how useful XML namespaces can be.

This ends a brief tour of XML. More XML tips are provided throughout this chapter, but for now, let's look at the XPages application of XML.

#### XPages XML Syntax

By now, you know that XML can be used to define new applications. In XPages, XML is used to define a declarative programming model—a way to program where you define what you want done but not how to do it. You already saw how a basic application can be created using XPages without the need to write a single line of code. You won't always be able to do that, but you'll be pleasantly surprised by how much you can acheive without writing code.

So, the XPages markup allows you to

- 1. Create the user interface for your application.
- 2. Define the data that will be manipulated and displayed.
- 3. Define the business logic to be executed in response to events that occur.

Therefore, you need tags that represent the building blocks for an application. Each tag in XSP markup corresponds to a user interface control, a data source, predefined business logic, or a

#### Understanding XSP Tag Markup

property used by one of these components. There is a well-defined interaction between the user interface, data, and business logic components. You must learn how the various components intereact to program using XSP. Each component can be configured to provide a variety of behaviors. In XSP, you program by creating a hierarchy of tags and and setting the attributes of these different tags. This process allows you to describe a user interface, its data, and what happens when the user interacts with this user interface. So, you are telling XSP what to do in your application rather than how to do it. This is the power of declarative programming; applications repeat a lot of the same behaviors and all this logic is implemented, tested, and debugged just once for each and reused many times. If that was all XPages supported, people would quickly run into limits; however, because of its extensible architecture, you can also add your own custom business logic and create your own components to extend the programming model.

Let's start by creating a new XPage and then switching to the Source view, as shown in Figure 4.1.

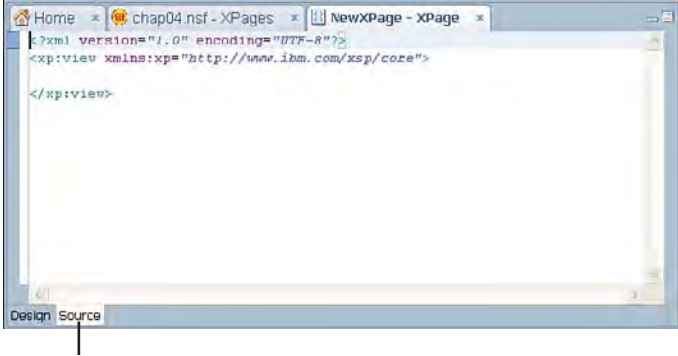

Source View

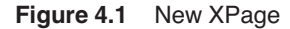

Each new XPage is an XML document, and every XML document must have a root tag. The root tag for every XPage is the <xp:view> tag (not to be confused with a Notes view). Why view? Here, you begin to see the XPages heritage emerging, the root of a JavaServer Faces (JSF) component hierarchy is the <view> tag, and this convention has been adopted in XPages. (The relationship between XPages and JSF is discussed in Chapter 5.) XPages markup allows you to create a view that is displayed as HTML and the <view> tag represents the component that is root of this HTML document—effectively, this notion of a view maps directly to the HTML <br/>body> tag.

The XPages namespace is www.ibm.com/xsp/core (no, there is nothing at this URL) and the default prefix is  $x_{D}$ . This namespace is reserved for use by IBM, because all namespaces beginning with www.ibm.com are. When you need to define your own namespace, the convention is to use a URL that starts with your company's web address to ensure that there are no collisions.

# **Simple Properties**

The first thing you will learn is how to alter the behavior of the <view> tag by changing its properties. XML allows you to set attributes on a tag, and this is one way you can set the properties of the component associated with that tag. To get a list of all the properties associated with a particular tag, perform the following steps:

- 1. Expand the XPage outline and select the tag (in this case, the tag labelled XPage).
- 2. Select the All Properties tab from the Properties page.

All the properties for that tag are listed, and they are categorized based on function:

- Acessibility: Properties used to make your application more readily interpreted by assistive technologies.
- Basics: General category of properties.
- **Dojo:** Properties that are used by Dojo (this use of Dojo in XPages is covered in Chapter 11, "Advanced Scripting").
- Data: Optional properties that allow data to be associated with the tag and its children.
- Events: Properties that are events to which the component can respond.
- Styling: Properties that control the visual appearance of the component.

To set the value of a property, you can select the cell in the Value column and directly type in the value. For example, to set the background color of the XPage to a shade of light gray, edit the style property. The style property allows you to use Cascading Style Sheets (CSS) syntax to change the appearance of the XPage. Select the style property and type in the following value:

```
background-color:rgb(0,0,255)
```

When you do this, the markup changes as you type, and you see the style attribute being added to the view tag, as shown in Figure 4.2.

When you select a cell in the value column of the All Properties tab, you might see a button to the right of the editable value area. This button allows you to launch an external property editor if one exists for the property you are currently editing. An external property editor provides a GUI that simplifies the editing of a specific property type for well-known property types. (You learn how to work with property editors in Chapter 10.) So, if you are not a CSS expert, you can open the property editor and have a user-friendly interface that allows you to set the style property, as shown in Figure 4.3.

If you switch back to the Design tab for this XPage, you see that the page now has a blue background.

| Code     Source Services     Code     Source Services     Code     Code     Source Services     Code     Source Services     Code     Source Services     Code     Source Services     Code     Code |                                                                                             | onm "1.0" encoding" "20<br>linis xym "Art by (/ Aven, i<br>linis xym "Art by (/ Aven, i<br>background-coloriege ( | Ψ-@*7><br>m.com/xsp/core*<br>Ø,0,288)*> | 4  | Solect Core Control Core Control Core Control Core Control Core Control Core Control Core Control Core Control Core Box Core Box |
|----------------------------------------------------------------------------------------------------|---------------------------------------------------------------------------------------------|----------------------------------------------------------------------------------------------------|-----------------------------------------|----|----------------------------------------------------------------------------------------------------|
| Composte Applications     Application Properties     XPages App Store     Composte App Store     Composte App Store     Solution Statements (Statements)                                                                                                    | Properties                                                                                  | * 🗿 Events 🔹 🔯 Prot                                                                                               | olems (Uitems). *                       | 0  | Computed Field                                                                                                    |
| Rottine II A<br>Rot Document<br>23 XM. Processing Instruct<br>XPage                                                                                                    | Data<br>Style<br>Font<br>Background<br>Margins<br>Resources<br>Navigation<br>All Properties | iii basics<br>iii data<br>iiii events<br>iiii styling<br>disableTheme<br>styleClass<br>themeId                    | background-color righ(0,0,235)          | 20 | Data Tiera Picker<br>Container Controls<br>Panel<br>Repeat<br>Table<br>View<br>Data Table<br>Table<br>Table                                                                                                    |

Figure 4.2 Editing a tag property

| L/S<br>Styles from the style sheet associated with this p<br>sheet by specifying custom formatting below. | ige are applied at runtime. You can override or add to styles from the style |
|----------------------------------------------------------------------------------------------------|------------------------------------------------------------------------------|
| Local custom formatting  Color:  Image UR1:  Rgseat:  Attachment:  Position:                              | Bunler<br>Colog: 20<br>Style: 2<br>Width: 2<br>V                             |
|                                                                                                    |                                                                              |

Figure 4.3 Style Editor

# **Complex Properties**

XML attributes can be used to set properties that have primitive data types (such as strings, integers, and so on); however, not all the properties of a component are primitive types. Nonprimitive properties are referred to as *complex properties*. Complex properties are represented as their own tags in the XPages XML vocabulary. Listing 4.5 shows an example of how to set the data property.

# Listing 4.5 Setting the Data Property

A tag that begins with the prefix xp:this. is interpreted in a special way in XPages. This tag indicates that a property is being set on the parent tag, and the name of the property is the part of the tag name that follows the this. prefix. These tags are referred to as *this tags* and the syntax is referred to as the xp:this. (or just this) syntax. The value of the property is the child of the this tag. In the previous example, the data property of the view component is being set to a Domino document (as represented by the xp:dominoDocument tag). Data source tags are discussed in detail later in the section, "Data Sources." To summarize, the xp:this. syntax allows you to set complex properties on the parent tag.

# **Complex Values**

The this tag syntax is generic and can be used to set any property of an XPages component. Listing 4.6 demonstrates how you set the id property using xp:this.id. This is for educational purposes only; it's not recommend for use in practice.

#### Listing 4.6 Setting the ID Property Using the xp:this. Syntax

This time, instead of using an XML attribute to set the property value, the this syntax and the value of the property is the text nested between the start and end tags. As previously mentioned, you can set string property values using the XML attribute syntax; however, XML imposes numerous limitations on attributes—they cannot contain certain characters (<, >, ") and linebreaks. Most of the time, this is not a problem, but there is one main case where this is a major

54

issue. When using the event properties, you typically want to add some JavaScript code that will execute when that event is triggered. Your JavaScript code might span multiple lines and might need to include some characters that are illegal for an XML attribute. XML has a solution to this problem: *character data (CDATA)* section. A CDATA section allows you to add content to an XML document that an XML parser interprets as character data and not markup. A CDATA section starts with the following sequence of characters:

```
<! [CDATA [
```

and ends with this sequence:

]]>

**TIP** The delimiters used in a CDATA section are intentionally meant to be obscure something that would not normally appear in an XML document and, as such, are easily forgotten. By default, when you use the XPages Editor to add JavaScript, it is included in a CDATA section. So, if you forget the exact syntax of a CDATA section, using the Script Editor is a quick way to generate one.

Listing 4.7 shows how to add some JavaScript that executes on the server after the XPage loads. This example uses the XPage afterPageLoad event property; this event is triggered after the XPage first loads and the associated business logic is executed.

#### Listing 4.7 Using a CDATA Section with the xp:this. Syntax

**TIP** When you preview this page in the Notes client, you can see the message that was printed using this JavaScript by viewing the trace (**Help > Support > View Trace**). This trace file contains all server logging and server print statements.

# **Computed Properties**

So far, you have seen how to set static property values (values that are fixed to a specific value that is known at the time the XPage is created). But, what happens if you need to compute the value of a property dynamically? For example, the value is not known when the page is created,

but it needs to be computed based on some data that will be available at the time the XPage executes, such as the current username or current time. A good example of this is deciding when to display some part of the user interface. XPages uses the rendered property to control when part of the user interface is displayed. This is a boolean property, so the valid values are either true or false (in the UI, this property is called Visible). If you go to the All Properties tab and edit this property, you are presented with a drop-down that lists the valid values, but also notice a small blue diamond. By default, this diamond is empty, which means that the property value is not being computed. If you add business logic to compute the property value, the diamond changes to a solid blue diamond. This convention is used throughout the user interface to allow you to easily determine where business logic is being used. Select this diamond and you are presented with an option to compute the property value, as shown in Figure 4.4.

| All Properties | rendered      | ×[6]               |
|----------------|---------------|--------------------|
| All Properties | renderer Type | ✓ Use static value |
|                | resources     | Compute value      |
|                | viewState     | 13 - 10            |
|                | ⊞ data        |                    |

#### Figure 4.4 Computing a property value

The Script Editor is opened to allow you to add your own JavaScript business logic to compute the property value, as shown in Figure 4.5.

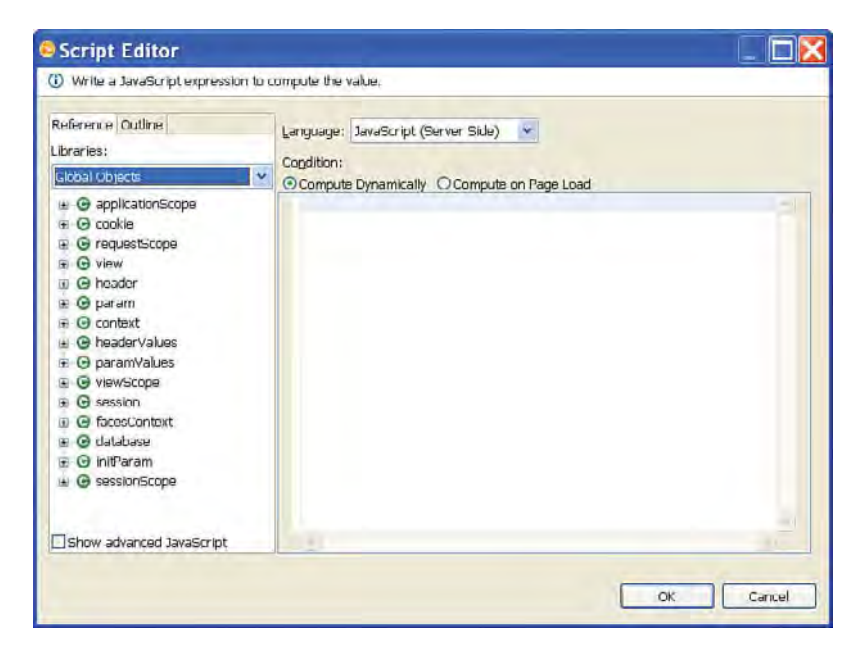

Figure 4.5 Script Editor

The Script Editor is discussed later in this book, but for now, let's look at how computed values are presented in the XPages markup. Listing 4.8 uses a Computed Field control that displays the computed value and a submit button, which is labeled "Refresh", to cause the page to be redrawn.

Listing 4.8 Computing a Value Dynamically

**TIP** Controls that can display HTML or XML (such as a Computed Field or rich text editor) support a property called escape. This property indicates that the contents need to be encoded before being displayed so that characters sensitive in HTML or XML (such as <,>) are escaped and display correctly.

A dynamically computed expression starts with the #{ character sequence, followed by the programming language (for example, javascript), then a : character, then the computed expression, and it ends with the } character. Here is the generic syntax of a dynamically computed expression:

```
propertyName="#{<language>:<expression>}"
```

Preview the page in the Notes client and the number of seconds is displayed, as shown in Figure 4.6.

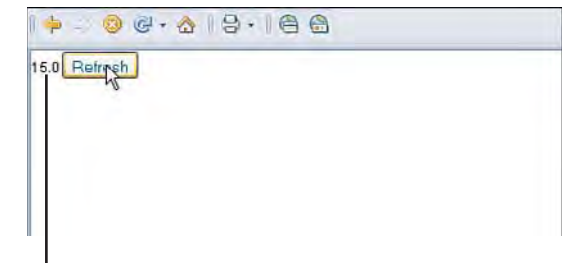

Computer seconds

Figure 4.6 Preview a computed value

Select the submit button, the page refreshes, and the number of seconds is updated. This is because the value is being computed every time it is accessed. It is important to know that the property is computed each time it is accessed, which might be more often than you may expect. The property might be accessed multiple times as a page is being processed, so be careful if you're performing expensive computations. Another option is to compute the property value once, when the page is loaded. Listing 4.9 shows a modified version of the previous example, where the value is computed just once when the page loads.

#### Listing 4.9 Computing a Value when the Page Loads

Computed expressions are evaluated either every time they are accessed, dynamically or just once when the XPage loads. The only difference between a dynamically computed expression and one that is computed when the page loads is the start delimiter. The start delimiter for a computed expression that is only evaluated when the page loads is the \${ character sequence. Here is the generic syntax of a computed expression that is evaluated when the page is loaded:

```
propertyName="${<language>:<expression>}"
```

With that one small change, submitting the page no longer changes the computed value, because it does not get reevaluated after the initial page load.

Listing 4.10 shows example XPages markup for a more complete sample that shows dynamically computed and computed-on-page-load values side by side. When you preview this sample, initially both values should be the same (or at least within 1 second of each other), but each time you click the submit button, only the dynamically computed value changes.

Listing 4.10 Complete Computed Values Sample

58

```
<xp:tr>
                   <xp:td>Compute dynamically:</xp:td>
                   <xp:td>
                         <xp:text escape="true" id="computedField1"</pre>
                         value="#{javascript:new Date().getSeconds()}">
                         </xp:text>
                   </xp:td>
            </xp:tr>
            <xp:tr>
                   <xp:td>Compute on page load:</xp:td>
                  <xp:td>
                         <xp:text escape="true" id="computedField2"</pre>
                         value="${javascript:new Date().getSeconds()}">
                         </xp:text>
                   </xp:td>
            </xp:tr>
            <xp:tr>
                   <xp:td>
                         <xp:button value="Submit" id="button1">
                               <xp:eventHandler event="onclick"</pre>
                                     submit="true"
                                     refreshMode= "complete"
                                     immediate= "false"
                                     save="true">
                                </xp:eventHandler>
                         </xp:button>
                   </xp:td>
                   <xp:td></xp:td>
            </xp:tr>
      </xp:table>
</xp:view>
```

#### **Data Binding**

The computed values you saw in the previous section are read only. But, what if you want to bind a control to a value and allow the control to read and update that value? You already saw an example of this in Chapter 3, "Building Your First XPages Application," where an edit box was used to edit the value in a Notes document. Listing 4.11 shows the basic syntax of how to bind an edit box to a field in a Domino document so that the edit box can be used to read and write the field value.

#### Listing 4.11 Data Binding to a Notes Document Field

Notice that, again, the #{ and } delimiters have been used around the value to which the control is bound. In this case, no programming language is specified. When no language is specified, the default Expression Language (EL) is used. EL is a scripting language that provides access to Java objects, and it is discussed in Chapter 5. Here again, you see XPages' JSF heritage emerging, because EL is what JSF uses by default for data binding. EL allows you to bind the edit box value to a property of some object (in this case, a field named TextField in a Domino document). This data binding is bidirectional (it can be used to read and write the property value). EL is discussed in Materia 5 and 6.

#### XPages Tags

Now that we've covered the basics of the XPages syntax, let's look at the different types of tags that XPages supports. There are nine categories of tags:

- Data sources
- Controls
- Containers
- View resources
- Converters
- Validators
- Simple actions
- Client-side scripting
- HTML

All the tags are listed by category, and we look closely at what the tags in each category are used for and the specialized behavior of each type of tag.

#### Data Sources

# **Data Sources**

The data source tags represent the data that users of your application can read and possibly create, update, and delete. A data source can be set as the property of the main xp:view tag, and this makes the data available to the entire XPage. Domino applications are inherently a special type of database that allows you to store application data as Domino documents. A Domino document stores the data as a collection of fields, each with its own data type. The structure of the data in a Domino document can be specified by creating a *form*, which acts as a schema for the fields, when a document is created using that form. A Domino document also contains special reserved fields that contain information about the document (metadata), such as when the document was last modified. Domino documents are discussed in Chapter 7, "Working with Domino Documents." The data from a collection of Domino documents can be read using a Domino view. When a Domino view is created, you must specify the types of documents it will contain (such as documents created with a particular form) and what data from those documents is displayed in the view (specific fields or event values computed from multiple fields). Domino views are discussed in Chapter 8, "Working with Domino Views." Not surprisingly, data source tags correspond to Domino documents and Domino views, as described in the following sections.

# **Domino Document**

An xp:dominoDocument tag can be added to an XPage when you want to use that page to create a new document, edit an existing document, read an existing document, or any combination of these actions. Always specify the var and formName properties. The var property defines a variable name by which the Domino document can be referenced by other tags in the XPage. For example, when binding a control to a Domino document, the value of the var property is the first part of the value binding expression (normally set to document1). The formName property defines the form associated with the Domino document. As previously mentioned, the form defines the structure of a document created with that form, and the XPages editor uses the information when creating binding controls to the Domino document. By default, the Domino document being operated on is contained in the same Domino database as the XPage; however, you can specify another database on the same or even another server by using the databaseName property. Listing 4.12 demonstrates how to edit the first Domino document in the Countries view.

#### Listing 4.12 Domino Document Sample

#### Listing 4.12 (Continued)

#### **Domino View**

A xp:dominoView tag can provide access to the collection of documents associated with a Domino view. Listing 4.13 shows how a Domino view data source, which is configured on the top-level xp:view tag, can be accessed by a data table control and a Computed Field. The data table control iterates over the data to which it is bound (in this case, each entry or row in the view). The data table makes the row data available by using the variable name specified by the var property (for example, country). The row data can then be accessed, and values from the current row are displayed by a Computed Field. The example shows how to access the column value using JavaScript and EL. The data table control is discussed in more detail in the section, "Containers." The Domino view data source is most often used with the view control, and Chapter 8 gives a detailed explanation.

#### Listing 4.13 Domino View Sample

```
<xp:column id="column1">
                  <xp:text escape="true" id="computedField1"</pre>
                  value="#{javascript:country.getColumnValue('Country
                            Code ' ) } ">
                  </xp:text>
            </xp:column>
            <xp:column id="column2">
                  <xp:text escape="true" id="computedField2"</pre>
                         value="#{country['Country Name']}">
                  </xp:text>
            </mm>
      </xp:dataTable>
      <xp:text escape="true" id="computedField3"</pre>
            value="#{javascript:'Entries Count: ' +
countries.getAllEntries().getCount() } ">
      </xp:text>
</xp:view>
```

### **Data Context**

The xp:dataContext tag provides access to data values within an XPage. Strictly speaking, this tag is not a data source because there is no underlying data store; however, it is used in a similar way. A data context can be used compute a value. (If you needed to compute a value based on some fields in a Domino document, you could compute the value once using a data context and then make the result available through a variable that can be referenced throughout the XPage.) Listing 4.14 demonstrates how a data context is configured to compute a date value and then how the value is referenced by a Computed Field.

```
Listing 4.14 Data Context Sample
```

# Controls

The control tags represent the user interface widgets that you can use to create your application interface. There are five broad categories of controls:

- Controls that support both the display and modification of a data value.
- Controls that provide a way for a user to trigger some action in the application (these include buttons and hyperlinks).
- Controls that allow the user to select one or more predefined values.
- Controls that are used to display purposes only (for example, the user cannot interact with these controls to directly modify the data).
- Controls that are used to upload and download files.

Each group of controls shares common properties, and the behavior of those properties is basically the same across the group. If you can understand how a property applies to one control, you can apply that knowledge to other controls of the same type. Control properties belong to the following categories:

- **Styling:** Controls the appearance and some behavior of the control. All styling in XPages is performed using CSS, which is an industry standard.
- **Events:** Provide a way to add logic that will be executed when an event associated with a control is triggered. All controls support a set client-side JavaScript event, which can be scripted.
- **Data:** Most, but not all, controls can be bound to data, either to display/modify the data or manage the data for their child controls.
- **Dojo:** Adds Dojo functionality to a control.
- **Basics:** All controls have some shared basic properties (such as control ID, flag indicating if the control should be rendered, and so on).
- Accessibility: Provides more information about a control for use by assistive technologies.

This section helps you to learn how to read the markup for the XPages control and understand what that control does. Most controls are represented by a single tag in the markup, which makes understanding them straightforward. Some controls are represented by a collection of tags (such as a data table control). Other controls are normally used together in standard patterns. This section takes you through some of the most common patterns for the different types of controls.

# **Editing Controls**

Editing controls are used to edit data values in your application. Each control can be bound to a data value and used to display and modify that value. This section reviews the following controls:

64

#### Controls

- Edit box
- Multiline edit box
- Rich text
- Date time picker

Here are some other things that you can do with editing controls:

- One or more validators can be applied, which checks that the value entered by the user adheres to certain constraints.
- A single converter can be applied, which converts the user-entered string into another data type (such as an integer value).
- Business logic can be written, which executes when the value bound to the control changes.
- Type ahead can be enabled for an edit box, which provides a list of suggestions as the user types a value.

Converters and validators are covered later in this chapter in the sections, "Converters" and "Validators," respectively.

#### Edit Box

The edit box xp:inputText tag adds a text edit control to the page. Listing 4.15 demonstrates the most common use case where the edit box is bound to text field in a Notes document.

#### Listing 4.15 Edit Box Bound to a Notes Document Field

To enable type ahead, add the xp:typeAhead tag as a child of the edit box. The type ahead is responsible for adding new behavior to the edit box, which displays the appropriate list of suggestions as the user types. Listing 4.16 demonstrates a fixed list of suggestions that is provided using a comma-separated list, but you can also dynamically compute the list of suggestions (for example, using a column from a Notes view). Preview the associated sample and type the letter A in the text field to see the type ahead in action.

#### Listing 4.16 Adding Type Ahead to an Edit Box

#### **Multiline Edit Box**

Listing 4.17 shows the markup for a multiline edit box that has been configured to display a specific size. The size is based on the number of rows and columns of text to display and, therefore, resizes itself if the default font changes. Type ahead is not supported for multiline edit boxes.

```
Listing 4.17 Multiline Edit Box Bound to a Notes Document Field
```

#### Controls

#### **Rich Text**

A rich text edit xp:inputRichText tag allows the user to enter text with some basic rich formatting using HTML syntax. Listing 4.18 shows a rich text control being used to edit a rich text Notes field. The sample also has a Computed Field that displays the contents of the Notes field, and a submit button so you can add rich text, submit, and then see what the rich text looks like. The rich text content is stored in MIME format and is rendered to HTML for display. The Computed Field is configured to escape the rich text, which will display the rich text markup. You can experiment with changing this escape property to false, and you will see that the Computed Field now displays the rich text instead of the markup.

#### Listing 4.18 Rich Text Control Bound to a Notes Document Field

```
<?xml version="1.0" encoding="UTF-8"?>
<xp:view xmlns:xp="http://www.ibm.com/xsp/core">
      <xp:this.data>
            <xp:dominoDocument var="document1" formName="Document">
      </xp:dominoDocument>
      </xp:this.data>
      <xp:inputRichText id="inputRichText1"</pre>
            value="#{document1.RichTextField}">
      </xp:inputRichText>
      <xp:text escape="true" id="computedField1"</pre>
             value="#{document1.RichTextField}">
      </xp:text>
      <xp:br></xp:br>
      <xp:button value="Submit" id="button1">
            <xp:eventHandler event="onclick" submit="true"</pre>
                   refreshMode= "complete"
                   immediate="false" save="false">
             </xp:eventHandler>
      </xp:button>
</xp:view>
```

Figure 4.7 shows this sample previewed in the Notes client. You see that the rich text markup is displayed in the Computed Field.

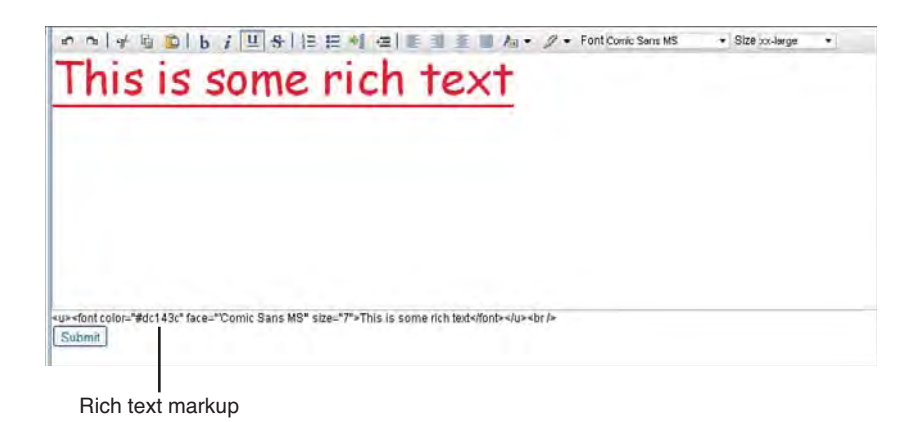

Figure 4.7 Rich text sample

# **Date Time Picker**

The date/time picker xp:dataTimeHelper tag is a helper that adds some behavior to an edit box that helps the end user enter date and time values in the correct format. Components that add behavior to another control are typically nested as children of the control they are enhancing. This is the case for the date/time picker. Listing 4.19 demonstrates the default date/time picker settings.

#### Listing 4.19 Date/Time Picker Sample

A date/time picker is constructed from an edit box with two children: a date/time converter xp:convertDateTime and the date/time helper xp:dataTimeHelper. The data being entered is stored in a date format, and the converter is required to handle data conversion. The date/time helper displays a button beside the edit box that can be used to open a date or time or date and time picker user interface. Listing 4.20 shows how to use the date/time picker to enter the date only, time only, and date plus time.

#### Listing 4.20 Date Only, Time Only, and Date Plus Time Sample

```
<?xml version="1.0" encoding="UTF-8"?>
<xp:view xmlns:xp="http://www.ibm.com/xsp/core">
     <xp:inputText id="inputText1">
           <xp:dateTimeHelper id="dateTimeHelper1">
           </xp:dateTimeHelper>
           <xp:this.converter>
                 <xp:convertDateTime type="date">
                 </xp:convertDateTime>
           </xp:this.converter>
     </xp:inputText>&#160;&#160;&#160;&#160;
     
     <xp:inputText id="inputText2">
           <xp:dateTimeHelper id="dateTimeHelper2">
           </xp:dateTimeHelper>
           <xp:this.converter>
                 <xp:convertDateTime type="time">
                 </xp:convertDateTime>
           </xp:this.converter>
     </xp:inputText>&#160;&#160;&#160;&#160;
     
     <xp:inputText id="inputText3">
           <xp:dateTimeHelper id="dateTimeHelper3">
           </xp:dateTimeHelper>
           <xp:this.converter>
                 <xp:convertDateTime type="dateTime">
                 </xp:convertDateTime>
           </xp:this.converter>
     </xp:inputText>
</xp:view>
```

Listing 4.20 uses &#160, which is the entity number for a nonbreaking space and is used to add space between the date time picker controls. When you preview this example, you see buttons beside each edit box and, when you click a button, the appropriate picker control is displayed to allow you to enter either a date, time, or both, as shown in Figure 4.8.

| un 16, 2010 |     | (A) | 8:00:00 AM |     | Jun 16, 2010 9:06:36 AM |                |  |              |  |    |     |       |      |      |     |                |
|-------------|-----|-----|------------|-----|-------------------------|----------------|--|--------------|--|----|-----|-------|------|------|-----|----------------|
| ()          |     |     | June       |     |                         | $(\mathbf{F})$ |  |              |  | 0  |     |       | June |      |     | $(\mathbf{E})$ |
| 8           | м   | Ŧ   | W          | 1   | E                       | 8              |  | 0.00.00 111  |  | S  | М   | T     | W    | Т    | F   | Б              |
| 30          | 31  | 1   | 2          | 3   | 4                       | 5              |  | 6:00:00 AM   |  | 30 | -21 | 1     | 2    | 3    | 4   | 5              |
| 6           | 7   | 8   | 9          | 10  | 11                      | 12             |  |              |  | 6  | 7   | 8     | 9    | 10   | 11  | 12             |
| 13          | 14  | 15  | 16         | 17  | 18                      | 19             |  | 7:00:00 AM   |  | 13 | 14  | 15    | 16   | 17   | 18  | 19             |
| 20          | 21  | 22  | 23         | 24  | 25                      | 26             |  | 1.00.00 Mill |  | 20 | 21  | 22    | 23   | 24   | 25  | 26             |
| 77          | 28  | 29  | 30         | 4   | 1                       | 7              |  |              |  | 77 | 28  | 29    | 30   | 1    |     | 3              |
|             |     |     | Υ          |     |                         | 10             |  | 8:00:00 AM   |  |    |     |       | 1    | 8    | N   | 4.0            |
|             | 200 | 39  | 2010       | 20  | 011                     |                |  |              |  |    | 20  | 09    | 2010 | 2    | 011 |                |
|             |     |     | 1          |     |                         |                |  |              |  |    | 9   | :06 A | M.   | R    | •   |                |
|             |     |     |            |     |                         |                |  | 9:00:00 AM   |  |    |     |       | T    |      |     |                |
|             |     |     |            |     |                         |                |  |              |  |    |     |       |      |      |     |                |
|             |     |     |            |     |                         |                |  | 10:00:00 AM  |  |    |     |       |      |      |     |                |
|             |     |     |            |     |                         |                |  |              |  |    |     |       |      |      |     |                |
|             |     |     |            |     |                         |                |  |              |  |    |     |       |      |      |     |                |
|             |     |     |            |     |                         |                |  |              |  |    |     |       |      |      |     |                |
|             | _   |     |            |     |                         |                |  |              |  |    |     |       |      |      |     |                |
|             | Da  | ate | pic        | cke | r                       |                |  | Time picker  |  | [  | Dat | e\t   | ime  | ; pi | cke | er             |

Figure 4.8 Date picker, time picker, and date/time picker

# **Command Controls**

Command controls provide one way for the user to trigger some business logic within your application. The following controls can trigger the execution of server-side business logic in response to a user action:

- Event handler
- Button
- Link

# **Event Handler**

Chapter 3 presented some examples where buttons were used to save a document or cancel the editing of a document. In those examples, an xp:eventHandler tag was automatically added as a child of the button to submit the page and optionally save the document. The event handler is not displayed on the rendered page. Instead, it is added as the child to another control, which is visible on the page, and then it listens for client-side JavaScript events coming from its parent and will submit the page. Listing 4.21 shows how an xp:eventHandler tag can be added to a Computed Field control to force a page submit when the Computed Field is clicked.

Listing 4.21 Using an Event Handler to Submit an XPage when a Computed Field Is Clicked

```
<?xml version="1.0" encoding="UTF-8"?>
<xp:view xmlns:xp="http://www.ibm.com/xsp/core">
        <xp:text id="computedField1"
        style="border-color:rgb(0,0,0);border-style:double"
        value="#{javascript:new Date().getSeconds()}">
        <xp:eventHandler event="onclick" submit="true"</pre>
```

#### Controls

The event handler is normally used in conjunction with a button; however, as you can see from the previous example, it can be used with any control. The event handler has built-in functionality that allows you to automatically save the documents associated with the XPage. Setting its save property to true automatically saves document updates. The event handler is also used when you want to cancel editing and move to another page. In this case, the immediate property needs to be set to true; this causes all processing of the submitted data to be ignored. The event handler is covered in Chapter 6, "Building XPages Business Logic."

# **Button**

The xp: button tag is normally used in conjunction with an event handler. It is a command control, and it can directly invoke server-side JavaScript business logic. Listing 4.22 demonstrates using a button click to execute some server-side JavaScript that manipulates the rendered property of an image control. The server-side JavaScript code gets the component associated with the image control and toggles the rendered flag and then, when the page is redisplayed, the image is either shown or hidden. When you run this sample, you see that, initially, the image is displayed and the label of the button is *Hide Image*. Clicking the button submits the page and, when it is redisplayed, the label of the button is *Show Image*, and the image will no longer be displayed.

#### Listing 4.22 Executing Server-Side JavaScript Business Logic in Response to a Button Click

#### Listing 4.22 (Continued)

```
</xp:button>

    <xp:br></xp:br>
    <xp:image url="/notes_70x70.gif" id="image1"></xp:image>
</xp:view>
```

#### Link

The xp:link tag displays a hyperlink on the rendered page. The link control is normally used to navigate to another XPage, open a URL, or jump to another part of the current page (specified by an anchor). A link can also be used in conjunction with an event handler to submit the XPage and execute server-side JavaScript business logic. Listing 4.23 demonstrates the most common usages of the link control. The value property of the link control can be set to either a location of an XPage within the current application or any URL link. From Designer, you can specify the link type as being either one of the following:

- Open Page allows you to specify the page to open
- URL allows you to open HTTP URL or an anchor, which allows you to navigate to another part of the current page

Listing 4.23 Opening Another XPage, Web Page, and Submitting the Current Page with a Link

```
<?xml version="1.0" encoding="UTF-8"?>
<xp:view xmlns:xp="http://www.ibm.com/xsp/core">
      <xp:link escape="true" text="Open the Button Sample" id="link1"</pre>
            value="ButtonSample.xsp">
      </xp:link>
      <xp:br></xp:br>
      <xp:link escape="true" text="xpagesblog.com" id="link2"</pre>
            value= "http://xpagesblog.com/">
      </xp:link>
      <xp:br></xp:br>
      <xp:link escape="true" id="link3"</pre>
            text= "#{javascript:new Date().getSeconds()}">
            <xp:eventHandler event="onclick" submit="true"</pre>
                   refreshMode="complete" immediate="false" save="false">
            </xp:eventHandler>
      </xp:link>
</xp:view>
```

Controls

**TIP** Often, you might want to navigate to a different XPage after performing some business logic. The next XPage may differ, depending on the outcome of the business logic. You can use the xp:navigationRule tag to associate an XPage with an outcome. The business logic can return an outcome value and change which page is displayed next. Listing 4.24 contains the source code for two XPages that use navigation rules to navigate from one to the other. The action associated with the button is coded to the outcome in the navigation rule, and this is sufficient to trigger the navigation to the specified page.

#### Listing 4.24 Navigation Rule Sample

# **Selection Controls**

Selection controls allow the user to enter data by selecting one or more values from an available list of options. So, the data that can be entered is constrained by the options that you present to the user. In this section, you see how to specify what options are available to the user for each control. Each example shows the control bound to a field in a Notes document, a Computed Field, and a submit button. When you run the example, you can submit the page and see how changing the selection in the control impacts the values that is saved to the document. This section reviews the following controls:

- Listbox
- Combo box
- Checkbox
- Radio button
- Checkbox group
- Radio button group

The xp:listBox tag presents a list of options to the user, and the user can select either a single value or multiple values, depending on how the listbox is configured.

# Listbox

The listbox example in Listing 4.25 shows a single selection listbox and contains a fixed list of values that are coded into the XPage using xp:selectItem tags (which represent the listbox items). Each item has a label, which is what is displayed to the user, and a value, which is what is saved to the document. When you preview this sample, select a language, and submit the page, you see that the current value is set to the item value instead of the item label.

#### Listing 4.25 Listbox Sample

74

The listbox example shown in Listing 4.26 shows a multiple selection listbox and how the options are computed using server-side JavaScript. The server-side JavaScript expression returns an array of strings, where each string is a label/value pair delimited by the | (pipe) character. These strings are then automatcially converted into a collection of select items by the XPages runtime. Note that the computed expression is computed only once, when the page is loaded as indicated by the initial \$ in the computed expression. This makes sense, because the list of options shouldn't change every time the page is submitted. When you preview this sample, notice that you can select multiple items from the listbox. When you submit the page, you see that the current value is set to a comma-delimited string that contains the item values of the selected items.

#### Listing 4.26 Computed Listbox Sample
Listing 4.26 (Continued)

```
<xp:this.value><![CDATA[${javascript:</pre>
                         var languages = new Array()
                         languages[0]="Irish|ga";
                         languages[1] = "English|en";
                         languages[2] = "French | fr";
                         languages[3]="German|de";
                         return languages;
                         }]]>
                   </xp:this.value>
            </xp:selectItems>
      </xp:listBox>
      <xp:br></xp:br>
      Current value:
      <xp:text escape="true" id="computedField1"</pre>
            value="#{document1.TextField}">
      </xp:text>
      <xp:br></xp:br>
      <xp:button value="Submit" id="button1">
            <xp:eventHandler event="onclick" submit="true"</pre>
                   refreshMode="complete" immediate="false" save="false">
            </xp:eventHandler>
      </xp:button>
</xp:view>
```

### **Combo Box**

The xp:comboBox tag is a visually more compact form of a single-selection listbox control. It presents a list of options to the user, and the user can select a single item. Listing 4.27 demonstrates a combo box with a fixed list of options.

#### Listing 4.27 Combo Box Sample

```
<xp:selectItem itemLabel="Ireland" itemValue="IE">
            </xp:selectItem>
            <xp:selectItem itemLabel="United Kingdom" itemValue="GB">
            </xp:selectItem>
            <xp:selectItem itemLabel="France" itemValue="FR">
            </xp:selectItem>
            <xp:selectItem itemLabel="Germany" itemValue="DE">
            </xp:selectItem>
      </xp:comboBox>
      <xp:br></xp:br>
      Current value:
      <xp:text escape="true" id="computedField1"</pre>
            value="#{document1.TextField}">
      </xp:text>
      <xp:br></xp:br>
      <xp:button value="Submit" id="button1">
            <xp:eventHandler event="onclick" submit="true"</pre>
                  refreshMode="complete" immediate="false" save="false">
            </xp:eventHandler>
      </xp:button>
</xp:view>
```

Figure 4.9 shows a Notes view that is used to populate the values in the combo box sample shown in Listing 4.28. The third column of the Notes view contains the options to be displayed. The lookup column contains the values needed for each select item that will be added to the combo box. Each value in the third column contains the label and value for the select item that will be created.

Instead of using <xp:selectItem> tags, the value property of the xp:comboBox tag has a JavaScript expression that reads the third column of the Countries view. When this JavaScript expression is evaluated, the combo box selections are automatically added. This JavaScript expression uses a server-side JavaScript @function to access the database column (using @DbColumn(), in fact) and the current database (@DbName()). Server-side JavaScript @ functions are covered in Chapter 6. You can see from Listing 4.28 that it is easy to populate a combo box from the contents of a view. Readers familiar with Notes programming know that this means that, as your application supports more countries, the combo box automatically displays the new options after the corresponding Notes document is added to the Countries view.

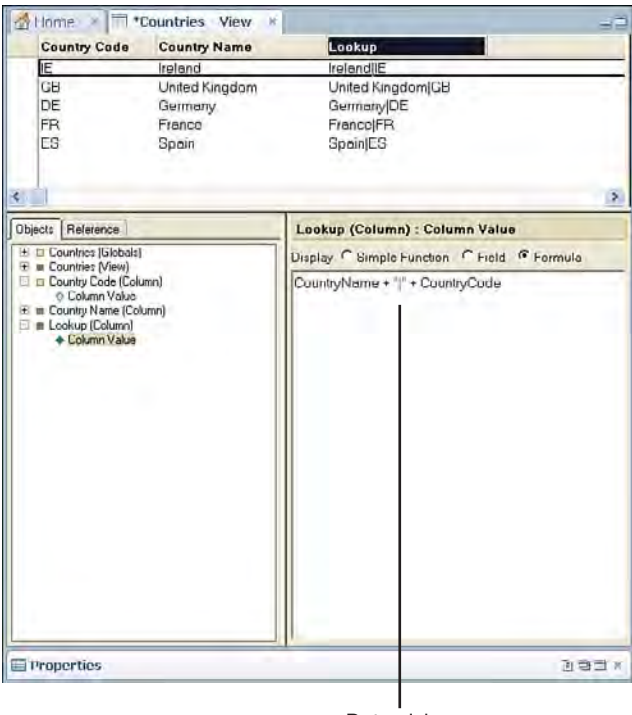

Date picker

### Figure 4.9 Countries view

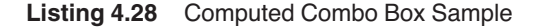

```
<?xml version="1.0" encoding="UTF-8"?>
<xp:view xmlns:xp="http://www.ibm.com/xsp/core">
      <xp:this.data>
            <xp:dominoDocument var="document1" formName="Document">
            </xp:dominoDocument>
      </xp:this.data>
      <xp:comboBox id="comboBox1" value="#{document1.TextField}">
            <xp:selectItems</pre>
            value="#{javascript:@DbColumn(@DbName(), 'Countries', 3)}">
            </xp:selectItems>
      </xp:comboBox>
      <xp:br></xp:br>
      Current value:
      <xp:text escape="true" id="computedField1"</pre>
            value="#{document1.TextField}">
      </xp:text>
```

#### Controls

## Checkbox

A xp:checkBox tag allows the user to select or unselect a particular option. Depending on the option the user selects, the checkbox returns a different value. The default values for a checkbox are true and false. The checked and unchecked values can be set to any arbitrary value that is appropriate for your application. In Listing 4.29, the check and unchecked values are set to CHECKED and UNCHECKED, respectively.

### Listing 4.29 Checkbox Sample

```
<?xml version="1.0" encoding="UTF-8"?>
<xp:view xmlns:xp="http://www.ibm.com/xsp/core">
      <xp:this.data>
            <xp:dominoDocument var="document1"</pre>
                  formName= "Document">
            </xp:dominoDocument>
      </xp:this.data>
      <xp:checkBox text="I am a checkbox" id="checkBox1"</pre>
            defaultChecked="true"
            value="#{document1.TextField}" checkedValue="CHECKED"
            uncheckedValue= "UNCHECKED">
      </xp:checkBox>
      <xp:br></xp:br>
      Current value:
      <xp:text escape="true" id="computedField1"</pre>
            value="#{document1.TextField}">
      </xp:text>
      <xp:br></xp:br>
      <xp:button value="Submit" id="button1">
            <xp:eventHandler event="onclick" submit="true"</pre>
                  refreshMode="complete" immediate="false" save="false">
            </xp:eventHandler>
      </xp:button>
```

### **Radio Button**

A xp:radio tag allows the user to select only one option from a list of selections (the options are all mutually exclusive). Radio buttons are always created in a group, because it doesn't make sense to have a single radio button on an XPage. When one radio button in a group is selected, all the other radio buttons are automatically unselected. You can also specify which radio button is selected by default. Listing 4.30 provides three options (Red, Green, and Blue, with Red being selected by default). The label displayed to the user differs from the value saved when the user selects that radio button. For example, the first radio button will have a label of Red (as denoted by the text property), but the saved value will be RED (as denoted by the selectedValue property).

### Listing 4.30 Radio Button Sample

```
<?xml version="1.0" encoding="UTF-8"?>
<xp:view xmlns:xp="http://www.ibm.com/xsp/core">
      <xp:this.data>
            <xp:dominoDocument var="document1" formName="Document">
            </xp:dominoDocument>
      </xp:this.data>
      <xp:radio text="Red" id="radio1" groupName="PrimaryColours"</pre>
            defaultSelected="true" selectedValue="RED"
            value="#{document1.TextField}">
      </xp:radio>
      <xp:radio id="radio2" text="Green" groupName="PrimaryColours"</pre>
            selectedValue="GREEN" value="#{document1.TextField}">
      </xp:radio>
      <xp:radio id="radio3" text="Blue" groupName="PrimaryColours"</pre>
            selectedValue="BLUE" value="#{document1.TextField}">
      </xp:radio>
      <xp:br></xp:br>
      Current value:
      <xp:text escape="true" id="computedField1"</pre>
           value="#{document1.TextField}">
      </xp:text>
      <xp:br></xp:br>
      <xp:button value="Submit" id="button1">
            <xp:eventHandler event="onclick" submit="true"</pre>
                   refreshMode= "complete" immediate= "false" save= "false">
            </xp:eventHandler>
      </xp:button>
</xp:view>
```

Controls

# **Checkbox Group**

A xp:checkBoxGroup tag allows the user to select or unselect from a list of options. Depending on the options the user selects, the checkbox group returns a different value. The value is a comma-delimited string made up of the item values for all the selected items. In Listing 4.31, the item values are 1,2,3 and, when all three items are selected, the value stored on the document will be 1,2,3.

### Listing 4.31 Checkbox Group Sample

```
<?xml version="1.0" encoding="UTF-8"?>
<xp:view xmlns:xp="http://www.ibm.com/xsp/core">
      <xp:this.data>
            <xp:dominoDocument var="document1" formName="Document">
            </xp:dominoDocument>
      </xp:this.data>
      <xp:checkBoxGroup id="checkBoxGroup1" value="#{document1.TextField}">
            <xp:selectItem itemLabel="First" itemValue="1">
            </xp:selectItem>
            <xp:selectItem itemLabel="Second" itemValue="2">
            </xp:selectItem>
            <xp:selectItem itemLabel="Third" itemValue="3">
            </xp:selectItem>
      </xp:checkBoxGroup>
      <xp:br></xp:br>
      Current value:
      <xp:text escape="true" id="computedField1"</pre>
           value="#{document1.TextField}">
      </xp:text>
      <xp:br></xp:br>
      <xp:button value="Submit" id="button1">
            <xp:eventHandler event="onclick" submit="true"</pre>
                  refreshMode="complete" immediate="false" save="false">
            </xp:eventHandler>
      </xp:button>
</xp:view>
```

# **Radio Button Group**

A xp:radioGroup tag allows the user to select only one option from a list of items (the options are all mutually exclusive). You use a radio button group in preference to individual groups when

all the items are at the same level in the hierarchy and are being grouped together without any other controls or text between them. Listing 4.32 shows an example of this, which is functionally equivalent to the earlier example that used individual radio buttons.

Listing 4.32 Radio Button Group Sample

```
<?xml version="1.0" encoding="UTF-8"?>
<xp:view xmlns:xp="http://www.ibm.com/xsp/core">
      <xp:this.data>
            <xp:dominoDocument var="document1" formName="Document">
            </xp:dominoDocument>
      </xp:this.data>
      <xp:radioGroup id="radioGroup1" value="#{document1.TextField}"</pre>
            defaultValue="RED">
            <xp:selectItem itemLabel="Red" itemValue="RED">
            </xp:selectItem>
            <xp:selectItem itemLabel="Green" itemValue="GREEN">
            </xp:selectItem>
            <xp:selectItem itemLabel="Blue" itemValue="BLUE">
            </xp:selectItem>
      </xp:radioGroup>
      <xp:br></xp:br>
      Current value:
      <xp:text escape="true" id="computedField1"</pre>
            value="#{document1.TextField}">
      </xp:text>
      <xp:br></xp:br>
      <xp:button value="Submit" id="button1">
            <xp:eventHandler event="onclick" submit="true"</pre>
                  refreshMode="complete" immediate="false" save="false">
            </xp:eventHandler>
      </xp:button>
<xp:view>
```

# **Display Controls**

Display controls present data to the user. These controls do not support any editing features. The following controls are reviewed in this section:

- Label
- Computed Field
- Image

#### Controls

## Label

The label xp:label tag provides a way for you to specify information about another control, typically the data to be entered for an input control (such as an edit box). Labels can be specified by entering text next to the input control; however, doing this causes a problem for screen readers. For example, when a visually impaired user sets focus on an edit box, his screen reader looks for the label associated with that control and reads out the label text. If you do not associate a label control with its corresponding input field control, a screen reader will not have the critical hint and your application is not fully accessible. Listing 4.33 demonstrates how to associate a label control with an edit box.

### Listing 4.33 Label Sample

# **Computed Field**

An xp:text tag presents the value of some computed expression to the user. The value can be computed dynamically each time the page is displayed or alternatively when the page is first loaded. Listing 4.34 demonstrates two Computed Fields, both of which have the same computed value: <b>Bold</b>. The first Computed Field presents the computed value as typed in the previous sentence. The second Computed Field presents the computed value in **Bold** format. This is because the second Computed Field has its escape property set to false so that the computed value is not encoded for presentation as HTML.

### Listing 4.34 Computed Field Sample

### Listing 4.34 (Continued)

### Image

The xp:image tag allows you to add graphics to an Xpage, as shown in Listing 4.35. Images can be imported and stored as part of your Domino application as image resource design elements. When you add an image control to an XPage, you can select from the images that have been imported into your application. You can find the images under **Resources > Images** in the application navigator.

#### Listing 4.35 Image Sample

## **File-Handling Controls**

The file-handling controls allow you to upload and download files from the Domino document data store. The files are saved as attachments to the current Domino document. The following controls are reviewed in this section:

- File Upload
- Filed Download

### **File Upload**

Listing 4.36 demonstrates how to use the File Upload control to attach a file to a Domino document. The xp:fileUpload tag is bound to a rich text field in the Domino document and, when the Domino document is saved, the file specified by the user is attached to the field in the document.

### Listing 4.36 File Upload Sample

84

```
<xp:dominoDocument var="document1" formName="PersonPhoto">
            </xp:dominoDocument>
      </xp:this.data>
      <xp:table>
            <xp:tr>
                   <xp:td>
                         <xp:label value="Person name:"</pre>
                               id="personName_Label1" for="personName1">
                         </xp:label>
                   </xp:td>
                   <xp:td>
                         <xp:inputText value="#{document1.personName}"</pre>
                               id= "personName1">
                         </xp:inputText>
                  </xp:td>
            </xp:tr>
            <xp:tr>
                   <xp:td>
                         <xp:label value="Person photo:"</pre>
                               id="personPhoto_Label1"
                               for="personPhoto1">
                         </xp:label>
                   </xp:td>
                   <xp:td>
                         <xp:fileUpload
                               value="#{document1.personPhoto}"
                               id="personPhoto1">
                         </xp:fileUpload>
                   </xp:td>
            </xp:tr>
      </xp:table>
      <xp:button value="Save" id="button1">
            <xp:eventHandler event="onclick" submit="true"</pre>
                   refreshMode="complete" immediate="false" save="true">
            </xp:eventHandler>
      </xp:button>
</xp:view>
```

### **File Download**

Listing 4.37 shows how to use the File Download control to download an image attached to the first document from the PeoplePhotos view. The xp:fileDownload tag is bound to the rich text field in the Domino document and displays all files that are attached to this field. The File Download control presents a list of the files that can be downloaded by the user and are retrievable by clicking the associated link within this control.

### Listing 4.37 File Download Sample

```
<?xml version="1.0" encoding="UTF-8"?>
<xp:view xmlns:xp="http://www.ibm.com/xsp/core">
      <xp:this.data>
             <xp:dominoDocument var="document1" formName="PersonPhoto"</pre>
documentId="#{javascript:database.getView('PeoplePhotos').getNthDocument(1)
.getNoteID() } "
                   action= "openDocument">
             </xp:dominoDocument>
      </xp:this.data>
      <xp:table>
             <xp:tr>
                  <xp:td>
                         <xp:label value="Person name:"</pre>
                                id= "personName_Label1"
                                for="personName1">
                         </xp:label>
                   </xp:td>
                   <xp:td>
                          <xp:text value="#{document1.personName}"</pre>
                                id= "personName1">
                         </xp:text>
                   </xp:td>
             </xp:tr>
             <xp:tr>
                   <xp:td>
                          <xp:label value="Person photo:"</pre>
                                id="personPhoto_Label1"
                                for="personPhoto1">
                         </xp:label>
                   </xp:td>
                   <xp:td>
                          <xp:fileDownload
```

86

```
value="#{document1.personPhoto}"
id="personPhoto1">
</xp:fileDownload>
</xp:td>
</xp:tr>
</xp:table>
</xp:view>
```

# Containers

Containers are a specialized group of controls that can contain other controls. Some containers are used for layout purposes, but some can be used to provide additional behavior to the controls they contain. Several containers are designed for use with collections of data (such as the view, data table, and repeat controls). Other containers allow you to more efficiently use the real estate within your XPage (the tabbed panel and section controls). The following containers are available for use within XPages:

- Panel
- Table
- View
- Data table
- Repeat
- Include page
- Tabbed panel
- Section

The following sections describe these containers in detail.

# Panel

The panel container is used to layout its children within a rectangular area of an XPage. A panel allows you to manipulate its children as a group. In Listing 4.38, the background-color for the panel is set, and this changes the background for the Computed Fields contained within the panel. You could also show or hide a group of controls by changing the rendered property of their parent panel. Another powerful feature is the ability to scope data using panels. In Listing 4.38, there are two document data sources—one associated with the XPage and one associated with a Panel within the XPage. Both document sources use the same variable name: document. Three Computed Fields reference the document variable and, at first glance, you might expect that they will reference the same data source. When you run this example, you see that the first and third Computed Field reference the document data source associated with the XPage. The second

Computed Field, however, references the data source associated with the panel. So, the document data source is different for controls within the panel as opposed to those outside the panel, because the data source associated with the panel is scoped to the children of the panel and is not made available to controls outside the panel.

Listing 4.38 Panel Sample

```
<?xml version="1.0" encoding="UTF-8"?>
<xp:view xmlns:xp="http://www.ibm.com/xsp/core">
      <xp:this.data>
            <xp:dominoDocument var="document" formName="Document">
            </xp:dominoDocument>
      </xp:this.data>
      <xp:text escape="true" id="computedField1"</pre>
            value="#{javascript:document.getNoteID()}">
      </xp:text>
      <xp:panel id="panel1" style="background-color:rgb(215,215,255)">
             <xp:this.data>
                  <xp:dominoDocument var="document" formName="Document">
                  </xp:dominoDocument>
            </xp:this.data>
            <xp:text escape="true" id="computedField2"</pre>
                  value="#{javascript:document.getNoteID()}">
            </xp:text>
      </xp:panel>
      <xp:text escape="true" id="computedField3"</pre>
             value="#{javascript:document.getNoteID()}">
      </xp:text>
</xp:view>
```

Another useful feature of the panel container is the ability to assign access control to a panel. This allows you to do the following:

- · Prevent certain users or groups of users from accessing part of an XPage
- · Provide read-only access to part of an XPage for certain users or groups of users

Listing 4.39 includes four panels, each with an associated access control list (ACL). An ACL (<xp:acl> tag) determines what access a user or group has to the associated content (the contents of the panel). An ACL contains a list of entries (<xp:aclEntry> tag), and each entry has a type, access rights, and optionally the name of the user or group. In Listing 4.39, the access is set as follows:

- The first panel defaults to no access, so when you run the sample, you cannot see the contents.
- The second panel provides reader access, so you can only read the contents; editing is disabled.
- The third panel provides editor access, so you can edit the value.
- The fourth panel appears to provide multiple conflicting access but, in fact, the user gets the highest access available. This is because a user might be in a user group (who might have read-only access) and an administrators group (who might have editor access) and, in this case, the user gets higher access rights.

```
Listing 4.39 Access Control List Sample
```

```
<?xml version="1.0" encoding="UTF-8"?>
<xp:view xmlns:xp="http://www.ibm.com/xsp/core">
      <xp:text value="Default: No Access " />
      <xp:panel style="border-style: double; padding: 4;">
            <xp:this.acl>
                  <xp:acl>
                        <xp:aclEntry type="DEFAULT" right="NOACCESS" />
                  </xp:acl>
            </xp:this.acl>
            <xp:inputText value="Some Value" />
      </xp:panel>
     <xp:br />
      <xp:br />
      <xp:text value="Default: Reader " />
      <xp:panel style="border-style: double; padding: 4;">
            <xp:this.acl>
                  <xp:acl>
                        <xp:aclEntry type="DEFAULT" right="READER" />
                  </xp:acl>
            </xp:this.acl>
            <xp:inputText value="Some Value" />
      </xp:panel>
      <xp:br />
      <xp:br />
      <xp:text value="Default: Editor " style="width:200px;" />
      <xp:panel style="border-style: double; padding: 4;">
            <xp:this.acl>
                  <xp:acl>
```

### Listing 4.39 (Continued)

```
<xp:aclEntry type="DEFAULT" right="EDITOR" />
                  </xp:acl>
            </xp:this.acl>
            <xp:inputText value="Some Value" />
     </xp:panel>
      <xp:br />
     <xp:br />
      <xp:text value="Default: Editor, Reader, No Access "</pre>
            style="width:200px;" />
      <xp:panel style="border-style: double; padding: 4;">
            <xp:this.acl>
                  <xp:acl>
                        <xp:aclEntry type="DEFAULT" right="EDITOR" />
                        <xp:aclEntry type="DEFAULT" right="READER" />
                        <xp:aclEntry type="DEFAULT" right="NOACCESS" />
                  </xp:acl>
            </xp:this.acl>
            <xp:inputText value="Some Value" />
      </xp:panel>
      <xp:messages showDetail="true" />
</xp:view>
```

**TIP** The <xp:acl> tag can be used with the XPage view. ACLs are covered in detail in Chapter 17, "Security."

### Table

A table container provides a way to lay out controls in an HTML table. The table is made up of one or more rows with each row containing one or more cells. Cells can span multiple rows or multiple columns. The style can be set for an individual cell or the entire row. The vertical and horizontal alignment for rows and cells can also be set. Listing 4.40 includes a table with some cells spanning multiple columns and rows. You can see that the syntax is similar to that used for a regular HTML table. The reason XPages provides its own table tags is so that the associated components can be manipulated in JavaScript like all the other XPages controls.

#### Containers

#### Listing 4.40 Table Sample

### View

The view control provides a way to display collections of Domino documents. An entire chapter is dedicated to the view control, so for now, the basic functionality is introduced. Listing 4.41 shows the default markup that is generated when you drag a view onto an XPage and configure it to display data from an existing Notes view. The default view control has the following features:

- A pager is displayed at the top of the view control to allow users to page over all the documents in the view. Only the contents of the view control are retrieved and modified during paging.
- A view column is created for each column of data. Each column has a header that displays the column title. The view column displays the contents of the Domino view column with the same name.
- The associated view data source is defined within the view control and scoped to that control.

### Listing 4.41 View Sample

### Listing 4.41 (Continued)

```
layout="Previous Group Next"
                        xp:key="headerPager" id="pager1">
                  </xp:pager>
            </xp:this.facets>
            <xp:this.data>
                  <xp:dominoView var="countries" viewName="Countries">
                  </xp:dominoView>
            </xp:this.data>
            <xp:viewColumn columnName="Country Code" id="viewColumn1">
                  <xp:viewColumnHeader value="Country Code"</pre>
                         id= "viewColumnHeader1">
                  </xp:viewColumnHeader>
            </xp:viewColumn>
            <xp:viewColumn columnName="Country Name" id="viewColumn2">
                  <xp:viewColumnHeader value="Country Name"</pre>
                         id="viewColumnHeader2">
                  </xp:viewColumnHeader>
            </xp:viewColumn>
      </xp:viewPanel>
</xp:view>
```

**Facets** In Listing 4.41, notice that the view has a property called facets (the value being set is a complex property so the this.facets syntax is used). Also notice that the page tag has an attribute called  $x_p:key$ . These two constructs work together to provide a mechanism that allows child controls to be placed in a specific place within their container. When you preview the view sample, you see that the pager is displayed at the top of the view. This is because the view has a reserved area at the top, and the pager is configured to be placed within that region. This reserved area within a container is called a *facet*. Each facet has a name. To place a control within a facet, you must add that control to the facet's property and use the  $x_p:key$  attribute to specify the name of the facet. Facets are stored using a map with the facet name being the key. The special  $x_p:key$  attribute is used by the XPages page loader to assign a complex property to a map. The order that the controls appear in the facets property is irrelevant; only the value of the  $x_p:key$  attribute is important. Listing 4.42 shows a view with two pagers: the first is placed in the footer of the view and the second in the header area. Each control has defined facet key values that correspond to specific areas where a facet can be displayed.

#### Containers

#### Listing 4.42 View with Two Pagers

```
<?xml version="1.0" encoding="UTF-8"?>
<xp:view xmlns:xp="http://www.ibm.com/xsp/core">
      <xp:viewPanel rows="30" id="viewPanel1">
            <xp:this.facets>
                  <xp:pager partialRefresh="true"</pre>
                         layout="Previous Group Next"
                         xp:key="footerPager" id="pager2"
                         style="background-color:rgb(255,206,255)">
                  </xp:pager>
                  <xp:pager partialRefresh="true"</pre>
                         layout="Previous Group Next"
                         xp:key="headerPager" id="pager1"
                         style="background-color:rgb(255,255,206)">
                  </xp:pager>
            </xp:this.facets>
            <xp:this.data>
                   <xp:dominoView var="countries" viewName="Countries">
                  </xp:dominoView>
            </xp:this.data>
            <xp:viewColumn columnName="Country Code" id="viewColumn1">
                  <xp:viewColumnHeader value="Country Code"</pre>
                         id="viewColumnHeader1">
                  </xp:viewColumnHeader>
            </xp:viewColumn>
            <xp:viewColumn columnName="Country Name" id="viewColumn2">
                  <xp:viewColumnHeader value="Country Name"</pre>
                         id="viewColumnHeader2">
                  </xp:viewColumnHeader>
            </xp:viewColumn>
      </xp:viewPanel>
</xp:view>
```

**TIP** In Chapter 10, you learn how to extend XPages by creating your own custom controls. When you create a custom control, you need a way to specify the location of its facets. The xp:callback tag provides a way for custom controls to specify the location of a facet.

# Data Table

The data table provides the same functionality as the view control, but without the adaptations to make it work seamlessly with a Domino view data source. In fact, the view control extends the data table control and adds these adaptations. It is possible to create the same behavior using a data table, and this is a good way to demonstrate what data tables can do and to improve your understanding of what a view control does under the covers. Listing 4.43 shows a data table configured with the same functionality as a standard view. The contents of the data table are defined using xp:column tags. Each column can contain an arbitrary control, including other containers. A column header can be specified using the header facet. The data table is bound to a collection data value (in this case, a Domino view). It iterates over a dataset and renders the contents of each column once for each entry. The value of the entry (such as the row data) is made available to the children in the columns using the name specified in the var property. The children in the column can extract values from the row data by using computed expressions. In Listing 4.43, you see that the Computed Fields are configured to display the value of a specific column in the corresponding row of the Domino view. The data table provides much more flexibility than the view control, but as you can see, it requires more work to configure.

### Listing 4.43 Data Table Sample

```
<?xml version="1.0" encoding="UTF-8"?>
<xp:view xmlns:xp="http://www.ibm.com/xsp/core">
      <xp:this.data>
            <xp:dominoView var="countries" viewName="Countries">
            </xp:dominoView>
      </xp:this.data>
      <xp:dataTable rows="30" id="dataTable1" value="#{countries}"</pre>
            var="country" style="width:auto">
            <xp:this.facets>
                  <xp:pager partialRefresh="true"</pre>
                         layout= "Previous Group Next"
                         xp:key="header" id="pager1">
                  </xp:pager>
            </xp:this.facets>
            <xp:column id="column1">
                  <xp:this.facets>
                         <xp:text escape="true" xp:key="header"</pre>
                               id="computedField1" value="Country Code"
                               style="font-weight:bold;color:blue">
                         </xp:text>
                  </xp:this.facets>
                  <xp:text escape="true" id="computedField2"</pre>
```

#### 94

#### Containers

```
value="#{javascript:country.getColumnValue('Country Code')}">
                  </xp:text>
            </mm>
            <xp:column id="column2">
                  <xp:this.facets>
                        <xp:text escape="true" xp:key="header"</pre>
                               id= "computedField3" value= "Country Name"
                               style="color:blue;font-weight:bold">
                        </xp:text>
                  </xp:this.facets>
                  <xp:text escape="true" id="computedField4"</pre>
            value="#{javascript:country.getColumnValue('Country Name')}">
                  </xp:text>
            </xp:column>
     </xp:dataTable>
</xp:view>
```

## Repeat

The repeat control is the last in the family of containers that provide a way to iterate a dataset. The repeat is useful when building modern style user interfaces. Unlike the view and data table, the repeat does not limit you to displaying multiple columns of data and controls. The first repeat example shows how to display multiple values using a Computed Field and have the values display in a row. In Listing 4.44, you can see that the repeat does not impose any layout restrictions on its children.

### Listing 4.44 Repeat Sample

### Listing 4.44 (Continued)

The repeat control can also be used to create controls. Consider the data table example in Listing 4.43 again. What if you don't know how many columns are needed in the data table when you are designing the XPage (for example, if the dataset varies depending on who the user is)? The repeat control can be used to create the correct number of columns and then it can remove itself from the XPage after its job is done. Listing 4.45 shows how to do this and introduces a new way to work with computed expressions. Setting the repeatControls property to true instructs the repeat control to create a new copy of its children for each iteration over the dataset. The removeRepeat property tells the repeat control to remove itself after the XPage is built. It is important to remove the repeat in this example because, for the data table to work correctly, its children must be xp:column tags. So, after the repeat creates the correct number of columns, it needs to be removed to allow the data table to its job. The data table is bound to a two-dimensional array with three columns of data and ten rows of data. The repeat is bound to an array, the size of which defines the number of columns that will be created (such as three columns), and the contents of this array are used as the titles of the columns (for example, A, B, C). The Computed Field in the header facet of each column is bound using a load time computed expression; this means that the title is computed once and remains static thereafter. The Computed Field, which displays the column value, needs to be a computed value bound to the row data that the data table makes available. A load time computed expression is used to compute the dynamic computed expression, which binds the Computed Field to the row data. Here's the sequence of computations for the Computed Field, which displays the data for each column:

**1.** During page load, the following expression is computed:

```
'#{data['+rowIndex+']}'
```

- This results in a dynamic computed expression; for example, the first column is #{data[0]}
- 3. This expression extracts the appropriate value for the two-dimensional array.

#### Containers

#### Listing 4.45 Repeat Data Table Columns Sample

```
<?xml version="1.0" encoding="UTF-8"?>
<xp:view xmlns:xp="http://www.ibm.com/xsp/core">
      <xp:dataTable id="dataTable1" var="data">
            <xp:this.value><![CDATA[${javascript:</pre>
var rows = new Array(10)
for (i=0; i<10; i++)
      rows[i] = [ "A" + i, "B" + i, "C" + i ];
return rows;}]]>
            </xp:this.value>
            <xp:repeat id="repeat1" rows="30" repeatControls="true"</pre>
                  var="rowData" value="#{javascript:['A', 'B', 'C']}"
                  removeRepeat="true" indexVar="rowIndex">
                  <xp:column>
                         <xp:this.facets>
                               <xp:text xp:key="header"</pre>
                                      value="${rowData}"
                                     style="font-weight:bold" />
                         </xp:this.facets>
                         <xp:text escape="true" id="computedField1">
                               <xp:this.value>
                  <![CDATA[${javascript:'#{data['+rowIndex+']}'}]]>
                               </xp:this.value>
                         </xp:text>
                  </mm></mm>
            </xp:repeat>
      </xp:dataTable>
</xp:view>
```

When you preview the example shown in Listing 4.45, you see a table that contains the three columns and ten rows of data with the headings A, B, C, as shown in Figure 4.10.

The final repeat example also shows how to create controls using a repeat; this time, radio buttons are created. Radio buttons allow the user to select one from a list of mutually exclusive options. Defining a group for the radio buttons ensures that only one button can be selected. When all the radio buttons are at the same level in the control hierarchy, this works fine; however, when radio buttons are nested inside different containers, this grouping behavior doesn't work as expected. You need to instruct the radio button to skip the correct number of containers for the groups to apply. Listing 4.46 demonstrates how the skipContainers property on the radio button is set to 1 to get the group behavior to work correctly. By setting the skipContainers

property to 1, each radio button behaves as if it was a separate control in the containing XPage and, because they appear at the same level in the page hierarchy and they have the same group name, they have a group behavior (only one can be selected at a time).

| 🕲 Mozilla Firefox 🗐 🗍 |                                |                                             |  |
|-----------------------|--------------------------------|---------------------------------------------|--|
| Ele Edt Yew           | Higtory Bookmarks Lools Help   |                                             |  |
| ( ) · · C             | 🗧 🗙 🍈 http://localhost/chap04. | nsf/RepeatColumnsSample.xsp 🏫 🕴 🚮 - Guoge 🔰 |  |
| 👼 http://locallu      | ost/olumnsSample.xsp 😚         |                                             |  |
| A                     | B                              | c                                           |  |
| AU                    | 80                             | CO                                          |  |
| A1                    | 81                             | C1                                          |  |
| AZ                    | 92                             | C2                                          |  |
| A3                    | 83                             | C3                                          |  |
| A4                    | 84                             | C4                                          |  |
| A5                    | 85                             | C5                                          |  |
| A6                    | 86                             | C6                                          |  |
| AZ                    | 87                             | C7                                          |  |
| AB                    | 88                             | CB                                          |  |
| A9                    | Ba                             | CA                                          |  |
| <                     |                                |                                             |  |
| Done                  |                                | * 🔮                                         |  |

Figure 4.10 Repeat columns sample

Listing 4.46 Repeat Radio Buttons Sample

```
<?xml version="1.0" encoding="UTF-8"?>
<xp:view xmlns:xp="http://www.ibm.com/xsp/core">
      <xp:this.data>
            <xp:dominoView var="countries" viewName="Countries">
            </xp:dominoView>
      </xp:this.data>
      <xp:repeat id="repeat1" var="country" removeRepeat="true"</pre>
            repeatControls="true"
   value="#{javascript:database.getView('Countries').getAllEntries()}"
            indexVar="index">
            <xp:radio id="radio1" groupName="countries"</pre>
    text="${javascript:country.getColumnValues().elementAt(1)}"
    selectedValue="${javascript:country.getColumnValues().elementAt(0)}"
                  defaultSelected="${javascript:index==0}"
                  skipContainers="1">
            </xp:radio>
      </xp:repeat>
</xp:view>
```

#### Containers

# **Include Page**

This control allows you to embed the contents of one XPage into another XPage. Listing 4.47 includes the view sample and data table sample shown earlier, so you can see the two samples side by side. The page name to include can be computed, but only using an expression that is evaluated when the page loads.

## Listing 4.47 Include Page Sample

# **Tabbed Panel**

This container allows you to organize its children across multiple tabs. This allows you to group related controls, which helps the user focus on a particular part of your XPage. Listing 4.48 extends the include page sample and adds each included page into a separate tab. It also shows how to use a button to navigate between the tabs; this is a common pattern in wizard-style interfaces.

### Listing 4.48 Tabbed Panel Sample

### Listing 4.48 (Continued)

# Section

The section container organizes its children in a region that can be toggled between an opened and closed state. In Listing 4.49, there are two sections: first, a default section that is closed by default; and second, a section that is surrounded by gray bars on all sides, which is initially open. It is also possible to disable the ability to expand and collapse a section, so if, in certain circumstances, it is not appropriate to allow this, that feature can be controlled.

### Listing 4.49 Section Sample

#### **XPage Resources**

# **XPage Resources**

For all the example XPages shown in this chapter, all the JavaScript has been included within the page, typically in CDATA sections. This procedure is acceptable when the JavaScript code is simple. However, as your XPages applications become more complex, the need arises to write JavaScript that might be broken into multiple methods and needs to be shared across multiple, different XPages. The same applies for styling; if you apply styles to each individual control in each XPage, it becomes difficult to maintain consistency across all of your XPages. For example, if you decide to change the standard look for your buttons, you have to change every XPage that contains a button control. These are the two most common examples of the need to associate resources with your XPage. To solve these problems, XPages supports the ability to link to external resource files. You have already seen an example of this, where the image control allows you to link to an image resource that was created in the application. Six types of resources can be associated with an XPage:

- Script library
- Style sheet
- Resource bundle
- Dojo module
- Generic resource
- Metadata

The sections that follow examine these resources in greater detail.

# **Script Library**

XPages supports linking to client-side or server-side JavaScript script libraries. To create a script library, follow these steps:

- 1. Choose File > New > Script Library.
- 2. In the New Script Library dialog (shown in Figure 4.11), enter a name (such as Server-JavaScriptSample), and change the type to Server JavaScript.
- 3. Choose OK, and the new script library opens in the JavaScript<sup>TM</sup> editor (see Figure 4.12).

Next, create a simple JavaScript method that will be referenced later from an XPage:

- 1. Use the keyword function to start a new method (see Figure 4.12).
- **2.** Give the method a name (such as getSomeText). This method does not take any parameters.
- 3. In the body of this new method, return a static string (such as Some Text).

| New Script L<br>() Create a n | <b>ibrary</b><br>Iew Script Library, |   |
|-------------------------------|--------------------------------------|---|
| Name:<br>Comment:             | ServerJavaScriptSample               |   |
| Type:                         | Server JavaScript                    | × |
| Application:                  | Anatomy of an XPage : chap04.nsf     | ~ |

Figure 4.11 New Script Library dialog

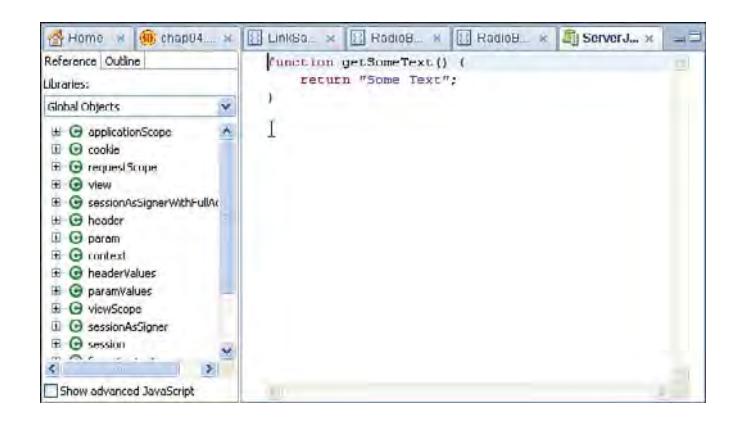

Figure 4.12 JavaScript editor

Finally, the script library can be referenced in an XPage, and the method you created can be called (see Listing 4.50). The xp:script tag links to a script library. This tag can be added as a child to the resources property of the xp:view tag. This makes the contents of the script library available within the XPage. The script library can be created for either client-side or server-side scripting. If the script library is for client-side use, a link to the library will be created in the head section of the HTML page. The method that was defined can now be invoked from within the XPage. In Listing 4.50, you can see the method being used to set the value property of a Computed Field.

#### **XPage Resources**

### Listing 4.50 Script Library Sample

The use of JavaScript libraries, both client-side and server-side, is covered in Chapter 11.

### **Style Sheet**

Follow these steps to create a style sheet:

- 1. Choose File > New > Style Sheet Resource.
- **2.** In the New Style Sheet dialog (see Figure 4.13), enter a name (such as StyleSheetSample).
- 3. Choose OK, and the new style sheet opens in the style sheet editor (see Figure 4.14).

| S New St                                    | yle Sheet              | k | ×      |
|---------------------------------------------|------------------------|---|--------|
| New Style Sh                                | eet<br>ew Style Sheet. |   |        |
| Name:<br>Allas:<br>Comment:<br>Application: | StyleSheetSample       | 1 |        |
|                                             |                        |   | Cancel |

Figure 4.13 New Style Sheet dialog

Next, create a button style class that will be referenced later from an XPage:

- 1. Use the name .sample to indicate that this style only applies to all elements with style class set to sample (see Figure 4.14).
- 2. In the body of this new style class, set the various styles that you want to apply.

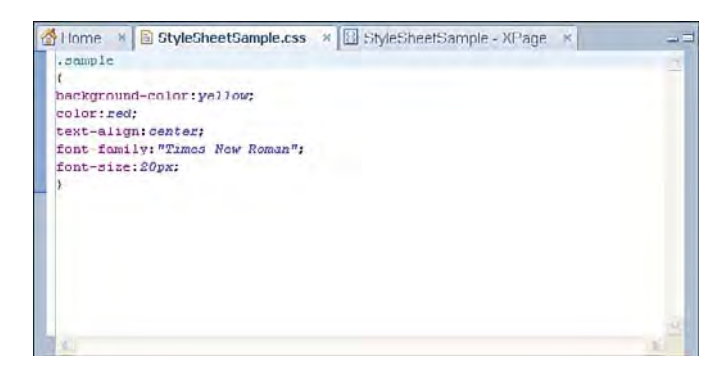

### Figure 4.14 Style sheet editor

The style sheet can now be referenced from an XPage, and the style class you defined can be applied to controls. The xp:styleSheet tag links to a style sheet resource. This tag can be added as a child to the resources property of the xp:view tag. Listing 4.51 demonstrates how the style class you just defined can be applied to a button.

#### Listing 4.51 Style Sheet Sample

The use of style sheets is covered in Chapter 14, "XPages Theming."

## Resource Bundle

This complex property is used to load a resource bundle file and make its contents available within the XPage. A resource bundle file is a text file that contains name/value pairs and is the

#### **XPage Resources**

standard format used when localizing Java-based applications. XPages and the resource bundle are explained in Chapter 15, "Internationalization." Listing 4.52 demonstrates how to load a resource bundle where the source is a file associated with the Domino application. It also shows how to reference a value from within the properties bundle (run this to get a free Irish lesson). Chapter 15 covers the use of dojo with XPages in detail.

## Listing 4.52 Resource Bundle Sample

# Dojo Module

This complex property conditionallys load Dojo modules. Although XPages already provides a nice set of controls, you might want to use some of the additional controls in the Dojo library in your application. In this case, you need to add the appropriate module to your page. Listing 4.53 demonstrates a sample of the <xp:dojoModule> tag. Chapter 11 covers the use of Dojo with XPages.

### Listing 4.53 Dojo Module Sample

# **Generic Head Resource**

This complex property provides a way to link to any external resource. (For example, you can output a HTML <link> tag into the HTML page generated for an XPage.) HTML authors typically use this for linking to style sheets. Listing 4.54 demonstrates how to use the <xp:linkResource> tag to link to a style sheet. As you can see, this is a lot less intuitive than using the <xp:styleSheet> tag.

## Listing 4.54 Generic Head Resource Sample

# Metadata Resource

This complex property provides a way to output an HTML <meta> tag in the head section of the HTML page generated for an XPage. Meta tags provide information about the page (such as a page description, keywords, author name, and other metadata). The meta tag is added inside of the HTML <head> tag. Listing 4.55 shows how to use the <xp:metaData> tag to provide description metadata about an XPage. If you preview this sample and view the page source, you see the following HTML tag within the generated HTML:

```
<meta name="description" content="Meta-Data Resource Sample">
```

## Listing 4.55 Metadata Resource Sample

106

#### Converters

```
content="Meta-Data Resource Sample">
</xp:metaData>
</xp:this.resources>
Meta-Data Resource Sample
</xp:view>
```

# Converters

Every control that has an associated value optionally needs to be able to convert that value into a format that's suitable for display to the application users. Additionally, if the control allows the user to enter a new value, the control optionally needs to be able to convert the value the user entered into the appropriate data type. Controls with an associated value use string values by default, but even if the underlying data value is a string, conversion might still be needed because users should see the data by using the appropriate conventions for their locale. When the underlying data type is not a string, conversion must be performed both when the initial values are presented to the user and before the user-inputted value is processed by the application business logic. Converters perform these conversions. You have already seen converters being used in the date/time picker example—a date/time converter is set on the edit box to handle the date/time conversion. Table 4.1 lists all the converter tags, the converter name, and a short description.

| Тад                | Converter ID | Description                                                                                                    |  |
|--------------------|--------------|----------------------------------------------------------------------------------------------------|--|
| xp:convertDateTime | Date Time    | Converts to and from date values.                                                                                                    |  |
| xp:convertList     | List         | Converts between to and from list values. The<br>string representation of the list is the string value<br>of each list item separated by the specified<br>delimiter. |  |
| xp:convertMask     | Mask         | Masks the local value.                                                                                                    |  |
| xp:convertNumber   | Number       | Converts to and from numeric values, including currency and percent values.                                                                                          |  |
| xp:customConverter | Custom       | Provides a way to provide your own logic to<br>convert the data value to and from its string<br>representation.                                                      |  |

### Table 4.1 Converters

Listing 4.56 demonstrates how to use each of the converters with a Computed Field:

- The Date Time converter is to the German/Germany locale and displays the long representation of the date and time. The xp:converter tag allows another converter to be loaded using its converter ID.
- The List converter is shown converting a JavaScript array to a delimited string.
- The Mask converter masks out the first three uppercase characters for the string value.
- The Number converter converts a random number (between 1 and 100) with two decimal places.
- The Custom converter converts the string value 1 to the string representation One. A custom converter allows you to provide your own conversion logic.

Listing 4.56 Converter Sample

```
<?xml version="1.0" encoding="UTF-8"?>
<xp:view xmlns:xp="http://www.ibm.com/xsp/core">
      <xp:this.afterPageLoad>
            <xp:actionGroup>
                   <xp:setValue binding="#{viewScope.date}"</pre>
                         value="#{javascript:new Date()}" />
                   <xp:setValue binding="#{viewScope.number}"</pre>
                         value="#{javascript:Math.random()*100}" />
            </xp:actionGroup>
      </xp:this.afterPageLoad>
      <xp:text escape="true" id="computedField1"</pre>
            value="#{viewScope.date}">
            <xp:this.converter>
                   <xp:convertDateTime locale="de DE"</pre>
                         dateStyle="long"
                         timeStyle= "long"
                         type="both">
                   </xp:convertDateTime>
            </xp:this.converter>
      </xp:text>
      <xp:br/>
      <xp:text escape="true" id="computedField2"</pre>
            value="#{viewScope.date}">
            <xp:this.converter>
                   <xp:converter</pre>
                         converterId="com.ibm.xsp.DateTime">
```

```
</xp:converter>
      </xp:this.converter>
</xp:text>
<xp:br/>
<xp:text escape="true" id="computedField3"</pre>
      value="#{javascript:['One', 'Two', 'Three']}">
      <xp:this.converter>
             <xp:convertList delimiter="/">
             </xp:convertList>
      </xp:this.converter>
</xp:text>
<xp:br/>
<xp:text escape="true" id="computedField4"</pre>
      value="AbCdEf">
      <xp:this.converter>
             <xp:convertMask</pre>
                   mask="UUU">
             </xp:convertMask>
     </xp:this.converter>
</xp:text>
<xp:br/>
<xp:text escape="true" id="computedField5"</pre>
      value="#{viewScope.number}">
      <xp:this.converter>
             <xp:convertNumber</pre>
                   maxFractionDigits="2">
             </xp:convertNumber>
      </xp:this.converter>
</xp:text>
<xp:br/>
<xp:text escape="true" id="computedField6"</pre>
      value="1">
      <xp:this.converter>
             <xp:customConverter</pre>
             getAsObject="#{javascript:if(value=='One') return '1'}"
             getAsString="#{javascript:if(value=='1') return 'One'}">
             </xp:customConverter>
      </xp:this.converter>
</xp:text>
```

# Validators

Every control that can be used to edit a value must have a way to allow the inputted value to be checked for correctness. This is the purpose of a validator—you can optionally associate one or more validators with an input control to check that the value the user entered meets certain criteria. The validation can be performed as the XPage is submitted and, if the values are invalid, the submit operation is cancelled. This saves unnecessary round trips to the server and improves the user experience. When validation fails, an error message is presented to the user, allowing him to take corrective action. XPages supports special output controls for displaying either the error messages associated with a single control or all the error messages for the entire XPage. Table 4.2 lists all the validator tags, the validator name, and a short description.

| Тад                         | Name                  | Description                                                                                       |
|-----------------------------|-----------------------|---------------------------------------------------------------------------------------------------|
| xp:validateRequired         | Required              | Used when a value must be provided.                                                               |
| xp:validateConstraint       | Constraint            | Used when the value must adhere to a convention as defined by the associated regular expression.  |
| xp:validateDateTimeRange    | Date Time Range       | Used when a date value must lie within a specified range.                                         |
| xp:validateDoubleRange      | Double Range          | Used when a double value must lie within a specified range.                                       |
| xp:validateExpression       | Expression            | Used when the value must adhere to a convention as defined by the associated computed expression. |
| xp:validateLength           | Length                | Used when the length of a string value must be constrained to a certain size.                     |
| xp:validateLongRange        | Long Range            | Used when a long value must lie within a specified range.                                         |
| xp:validateModulusSelfCheck | Modulus Self<br>Check | Used for numbers with a self-check digit (such as a credit-card number).                          |
| xp:customValidator          | Custom                | Used when custom business logic needs to be provided to validate the value.                       |

# Table 4.2 Validators

#### Validators

Listing 4.57 demonstrates usage for each validator listed in Table 4.2. Notice that there is no data source associated with this page, but you can still run this sample and see the validators in action. If you preview this page and select the Submit button without entering any values, you are prompted with an error message saying, "Value is required," and the page is not submitted. This is because the first validator requires that you enter a valid in the first edit box. This is an example of client-side validation in action (that is, the value is validated on the client-side and the page won't be submitted with invalid values). Performing the validation on the client-side is good from the user perspective, because she doesn't have to wait for a server round trip before finding out that she hasn't entered a value correctly. It is also good from the server perspective, because valuable server cycles are not taken up processing pages that need to be returned to the user. Entering a value allows you to submit the page because only this first edit box is a required value. To see the other validators in action, you must enter a value. Try entering various values to see how each validator behaves. The only validator that does not support client-side validation is the modulus selfcheck validator. When you enter an invalid value into the associated edit box, the page is submitted and the error is displayed when the page is redrawn. The xp:message tag displays any error messages associated with a specific control. To see all the error messages for the entire page, the xp:messages tag is used.

Listing 4.57 Validator Sample

```
<?xml version="1.0" encoding="UTF-8"?>
<xp:view xmlns:xp="http://www.ibm.com/xsp/core">
      <xp:table>
            <xp:tr>
                  <xp:td>
                         <xp:label value="Required:" id="label1">
                         </xp:label>
                  </xp:td>
                  <xp:td>
                         <xp:inputText id="inputText1">
                               <xp:this.validators>
                                     <xp:validateReguired</pre>
                                            message= "Value is required.">
                                     </xp:validateRequired>
                               </xp:this.validators>
                         </xp:inputText>
                  </xp:td>
                  <xp:td>
                         <xp:message id="message1" for="inputText1">
                         </xp:message>
                  </xp:td>
```
### Listing 4.57 (Continued)

```
</xp:tr>
<xp:tr>
      <xp:td>
            <xp:label value="Constraint ('foo'):"</pre>
                   id="label2">
            </xp:label>
      </xp:td>
      <xp:td>
            <xp:inputText id="inputText2">
                   <xp:this.validators>
                         <xp:validateConstraint</pre>
                         message="Value must be set to 'foo'"
                                regex="foo">
                         </xp:validateConstraint>
                   </xp:this.validators>
            </xp:inputText>
      </xp:td>
      <xp:td>
            <xp:message id="message2" for="inputText2">
            </xp:message>
      </xp:td>
</xp:tr>
<xp:tr>
      <xp:td>
            <xp:label value="Date Range (after 31 Dec 2010):"</pre>
                   id="label3">
            </xp:label>
      </xp:td>
      <xp:td>
            <xp:inputText id="inputText3">
                   <xp:this.validators>
                         <xp:validateDateTimeRange</pre>
                   message="Earliest date is 1 Jan 2011"
minimum="#{javascript:new Date(2011,0,1,0,0,0,0)}">
                         </xp:validateDateTimeRange>
                   </xp:this.validators>
                   <xp:dateTimeHelper id="dateTimeHelper1">
                   </xp:dateTimeHelper>
```

```
<xp:this.converter>
                         <xp:convertDateTime type="date">
                         </xp:convertDateTime>
                   </xp:this.converter>
            </xp:inputText>
      </xp:td>
      <xp:td>
            <xp:message id="message3" for="inputText3">
            </xp:message>
      </xp:td>
</xp:tr>
<xp:tr>
      <xp:td>
            <xp:label value="Double Range (1-100):"</pre>
                   id="label4">
            </xp:label>
      </xp:td>
      <xp:td>
            <xp:inputText id="inputText4">
                   <xp:this.validators>
                   <xp:validateDoubleRange</pre>
                   maximum="100"
                   minimum="1"
                   message="Enter value between 1-100">
                         </xp:validateDoubleRange>
                   </xp:this.validators>
            </xp:inputText>
      </xp:td>
      <xp:td>
            <xp:message id="message4" for="inputText4">
            </xp:message>
      </xp:td>
</xp:tr>
<xp:tr>
      <xp:td>
            <xp:label value="Expression ('bar'):"</pre>
                   id="label5">
            </xp:label>
      </xp:td>
      <xp:td>
```

Listing 4.57 (Continued)

```
<xp:inputText id="inputText5">
                   <xp:this.validators>
                      <xp:validateExpression</pre>
                       clientScript="value=='bar'"
                       expression="#{javascript:value=='bar'}"
                       message="Value must be set to 'bar'">
                         </xp:validateExpression>
                   </xp:this.validators>
            </xp:inputText>
      </xp:td>
      <xp:td>
            <xp:message id="message5" for="inputText5">
            </xp:message>
      </xp:td>
</xp:tr>
<xp:tr>
      <xp:td>
            <xp:label value="Length (min. 5 chars.):"</pre>
                   id="label6">
            </xp:label>
      </xp:td>
      <xp:td>
            <xp:inputText id="inputText6">
                   <xp:this.validators>
                         <xp:validateLength minimum="5"</pre>
                          message="Enter min. 5 characters">
                         </xp:validateLength>
                   </xp:this.validators>
            </xp:inputText>
      </xp:td>
      <xp:td>
            <xp:message id="message6" for="inputText6">
            </xp:message>
      </xp:td>
</xp:tr>
<xp:tr>
      <xp:td>
            <xp:label value="Long Range (1-100):"</pre>
```

```
id="label7">
            </xp:label>
      </xp:td>
      <xp:td>
            <xp:inputText id="inputText7">
                   <xp:this.validators>
                         <xp:validateLongRange</pre>
                          minimum="1"
                          maximum="100"
                          message="Enter value between 1-100">
                         </xp:validateLongRange>
                  </xp:this.validators>
            </xp:inputText>
      </xp:td>
      <xp:td>
            <xp:message id="message7" for="inputText7">
            </xp:message>
      </xp:td>
</xp:tr>
<xp:tr>
      <xp:td>
            <xp:label value="Modulus Self Check (964387):"</pre>
                  id="label9">
            </xp:label>
      </xp:td>
      <xp:td>
            <xp:inputText id="inputText9">
                   <xp:this.validators>
                         <xp:validateModulusSelfCheck</pre>
                          modulus="10"
                          message= "Value must be modulus 10">
                         </xp:validateModulusSelfCheck>
                  </xp:this.validators>
            </xp:inputText>
      </xp:td>
      <xp:td>
            <xp:message id="message9" for="inputText9">
            </xp:message>
      </xp:td>
</xp:tr>
```

## Listing 4.57 (Continued)

```
<xp:tr>
                   <xp:td>
                         <xp:label value="Custom Validator ('baz'):"</pre>
                               id="label10">
                         </xp:label>
                   </xp:td>
                   <xp:td>
                         <xp:inputText id="inputText10">
                               <xp:this.validators>
                                     <xp:customValidator>
                                            <xp:this.validate>
<! [CDATA[#{javascript:
if (value != "baz") {
      return new javax.faces.application.FacesMessage("Value must be set to
      'baz'");
}
}]]>
                                            </xp:this.validate>
                                     </xp:customValidator>
                               </xp:this.validators>
                         </xp:inputText>
                   </xp:td>
                   <xp:td>
                         <xp:message id="message10" for="inputText10">
                         </xp:message>
                   </xp:td>
            </xp:tr>
            <xp:tr>
                   <xp:td colspan="3">
                         <xp:messages id="messages1" layout="table">
                         </xp:messages>
                  </xp:td>
            </xp:tr>
            <xp:tr>
                   <xp:td colspan="3">
                         <xp:button value="Submit"</pre>
                               id="button1">
```

Validators

```
<xp:eventHandler
event="onclick"
submit="true"
refreshMode="complete"
immediate="false"
id="eventHandler1">
</xp:eventHandler1">
</xp:eventHandler1">
</xp:button>
</xp:button>
</xp:td>
</xp:td>
</xp:table>
</xp:view>
```

**TIP** There are occasions where using client-side validation is not what you want. So you can disable this for a particular edit control using the disableClientSideValidation property, set this to true to disable client-side validation. To disable client-side validation for the entire page, don't use the xp:eventHandler tag to submit the page—if using a button to submit, change its type to submit. To disable client-side validation for the entire application properties and set **Client Validation** to off. To disable client-side validation for the entire server, change the server xsp.properties file. Figure 4.15 shows how the page behaves when client-side validation is not being used.

| Required:                                                                                                    |             | 1 | Value is required.          |
|----------------------------------------------------------------------------------------------------|-------------|---|-----------------------------|
| Constraint (100):                                                                                                    | bad         | 1 | Value must be set to too'   |
| Date Range (after 31 Dec 2009):                                                                                                    | Jul 9, 2009 | U | Earliest date is 1 Jan 2010 |
| Double Range (1 100):                                                                                                    | 101         |   | Enter value between 1-100   |
| Expression ('bar')                                                                                                    | bad         | 1 | Value must be set to 'bar'  |
| Length (min. 5 chars.):                                                                                                    | 123         | ] | Enter min. 5 characters     |
| Long Range (1-100):                                                                                                    | 101         |   | Enter value between 1-100   |
| Modulus Self Check (964387):                                                                                                    | 123         | 1 | Value must be modulus 10    |
| Custom Validator ('baz').                                                                                                    | bəd         | 3 | Value must be set to foo    |
| Value must be modulus 10<br>Value must be set to foo<br>Value must be set to foo<br>Value most be set to foo"<br>Enter value between 1-100<br>Value must be set to foor<br>Enter min. 5 characters<br>Enter value between 1-100 |             |   | 13                          |

Figure 4.15 Validation failing

For your interest, to get the page to submit with no errors using the values shown, see Figure 4.16.

| Required:                      | value         |    |
|--------------------------------|---------------|----|
| Constraint (foo'):             | foo           | 1  |
| Date Range (after 31 Dec 2009) | : Jul 9, 2010 |    |
| Double Range (1-100):          | 50            | 1  |
| Expression ('bar'):            | bar           |    |
| Length (min. 5 chars.):        | 123456        |    |
| Long Range (1-100):            | 50            |    |
| Modulus Self Check (964307);   | 964307        |    |
| Custom Validator ('baz'):      | baz           | T) |

Figure 4.16 Validation passing

# **Simple Actions**

Simple actions provide a simple way to add business logic to an XPage without the need to write any code. They perform common actions, such as opening a page, setting a value, deleting a document, and so on. Their behavior can be simply configured by changing their parameters. Simple actions are covered in Chapter 6. In this section, the tags are listed with a brief description, and the syntax for using simple actions is shown and explained.

Table 4.3 lists all the simple action tags and briefly describes their purposes.

| Тад                   | Name                    | Туре   | Description                                                                                                    |
|-----------------------|-------------------------|--------|----------------------------------------------------------------------------------------------------|
| xp:changeDocumentMode | Change Document<br>Mode | server | Changes the access<br>mode for the document<br>to one of: read only, edit,<br>auto edit (i.e. edit mode<br>if user has sufficient<br>rights) and toggle (if in<br>edit mode, change to<br>read-only and vice<br>versa). |

 Table 4.3
 Simple Action Tags

## Simple Actions

# Table 4.3 Simple Action Tags

| Тад                        | Name                          | Туре   | Description                                                                                                    |
|----------------------------|-------------------------------|--------|----------------------------------------------------------------------------------------------------|
| xp:confirm                 | Confirm Action                | server | Presents the user with a message and options to allow execution to continue or stop.                                                               |
| xp:createResponse          | Create Response<br>Document   | server | Creates a response<br>document and opens the<br>specified page to edit it.                                                                         |
| xp:deleteDocument          | Delete Document               | server | Deletes the current<br>document and opens the<br>current page.                                                                                     |
| xp:deleteSelectedDocuments | Delete Selected<br>Documents  | server | Deletes the documents<br>selected in a view after<br>first prompting the user<br>to confirm this action.                                           |
| xp:executeClientScript     | Execute Client<br>Script      | client | Executes a client-side script.                                                                                                    |
| xp:executeScript           | Execute Script                | server | Executes a server-side script.                                                                                                    |
| xp:modifyField             | Modify Field                  | server | Modifies a field in the current document.                                                                                                    |
| xp:openPage                | Open Page                     | server | Navigates to a specific<br>page where you can set<br>the document ID of an<br>existing document that<br>can be opened for read-<br>ing or editing. |
| xp:publishValue            | Publish Component<br>Property | client | Publishes the value for a component event.                                                                                                    |
| xp:publishViewColumn       | Publish View<br>Column        | client | Publishes the value of<br>a view column as a<br>component event.                                                                                   |

| Tag                 | Name                         | Туре   | Description                                                                                          |
|---------------------|------------------------------|--------|----------------------------------------------------------------------------------------------------|
| xp:save             | Save Data Sources            | server | Saves all the data<br>sources in the current<br>page and optionally<br>navigates to another<br>page. |
| xp:saveDocument     | Save Document                | server | Saves the current document.                                                                          |
| xp:setComponentMode | Set Component<br>Mode Action | server | Changes the mode of a component to either view, edit, or help mode.                                  |
| xp:setValue         | Set Value                    | server | Sets the value of a computed expression.                                                             |
| xp:actionGroup      | Action Groups                | server | Executes a group of simple actions.                                                                  |

Table 4.3 Simple Action Tags

Some of the simple actions refer to the current document, which means the nearest Domino document to the action. You saw earlier in this chapter that an XPage can contain multiple Domino documents, and each can be referenced by name using the value of its var property. The current document can be referenced by an implicit variable called currentDocument. Listing 4.58 contains two Domino documents: one associated with the view and one associated with a panel. Two Computed Fields are both bound to the variable currentDocument, which displays a string representation of the value of that variable. (In this case, it is the Java class name and hash code of the associated Java object.) When you run this sample, you see that the values displayed by each Computed Field is different, which means that the Domino document being referenced changes. In this case, the Domino document referenced by the first Computed Field is the document associated with the view. The second Computed Field references the document associated with the panel.

## Listing 4.58 Current Document Sample

```
formName="Document">
            </xp:dominoDocument>
      </xp:this.data>
      <xp:text escape="true" id="computedField1"</pre>
            value= "#{currentDocument}">
      </xp:text>
      <xp:br/>
      <xp:panel>
            <xp:this.data>
                   <xp:dominoDocument var="document2"</pre>
                          formName= "Document.">
                   </xp:dominoDocument>
            </xp:this.data>
            <xp:text escape="true" id="computedField2"</pre>
                   value="#{currentDocument}">
            </xp:text>
      </xp:panel>
</xp:view>
```

Simple actions are associated with the event properties of a control, which means that, when the corresponding event is triggered, the simple action is executed. Listing 4.59 demonstrates the set value simple action being used to set a view scope (limited to the lifetime of the XPages view) variable to the value Some Value. The simple action is executed once, after the page loads. A Computed Field on the XPage is also bound to the same variable and displays the value. When you run this sample, you see the string Some Value displayed on the page.

#### Listing 4.59 Simple Action Sample

Multiple simple actions can be grouped and executed together by using action groups. Action groups can be nested and have conditions that allow you to build up an execution hierarchy. Listing 4.60 demonstrates using action groups to create a simple calculator that can perform addition and subtraction. The sample contains edit boxes that allow you to enter the values to use in the calculation and buttons to specify the operation you want to execute. When you select the = button, the action group that executes will execute one of two child action groups. The first is used when the operation is subtraction, and the second when the operation is addition.

## Listing 4.60 Action Group Sample

```
<?xml version="1.0" encoding="UTF-8"?>
<xp:view xmlns:xp="http://www.ibm.com/xsp/core">
      <xp:this.afterPageLoad>
            <xp:actionGroup>
                   <xp:setValue</pre>
                         binding="#{viewScope.first}"
                         value="0" />
                   <xp:setValue
                         binding="#{viewScope.second}"
                         value="0" />
                   <xp:setValue</pre>
                         binding="#{viewScope.operation}"
                         value="+" />
            </xp:actionGroup>
      </xp:this.afterPageLoad>
      <xp:table>
            <xp:tr>
                   <xp:td>
                         <xp:inputText id="inputText1" style="width:50px"</pre>
                                value="#{viewScope.first}">
                                <xp:this.converter>
                                      <xp:convertNumber type="number">
                                      </xp:convertNumber>
                                </xp:this.converter>
                         </xp:inputText>
                   </xp:td>
                   <xp:td>
                         <xp:button value="+" id="button1"</pre>
                                style= "width: 25px; height: 25.0px"
                                type="submit">
                                <xp:this.action>
```

```
<xp:setValue
                         binding="#{viewScope.operation}"
                                value="+" />
                   </xp:this.action>
            </mms/xp:button>
      </xp:td>
      <xp:td></xp:td>
      <xp:td></xp:td>
</xp:tr>
<xp:tr>
      <xp:td>
            <xp:inputText id="inputText2" style="width:50px"</pre>
                   value="#{viewScope.second}">
                   <xp:this.converter>
                          <xp:convertNumber type="number">
                          </xp:convertNumber>
                   </xp:this.converter>
            </xp:inputText>
      </xp:td>
      <xp:td>
            <xp:button value="-" id="button2"</pre>
                   style= "width: 25px; height: 25.0px"
                   type="submit">
                   <xp:this.action>
                          <xp:setValue
                         binding="#{viewScope.operation}"
                                value="-" />
                   </xp:this.action>
            </xp:button>
      </xp:td>
      <xp:td>
            <xp:button value="=" id="button3"</pre>
                   style= "width: 25px; height: 25.0px"
                   type="submit">
                   <xp:this.action>
                          <xp:actionGroup>
                                <xp:actionGroup</pre>
                   condition= "#{viewScope.operation=='-'}">
                                       <xp:setValuebinding=</pre>
                                       "#{viewScope.result}"
```

123

## Listing 4.60 (Continued)

```
value="#{viewScope.first - viewScope.second}" />
                                            </xp:actionGroup>
                                            <xp:actionGroup</pre>
     condition="#{viewScope.operation=='+'}">
                                                  <xp:setValue</pre>
     binding="#{viewScope.result}"
     value="#{viewScope.first + viewScope.second}" />
                                            </xp:actionGroup>
                                      </xp:actionGroup>
                               </xp:this.action>
                         </xp:button>
                  </xp:td>
                  <xp:td>
                         <xp:inputText id="inputText3" style="width:50px"</pre>
                               value="#{viewScope.result}">
                               <xp:this.converter>
                                      <xp:convertNumber type="number">
                                      </xp:convertNumber>
                               </xp:this.converter>
                         </xp:inputText>
                  </xp:td>
            </xp:tr>
      </xp:table>
</xp:view>
```

As well as making execution conditional based on some computed value, you can also make execution conditional on the user agreeing to proceed. The confirm simple action can prompt the user before proceeding with an execution. In Listing 4.61, the confirm simple action is used within an action group. This causes some client-side JavaScript to execute when the user clicks the button. The specified message, such as "Add some more?," displays with OK and Cancel options. If the user chooses OK, the page is submitted, the next action executes, and otherwise no further action occurs. The simple actions for deleting a single document or multiple documents have this confirmation built in.

## Listing 4.61 Confirm Sample

```
<?xml version="1.0" encoding="UTF-8"?>
<xp:view xmlns:xp="http://www.ibm.com/xsp/core">
      <xp:this.afterPageLoad>
            <xp:setValue</pre>
                  binding="#{viewScope.someValue}"
                  value="Some Value" />
      </xp:this.afterPageLoad>
      <xp:text escape="true" id="computedField1"</pre>
            value="#{viewScope.someValue}">
      </xp:text>
      <xp:br></xp:br>
      <xp:button value="Add More?" id="button2">
            <xp:eventHandler event="onclick"</pre>
                  submit="true" refreshMode="complete">
                  <xp:this.action>
                         <xp:actionGroup>
                               <xp:confirm
                                     message= "Add some more?">
                               </xp:confirm>
                               <xp:setValue
                                     binding="#{viewScope.someValue}"
                                     value="#{viewScope.someValue} More">
                               </xp:setValue>
                         </xp:actionGroup>
                  </xp:this.action>
            </xp:eventHandler>
      </xp:button>
</xp:view>
```

# **Client-Side Scripting**

Earlier, you saw how to add a script library to an XPage, which is the most common approach to including client-side JavaScript. Two additional tags can be used for client-side scripting:

• The xp:scriptBlock tag (Script Block) can be used to include a block of JavaScript code at a specified location in the page.

• The xp:handler tag (Event Handler) is used to add an event handler to a control. This tag is used in conjunction with the xp:eventHandler to set its handlers property, meaning that you must create an xp:this.handlers tag as a child of xp:eventHandler and make the xp:handler a child of this, as shown in Listing 4.62.

Listing 4.62 demonstrates how to include two JavaScript functions in a script block and how to call those functions in response to the onclick event from a button. (Chapter 11 covers client-side JavaScript scripting in depth.)

```
Listing 4.62 Client-Side Scripting Sample
```

```
<?xml version="1.0" encoding="UTF-8"?>
<xp:view xmlns:xp="http://www.ibm.com/xsp/core">
      <xp:scriptBlock type="text/javascript">
            <xp:this.value>
            <! [CDATA[
                  function doSomething() {
                         alert("Did Something");
                  }
                  function doSomethingElse() {
                         alert("Did Something Else");
                  }
            11>
            </xp:this.value>
      </xp:scriptBlock>
      <xp:button value="Do Something" id="button1">
            <xp:eventHandler event="onclick">
                  <xp:this.handlers>
                         <xp:handler</pre>
                               type="text/javascript"
                               script="doSomething()">
                         </xp:handler>
                  </xp:this.handlers>
            </xp:eventHandler>
      </xp:button>
      <xp:br/>
      <xp:button value="Do Something Else" id="button2">
            <xp:eventHandler event="onclick">
                  <xp:this.handlers>
                         <xp:handler</pre>
```

126

# **HTML** Tags

The next group of tags add some fundamental HTML tags to the displayed page. Table 4.4 lists the tags, their name, and a short description. You can also type text and HTML directly into the source view of an XPage to add arbitrary markup to an XPage.

## Table 4.4 HTML Tags

| Тад                           | Name         | Description                                                   |
|-------------------------------|--------------|---------------------------------------------------------------|
| <xp:br></xp:br>               | Line Break   | Inserts a line break at the specified point in the XPage      |
| <xp:span></xp:span>           | Span Content | Inserts an HTML span at the specified point in the XPage      |
| <xp:paragraph></xp:paragraph> | Paragraph    | Inserts an HTML paragraph at the specified point in the XPage |

Listing 4.63 demonstrates the use of these tags and how to add the equivalent markup directly to an XPage. One of the main reasons that you might favor the XSP tags or plain pass-through HTML is that you can manipulate the XSP tags by using server JavaScript. (In the example shown, the rendered property is being set using a JavaScript-computed expression. This allows you to easily show/hide the XSP tags using server logic.)

## Listing 4.63 HTML Sample

# Conclusion

This concludes your lesson on the basics of the XSP language. Don't worry if you haven't fully mastered all the tags covered; at this point, the important thing is to look at the source for a simple XPage (like the samples provided in this chapter) and to read the source and begin to understand what the page will do. Being able to use source mode to read and write XSP is a key skill that you need to master XPages and the XSP programming language. In the next chapter, XPages is explored at a deeper level, and you learn about its JSF foundations. If you want to stick with pure XPages programming for now, feel free to temporarily skip the next chapter. But, you are strongly urged to read at least the section on the JSF processing model in the next chapter before moving on, because it provides some critical insight into how XPages are processed on the server.

# CHAPTER 5

# XPages and JavaServer Faces

As mentioned in the beginning of this book, XPages evolved from a previous runtime technology called XFaces. XFaces was conceived as a way for IBM to provide a universal user-interface programming model that could be adopted across its diverse portfolio of application development platforms. As a runtime technology, it needed to cater to developers of differing skill sets, such as Java/J2EE developers, Domino developers, and so forth. These categorizations are not mutually exclusive, and many organizations contain developers with both sets of skills who might be working on the same projects. In fact, many such developers want to choose which tools to use based on the task they need to accomplish at any given time. (For example, they might need to rapidly create a user interface using a WYSIWYG tool and then switch to using Java to add some complex business logic.)

What IBM set out to achieve with XFaces was to define a programming model that would be suitable for a so-called script-level developer, such as someone who knows how to program using a markup language and JavaScript. This programming model was intended to allow developers to target multiple platforms, such as web and the Eclipse Rich Client Platform (RCP). Also, this programming model was based on the JavaServer Faces (JSF) standard-based web application development framework. Achieving this goal would provide the following benefits to application developers:

- Learn Once, Write Anywhere: Developers need only learn one model for development across these platforms. The model must be flexible and powerful to allows programmers to fully exploit and optimize the UI for any particular platform.
- Write Once, Run Anywhere<sup>™</sup>: Developers can create a single set of artifacts that can run across multiple platforms.

- **Provide a script-based programming model:** A model that would be familiar for developers with a Domino Designer (or similar) and dynamic HTML programming background (no Java skills required).
- Allow artifacts to be shared between Java and Script developers who work on the same project: For example, script developers create the frontend user interface and Java developers create the backend business logic.
- **Flexibility:** Allows developers to use the most appropriate tool for the task they perform.

As XFaces morphed into XPages, these design points were all retained. This chapter examines the relationship between XPages and JSF. Although one of the goals in XPages is to hide all the Java and J2EE-centric aspects of the JSF programming model, having an understanding of the underlying technology is a major asset for any XPages developer. By understanding how JSF works, and especially the workings of the JSF lifecycle, you learn how your XPages are processed as your application executes. This helps understanding why your application behaves in a particular fashion. Also, both XPages and JSF are designed to be extended. For the Domino Developer, you are no longer restricted to what is provided within the platform as delivered by IBM; it's now possible to extend the platform either to solve a particular problem or as a way to start a new business.

This chapter is aimed at developers who are interested in extending the XPages runtime using Java by creating new XSP components or developers who are coming from a J2EE background and want to understand how XPages extends JavaServer Faces. This chapter uses the standard JSF terminology when explaining how JSF works and the relationship between JSF and XPages. In JSF parlance, a component is a UI element or what has been previously referred to as a UI control (an edit box or button). JSF also uses the terms view and component tree interchangeably. XPages also uses view (remember the root tag of every XPage is the xp:view tag) and an XPages' view is, in fact, a component tree. Knowing this means the working definition of XPages can be extended to this: XPages is an XML-based language that can be used to define JSF views, and an XPage is a static representation of a JSF component tree.

Be sure to download the **chapter5.nsf** files provided online for this book to run through the exercises throughout this chapter. You can access these files at www.ibmpressbooks.com/title/9780132486316.

## What Is JavaServer Faces?

JSF is a component-based, user interface framework for building Java-based web applications. The framework provides the following capabilities:

• A set of reusable user-interface components that can be used to easily create an application frontend or can be used as the starting point to create new custom user interface components

- A Model-View-Controller (MVC) programming model that supports event-driven programming
- A state-full server representation of the user interface that can be synchronized with the client representation
- A mechanism to allow data flow to and from the user interface, including the capability to perform data conversion and data validation
- A framework that can be extended using Java programming techniques

Using the JSF framework as the starting point when creating a web application frees the application developer from having to deal with the stateless nature of HTTP—without the use of a framework, no application state is maintained on the server between requests. The developer can create the required user interface using the standard UI components (a.k.a controls) provided by JSF. Then, the developer can bind these controls to the application data (in the form of Java beans) and then trigger server-side business logic in response to user actions on the application user interface. A Java bean is a reusable Java-based software component (see http://java.sun.com/developer/onlineTraining/Beans/bean01/index.html for more details). This type of programming model is familiar to developers of rich client-based applications using technologies such as the Standard Widget Toolkit (SWT); however, at the time JSF was introduced, it was pretty much a new concept for web developers.

The following JSF Primer sidebar provides a basic introduction to JSF and is written with the assumption that you have no knowledge of Java2 Enterprise Edition (J2EE). The relevant J2EE concepts are briefly explained in this sidebar. The JSF lifecycle is also explained in the sidebar; this is a key concept that all XPages developers should understand. For a detailed look at the JSF technology, the authors recommend the following resources:

- JavaServer Faces Specification, version 1.1 (http://java.sun.com/javaee/javaserverfaces/ reference/api/)
- JavaServer Faces (O'Reilly)
- Mastering JavaServer Faces (Wiley)

# **JSF** Primer

To run a JSF-based application, you need a Java web container, such as an Apache Tomcat server, and an implementation of the JSF specification. (Sun Microsystems provides a reference implementation available here: http://java.sun.com/j2ee/javaserverfaces.) A Java web container is a Java-based server for running Java web applications. JSF 1.1 requires a web container that implements, at a minimum, the Servlet 2.3 and JavaServer Pages 1.2 specifications. (XPages requires support for the Servlet 2.4 specification.) IBM WebSphere Application Server (WAS) and Portal Server support the Servlet and JSP specifications.

A servlet is a Java class that runs in the web container, processes client requests, and generates responses. A servlet is passed parameters that represent the request and response and, in simple cases, all the processing logic can be included within the servlet. Typically, a servlet is defined as the entry point or front controller for a web application. A servlet typically delegates to request handlers to process the client requests and a presentation tier to generate the responses. Listing 5.1 shows the source code for a simple HTTP servlet. This servlet handles an HTTP GET request and responds with a HTML page that displays the text Hello World. The code to handle the request has access to a request object, which can be used to retrieve information about the request being processed and a response object, which can be used to write the response that is returned to the client.

Listing 5.1 Sample HTTP Servlet

```
package mxp.chap05;
import java.io.IOException;
import java.io.PrintWriter;
import javax.servlet.ServletException;
import javax.servlet.http.HttpServlet;
import javax.servlet.http.HttpServletRequest;
import javax.servlet.http.HttpServletResponse;
/**
 * Sample Servlet
 */
public class SampleServlet extends HttpServlet {
      /**
       * Handle a HTTP GET request.
       * /
      protected void doGet(HttpServletRequest request,
                           HttpServletResponse response)
                 throws ServletException, IOException {
        response.setContentType("text/html");
        PrintWriter out = response.getWriter();
        out.println("<HTML>");
        out.println("<HEAD>");
        out.println("<TITLE>Hello World</TITLE>");
```

```
132
```

## JSF Primer

}

```
out.println("</HEAD>");
out.println("<BODY>");
out.println("Hello World");
out.println("</BODY>");
out.println("</HTML>");
}
```

JavaServer Pages (JSP) is a presentation logic layer that can generate HTML pages in response to client requests. A JSP page looks like a HTML page, but it contains a mix of static HTML and JSP directives, which can be used to generate dynamic content or performing some processing associated with generating the client response. JSP uses tag libraries to allow special tags to be declared, which can then be invoked by the JSP engine. A JSP implementation comes with a standard tag library called the JavaServer Pages Standard Tag Library (JSTL).

Listing 5.2 shows a sample JSP page that uses the JSF tag library to embed JSF components within an HTML page. Based on what you have learned so far about XSP markup, this sample should be readable. It contains a mix of HTML and JSF tags. The JSF tags cause JSF components to be created and results in a HTML form being created, which contains an edit box that can be used to enter a value and a button that can be used to submit the form.

#### Listing 5.2 Sample JSP with JSF Tags

```
<%@ taglib uri="http://java.sun.com/jsf/html" prefix="h" %>
<%@ taglib uri="http://java.sun.com/jsf/core" prefix="f" %>
<BODY>
<f:view>
<h:form id="form1">
Enter some value:
<h:inputText
id="inputText1" value="#{ModelBean.someValue}"/>
<h:commandButton
id="commandButton1" action="success" value="Submit"/>
</h:form>
</f:view>
</BODY>
```

JSP is the default presentation tier used by the JSF reference implementation. The presentation tier is the layer in an application framework that is responsible for displaying the application data in a human-readable format. The presentation tier defines the JSF component tree (also known as the JSF view), which is the hierarchy of controls that is presented in the user interface. A typical starting point for a JSF-based application is where a user requests a JSP, such as typing a URL like this into a browser:

http://somehost/jsfapp/somepage.jsp

This causes the JSP engine to load and execute the specified JSP. If this page contains JSF components (using the standard JSF tag library), a JSF component tree is also created in addition to the regular JSP processing (the JSF tags are responsible for creating the JSF component tree). The JSF components generate the HTML markup that is presented to the user and the view is cached for the user (see section 2.1.1 of the JSF 1.1. specification, "Non-Faces Request Generates Faces Response").

Now, if the same page is submitted back to the server, it is handled by the JSF servlet. This servlet is part of the JSF implementation and acts as a front controller for all JSF-based applications. JSF requests are processed in accordance with the rules defined by the JSF request processing lifecycle. The JSF request processing lifecycle consists of a number of well-defined phases that describe how each request is handled and, of course, these phases also apply to XPages. The phases on the standard request processing lifecycle are as follows:

- 1. Restore View
- 2. Apply Request Values
- 3. Process Validations
- 4. Update Model Values
- 5. Invoke Application
- 6. Render Response

Figure 5.1 illustrates how the processing lifecycle operates.

The *Restore View* phase retrieves the JSF view for the request. If no JSF view exists, a new one is created and cached for later use. Maintaining a consistent representation of the JSF view between requests simplifies the programming task for the application developer by simplifying the application logic to focus on the business problem and not having to maintain information about the state of the view.

The Apply Request Values phase is used to allow the JSF components to update their state based on the values from the current request; for example, if the component represents an editable value, the component stores the current value. Action and editable components have a special behavior during this phase. If the component immediate property is set to true, the JSF lifecyle is short circuited. For an action component, the action processing happens at the end of this phase instead of during the lifecycle. For an editable component, the validation processing happens immediately.

The *Process Validations* phase allows any validators associated with components in the view and any built-in validation associated with a specific component to be executed. All components that can be used to edit a value and support validation, have an associated property (aptly

## JSF Primer

named valid) to indicate whether the current value is valid. When validation errors occur, messages are queued and the valid property of the associated component is set to false. Validation error messages can displayed to the end user using the xp:message or xp:messages tags as described in Chapter 4, "Anatomy of an XPage." Validation errors typically cause the lifecycle processing to terminate and result in a response being immedeatly sent back to the end user.

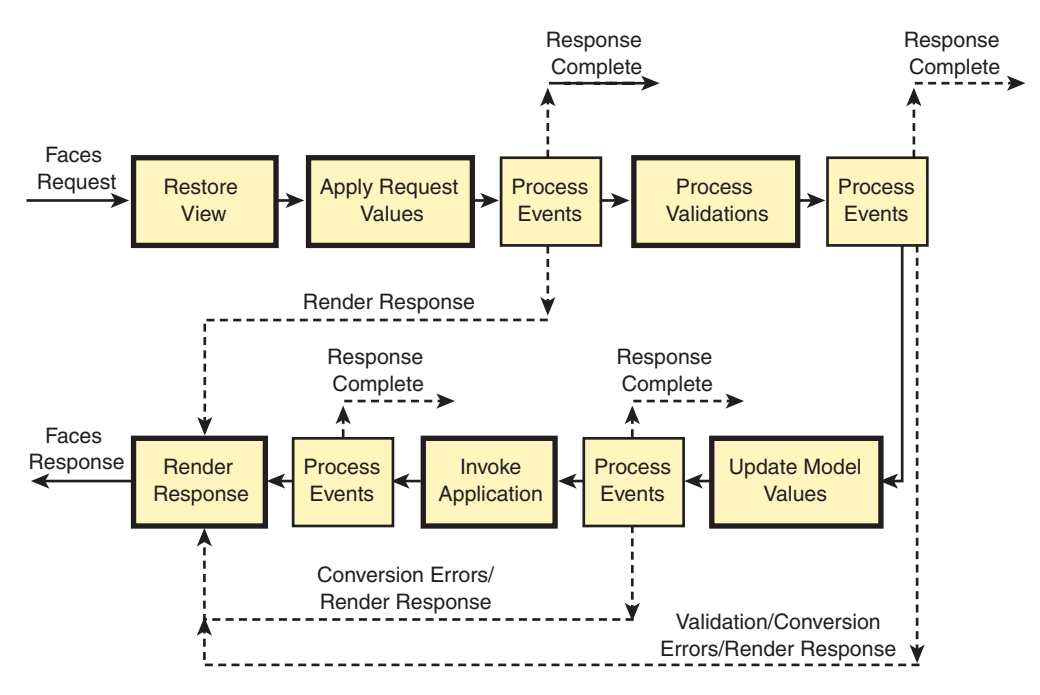

Figure 5.1 JSF request processing lifecycle

If the *Update Model Values* phase is reached, it is assumed that the values provided in the request are valid (as defined by any validators specified in the view). The current values are stored in the localValue property of the associated component. During this phase, the application data is updated with the new values. In the case of an XPages application, the values are written to the Domino document during this phase.

If the *Invoke Application* phase is reached, it is assumed that the application data has been updated. The relevant application logic specified in the view is executed during this phase. In an XPages application, if application logic is associated with a button and that button caused the page to be submitted, it is now that the logic is executed.

The *Render Response* phase generates the response and to saves the state of the view. In the XPages case, the response is an HTML page and the rendering is performed using a platform-specific renderkits, and the application developer has control over the state saving (for example, to optimize server performance, he can decide not to save any state). The JSF response rendering model is flexible and is discussed further.

From Figure 5.1, you see that, after certain phases, there is an event-processing operation that can result in the lifecycle being short circuited and the response being rendered. This typically happens if there is a conversion or validation error, which means that data specified by the end user is not valid, so it doesn't make sense to update the application data or to execute any application logic.

Numerous other key concepts in JSF are important to understand before looking at how XPages builds on top of this foundation:

- 1. Integration with JSP
- 2. User Interface Component Model
- 3. Value Binding and Method Binding Expression Evaluation
- 4. Per-Request State Model
- 5. Application Integration
- 6. Rendering Model
- 7. JSF APIs

JSF implementations must support JSP as the page-description language (the mechanism for defining the JSF component tree). This allows J2EE developers to start creating JSF-based applications using a well-known technology. When JSF tags are added to a JSP page, they cause the JSF component tree to be created when the page is executed.

A JSF user interface is created as a tree of components (known as *controls* in XPages). Components typically are rendered to the user as HTML markup, which produces the application interface. However, not all components render as visual elements in the UI; they can render no markup or just client-side JavaScript and thereby add behavior to the UI. Components can be manipulated on the server, and this can result in changes to the application UI (the Button sample in Chapter 4 shows an example of this). Components can have different types, such as have the ability to trigger application logic, can be a container for other components, can have an associated value, or can edit its associated value. A well-defined data conversion model associated with components allows application data to be converted between the underlying data types and string values and back again. This is essential as data is going to be represented as string values in the HTML markup. There is also a well-defined validation model that allows multiple checks to be performed on user input and prevents application logic executing on invalid data. JSF implementations provide a standard set of user interface components, and these form the basis for the controls you can add to an XPage. Finally, a standard set of data model classes can be used with the standard controls; refer to the JSF Java documentation for the javax.faces.model package for more information (http://java.sun.com/javaee/javaserverfaces/1.2/docs/api/).

Binding expressions are how application logic and data binding is performed in JSF. Value bindings are used when you need to compute a component property or when you want to bind application data to a component for display and/or editing. JSF uses Expression Language (EL) to specify value binding expressions. EL is fully defined in the JavaServer Pages specification (version 2.0) and the JSF usage only differs in the delimiters used, such as #{ and } instead of

#### JSF Primer

\$ { and } and the fact that EL functions are not supported. EL can be used in XPages applications, as demonstrated in examples in Chapter 4.

Method-binding expressions are a variation on value bindings where parameters can be passed to the method being invoked and the result can be returned. Method bindings invoke application logic, which in JSF applications is code in Java. XPages additionally supports application logic written in JavaScript. JSF supports an extensible mechanism for resolving binding expression variables and properties. By default, JSF supports Java beans-based property resolution and a well-defined set of variables. This Java-centric approach has been extended in XPages to better support the use of JavaScript and Domino.

During the JSF request processing lifecycle, the request state is represented by a set of JSF objects, such as FacesContext, FacesMessage, ResponseStream, ResponseWriter, and FacesContextFactory. JSF provides a mechanism to allow built-in request related objects to be available during request processing.

The JSF programming model is Java-based, and there is a well-defined model for the execution of the JSF-based application. XPages provides a dynamic HTML-like programming model (combination of JavaScript and Markup Language) on top of JSF. This can be achieved because JSF provides an extensible mechanism to modify the exeution of a JSF application. The application integration APIs in JSF provide access to modify the behavior of how JSF-based applications are executed.

During the execution of a JSF request, the incoming request values need to be decoded at the start of the lifecycle during the Apply Request Values phase and subsequently encoded when the response is generated. JSF allows each component to handle the decoding and encoding processes directly. One disadvantage with this approach is that it can tie a component to a particular platform or rendering technology, such as a component that decodes HTTP requests and encodes HTML responses that can't be used with a VoiceML client. To address this problem, JSF supports a model where each component can delegate the encoding and decoding processes to an associated *renderer*. Now, different renderer implementations can be provided for different client types, and JSF provides a simple mechanism to group these renders into a *renderkit* along with the ability to switch between renderkits. This keeps the components platform independent. JSF provides a default HTML renderkit.

The JSF reference implementation comes in two parts:

- 1. JSF API
- 2. JSF Implementation

The JSF API is a Java API that consists of interfaces and abstract classes that define the abstractions that make up the JSF engine. JSF allows key parts of the implementation to be extended while still preserving the default behavior. This is achieved by means of a delegation model, where the new extension has the option to execute first and then delegate to the default implementation when appropriate. The JSF API provides abstract Java classes for the modules, which can be extended. JSF also has an XML configuration file format and a mechanism for loading multiple instances of this file. To override a module in the JSF engine, you need to provide

your custom implementation and a Faces configuration XML file that specifies that your implementation should be loaded and used instead of the default one. Consider the following quote from the JavaServer Faces specification:

JSF's core architecture is designed to be independent of specific protocols and markup. However it is also aimed directly at solving many of the common problems encountered when writing applications for HTML clients that communicate via HTTP to a Java application server that supports servlets and JavaServer Pages (JSP) based applications.

Although JSF is Java-centric and J2EE-based, the API provides sufficient flexibility to allow the JSF framework to be used in other contents. So, it is possible to create a non Java-centric programming model on top of JSF and still maintain the benefits of providing a standards-based solution, and this is what has been achieved in XPages.

# How Does XPages Extend JSF?

As previously mentioned, JSF provides a delegation model whereby key modules in the JSF engine can be replaced. To do this, you need to create your own Java class that extends the base class, which defines the module you want to extend. This class must have a constructor that takes a single argument, which is an instance of the class defining the module you are extending. A concrete example of this would be the custom variable resolver that is provided in XPages. The default variable resolver in JSF provides access to a number of built-in variables (see Table 5.1).

| Name             | Value                                                                                                  |
|------------------|----------------------------------------------------------------------------------------------------|
| applicationScope | Map containing the application scope values                                                            |
| Cookie           | Map containing the cookies for the current request                                                     |
| facesContext     | The FacesContext instance for the current request                                                      |
| Header           | Map containing the HTTP header values for the current request                                          |
| headerValues     | Map containing arrays that contain the header values for the HTTP headers for the current request      |
| initParam        | Map containing the initialization parameters for the web application                                   |
| Param            | Map containing the request parameters for the current request                                          |
| paramValues      | Map containing arrays that contain the parameter values for request parameters for the current request |
| requestScope     | Map containing the request attributes for the current request                                          |

| Table 5.1 JSF Default Variable |
|--------------------------------|
|--------------------------------|

#### How Does XPages Extend JSF?

| Name         | Value                                                         |
|--------------|---------------------------------------------------------------|
| sessionScope | Map containing the session attributes for the current request |
| View         | UIViewRoot of the current component tree                      |

XPages extends these variables to include some additional ones, which are relevant for a Domino application developer, such as the current database. JSF provides a pluggable mechanism to allow what is called a *variable resolver* to be configured for a JSF application. This variable resolver must provide the default behavior as defined in the JSF specification but can provide additional functionality. To do this, the following two steps are required:

- 1. An implementation of javax.faces.el.VariableResolver must be provided. It either must implement the default behavior or else delegate to the default implementation.
- 2. The faces-config.xml file for the JSF application must be edited to specify the new variable resolver implementation.

The faces-config.xml file is the main configuration file for a JSF-based application. It is used to configure the behavior of the application and the JSF runtime. You need to switch to the Java perspective in Domino Designer to perform both of these steps. The faces-config.xml file is located in the \WebContent\WEB-INF folder.

Listing 5.3 shows the Java code for a variable resolver, which adds support for an additional variable called "magic," which resolves to a string value "Abracadabra." This class provides a constructor that takes a single variable, which is an instance of VariableResolver; this delegate provides the default behavior. The custom implementation can delegate to this and still provide the default behavior and be compliant with the JSF specification.

Listing 5.3 Sample Variable Resolver

```
package mxp.chap05;
import java.util.logging.Logger;
import javax.faces.context.FacesContext;
import javax.faces.el.EvaluationException;
import javax.faces.el.VariableResolver;
/**
 * Sample variable resolver
 */
```

## Listing 5.3 (Continued)

```
public class SampleVariableResolver extends VariableResolver {
      private VariableResolver delegate;
      /**
       * Constructor which takes delegate VariableResolver
       */
      public SampleVariableResolver(VariableResolver resolver) {
            delegate = resolver;
      }
      /**
       * Return the object associated with the specified variable name.
       */
      public Object resolveVariable(FacesContext context, String name)
                  throws EvaluationException {
            if ("magic".equals(name)) {
                  return "Abracadabra";
            }
            return delegate.resolveVariable(context, name);
      }
}
```

To get this instance to load, an entry must be added to the faces-config.xml specifying that this class as the variable resolver. Listing 5.4 shows what this entry looks like in the faces-config.xml.

Listing 5.4 Variable Resolver Configuration

After these two changes are made, you can now reference the "magic" variable from the SampleVariableResolver XPage. Listing 5.5 shows the XSP markup that contains Computed Fields that reference the new "magic" variable.

Listing 5.5 Variable Resolver Sample XPage

When you preview this page, you see the results illustrated in Figure 5.2.

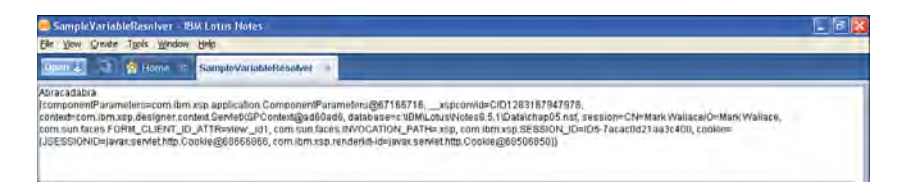

Figure 5.2 Variable resolver sample preview

**TIP** The preceding example explains one of the mechanisms that XPages uses to extend JSF. XPages is currently built on top of JSF 1.1; however, in JSF 2.0, the VariableResolver class has been deprecated in favor of a new class called *ELResolver*. XPages might be updated to use JSF 2.0 (or later) in the future. So, if you bypass the XPages programming model and use the JSF classes directly, check the JSF 2.0 documentation so you understand the implications. Deprecated APIs continue to be supported, but the best practice is to upgrade your code to the newer API. The key message is that, although the XPages programming model is supported consistently from release to release, when you opt to go direct to JSF, you need to consider future compatibility.

# **XML-Based Presentation Tier**

As mentioned earlier, the default presentation tier in JSF version 1.1 is JSP. There are well-known issues with using JSP and JSF, but the biggest hurdle from the Domino developer perspective is that JSP is a Java-based technology, and not all Domino developers are familiar with Java. Domino developers are, however, familiar with creating HTML markup and, therefore, it was decided to create a new markup-based presentation for JSF. Additionally, JSF developers use the faces-config.xml file to configure certain aspects of their application, such as navigation rules and managed beans. In designing the new presentation tier, it was decided to allow the developer to perform most of the application configuration within the XPage itself including page

navigation, the configuration of data sources, and the inclusion of business logic. This new presentation tier became the XSP language.

JSF provides the capability for a custom implementation to be provided for the Render Response and Restore View phases of the JSF lifecycle. An abstract Java class called ViewHandler can be extended and then this new implementation configured to be the view handler for the JSF application (as demonstrated previously with the custom navigation handler). This mechanism is used in XPages to provide the XSP markup-based presentation tier. So, the first and most important enhancement that XPages provides on top of JSF is the capability to create the JSF view using a markup language. Additionally, XPages provides some custom options for the Restore View phase. The default behavior for saving the state of the JSF view is to walk the component tree and request that each component save its state. The state data is then either stored on the server or serialized into the HTML response and stored on the client. Saving view state on the server has performance implications for the server. Saving state in the response increases the size of the response and, therefore, increases the network traffic. In some cases, there is no need to store the full state of the view (for example, when the page is being used for display only).

## **Request Processing Lifecycle**

XPages allows you to execute the JSF request processing lifecycle on a portion of the component tree. To do this, use the execMode and execId properties of the event handler. The execMode property allows you to specify that either the complete or partial execution of the lifecycle. When partial execution is specified by setting execMode="partial", only a portion of the component tree is used when executing the lifecycle. Components that are not part of this subtree are not processed during the lifecycle. The execId property specifies the component ID of a control within the pages component tree, which is the root of the subtree to be used when executing in the lifecycle. This allows you to optimize the execution of the lifecycle as a much smaller number of components need to be processed. This is something you will want to do to decrease the load on your server and to improve the performance of your XPages.

XPages also provides an optimization for the Render Response phase of the lifecycle, which either limits or eliminates the response. The event handler has two properties—refreshMode and refreshId—which specify and control partial refresh (partial or no rendering of the response). When partial refresh is specified by setting refreshMode="partial", only a portion of the component tree contributes to the generated response. The response can also be completed eliminated by setting refreshMode="norefresh". The refreshId is used in conjunction with a partial refresh to specify the portion of the component tree, which is used to generate the response, the specified control ID, which be the root of the subtree that is used. Partial or no refresh is another optimization technique. The responsiveness of your XPages and the end user's experience can be significantly improved by using partial refresh to update just a part of the page and to reduce the number of page reloads.

# **User Interface Component Model**

JSF uses the term *component* to refer to user interface components or what are known as *controls* in XPages. These components are the user interface elements used to create the application user interface. JSF provides the following:

- A fundamental API for user interface components
- Component behavioral interfaces that allow components to provide specific functionality, such as access to a data model
- A facility to convert data values (for example, to string representation for use in the presentation tier)
- A facility for validating user input

XPages builds on top of the JSF user interface component model to provide the following:

- XPages behavioral interfaces that allow components to contribute to the XPages-specific pages
- XPages converters, which extend the default conversion facility provided by JSF
- XPages validators, which extend the default user validation provided by JSF

## **XPages Behavioral Interfaces**

The behavioral interfaces are implemented by user-interface components that support XPages-specific behavior. For example, in regular JSF, you must add a tag corresponding to a form component in the view definition to have a HTML form rendered in the response. For convenience, the standard XPages view root component automatically adds a form to each XPages view. But, what happens now if you want to manually add the form yourself? When you do this, the standard XPages form component automatically create a form creation by finding the parent, which creates the form and tells it not to automatically create a form. This list describes the XPages behavioral interfaces:

- FacesAjaxComponent: Implemented by user-interface components that can handle an AJAX request and return a valid response. The type-ahead component implements this interface and returns the list of suggestions in XML format as the response to an AJAX request.
- **FacesAutoForm:** Implemented by user-interface components that automatically create a form component and is used to ensure that when a form is manually inserted into the view that an automatic form is not created. The XPages view root component implements this interface and normally automatically creates a form for each XPage.
- **FacesComponent:** Implemented by user-interface components that need to perform some initialization before and/or after their children are created or want to build their own children. The repeat component implements this because it builds its own children.

The repeat container component (which is the parent for each row of children in a repeat) also implements this interface to ensure the correct row data is available to its children as they are being created.

- **FacesDataIterator:** Implemented by user-interface components that iterate over a value and is used to get information about the data model being used and the rows of data that is displayed. The repeat component implements this.
- **FacesDataProvider:** Implemented by user-interface components that can be configured with a data source. The view root implements this and can be configured with a Domino document or view data source.
- **FacesInputComponent:** Implemented by input components and is used to disable validation and to disable the behavior in the Notes client where the user gets prompted if a value is modified and might need to be saved before closing an XPage. The XPages standard input component (described in the next section) implements this interface.
- **FacesInputFiltering**: Implemented by input components that support input filtering and find the correct input filer to be applied. The XPages standard input component implements this interface and supports the filtering of active content.
- **FacesNestedDataTable:** Implemented by user-interface components that render using multiple tables and is used to support AJAX requests that replaces the component rendering. The XPages standard view panel component (described in the next section) implements this interface.
- **FacesOutputFiltering**: Implemented by output components that support output filtering and is used to find the correct output filter to be applied. The XPages standard output component (described in the next section) implements this interface and supports the filtering of active content.
- FacesPageIncluder: Implemented by user-interface components that include another XPage and need to perform some initialization before and/or after their children are created or want to build their own children. The **include** component implements this interface because it is used to include another XPage. The standard **include** composite component (described in the next section) also implements this interface because including a Custom Control is a special case of including another XPage.
- **FacesPageProvider:** Implemented by user-interface components that act as the root of a page during the create view phase of the JSF lifecycle. This is only intended for internal use by the XPages page-loading mechanism and must never be implemented by a third party.
- FacesParentReliantComponent: Implemented by user-interface components that have a strict child/parent relationship and does not behave correctly if an additional container is inserted between them, and their parent and is used with Custom Controls to force the **include** composite component to remove itself when the children of the Custom

Control all rely on the parent. The XPages select item component implements this because it depends on its parent to render the selection it represents.

- **FacesPropertyProvider:** Implemented by the **include** composite component and used in the publishing of composite data. This must not be implemented by third parties.
- **FacesRefreshableComponent**: Implemented by user-interface components that can be refreshed by one of its children in response to an Ajax request. If the component changes its client ID while rendering its children (this is allowed for a NamingContainer), the child uses the wrong client ID and the refresh fails. This interface allows the child to get the correct client ID for use in a partial refresh. The XPages standard data component implements this interface.
- **FacesRowIndex:** Implemented by user-interface components that support a row index and is used by data sources to compute the components bean ID. The XPages standard data component implements this interface.
- **FacesSaveBehavior:** Implemented by action components which support the save property and is used to check if the data source son the page should be saved after the corresponding action is performed. The XPages standard command component (described in the next section) implements this interface.
- **FacesThemeHandler:** Implemented by user-interface components that handle setting their own default styles. The XPages standard file download component implements this interface.
- **FacesDojoComponent**: Implemented by user-interface components that support Dojo attributes. The XPages type-ahead component implements this interface.
- **FacesDojoComponentDelegate:** Implemented by user-interface components that support Dojo attributes on behalf of another component. The XPages date time helper component implements this interface.
- **ThemeControl:** Implemented by user-interface components that support style kits. The majority of the XPages components support this.

You could use the behavioral interfaces if you decide to extend XPages (for example, by building your own Java components for XPages). This subject is covered in Chapter 12, "XPages Extensibility."

# **XPages Converters**

JSF defines a mechanism to perform conversion to and from the string representation of the data model value. Model values need to be converted to a string representation to be displayed for the user and, when the user edits a value, it is received as a string value and needs to be converted to the correct type for the underlying data model. The javax.faces.convert.Converter interface defineS the converter behavior. JSF provides a standard set of converters for common data types: various number formats and date\time values. XPages extends two of the standard converters and provides one new converter implementation:

- **DateTimeConverter:** The XPages data/time converter extends the standard JSF date/time converter, but it uses the International Components for Unicode (ICU) libraries for the conversions. For more information on ICU, visit http://site.icu-project.org.
- **MaskConverter:** The XPages mask converter applies the specified mask to the string representation of the value being converted. Table 5.2 shows a table listing the supported mask characters.
- **NumberConverter:** The XPages number converter handles the fractional part of integers and can handle the result of XPath.

| Mask<br>Character | Description                                                                       |
|-------------------|-----------------------------------------------------------------------------------|
| #                 | Any valid decimal digit number (uses Character.isDigit)                           |
| I                 | Used to escape any of the special formatting characters                           |
| U                 | All lowercase letters are mapped to uppercase (uses Character.isLetter)           |
| L                 | All lowercase letters are mapped to uppercase (uses Character.isLetter)           |
| A                 | Any valid decimal digit or letter (uses Character.isDigit and Character.isLetter) |
| ?                 | Any letter                                                                        |
| *                 | Anything                                                                          |
| Н                 | Any valid hex character (0–9, a–f or A–F)                                         |

Table 5.2 Mask Characters

## **XPages Validators**

JSF defines a mechanism to provide the validation (checks) of user inputted values. Multiple checks can be performed on a single value. The javax.faces.validator.Validator interface defines the validator behavior. Again, JSF provides some standard validators for checking that numbers or strings lie within a specific range. XPages provides some additional validators and some additional interfaces to customize the validator behavior. The following list describes the XPages validators in detail:

• **ClientSideValidator:** Implemented by validators that support client-side validation. Validators that support client-side validation are asked to provide a single line of JavaScript to be included in the rendered response. For XPages validators, this JavaScript references the xspClientDojo.js library and emits a call to the appropriate validator method. Listing 5.6 shows the JavaScript that gets included in a page that contains an edit box with a length validator and a submit button. Note the call to attach the length validator to the input control in the HTML page; this associates the length validator with the edit box whose contents it needs to validate.

Listing 5.6 Length Validator Client-Side JavaScript

```
<script type="text/javascript">
XSP.addOnLoad(function() {
XSP.attachValidator("view:_id1:inputText1",null,null,new
XSP.LengthValidator(0,5,"Incorrect length"));
XSP.attachEvent("view:_id1:_id4", "view:_id1:button1", "onclick", null,
true, false);
});
</script>
```

- **FacesRequiredValidator:** Implemented by the required validator and used by the XPages standard input component to identify if a required validator has been added to its list of validators.
- **ConstraintValidator**: Validates using the specified regular expression or, if the regular expression is set to one of the predefined keywords, performs the associated standard validation. Table 5.3 shows the predefined keywords the constraint validator supports.

| Regex        | Description                                                   |
|--------------|---------------------------------------------------------------|
| Alphabetonly | Checks if the value contain only letter characters            |
| Digitonly    | Checks if the value contain only number characters            |
| AlnumOnly    | Checks if the value contain only letter and number characters |

Table 5.3 Predefined Constraint Checks

- **DateTimeRangeValidator**: Validates that a date value lies within the specified time period. Client-side validation and computed properties are supported.
- **DoubleRangeValidatorEx2**: Extends the standard JSF validator to support clientside validation and computed properties.
- **ExpressionValidator:** Enables you to provide custom logic for the client-side and server-side validation.
- LengthValidatorEx and LongRangeValidatorEx2: The XPages version of these validators extends the standard JSF validator to support client-side validation and computed properties.
- ModulusSelfCheckValidator: Performs a modulus self check (for modulus 10 and 11 only). Client-side validation is not supported. A modulus self check is a standard mechanism for validating identification numbers; for example, modulua 10 (or Luhn algorithm) is a single checksum formula used to validate credit-card numbers.
- **RequiredValidator:** Checks that a value has been specified.

## **Standard User-Interface Components**

JSF provides a standard set of user interface components which cover the standard control types. Each of these components has a well-defined behavior which is platform independent. The intention is that the JSF standard components would be extended to provide specific implementations for different client platforms. In fact, JSF extends these standard components to provide HTML-specific components. XPages extends the standard components to add XPages-specific behavior and also defines its own completely new standard components. XPages then extends these components to provide the specialized XPages user interface components that are used in Domino Designer and supports the browser and Lotus Notes clients. Figure 5.3 shows the hierarchy of user interface components. If you are going to create your own user interface components you will normally be extending one of the JSF or XPages standard components.

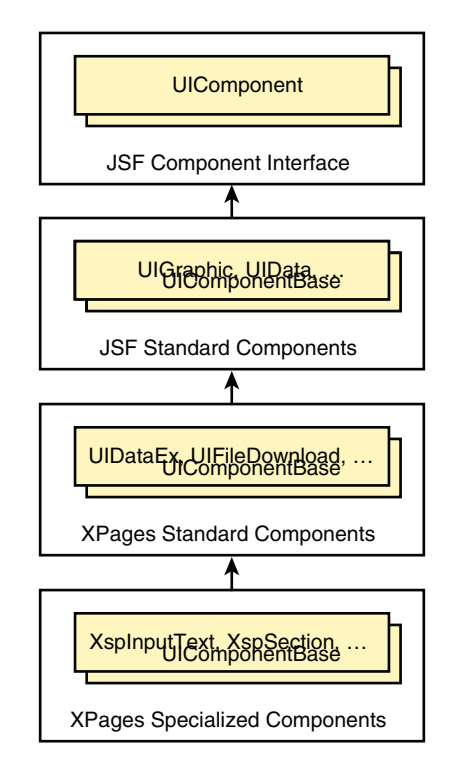

Figure 5.3 XPages user interface component hierarchy

The following list briefly describes each of the standard user interface components.

- **UICallback:** Represents an area in Custom Control where the user of the Custom Control can add additional content. This component builds its own contents and, after its children are added, it checks if they are all instances of NamingContainer and, if they are, it removes itself from the component hierarchy.
- **UIColumnEx:** Represents a single column of data and expects to have a parent UIData. UIColumnEx implements FacesParentRelientComponent to signal this dependency on its parent.
- **UICommandButton:** Represents a button that, when clicked by the user, can trigger some application logic.
- **UICommandEx2**: Represents a control that, when activated by the user, can trigger some application logic. UICommandEx2 implements FacesSaveBehavior, which means that, when triggered, it can cause the saving of all data sources on the XPage.
- **UIComponentTag:** An abstract component that is extended by specialized XPages components which represent a tag, such as a div, span, table, and so on.
- **UIDataColumn:** Extends UIColumnEx, but currently does not add any new behavior.
- **UIDataEx:** Represents a multirow data model. The only allowed children are instances of UIColumnEx, which collectively define the presentation a row of data from the model.
- **UIDataIterator:** Like UIDataEx, this component represents a multirow data model, but does not have any restriction on what type of children it will have. The children process multiple rows of data, but in a free format rather than the tabular format that UIData uses.
- **UIDataPanelBase:** Represents a component that organizes the layout of its children and provides data (it implements FacesDataProvider) that is scoped to its children.
- **UIDateTimeHelper**: Used to transform an edit box into a date time picker.
- **UIEventHandler:** Used to handle events on behalf of its parent. It can be configured to handle both client-side events or server-side actions for the component that is its direct parent.
- **UIFileDownload:** Represents a control that can be used to download one or more files.
- **UIFileuploadEx:** Represents a control and can be used to upload a file from a user to the server.
- **UIFORMEX:** Represents a HTML form and ensures an XPages doesn't contain nested forms because of the automatic creation of a form elsewhere in the component hierarchy.

- **UIGraphicEx:** Represents a control that displays a graphical image to the user. Currently, the XPages version does not add any new behavior, but it might do so in the future.
- **UIInclude:** Used to support including one XPage within another.
- **UIIncludeComposite:** Used to support including a Custom Control within an XPage.
- **UIInputCheckbox**: Represents a checkbox control.
- **UIInputEx:** Used for controls that display a value and allow that value to be edited. UIInputEx adds support for HTML filtering, disabling the validation, and Dojo.
- **UIInputRadio:** Represents a radio button control.
- **UIInputRichText**: Represents a rich text edit control.
- **UIInputText**: Represents an edit box control.
- **UIMessageEx:** Supports the display of error messages for a specific component and adds style kit support.
- **UIMessagesEx:** Supports the display of error messages not related to a specific component and adds theme support.
- **UIOutputEx:** Used to display data model values to the user and adds HTML filtering support.
- **UIOutputLink:** Represents a HTML link.
- **UIOutputText**: Displays a computed value.
- **UIPager:** Used to display a pager control to allow paging through the rows of data associated with the UIData or UIDataIterator component.
- **UIPagerControl**: Used to display one of the buttons in a pager control, such as first, previous, next, or last buttons.
- **UIPanelEx:** Used as a base component for the controls that are used include an XPage.
- **UIPassThroughTag:** Used whenever a non-xsp tag is added to an XPage. There is no associated xsp tag for this component, but it is used by the page loading mechanism and appears in the XPages page-translation source code.
- **UIPassThroughText**: Used whenever text added to an XPage. There is no associated xsp tag for this component, but it is used by the page loading mechanism and appears in the XPages page translation source code.
- **UIPlatformEvent**: Represents a control that can handle a platform event. When the specified platform event occurs, the associated script is executed.
- **UIRepeat:** This component is a FacesDataIterator and has two modes of operation: It can either use either a single instances of its children (like a UIData component) or it can create one instance of its children for every row of data.

- **UIRepeatContainer:** Used by the UIRepeat component when it is creating multiple instances of its children. Each instance of UIRepeats children are nested inside a UIRepeatContainer, and the container provides access to the row data and index.
- **UIScriptCollector:** Automatically added to the root of an XPages component tree. Its job is to aggregate all the JavaScript code that needs to be included in the generated HTML and to include it within a single script tag at the bottom of the page.
- **UISection:** Represents a container control that displays as a section and can be expanded and collapsed.
- **UISelectItemEx:** Represents a single selection option for a control that allows the user to select from a number of choices, such as a listbox.
- **UISelectItemsEx:** Represents multiple section options for a control that allows the user to select from a number of choices, such as a listbox.
- **UISelectListbox:** A listbox control, which will have nested UISelectItemEx or UISelectItemSEx, representing the available choices. Depending on whether the listbox is configured for multiple selection, a different specialized XPages component is used, either XspSelectManyListbox or XspSelectOneListbox.
- **UISelectManyEx:** Represents a control that allows the user to select multiple values from a number of choices.
- **UISelectOneEx:** Represents a control that allows the user to select one value from a number of choices.
- **UITabbedPanel**: Represents a control that contains children which are instances of UITabPanel and displays the children as a series of tabs.
- **UITabPanel**: Represents a single tab in a tabbed panel control.
- **UITypeAhead:** A helper component that is used with an edit box to provide type-ahead functionality, such as the ability for the user to start typing in the edit box and see a list of suggestions.
- **UIViewColumn**: Represents a single column in a view control.
- **UIViewColumnHeader**: Represents the header for a single column in a view control.
- **UIViewPager**: Represents a pager in a view control.
- **UIViewPanel**: Represents a view control that can be bound to the data in a Domino view.
- **UIViewRootEx2**: The root component of all XPages component hierarchies.
- **UIViewTitle:** Represents the title of a view control.

You could use one the standard user interface components as the base class if you were building your own Java components for XPages. This subject is covered in Chapter 12.

## Value Binding and Method Binding Expression Evaluation

JSF supports two types of binding expressions:

- Value binding: Computes a value for a property and can support both reading and writing a value
- Method binding: Executes come logic

Binding expressions are identified using the #{ and } expression delimiters. JSF supports Expression Language (EL) for value and method bindings. JSF defines the javax.faces.el.ValueBinding abstract class to represent a value binding expression and javax.faces.el.MethodBinding to represent a method binding. The JSF application object is responsible for creating instances of these for use in the JSF processing. XPages extends support for expression binding to include the following:

- Using JavaScript
- Using a special syntax to resolve client IDs
- Support for multipart expressions
- Simple actions

## **JavaScript Binding Expressions**

A JavaScript binding expression is delimited using #{javaScript: and}. Listing 5.7 shows an example of a JavaScript value binding expression being used to compute the value for a Computed Field. When this code is executed, a string representation of the database property is displayed in the Computed Field.

Listing 5.7 JavaScript Value Binding Expression

```
<xp:text escape="true"
    id="computedField2"
    value="#{javascript:database}">
</xp:text>
```

Listing 5.8 shows the syntax for the JavaScript method binding. When the button is clicked, the XPage is submitted and the JavaScript executes. The output from the print statement can be seen in the trace file.

#### Listing 5.8 JavaScript Method Binding Expression

#### 152

## **Client ID Binding Expressions**

An ID binding expression is delimited using #{id: and }. The ID of the user component whose client ID you want to compute is specified in the content of the computed expression, as shown in Listing 5.9. ID expressions are typically used as part of a multipart expression.

Listing 5.9 Client ID Binding Expression

```
<xp:text escape="true"
    id="computedField3"
    value="#{id:computedField3}">
</xp:text>
```

## **Multipart Binding Expressions**

A multipart expression allows static and dynamic content to be mixed. In Listing 5.10, the value of the Computed Field combines static text, a client ID computed expression, and a JavaScript computed expression.

Listing 5.10 Multipart Value Binding Expression

```
<xp:text escape="true"
    id="computedField4"
    value="ID: #{id:computedField4} DB: #{javascript:database}">
</xp:text>
```

## **Simple Actions**

A simple action is a special type of method binding which is represented by a tag in the XPage and its behavior can be configured using properties. Listing 5.11 shows how to configure a simple ExecuteScript action, which, in turn, invokes a JavaScript method binding.

## Listing 5.11 Simple Action Method Binding Expression

## **XPages Default Variables**

Earlier in this chapter, the default JSF variables were listed (see Table 5.1). XPages provides some additional default variables for the Domino application developer. Figure 5.4 shows an XPage that contains a table listing all the default variables, their value, and a short description of each variable. Refer to the XPage named DefaultVariables in **chapter5.nsf** to see how this table was generated. At the end of the list, the three new XPages default variables are listed:

- **viewScope**: Map containing the view scope values
- **context**: XspContext instance for the current request
- database: Database instance for the current request
- **session:** Session instance for the current request
- sessionAsSigner: Session instance with the credentials of the XPage signer
- **sessionAsSignerWithFullAccess**: Session instance with the credentials based on those of the XPager signer and with fill administrative access

| Darv.                    | Dinney Dallas                                                                                                    | Discretism.                                                                                                   |
|--------------------------|----------------------------------------------------------------------------------------------------|----------------------------------------------------------------------------------------------------|
| and the standards        | Exim. sub, to easi. One Time Addutization spon usus, to easi. One Time Materization of<br>one was brans. HTML, EARIC Courter alon: sup providers. Based bity Provident of get 92:0120,<br>one put html: Application Association on a sin these applications. Applic attinuation and gifted Model,<br>para a service constraint strangeline 1:000 CLBBs Transfer 6440.00 CA: (= httml://www.based.00.01)                                                                                                    | Nay sumaining the applicabilit (copt values                                                                   |
| andete .                 | (J1295100000pavas servet http://cookie@kaikiskaiki.com/itm.arp.tendethit-<br>http://www.servet.http://cookie@kai04a255                                                                                                    | Rep containing the coders for the encount reports                                                             |
| lacest/energy            | fram dem vop storeinen einerstet Dermina Parene Caresan (gefählt iftel                                                                                                    | The Parentankawa includes for the convent request                                                             |
| athe                     | (6) Astro-Defaulti Hinton Tableto, 2017;21191199900, avoign encodengeaux obligates, encode-<br>sistena Ca (23) 247 april 27, 247 d. 24, 248 april 29, 249 april 29, 249 ap                         | Bay Londoning die 1958 beatler fellere bar die Dimensi Regiere                                                |
| as in Astron             | (p., distance) and analysis or photogenerity and approximation of an information of approximation of generative and approximation of an information of generative and approximation of an information of generative and generative and generity of an information of generative and generative and                          | Ng senatana arayo wila ienaa da baare yahar ler da MT kaare<br>Ler da summ teper.                             |
| TROALE.                  | (Some can have investigated Configuration true, centility asp. SHARED_CONF/Grow,<br>com sur failes earthy (Dectarrate)                                                                                                    | Hap communic the involution to prevention for the set application                                             |
| aran .                   | (1283-187925-POpun3Papernull. esp.RunningConsent=nistes)                                                                                                    | Rap containing the request parameters for the current report.                                                 |
| an an Walters I          | [12021676067C0eK/Page+Dava and String @4084808, kr545 mina Context+Dava and String;<br>@402w402x                                                                                                    | Map containing arrays which contain the parameter values for several parameters for the star mattern requires |
| anteri Cirqa             | E. approximation CONTRETERDORS, contentions on twy designer context services reflectives difficulties,<br>service first Mark Andread Mark Markanes, manual frances (TAR), CLERTIN, QUITTRESS, and the<br>providence and the service of the service of the service of the service of the service of the<br>providence and the service of the service of the service of the service of the service of the<br>Markanes of Natural Angle of the service of the service of the service of the service of the<br>Markanes of Natural Angle of the service of the service of the service of the service of the<br>Markanes of Natural Angle of the service of the service of the service of the service of the<br>Markanes of Natural Angle of the service of the service of the service of the service of the service of the<br>service of the service of the service of the service of the service of the service of the service of the<br>service of the service of the service of th | Bay tendenting the vegence absolutions for the parent report.                                                 |
| *isiotiop*               | (rap-res.meDatament Brinkey designer serbiek Ferninger Data (H472 H172 H172 H172 H172 H172 H172 H172 H1                                                                                                    | New (constraining the certain intertoined for the increas respect-                                            |
| ***                      | inn an erp (organiert Uli tedfout Bi2@demitert                                                                                                    | Otherstein at the reserve rappeness same                                                                      |
| i en la ape              | Ø                                                                                                    | May remaining the siles or go values                                                                          |
| wheeh                    | prom Jum and designer context SensetSPD votext g/h2a/h2a                                                                                                    | The Exploratest minutes for the correct report                                                                |
| enabare                  | a VBARLeens Vertex 8.5. VErtal August not                                                                                                    | The Databary instant for the corpus, expense                                                                  |
| 4 7 3 5 MT               | Christon Walacid/Online status                                                                                                    | The Service Instance für the process requere                                                                  |
| *********                | Crinter Walace/Driter Walace                                                                                                    | The Brailing Motores with the aredentials of the Diago slipse                                                 |
| Contraction of the Color | The second second second second second second second second second second second second second second second se                                                                                                    | The frame incluses with the conductuals of the Three comes and with                                           |

Figure 5.4 Table of default variables

Chapter 6, "Building XPages Business Logic," covers XPages default variables and examples of their usage in more detail. A short description of each of the XPages default variables is provided next.

#### viewScope

XPages introduces this new scoped variable to supplement the default scoped variables: requestScope, sessionScope, and applicationScope. The viewScope variable allows you to scope your own variables to the lifetime of the associated view, such as XPage. As previously mentioned, the state of a view can be cached between requests so that multiple requests act on the same state of the XPage. The view is restored at the beginning and saved at the end of each request and any view scope variables are saved and restored as part of this process. The viewScope object is a map, so you can add your own variables keyed by name. By default, this map is empty, so you can select whatever names you want without concern for name clashes. The variables you add must be serializable for their state to be saved.

## context

The context variable provides access to the XPages XSPContext object, which is an instance of com.ibm.xsp.designer.context.XSPContext. The context object provides XPages-specific contextual information about the current request, such as access to the associated user, timezone, locale, and so on. It also provides numerous utility methods that can be used within your application logic, such as page navigation, HTML filtering, and so on.

#### database

The database variable provides access to the Database object, which is an instance of lotus.domino.Database. The database object provides access to the current Domino database and supports a wide range of database centric operations. The complete documentation for the Database class is available in the Java/CORBA Classes section of the Lotus Domino Designer Basic User Guide and Reference help document, which is part of the Domino Designer help. Use **Help > Help Contents** to access this documentation

#### session

The session variable provides access to the Session object, which is an instance of lotus.domino.Session. The session is assigned credentials based on those of the current user. The session is restricted by the application's ACL and the security tab of the server's Domino Directory entry. The complete documentation for the Session class is available in the Java/CORBA Classes section of the Lotus Domino Designer Basic User Guide and Reference help document.

#### sessionAsSigner

The session variable provides access to the Session object, which is an instance of lotus.domino.Session. The session is assigned credentials based on those of the signer of the XPages' design element. The session is restricted by the application's ACL and the Security tab of the server's Domino Directory entry. The complete documentation for the Session class is available in the Java/CORBA Classes section of the Lotus Domino Designer Basic User Guide and Reference help document.

#### sessionAsSignerWithFullAccess

The session variable provides access to the Session object, which is an instance of lotus.domino.Session. The session is assigned credentials based on those of the signer of the XPages' design element and allows full administrative access to the application's data. The signer must have permission for full administrative access or this session is not created and will not be available. The complete documentation for the Session class is available in the Java/CORBA Classes section of the Lotus Domino Designer Basic User Guide and Reference help document.

# Conclusion

This concludes the overview of how XPages is built on top of JSF. You learned how XPages extends JSF to add new capabilities and enhanced behaviors while maintaining the JSF standard. As previously mentioned, XPages is currently built with JSF version 1.1, so if you plan to read more about JSF, this is the version to reference.

# CHAPTER 6

# **Building XPages Business Logic**

This is the first of two chapters where you learn about adding business logic to your XPages application. This chapter introduces the fundamental principles: how to add your business logic, simple actions, and using JavaScript with XPages. This chapter explores the differences between creating server and client-side business logic and explains the Script Editor tool. You also learn about some of the common objects that you can use from within your business logic. Be sure to download the **chapter6.nsf** file provided online for this book to run through the exercises throughout this chapter. You can access these files at www.ibmpressbooks.com/title/ 9780132486316.

**Signing the Sample Applications** In this and the subsequent chapter, you preview samples that contain business logic, so it is recommended that you sign the sample database to avoid receiving execution control list (ECL) alerts. You can assign each database from Designer by right-clicking it in the application navigator and selecting **Application** > **Sign Design**.

# **Adding Business Logic**

Your business logic is normally executed in response to a user action, such as when a user clicks a button to submit a page, you might want to process the data that has been inputted. To achieve this, when editing an XPage in Designer, use the **Events** tab to add business logic to the onclick event for the respective button. There are two main options for adding your business logic: **Server** or **Client**. Service logic executes in the XPages engine and has access to the XSP representation of the page and the associated XSP runtime artifacts. Client logic is running in a browser context and has access to the browser Document Object Model (DOM) and some additional artifacts when running in the Notes client (more on this in Chapter 13, "XPages in the

Notes Client"). Figure 6.1 shows the Events tab with the **Server** subtab selected. This is your starting point for adding business logic that executes on the server. When **Server** is selected, you see a **Server Options** section available. This is only available when adding server-side business logic, and these options are discussed in Chapter 11, "Advanced Scripting."

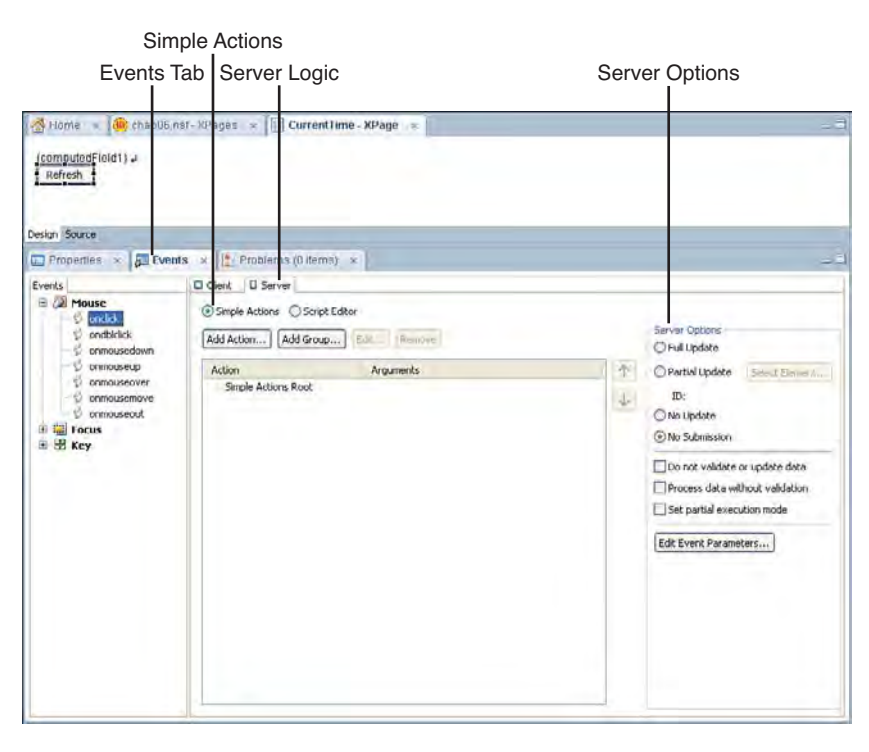

Figure 6.1 Events tab with Server and Simple Actions selected

Within both the **Client** and **Server** subtabs, there are options to use **Simple Actions** or the **Script Editor**. A simple action represents some standard business logic, such as creating a response document, that can be configured by simply just changing its properties. The intent is to free the application developer from having to write (and debug) code for common actions. Figure 6.2 shows the **Events** tab with the **Client** subtab selected and the **Script Editor** option selected. This allows you to view the client-side JavaScript expression, which executes when the specified event occurs. You can also open the **Script Editor** dialog from here, which provides additional features to help you add scripting logic.

| С                                                                                                    | lient Logic                          |                   |     |
|----------------------------------------------------------------------------------------------------|--------------------------------------|-------------------|-----|
| Events                                                                                                    | Tab Script Editor                    | JavaScript Editor |     |
| Home > Char Do r                                                                                                    | isf-3₽-ges × I CurrentTime - XPage i |                   | 1   |
| Events Reference Outline                                                                                                    | Clent D Server                       |                   | - 3 |
| Al Mouce     Sondk     Sondk | Simple Actions Script Editor         | suber the         |     |
|                                                                                                    | specified event occurs.              |                   |     |
|                                                                                                    | 41                                   |                   |     |

Figure 6.2 Events tab with Client and Script Editor selected

So, what happens in your XPage when you use one of these options to add some business logic? There are four possible options:

- Server simple action
- Server script
- Client simple action
- Client script

The good news is that in the XPages markup there is a single syntax that can be used for all four options, so there is only one thing you need to learn: the xp:eventHandler tag.

The xp:eventHandler tag is a component that associates business logic with any control in an XPage. You have seen this pattern before (xp:dataTimeHelper) where XPages uses a child tag to add new behavior to its parent. So, the xp:eventHandler tag can be nested inside any control tag when you want to trigger business logic in response to an event fired from the control, and that business logic can be server and/or client-side simple actions and/or JavaScript. Yes, you can combine client-side and server-side business logic in response to the same event! An example of this is where you might want to prompt the user for confirmation before deleting documents on the server. The client-side logic executes first, and then the server-side logic executes unless the client-side logic prevented submission of the page.

# Using the xp:eventHandler Tag

Listing 6.1 shows a snippet of XPages markup that includes some logic to create a new Date object that contains the current date and time, followed by a Computed Field that displays this value. A converter ensures that the value is presented correctly for the end user's locale.

Listing 6.1 XPages Sample to Display the Current Date/Time

</xp:view>

This view scope value is created as the page is being loaded, using the beforePageLoad event, and can subsequently be updated using server or client-side simple actions or JavaScript.

## **Refreshing Using a Server-Side Simple Action**

Use the following steps to add logic that allows the value in the Computed Field to be updated using a server-side simple action (the completed sample is available in XPage named CurrentTime):

- **1.** Add a button to the XPage.
- 2. Go to the Event tab and select Server and Simple Actions (this should be the default).
- 3. Select Add Action, and then select the Set Value simple action.
- 4. Set **Binding** to be a computed value, select Expression Language, and enter viewScope.now.
- 5. Set Value to be a computed value, select JavaScript (Server Side) and enter new Date().

160

**6.** Save the XPage.

Listing 6.2 shows the markup that is generated for you. An xp:eventHandler tag is added as a child of the button control and is configured as follows:

- 1. The event property is set to onclick, which means the event handler is triggered in response to the user clicking the button.
- 2. The submit property is to true, which causes the page to be submitted.
- 3. The refreshMode is set to complete, which means the entire page will be redrawn.
- 4. The action property is set to the xp:setValue tag, which represents the single action to be invoked.

Listing 6.2 Server Simple Action to Update the Current Date/Time

The xp:eventHandler causes the runtime to add some client-side JavaScript to the rendered page. This JavaScript adds a listener to the button, which responds to the onclick event by submitting the page. This is the line of code in the rendered page, which causes this to happen:

```
XSP.attachEvent("view:_id1:_id3", "view:_id1:button1", "onclick",
null, true, false);
```

If you preview this page, you can click this button and see the page being submitted and the current date/time being refreshed when the page is redisplayed. If you do a view source on the previewed page, you can see the preceding script in the generated markup.

#### Refreshing Using Server-Side JavaScript

Refreshing using server-side JavaScript is similar to the previous simple action example except, in this case, the supplied JavaScript expression is executed. Here are the steps:

- **1.** Add a button to the XPage.
- 2. Go to the Event tab and select Server and Script Editor.
- 3. Enter the expression viewScope.put("now", new Date()).
- 4. Save the XPage.

Listing 6.3 shows the markup that is generated for you. The only difference in how the xp:eventHandler tag is configured is that now the action property contains a computed expression that contains the JavaScript to be executed.

```
Listing 6.3 Server JavaScript to Update the Current Date/Time
```

```
<xp:eventHandler event="onclick" submit="true" refreshMode="complete">
        <xp:this.action>
        <![CDATA[#{javascript:viewScope.put("now", new Date())}]]>
        </xp:this.action>
</xp:eventHandler>
```

#### **Refreshing Using a Client-Side Simple Action**

The steps to add a client-side simple action are similar to the ones you used earlier to add a server-side simple action. As you would expect, the available simple actions differ between client and server because the environment where the simple actions execute is different, more on this later in the section, "Simple Actions." Follow these steps:

- **1.** Add a button to the XPage.
- 2. Go to the Event tab and select Client and Simple Actions.
- 3. Select Add Action and select the Execute Client Script simple action.
- 4. Set Language to be a JavaScript (Client Side).
- 5. Set Condition to be the following JavaScript expression:

```
var computedField1 =
document.getElementById("#{id:computedField1}");
computedField1.innerHTML = new Date();
```

6. Save the XPage.

This time, the xp:eventHandler tag has the script property set. The script property is used when a client-side simple action or JavaScript is to be executed. The script in this sample gets the DOM element corresponding to computedField1 using the getElementById method and then updates the contents of the element by setting the innerHTML property to the current

#### Adding Business Logic

time. As you saw earlier, the action property is used for server-side simple actions and JavaScript. An xp:executeClientScript tag is set as the value for the script property. This represents the client-side simple action. An xp:executeClientScript tag has its own script property, which is set to the client-side JavaScript to be executed. In the generated markup, notice that the submit property is set to true. If you preview the page and click this button, you see that the current date/time changes momentarily and then changes back to the previous value. This is because the page is being submitted in response to the button click and then redrawn with the only server value. To prevent the submit from happening, you need to make sure the submit property on the xp:eventHandler is set to false. Now, if you preview the page, notice that the date/time string is different. This is because a pure client-side operation has been executed and the value is not being set in the view scope and converted for display using the configured converter. The client-side script is just updating the HTML within the browser or Notes client. Listing 6.4 shows the XSP markup for this example.

Listing 6.4 Client Simple Action to Update the Current Date/Time

```
<xp:eventHandler event="onclick" submit="false"
    refreshMode="complete">
    <xp:this.script>
        <xp:this.script>
        <xp:executeClientScript>
        <rp:this.script>
    <![CDATA[var computedField1 =
    document.getElementById("#{id:computedField1}");
    computedField1.innerHTML = new Date();]]>
        </xp:this.script>
        </xp:executeClientScript>
        </xp:executeClientScript>
    </xp:executeClientScript>
    </xp:executeClientScript>
    </xp:executeClientScript>
    </xp:executeClientScript>
    </xp:executeClientScript>
    </xp:executeClientScript>
</xp:executeClientScript>
</xp:executeClientScript>
</xp:executeClientScript>
</xp:executeClientScript>
</xp:executeClientScript>
</xp:executeClientScript>
</xp:executeClientScript>
</xp:executeClientScript>
</xp:executeClientScript>
</xp:executeClientScript>
</xp:executeClientScript>
</xp:executeClientScript>
</xp:executeClientScript>
</xp:executeClientScript>
</xp:executeClientScript>
</xp:executeClientScript>
</xp:executeClientScript>
</xp:executeClientScript>
</xp:executeClientScript>
</xp:executeClientScript>
</xp:executeClientScript>
</xp:executeClientScript>
</xp:executeClientScript>
</xp:executeClientScript>
</xp:executeClientScript>
</xp:executeClientScript>
</xp:executeClientScript>
</xp:executeClientScript>
</xp:executeClientScript>
</xp:executeClientScript>
</xp:executeClientScript>
</xp:executeClientScript>
</xp:executeClientScript>
</xp:executeClientScript>
</xp:executeClientScript>
</xp:executeClientScript>
</xp:executeClientScript>
</xp:executeClientScript>
</xp:executeClientScript>
</xp:executeClientScript>
</xp:executeClientScript>
</xp:executeClientScript>
</xp:executeClientScript>
</xp:executeClientScript>
</xp:executeClientScript>
</xp:executeClientScript>
</xp:executeClientScript>
</xp:executeClientScript>
</xp:executeClientScript>
</xp:executeClientScript>
</xp:executeClientScript>
</xp:executeClientScript>
</xp:executeClientScript>
</xp:executeClientScript>
</xp:executeClientScript>
</xp:executeClientScript
```

Listing 6.5 shows the client-side script that the xp:executeClientScript caused to be included in the rendered page. The xp:eventHandler also includes client-side script that causes this method to be invoked when the associated button is clicked.

Listing 6.5 JavaScript Rendered by xp:executeClientScript

```
function view__id1__id7_clientSide_onclick(thisEvent) {
  var computedField1 = document.getElementById("view:_id1:computedField1");
  computedField1.innerHTML = new Date();
}
```

## **Refreshing Using Client-Side JavaScript**

Refreshing using client-side JavaScript uses the same script as the previous example. Here are the steps:

- **1.** Add a button to the XPage.
- 2. Go to the Event tab and select Client and Script Editor.
- **3.** Enter the following expression:

```
var computedField1 =
document.getElementById("#{id:computedField1}");
computedField1.innerHTML = new Date();
```

4. Save the XPage.

Listing 6.6 shows the markup that is generated for you. You can see that now the script expression is associated with the script property on the xp:eventHandler tag and, this time, the submit property is set to false, so no manual update of the XPage is required.

Listing 6.6 Client JavaScript to Update the Current Date/Time

```
<xp:eventHandler event="onclick" submit="false">
        <xp:this.script>
        <![CDATA[var computedField1 =
        document.getElementById("#{id:computedField1}");
        computedField1.innerHTML = new Date();]]>
        </xp:this.script>
</xp:eventHandler>
```

As you expect, the rendered JavaScript is almost identical to the previous case where the xp:executeClientScript was used and the behavior when clicking the button is the same.

# **Event Handler Properties**

This section describes the properties associated with the xp:eventHandler tag. Numerous properties are relevant when using the event handler to make an AJAX request, such as for a partial refresh of the page. These properties are described in Chapter 11 and elsewhere.

- event: Name of the event, which triggers the associated server action or client script.
- **execId**: ID of the control, which is the root of the branch used for the partial execution of the JSF lifecycle.
- **execMode**: Execution mode for the event handler. Valid values are
  - **complete**: Lifecycle is executed on the complete control hierarchy (default).
  - **partial**: Lifecycle is executed on the part of the branch of the control hierarchy specified by the execId.

164

**NOTE** Chapter 11 covers the uses of the execMode property in detail.

- handlers: Collection of client event handlers. Each handler has the following properties:
  - type: Currently only text/javascript is supported.
  - **script**: The client script that is executed.
  - **renderkit**: Use HTML\_BASIC if this script is for the web only and HTML\_RCP if this script is for the Notes client.

Listing 6.7 shows how to have different client scripts for the browser and Notes clients. Other examples of web and Notes platform differentiation are covered in Chapter 13.

Listing 6.7 Renderkit-Specific Client Script Handlers

```
<?xml version="1.0" encoding="UTF-8"?>
<xp:view xmlns:xp="http://www.ibm.com/xsp/core">
     <xp:button id="button1" value="Click Me">
          <xp:eventHandler event="onclick" submit="false">
               <xp:this.handlers>
                     <xp:handler</pre>
                          type="text/javascript"
                          script="alert('Browser')"
                          renderkit="HTML BASIC">
                     </xp:handler>
                     <xp:handler</pre>
                          type="text/javascript"
                          script="alert('Notes')"
                          renderkit="HTML RCP">
                     </xp:handler>
               </xp:this.handlers>
          </xp:eventHandler>
     </xp:button>
</xp:view>
```

• **loaded**: A boolean flag that indicates if the event handler should be included in the control hierarchy when the page is loaded. Set this to false if you want the event handler to be omitted when the page is loaded. The default value is true, and one example where you would use this is if there was business logic didn't apply to a particular user based on their application roles.

- **navigate**: A boolean flag that indicates if navigation should be performed when the event associated with the event handler is being processed.
- **refreshId**: ID of the control, which is the root of the branch to be refreshed when partial refresh has been specified.
- refreshMode: The refresh mode for the event handler. Valid values are
  - complete: Entire page is refreshed (default).
  - **partial**: Part of the page specified by the refreshId is refreshed.
  - **norefresh**: No part of the page is refreshed.
- **rendered**: Boolean flag that indicates in the event handler should be rendered as part of the page. Set this to false if you want the event handler to be omitted when the page is rendered.
- **save**: Boolean flag that indicates if a save operation should be performed when the event handler is processed. Set to true to automatically save the data sources on the page.
- **submit**: Boolean flag that indicates if the page should be submitted when the event associated with this event handler is triggered. Set to true to submit the page.
- **parameters**: Collection of parameters and name/value pairs, which are made available when the action associated with the event handler is executed.
- **action**: The server action that executes when this event handler is triggered. This can be a simple action, a JavaScript expression or a Java method.
- **immediate**: Boolean flag that indicates that processing of the server action associated with the event handler should proceed after the apply-request-values phase of the JSF lifecycle and before the inputted values are validated. If the action causes a navigation to another XPage or causes the page to be redrawn, the remaining phases of the lifecycle are not executed. The immediate property is set to true when you specify a button type is Cancel (as shown in Listing 6.8) because this allows the operation to proceed even if the inputted values are not valid. Because the update-model phase has not executed when the action is processed, the latest values are not available in the model. If the update-model phase doesn't execute (which is the norm with immediate set to true), the values entered by the user are discarded. If, during the processing of an immediate action, the inputted values need to be referenced, one option is to reference them directly from the control. Be aware that, if you do this, the values are available in string format only; they have not been converted to the correct type or validated.

#### Simple Actions

#### Listing 6.8 Using the immediate Property for a Cancel Button

```
<xp:button value="Cancel" id="button1">
        <xp:eventHandler
event="onclick" submit="true"
            refreshMode="complete" immediate="true"
save="false">
     </xp:eventHandler>
     </xp:button>
```

**Using Immediate with an Input Control** The immediate property is also supported for input controls. When set to true, the inputted value is validated during the apply-request-values phase of the JSF lifecycle. If validation fails on a control marked as immediate, the response is rendered and the validation errors are available in the response.

Non-immediate controls may not be validated if a validation error in an immediate control caused the response to be rendered. Non-immediate controls only validate in the process-validations phase of the lifecycle.

- **onComplete**: Used when the event handler triggers an AJAX request. This property is the client script to be executed after the AJAX request is executed.
- **onError**: Used when the event handler will trigger an AJAX request. This property is the client script to be executed if there is an error executing the AJAX request.
- **onStart**: Used when the event handler will trigger an AJAX request. This property is the client script to be executed before the AJAX request is executed.
- **script**: The client script to be executed when the associated event associated with the event handler is triggered.

**Using onXXX Properties** The onComplete, onError, and onStart properties can be accessed by selecting the event handler in the Outline view and using All Properties or by typing them directly into the XPage in source mode.

# Simple Actions

Previously, you saw how some examples of simple actions that execute in the client and on the server. Simple actions are represented by tags in the XPage and provide reusable business logic that can be configured by setting the tag properties. In this section, you learn how to use all the simple actions and you find descriptions of their properties. Required properties are identified; if

you save an XPage without specifying a value for the required properties, the XPage has errors (which you can see in the Problems panel). Localizable properties are also identified; these properties can be localized using the built-in localization features, which you learn about in Chapter 15, "Internationalization." The following sections describe each of the simple actions, its properties, and sample usage.

# **Change Document Mode**

The change document mode simple action changes the access mode, read-only or editable, for the specified document.

## Tag:

xp:changeDocumentMode

## **Properties**:

- **var**: The variable name of the document whose mode is to be changed. If not specified, this defaults to currentDocument (the closest available Domino Document).
- mode: The access mode to set for the document. This is a required property.

The mode can be set to one of the following values:

- toggle: Changes the document mode to edit mode so its contents can be modified.
- **readOnly**: Changes the document mode to read only; editing is not possible.
- **autoEdit**: Changes the document mode to edit if the current user has permission to edit the document; otherwise, set mode to read only.
- **toggle**: Toggles the document mode between read-only and edit mode (for example, if document is currently read-only, toggle to edit mode and vice versa).

## Sample:

Listing 6.9 shows the change document mode simple action being used to set the mode of the Domino document referenced by dominoDocument1 to editable. Note that the button that triggers the simple action is displayed only when the document is not already editable.

**TIP** If you were to test the sample shown in Listing 6.9 using **Preview in Browser** with the normal Anonymous as Author access, you find it doesn't work. When you click the button, the document stays in edit mode. This is because you need to change Anonymous access to Editor to allow users to edit a document. This can trip you up during development, but it's reassuring to know that users with the incorrect access level cannot edit existing documents, even if the application puts them in a position to do so.

#### Listing 6.9 Change Document Mode to Editable

```
<xp:button value="Edit" id="button2"
    rendered="#{javascript:!currentDocument.isEditable()}">
    <xp:eventHandler event="onclick" submit="true"
    refreshMode="complete">
        <xp:this.action>
        <xp:this.action>
        <xp:changeDocumentMode
        var="dominoDocument1"
        mode="edit">
        </xp:changeDocumentMode
        </xp:changeDocumentMode>
        </xp:this.action>
        </xp:this.action>
        </xp:this.action>
        </xp:this.action>
        </xp:this.action>
        </xp:this.action>
        </xp:this.action>
        </xp:this.action>
        </xp:button>
```

# **Confirm Action**

The confirm simple action presents the user with a message and options to allow execution to continue or stop.

#### Tag:

xp:confirm

#### **Properties**:

• **message**: The message displayed to the user. This is a required property.

#### Sample:

Listing 6.10 uses three simple actions, namely the action group, delete document, and confirm actions. The action group and delete document actions are covered later in this section. The confirm action causes a JavaScript function to be included in the rendered page. This function is called after the Delete button is clicked, but before the page is submitted, and prompts the user with the specified message and provides her the opportunity to either proceed or cancel.

**TIP** You need to ensure that Anonymous access is allowed to delete documents before this sample works.

#### Listing 6.10 Confirm Before Deleting a Document

```
<xp:button value="Delete" id="button4"
    rendered="#{javascript:!currentDocument.isNewNote()}">
    <xp:eventHandler event="onclick" submit="true"</pre>
```

**Create Response Document** 

The create response document simple action creates a response document and opens the specified page to edit it.

Tag:

xp:createResponse

#### **Properties:**

- **name**: The name of the XPage to open to create the response. This is a required property.
- **parentId**: The document ID of the parent document for the new response. This is a required property.

#### Sample:

Listing 6.11 shows the create response simple action being used to create a response with the current document as its parent and the CarDetails.xsp page being used to edit the new response.

```
Listing 6.11 Create Response Document
```

#### Simple Actions

```
</xp:eventHandler>
</xp:button>
```

# **Delete Document**

The delete document simple action, as the name implies, deletes a document and then opens the specified page. By default, the current document will be deleted.

Tag:

xp:deleteDocument

## **Properties**:

- **message**: An optional message displayed to the user before the specified document is deleted. This is a localizable property.
- **var**: The variable name that references the document to be deleted, if not specified. this defaults to currentDocument (closest available Domino Document).
- **name**: The name or symbolic identifier of the XPage to be opened after the specified document has been deleted. This is a required property.

The name can be set to the name of an XPage or one of the following symbolic identifiers:

- **\$\$PreviousPage**: The previously opened page.
- **\$\$HomePage**: The launch page, as specified in the application properties.

#### Sample:

Listing 6.12 shows the delete document being used to delete the document, including allowing the user to confirm that the document should be deleted. If the document is deleted, navigation proceeds to the previous page. The Delete button is not displayed if the current document is new and has not yet been saved because there is nothing to delete in this case.

#### Listing 6.12 Delete the Current Document and Navigate to the Previous Page

# **Delete Selected Documents**

The delete selected documents simple action deletes the documents selected in a view after first prompting the user to confirm this action.

Tag:

xp:deleteSelectedDocuments

## **Properties:**

- **message**: A message displayed to the user before the specified documents are deleted. This is a localizable property.
- **noFilesSelectedMessage**: A message that will be displayed if no documents are selected in the specified view. This is a localizable property.
- **view**: The variable name of the view from which the selected documents will be deleted. This is a required property.

## Sample:

Listing 6.13 shows a sample action that deletes documents from a view and the message that is displayed to the user before the documents are deleted and the message to use if no documents are selected.

**TIP** For this simple action, the convention is to use the column display properties to display a checkbox in the first column of the specified view when you want users to be able to delete selected documents from that view.

#### Listing 6.13 Delete the Documents Selected in a View

#### 172

#### Simple Actions

# **Execute Client Script**

The execute client script simple action executes a client-side JavaScript. This is a client simple action.

## Tag:

```
xp:executeClientScript
```

## **Properties**:

• **script**: The client script to be executed. This is a required property.

## Sample:

Listing 6.14 shows the execute client script simple action being used to display an alert message to the end user. Note that the event handler tag is configured with submit set to false so that clicking the button does not cause the page to be submitted.

## Listing 6.14 Executing a Client Script

# **Execute Script**

The execute script simple action executes a server-side JavaScript expression.

## Tag:

```
xp:executeScript
```

## **Properties**:

• script: The server script to be executed. This is a required property.

## Sample:

Listing 6.15 shows the execute script simple action being used to display a message in the log file.

#### Listing 6.15 Executing a Server Script

```
<xp:button value="Execute Script" id="button1">
        <xp:eventHandler
        event="onclick" submit="true" refreshMode="complete">
            <xp:this.action>
            <xp:this.action>
            <xp:executeScript>
                <xp:this.script>
                <![CDATA[#{javascript:print("Hello World")}]]>
                </xp:this.script>
                </xp:this.action>
            </xp:this.action>
            </xp:this.action>
            </xp:eventHandler>
</xp:button>
```

# **Modify Field**

The modify field simple action modifies a field in the specified document or the current document if none is specified.

#### Tag:

xp:modifyField

#### **Properties:**

- **var**: The variable name that references the document to be modified, if not specified this defaults to currentDocument (closest available Domino Document).
- **name**: The name of the field to be modified. This is a required property.
- **value**: The new value to be set in the specified field. This property is required and localizable.

## Sample:

Listing 6.16 shows how to use the modify field action to set a value in the current document after the page has loaded.

#### Listing 6.16 Modify Field Being Invoked After Page Has Loaded

```
<?xml version="1.0" encoding="UTF-8"?>
<xp:view xmlns:xp="http://www.ibm.com/xsp/core">
        <xp:this.data>
        <xp:dominoDocument var="dominoDocument1"
            formName="CarDetails">
            </xp:dominoDocument>
        </xp:this.data>
```

#### 174

#### Simple Actions

• • •

# **Open Page**

The open page simple action navigates to a specific page; you can set the document ID of an existing document that can be opened for reading/editing or you can cause the creation of a new document.

## Tag:

xp:openPage

## **Properties:**

- **var**: The variable name that references a document whose ID is passed to the page about to be opened. This value is used if no document ID has been specified using the documentId parameter.
- **documentId**: A document ID that is passed to the page about to be opened.
- **parameters**: A collection of user defined parameters, name/value pairs, which is passed to the page that is about to be opened.
- name: The name of the page to be opened. This is a required property.
- target: The new value to be set in the specified field.

The target property can be set to one of the following values:

- **openDocument**: Used to when you want to open a page to read a document.
- editDocument: Used to when you want to open a page to edit a document.
- **newDocument**: Used to when you want to open a page to create a new document.

## Sample:

Listing 6.17 shows how to use the open page action to open a specific document for editing.

## Listing 6.17 Open Page Being Used to Open a Document for Editing

```
<?xml version="1.0" encoding="UTF-8"?>
<xp:view xmlns:xp="http://www.ibm.com/xsp/core">
        <xp:this.data>
        <xp:dominoView var="allCars" viewName="All Cars">
```

```
</xp:dominoView>
    </xp:this.data>
    <xp:repeat id="repeat1" rows="30" var="car" value="#{allCars}">
         <xp:button value="#{javascript:car}" id="button3">
              <xp:eventHandler event="onclick" submit="true"</pre>
                   refreshMode="complete">
                   <xp:this.action>
                   <xp:openPage</pre>
                        name="/Car.xsp"
                        target="editDocument"
                        documentId="#{javascript:car.getUniversalID()}">
                   </xp:openPage>
                   </xp:this.action>
              </xp:eventHandler>
         </xp:button>
    </xp:repeat>
</xp:view>
```

# **Publish Component Property**

The publish component property simple action publishes the value for a component event. This is a client simple action.

Tag:

xp:publishValue

## **Properties**:

- **name**: The name of the property to be published. This is a required property.
- **value**: The value of the property to be published. This is a required property.
- type: The type of the value being published. The default value is text.

The type property can be set to one of the following values:

- **string**: Used to when the component value is a string.
- **boolean**: Used to when the component value is a boolean.
- **number**: Used to when the component value is a number.
- **json**: Used to when the component value is a JavaScript Object Notation (JSON) object. JSON is covered in more detail in Chapter 11.

## Sample:

Listing 6.18 shows how to use the publish component property action to publish a value from a column value.

#### Listing 6.18 Publishing a Column Value as a Component Property

```
<?xml version="1.0" encoding="UTF-8"?>
<xp:view xmlns:xp="http://www.ibm.com/xsp/core">
    <xp:this.data>
        <xp:dominoView var="allCars" viewName="All Cars">
        </xp:dominoView>
    </xp:this.data>
    <xp:repeat id="repeat1" rows="30" var="car" value="#{allCars}">
        <xp:button value="#{javascript:car.getColumnValue('model')}"</pre>
            id="button3">
            <xp:eventHandler</pre>
                event="onclick" submit="true" refreshMode="complete">
                <xp:this.script>
                <xp:publishValue</pre>
                     name="model"
                     value="#{javascript:car.getColumnValue('model')}"
                     type="string">
                </xp:publishValue>
                </xp:this.script>
            </xp:eventHandler>
        </xp:button>
    </xp:repeat>
</xp:view>
```

**TIP** Further examples of publishing component data are explored in the section, "XPages and Composite Applications" in Chapter 13.

## **Publish View Column**

The publish view column simple action publishes the value of a view column as a component event.

Tag:

xp:publishViewColumn

#### **Properties**:

- **name**: The name of the property to be published. This is a required property.
- columnName: The name of the column whose value is used. This is a required property.
- type: The new value to be set in the specified field. The default value is text.

The type property can be set to one of the following values:

- **string**: Used to when the component value is a string.
- **boolean**: Used to when the component value is a boolean.
- **number**: Used to when the component value is a number.
- **json**: Used to when the component value is a JSON object.

#### Sample:

Listing 6.19 shows how to use the publish view column action to publish a value from a view column.

```
Listing 6.19 Publishing a Column Value as a Component Property
```

```
<?xml version="1.0" encoding="UTF-8"?>
<xp:view xmlns:xp="http://www.ibm.com/xsp/core">
     <xp:viewPanel rows="30" id="viewPanel1" viewStyle="width:100%">
          <xp:this.data>
               <xp:dominoView var="allCars" viewName="All Cars">
               </xp:dominoView>
          </xp:this.data>
          <xp:viewColumn columnName="Make" id="viewColumn1">
               <xp:viewColumnHeader</pre>
                    value="Make" id="viewColumnHeader1">
               </xp:viewColumnHeader>
          </xp:viewColumn>
          <xp:viewColumn
               columnName="Model" id="viewColumn2" displayAs="link">
               <xp:viewColumnHeader</pre>
                    value="Model" id="viewColumnHeader2">
               </xp:viewColumnHeader>
               <xp:eventHandler event="onclick" submit="true"</pre>
                    refreshMode="complete">
                    <xp:this.script>
                          <xp:publishViewColumn
                               name="model" columnName="Model"
                               type="string">
                          </xp:publishViewColumn>
                    </xp:this.script>
               </xp:eventHandler>
          </xp:viewColumn>
     </xp:viewPanel>
```

#### Simple Actions

# **Save Data Sources**

The save data sources simple action saves all the data sources in the current page and optionally navigates to another page.

Tag:

xp:save

## **Properties**:

• **name**: The name of the page to navigate to after the save operation has completed. The symbolic names \$\$PreviousPage and \$\$HomePage can also be used.

## Sample:

Listing 6.20 shows how to use the save data sources action to save a Domino Document and navigate to another page with a view so you can see that the documents have been saved. The following page contains two panels, each of which has an associated Domino Document data source and edit controls that allow you to enter in values. Each Domino Document is updated by the corresponding edit controls and, when you click the **Save All** button, both documents are saved.

## Listing 6.20 Saving Two Documents at the Same Time

```
<?xml version="1.0" encoding="UTF-8"?>
<xp:view xmlns:xp="http://www.ibm.com/xsp/core">
    <xp:panel>
          <xp:this.data>
               <xp:dominoDocument var="document1" formName="Car">
               </xp:dominoDocument>
          </xp:this.data>
          <xp:label value="First car make:" for="carMake1">
          </xp:label>
          <xp:inputText value="#{document1.carMake}" id="carMake1">
          </xp:inputText>
          <xp:label value="First car model:" for="carModel1">
          </xp:label>
          <xp:inputText value="#{document1.carModel}" id="carModel1">
          </xp:inputText>
          <xp:br></xp:br>
    </xp:panel>
    <xp:panel>
          <xp:this.data>
               <xp:dominoDocument var="document2" formName="Car">
               </xp:dominoDocument>
          </xp:this.data>
          <xp:label value="Second car make:" for="carMake2">
```

```
</xp:label>
          <xp:inputText value="#{document2.carMake}" id="carMake2">
          </xp:inputText>
          <xp:label value="Second car model:" for="carModel2">
          </xp:label>
          <xp:inputText value="#{document2.carModel}" id="carModel2">
          </xp:inputText>
     </xp:panel>
     <xp:button value="Save All" id="button1">
          <xp:eventHandler event="onclick" submit="true"</pre>
               refreshMode="complete">
               <xp:this.action>
                    <xp:save name="/AllCars.xsp"></xp:save>
               </xp:this.action>
          </xp:eventHandler>
     </xp:button>
</xp:view>
```

# **Save Document**

The save document simple action saves the specified document or the current document if none is specified.

#### Tag:

xp:saveDocument

#### **Properties**:

• **var**: The variable name that references the document to be saved, if not specified this defaults to currentDocument (closest available Domino Document).

## Sample:

Listing 6.21 shows how to use the save document action to save one of the Domino Documents on a page. The following page contains two panels, each of which has an associated Domino Document data source, edit controls, which allow you to enter in values and a button to save the corresponding document. The page also contains a view control so you can see what gets saved when you click each button.

#### Listing 6.21 Save Documents One at a Time

180

```
<xp:dominoDocument var="document1" formName="Car">
          </xp:dominoDocument>
     </xp:this.data>
     <xp:label value="First car make:" for="carMake1">
     </xp:label>
     <xp:inputText value="#{document1.carMake}" id="carMake1">
     </xp:inputText>
     <xp:label value="First car model:" for="carModel1">
     </xp:label>
     <xp:inputText value="#{document1.carModel}" id="carModel1">
     </xp:inputText>
     <xp:button value="Save First" id="button1">
          <xp:eventHandler event="onclick" submit="true"</pre>
               refreshMode= "complete">
               <xp:this.action>
                    <xp:saveDocument>
                    </xp:saveDocument>
               </xp:this.action>
          </xp:eventHandler>
     </xp:button>
     <xp:br></xp:br>
</xp:panel>
<xp:panel>
     <xp:this.data>
          <xp:dominoDocument var="document2" formName="Car">
          </xp:dominoDocument>
     </xp:this.data>
     <xp:label value="Second car make:" for="carMake2">
     </xp:label>
     <xp:inputText value="#{document2.carMake}" id="carMake2">
     </xp:inputText>
     <xp:label value="Second car model:" for="carModel2">
     </xp:label>
     <xp:inputText value="#{document2.carModel}" id="carModel2">
     </xp:inputText>
     <xp:button value="Save Second" id="button2">
          <xp:eventHandler event="onclick" submit="true"</pre>
               refreshMode= "complete">
               <xp:this.action>
                    <xp:saveDocument>
                    </xp:saveDocument>
```

```
</xp:this.action>
               </xp:eventHandler>
          </xp:button>
     </xp:panel>
     <xp:viewPanel rows="30" id="viewPanel1" viewStyle="width:100%">
          <xp:this.data>
               <xp:dominoView var="allCars" viewName="All Cars">
               </xp:dominoView>
          </xp:this.data>
          <xp:viewColumn columnName="Make" id="viewColumn1"</pre>
               showCheckbox="true">
               <xp:viewColumnHeader</pre>
                     value="Make" id="viewColumnHeader1">
               </xp:viewColumnHeader>
          </xp:viewColumn>
          <xp:viewColumn columnName="Model" id="viewColumn2"</pre>
               displayAs="link" openDocAsReadonly="true">
               <xp:viewColumnHeader</pre>
                     value="Model" id="viewColumnHeader2">
               </xp:viewColumnHeader>
          </xp:viewColumn>
     </xp:viewPanel>
</xp:view>
```

# Set Component Mode

The set component mode simple action changes the mode of a component to view, edit, or help mode.

## Tag:

```
xp:setComponentMode
```

## **Properties:**

- **cancel**: Indicates whether the mode can be closed through a cancel button.
- mode: The new mode. The mode property can be set to one of the following values:
  - **view**: Used to set the component in view mode.
  - **edit**: Used to set the component in edit mode.
  - **help**: Used to set the component in help mode.

#### Simple Actions

#### Sample:

Listing 6.22 shows examples of using the set component mode action to set the mode to edit mode and to view mode.

```
Listing 6.22 Change Component Mode to Edit and View Mode
```

```
<?xml version="1.0" encoding="UTF-8"?>
<xp:view xmlns:xp="http://www.ibm.com/xsp/core">
     <xp:button value="Edit Mode" id="button1">
          <xp:eventHandler event="onclick" submit="true"</pre>
               refreshMode="complete">
               <xp:this.action>
                    <xp:setComponentMode cancel="false" mode="edit">
                    </xp:setComponentMode>
               </xp:this.action>
          </xp:eventHandler>
     </xp:button>
     <xp:button value="View Mode" id="button2">
          <xp:eventHandler event="onclick" submit="true"</pre>
               refreshMode="complete">
               <xp:this.action>
                    <xp:setComponentMode cancel="false" mode="view">
                    </xp:setComponentMode>
               </xp:this.action>
          </xp:eventHandler>
     </xp:button>
</xp:view>
```

# Set Value

The set value simple action sets the value of a computed expression.

#### Tag:

xp:setValue

## **Properties:**

- **binding**: A computed expression that points to the data to be updated. This is a required property.
- **value**: The value to be set. This is a required property.
# Sample:

Listing 6.23 demonstrates how to use the set value action to set a value in View Scope after the page loads. This value is then accessed using a Computed Field in the page.

Listing 6.23 Setting a Value into the viewScope

```
<?xml version="1.0" encoding="UTF-8"?>
<xp:view xmlns:xp="http://www.ibm.com/xsp/core">
     <xp:this.afterPageLoad>
          <xp:setValue</pre>
               binding="#{viewScope.afterPageLoadTime}"
               value="#{javascript:new Date()}">
          </xp:setValue>
     </xp:this.afterPageLoad>
     <xp:text escape="true" id="computedField1"</pre>
          value="#{viewScope.afterPageLoadTime}">
          <xp:this.converter>
               <xp:convertDateTime</pre>
                     type="time" timeStyle="medium">
               </xp:convertDateTime>
          </xp:this.converter>
     </xp:text>
</xp:view>
```

# **Action Group**

The action group simple action is used to execute multiple simple actions. Each action in the group is executed in turn until all actions are executed or one of the actions causes a response to be returned.

# Tag:

xp:actionGroup

# **Properties**:

- **actions**: A list of simple actions to be executed when this group is invoked. This is a required property.
- **condition**: A boolean value that must be set to true for the group of actions to be invoked. By default this value is true.

# Sample:

Listing 6.24 shows how to use action groups to conditionally execute other simple actions. In this example, there are two radio buttons and, depending on which one is selected, a different set value action executes.

## 184

#### Listing 6.24 Using Action Groups to Conditionally Execute Simple Actions

```
<?xml version="1.0" encoding="UTF-8"?>
<xp:view xmlns:xp="http://www.ibm.com/xsp/core">
     <xp:radio text="Group 1" id="radio1" groupName="actionGroup"</pre>
          defaultSelected="true" value="#{viewScope.actionGroup}"
          selectedValue="group1">
     </xp:radio>
     <xp:radio text="Group 2" id="radio2" groupName="actionGroup"</pre>
          value="#{viewScope.actionGroup}" selectedValue="group2">
     </xp:radio>
     <xp:br></xp:br>
     <xp:text escape="true" id="computedField1"</pre>
          value="#{viewScope.executed}">
     </xp:text>
     <xp:br></xp:br>
     <xp:button value="Execute Selected Group" id="button1">
          <xp:eventHandler event="onclick" submit="true"</pre>
               refreshMode="complete">
               <xp:this.action>
                    <xp:actionGroup>
                          <xp:actionGroup>
                               <xp:this.condition>
          <![CDATA[#{javascript:viewScope.actionGroup == "group1"}]>
                               </xp:this.condition>
                               <xp:setValue
                               binding="#{viewScope.executed}"
                               value="Execute Action Group 1">
                               </xp:setValue>
                          </xp:actionGroup>
                          <xp:actionGroup>
                               <xp:this.condition>
          <![CDATA[#{javascript:viewScope.actionGroup == "group2"}]]>
                               </xp:this.condition>
                               <xp:setValue</pre>
                               binding="#{viewScope.executed}"
                               value="Execute Action Group 2">
                               </xp:setValue>
                          </xp:actionGroup>
                    </xp:actionGroup>
```

```
</xp:this.action>
</xp:eventHandler>
</xp:button>
</xp:view>
```

# Using JavaScript with XPages

XPages also allows you to use JavaScript to add your own logic to an application. This can be JavaScript that executes within the client (in the browser itself). Alternatively, this can be JavaScript that executes on the backend (executed in the Domino server or within Notes embedded web container). So, the first piece of good news is that a single programming language can be used for developing your client and server-side logic. The second piece of good news is that if you have experience developing client-side JavaScript for web applications, you need to learn only a few things to apply those skills to XPages. If you are not familiar with JavaScript, you will likely find it an easy language to learn, and many excellent resources are available on the web to help you. Depending on where the JavaScript executes, the following are different:

- Object model: Model used to represent the XPage
- Global objects: Implicit objects that can be referenced
- System libraries: Libraries of available classes that can be used

# Server-Side JavaScript

In this section, you learn about the following topics:

- XPages object model
- Global objects and system libraries

# **XPages Object Model**

The first thing you need to learn is that XPages provides its own object model for server-side JavaScript. This object model is a combination of the JavaServer Faces object model, the Domino object model, and some new objects that XPages provides to make the application developer's life easier. Using server-side JavaScript, you can

- Manipulate the elements of the XPage; that is, you can programmatically modify the component tree of your application.
- Read information about the current request such as parameters, current user, user's locale, and so on.
- Interact with the runtime state, such as determining if the response has been rendered.

- 187
- Get information about the current application state, such as associated database.
- Use the Domino backend classes to access the application data, such as Domino documents and views.

Scripting the Component Tree When you create an XPage and add controls, you are actually defining a hierarchical component tree. Each tag in an XPage corresponds to one or more components, and these components can be accessed programmatically and manipulated using JavaScript. Listing 6.25 shows one of the simplest XPages you can create: the "Hello World" sample. From looking at this, you might assume that the component tree consists of an object to represent the xp:view tag and another to represent the Hello World text. This is a good guess, but it doesn't tell the full story.

# Listing 6.25 Hello World XPage

```
<?xml version="1.0" encoding="UTF-8"?>
<xp:view xmlns:xp="http://www.ibm.com/xsp/core">
Hello World
</xp:view>
```

To help with the examination of the component trees in this section, the accompanying sample database includes a Custom Control called ViewInspector. Custom Controls are covered in Chapter 10, "Custom Controls." For now, it's enough to know that this Custom Control contains a Computed Field that displays a simple string representation of the component tree and can be reused in multiple places within this application. Figure 6.3 shows a preview of the Hello World page that includes the view inspector Custom Control. You can see a basic outline that shows all the components in the current page. For each component, the class name of the Java implementation is displayed along with the component ID and client ID (if these are available). The component ID is the identifier for the control in the XPage and the client ID is the identifier for the control in the available. Notice that there are some unexpected components in the tree and the pass-through text is represented by a component. The Custom Control that displays the component tree is also not included in the outline but this is because the code to generate the outline explicitly ignores this component.

| http://localhoswInspector.xsp        | (d.)                                         |
|--------------------------------------|----------------------------------------------|
| tello World                          |                                              |
| omponent Tree                        |                                              |
| ch.ibn.xsp.component.UIViewRootEx2   | a second a                                   |
| L com. ibm.xsp.component.xp.XspScrip | tCollector                                   |
| Con. Ibm. xsp. component. xp. xspFor | m [id: idl clientid:view: idl]               |
| Loom. thm. x.sp. component. UIPass   | hroughText [id:_id2 clientId:view:_id1:_id2] |

Figure 6.3 Hello World and View Inspector

The script collector and the form components in the hierarchy were automatically included by the component represented by the xp:view tag. The script collector's job is to aggregate all the client JavaScript that needs to be emitted as part of the HTML rendering and to emit it together at the end of the rendered page (this is done to optimize the generation of the client-side JavaScript). The form component is responsible for emitting an HTML form in the rendered page. In this case, an HTML form is not required because this page is never submitted. If you ever want to omit the form from the component tree, set the createForm property on the xp:view tag to false using the All Properties tab. Try this yourself and see that the component tree changes. You might want to do this to optimize XPages that are only ever used for presenting data and do not support entering or modifying data.

Listing 6.26 shows the JavaScript code that generates this component tree outline.

#### Listing 6.26 ViewUtils Script Library

```
function getViewAsString(exclude:string) {
    var retStr = "<hr/><b>Component Tree</b>";
    retStr += getComponentAsString(view, 0, exclude);
    retStr += "";
    return retStr;
}
function getComponentAsString(component:javax.faces.component.UIComponent,
level:int, exclude:string) {
    var retStr = "";
    var id = component.getId();
    if (id == exclude) {
         return retStr;
    3
    for (i=0; i<level; i++) {</pre>
         retStr += "  ";
    }
    if (level > 0) {
         var filePath = database.getFilePath();
         retStr += "<img src='/" + filePath + "/descend.gif'>";
    }
    retStr += component.getClass().getName();
    if (id != null) {
         retStr += " [id:" + id;
         retStr += " clientId:" + getClientId(id);
```

The script library contains the following three methods:

- **getViewAsString(exclude)**: This function is passed the ID of a control to be excluded from the outline. It uses the view global object (explained in the section on global objects) as the starting point for creating the outline and adds a title and horizon-tal rule to the string that is generated. The string is treated as HTML and is emitted as is by the Computed Field in the ViewInspector Custom Control.
- getComponentAsString (component, level, exclude): This function is passed the component to generate the outline for the level the component appears in the tree, and the ID of a component to exclude. If the current component is the component to exclude, the function just returns an empty string. Otherwise, it indents the text for this component using non breaking space characters; displays the descend image if the level is greater then zero; and adds the components class name, ID, and client ID to the outline. Finally, this method adds any children of the current component to the outline. Note children are added at a level higher in the outline.
- getComponentsAsString(components, level, exclude): This function is passed a list of components to generate the outline for the level the components appears in the tree and the ID of a component to exclude. This function simply calls getComponentAsString for each component in the list and adds all the outlines together.

**TIP** The view inspector Custom Control contains a Computed Field that calls the getViewAsString method and passes the ID of its parent (which is the Custom Control). To get the ID of its parent, the computed expression uses this.getParent().getId(). Here, this refers to the Computed Field component. This variable is automatically available for any of the component's properties that are computed expressions and it refers to the component itself.

This script library shows a good example of reading the elements in the component tree; however, you can also write logic that manipulates these elements. All the components in the tree extend the JSF defined component interface, javax.faces.component.UIComponent. If you want to see what methods are available for the specific component classes, refer to the XPages Extensibility API Documentation, which is available on the Lotus Notes and Domino Application Development wiki (www-10.lotus.com/ldd/ddwiki.nsf).

**Embedding Java in JavaScript** The previous example demonstrated an example of using Java classes from within JavaScript. Any Java classes that are available as a shared library on the server (or within Domino Designer) can be used from within your JavaScript. The use of Java with XPages is covered in Chapter 12, "XPages Extensibility."

**Control Declaration Snippets** New in Domino Designer 8.5.2 is the ability to insert control declaration snippets into your server-side JavaScript. For example, if you have a page that contains a button (with control ID set to "button1"), you can insert a control declaration snippet that provides a typed variable to access that control, such as var button1:com.ibm.xsp.component.xp.XspCommandButton = getComponent ("button1");

To do this, use the **Reference** > **Libraries** > **Control Declaration Snippets** option in the Script Editor. This lists all the controls on the current XPage. By double-clicking a control, the appropriate declaration snippet is inserted for you. S pecifying the type for the variable allows the Script Editor to provide the correct type-ahead options and improves your productivity.

From looking at the outline of the Hello World sample, there is a pass-through component with the ID of \_id2 and the class name of com.ibm.xsp.component.UIPassThroughText. By referring to the API documentation, you see that this class has methods to get and set the text for the component. So, you can write some server JavaScript that retrieves this component and changes the text. Listing 6.27 shows a sample XPage that does just that. There is a button on the page that, when clicked, invokes some server JavaScript that gets the pass-through component and changes the text.

# Listing 6.27 Changing Pass-Through Text

Figure 6.4 shows the output for a page that includes a view panel control and the view inspector Custom Control. Notice that the pager doesn't appear in the view hierarchy. Looking at the source for the page shows you why this is the case, the pager is added as a facet of the view panel. Facets are used when the parent component has some predefined areas within it that can be used to position children. In this case, the pager is added into the headerPager position within the view panel.

|                                                                                                    |                                                                                                    | Previous: 1 Next                                                         |
|----------------------------------------------------------------------------------------------------|----------------------------------------------------------------------------------------------------|--------------------------------------------------------------------------|
| Make                                                                                                    | Model                                                                                                    |                                                                          |
| Votieswagen                                                                                                    | Beette                                                                                                    |                                                                          |
| Volkswagen                                                                                                    | Karmann Ghia                                                                                                    |                                                                          |
| Volkswagen                                                                                                    | T2                                                                                                    |                                                                          |
| <pre>iom.lbm.rsp.component.UV1ewMootKrd<br/>Lcom.ibm.rsp.component.xp.XmpScipic<br/>Lcom.ibm.rsp.component.xp.XmpForm<br/>Lcom.ibm.rsp.component.yp.XmpF<br/>Lcom.ibm.rsp.component.yp.XmpF<br/>Lcom.ibm.rsp.component.inter<br/>Lcom.ibm.rsp.component.inter<br/>Lcom.ibm.rsp.component.inter<br/>Lcom.ibm.rsp.component.inter<br/>Lcom.ibm.rsp.component.inter</pre> | ollector<br>[id:jid] client[d:view:_id])<br>##sch [id:viewFamell client[d:view;_id]:viewFamell;<br>lewColumn[id:viewColumn]ng<br>nal.UTV=wColumnTang<br>sewColumn [id:viewColumn? client[d:view;_id]:viewFame<br>sewColumn [id:viewColumnTang<br>nal.UTV=wColumnTang<br>nal.UTV=wColumnTang<br>nal.UTV=wColumnTang | ell;viewColumni;_internalViewText)<br>ell;viewColumni;_internalViewText) |

Figure 6.4 Hello World and View Inspector

Displaying facets in the view inspector outline requires some small changes to the JavaScript library as demonstrated in Listing 6.28, with some walk-though explanation in the list following.

Listing 6.28 Including Facets in the View Inspector Outline

```
22. if (id != null) {
23.
       retStr += " [id:" + id;
24.
       try {
25.
            retStr += " clientId:" + getClientId(id);
26.
     }
27. catch (e) {
28. }
29. retStr += "]";
30. }
31. retStr += "<br/>"
32.
33. var facetsAndChildren = component.getFacetsAndChildren();
34. retStr += getComponentsAsString(facetsAndChildren, level + 1, exclude);
35.
36. return retStr;
37. }
38.
39. function getComponentsAsString(children:java.util.Iterator, level:int,
exclude:string) {
40. var retStr = "";
41. while (facetsAndChildren.hasNext()) {
42.
     retStr += getComponentAsString(facetsAndChildren.next(), level,
exclude)
43. }
44. return retStr;
45. }
```

- Lines 24–28: The method getClientId is a built-in function that returns the client ID for the specified component (explained more in section on Global Objects and Functions). A try-catch block is placed around the call to get the client ID. This is because calling this method for a facet causes an exception to be thrown.
- Lines 33–24: The method getFacetsAndChildren is a standard JSF method that returns all the child and fact components for the specified component. Call the method getFacetsAndChildren to include the facets in the outline. This method returns an instance of java.util.Iterator.
- Lines 39–42: Handle the iterator to access the facets and children rather than just the list of children. The code calls methods on the iterator to iterate over all the facet and child components.

# **Global Objects and System Libraries**

The Reference tab in the JavaScript editor, shown in Figure 6.5, provides access to the list of available global objects and methods plus the system libraries. By default, most classes and methods are displayed; however, you can select the **Show advanced JavaScript** option to display the complete list. You can also double-click any entry to add that element to your script.

List of global objects, methods, and system libraries

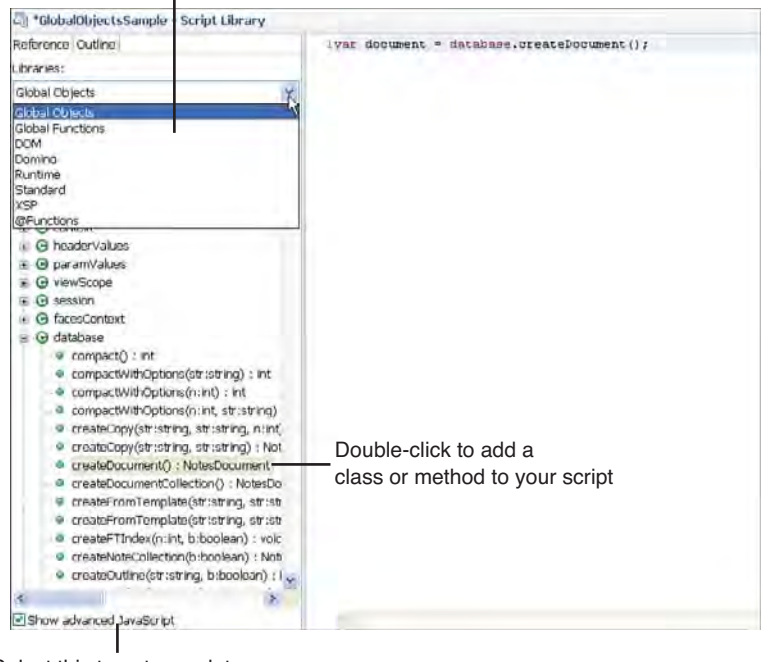

Select this to get complete list of classes and methods

Figure 6.5 JavaScript editor Reference tab

The remainder of this section introduces the different groups of classes and methods and provides some guidance on their usage.

**Global Objects and Functions** The global objects and functions are available to all server-side JavaScript and provide a way to easily get access to the application objects and to perform common actions. This section overviews these objects and functions and provides examples of their use.

Global Object Maps requestScope, applicationScope, sessionScope and viewScope are maps of objects, each of which has its own well-defined lifetime. Objects in the requestScope map last for the duration of a single request. Objects in the viewScope map last for the duration of the page, until the page is discarded by the server. Objects in the

sessionScope map last for the duration of the user's session, until the user session timeout or the user logs out. Objects in the applicationScope map last for the duration of the application. Listing 6.29 uses some server JavaScript to populate a variable in each scope. It also includes Computed Fields to display each of the variables. You can use this sample to learn when variables in each scope become unavailable.

#### Listing 6.29 Scope Sample

```
<?xml version="1.0" encoding="UTF-8"?>
<xp:view xmlns:xp="http://www.ibm.com/xsp/core">
     <xp:this.afterPageLoad><![CDATA[#{javascript:var now = new Date();</pre>
if (!requestScope.containsKey("requestVar")) {
     requestScope.put("requestVar", "Request scope variable added: "+now);
}
if (!viewScope.containsKey("viewVar")) {
     viewScope.put("viewVar", "View scope variable added: "+now);
}
if (!sessionScope.containsKey("sessionVar")) {
     sessionScope.put("sessionVar", "Session scope variable added: "+now);
}
if (!applicationScope.containsKey("applicationVar")) {
     applicationScope.put("applicationVar", "Application scope variable
added: "+now);
}]]></xp:this.afterPageLoad>
     <xp:table>
          <xp:tr>
               <xp:td>Request scope variable:
               <xp:td>
                    <xp:text escape="true" id="computedField1"</pre>
                    value="#{requestScope.requestVar}">
                    </xp:text>
               </xp:td>
          </xp:tr>
          <xp:tr>
               <xp:td>View scope variable:</xp:td>
               <xp:td>
                    <xp:text escape="true" id="computedField2"</pre>
                    value="#{viewScope.viewVar}">
                    </xp:text>
               </xp:td>
          </xp:tr>
```

```
<xp:tr>
               <xp:td>Session scope variable:</xp:td>
               <xp:td>
                     <xp:text escape="true" id="computedField3"</pre>
                    value="#{sessionScope.sessionVar}">
                    </xp:text>
               </xp:td>
          </xp:tr>
          <xp:tr>
               <xp:td>Application scope variable:</xp:td>
               <xp:td>
                     <xp:text escape="true" id="computedField4"</pre>
                    value="#{applicationScope.applicationVar}">
                     </xp:text>
               </xp:td>
          </xp:tr>
     </xp:table>
     <xp:button value="Refresh" id="button1">
          <xp:eventHandler event="onclick" submit="true"</pre>
               refreshMode="complete" immediate="false" save="true">
          </xp:eventHandler>
     </xp:button>
     <xp:button value="Reload" id="button2">
          <xp:eventHandler event="onclick" submit="true"</pre>
               refreshMode="complete">
               <xp:this.action>
               <! [CDATA[#{javascript:context.reloadPage()}]>
               </xp:this.action>
          </xp:eventHandler>
     </xp:button>
</xp:view>
```

The requestScope variable becomes unavailable when you click the Refresh button; the typical use of request scope variables is to pass parameters from one page to another. The viewScope variable becomes unavailable when you click the reload button or reload the web page in your browser. The requestScope and viewScope variables are useful when you want to compute a value once and then make it available to use in multiple places within a page. The sessionScope variable becomes unavailable when the user session expires (if you are previewing you can restart the browser, the typical use is to store some information about a user). The applicationScope is still there and unmodified. To get rid of it, you need to restart Domino

Designer or, if your application is running on a server, you need to restart the server. Application scope variables are for things you need to compute once and share across the entire application; all users see the value, so be careful about the security and multithreading implications of using these variables. For example, because application scope variables are visible to all users, avoid storing information that is sensitive for a single user in this scope. Also, because application scope is globally visible and could be updated by multiple users, you need to be careful about using it to store data that could be modified by multiple users at the same time. As a general rule, application scope should be used to store information that applicable for all users and doesn't need to be modified often.

Context Global Object The context global object is an instance of com.ibm.xsp. designer.context.XSPContext and represents the XPages runtime. Using this object, you can get and set the state of the runtime and also perform some useful operations such as

- Reloading the current XPage (context.reloadPage())
- Redirecting to another XPage, such as the application home page, the previous page, or a specified page, like context.redirectToPage(pageName)
- Accessing the current user (context.getUser())

Session and Database Global Objects The session and database objects provide access to the user's NotesSession and the application's NotesDatabase, respectively. These provide a way to perform Domino-related operations, and you see some examples in the next section on Domino classes.

View Global Object The view object provides access to the root of the component tree. You saw an example of how you can use this to access any component from the current XPage earlier. You can also use this object to change the state of the view (change the page orientation).

Many global functions are also provided for use within your server-side JavaScript. These global functions provide a convenient way to perform common operations and thereby simplify the code you need to write. The following global functions are provided:

- **getComponent (id)**: This allows you to retrieve the component with the specified ID. The origin of the starting point is either the view root or the component where the computed expression is being called from.
- **getForm()**: This method returns the UIForm instance that contains the component where the computed expression is being called from if one exists; otherwise, it returns null.
- **getLabelFor(component)**: Returns the label component associated with the specified component if one exists; otherwise, it returns null.
- **getView()**: Returns the view root component associated with the component where the computed expression is being called from.

- **getClientId(id)**: Returns the client ID for the specified component if it can be found; otherwise, it throws an exception with the message "Invalid component name." The client ID is the identifier for that component in the generated HTML.
- **save()**: Saves all data sources in the current page.

**Domino** This library provides access to the Domino backend classes. There are currently more than 50 classes in this library; however, if you are already familiar with the standard Notes Java or LotusScript classes, this script library represents a JavaScript interface to the same backend classes.

Listing 6.30 shows you how to use a profile document to store the date a user last visited your application and also how to display the number of days since they last visited.

#### Listing 6.30 User Profile Sample

```
<?xml version="1.0" encoding="UTF-8"?>
<xp:view xmlns:xp="http://www.ibm.com/xsp/core">
     <xp:this.afterPageLoad><![CDATA[#{javascript:var userName =</pre>
context.getUser().getDistinguishedName();
var profileDoc = database.getProfileDocument("UserProfile", userName);
var currentDate = new java.util.Date();
if (!profileDoc.hasItem("lastVisit")) {
     viewScope.put("newUser", true);
     viewScope.put("elapsedDays", 0);
}
else {
     var lastVisit = profileDoc.getItemValueDateTimeArray("lastVisit");
     var lastVisitDateTime = lastVisit.get(0);
     var lastVisitDate = lastVisitDateTime.toJavaDate();
     var elapsedMillis = currentDate.getTime() -
                         lastVisitDate.getTime();
    var elapsedDays = elapsedMillis / 8640000;
     viewScope.put("elapsedDays", elapsedDays);
     viewScope.put("newUser", false);
}
viewScope.put("lastVisit", currentDate);
var dateTime = session.createDateTime(currentDate);
profileDoc.replaceItemValue("lastVisit", dateTime);
profileDoc.save();}]]></xp:this.afterPageLoad>
     <xp:table>
          <xp:tr>
               <xp:td>New user:
               <xp:td>
```

```
<xp:text escape="true" id="computedField1"</pre>
                          value="#{viewScope.newUser}">
                     </xp:text>
               </xp:td>
          </xp:tr>
          <xp:tr>
               <xp:td>Elapsed days:/xp:td>
               <xp:td>
                     <xp:text escape="true" id="computedField2"</pre>
                          value="#{viewScope.elapsedDays}">
                     </xp:text>
               </xp:td>
          </xp:tr>
          <xp:tr>
               <xp:td>Last visit:</xp:td>
               <xp:td>
                     <xp:text escape="true" id="computedField3"</pre>
                          value="#{viewScope.lastVisit}">
                     </xp:text>
               </xp:td>
          </xp:tr>
     </xp:table>
</xp:view>
```

The JavaScript is invoked after the page first loads. The JavaScript code retrieves a userspecific profile document from the database and checks if it contains a field with the date of the user's last visit. If this field does not exist, the code assumes it's the user's first visit, and it puts a flag indicating a new user into the view scope map. If the field exists, the code reads the value and calculates the number of elapsed days and puts this value into the view scope map. Finally, the code updates the user's profile document with the current date and save the document. Figure 6.6 shows how the page displays the first time it is previewed. Note the user is flagged as a new user and the elapsed days are set to zero. On the second preview, as shown in Figure 6.7, the user is now recognized as a returning user and the elapsed days is updated to reflect the time since the last visit.

**Runtime** The runtime script library provides access to three classes:

- I18n
- Locale
- Timezone

| New user.   | true        |
|-------------|-------------|
| Elapsed day | /s: 0.0     |
| Last visit: | 24 Sep 2010 |

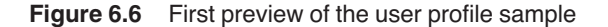

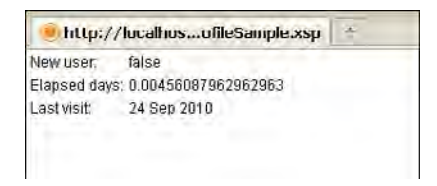

Figure 6.7 Second preview of the user profile sample

The I18n class provides utility methods that help you with the internationalization of your application. This class is discussed further in Chapter 15. The XPage shown in Listing 6.31 shows an example usage of the Locale and Timezone classes. These classes are standard Java classes, java.util.Locale and java.util.TimeZone.

Listing 6.31 Locale and TimeZone Sample

```
<?xml version="1.0" encoding="UTF-8"?>
<xp:view xmlns:xp="http://www.ibm.com/xsp/core">
     <xp:table>
          <xp:tr>
               <xp:td colspan="2" style="font-weight:bold">
                  Locale
                                       </xp:td>
          </xp:tr>
          <xp:tr>
               <xp:td>Country:</xp:td>
               <xp:td>
                    <xp:text escape="true" id="computedField1"</pre>
             value="#{javascript:context.getLocale()
                      .getDisplayCountry() } ">
                    </xp:text>
               </xp:td>
          </xp:tr>
          <xp:tr>
               <xp:td>Language:
```

```
<xp:td>
                     <xp:text escape="true" id="computedField2"</pre>
            value="#{javascript:context.getLocale()
                      .getDisplayLanguage() } ">
                     </xp:text>
               </xp:td>
          </xp:tr>
          <xp:tr>
               <xp:td colspan="2" style="font-weight:bold">
                     Time Zone
               </xp:td>
          </xp:tr>
          <xp:tr>
               <xp:td>Name:</xp:td>
               <xp:td>
                     <xp:text escape="true" id="computedField3"</pre>
          value="#{javascript:context.getTimeZone().getDisplayName()}">
                     </xp:text>
               </xp:td>
          </xp:tr>
     </xp:table>
</xp:view>
```

Figure 6.8 shows a preview of the results from Listing 6.31 and what you see is the locale and time zone information for the current user being displayed in the page.

| De |
|----|
| .0 |
|    |
|    |
|    |

Figure 6.8 Preview of the Locale and TimeZone sample

**Standard** The standard library lists the classes that are provided as part of standard JavaScript. The JavaScript language elements are based on the ECMAScript Language Specification Standard ECMA-262 (see www.ecma-international.org/publications/standards/Ecma-262. htm). This library is available for both client-side and server-side JavaScript. The standard script library provides access to these classes:

200

- Array: Used when working with arrays
- Boolean: Used when working with boolean values
- Date: Used when working with date and time values
- Math: Provides some common mathematical values and functions
- Number: Used when working with numeric values
- **Object**: Provides common methods that are available in all classes
- **RegExp**: Provides properties and functions that can be used when working with regular expressions
- String: Used when working with string values

**XSP** The XSP script library provides access to some XPages-specific runtime objects. These classes provide access to information and allow manipulation of the runtime context. Additionally, these classes wrap some commonly used objects and provide additional/simpler access. This library includes the following classes:

- **DirectoryUser**: Represents a user entry in the server directory.
- **NotesXspDocument**: Represents a Notes document in the XPages runtime. This class provides methods to simplify access to a Notes document.
- **NotesXspViewEntry**: Represents an entry from a Notes view in the XPages runtime. This class provides methods to simplify access to a Notes view entry.
- **XSPContext**: The XPages runtime context object.
- **XSPUrl**: Represents a URL.
- **XSPUserAgent**: Represents the User-Agent request header field of the HTTP request sent from the browser.

The XPage shown in Listing 6.32 shows some sample usage of the DirectoryUser, XSPUrl, and XSPUserAgent classes to perform the following operations:

- Get the distinguished name of the current user by using context.getUser() to retrieve a DirectoryUser instance for the current user and then using getDistingushedName().
- 2. Check if the current user is anonymous by using context.getUser() to retrieve a DirectoryUser instance for the current user and then using isAnonymous().
- 3. Get the URL of the current page by using context.getUrl().
- 4. Get the browser name by using context.getUserAgent() to retrieve a XSPuserAgent instance and then using getBrowser().
- 5. Get the browser version by using context.getUserAgent() to retrieve a XSPuserAgent instance and then using getBrowserVersion().

## Listing 6.32 DirectoryUser, XSPUrl, and XSPUserAgent Sample

```
<?xml version="1.0" encoding="UTF-8"?>
<xp:view xmlns:xp="http://www.ibm.com/xsp/core">
     <xp:table>
          <xp:tr>
               <xp:td colspan="2" style="font-weight:bold">
                      DirectoryUser
               </xp:td>
          </xp:tr>
          <xp:tr>
               <xp:td>Distingushed Name:</xp:td>
               <xp:td>
                    <xp:text escape="true" id="computedField1"</pre>
     value="#{javascript:context.getUser().getDistinguishedName()}">
                    </xp:text>
               </xp:td>
          </xp:tr>
          <xp:tr>
               <xp:td>Anonymous:
               <xp:td>
                     <xp:text escape="true" id="computedField2"</pre>
               value="#{javascript:context.getUser().isAnonymous()}">
                    </xp:text>
               </xp:td>
          </xp:tr>
          <xp:tr>
               <xp:td colspan="2" style="font-weight:bold">
                      XSPUrl
               </xp:td>
          </xp:tr>
          <xp:tr>
               <xp:td>Url:</xp:td>
               <xp:td>
                     <xp:text escape="true" id="computedField3"</pre>
                          value="#{javascript:context.getUrl()}">
                    </xp:text>
               </xp:td>
          </xp:tr>
          <xp:tr>
```

```
<xp:td colspan="2" style="font-weight:bold">
                     XSPUserAgent
               </xp:td>
          </xp:tr>
          <xp:tr>
               <xp:td>Browser:</xp:td>
               <xp:td>
                     <xp:text escape="true" id="computedField4"</pre>
          value="#{javascript:context.getUserAgent().getBrowser()}">
                     </xp:text>
               </xp:td>
          </xp:tr>
          <xp:tr>
               <xp:td>Browser Version:</xp:td>
               <xp:td>
                     <xp:text escape="true" id="computedField5"</pre>
     value="#{javascript:context.getUserAgent().getBrowserVersion()}">
                     </xp:text>
               </xp:td>
          </xp:tr>
     </xp:table>
</xp:view>
```

Figure 6.9 shows a preview of the results from Listing 6.32. The distinguished name for the current user and a flag indicating whether they are anonymous is displayed. The preview in Figure 6.9 is using the browser so the user is anonymous; however, in Figure 6.10, a Notes client is used so the user's Notes distinguished name is displayed. The URL for the page also differs between the browser and Notes preview, you can see that, in the Notes case, there is a request parameter that indicates XPages is running in a Notes context, xspRunningContext is set to the value Notes. The user agent information is really only useful when you are running in the Browser context.

Earlier, you saw an example of how to use the NotesDocument class to read a date/time value from a profile document. It took three lines of code to do this. Using the NotesXspDocument simplifies the coding even further. The XPage shown in Listing 6.33 includes a computed expression that retrieves a date value from a Domino document data source. The Domino document data source makes the document available using the specified variable name, but also the default variable name currentDocument, which references a NotesXspDocument instance. The JavaScript in Listing 6.33 makes a call to the current document to get the date value and it returns an instance of java.util.Date directly.

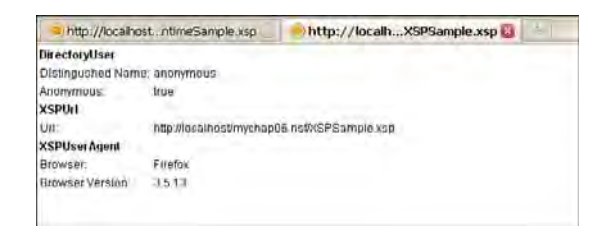

Figure 6.9 Browser preview of the DirectoryUser, XSPUrl, and XSPUserAgent sample

```
DirectoryUser
Distorgushed Name: CN=Mark E Wallace/OU=Ireland/O=IBM
Anonymous: false
XSPUt
Urt: http://127.0.0.1:1107/xsp/mychap06.nst0XSPSample.xsp?12853333588xspTimeZone=Europe%2FLondon8xspRunningContext=Notes
XSPUser Agent
Browser: Unknown
Browser Version:
```

## Figure 6.10 Notes preview of the DirectoryUser, XSPUrl, and XSPUserAgent sample

#### Listing 6.33 NotesXspDocument Sample

```
<?xml version="1.0" encoding="UTF-8"?>
<xp:view xmlns:xp="http://www.ibm.com/xsp/core">
    <xp:this.data>
        <xp:dominoDocument var="dominoDocument1" formName="UserProfile"</pre>
             action="openDocument">
                <xp:this.documentId>
                <! [CDATA[#{javascript:var userName =
context.getUser().getDistinguishedName();
var profileDoc = database.getProfileDocument("UserProfile", userName);
return profileDoc.getUniversalID();}]
                </xp:this.documentId>
        </xp:dominoDocument>
    </xp:this.data>
    <xp:text escape="true" id="computedField1">
        <xp:this.value>
        <! [CDATA[#{javascript:currentDocument.getItemValueDate
                    ("lastVisit")}]]>
        </xp:this.value>
        <xp:this.converter>
             <xp:convertDateTime type="both"></xp:convertDateTime>
        </xp:this.converter>
    </xp:text>
</xp:view>
```

204

**@Functions** This library contains a collection of JavaScript methods emulates the Lotus Notes @Functions. The @Functions provide a way for you to perform common Notes-related operations, like return the names of the authors for the current document or perform some string manipulation operations. For readers who are familiar with the traditional Notes programming model, this allows you to apply your existing knowledge to XPages. You need to be aware of some syntax differences: The JavaScript @Function method names are case sensitive and use commas as parameter separators, and not semicolons. The use of these methods is discussed in Chapter 11.

**DOM** This library contains a collection of classes that can be used to create and manipulate an XML document. The XPage shown in Listing 6.34 uses the DOM script library to dynamically create an XML document.

# Listing 6.34 DOM Sample

```
1. <?xml version="1.0" encoding="UTF-8"?>
2. <xp:view xmlns:xp="http://www.ibm.com/xsp/core">
     <xp:this.beforePageLoad><![CDATA[#{javascript:</pre>
3.
4. var document = DOMUtil.createDocument();
5. var person = document.createElement("person");
document.appendChild(person);
7. var firstName = document.createElement("firstName");
8. firstName.setStringValue("Joe");
9. person.appendChild(firstName);
10. var lastName = document.createElement("lastName");
11. person.appendChild(lastName);
12. lastName.setStringValue("Bloggs");
13. requestScope.put("document", document);
14. }]]></xp:this.beforePageLoad>
      <xp:text escape="true" id="computedField1"</pre>
15.
16.
            value="${xpath:document:/person/firstName}">
17. </xp:text>
18.
       <xp:text escape="true" id="computedField2"</pre>
19. value="${xpath:document:/person/lastName}">
20. </xp:text>
21. </xp:view>
```

• Lines 4–13: This server script creates an XML document with a root element named person, which has two child elements named firstName and lastName, respectively. Each child element contains a string value, such as Joe and Bloggs, respectively. Finally the XML document is placed in the requestScope map.

• Lines 15–20: Two Computed Fields use an XPath value binding to display the values from the XML document. XPath, the XML Path Language, is a query language that allows you to select nodes from an XML document. Here, it is being used to extract values from the XML document that was created before the page was loaded and made available using the document variable.

# **Client JavaScript**

In general, developing client JavaScript in XPages is the same as developing client JavaScript for a web application; however, you need to consider some factors:

- Control IDs versus client IDs
- · Including server data in your client JavaScript
- · Adding client and server logic to the same event
- Using the XSP client script library

# **Control IDs Versus Client IDs**

The ID you specify in the XPage markup is not the same as the ID that is used on the corresponding element in the HTML DOM. This is because the JSF engine creates different IDs for use in the generated markup. You can use the view inspector Custom Control mentioned earlier to see the client IDs that are assigned to the controls in your XPage. The XPage shown in Listing 6.35 includes three button controls. The first button is added directly to the page. The second button is nested inside a Repeat control, which repeat twice. The third button is nested inside a Repeat control, which creates its contents three times.

#### Listing 6.35 Client ID Sample

```
<?xml version="1.0" encoding="UTF-8"?>
<xp:view xmlns:xp="http://www.ibm.com/xsp/core"
    xmlns:xc="http://www.ibm.com/xsp/custom">
        <xp:button value="Button1" id="button1">
        </xp:button value="Button1" id="button1">
        </xp:button>
        </xp:repeat id="repeat1" value="2">
            <xp:button value="Button2" id="button2">
            </xp:button>
        </xp:button>
        </xp:repeat>
        <xp:repeat id="repeat2" value="3"
            repeatControls="true">
            <xp:button value="Button3" id="button3">
        </xp:button>
        </xp:button>
        </xp:button>
        </xp:button>
        </xp:button>
        </xp:button>
        </xp:button>
        </xp:button>
        </xp:button>
        </xp:button>
        </xp:button>
        </xp:button>
        </xp:button>
        </xp:button>
        </xp:button>
        </xp:button>
        </xp:button>
        </xp:button>
        </xp:button>
        </xp:button>
        </xp:button>
        </xp:button>
        </xp:button>
        </xp:button>
        </xp:button>
        </xp:button>
        </xp:button>
        </xp:button>
        </xp:button>
        </xp:button>
        </xp:button>
        </xp:button>
        </xp:button>
        </xp:button>
        </xp:button>
        </xp:button>
        </xp:button>
        </xp:button>
        </xp:button>
        </xp:button>
        </xp:button>
        </xp:button>
        </xp:button>
```

#### Using JavaScript with XPages

```
<xc:ViewInspector></xc:ViewInspector>
</xp:view>
```

Figure 6.11 shows a browser preview of this client IDs sample. You can see the control ID and client ID of each button because the view inspector is included on the page. The reason that the client ID is not the same as the control ID is because of a behavior defined as part of JavaServer Faces. Certain JSF components provide a namespace for the IDs of their child components. These components are instances of javax.faces.component.NamingContainer, which is the interface that identifies that this component provides a new namespace. In JSF, component ID uniqueness is only required between all children of a NamingContainer. XPages enforces control ID unique for the entire page, which is more restrictive than JSF requires, but this helps avoid logic errors in your applications. This NamingContainer behavior is important for Custom Controls and when including XPages within XPages. In a Custom Control, there is no 100 percent reliable way to guarantee uniqueness, so the component used to include a Custom Control is a NamingContainer and, hence, provides a new namespace. Other controls in XPages also include this behavior, and you can check which ones do by referring to the API documentation. So, the client ID for the first button in the sample is view: \_id1:button1, and you can see that this is made up of the control ID prefixed with the control IDs of the NamingContainer ascendants of the button control. Moving a control within the page—such as inside a repeat—changes the client ID. The repeat includes the row index in each client ID, so the client ID is unique for each iteration of the repeat. Also, changing the properties of a repeat changes the client ID. So, you can see that hard-coding these client IDs is a recipe for constantly tweaking your client script and constant heartache.

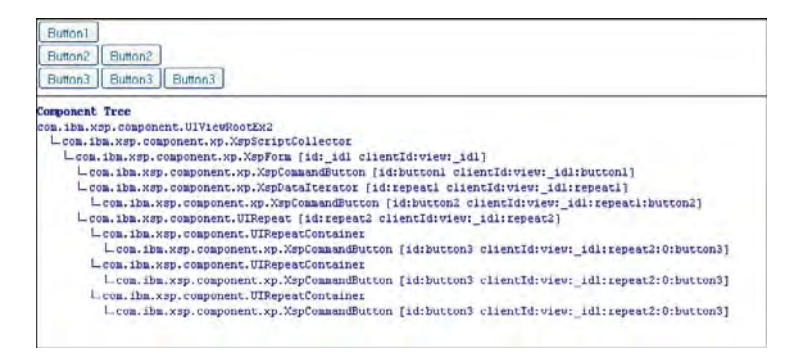

Figure 6.11 Browser preview of client ID sample

Thankfully, there are a couple of ways to compute the client ID. The Custom Control that generates the client ID uses the getClientId() global function, which is ideal when using server JavaScript. You can also use an ID computed expression when you are writing client JavaScript, as shown in Listing 6.36. If you preview this sample and click the button, an alert box is displayed containing the button's client ID.

```
Listing 6.36 Using an ID Computed Expression to Compute a Control's Client ID
```

# Including Server Data in Your Client JavaScript

You just saw how to use an ID value binding to dynamically compute a control's client ID, and this is the first example of how to use the results of a server computation in your client script. Listing 6.37 shows an XPage that displays some data returned from a server JavaScript. You can see that a JavaScript computed expression is included in the client JavaScript. This works because a computed expression can be made up of static and dynamic parts. In this example, the computed expression is made up of the following three parts:

- alert("
- #{javascript:getDatabaseDetails()
- ")

When this expression gets evaluated, it returns the following alert("<string returned by getDatabaseDetails >"), and this is what is included in the generated markup.

# Listing 6.37 Using Output from a JavaScript-Computed Expression in Client JavaScript

```
</rp:script>
</rp:this.resources>
<rp:button value="Show Database Details" id="buttonl">
<rp:button value="Show Database Details" id="buttonl">
<rp:buttonl">
<rp:eventHandler event="onclick" submit="false">
<rp:this.script>
<![CDATA[alert("#{javascript:getDatabaseDetails()}")]]>
</rp:this.script>
</rp:eventHandler>
</rp:button>
</rp:view>
```

For completeness, Listing 6.38 provides the server JavaScript used in Listing 6.37.

Listing 6.38 Server JavaScript to Return Some Database Details

```
function getDatabaseDetails() {
    var serverName = session.getServerName();
    var onServer = session.isOnServer();
    var filePath = database.getFilePath();
    var creationDate = database.getCreated().toJavaDate();
    var managers = database.getManagers();
    var retStr = "Server name: "+serverName;
    retStr += " On server:"+onServer;
    retStr += " Database file path:"+filePath;
    retStr += " Creation date:"+creationDate;
    retStr += " Managers:";
    for (manager in managers) {
        retStr += manager + ";";
     }
     return retStr;
}
```

# Adding Client and Server Logic to the Same Event

You can add client and server logic that is triggered by the same event, such as a button click, as shown in Listing 6.39. Here, the user is asked for confirmation before the execution of the server logic associated with a button click. If you run the sample, you are asked if you are sure you want to refresh the page, and clicking **Cancel** prevents the page from being submitted and updated.

#### Listing 6.39 Confirming Execution of the Server Logic by Prompting the User

```
<?xml version="1.0" encoding="UTF-8"?>
<xp:view xmlns:xp="http://www.ibm.com/xsp/core">
     <xp:this.afterPageLoad>
     <! [CDATA[#{javascript:viewScope.put("currentTime",
java.lang.System.currentTimeMillis())}]>
     </xp:this.afterPageLoad>
     <xp:text escape="true" id="computedField1"</pre>
          value="#{viewScope.currentTime}"
          style="font-size:12pt;font-weight:bold">
     </xp:text>
     <xp:br></xp:br>
     <xp:button value="Refresh" id="button1">
          <xp:eventHandler event="onclick" submit="true">
               <xp:this.script>
<! [CDATA[if(window.confirm("Are you sure you want to refresh this page?")
!= true) return false;]]>
               </xp:this.script>
               <xp:this.action>
<! [CDATA[#{javascript:viewScope.put("currentTime",
java.lang.System.currentTimeMillis())}]>
               </xp:this.action>
          </xp:eventHandler>
     </xp:button>
</xp:view>
```

## Using the XSP Client Script Library

XPages provides a client JavaScript library that you can reference from within your client logic.

**Useful XSP Properties** The following three properties are the most useful of the available properties in the XSP client script library:

• **validateAllFields**: Normally, when submitting a page, the input values are validated, but the validation processes after the first failure. When the first validation failure occurs, the function validationError is invoked and, by default, this displays a message to the user containing the reason validation failed. This behavior of stopping after the first validation failure is controlled by the validateAllFields property, which has the default value of false. You can override the validationError function if desired and, if you want to validate all values irrespective of failures, you can change the validateAllFields property to true.

- **lastSubmit**: The property contains the timestamp of the last time this page was submitted. This property set when the method XSP.canSubmit() is invoked prior to submitting the page. It is recommended you use XSP.canSubmit() rather than modifying this value directly.
- **submitLatency**: This property contains the minimum number of milliseconds allowed between page submissions. The default value is 20,000 (20 seconds).

**Useful XSP Functions** The following functions are the most useful of the available properties in the XSP client script library:

- alert, error, confirm, prompt: When running in a browser, these methods simply wrap the standard JavaScript methods for invoking pop-up boxes. So, to display a message to the user, you can use XSP.alert("Hello"). When running in the Notes client, the implementation changes to display a native Notes dialog. It is recommended you use these methods if your application is going to be used from the Notes client.
- **partialRefreshGet**, **partialRefreshPost**: Used to invoke an AJAX GET or POST request to refresh part of the current page. Sample uses of these methods are provided in Chapter 11.
- **publishEvent**: Publishes a component event when running in the Notes client. Again, a sample usage of this method is provided in Chapter 13.
- **showSection**: Shows/hides a section of the current page.
- **findForm**, **findParentByTag**, **getElementById**: These useful DOM functions can find elements in the current page.
- trim, startsWith, endsWith: These useful string utility methods can help with string manipulation.
- log: Creates a logging message that is displayed in the JavaScript console.

# Conclusion

This concludes the first chapter of dealing with creating your own business logic within XPages. You learned the basic concepts that enable you to use simple actions, server, and client JavaScript. In Chapter 11, you learn advanced topics, such as AJAX, partial refresh, Dojo integration, and more.

Another great source of information is the introduction to the JavaScript and XPages reference that is part of the Notes/Domino Infocenter. The current version is available at http://publib.boulder.ibm.com/infocenter/domhelp/v8r0/index.jsp?topic=/
com.ibm.designer.domino.api.doc/r\_wpdr\_intro\_c.html

This page intentionally left blank

# PART III

# **Data Binding**

| 7 | Working with Domino Documents | 215 |
|---|-------------------------------|-----|
| 8 | Working with Domino Views     | 243 |
| 9 | Beyond the View Basics        | 273 |

This page intentionally left blank

# CHAPTER 7

# Working with Domino Documents

Notes/Domino is often referred to as a distributed document-centric database system. Sometimes, this description is used as a convenient means of defining what Notes is not—as in, it is not a relational or object database, without actually attempting to identify what its key characteristics really are, so it might be useful to do so quickly here.

A Notes application or database is manifested on disk as a Notes Storage File (NSF). All information stored within an NSF is contained in a collection of data documents or design documents. Each document in turn contains fields or items (these terms can be used interchangeably) of different data types, from simple scalar types to multivalue fields and ultimately to rich text content. Documents are created based on a design element called a form, but do not require a strict schema per se. This loose and less formalized structure facilitates the quick and easy construction of collaborative applications and is at the heart of what makes Notes a leader in this space. Notes provide many other core features that further underpin this document-centric collaborative system, like full-text indexing, document-level access control, and field-level data replication. In fact, the very name of product, "Notes," can also be thought of as reference to a collection of documents! In the Notes/Domino world, the terms "note" and "document" are used interchangeably. (Note ID is synonymous with document ID, and so on.)

Suffice to say, therefore, that if you are to get very far with XPages development, you need to have a firm grasp of how XPages works with Notes documents. This is the focus of this chapter. Because the document as an entity is so central to everything Notes is and does, some document-related topics are given more expansive treatment in later chapters, and so forward references are included here as appropriate. In any case, the logical place to start is with a discussion of how XPages accesses and uses Notes documents—via the Domino document data source. You need a sample application to work through the examples covered in this chapter, so download **Chapter7.nsf** from the following website www.ibmpressbooks.com/title/9780132486316 and open it in Domino Designer before getting started.

# **Domino Document Data Source**

Chapter 3, "Building Your First XPages Application," introduced the concept of the data source, and you used a Domino document data source in the process of building a simple sample application, albeit in a basic manner. The document data source enables XPages controls to bind to the underlying Notes/Domino document data. There are four ways to create a document data source in Domino Designer:

- From the New XPage dialog box when creating a new XPage
- Through the Data property sheet options for most XPages controls
- Through the Define Data Source option in the Data palette combo box
- By creating the <xp:dominoDocument> tag directly in the XSP markup via the Designer Source window

The inclusion of the Add data source to the page option to the New XPage dialog in version 8.5.2 was a smart move because, as a general rule of thumb, any XPage that needs to work with Notes data requires a data source component. Thus, the convenience factor associated with this UI change is significant. This option is also useful to have on the New Custom Control dialog, as these mini-XPages can just as easily contain the application data access logic. (See Chapter 10, "Custom Controls," for the full skinny on the Custom Control design element.) In fact, a cursory inspection of the 21 Custom Controls contained in the Discussion template indicates that just under half of them, 10 to be precise, contain a data source component—curious readers can verify this by looking through the XSP markup for occurrences of the <this.data> tags, which wrap the document and view data sources. On the other hand, none of the XPage design elements contain any data components! This is because all the XPages acquire their data sources through the aggregation of the aforementioned Custom Controls. In any case, the point here is that data source components, just like visual XPages controls, can be homed equally well in XPages or Custom Controls.

The user interface for creating a document data source contains the same options whether launched through the New XPage dialog box or any where else in Domino Designer. Figure 7.1 shows the UI options as laid out in the New XPage dialog.

Regardless of method, creating a document data source results in the creation of an <xp:dominoDocument> tag. For example, clicking the **OK** button in the dialog shown in Figure 7.1 generates the XSP markup shown in Listing 7.1, not including the comment!

| New XPage New XPage     Create a new XPage.                  |                                                       |                                              |           |  |
|--------------------------------------------------------------|-------------------------------------------------------|----------------------------------------------|-----------|--|
|                                                              |                                                       |                                              | 8         |  |
| Names                                                        | myTopicE                                              | xt                                           |           |  |
| Comment:                                                     |                                                       |                                              |           |  |
| Application:                                                 | Application: MOPD: Chapter 7 : \m2a3/URL\Chapter7.nsf |                                              | ×         |  |
| Add data                                                     | source to th                                          | te page                                      |           |  |
| Data source: Domino Document<br>Data Source: Domino Document |                                                       | xument                                       | ×         |  |
|                                                              |                                                       | locument                                     |           |  |
| Application                                                  | :<br>:                                                | Chapter7.nsf                                 |           |  |
| Oother                                                       |                                                       |                                              | 2         |  |
| Form:                                                        |                                                       | Main Topic - MainTopic                       | •         |  |
| Data source                                                  | e name:                                               | document1                                    |           |  |
| Run form v                                                   | alidations                                            |                                              | M         |  |
|                                                              |                                                       | On document load<br>On document save<br>Both | 12-11     |  |
|                                                              |                                                       |                                              | OK Cancel |  |

Figure 7.1 Creating a Domino document data source using the New XPage dialog

#### Listing 7.1 Basic Document Data Source Markup

```
<?xml version="1.0" encoding="UTF-8"?>
<xp:view xmlns:xp="http://www.ibm.com/xsp/core">
    <!-- this data source is available to any control on the XPage -->
    <xp:this.data>
        <xp:dominoDocument formName="Main Topic" var="document1"/>
        </xp:this.data>
</xp:view>
```

In this example, the data source lists just two properties. The form specified as the formName makes any fields defined on that form (including those defined in its subforms) available for data binding on this XPage, which effectively means that the nominated form is the data schema for the XPage. The var property is the only mandatory document data source property, and without it, there would be no way for XPages controls to refer to the data source component! In other words, the var value is the reference variable used by controls elsewhere on the XPage to access the data source object. Table 7.1 gives the complete list of all Domino document data source properties along with a brief description of each one.

Some of these properties need further explanation. Others are best understood through the application of practical examples. In terms of examples, it is best to pick up where you left off in Chapter 3. To help you with this, the two XPages that you built there, **myView.xsp** and **myTopic.xsp**, have been copied into the sample application for this chapter, **Chapter7.nsf**. Okay, they have been tidied up just a wee bit!

 Table 7.1
 Domino Document Data Source Definition

| Name                | Description                                                                                                    |
|---------------------|----------------------------------------------------------------------------------------------------|
| action              | The action to execute on the document, newDocument or editDocument.                                                                                                    |
| allowDeletedDocs    | Allows soft deleted documents to be accessed and opened.                                                                                                    |
| computeDocument     | Code applied to this property is called on document create, edit, and save events.                                                                                                    |
| computeWithForm     | A flag that controls when and if form logic on the associated doc-<br>ument should be executed. Valid settings are onload, onsave,<br>and both                                                                 |
| concurrencyMode     | A flag that controls how concurrent updates are handled when the document is updated by more than one user at the same time. The four applicable flag settings are createResponse, fail, exception, and force. |
| databaseName        | Name of the database containing the form, if not the current database.                                                                                                    |
| documentId          | A note ID or UNID used to uniquely identify the target document.                                                                                                    |
| formName            | The form name (or alias) containing the design definition for the document.                                                                                                    |
| ignoreRequestParams | Ignores the value provided for any property in this list if specified as a URL parameter.                                                                                                    |
| loaded              | A boolean property that indicates whether the data source should be loaded.                                                                                                    |
| parentId            | A note ID or UNID used to uniquely identify the document's parent document.                                                                                                    |
| postNewDocument     | Any code applied to this event is called just <i>after</i> the document is created.                                                                                                    |
| postOpenDocument    | Any code applied to this event is called just <i>after</i> the document is opened.                                                                                                    |
| postSaveDocument    | Any code applied to this event is called just <i>after</i> the document is saved.                                                                                                    |
| queryNewDocument    | Any code applied to this event is called just <i>before</i> the document is created.                                                                                                    |

 Table 7.1
 Domino Document Data Source Definition

| Name               | Description                                                                             |
|--------------------|-----------------------------------------------------------------------------------------|
| queryOpenDocument  | Any code applied to this event is called just <i>before</i> the document is opened.     |
| querySaveDocument  | Any code applied to this event is called just <i>before</i> the document is saved.      |
| requestParamPrefix | A string prepended to parameters to distinguish one data source instance from another.  |
| saveLinksAs        | The URL format used when links are saved in a document—that is, Notes or Domino format. |
| scope              | request, view, session, or application scope applied to the data source.                |
| var                | Variable name that identifies the data source to other controls on the XPage.           |

# **Creating and Editing Documents**

If you inspect these two pages, you observe that **myTopic.xsp** has a document data source identical to that shown in Listing 7.2. When creating **myView.xsp**, you added a simple action to create a new topic, and also configured one of the View control columns to display links in order to enable end users to open any listed document. Reload **myView.xsp** in a web browser and click the **New Topic** button. The following URL appears in the browser's navigation bar (substitute your server home for local host, if appropriate):

http://localhost/Chapter7.nsf/myTopic.xsp?action=newDocument

Here, the action=newDocument URL parameter is passed to **myTopic.xsp** and the XPages runtime dynamically applies it to *any* document data sources found on that page. If you were to imagine this behavior in terms of XSP markup, it would be as shown in Listing 7.2.

```
Listing 7.2 Hard-Wired Document Data Source Markup for Creating New Discussion Topics
```

Thus, **myTopic.xsp** opens a new document based on **Main Topic** when this action completes. Perhaps more interesting for you to observe is that document data source properties can be specified directly in the XSP tag markup, passed in as URL parameters, or as you see in the next
example, computed programmatically using JavaScript. This combination of options allows you to create flexible and dynamic applications!

So, to take this example further, return to **myView.xsp** and click one of the links in the **Topic** column. The URL generated on this occasion looks something like this:

http://localhost/Chapter7.nsf/myTopic.xsp?documentId=13C0E4DC6FEBA DC180257791007D7AE2&action=editDocument

Because the link is designed to allow an end user to open an existing document then **myTopic.xsp** needs a different action parameter, editDocument rather than newDocument, and then some means of identifying the document to open, which is provided by the documentId parameter. The 32-character hexadecimal ID, known as the document unique ID (UNID) is automatically obtained for you by the XPages View Panel runtime logic and is guaranteed to uniquely identify the target document. The note ID or document ID (the shorter hexadecimal ID string) can also be used as a data source documentId property value—the note ID, however, is not guaranteed to be unique across database replica instances. In any case, these two simple examples show how the both the action and documentId properties can be put to work when creating and opening Notes documents.

#### **Controlling URL Parameter Usage**

It might occur to you that, as flexible as these URL parameters are, they could potentially open up your application in ways you had not intended. If, for any such reason, you want to disable this feature, you can simply set the ignoreRequestParams="true" on the document data source for any given XPage. For example, if you make this modification in **MyTopic.xsp** and then click a view column link in **myView.xsp** in the browser, you see that the selected document is not loaded—the editDocument action and documentId parameters are ignored. You can, of course, invent your own document parameters and add code to handle them, and these are *not* affected by the ignoreRequestParams setting.

Apart from security considerations, this feature can also help ensure graceful handling of bookmarks. For example, take the use case where an end user uses the web browser to bookmark an XPage and the resulting URL contains a document ID. Suppose that, by the time the user uses the bookmark again, the document has been deleted. This would inevitably end up in an error page in the browser when XPages fails to load the document. You can configure the application to disregard such bookmark parameters and avoid the failure using the ignoreRequestParams property. I'm sure you can think of many more use cases also!

#### **Creating Response Documents**

Now that you have learned how to create and open regular top-level documents, the next most logical follow-up is to learn how to create response documents. The example used to demonstrate this adds a simple extension to **myView.xsp**, and the required steps are described in the following exercise:

- 1. In myView.xsp, append a new column to the end of the View Panel using the View > Append Column main menu.
- 2. Add var="rowData" to the <xp:viewPanel> tag in the Designer Source pane.
- **3.** Drag-and-drop a button control from the palette on to the XPage. You cannot drop this directly into the new View column, but it can be relocated there indirectly in the next step.
- 4. Activate the **Outline** view and drag-and-drop the new button over the newly added column, viewColumn3.
- 5. Select the button control in the **Outline** view, activate the **Events** panel, and click the **Add Action** button to define a new simple action.
- 6. In the Add Simple Action dialog, select the Document > Create Response Document simple action and choose myTopic as the XPage to open, as shown in Figure 7.2.
- 7. For the **Parent ID** field, click the little blue diamond adjacent to the text box, select **Compute value**, and simply enter rowData.getUniversalID() in the Script Editor. Click **OK** when done.
- **8.** For aesthetics, while the button is still activated, select the **Properties** tab and change the label to Respond.
- 9. Similarly, if you select the new view column's header in Designer, you should change its label (or value if using the **All Properties** sheet) to the word Action.
- 10. Save myView.xsp and reload it in a web browser.

|                                |                                                                             | D                                                                                                    |
|--------------------------------|-----------------------------------------------------------------------------|----------------------------------------------------------------------------------------------------|
| lues for simpl                 | e action arguments                                                          |                                                                                                    |
| ocument                        |                                                                             | ~                                                                                                    |
| reate Respor                   | se Document                                                                 | ~                                                                                                    |
| for this Action<br>ge to open: | myTopic                                                                     | •                                                                                                    |
|                                | {Computed}                                                                  | versalID()}                                                                                                    |
|                                |                                                                             |                                                                                                    |
|                                | lues for simpl<br>ocument<br>reate Respon<br>for this Action<br>ge to open: | lues for simple action arguments ocument reate Response Document for this Action ge to open: myTopic {Computed} Efjavascript.rowDeta.getUnin |

Figure 7.2 Simple action Create Response Document dialog

Although most of these steps are hopefully somewhat intuitive, it might also be challenging for a couple of reasons, explained as follows.

First, because you cannot drag-and-drop directly into a view column, the Designer WYSI-WYG editor does not visually reflect all of your changes in the design-time rendering of the View control. You must simply take it on trust that the controls are rendered correctly at runtime.

Second, steps 2 and 7 dabble just a little in server-side JavaScript and use concepts and objects that you might not be familiar with as yet; however, the JavaScript code is fairly trivial and can be explained right here. The <xp:viewPanel> rowData property defined in step 2 gives programmatic access to the each row in the view as the View control is being populated. The rowData property makes available a JavaScript NotesXspViewEntry object that exposes various API functions, one of which is getUniversalID(). Thus, for any given row, the action button can create a response document and retrieve the UNID of the current entry for use as the parentId of that new reply. The result of this becomes obvious when you click the **Respond** button in the updated XPage and view the URL that is generated in the browser navigation bar:

```
http://localhost/Chapter7.nsf/myTopic.xsp?action=newDocument&paren
tId=13C0E4DC6FEBADC180257791007D7AE2
```

For **myTopic.xsp**, the URL action again instructs to create a newDocument, but a parentId is also specified—the XPages runtime thus knows to save the document as a response to the top-level document identified by the UNID. Figure 7.3 shows a sample response being composed, and Figure 7.4 shows this document displayed as a response in the **myView.xsp**.

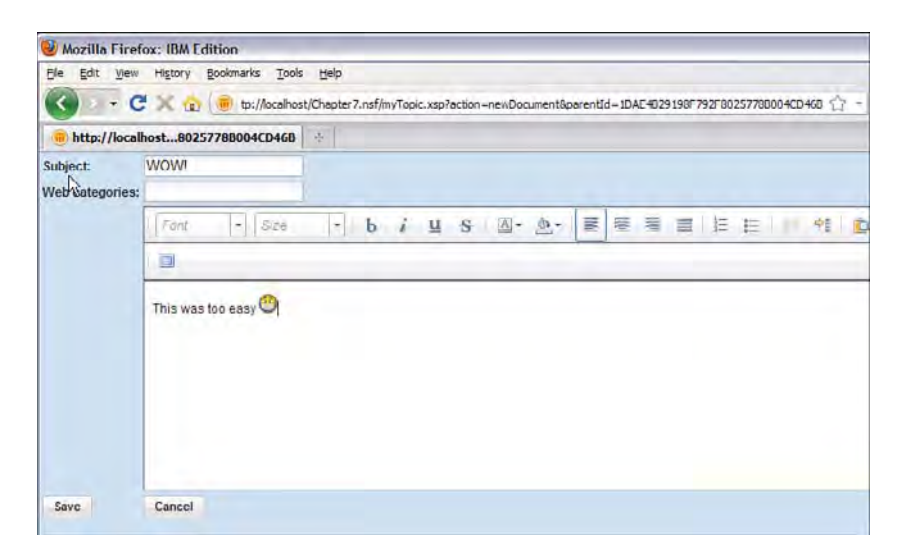

Figure 7.3 Creating a response document using simple actions and the document data source

| ale alle Plante  | Inter Participa                                                  |
|------------------|------------------------------------------------------------------|
| Mozilla Fireto   | C IBM Edition                                                    |
| Die Eost View    | History goomans icos Hep                                         |
| < - C            | X 🔂 🥘 http://ocalnost/Chapter7.nsf/myView.xsp                    |
| 😑 http://localho | vst/r7.nsf/nyView.xsp 🔄                                          |
| New Topic De     | lete Selected Document(s)                                        |
|                  | Previous 1 2 3 4 Next                                            |
| Date             | Topic                                                            |
| 26 Aug 2010      | + Where can I find our company reprcting policy (Ron Espinosa)   |
|                  | It's on the intranet in draft form_ (Simone Dray)                |
|                  | WOWI (Anonymous)                                                 |
| 26 Aug 2010      | Use sand instead of sall on your sidewalks for ice (Simone Dray) |
| 19 Aug 2010      | - Ride share idea (Jasmine Haj)                                  |
|                  | I'll return the favor next time (Anonymous)                      |
| 🗆 19 Aug 2010    | + Difference between clear and colored glass? (Samantha Daryn)   |
|                  | Some towns don't mix them up (Jasmine Haj)                       |
|                  | Difference between clear and colored glass? (Samantha Daryn)     |
|                  |                                                                  |

Figure 7.4 New Response document displayed in the View Panel

This exercise has been completed for you and saved in **myViewExt.xsp** in **Chapter7.nsf**. Listing 7.3 outlines the full XSP markup along with comments.

Listing 7.3 View Panel: Complete Source for Response Document Extension

```
<xp:viewPanel rows="10" id="viewPanel1"</pre>
      pageName="/myTopic.xsp"
      var="rowData">
      <!-- rowData property value set above on viewPanel -->
            <xp:this.facets>
            <xp:pager partialRefresh="true"</pre>
                   layout="Previous Group Next"
                   xp:key="headerPager" id="pager1">
            </xp:pager>
            </xp:this.facets>
            <xp:this.data>
                   <xp:dominoView var="view1"</pre>
                         viewName="($All)">
                   </xp:dominoView>
            </xp:this.data>
            <xp:viewColumn columnName="$106" id="viewColumn1"</pre>
                   showCheckbox="true">
                   <xp:viewColumnHeader value="Date"</pre>
```

```
id="viewColumnHeader1"></xp:viewColumnHeader>
            </xp:viewColumn>
            <!-- indentResponses added to make response doc obvious -->
            <xp:viewColumn columnName="$120" id="viewColumn2"</pre>
                  displayAs="link" indentResponses="true">
                  <xp:viewColumnHeader value="Topic"</pre>
                         id="viewColumnHeader2">
                  </xp:viewColumnHeader>
            </xp:viewColumn>
            <!-- New Column -->
            <!-- See how the Respond button is contained as a child -->
            <xp:viewColumn id="viewColumn3" value=" ">
                  <!-- "Action" header label -->
                  <xp:this.facets>
                         <xp:viewColumnHeader xp:key="header"</pre>
                               id="viewColumnHeader3" value="Action">
                         </xp:viewColumnHeader>
                  </xp:this.facets>
                  <!-- Respond button with simple action & JS code -->
                  <xp:button value="Respond" id="button3">
                   <xp:eventHandler event="onclick" submit="true"</pre>
                         refreshMode="complete">
                         <xp:this.action>
                               <xp:createResponse name="/myTopic.xsp"</pre>
                        parentId="#{javascript:rowData.getUniversalID()}">
                      </xp:createResponse>
                     </xp:this.action>
                    </xp:eventHandler>
                  </xp:button>
            </xp:viewColumn>
</xp:viewPanel>
```

#### **Executing Form Logic**

As well as providing all the metadata information for the documents you want to work with, the data source form can also contain business logic (LotusScript code, @Commands, and so on) that is executed at various times in the Notes document lifecycle, such as when a document is created, opened, saved, and so forth. This invariably holds true if you are building XPages functionality into a preexisting Notes application. If you are creating a new XPages application

#### **Domino Document Data Source**

from scratch, on the other hand, it is recommended that you only create form and view elements to define your metadata and not add any business logic to these elements. With the first use case, however, it might be beneficial and expedient to hook into the any preexisting form logic and leverage this code rather than reimplement it all using the equivalent XPages development technologies. The computeWithForm data source property can help you achieve this.

Refer to Figure 7.1, and look at the **Run form validation** control that is expanded at the bottom of the **New XPage** dialog. This UI control on the dialog box maps directly to the computeWithForm runtime property. Choosing **On document load** means that any underlying form logic designed to execute when the document is opened is executed when the document is opened by this XPage. Similarly, **On document save** causes any built-in form save logic to execute when the document is saved using this XPage, and there are no prizes for guessing what the **Both** option means! Although the underlying form logic is typically used to perform document validation, as the UI infers, it can obviously be completely arbitrary in nature. Because the Discussion template existed long before the advent of XPages, it is easy to find a suitable example within that application to further illustrate the point, as you now see!

Start by creating a new random topic from **myView.xsp** and save it with some data in all three fields. If you view the document fields using the infobox in Notes, you see a short listing like what's shown in Figure 7.5.

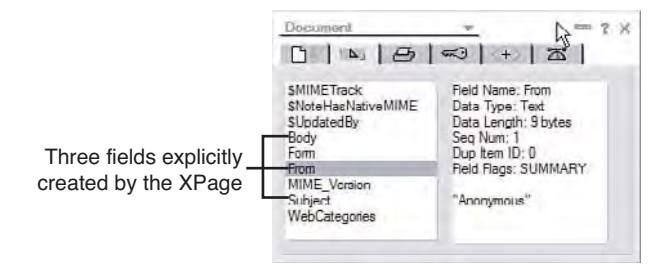

Figure 7.5 Infobox displaying document fields created using myTopic.xsp

Now, open **myTopic.xsp** in Designer and remove or comment out the top row of the table—specifically, the cells containing the **From** controls. The XPages inputText control is bound to the **From** field in the **Main Topic** form and had an XPages default value generated using the @UserName() @Function so that new documents are assigned an author once saved. Typically, this field would be hidden on an XPage so that the user would not see and could not change this value (for example, by assigning a display:none CSS rule to the control's style property). A simpler solution is available, however, by just using the computeWithForm property! To begin to understand this alternative, open the **Main Topic** form in Designer and peruse all the hidden fields contained in the table at the top of the form, as shown in Figure 7.6.

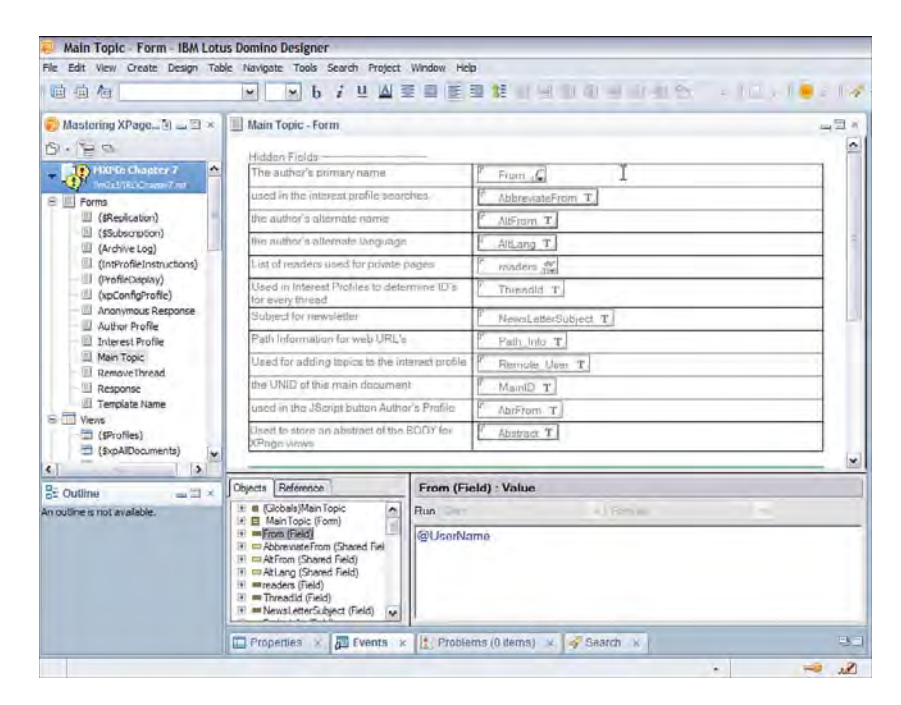

Figure 7.6 Hidden fields in the Main Topic form

A couple of interesting points arise. First, many of these hidden fields are automatically assigned values through Notes Formula Language or LotusScript code. This includes the **From** field, which is assigned a value using @UserName command. Thus, XPages does not have to compute the **From** value at all if the existing form logic is simply allowed to execute! To prove this out, return to **myTopic.xsp** and assign a value of both to the computeWithForm property either in the **Source** pane or **All Properties** sheet. Save the XPage and create a new document from **myView.xsp**, again entering data in all three fields. As shown in Figure 7.7, the **From** field is still created in the new document, although it is the form logic that has performed the task on this occasion rather than XPages itself—because the data field is no longer accessed directly from the XPage itself as a result of commenting out the **From** control tags.

| Document                                                                             |                                                                                                    | ? X |
|--------------------------------------------------------------------------------------|----------------------------------------------------------------------------------------------------|-----|
| 0 1 1 0 0                                                                            |                                                                                                    |     |
| From  INetFrom  MainID MIME Version NewsLetterSubject Path_Info readors Remnle_Ilser | Reld Name: From<br>Data Type: Text<br>Data Length: 9 bytes<br>Seq Num: 1<br>Dup Item ID: 0<br>Reld Flags: SUMMARY<br>RE/D/WRITE ACCESS<br>NAMES |     |
| ThreadId &                                                                           | "Anonymous"                                                                                                    | ~   |

Figure 7.7 Infobox displaying document fields after computeWithForm=both is added to myTopic.xsp

Also note that lots more fields have been created than was the case with the previous version of the XPage. This ensures that any data needed by other functional parts of the application is created, which means that any new XPages documents retain compatibility with the original runtime environment—which might or might not be important for you, depending on your project requirements.

**TIP** To comment out XSP markup in the source pane, simply highlight the block of tags you want to disable and type **Ctrl-Shift-C**. This is a toggle command, so typing **Ctrl-Shift-C** also uncomments code if it is already commented out.

## **Managing Concurrent Document Updates**

In a collaborative environment where information and document sharing is the name of the game, it is to be expected that save conflicts inevitably occur when two or more users attempt to update the same document around the same time. If one user attempts to save changes to a document when another user is also editing its contents, who wins? The document data source has a concurrencyMode property that can control behavior in this situation in accordance with your own preferences. The property offers four settings:

- createResponse means that the first user to perform the save writes their changes to the original document and any others that follow have their changes saved as response documents. This is the default behavior.
- force, on the other hand, means the last user to save wins. Any changes made prior to that final concurrent save are simply lost!
- fail simply means that the save operation is not performed at all for any user involved in the document contention, and each is shown a warning message when attempting to save:

"Document has been saved by another user - Save has not been performed"

• exception also means that the save is not performed, but a Java exception is thrown instead. This results in an error stack being displayed by default in the browser page, but gives the application developer the flexibility of providing their own handler for this particular exception.

Figure 7.8 shows an example of what happens when two simultaneous efforts were made to append information to the **Difference between clear and colored glass?** note, when the document data source in **myTopic.xsp** has concurrencyMode ="createResponse". Notice that a response document of the same subject exists, and the only difference between both is the trailing text shown in the abstract "watch this space!" versus "more info coming soon."

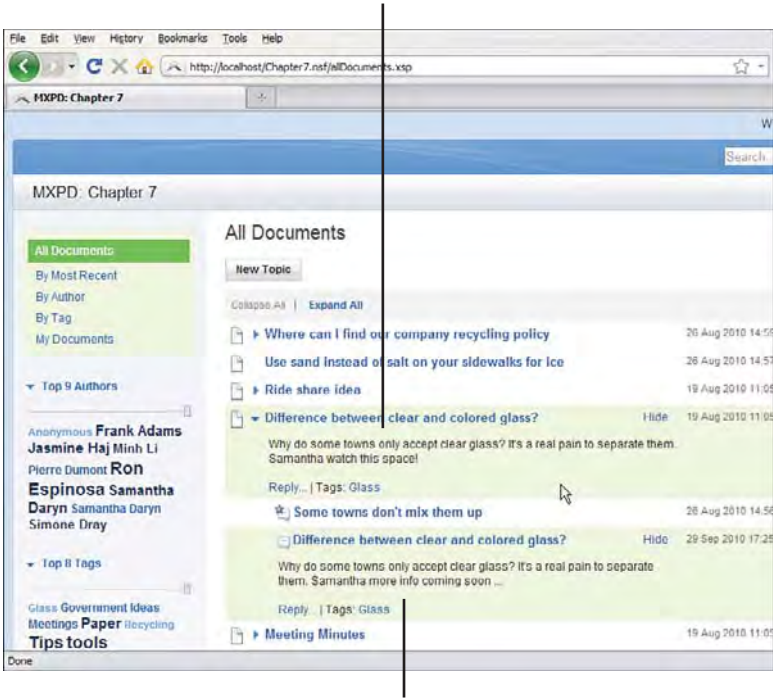

1st Document Saved

Conflict Document

Figure 7.8 Response documents used to avoid data loss due to concurrent document updates

**TIP** Apart altogether from multiuser document conflict scenarios, there are other use cases to account for when considering potential data loss scenarios. Chapter 13, "XPages in the Notes Client," has a section, "Introducing enableModifiedFlag and disableModifiedFlag." These properties were introduced in 8.5.1 to give the application developer granular control over what document data is saved and what document data may be thrown away. The implementation of these properties is more fully featured in an XPages client environment, but most of the details are applied to XPages on the web. It might be a good idea to read that section in conjunction with this material.

#### **Multiple Document Data Sources**

At this stage, it is apparent that a single XPage is not restricted to one document data source. Several document data sources can be included in an XPage and, thus, controls within an XPage can be bound to metadata defined in many forms. For example, an XPage in the Discussion template could include a data source that points to the **Main Topic** form and another that points to the **Author Profile** form. It might be desirable to do this in order to enable a contributor to update

#### **Domino Document Data Source**

profile information while composing a discussion topic. More generally, an XPage might contain two data sources pointing to, say, a purchase order form and a supplier form—and these forms can even be located in different databases. Again, this allows supplier details to be displayed and/or edited on an XPage while an order entry is in progress. Although all this is eminently doable, it can require some careful stewarding to make sure that the separate data sources are correctly managed.

In the earlier section, "Creating and Editing Documents," you saw how URL parameters can be used to drive application behavior, such as passing a document ID as part of the URL to identify the document to edit. What happens in this scenario if the page contains more than one document data source? Which data source should the documentId parameter be applied to? The first one, all data sources, or none? The answer is that a documentId parameter would be applied to *all* document data sources on a given page, although if your page contains multiple data sources, this is probably *not* what you want!

The requestParamPrefix property is designed to manage URL parameters when multiple data sources exist. The concept is simple: You assign a prefix to each data source on the page and then prepend any URL parameters with this prefix to identify the target data source. To help demonstrate how this works, a new XPage has been created for you in **Chapter7.nsf**, namely **myTopicX2.xsp**. If you inspect this XPage, you see that it is really like two **myTopic** XPages rolled into one—hence, the name! The document data source has been duplicated except for the var and requestParamPrefix properties (see Listing 7.4), and the input controls have been copied so that two documents can be edited at once—a purely academic exercise to help illustrate the workings of this feature.

```
</xp:this.data>
```

In the regular client, you can use the infobox control to find the note IDs of the documents edited in the previous section, the updated "Difference between clear and colored glass?" note and the conflict document created as a response to it. Then, enter these note IDs as URL parameters to **myTopicX2.xsp** in the following fashion to edit both documents at once:

http://localhost/Chapter7.nsf/myTopicX2.xsp?firstdocumentId=9F2&se
conddocumentId=96a

Basically, the documendId parameters has been prefixed with the requestParamPrefix properties specified for each data source on the page. This distinguishes which document ID is intended for which data source. Figure 7.9 shows the results in the browser—simple!

| http://local                | hostnddoc             | umenti  | ld=96a                 | * |   |   |   |   |    |            |      |     |      |     |    |   |        |
|-----------------------------|-----------------------|---------|------------------------|---|---|---|---|---|----|------------|------|-----|------|-----|----|---|--------|
| Web categories:             | Glass                 |         |                        |   |   |   |   |   |    |            |      |     |      |     |    |   |        |
|                             | (inint-               | •       | Size                   | - | b | i | ш | 5 | 1  | 0.         | 10   | IMI | -    | .82 | 臣  | E | 4      |
|                             | 128                   |         |                        |   |   |   |   |   |    |            |      |     |      |     |    |   |        |
|                             | Samantha              | 1       |                        |   |   |   |   |   |    |            |      |     |      |     |    |   |        |
| Subject:<br>Web categories: | Difference i<br>Glass | betweer | ng soon .<br>n clear e |   |   |   |   |   |    |            |      |     |      |     |    |   |        |
| Subject:<br>Web categories: | Difference  <br>Glass | betweer | ng soon .<br>n clear e |   | ь | i | ц | 5 | ۵. | A.         | III. | 101 | MM . | 0   | 12 | Ħ | <br>41 |
| Subject:<br>Web categories: | Difference  <br>Glass | betweer | n clear a              |   | ь | ; | ц | 5 | ۵. | <u>A</u> . | IE   | 100 | 100  | 10  | 1  | Ħ | <br>   |

Figure 7.9 XPage editing two documents using requestParamPrefix

You could, of course, just assign a single requestParamPrefix to *one* of the data sources in this example, and then the nonprefixed data source would read the regular (nonprefixed) parameter arguments. Thus, if you only applied the "second" prefix parameter, the preceding URL could be rewritten like this:

http://localhost/Chapter7.nsf/myTopicX2.xsp?documentId=9F2&**second**d ocumentId=96a

The point is clear that, in order to address *n* document data sources, you need at least n - 1 prefix parameters.

230

## **Document Data Source Events**

Table 7.1 includes seven events that can be used to hook into the document lifecycle and execute code to perform tasks such as data initialization and validation. Three events can be hooked for a document data source: creating, opening, and saving a document. For each of these, a query event is called just before the event takes place and a post event that is fired immediately after the event occurs. Also, a single computeDocument event is fired for all three events. You can verify the timing of these events by inserting JavaScript print statements as the event handlers. Figure 7.10 shows how to access the data source events in Designer and a sample print statement for queryOpenDocument.

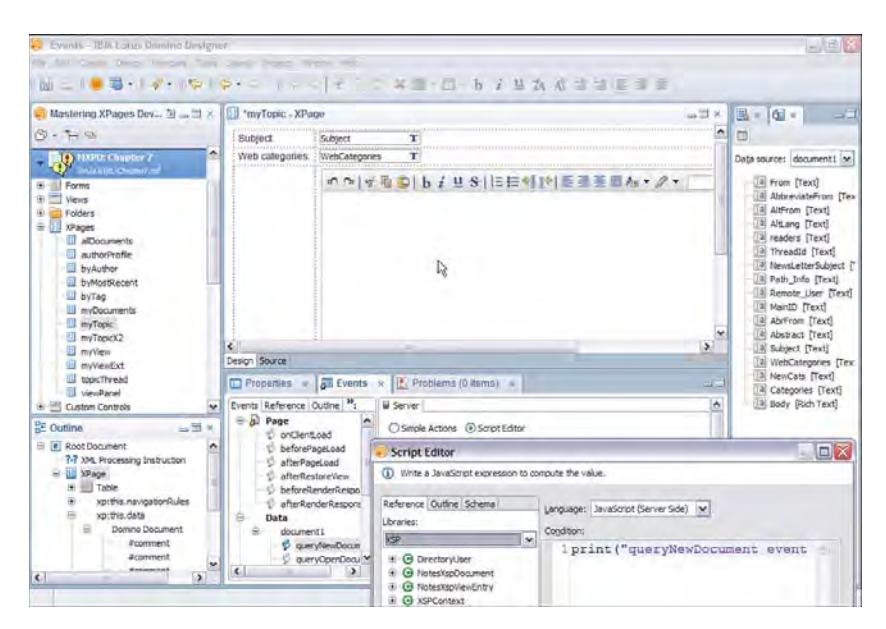

Figure 7.10 Document data source events in Domino Designer

When running on the web, JavaScript print statements are sent to the Domino server console, while on the Notes client, they are output to the trace log, which is viewable via **Help > Support > View Trace** menu. The **myTopic** XPage contains has such print statement, but they have been commented out. Performing the following exercise helps you understand how and when these events are called:

- 1. Uncomment the data source event code in myTopic.xsp.
- 2. Create a new document from myView.xsp.
- 3. Enter some arbitrary data and save the document.
- 4. Open the new document again from myView.xsp.
- 5. Review the trace log or server console as appropriate.

Listing 7.5 shows the output you see when run on the web. Hopefully, the order of event execution is what you were expecting!

| Listing 7.5 ( | Dutput of [ | Document Data | Source | Events or | Domino | Server | Conso | le |
|---------------|-------------|---------------|--------|-----------|--------|--------|-------|----|
|---------------|-------------|---------------|--------|-----------|--------|--------|-------|----|

| 22:39:25 | HTTP JV | VM: | queryNewDocument event notification  |
|----------|---------|-----|--------------------------------------|
| 22:39:25 | HTTP JV | VM: | postNewDocument event notification   |
| 22:39:25 | HTTP JV | VM: | computeDocument event notification   |
| 22:39:56 | HTTP JV | VM: | querySaveDocument event notification |
| 22:39:56 | HTTP JV | VM: | postSaveDocument event notification  |
| 22:39:56 | HTTP JV | VM: | computeDocument event notification   |
| 22:40:20 | HTTP JV | VM: | queryOpenDocument event notification |
| 22:40:20 | HTTP JV | VM: | postOpenDocument event notification  |
| 22:40:20 | HTTP JV | VM: | computeDocument event notification   |

Although this trivial example simply serves to show you how to access the events and verify the order in which they are executed, the Discussion template itself contains many examples of how these events are used to accomplish real application-development tasks. A good self-contained example can be seen in the **response.xsp** Custom Control. Open this design element and view the postNewDocument event in the JavaScript editor. A snippet of the code is shown in Listing 7.6.

#### Listing 7.6 postNewDocument Snippet from response.xsp

```
responseDoc.setValue("ParentSubject", parent.getItemValue("Subject"));
responseDoc.setValue("Readers", parent.getItemValue("Readers"));
responseDoc.setValue("ParentForm", parent.getItemValue("Form"));
responseDoc.setValue("ThreadId", parent.getItemValue("ThreadId"));
responseDoc.setValue("ExpireDate", parent.getItemValue("ExpireDate"));
```

#### **Domino Document Data Source**

Although you won't deep dive on programmability topics until Part III, this example is fairly accessible to the uninitiated, because it is really performing a simple task. It can be explained as follows:

- 1. response.xsp is the XPage used to create a response document.
- 2. The postNewDocument is event is fired after the response document is created.
- 3. responseDoc is the var value assigned to the document data source, and this makes the response document available programmatically as an instance of standard Notes/Domino Java Document class. This Java class is wrapped by XPages and made available to JavaScript.
- 4. Standard Document class methods are used to read fields from the parent document and create fields of the same name and value in the response document.
- 5. It also makes the **Subject** and **Categories** field values from the parent available to the JavaScript elsewhere on the XPage by storing them as view scope variables.

This example provides a good insight into what's possible programmatically by hooking the document data source events. For example, the querySaveDocument and postSaveDocument events are commonly used in combination with the Document class to perform data validation when documents are being saved.

# **Common Data Source Properties**

The document data source and the view data source share some common properties, namely databaseName, ignoreRequestParams, loaded, parentId, requestParamPrefix, scope, and var. The properties ignoreRequestParams, parentId, requestParamPrefix

and var have already been explained. The others are straightforward and briefly discussed in the following paragraphs.

The databaseName property allows you to specify a form that is not contained in the current database. The property value, in its simplest form, can just be the name of another database, or it can include a server name, full path, or replica ID. In Chapter 8, "Working with Domino Views," a section titled, "The databaseName Property," gives examples of all such usage, and all those examples are valid when applied to the document data source.

This leaves the loaded and scope properties. The former is a boolean property that determines whether or not to load the source document, and the latter simply dictates the scope in which any loaded document data is stored. Chapter 8 also contains a "Go Fetch! Or Maybe Not..." section, which briefly ruminates over some issues to consider when using these properties. Again, those points are equally valid in the context of the document data source, and you need to refer to them as necessary.

#### **Miscellaneous Data Source Properties**

The only two data source properties that have not been covered at this stage are saveLinksAs and allowDeletedDocs.

The saveLinksAs flag dictates the format to use when links (document, view, or database links) are saved in documents—Notes URL format, or Domino URL format. The property is designed to minimize any document incompatibility issues that can arise when documents are modified on different platforms. In Chapter 13, this property and broader compatibility topics are dealt with extensively in a section titled, "Notes Links Versus Domino Links." Refer to that section for details on saveLinksAs.

The allowDeletedDocs property determines whether soft deleted documents can be accessed and opened in XPages. This property is of interest to any developer who wants to undelete or restore documents that an end user has flagged for deletion, but which, as yet, have not been physically removed from the NSF. If your application offers a document trash folder feature, for example, allowDeletedDocs, could be useful in managing that. Soft deletions, of course, must be supported at the NSF layer itself, and this feature is enabled via another application level property, as shown in Figure 7.11.

This concludes the discussion of document data source properties and events.

| le Edit Create Design Na                                                                                                    | vigate Tools Search Project Window Help  |                                                                                                    |                  |
|----------------------------------------------------------------------------------------------------|------------------------------------------|----------------------------------------------------------------------------------------------------|------------------|
| Masterin 🗋 👝 🗐 🗵                                                                                                    | Application Properties - MXPD: Chapter 7 |                                                                                                    | <sub>고</sub> 린 K |
| Control Academic and Academic and Acade | Advanced Properties                      | Pentares         Don't allow simple search         Don't allow simple search         May work deletions         Immoner doctamer Means external (from the immoner doctamer Means external (from the immoner doctamer)         Don't subscription Thread Matary         Don't allow headine monitoring         Double export of view data         Double export of view data         When unnaing on the Web, the large controls to use         Berryer, When running on the Netse ident, the larger plug in must<br>be installed on the clerut. | ĝ                |

Enable Soft Deletions Option

Figure 7.11 Allow Soft Deletions application property

# Working with Domino Documents—Programmatically!

Almost all the use cases examined up to now involved manipulating the values of data source properties to invoke some particular runtime behavior. Dynamic access to these properties is generally achieved programmatically, typically using simple actions or server-side JavaScript. This section examines some of the specific tools at your disposal.

#### **Simple Actions**

The idea of simple actions is to automate everyday common actions without requiring any coding. "Simple" is the operative word in the title! These actions are designed to be dialog-driven so that the developer must merely choose a particular action from a menu and then pick any parameter values from helper controls. There are scenarios, of course, where parameter values must be computed to solve a particular problem. For example, in the section, "Creating Response Documents," you needed to enter a line of JavaScript to compute the parent ID for the new response document, but generally, convenience and simplicity are the order of the day.

Table 7.2 summarizes the simple actions that you are most likely to need when working with Domino documents and data sources.

| Action                    | Description                                                                                                    |
|---------------------------|----------------------------------------------------------------------------------------------------|
| Change Document Mode      | Changes document between from edit and read mode and vice versa.                                                                 |
| Create Response Document  | Creates a document that is a child of another document;<br>refer to the section "Creating Response Documents" and<br>Figure 7.2. |
| Delete Document           | Deletes a particular document from the NSF—the current document by default.                                                      |
| Delete Selected Documents | Deletes one or more documents from a view control.                                                                               |
| Modify Field              | Changes the value of a nominated field in a document.                                                                            |
| Open Page                 | Navigates to another XPage, optionally opening one or more documents in the process.                                             |
| Save Data Sources         | Saves the document data source(s) on a given page. View data sources are read-only.                                              |
| Save Document             | Saves a specified document; uses the current document if no document is specified.                                               |

Table 7.2 Domino Document Data Source Definition

One or more examples of all these simple actions are available in Chapter 6, "Building XPages Business Logic."

## JavaScript

If you already have experience with the Notes/Domino LotusScript or Java backend classes, you will no doubt be familiar with the Document class. A full description of all properties and methods along with examples is provided in the Domino Designer help pages, Lotus Domino Designer Basic User Guide and Reference > Java/CORBA Classes > Classes A - Z > Document Class. There is also an XPages JavaScript class named NotesXspDocument that wraps the Document class, and an instance of this class is made available whenever you programmatically access a Notes document via the Domino document data source. The NotesXspDocument wrapper class is necessary so that XPages can keep track of any changes made to the actual document, cache and save its data, and so forth. NotesXspDocument exposes a reduced set of API methods, and this is the official XPages document scripting interface. However, the wrapped Document object is still available from the NotesXspDocument by simply calling its getDocument() method.

It is obviously important to know how to gain access to the document object when you want to apply some JavaScript logic to your page. Typically, as you have seen in the JavaScript examples in this chapter, the object reference is obtained from the var property defined on the data source—for example, var="document1". For your convenience, the XPages runtime also provides an implicit global variable called currentDocument, which is always available and returns the document instance for the nearest document data source on the page. Remember, an XPage can have more than one data source! Data sources can be attached to the page itself or to container controls within the page. For example, if you are creating some JavaScript for a button within a panel on an XPage, and both the panel and the root XPage have declared a document data source, the currentDocument object uses the document instance associated with the panel, the closest data source in its document hierarchy path.

A document object can also be obtained programmatically from other classes. For example, in the section, "Creating Response Documents," you learned to extend a View control so that a response document could be created for any row entry. The <xp:viewPanel> var entry ("rowData" in your example) makes the current row available as an instance of the NotesXspViewEntry class. This enables you to call rowData.getUniversalID() on any row to pass the parent note ID to the Create Response simple action. If you needed access to the document itself, you could simply have called rowData.getDocument() and worked with that object as needed. Similarly, the Database class can return a document instance via the getDocumentByID() method, as shown back in Listing 7.6. You are also granted easy access to Database object by the way, via another XPages global variable called currentDatabase.

So, with all these access routes available, it should not be a problem to get your hands on a document instance and start experimenting with the extensive API it provides. Domino Designer puts all the API methods at your finger tips via the class browser and type-ahead facilities available in the JavaScript editor. Figure 7.12 shows an example of both these utilities.

| Script Editor                                                                                                    |                                                                                                 |       |
|----------------------------------------------------------------------------------------------------|-------------------------------------------------------------------------------------------------|-------|
| Write a JavaScript expression to compute the value.                                                                                                    |                                                                                                 |       |
| Reference Dutine Schema                                                                                                    | Languager JavaScript (Server Side)                                                              |       |
| O NoteskypCoursent     O getAttachmentLittfieldiamestring): ;;wa.ut     o getAttachmentLittfieldiamestring): ;wa.ut     o getBooment() ; NatesBoomment     o getForm() ; stars     o getForm() ; stars     o getForm() ; stars     o getTem/ake/natestring) ; stars, util. vector     o getTem/ake/natestring) ; stars, util. vector     o getTem/ake/natestring); stars, util. vector     o getTem/ake/natestring); stars, util. vector     o getTem/ake/natestring); stars, util. vector     o getTem/ake/natestring); stars, util. vector     o getTem/ake/natestring); stars, util. vector     o getTem/ake/natestring); stars, util. vector     o getTem/ake/natestring); stars, util. vector     o getTem/ake/natestring); stars, util. vector     o getTem/ake/natestring); stars, util. vector     o getTem/ake/natestring); stars, util. vector     o getTem/ake/natestring); stars, util. vector     o getTem/ake/natestring); stars, util. vector     o getTem/ake/natestring); stars, util. vector     o getTem/ake/natestring); stars, util. vector     getTem/ake/natestring); stars, util. vector     o getTem/ake/natestring); stars, util. vector     o getTem/ake/natestring); stars, util. vector     getTem/ake/natestring); stars, util. vector     o getTem/ake/natestring); stars, util. vector     getTem/ake/natestring); stars, util. vector     getTem/ake/natestring); stars, util. vector     getTem/ake/natestring); stars, util. vector     getTem/ake/natestring); stars, util. vector     getTem/ake/natestring); stars, util. vector     getTem/ake/natestring); stars, util. vector     getTem/ake/natestring; stars, util. vector     getTem/ake/natestring; stars, util. vector     getTem/ake/natestring; stars, util. vector     getTem/ake/natestring; stars, util. vector     getTem/ake/natestring; stars, util. vector     getTem/ake/natestring; stars, util. vector     getTem/ake/natestring; stars, util. vector     getTem/ake/natestring; stars, util. vector     getTem/ake/natestring; stars, util. vector     getTem/ake/natestring; stars, util. vector     getTem/a | <pre>Ivar docl:NotesXspDocument = currentDocument; I return docl.getItemValue("Subject")]</pre> |       |
| Show advanced JavaScript                                                                                                    |                                                                                                 | 2.0   |
|                                                                                                    | OK C                                                                                            | ancel |

Figure 7.12 Document methods exposed using the JavaScript editor

Note that type ahead works on the doc1 variable in Figure 7.12 because its class type is defined when it is declared in the first line. No type-ahead suggestions would be provided if this was not done; for example, if the declaration was simply

var doc1 = currentDocument;

In something of an anomaly, the global currentDocument variable is not automatically expandable via JavaScript type ahead, but document data source variables (like "document1" and such) are—not sure why!

**TIP** A pertinent article titled, "XPages Straight Up," was contributed to the IBM developerWorks site in January 2010. One of its sections focuses on creating and updating Domino documents without using XPages document sources at all, but just pure JavaScript code. If you want to deep dive on script access to Domino documents, the URL is www.ibm.com/developerworks/lotus/library/domdes-xpages/index.html.

## **Rich Documents**

Sooner or later, any discussion of Notes documents turns to the subject of rich text content! In Notes/Domino version 8.5.2, XPages made the CKEditor available as its default rich text control for the first time. Before that release, rich text fields within documents had been surfaced using the Dojo rich text editor, but the switch was made to the CKEditor as it provided a more expansive end-user feature set and was being adopted as a de facto standard across other products in the IBM Lotus software portfolio.

Apart from all the usual HTML text formatting options that one takes for granted with a modern rich text editor, CKEditor makes it easy to add tables, links, and emoticons to a rich text field, and to directly embed inline images—the latter in particular means that the 8.5.2 release represents a big step forward for the both the Domino and XPages rich text experience!

Assuming that you are using Notes/Domino 8.5.2, the **myTopic** XPage that you built features a CKEditor control! Open this page in Designer and activate the control to take a closer look. The XSP markup for the rich text control is surprisingly minimal, as Listing 7.7 illustrates.

Listing 7.7 XSP Markup for Rich Text Control

```
<xp:inputRichText value="#{document1.Body}"
    id="body1">
    </xp:inputRichText>
```

The control is highly configurable, however, so you can readily change its look and feel by defining more properties. The toolbar is often the first place people start with customizations. The CKEditor has three standard toolbar definitions, namely Slim, Medium, and Large, although these names don't do a lot in terms of describing functionality! However, the toolbars shown in Figure 7.13 might be more instructive.

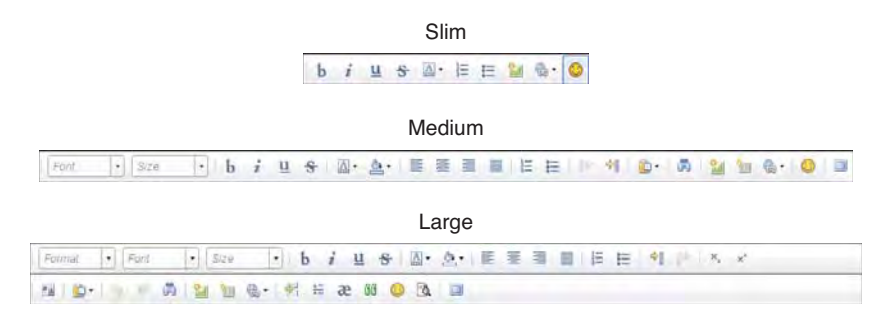

Figure 7.13 CKEditor slim, medium, and large toolbars

The Medium toolbar is the default setting, but if you want to change to another standard option, you can do so via the **Dojo** property sheet. Note that the CKEditor is not part of the Dojo library, but a completely separate JavaScript component. It is, however, integrated into XPages via a Dojo wrapper, and this allows XPages to maintain full compatibility with any historic XSP rich text markup generated in 8.5 or 8.5.1, when the Dojo rich text editor was the default. In fact, in the unlikely event that you want to revert to the Dojo rich text editor, you simply have to set the dojoType property value to ibm.xsp.widget.layout.RichText in the **All Properties** sheet—but that's a slight aside! In any event, as Figure 7.14 shows, you can apply an alternative CKEditor standard toolbar setting by adding a toolbarType attribute to the **Dojo** property sheet and assigning a value of Slim or Large—note that these arguments are case sensitive.

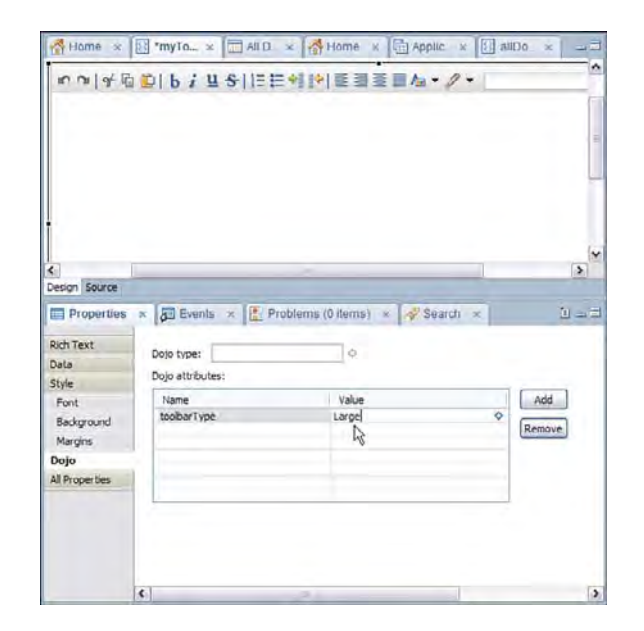

Figure 7.14 Defining an alternative standard toolbar

If none of these toolbars are exactly what you want, you can define your own customized toolbar using server-side JavaScript and a toolbar (as opposed to toolbarType) Dojo attribute. Add the toolbar attribute in the same way you added toolbarType and compute its value using a code snippet like Listing 7.8.

Listing 7.8 JavaScript Snippet for a Customized Toolbar

```
var myToolbar = "[['Font','FontSize'], \n"
    +"['Preview', 'Bold','TextColor','BGColor'], \n"
    +"['Italic','Underline','Strike','-','Subscript','Superscript']]";
return myToolbar;
```

The resulting toolbar is populated only with the actions listed in the array. Note of course that a customized toolbar can also be an empty toolbar! This is achieved in Listing 7.8 by returning an empty myToolbar array (var myToolbar = "[]";). Sometimes, this is desirable when an application has limited screen real estate and the area that can be afforded to the rich text control is much reduced. Removing the toolbar can free up a lot of pixel space, and users are still free to format rich content using the standard CKEditor hotkeys.

Examples of other customization properties that can be applied like using this same pattern are as follows:

- language defines the user interface language to use for translatable CKEditor UI artifacts using standard language codes like, en, fr, pt, and so on.
- contentsLangDirection defines the language orientation in the editor, such as RTL, LTR. This is just like the dir property exposed via JSF on other XPages controls.
- enterMode defines the behavior of the **enter** key and how it is recorded in the underlying HTML (for example, whether , <br>, or <div> tags are used).
- skin is the name of a custom skin that can be provided here (as the CKEditor is a skinnable control).

Applying a custom skin is a nontrivial undertaking, but there are some patterns to follow. The 8.5.2 release comes with three skins: the Lotus skin that you see in XPages and two other sample skins. The sample skins are indeed just that—samples, not officially supported, but nonetheless a useful reference point if you are interested in providing your own skin. You can find the three skin implementations in the <*data\_folder*>/*domino/html/ckeditor/skins* directory on both the Notes client and Domino server. The CKEditor developer's guide also provides useful information on building skins at this location:

http://docs.cksource.com/FCKeditor\_2.x/Developers\_Guide/Customizat
ion/Skins

Table 7.3 summarizes some of the other key features of the CKEditor.

| Action           | Description                                                                                                    |
|------------------|----------------------------------------------------------------------------------------------------|
| Maximize         | Allows the editor area to be expanded to the full container window. This is par-<br>ticularly useful when creating and editing large documents.                                                                |
| Link             | Provides a URL Link dialog that allows you to insert URLs into the document body.                                                                                                    |
| Insert Image     | Provides a dialog that allows you to browse your file system to select an image to insert into the current document. Alternatively, you can enter a URL to a remote image on the <b>Image Information</b> tab. |
| Insert Table     | Provides a dialog that allows you to insert a table into the document. You can<br>specify various table properties, such as number of rows, number of columns,<br>width, height, and so on.                    |
| Insert Emoticons | Provides a dialog that gives numerous emoticons that you can select to insert into your document.                                                                                                    |
| Paste            | Provides a range of pasting options, including Paste Notes Document Link.                                                                                                    |

Table 7.3 CKEditor Key Features

A sample rich text document has been created for you in **Chapter7.nsf** using many of these features—see Sample Rich Text Doc, as shown in Figure 7.15.

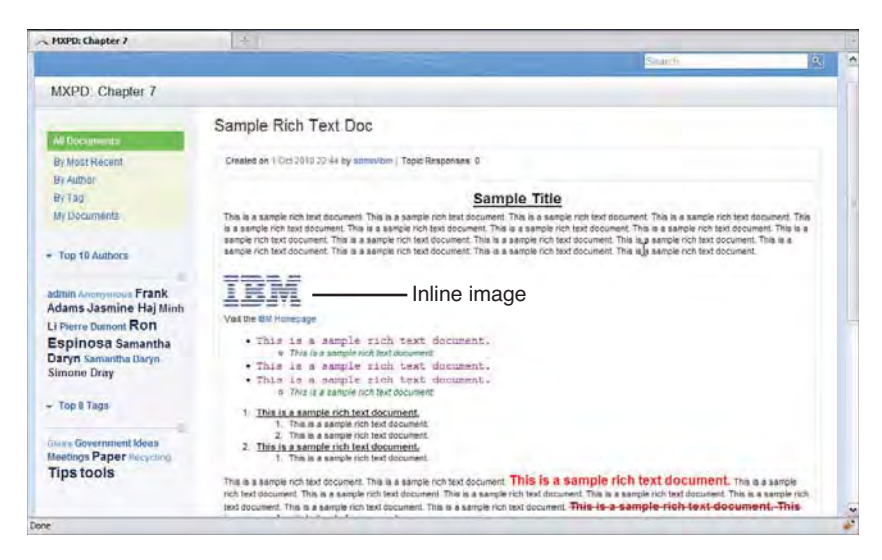

Figure 7.15 Rich text composed in the CKEditor

Experiment with the features and get an understanding of what can be achieved with rich text content in 8.5.2.

Other CKEditor resources you may find useful are as follows:

```
http://docs.cksource.com/CKEditor_3.x/Developers_Guide
http://docs.cksource.com/ckeditor_api/
```

A final note regarding the creation of rich text and application security: It is theoretically possible to insert potentially malicious content into a rich text field by inserting inline executable script code. Chapter 17, "Security," contains a section titled "Active Content Filtering," which explains how to deal with that issue.

# Conclusion

This chapter explored *every* property of the Domino document data source and how to manipulate them dynamically using URL parameters, simple actions, and Java Script. You have also been introduced to the CKEditor for creating and editing rich text content. Working with documents is a pervasive topic and you will find examples sprinkled throughout this book. Hopefully, this chapter provided a good grounding for you going forward.

# CHAPTER 8

# Working with Domino Views

This chapter looks at the Domino view data source. You already worked briefly with the view data source in Chapter 3 when you built a simple view panel, and Chapter 4 provided some further summary-level information. Now, it is time to explore the minutiae and learn all there is to know on this topic!

Before you dive in, download **Chapter8.nsf** and open it in Domino Designer so that you have all the examples and exercises that are covered here. As usual, the sample application is available from this website: www.ibmpressbooks.com/title/9780132486316

If you search Chapter8.nsf for the <xp:dominoView> tag, you will find many matches spread across various XPages and custom controls. For those of you wanting to jump right in, perform these steps:

- 1. Select the sample application in the Designer navigator panel.
- 2. Type Control-H to invoke the Search dialog.
- 3. Enter xp:dominoView in the Containing Text field.
- **4.** Enter \* .xsp as the file name pattern.
- 5. Click Enclosing Project to fix the search scope to just this application.
- 6. Click the Search button.

Results are listed in a **Search** tab located by default in the bottom pane of Designer, and you can double-click any matching tag to open the containing .xsp file. Then, moving to the **Properties > All Properties** panel, you will see a list of 20 view data source properties for the <xp:dominoView> tag, just like those listed and briefly described in Table 8.1.

| Name                       | Description                                                                                                    |
|----------------------------|----------------------------------------------------------------------------------------------------|
| categoryFilter             | Identifies a category value in a categorized view and returns only the col-<br>lection of documents found in that category.                                                    |
| databaseName               | Name of the database containing the view, if not the current database.                                                                                                    |
| dataCache                  | Identifier that controls how view data is cached between requests.                                                                                                    |
| expandLevel                | The depth of the document hierarchy to display in for hierarchical collections.                                                                                                |
| ignoreRequestPara<br>ms    | Boolean property that, if set to true, indicates that any value provided for<br>any property in this list should be ignored when specified as a URL<br>parameter.              |
| keys                       | One or more lookup values that are applied to the corresponding view columns, starting with the first column. Only matching documents are returned in the document collection. |
| keysExactMatch             | Boolean property that indicates whether the full or partial key matches should be applied.                                                                                     |
| loaded                     | Boolean property that indicates whether the data source should be loaded.                                                                                                    |
| parentId                   | Include only the children of the document identified by this document ID or UNID.                                                                                              |
| postOpenView               | Code applied to this property is called after the view is opened.                                                                                                    |
| queryOpenView              | Code applied to this property is called before the view is opened.                                                                                                    |
| requestParameterP<br>refix | A string prepended to parameters to distinguish one data source instance from another.                                                                                         |
| scope                      | request, view, session, or application scope applied to the data source.                                                                                                    |
| search                     | Text string used as a full text search query on the view. Only matching documents are returned in the document collection.                                                     |
| searchMaxDocs              | Constraint value applied to the search parameter (that is, include no more than this number of documents in the returned collection).                                          |
| sortColumn                 | The document collection is sorted by the identified column, assuming the underlying Notes view column has this sorting capability.                                             |

| Table 8.1 | Developer Data | Definition |
|-----------|----------------|------------|
|-----------|----------------|------------|

| Name      | Description                                                                                                    |
|-----------|----------------------------------------------------------------------------------------------------|
| sortOrder | The order in which to sort the sortColumn (for example, ascending, descending, or toggle). Again, assuming the underlying view column has such capability. |
| startKeys | Start the document collection at the document identified by this key.                                                                                      |
| var       | Variable name used to identify the view source elsewhere on the XPage.                                                                                     |
| viewName  | The name or alias of the Notes view to use as the view data source.                                                                                        |

Table 8.1 Developer Data Definition

It is common to find just two properties in use with a typical <xp:dominoView> tag, namely viewName and var. The former is obviously required to identify which Notes view to target, while the latter is required as a reference so that other controls can bind to the data source. Thus, these are mandatory properties, and Designer will report an error if you do not include both in your view data source tag. You will now learn how to put all the others to good use through practical examples.

# databaseName Property

The Notes view targeted by the view data source need not be in the current database. It can be in any other NSF that is locally accessible or in a database on a completely different server. If the databaseName property is not present or has a blank value (such as databaseName=""), the view is assumed to be in the current database. To specify a view in another database on the same server or local to your Notes client, just provide the name of the NSF, as Listing 8.1 demonstrates.

Listing 8.1 Simple DatabaseName Property

```
<xp:dominoView var="view1"
    databaseName="OtherDb.nsf"
    viewName="By Category">
    </xp:dominoView>
```

To specify another server, you need to use the same syntax as used in the Notes/Domino programming APIs: server\_name!!database\_name.nsf (see Listing 8.2).

Listing 8.2 Simple DatabaseName Property with Server Identifier

```
<xp:dominoView var="view1"
    databaseName="bigiron!!OtherDb.nsf"
    viewName="By Category">
</xp:dominoView>
```

If the database is located in a path relative to the data folder, simply enter the relative path as part of the databaseName value (such as databaseName="subfolder\OtherDb.nsf"). Absolute paths, such as databaseName="C:\tmp\OtherDb.nsf", can be applied on the client.

It is also possible to use the database replica ID as the database name, and the replica ID can include or exclude the middle colon character (for example, databaseName="bigiron!! 8025775A:003A5264"). Note, however, that you must not mix replica IDs with path information. It is up to the Domino server or Notes client to resolve the replica ID and locate the NSF, so combining any path information with the ID is invalid.

**TIP** From Domino Designer version 8.5 onwards, you can simply copy/paste a database's replica ID from the **Basics** property panel. A strange boast, but it was previously not poss ble to copy/paste these 16 character IDs because they were embedded in an infobox dialog that was not clipboard-enabled. For any reader on an older version of Notes, if XPages itself does not make you want to upgrade, maybe this will. ©

#### **View Data Source Filters**

To date, any examples we have worked with have typically involved negligible volumes of data (for example, a dozen or so documents). With such small amounts of data, there is no real need to be concerned with filtering the result set by pruning the document collection returned by the data source. With real-world enterprise deployments, however, it is not uncommon for Domino applications to have views that contain tens of thousands of documents. For XPages applications to scale to the enterprise level and maintain performance, it is essential that the view data source be chopped and shaped according to various criteria that size the document collection into manageable proportions. Not just this, but having the ability to granularly refine the contents of any given view obviates the need to create specialized views for every query variation, and thus helps prevent the proliferation of view design elements in your application. A subset of the properties listed in Table 8.1 can be employed for this purpose—in particular, categoryFilter, search, parentId, and keys.

#### categoryFilter Property

The categoryFilter property is as good a place to start. Categorization is a traditional Domino mechanism for organizing data into logical groupings for interpretive analysis. Figure 8.1 shows an infobox definition for a selected column in a Notes/Domino view. Essentially, a categorized view is a view that contains one or more categorized columns.

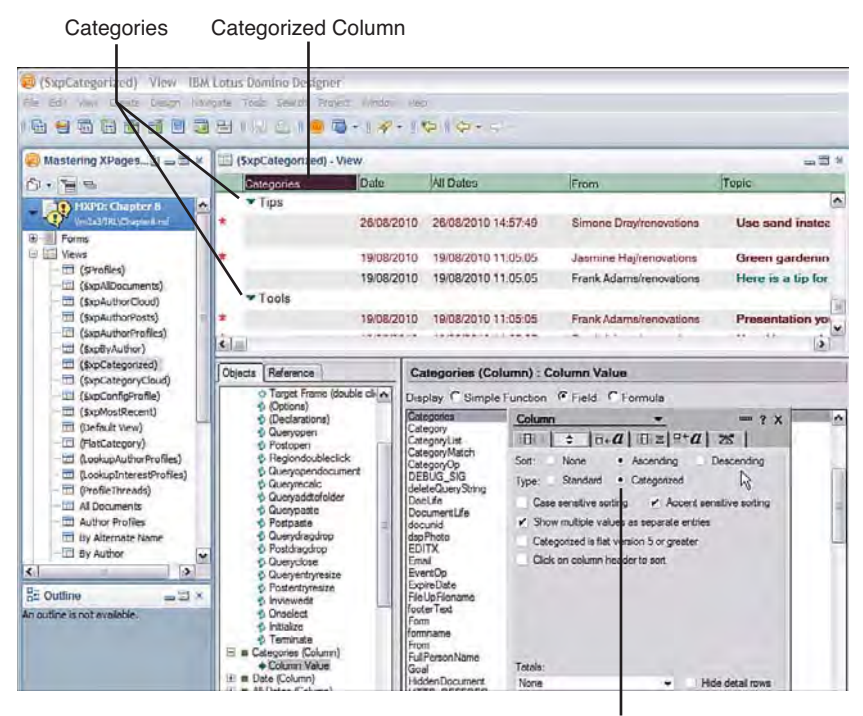

Categorized Column Type

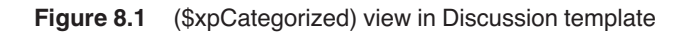

In the presentation of the actual view data, you can see various categories, such as Tips and Tools, the contents of which can be expanded or collapsed using a "twistie" control (the little triangle that can be flipped, or "twisted," to open or close a category). The categories here correspond exactly with the elements shown in the tag cloud in the bottom-left corner of Figure 8.2. The tag cloud elements are simply sized in proportion to the number of documents found in each category, so categories containing a large number of documents are displayed in a bigger font than those with a lesser number. When you click an element in the tag cloud, you essentially filter a Notes categorized view so that just the content of the nominated category is displayed. In fact, when you open **Chapter8.nsf** in Designer and preview it in a web browser, notice that, when you click the largest tag cloud entry (**Tips**), the browser URL changes from

```
http://server/chapter8.nsf/allDocuments.xsp
```

to

http://server/chapter8.nsf/byTag.xsp?categoryFilter=Tips

What exactly is happening? The answer is simple: Clicking the **Tips** tag entry link navigates to the **byTag.xsp** XPage, and the tag value is added as a categoryFilter parameter to the navigation URL, which is generated by the tag cloud. The categoryFilter parameter value is then applied to the view data source on the **byTag.xsp** XPage. This XPage includes a **byTagView.xsp** custom control, which in turn has a Domino view data source pointing to the (**\$xpCategorized**) view. The view data source reads the categoryFilter parameter and returns a reduced document collection consisting of just those documents in the **Tips** category, as shown in Figure 8.2.

| MXPD: Chapter 8 - Mozilla Fi                                                  | irefox: IBM Edition             |                                |                 |                           |                  |            |         |
|-------------------------------------------------------------------------------|---------------------------------|--------------------------------|-----------------|---------------------------|------------------|------------|---------|
| Ele Edit Yew Higtory Bookma                                                   | arks <u>T</u> ools <u>H</u> elp |                                |                 |                           |                  |            |         |
| < ) - C × 🗠 🔍                                                                 | http://locahost/Chapter8.re     | sf/byTag.xsp7categoryFilter=Tp | •               |                           | 位.               | 🛃 e Google |         |
| - MXPD: Chapter 8                                                             |                                 |                                |                 |                           |                  | -          |         |
|                                                                               |                                 | -                              |                 | _                         | Search           |            | 2       |
| MXPD: Chapter 8                                                               |                                 |                                |                 |                           |                  |            | _       |
| all Documents                                                                 | All Docume                      | nts by Tag for Tip             | s               |                           |                  |            |         |
| By Most Recent                                                                | New Topic                       |                                |                 |                           |                  |            |         |
| By Author<br>By 140                                                           | -                               | 1000                           | -               | De                        |                  | Previous   | i teni  |
| My Documents                                                                  | 26 Aug 2010                     | Author<br>Semane Dray          | Lise sand inst  | triad of salt on your sit | terwalks for ice |            |         |
|                                                                               | 19 Aug 2010                     | Jasminė Haj                    | Green garden    | ing coming soon           |                  |            |         |
| * Top 9 Authors                                                               | 19 Aug 2010                     | Frank Adams                    | Here is a to fi | or foday                  |                  |            |         |
| Anonymous Frank Adams<br>Jasmine Haj Minh Li                                  | Show 5   10                     | 25   50   100 entries          |                 |                           |                  | Prevous    | i lipit |
| Pierre Dumont Ron<br>Espinosa Samantha<br>Daryn Semantha Daryn<br>Simone Dray |                                 |                                |                 |                           |                  |            |         |
| + Top 8 Togs                                                                  |                                 |                                |                 |                           |                  |            |         |
| Glass Government Ideas<br>Meetings Paper Recycling                            |                                 |                                |                 |                           |                  |            |         |
| Tips tools                                                                    |                                 |                                |                 |                           |                  |            |         |
| K Find; postb                                                                 | 🖶 Hext 🏦 Brevious 🖌             | Highlight gl 🔲 Match case      |                 |                           |                  |            |         |
| one                                                                           |                                 |                                |                 |                           |                  |            | *       |

Figure 8.2 View category filtering using the tag cloud

The ability to retrieve selective subsets of view data in this way is enormously beneficial in the context of scalability. In a hypothetical situation where a view has ten categories, each with a thousand documents, clearly the ability to request a small fraction of the entire data set (1/10<sup>th</sup> for those of you nodding off!) is quite efficient. Thus, if you structure your database views wisely and make good use of categorization, the categoryFilter property can help build efficient queries to populate your XPages view controls. If you are familiar with the Notes Java APIs, the results generated using the categoryFilter property is consistent with the view createView NavFromCategory() method, as this is what is ultimately used by the XPages runtime to generate the result set. Experienced Domino developers might be aware of the Show Single Category formula that can be applied to an embedded view on a Notes form, which is basically the same concept. Similarly, with classic Domino web apps, the RestrictToCategory parameter is used on the ?OpenView URL command to achieve the same results. As you learned in Chaper 7, many data source property values can be included as parameters as part of the XPages URL command that is entered in the browser. For example, any of the filter properties listed in Table 8.1 can be specified as URL parameters values in the way just demonstrated. This is an enormously powerful feature, and you will use this technique in this chapter's remaining examples. Incidentally, the instruction to preview these pages using a web browser rather than the Notes client was not an arbitrary one. Although the end results are the same, the Notes client does not display the URL address bar and, thus, you cannot see or modify the parameters.

**TIP** In version 8.5.2, a long-standing issue was resolved in the Java API so that subcategories are properly supported. That is, if your Notes view is organized with multiple categories, you can now specify a subcategory as the <code>categoryFilter</code> value, such as "Europe\Ireland," "USA\MA," and so on. In other words, append the subcategory value to the category value and use the backslash character (\) as the argument delimiter. Although this has been a documented feature for many years, it did not work properly in previous releases because of shortcomings in the programming interfaces.

#### search, searchMaxDocs Properties

Next in the view filtering line is the search property, which allows you to perform full text searches on the associated view. Needless to say, your sample database needs to be full text indexed before proceeding with the next examples. You can verify this at a glance with the XPages discussion sample, because the **Search** toolbar does not display if the database is not indexed. (The Search toolbar is explicitly identified in the top-right corner of Figure 8.3.) If not, you can create a full text index in Designer, as follows:

- 1. Select the database itself in the Designer navigator panel.
- 2. Activate the Index property panel, located by default in the bottom pane of Designer.
- 3. Click the **Create Index** button.

On the client, the full text index is created pretty much right away, whereas the request is put in a queue on the Domino server (executed every hour by default). If you have administration privileges on your server, you can force the indexer to kick in by using this command:

```
load Updall Chapter8.nsf -x
```

If you omit the NSF name, all databases are updated at once. To get all the options available on this command, enter the following:

```
load Updall -?
```

All these tasks assume that you are operating with your own development server, and are definitely not recommended practices to be carried out willy nilly in a production environment. In any case, assuming your database is ready, willing, and able to be searched, you can begin playing with the search property. The XPages implementation is straightforward, meaning that if a value is specified for the search property, it is applied as the full text query on the view and any matching documents are returned as the collection. The Discussion template includes a search box in its toolbar and, if you type "paper" as a query on the **allDocument.xsp** main page, six matching documents are returned as the result set, as shown in Figure 8.3.

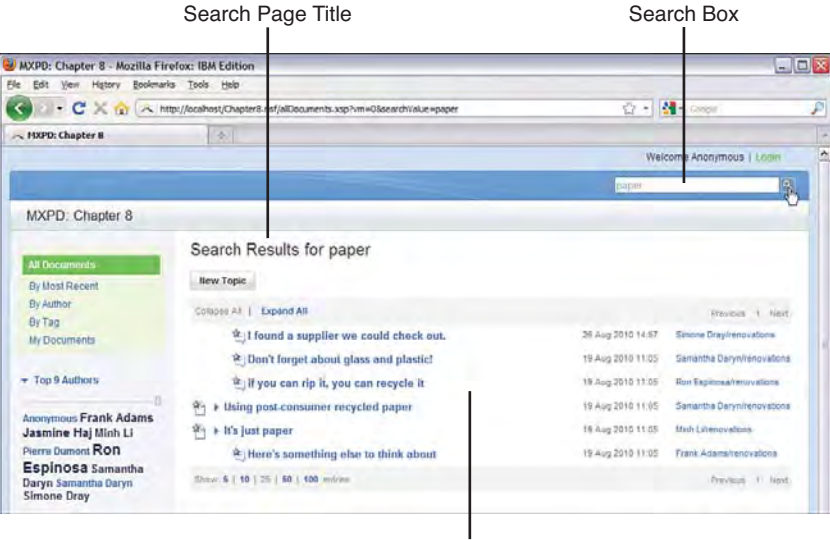

Six Hits

Figure 8.3 Results of a full text search

You may well wonder why the parameter you see in the search URL is searchValue instead of just a plain search parameter. This is because the actual string value provided is also used for purposes besides just executing the full text search on the data source (for example, you can see that it is used as part of the title of the search results page). Thus, the text string is stored in a searchValue variable to cater for its various other uses, but for the view filter, it must ultimately be assigned to the search property, as so it is—seek out the snippet in Listing 8.3 in

allDocumentsView.xsp. Note that this listing is the *actual* markup extracted from the application, so it contains other properties that are not covered yet, but will be shortly. For the purposes of this example, properties like dataCache can be safely ignored for now, because they are described later.

Listing 8.3 Search Property Assigned the Value of the SearchValue Parameter

```
<xp:dominoView var="dominoView" viewName="xpAllDocuments"
    search="#{javascript:param.searchValue}"
    dataCache="full">
    <!-- etc -->
</xp:dominoView>
```

You could, therefore, modify the search URL shown previously in Figure 8.3 to just use the search property directly and get the same results, minus the page title update, of course:

http://server/chapter8.nsf/allDocuments.xsp?search=paper

To restrict the result set to a maximum number of documents, you can apply the searchMaxDocs property to the full text search query. Simply assign whatever number you want to use as the constraint:

http://<...ditto...>/allDocuments.xsp?search=paper&searchMaxDocs=3

You will find that the result set of six hits is reduced to just three hits after this extra URL parameter is applied.

## parentId Property

The parentId is an equally simple filter. A simple note ID or full UNID can be used as the parentId value. If a document with this ID is found in the view, all of its descendants, if any, are returned as the document collection. For example, the document titled "Meeting Minutes" has three response documents and a note ID of 95A, as shown in Figure 8.4. You can also look ahead to Figure 8.11 to see the "Meeting Minutes" document thread outlined in full.

As you have come to expect at this stage, you can generate a filter URL that returns just the three documents in the response hierarchy, as follows:

```
http://server/chapter8.nsf/allDocuments.xsp?parentId=95A
```

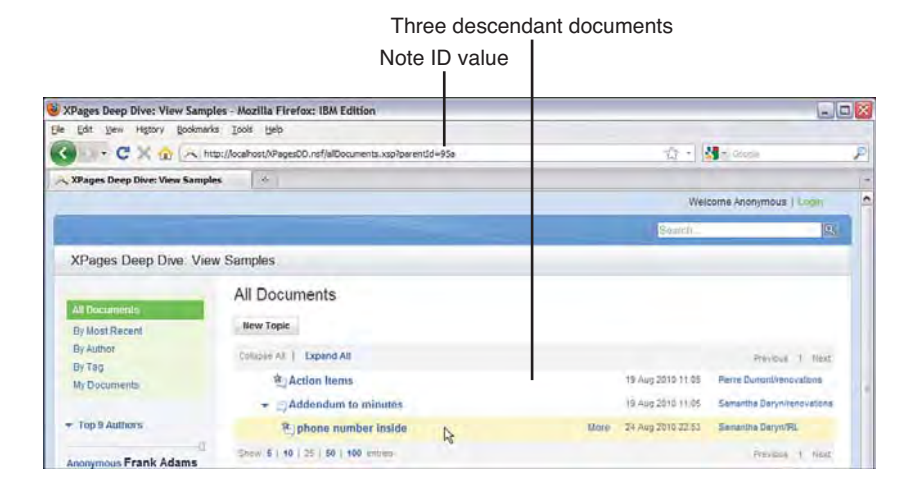

Figure 8.4 Response hierarchy to "Meeting Minutes" document

The results generated using the parentId filter are consistent with the createViewNav FromDescendants() method in the backend Java View class.

Incidentally, if you have concerns that savvy users (sometimes referred to as hackers) could use URL parameters like these in an undesirable way on the web, the feature can be disabled by setting ignoreRequestParams = "true" on the view data source.

#### ignoreRequestParams Property

To prove this point, open the byTagView.xsp custom control in Designer and add ignoreRequestParams="true" to the view data source tag, as shown in Listing 8.4.

```
Listing 8.4 Domino view data source XSP snippet with ignoreRequestParams Property Added
```

```
View Data Source Snippet with ignoreRequestParams added to
byTagView.xsp
<xp:dominoView var="xpCategorized"
        viewName="xpCategorized" expandLevel="1" dataCache="id"
        ignoreRequestParams="true">
        </xp:dominoView>
```

Save the custom control, preview the allocuments.xsp again, and repeat the previous exercise. Note that the parentId parameter value now has absolutely no effect, as Figure 8.5 illustrates! You should undo this change before continuing.

|                                                          | Ν                                           | ote ID value              |      |                   |                            |   |
|----------------------------------------------------------|---------------------------------------------|---------------------------|------|-------------------|----------------------------|---|
| MXPD: Chapter 8 - Mozilla Fire                           | efox: IBM Edition                           | _                         |      |                   | -                          |   |
| ie Edit Yew Higtory Bookmark                             | s Iools Help                                |                           |      |                   | Land to                    |   |
| <                                                        | p://focalhost/Chapter8.nsf/alDocuments.xspl | Pparentīd=95a             |      | + -               | - 1                        | 3 |
| MXPD: Chapter 8                                          |                                             |                           |      |                   |                            |   |
|                                                          |                                             |                           |      | Web               | come Anonymous   Louin     |   |
|                                                          |                                             |                           |      | Seatth .          | 193                        |   |
| MXPD. Chapter 8                                          |                                             |                           | -    | _                 |                            |   |
| All Documents<br>By Most Recent                          | All Documents                               |                           |      |                   |                            |   |
| By Author<br>By Tag                                      | Colleges Al   Expand All                    |                           |      |                   | Previosa i Next.           |   |
| My Documents                                             | ↔ Where can I find our con                  | npany recycling policy    |      | 26 Aug 2010 14:50 | Ren Especialized availants |   |
|                                                          | 1 Use sand instead of salt                  | on your sidewalks for Ice |      | 28 Aug 2010 14:57 | Binone Dray/tenuvations    |   |
| * Top 9 Authors                                          | P > Ride share idea                         |                           |      | 19 Aug 2910 11 05 | Jaomine Hajvenovatione     |   |
| Annual Erank Adams                                       | > Difference between clea                   | r and colored glass?      |      | 19 Aug 2010 11:05 | Samantha Daryn/renovations |   |
| Jasmine Haj Minh Li                                      | 🕒 👻 Meeting Minutes                         | R                         | Mare | 19 Aug 2010 11:05 | Pierre Dumöntirenovationa  |   |
| Pierre Dumont Ron                                        | (Action Items                               |                           |      | 19 Aug 2010 11 05 | Perre Dumontinenovations   |   |
| Espinosa Samantha<br>Daryn Samantha Daryn<br>Simone Dray | + 🔄 Addendum to minut                       | es                        |      | 19 Aug 2010 11:05 | Samantha Daryn/renoVations |   |
|                                                          | 2 phone number ins                          | ide                       |      | 24 Aug 2018 22:53 | Samantha Daryn/Ri          |   |
| - Top 0 Tags                                             | 🐑 🕽 Presentation you can use                | e with your teams.        |      | 19 Aug 2010 11:05 | Frank Adams/renovationa    |   |
|                                                          | H Vsing post-consumer rec                   | ycled paper               |      | 19 Aug 2010 11 05 | Semantha Darynirenovations |   |
| Glass Government Ideas<br>Meetings Paper Recycling       | Resources on Global Res                     | cycling Program           |      | 19 Aug 2010 11:05 | Ron Expinosa/renovations   |   |
| Tips tools                                               | ₩ + It's just paper                         |                           |      | 19 Aug 2010 11:05 | Meh Litenovations          |   |

All documents displayed

Figure 8.5 Disabling view filters using ignoreRequestParams

#### keys, keysExactMatch Properties

The final search filter to discuss is the keys property, which is a little trickier to use, because you must first understand some ground rules. A *key* is a search value applied to a column in a view. As the keys property name implies, this property value can be a single object, such as a text string or date, or a collection of such objects. When a single object is used as a key, it is applied as a lookup value against the *first* column of the Notes view, and that first column must be a sorted column. If a collection of two objects is provided as keys, the first object is used to search the first view column, and the second object is used to search the second view column. Again, both columns in the Notes view must be sorted. Ultimately, if a collection of *n* objects are provided as keys, they are applied against the first *n* columns of the Notes view, and all *n* columns must be sorted. If any of the *n* Notes view columns are not sorted, the key lookup fails.

The cumbersome nature of this filter means that it is less widely used than those discussed previously. The Discussion template, for example, does not employ any keys filters; it uses the categoryFilter and search properties instead. In fact, none of the views in the Discussion template are particularly suitable for keys filtering, so a new one has been added to **Chapter8.nsf** for your convenience, namely **keyView**, as shown in Figure 8.6.

253

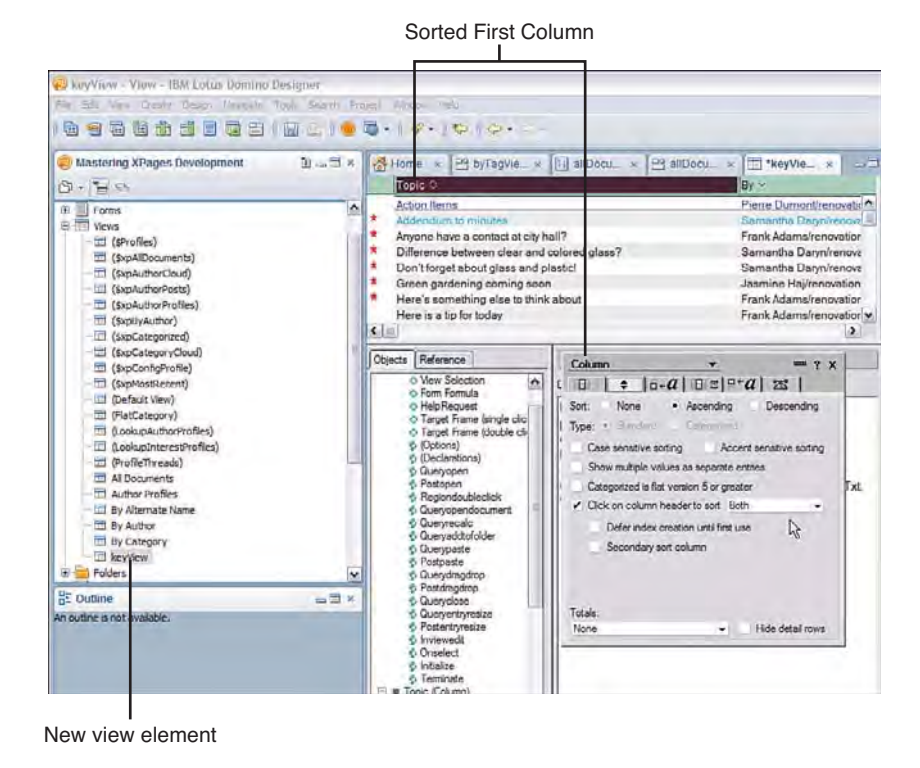

Figure 8.6 keyView featuring two sorted columns

To build a keys filter example, create a new XPage, called **byKeys.xsp**, and drag-and-drop a view control onto it. Bind this View control to the new **keyView** design element and include both columns (**Topic** and **By**) in the View control. Save the page and preview it in a web browser. Your page content should look like what's shown in Figure 8.7.

Now, simply add the keys properties as URL parameters, like this:

http://server/chapter8.nsf/byKeys.xsp?keys=thanks&keysExactMatch=false

254

| Ele Edit yew Higtory Bookmarks 1008         | s Deb                        |   |  |  |  |
|---------------------------------------------|------------------------------|---|--|--|--|
| 🌀 🕞 👻 😋 🕘 http://ocal                       | nost/Chapter8.nsf/byKeys.xsp | _ |  |  |  |
| http://localhost/Cr8.nsf/byKeys.xsp         | *                            |   |  |  |  |
| aingle key Example                          | Previous 1 2 Next            |   |  |  |  |
| Topic                                       | Ву                           |   |  |  |  |
| Action items                                | Pierre Dumont/renovations    |   |  |  |  |
| Addendum to minutes                         | Samantha Daryn/renovations   |   |  |  |  |
| Anyone have a contact at city hall?         | Frank Adams/renovations      |   |  |  |  |
| Difference between clear and colored glass? | Samantha Daryn/renovations   |   |  |  |  |
| Don't forget about glass and plastict       | Samantha Daryn/renovations   |   |  |  |  |
| Green gardening coming soon                 | Jasmine Haj/renovations      | 4 |  |  |  |
| Here's something else to think about        | Frank Adams/renovations      |   |  |  |  |
| Here is a tip for today                     | Frank Adams/renovations      |   |  |  |  |
| I'll return the favor next time             | Anonymous                    |   |  |  |  |
| rm an old composter myself                  | Ron Espinosa/renovations     |   |  |  |  |
| I found a supplier we could check out.      | Simone Dray/renovations      |   |  |  |  |
| I made a few changes - inside               | Pierre Dumont/renovations    |   |  |  |  |
| I saw a program about this on PBS.          | Minh Li/renovations          |   |  |  |  |
| I tried this today and it worked great      | Jasmine Haj/renovations      |   |  |  |  |
| if you can rip it, you can recycle it       | Ron Espinosa/renovations     |   |  |  |  |
| It's just paper                             | Minh Li/renovations          |   |  |  |  |
| It's on the intranet in draft form          | Simone Dray/renovations      |   |  |  |  |
| Meeting Minutes                             | Pierre Dumont/renovations    |   |  |  |  |
| me, too                                     | Minh Li/renovations          |   |  |  |  |
| My brother works there                      | Minh Li/renovations          |   |  |  |  |

Figure 8.7 XPage with unfiltered keyView view content

Figure 8.8 shows the results.

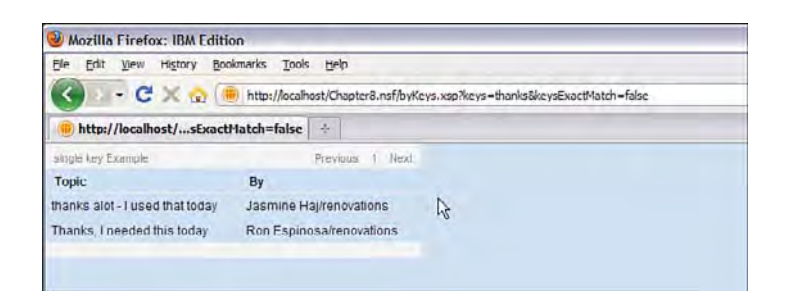

Figure 8.8 XPage using single key filtering

The example in Figure 8.8 applies a simple single string key lookup value ("thanks") to the first view column, and two documents are found because loose matching is requested via the keysExactMatch=false parameter. Applying a collection of objects is not possible using URL parameters, but Listing 8.5 presents a simple example using some JavaScript code.
### Listing 8.5 Filtering in JavaScript Using a Collection of Keys

```
<xp:dominoView var="view1" viewName="keyView" keysExactMatch="false">
        <xp:this.keys>
        <![CDATA[#{javascript:
            var v:java.util.Vector = new java.util.Vector();
            v.addElement("Ride share");
            v.addElement("Jasmine");
            return v;}
    ]]>
    </xp:this.keys>
</xp:dominoView>
```

A Java Vector (a Java utility class designed to store a collection of arbitrary objects) is created to hold two key string objects, "Ride share" and "Jasmine" respectively, which are loosely applied to the first and second columns of **keyViews**. Because both columns are sorted and because one entry matches the keys, a single document is returned in the filtered document collection, as shown in Figure 8.9. A new XPage containing this code (**byManyKeys.xsp**) has been added to **Chapter8.nsf** for your convenience.

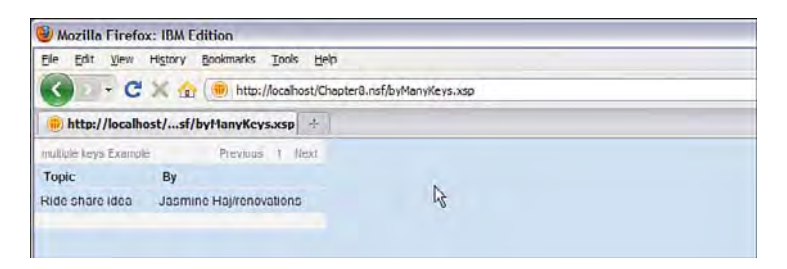

Figure 8.9 XPage multiple key filter results

The keys property runtime implementation uses the getAllEntriesByKey() method in the backend Java View class, so results are consistent with that API.

### **Other View Content Modifiers**

This section describes some other properties, which, although not filters per se, can be used to alter the content of a view.

### startKeys Property

The startKeys property does not parse the content of the view, filtering out documents that do not match certain criteria, but it sets a starting point in the view index, and the data collection is made up of all documents after that point.

#### **Other View Content Modifiers**

A simple example can be shown by simply applying startKeys=nice!~ as a URL parameter to the **byKeys.xsp** page provided in the sample application, as follows:

http://server/chapter8.nsf/byKeys.xsp?startKeys=nice!~

Compare the results shown in Figure 8.10 to Figure 8.7. As you can see, the document collection starts at the topic titled "nice!~" and continues to the end of the view. If you try imprecise matches, like startKeys=ride or startKeys=phone!~, notice that these also work. (In other words, the startKeys property uses loose matching automatically, and it is not related to the keysExactMatch property used earlier with the keys property.)

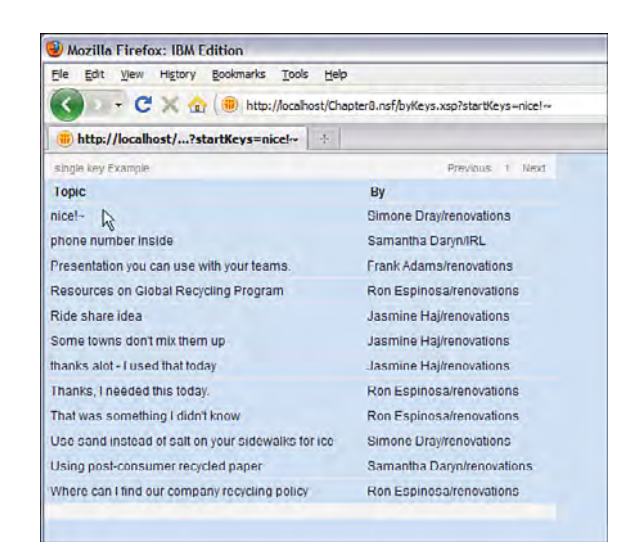

Figure 8.10 byKey view with startKeys property applied

You can also use a collection of objects for multiple startKeys, just like the JavaScript example shown in Listing 8.5. The startKeys property was first introduced in the version 8.5.2 release of Notes/Domino and uses the createViewNavFrom(viewEntry) method defined in the backend Java View class.

### expandLevel Property

Another property that gives fine-grained control over the set of documents obtained from the view data source is the expandLevel property. This property can only be applied to hierarchical document collections, such as categorized views or views containing response document chains. If you apply this property to a "flat" view, is it simply ignored. The expandLevel setting determines the maximum depth of document hierarchy in the target view. A setting of 1 means only top-level documents are included in the document collection retrieved from the data source, such as top-level categories in the case of categorized views or root documents for non-categorized

views (no responses). This property is widely used in the Discussion template—if you navigate the main views of the sample application in a web browser at runtime, you notice how all the entries in the **All Documents**, **By Tag**, and **By Author** pages are displayed in a collapsed fashion, whereas the documents in the **By Most Recent** page are expanded. The application design uses the expandLevel property to drive this behavior. Listing 8.6 shows the expandLevel property setting used in the in **byTagView.xsp**.

**Listing 8.6** byTagView.xsp expandLevel Setting Ensures Entries Are Displayed in a Collapsed State

```
<xp:dominoView
    var="xpCategorized"
    viewName="xpCategorized"
    expandLevel="1"
    dataCache="id">
</xp:dominoView>
```

On any of the aforementioned pages, you can experiment with the expandLevel setting by passing in an integer value as a URL parameter. Figure 8.11 shows the **All Documents** page with an expandLevel set to 3.

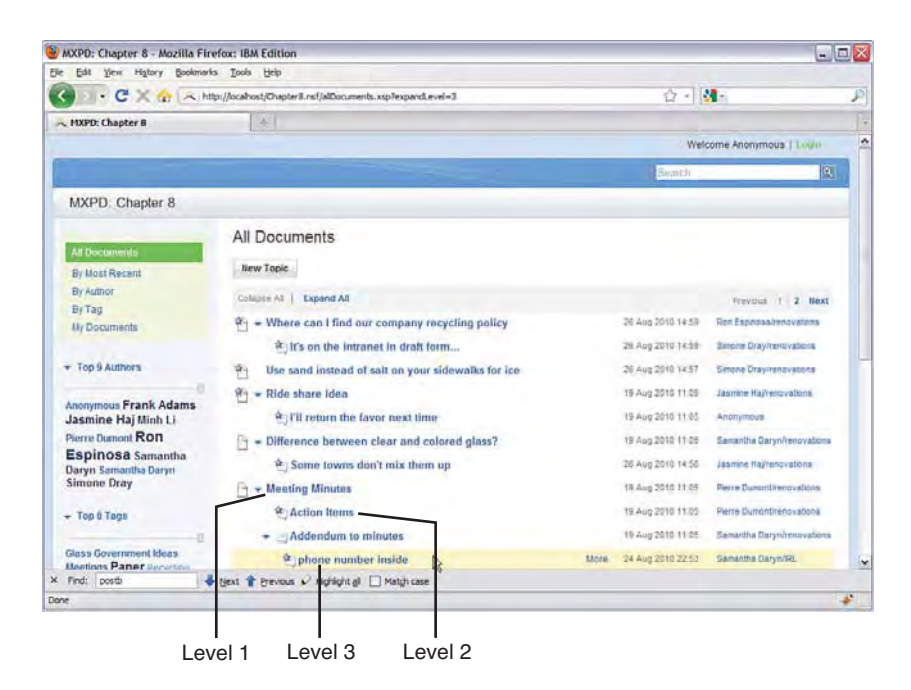

Figure 8.11 All Documents with a maximum document hierarchy depth set to 3 levels

If you reset the expandLevel value to 2 in the browser URL, the "phone number inside" entry highlighted in Figure 8.11 promptly disappears. The maximum expandLevel value is 30, although it is unlikely that typical real-world document hierarchies would get anywhere near that depth.

## A Page with Two Views

Because there is no restriction on the number of controls that can be contained within an XPage, and because each control obtains its data via an independently defined data source, there is nothing to stop you from placing two or more views in a single page. An example of this is provided with the sample application for this chapter in the aptly named **twoViews.xsp**. The **xpCategorized** view and the (**\$All**) views are the chosen ones. There is no magic associated with this, so if you want to create a similar page of your own, drag-and-drop some views onto an XPage and bind them to different Notes views as you go.

The rows property of the view control was set to 5 to help display the contents of both views more clearly within the confines of a single page. Figure 8.12 shows how it looks at runtime in a web browser. Note that the rows value does not discriminate between entry types, insofar as only the first five rows are displayed regardless of whether they are categories, documents, or responses.

| ozilla Firefox: IBM Ed | lition                      |                                                    |              |                  | - |
|------------------------|-----------------------------|----------------------------------------------------|--------------|------------------|---|
| Eqt Them HiltonA       | Bookmarks Ioola Help        |                                                    |              |                  |   |
| 0 · C × 🕁              | 😐 http://locahost/Orapter8. | nsf/twaViews                                       | ŵ •          | M -              |   |
| http://kocalhost/Cns   | f/twoViews.xsp              |                                                    |              |                  |   |
|                        |                             |                                                    |              |                  |   |
| View I - Al            | By Category                 |                                                    |              |                  |   |
|                        |                             |                                                    | Previous     | 1 2 3 4 5 Rest   |   |
| Categories             | Date                        | Topic                                              |              |                  |   |
| - Glass                |                             |                                                    |              |                  |   |
|                        | 19 Aug 2010                 | Difference between clear and colored glass?        |              |                  |   |
| * Government           |                             |                                                    |              |                  |   |
|                        | 19 Aug 2010                 | Anyone have a contact at pity hall?                |              |                  |   |
| - Ideas                |                             |                                                    |              |                  |   |
|                        |                             | N.                                                 |              |                  |   |
| View II - A            | Il Documents                | 14                                                 |              |                  |   |
|                        |                             |                                                    | Presiden 1 3 | 2 3 4 5 6 7 Next |   |
| Date                   | Topic                       |                                                    |              |                  |   |
| 26 Aug 2010            | - Where can I find          | d our company recycling policy (Ron Espinosa)      |              |                  |   |
|                        | It's on the inti            | anet in draft form (Simone Dray)                   |              |                  |   |
| 26 Aug 2010            | Use sand inste              | ad of salt on your sidewalks for ice (Simone Dray) |              |                  |   |
| 19 Aug 2010            | - Ride share idea           | a (Jasmine Haj)                                    |              |                  |   |
|                        | Ill return the I            | avor next time (Anonymous)                         |              |                  |   |
|                        |                             |                                                    |              |                  |   |
|                        |                             |                                                    |              |                  |   |

Figure 8.12 Two views in a single XPage

You can navigate both views separately by using the respective pagers and so forth. An interesting question, however, is this: What happens to any view data source parameters that you might pass into this page via the browser URL? By default, any property value is applied to all data sources in a given XPage, which may or may not be the behavior you require!

Suppose, for example, that you want all the entries in the categorized view to be collapsed, but all the entries in the second view to be expanded. How can this be achieved? Essentially, you need a way to address each data source separately so that the different settings can be applied individually. The mechanism for doing this is the requestParamPrefix property.

### requestParamPrefix Property

If you open **twoViews.xsp** and inspect the markup, you see that both view data sources have the requestParamPrefix property applied. Listing 8.7 shows the relevant snippets.

**Listing 8.7** View Data Source Snippets from twoViews.xsp Featuring requestParamPrefix Settings

```
<!-- Data Source for Categorized View -->
<xp:dominoView
    var="xpCategorized"
    requestParamPrefix="cat">
</xp:dominoView>
<!-- ... -->
<!-- Data Source for Categorized View -->
<xp:dominoView
    var="all"
    viewName="($All)"
    requestParamPrefix="all">
</xp:dominoView>
```

The value specified as the requestParamPrefix property must be prepended to any parameter that is intended to be applied to that data source. Thus, the following URL sets different expand/collapse states for each view:

http://server/Chapter8.nsf/twoViews.xsp?catexpandLevel=1&allexpand Level=2

Figure 8.13 shows the results of this request.

Passing in a regular expandLevel parameter now has no effect, because the data sources are primed to only accept values from prefixed parameters.

| Mozilla Firefox: IBM E | dition                                          |                                     |                        |        |
|------------------------|-------------------------------------------------|-------------------------------------|------------------------|--------|
| e Edit Yew Higtory     | Bookmarks Iools Help                            |                                     |                        |        |
| . C X 🗠                | http://localhost/ChapterR.nsf.bxoViews.as       | sp?catespardLevel=1NalEspardLevel=2 | ☆ · M · I              | 1      |
| http://kocalhost/&a    | ltxpandLevel=2                                  |                                     |                        |        |
| View I - Al            | I By Category                                   |                                     | 12                     |        |
|                        |                                                 |                                     | Freedure 1 2           | Next   |
| Categories             |                                                 | Date                                | Торіс                  |        |
| * Glass                |                                                 |                                     |                        |        |
| + Government           |                                                 |                                     |                        |        |
| .F Ideas               |                                                 |                                     |                        |        |
| + Meetings             |                                                 |                                     |                        |        |
| * Poper                |                                                 |                                     |                        |        |
| View II - A            | II Documents                                    |                                     |                        |        |
|                        |                                                 |                                     | Prevenue 1 2 2 3 8 8 9 | / Rent |
| Date                   | Topic                                           |                                     |                        |        |
| 26 Aug 2010            |                                                 | y recycling policy (Ron Espinosa)   |                        |        |
|                        | it's on the intranet in draft to                | orm_(Simone Dray)                   |                        |        |
| 26 Aug 2010            | Use sand instead of salt in y                   | our sidewalks for ice (Simone Dray) |                        |        |
| 19 Aug 2010            | <ul> <li>Ride share idea (Jasmine H)</li> </ul> | aj)                                 |                        |        |
|                        | Ill return the favor next time                  | (Anonymous)                         |                        |        |
|                        |                                                 |                                     |                        |        |
| Find: postb            | 🐇 tjext 👔 Brevious 6' Highlight 6               | Aatgh case                          |                        |        |

Expanded to 2nd level

Figure 8.13 Two views in a single XPage with different expandLevel states applied

### When Is a View Not a View?

Why, when it's a folder, of course! Although a view's contents are defined by a selection formula, a folder's contents are determined by whatever documents are arbitrarily placed in it by the end user. From a data source standpoint, however, a view and a folder are essentially the same thing. You can provide a folder name as the value for the viewName property and its contents are retrieved as if it were a view. The sample application for this chapter contains a **Follow Up** folder that is populated with some documents. Figure 8.14 show this folder previewed in the client from Designer.

If you drag-and-drop a View control to an XPage, the binding dialog presents both the views and the folders in its view list. You can select the columns in the usual way and then save and preview the XPage. Figure 8.15 shows an XPage called **folder.xsp**, which has been constructed just as described and is included in **Chapter8.nsf**. Note that Figures 8.14 and 8.15 are identical in terms of content.

| MXPD: Chapter 8 -     | Follow Up - IBM L   | otus Note | 5                                                               |             | 5       | E X |
|-----------------------|---------------------|-----------|-----------------------------------------------------------------|-------------|---------|-----|
| File Edit View Create | Actions Tools Winds | w Help    |                                                                 |             | -       | -   |
| 1.3084                | 🔶 = 🕤 🛱 (           | B D       | <u>/</u>                                                        | 12.         | are the | 4   |
| MOPD: Chapter 8       | New Main Topic      | New Res   | ponse Chat with Author                                          |             |         | ۲   |
| Author Profiles       | Q Search in V       | ew 'Folle | ow Up'                                                          | Q Indexed   | ۲ ×     |     |
| Dy Author             | Search for          |           | 340                                                             | Search tips | * More  | 1   |
| E By Category         | Date ~              |           | Topic                                                           |             |         | 0   |
| key/Vew               | * 19/08/2010        | 2         | * Green gardening coming soon (Jasmine Haj)                     |             |         |     |
| My Favortes           | *                   |           | I saw a program about this on PBS. (Minh Li 19/08/2010)         |             |         |     |
|                       |                     |           | I'm an old composter myself (Ron Espinosa 19/08/2010)           |             |         |     |
|                       | 19/08/2010          | 3         | *New Unyte web conferencing ID (Frank Adams)                    |             |         |     |
|                       |                     |           | I tried this today and it worked great (Jasmine Haj 19/08/2010) |             |         |     |
|                       |                     |           | me, too. (Minh Li 19/08/2010)                                   |             |         |     |
|                       |                     |           | nice1" (Simone Dray 19/08/2010)                                 |             |         |     |
|                       |                     |           | Le .                                                            |             |         |     |

Figure 8.14 Contents of a Follow Up folder previewed in Notes

| ozilla Firefox: IBM Editio | 0                                                               |              | -0  |
|----------------------------|-----------------------------------------------------------------|--------------|-----|
| Edit yew Higtory good      | marks Iooks Lielp                                               |              |     |
| - C X 🔬 🖲                  | http://jocalhost/ChapterG.nsf/folder.xsp                        | 金 시 🚮 🗤      |     |
| http://localbost/Cer8.ns   | //tolder.asp                                                    |              |     |
| Working wit                | h Folders                                                       | R            |     |
|                            |                                                                 | Presiden 4 A | int |
| Date                       | Topic                                                           |              |     |
| 19 Aug 2010                | <ul> <li>Green gardening coming soon (Jasmine Haj)</li> </ul>   |              |     |
|                            | I saw a program about this on PBS. (Minh LI)                    |              |     |
|                            | I'm an old composter myself (Ron Espinosa)                      |              |     |
| 19 Aug 2010                | <ul> <li>New Unyte web conferencing ID (Frank Adams)</li> </ul> |              |     |
|                            | I tried this today and it worked great (Jasmine Haj)            |              |     |
|                            | me, too. (Minn LJ)                                              |              |     |
|                            | nicet+ (Simone Orav)                                            |              |     |

Figure 8.15 XPage displaying the contents of the Follow Up folder

### Go Fetch! Or Maybe Not...

Retrieving the document collection for a folder or a view obviously comes at a cost. Depending on the volume of data stored in the view and the complexity of the query, fetching the document collection can be an expensive proposition. The mere presence of one or more data sources on an XPage causes the data retrieval process to automatically kick in when the page loads and, in the vast majority of use cases, this is the desired behavior. It is easy to imagine alternative situations, however, where loading documents from the data source should only occur as a consequence of an explicit request, such as where automatic loading may have a detrimental effect on performance, where the user needs to identify a particular data source from a selection of views, and so on. In this scenario, you can simply instruct the view data source(s) on the XPage to defer loading any data via the loaded property.

### loaded, scope Properties

By way of example, take any of the XPages you have worked with to date in this chapter—say folder.xsp, because this is the most recent. Add loaded="false" to the data source declaration in the markup and reopen the page in the browser. It comes as no surprise that the View control is empty. Toggling the property value (loaded="true") or simply removing it altogether restores the automatic data load behavior. For a real application, the loaded boolean value would most likely be set programmatically using JavaScript in response to a user event or action. Think of an XPage that features a Tabbed Panel control, where each tab reveals different content when selected by the user at runtime. The data content of each tab could well emanate from a different data source, and it might be advantageous to load the required data only when and if a given tab is actually selected. After all, although there can be an arbitrary number of tabs, each with its own distinct data source, they are all on a single XPage and, by default, all data sources are loaded when the XPage is loaded, regardless of whether a tab's contents are ever viewed by the end user. To support this use case, the loaded property can initially only be set to "true" for the data source of the default tab, and "false" for the other inactive tabs. Accordingly, as other tabs on the XPage are clicked, the selection action can programmatically set the associated data source's loaded property to "true" so that the required data is then retrieved on demand. I'm sure you can think of many other relevant use cases!

After the data is loaded by an action, it is stored in view scope, meaning that it is no longer available after the page containing the data source(s) has been rendered. The scope variable allows you to select one of the other standard scopes instead, such as application, session, view, and request. The section, "Caching View Data," looks at how view data is managed.

### postOpenView, queryOpenView Properties

Two other events are associated with the loading of the view data source: postOpenView and queryOpenView. If, for example, you want some logic to be executed just after the view is opened, you should attach this code to the postOpenView property. An example might be that you may want to capture the number of documents contained in the view and store that number for use elsewhere in the XPage. In the **All Properties** view, if you elect to compute the postOpenView property, you are automatically presented with the JavaScript editor. Listing 8.8 presents some sample code to store the total document count in a viewScope variable.

Listing 8.8 postOpenView Server-Side JavaScript Code

```
<xp:dominoView
    var="all"
    viewName="Follow Up">
    <xp:this.postOpenView><![CDATA[#{javascript:
        viewScope.count = all.getAllEntries().getCount();
        print(viewScope.count);
    }]]></xp:this.postOpenView>
</xp:dominoView>
```

The var property gives you an instance of the Notes/Domino View Java class, and you can call any of its methods in XPages via JavaScript. viewScope.count is assigned a value as soon as the view is opened and then other controls on the XPage can make use of that data.

**TIP** For more information on the View class, look in Designer Help under the Lotus Domino Designer Basic User Guide and Reference section. Select the Java/CORBA Classes > Java Classes A - Z > View entry. All the available methods are described there, along with coding examples.

Any code applied to the queryOpenView property, on the other hand, is called just before the data source is opened. Perhaps the more logical property name is preOpenView, but queryOpenView is consistent with the traditional naming conventions used with the other design elements. Note that the View class is not available to you in the queryOpenView property because the var property is not yet in scope—the view is not yet open! Attempting to do something like print(all.getAllEntries().getCount()) results in a runtime error, as shown in Figure 8.16.

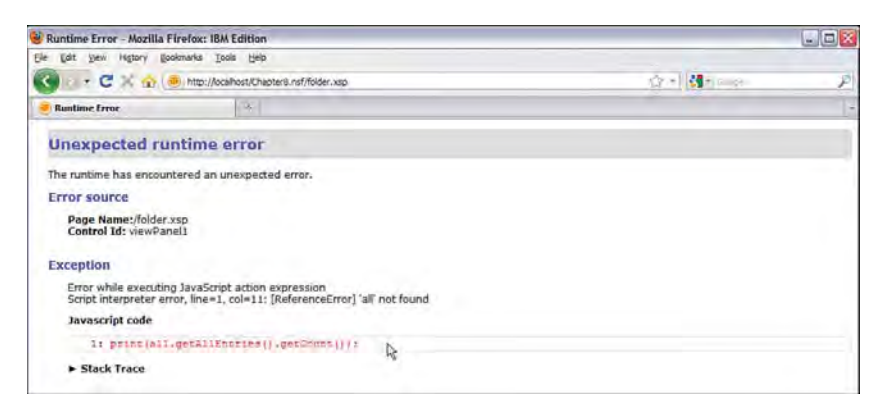

Figure 8.16 Runtime error reported for queryOpenView code

The preceding code samples just illustrate an example of how to code the view data source events. Be aware that getting the view entry count of a large hierarchical view is an expensive operation, because the entire view needs to be navigated to calculate the count. In a real-world application, you need to consider the performance implications of using this method.

264

### **Caching View Data**

No doubt, the dataCache property has caught your eye in some of the previous XSP markup illustrations, because it is used extensively in the Discussion template data sources. Having just discussed some of the properties associated with loading view data, now is an opportune time to examine what the dataCache property has to offer.

In simple terms, a view can be thought of as a collection of documents. Each document occupies a row in the view and the row in turn is made up of a collection of summary fields known as *columns*. When loading the data source, the XPages runtime iterates through each row within a selected range of entries and reads its data. The data associated with each row is not just the column values displayed in the control, but it includes other items, such as its position in the view, the note ID of the underlying document, its sibling count, descendant count, and so on.

After the view data is read and presented to the end user, the Notes view must be closed as the request/response cycle is completed. The problem is that users often want to perform actions on the data that is presented in the View control, such as open an entry, make a further calculation on a column value, and so on. Such actions often do *not* cause a new page to be displayed, but instead request that the current page be restored, albeit perhaps with some new details on display—this is called a postback request. For the current page to be restored and the action to succeed, the data that is presented to the user the first time around must be cached until the Invoke Application phase of the next request is completed; otherwise, the actions fail, because the required data is effectively gone. Refer to Chapter 5, "XPages and JavaServer Faces," for a refresher of the phases of the JSF request processing lifecycle.

Caching view information requires some careful thought for reasons of performance and scalability. Many of the properties associated with a view entry are scalar values (such as view position, indent level, child count, and so on) and are, therefore, not costly to maintain. On the other hand, the column values of a given row are arbitrarily large, and caching all the rows all the time just in case a user *might* want to perform a postback request could often be unnecessarily inefficient. Because it is the application developer who decides whether postback actions are provided on the page by virtue of designing and building it in the first place, the developer is the one who needs a way to configure the workings of the cache for each individual case. And that, in a nutshell, is why a view data source has a dataCache property—so the application developer can optimize the performance/scalability of the page based on the exact use case.

An example helps drive this point home. You will amend the **byTagView** custom control in Designer, add a postback request, and see how the different dataCache settings impact application behavior. To do this, follow these steps:

- 1. Drag-and-drop a Computed Field to the **byTagView XPage** (for example just below the view). Listing 8.9 has a snippet of the required markup.
- 2. Append a new fifth column to the viewByTag view.
- 3. Set its header label (column title) to "Abstract".
- 4. In the View Column > Data property sheet, select Computed value.
- 5. Add the following line of code via the JavaScript editor (where tagRow is the var property value defined on the view control):

```
return "[Get Entry " + tagRow.getPosition() + "]";
```

The tagRow object is an instance of the NotesXspViewEntry JavaScript class and it provides full programmatic access to each view entry as it is being rendered in the View control. It is discussed more fully in Chapter 9, "Beyond the View Basics," in the section, "Working with Categories." The getPosition() method returns the position of the entry in the view hierarchy as a string (for example, "2.3" for the third document of the second category).

6. On the Events panel, select the onclick event and add this snippet of server-side JavaScript:

- 7. Define the onclick as a **Partial Update** event and select the Computed Field as the target, as shown in Figure 8.17.
- 8. Select the Value tab on the computed field and add viewScope.abs, the data binding expression via the JavaScript editor.
- **9.** Optionally, add some inline CSS as the style property value on the **All Properties** sheet for this control. The CSS used here is shown in Listing 8.9.
- 10. Find the <xp:dominoView> tag on the page and change the "dataCache" value from "id" to "full."

With this ten-step program, you have added a new column called "Abstract". It displays its view row position as a link for each noncategory row, and following the link fetches the Abstract column value from the Notes view and displays it in the computed field using AJAX partial refresh.

Component Picker for Partial Update

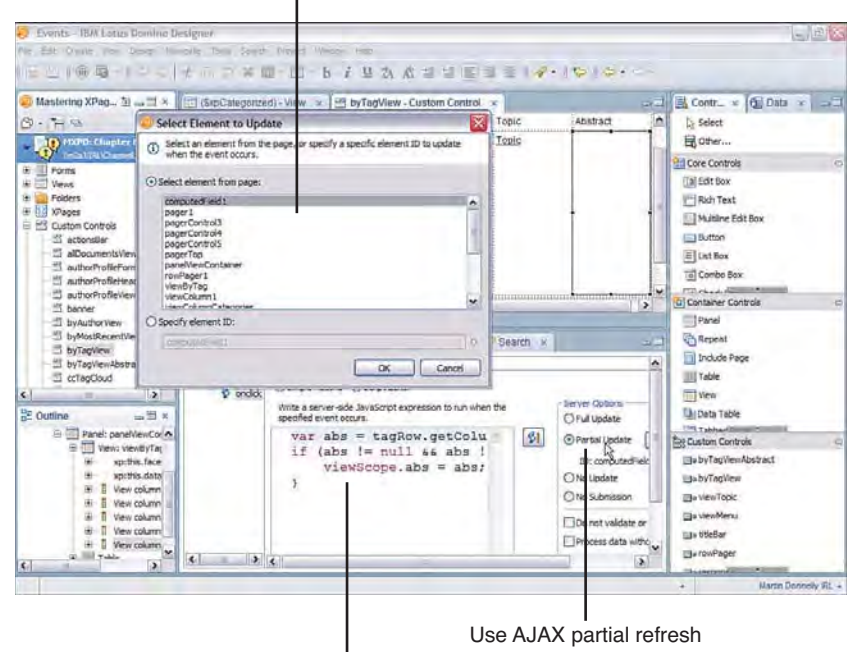

Server-sde JavaScript code to get Abstract column value

Figure 8.17 Updated by TagView custom control in Designer

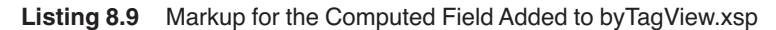

If the markup for the Computed Field looks overly verbose, it is only because the field is wrapped in a three-column table to center it under the view control. This is purely for aesthetics and has no bearing on the functional aspect of this dataCache example. To insert the Computed Field under the View control, place this markup between the closing View control tag (</xp:viewPanel>) and the Panel control that houses it (</xp:panel>). A copy of the revised byTagViewAbstract.xsp if you have any problems recreating this example.

If you inspect the data source view in Designer, you see that it contains an Abstract column that is not displayed in **byTagView.xsp** by default. The Abstract column value can be up to 300 characters in length for any given row entry, so the decision to exclude it from the View control was probably driven by performance and scalability considerations. What you have done here is enable the user to fetch the Abstract column value on demand, but *not* routinely retrieve it for every row in the view.

Reload or preview the custom control's parent XPage (**byTag.xsp**) to view the content and behavior of your new creation. Figure 8.18 shows the page after expanding the first category and clicking the [Get Entry 1.1] link.

|                                                          |                                   |                              | Link making                                                    | postback reques |
|----------------------------------------------------------|-----------------------------------|------------------------------|----------------------------------------------------------------|-----------------|
| 😻 MXPD: Chapter 8 - Mozilla Fi                           | irefox: IBM Edition               |                              |                                                                | - 6             |
| Ele Edit Yew Higtory Bookmar                             | ks Ipols Uelp                     |                              |                                                                |                 |
| < D . C × @                                              | ttp://localhost/Chapter8.nsf/byTa | ig xip                       | Q -                                                            | Googe           |
| A HXPD: Chapter 8                                        | *                                 |                              |                                                                |                 |
| MXPD: Chapter 8                                          |                                   |                              |                                                                |                 |
| All Documents<br>By Most Recent<br>By Author             | All Documents<br>New Topic        | by Tag                       |                                                                |                 |
| By Tag                                                   | Tag Date                          | Author                       | Topic                                                          | Abstract        |
| My Documents                                             | - Glass                           |                              |                                                                |                 |
| * Top 9 Authors                                          | 19 Aug 2010<br>Government         | Samaniha Daryn               | Difference between clear and colored glass?                    | IGet Entry 1.1  |
| Anonymous Frank Adams<br>Jasmine Haj Minh Li             | + ideas                           |                              |                                                                |                 |
| Pierre Dumont Ron                                        | Meetings                          |                              |                                                                |                 |
| Espinosa Samantha<br>Daryn Samantha Daryn<br>Simone Dray | + Paper                           |                              |                                                                |                 |
| annone oray                                              | Recycling                         |                              |                                                                |                 |
| 👻 Top 8 Tags                                             | + Tips                            |                              |                                                                |                 |
| 11                                                       | * Toola                           |                              |                                                                |                 |
| Glass Government Ideas<br>Meetings Paper Recycling       | Show 5   10   25   5              | a 100 entres                 |                                                                | Previous / Next |
| Tips tools                                               |                                   | Why do some real pain to sep | towns only accept clear glass? It's a<br>parate them. Samantha |                 |
| X Find: postb                                            | Bext Trevious P Highlig           | ht al 🗌 Match case           |                                                                |                 |
| Done                                                     |                                   |                              |                                                                |                 |

Computed field populated with Abstract column value

Figure 8.18 Updated by TagView custom control at runtime

#### **Caching View Data**

The onclick event of the Abstract column is an example of a postback request mentioned a little earlier—the user can perform an action based on the data presented in the view, and the XPage is effectively posted back to itself. In this instance, clicking the link calls getColumnValue() for the Abstract column. Given that the view instance used to retrieve the data was recycled after the original XPage was rendered, it is not possible to compute column values as part of the next request, unless, of course, those column values are cached temporarily to accommodate such requests. When the dataCache value is set to full, this is exactly what happens—all the column values are cached between the render phase of the first request/response and the post phase of the follow on request. After that phase is complete, the row entry data is discarded. If no dataCache value is specified, full is the default setting.

The original **byTagView.xsp** did not have any postback requests, so it is more efficient to set the dataCache property value to id, as is done in the default template. This means that column values are not maintained after the page is rendered, but the scalar IDs are. This ID data is cheap to maintain, and it means that simple postback requests automatically work. The third dataCache property value is nodata, which, as its name implies, does not cache any view data between requests at all.

Now, go back to Designer, reset the dataCache value to id, and reload the page. The result of clicking the first **Abstract** column entry is shown in Figure 8.19. The error you see is, of course, the result of attempting to access data (in particular, the column values, which are only cached in full mode) that has not been cached and is, therefore, not available to the JavaScript code.

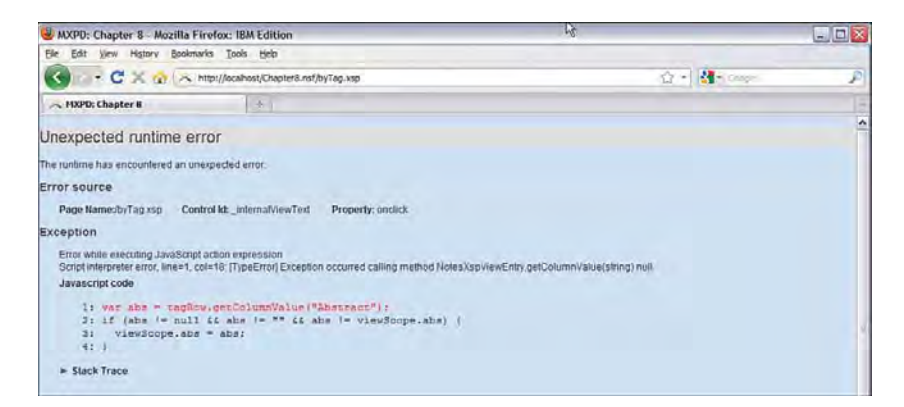

# Figure 8.19 Result of a postback action attempting to use getColumnValues() with dataCache="id"

This topic is explored further in Chapter 16, "Application Performance and Scalability," but its salient points were covered here.

## **Sorting Columns**

A new view, **keyView**, was introduced to the sample application to support examples that demonstrated the keys and startKeys properties. The first column of this view is defined as sortable in both ascending and descending order (refer to Figure 8.6).

Thus, the **byKeys.xsp** XPage built earlier can be leveraged here to show how the sortColumn and sortOrder properties work. Reload the page in a browser and pass sortColumn=Topic and sortOrder=descending as parameters in the URL, as shown in Figure 8.20. The order of documents displayed in the view is reversed. If you then change the second parameter value to sortOrder=ascending and reload the page, the original document order is restored.

| who find the line of the faither and the           |                                                            |
|----------------------------------------------------|------------------------------------------------------------|
| Ele Edit View Higtory Bookmarks Tools Help         |                                                            |
| 🌀 🗁 🔻 🔁 🏠 📵 http://localhost/Cha                   | pter8.nsf/byKeys.xsp?sortColumn=Topic8sortOrder=descending |
| 🛞 http://localhost/tOrder=descending 🛛 🕂           |                                                            |
| single key Example                                 | Previous 1 2 Next                                          |
| Торіс                                              | Ву                                                         |
| Where can I find our company recycling policy      | Ron Espinosa/renovations                                   |
| Using post-consumer recycled paper                 | Samantha Daryn/renovations                                 |
| Use sand instead of salt on your sidewalks for ice | Simone Dray/renovations                                    |
| That was something I didn't know                   | Ron Espinosa/renovations                                   |
| Thanks, I needed this today.                       | Ron Espinosa/renovations                                   |
| thanks alot - I used that today                    | Jasmine Haj/renovations                                    |
| Some towns don't mix them up                       | Jasmine Haj/renovations                                    |
| Ride share idea                                    | Jasmine Haj/renovations                                    |
| Resources on Global Recycling Program              | Ron Espinosa/renovations                                   |
| Presentation you can use with your teams.          | Frank Adams/renovations                                    |
| phone number inside                                | Samantha Daryn/IRL                                         |
| nice!                                              | Simone Dray/renovations                                    |
| New Unyle web conferencing ID                      | Frank Adams/tenovalions                                    |
| My brother works there                             | Minh Lirenovations                                         |
| me, loo.                                           | Minh Li/renovations                                        |
| Meeting Minutes                                    | Pierre Dumont/renovations                                  |
| It's on the intranet in draft form                 | Simone Dray/renovations                                    |
| It's just paper                                    | Minh Li/renovations                                        |
| If you can rip it, you can recycle it              | Ron Espinosa/renovations                                   |
| I tried this today and it worked great             | Jasmine Hai/renovations                                    |

Figure 8.20 keyView documents sorted in descending order

These URL parameter values are ultimately used to feed the following backend Java API call: View.resort(String columnName, boolean ascending);

This method was introduced in Notes/Domino version 8.5 to support user-driven column sorting. The view control offers user-driven columns via the sortable property on the view column header. You see that in action in the next chapter.

Conclusion

# Conclusion

This chapter explored *every* property of the view data source and put them through their paces using either URL parameters or JavaScript code samples. Hopefully, you learned how view data is extracted from Notes/Domino views and how the resulting document collections can be filtered, shaped, and sized to meet your application needs.

This page intentionally left blank

# CHAPTER 9

# **Beyond the View Basics**

Because the preceding chapter concentrated exclusively on the gory details of data retrieval from Domino views, it's only fitting that this chapter focuses on the fine art of presenting view data in XPages. Once again, a modified version of the Discussion template is used as the sample application. In fact, for this chapter, you need two samples, namely **Chapter9.nsf** and **Chapter9a.nsf**. You need to download these resources now from the following website and load them up in Domino Designer so that you can work through all the examples provided: www.ibmpressbooks.com/title/9780132486316.

You will see how this standard template uses the View and Repeat controls to best effect when displaying view data, and extra XPages have been added to show off some new tips and tricks. You will also learn how to extend and modify the behaviors of the view controls using JavaScript, Cascading Style Sheets (CSS), and so on. If you work through all the examples as you read along, you will have consummate expertise on this topic by the end of this chapter!

XPages provides three standard controls for presenting Domino view data, namely the View, Repeat control and Data Table. You will find all three on the **Container Controls** section of the palette in Designer. You have already done some work with these controls, mostly with the View control, although you have only used the basic properties up until now. You will see here how to put some of the lesser known properties to good use to solve some more advanced use cases. Perhaps it is best to start, however, with an explanation of why there are three different view presentation controls in the first place!

### Pick a View Control, Any View Control

When it comes to presenting view data, we all have our individual preferences! For some use cases, a view with a strictly tabular format where rows and columns crisscross to form a rigidly

ordered grid layout is what's required. In other scenarios, a more free-form view layout of summary information that allows end users to dynamically dive deeper into the underlying data is the order of the day. In terms of providing off-the-shelf controls to meet these demands, no one-sizefits-all solution exists. In other words, separate specialized renderers are required to handle what are wildly different layout requirements, and each renderer has its own unique set of properties and behaviors that cater to those particular use cases.

Rather than simply describing various alternative view layouts, it is useful for you to see real-world use cases firsthand. As usual, the sample application can be readily called upon to demonstrate different view presentation examples. For example, explore the **All Documents** view on the main page of the application, and then compare its look and feel to one of the other views in the main navigator, such as **By Tag**, **By Author**, **By Most Recent**, and so on. Some key differences should come to your attention immediately. Chief among these is the interesting capability of the **All Documents** view to dynamically expand and collapse row content inline. That is, as you hover over any particular row, you are presented with **More** and **Hide** links, depending on the current state of the row content. If the row is collapsed, clicking the **More** option effectively injects an extra row of detail into your view, showing an abstract of the underlying document and presenting options to compose a reply or to switch to a view of documents that contain the same tags. Figure 9.1 summarizes this feature.

| MXPD: Chapter 9 - Mozilla Fir                                    | efox: IBM Edition                                    |      |                   | - 6                          | - 12 |
|------------------------------------------------------------------|------------------------------------------------------|------|-------------------|------------------------------|------|
| Ele Edit View History Bookmarks                                  | Isols tjelp                                          |      |                   |                              |      |
| 🕜 👉 C 🗙 🏠 🗛 http                                                 | ://localhost/Chapter9.nsf/alDocuments.xsp            |      | 位 - 1             | 1                            | ş    |
| A MXPD: Chapter 9                                                | *                                                    |      |                   |                              |      |
|                                                                  |                                                      |      | Snareh            | 3                            |      |
| MXPD Chapter 9                                                   |                                                      |      |                   |                              |      |
|                                                                  | All Documents                                        |      |                   |                              |      |
| At Documents<br>By Most Recent                                   | New Topic                                            |      |                   |                              |      |
| By Author<br>By Tag                                              | Collegie Al. ) Expand All                            |      |                   | Previous 1 2 Next            |      |
| My Documents                                                     | + Where can I find our company recycling policy      |      | 25 Aug 2010 14:50 | Aon Espinopolitenovations    |      |
|                                                                  | 1 Use sand instead of salt on your sidewalks for ice |      | 28 Aug 2010 14.57 | Sincoe Draylienovations      |      |
| ✓ Top 11 Authors                                                 | 📑 🖛 Ride share idea                                  |      | 19 Aug 2010 11.05 | Jasmine Hayrenovations       |      |
| Anomenia Frank Adame                                             | I'll return the favor next time                      |      | 18 Aug 2010 11:05 | Anonymous                    |      |
| Frank Adams Jasmine Haj                                          | * F Difference between clear and colored glass?      |      | 19 Aug 2010 11:05 | Samantina Daryn/renovational |      |
| Espinosa Ron                                                     | 🕒 🖡 Meeting Minutes                                  |      | 19 Aug 2010 11 05 | Perre Dununt/renovations     |      |
| Espinosa Samantha                                                | Presentation you can use with your teams.            |      | 19 Aug 2010 11:05 | Frank Adama/renovationa      |      |
| Daryn Samantha Daryn<br>Simone Dray                              | - Using post-consumer recycled paper                 | More | 18 Aug 2010 11 05 | Samanifia Daryn/renovations  |      |
|                                                                  | Here's something else to think about                 | 0    | 19 Aug 2010 11:05 | Frank Adama/Veno/vations     |      |
| * Top 8 Tags                                                     | if found a supplier we could check out.              |      | 28 Aug 2010 14:57 | Second Dray/renovations      |      |
| Glass Government Ideas<br>Meetings Paper Recycling<br>TIPS tools | Shewr 6   10   25   50   100 antrea                  |      |                   | President 1 2 Next           |      |
|                                                                  |                                                      |      |                   |                              |      |
| ittp://localhost/Chapter9.nsf/alDocuments                        | NID#                                                 |      |                   |                              | 1.   |

Dynamic Row Expansion

Figure 9.1 Sample Discussion application using repeat control to render all documents view

#### Pick a View Control, Any View Control

The other views do not have this capability and instead display content on a strict one-document-per-row basis. The data in these views is typically organized according to a specific criterion, say by category, author, or date, and feature the standard document link navigators for some of the columns in each row. You will no doubt recognize these behaviors as built-in properties of the View control, and you have already implemented a view sample similar to these in Chapter 3, "Building Your First XPages Application." That first sample demonstrated that you could build simple views using a View control in a matter of minutes. Although it also is possible to build sophisticated view renderings with the View control (as you'll soon see), there are some things it is simply not designed to do—dynamic inline row insertion/deletion being a case in point.

The fancy dynamics shown in Figure 9.1 are achieved using a Repeat control. This container control iterates or "repeats" over every row in the view data source to which it is bound. *Any* control that is added to the Repeat container (by default it is empty) can be bound to a column in the backend view. The iterative read cycle that occurs at runtime then ensures that all contained controls display the appropriate column value *once* for every row in the view. Thus, you have a totally free-form means of laying out view data, where nothing is predefined but anything is possible. The presentation content is totally dependent on the controls you choose to add to the Repeat container. It is not required to be structured within an HTML table for example—something you are stuck with when using the View control or Data Table controls whether you like it or not. Also, Repeat controls can be nested within each other, meaning that different data sources can be navigated as part of one overall view presentation.

All this, of course, means the Repeat control is an incredibly powerful and flexible tool for displaying view data—that's the upside! The downside is that you must define all the content and layout data yourself; in other words, it can be a lot of work depending on what you want to achieve. The View control, on the other hand, is somewhere toward the other end of the scale—a View control can be built quickly using easy point-and-click operations, but the end result is more restrictive than is the case with a Repeat control. Again, depending on what you want to achieve, the View control may be the correct instrument to use—a simple case of choosing the right tool for the right job!

To see how the various view controls have been employed in the Discussion template, you can search the Discussion template for the tags xp:viewPanel, xp:repeat and xp:dataTable (in Designer, type Ctrl-H and specify the literal tags in the File Search tab, as shown in the previous chapter). The View control is used in all the aforementioned XPages (By Tag, By Author, By Most Recent) and in AuthorProfileView.xsp. If a user has registered a profile in the application, the Author Profile custom control is one of three views displayed when the user's name is picked from the author cloud. The Repeat control is used for the All Documents page, the presentation of both the tag and author clouds (as shown in Figure 9.1), and to build the response document chain displayed when editing a document that is contained in a hierarchy.

Interestingly, although perhaps not surprisingly, the search for xp:dataTable results in no hits—at least this is true in the out-of-the-box template; however, you can find matches in **Chapter9.nsf** because a Data Table example has been added for your convenience. The absence of the xp:dataTable tag from the Discussion template and from most other real-world application (at least in this author's experience) is because it offers neither the convenience of a View control nor the flexibility of a Repeat control. In essence, it is like a limited version of both controls and, thus, tends to be left out in the cold when it comes to more sophisticated application development scenarios. It is, however, useful for prototyping and for simple use cases, and we examine a sample Data Table later in this chapter. First, however, it's time to take a closer look at the intricacies of the View control.

### The View Control: Up Close and Personal

In this book, the *View control* is commonly referred to as the *View Panel*. This reference emanates from the markup tag used for the View control, i.e. <xp:viewPanel>, and it comes in handy when its necessary to disambiguate the view control from the backend Domino view that serves as its data source. In any case, the terms "View control" and "View Panel" can be used inter-changeably and refer to the visual control that renders the view data.

The View Panel is a rich control with an abundance of properties and subordinate elements, such as pagers, columns, data sources, converters, and so on. Some of its properties are generic insofar as they are also shared by other controls in the XPages library to support common features like accessibility, internationalization, and so forth. For the most part, this chapter concentrates on the other properties as they are more directly relevant to view presentation, while the generic properties are addressed separately in other chapters.

In any case, the View Panel properties used in the examples up to now have been few in number and basic in nature. The upcoming examples start to pull in more and more properties in order to tweak the look and feel of your views. As usual, you learn these by way of example, but before you dive in, it is useful to summarize the View Panel features that have already been covered and provide the necessary reference points should you need to recap. The forthcoming material assumes that you are proficient with the topics listed in Table 9.1, although more detailed information may be provided going forward.

| Feature                                     | Chapter Reference:<br>Section      | Description                                                                                      |
|---------------------------------------------|------------------------------------|--------------------------------------------------------------------------------------------------|
| viewPanel<br>Designer: Drag & Drop          | Chapter 3: Building an XPages View | Creating a View control from controls<br>palette<br>Working with the view binding dialog         |
| viewColumn<br>property: displayAs           | Chapter 3: Building an XPages View | Linking View control entries to underlying<br>Notes/Domino documents                             |
| viewColumn<br>property:<br>showCheckBox     | Chapter 3: Completing the CRUD     | Making view entries selectable for exe-<br>cutable actions                                       |
| viewPanel<br><xp:pager></xp:pager>          | Chapter 4: View                    | Basic description of View control with pager information                                         |
| viewPanel<br>property: facets               | Chapter 4: Facets                  | General introduction to facets, including simple examples using view pagers                      |
| viewPanel<br>Designer: appending<br>columns | Chapter 8: Caching<br>View Data    | Adding a new column to a View control and<br>computing its value using server-side<br>JavaScript |

Table 9.1 viewPanel Features Previously Discussed

### Column Data Like You've Never Seen Before

So, start the next leg of this View Panel journey of discovery by creating a new XPage, say **myView.xsp**. Drop a View Panel from the control palette to view and bind it to the **All Documents** view when the helper dialog appears. Deselect all but three columns of the backend view—retain **\$106**, **\$116**, and **\$120**. These are the programmatic names that have been assigned to the view columns; XPages allows you to use either the column's programmatic name *or* the view column title to identify the column you want to include in the View control. Not all view columns have titles, however! Click **OK** to create the View Panel.

When you preview this raw XPage, you see the **Date** and **Topic** fields as expected, along with what can best be described as some gobbledygook wedged in between those columns, as shown in Figure 9.2.

| myView - II  | BM Lotus Notes      |                                                                   |           | - 1       |       |
|--------------|---------------------|-------------------------------------------------------------------|-----------|-----------|-------|
| He yew great | e Tgols Window Help |                                                                   |           |           |       |
| Openal In    | myView ≅            |                                                                   |           |           |       |
|              | · · · · · · ·       | 8                                                                 | 10+1-10+1 |           | 0     |
|              |                     | reviews 1 2 Heat                                                  |           | ^         |       |
| Date         | \$116               | Topic                                                             |           |           | -     |
| Aug 26, 2010 | 間D3;01;11%;11%      | Where can I find our company recycling policy (Ron Espinosa)      |           |           | E     |
|              |                     | It's on the infranti in draft form (Simone Dray)                  |           |           | 3     |
| Aug 26, 2010 | 間03,0=:1=%:1=%      | Lise sand instead of salt on your sidewalks for ice (Bimone Dray) |           |           | 0     |
| Aug 19, 2010 | 間03.0= 1=% 1=%      | Ride share idea (Jasmine Haj)                                     |           |           |       |
|              |                     | (1) return the tavor next time (Anominious)                       |           |           |       |
| Aug 19, 2010 | III03,0+;1+%;1+%    | Difference between clear and colored glass? (Samantha Daryn)      |           |           |       |
|              |                     | Some towns don't mix them up (Jasmine Haj)                        |           |           |       |
| AUG 19 2010  | 1203.0+;1+%;1+%     | Meeting Minutes (Pierre Dumont)                                   |           |           |       |
|              |                     | Action liems (Pierre Dumont)                                      |           |           |       |
|              |                     | Addendum to minutes (Samantha Daryn)                              |           |           |       |
|              |                     | phone number inside (Samantha Darin)                              |           |           |       |
| Aug 19, 2010 | BD3.01;1=%;1=%      | Presentation you can use with your teams. (Frank Adams)           |           |           |       |
|              |                     | Thanks, I needed this loday. (Ron Espinosa)                       |           |           |       |
|              |                     | I made a few changes + inside (Pierre Dumont)                     |           |           |       |
| Aug 19, 2010 | ID3.0=:1=%.1=%      | Using post-consumer recycled paper (Samantha Daryn)               |           | 1         |       |
|              |                     | Here's something else to trunk about (Frank Adams)                |           |           |       |
|              |                     | I found a supplier we could check out (Simone Dray)               |           |           |       |
| Aug 19, 2010 | 間D30=1=号1+号         | Résources on Global Recycling Program (Ran Espinèsa)              |           |           |       |
| Aug 19 2010  | DD3.0+,1+%,1+%      | If's just paper (Minn L))                                         |           |           |       |
|              |                     | if you can tip if, you can (recycle if (Ron Espinosa)             |           |           |       |
|              |                     | Don't forget about glass and plastici (Samantha Daryn)            |           | -         |       |
|              | 7.                  |                                                                   | Made Da   | united by | ERI - |

Figure 9.2 Columns from All Documents view displayed in a View Panel

It is not unreasonable to question what exactly this **\$116** column represents. The formula behind the column in the backend view looks like this:

```
@If(!@IsResponseDoc;@DocDescendants(""; "%"; "%");"")
```

In the regular Notes client, this column displays the number of descendant documents for all root level documents. To decipher the code, the @DocDescendants function is only applied when !@IsResponseDoc evaluates to true, meaning when the current document is *not* a response document, or in other words, for top-level documents only. The "%" within the parameter strings are replaced with the actual number of descendant documents at runtime. According to the Help documentation, @DocDescendants is among a class of @Functions that are restricted in their applicability and cannot be run from web applications. The function is described as returning "special text," which is computed for client display only, not actually stored in the view, cannot be converted to a number, and so on. Other @Functions, such as @DocNumber and @DocChildren, present the same issues (you can find a more complete list in the Designer help pages). Designer itself attempts to preclude such columns from selection in the View Panel binding dialog, and the Java API getColumnValues() method, which is used to populate the View Panel row data, also tries to "null out" any autogenerated values that are contained in a row. However, these @Functions can be embedded in conditional logic and thus can be difficult to detect in advance. As a result, you might occasionally see spurious results like this appearing in views you are working on. So, what to do?

Because you cannot always work with *all* types of data contained in Domino views, you might need to create a modified version of a view in order to match your design criteria. Remember that the root of this problem is that the data defined in such columns is not actually contained

in the backend view, but it is possible that the underlying documents have fields that hold the required information or perhaps the information you need can be deduced using one or more fields. Thus, you could modify the backend view or create a new version that contains the column values you require based on fetching or computing the information by alternative means.

In the more immediate short term, however, you need to remove the offending column from the View Panel. This can be done in Designer in a number of different ways. You can highlight the column in the **Outline** panel or in the WYSIWYG editor and use the right-mouse **Delete** menu to remove the column—you appended a new column back in Chapter 8, "Working with Domino Views," in much the same way. Alternatively, you can find the <xp:viewColumn> tag that is bound to **\$116** in the source pane and delete the markup directly from there.

### Simple View Panel Make Over

Many presentational issues can be taken care of directly at the XPages level without any modifications to underlying the Domino view! For example, you are not restricted to the column order defined in the Domino view. You can reorder the columns in a View Panel by simply cutting and pasting the <xp:viewColumn> tags in the source pane—try this now in **myView.xsp**. Also, the date format of what is now or soon to be the second column can be modified in the XPages layer using a component known as a *converter*—this is the same component you used in Chapter 4, "Anatomy of an XPage," when working with the Date Time Picker examples. To do this, click the **Date (\$106)** column in the WYSIWYG editor, select the **Data** property sheet, and change the **Display type** from "String" to "Date/Time." Then, change the **Date style** from "default" to "full," as shown in Figure 9.3.

| Properties - IBM Lotus Domino Desig                                                                                                    | mer                                                  |                                                                                                    |                                                                                                    | -60                                                                                                    |
|----------------------------------------------------------------------------------------------------|------------------------------------------------------|----------------------------------------------------------------------------------------------------|----------------------------------------------------------------------------------------------------|----------------------------------------------------------------------------------------------------|
| File Edit Create View Design Navigate 1                                                                                                    | ools Search Pro                                      | ect Window Help<br>□ b x 10 2A A 2 2 1 1 1 1 1 1 4 4 4 4 4 4 4 4 4 4 4 4                                                                                   | 616                                                                                                    |                                                                                                    |
| Kastering XPages Devel.     Junit 2     Sector 2     Sector 2 | Previous<br>Previous<br>Topic<br>S120                | ∭ *myView - XPage ><br> 00)461 Hett<br>3106<br>-                                                                                                    |                                                                                                    | L Select<br>Core Controls<br>Core Controls<br>Ruh Text<br>Multime Edit Box<br>Button<br>Button<br>Button |
| movem     movem     movem     repeatControl     repeatControl     repeatProfile     e     continue     for 2 XML Processing Instruction                                                                                                    | Properties<br>Vew Column<br>Data<br>Display<br>Style | X ST Events > [1] (Problems (0 terms) ><br>Domno view: [44]<br>Despis data uong: (9) iew colum: Computed visue<br>Calmin Values<br>we colume: Date (\$100) | Deplay type: Date/Time<br>Display type options for Date/Time<br>Display format: Date only                                    | Container Controls                                                                                       |
| Wape     Wenx viewPanel1     spiths.facets     GB Pager pager1     wrotis.data     #comment                                                                                                    | Pont<br>Background<br>Margins<br>All Properties      |                                                                                                    | Date style:<br>Time style:<br>Palent (Set) 2<br>Short (0)24/1<br>Medium (Set) 2<br>Palent<br>Long (Septem<br>Full (Priday, S | View<br>4, 2010)<br>9,<br>4, 2010)<br>per 24, 2010)<br>ptrojber 24, 2010)                                |
| is greek column: vew.column?<br>e 8 Wex.column: vew.column1                                                                                                    |                                                      | 6] -                                                                                                    |                                                                                                    | Dis ViewMeru<br>Dis tifeBar<br>Dis röwPager<br>Dis response<br>Dis plactBar                              |

Figure 9.3 Applying a date converter in the View Panel

Listing 9.1 shows the markup generated from the cut/paste operation and the addition of the date converter.

```
Listing 9.1 viewPanel Markup with Reordered Columns and Alternative Date Formatting
```

```
<xp:viewPanel rows="30" id="viewPanel1">
      <xp:this.facets>
            <xp:pager partialRefresh="true"</pre>
                  layout="Previous Group Next"
                  xp:key="headerPager" id="pager1">
            </xp:pager>
      </xp:this.facets>
      <xp:this.data>
            <xp:dominoView
                  var="view1"
                  viewName="($All)">
            </xp:dominoView>
      </xp:this.data>
      <!-- Reordered columns so that Topic is first -->
      <xp:viewColumn columnName="$120" id="viewColumn7">
            <xp:viewColumnHeader value="Topic" id="viewColumnHeader7">
            </xp:viewColumnHeader>
      </xp:viewColumn>
      <xp:viewColumn columnName="$106" id="viewColumn1">
      <!-- Present full date like "Thursday, August 26, 2010" -->
            <xp:this.converter>
                  <xp:convertDateTime type="date" dateStyle="full">
                  </xp:convertDateTime>
            </xp:this.converter>
            <xp:viewColumnHeader value="Date" id="viewColumnHeader1">
            </xp:viewColumnHeader>
      </xp:viewColumn>
</xp:viewPanel>
```

Now that you've turned the view presentation on its head, you might as well look at its runtime rendition. All going well, you see a View Panel like the one shown in Figure 9.4.

You're not done yet, however! Albeit a simple View Panel, it is still possible to dress this puppy up a little further and add some extra behaviors.

| myView - IBM Lotus Notes                                         |                           |
|------------------------------------------------------------------|---------------------------|
| e View Create Tools Window Help                                  |                           |
| Open E myView *                                                  |                           |
| - · · · · · · · · · · · · · · · · · · ·                          |                           |
|                                                                  | Previous 1 2 Next         |
| Topic                                                            | Date                      |
| Where can I find our company recycling policy (Ron Espinosa)     | Thursday, August 26, 2010 |
| It's on the intranet in draft form (Simone Dray)                 |                           |
| Use sand instead of salt on your sidewalks for ice (Simone Dray) | Thursday, August 25, 2010 |
| Ride share idea (Jasmine Haj)                                    | Thursday, August 19, 2010 |
| Fill return the favor next time (Anonymous)                      |                           |
| Difference between clear and colored glass? (Samantha Daryn)     | Thursday, August 19, 2010 |
| Some towns don't mix them up (Jasmine Haj)                       |                           |
| Meeting Minutes (Pierre Dumont)                                  | Thursday, August 19, 2010 |
| Action Items (Pierre Dumont)                                     |                           |

Figure 9.4 An alternative XPages view of All Documents

### The World Is Flat???

An obvious limitation of the View Panel shown in Figure 9.4 is that the document hierarchy is not shown. The **Topic** column is just a flat list of entries that does not reflect their interrelationships in any way. To show the various threads in this view, all you need to do is click the **Topic** column in Designer, select the **Display** property sheet, and check the **Indent Responses** control. Reload the page after doing this, and you find that all parent documents now have "twistie" controls that can be used to expand or collapse its own particular part of the document tree. If you don't like the standard blue twisties, feel free to add your own! Some extra images have been added as image resource elements to **Chapter9.nsf**, so if you want to try this feature out, you can simply assign **minus.gif** and **plus.gif** from the list of image resources in the application as the alternative twisties, as shown in Figure 9.5, although I'm sure you can come up with more interesting ones than these! Whatever alternative images are specified in this property sheet would also be applied to the twistie controls used for expanding and collapsing category rows, if you were working with a categorized view. Category views are discussed in the section, "Working with Categories."

### Linking the View Panel to its Documents

In Chapter 3, you learned to use the **Check box** feature shown in Figure 9.5 to enable row selection by the end user. You also learned to display the contents of the **Topic** column as links and to bridge it to **myTopic.xsp** by explicitly nominating that XPage as pageName property for the View Panel itself. Select the **Show values in this column as links** feature for **Topic** column again now, but omit nominating **myTopic.xsp** as the target XPage on this occasion. Preview the page and click any link—do you know just why this happens to magically work?

| Properties          | * 🔂 Events * 🗈 Pri                                    | oblems (0 items) = |      |                                                           |                                                                            |                           | 3- |
|---------------------|-------------------------------------------------------|--------------------|------|-----------------------------------------------------------|----------------------------------------------------------------------------|---------------------------|----|
| View Column<br>Data | Display column values                                 | Text               |      | Indent respon                                             | /minus-gif                                                                 |                           |    |
| Pont<br>Background  | Document rights<br>Document wave poster<br>Check look | column as links    | irm) | Collapse imager<br>"Expand image" a<br>is categorized, or | /plus.gf<br>nd "Collegne image" cert only b<br>its responses are indented. | e defined when a column   |    |
| All Proper bes      | Colors                                                |                    | 10 × | To categorize this<br>and choose to cat                   | column open the "(SA)" view<br>legorize "\$120" in the propertie           | design element<br>is box. |    |
|                     |                                                       | A                  |      |                                                           |                                                                            | 13                        |    |

Figure 9.5 View Column Display Property sheet

The clue is in the View Panel's default link navigation option shown in Figure 9.6. When no page is explicitly nominated, XPages looks in the form used to create the underlying documents for a hint as to what XPage it should use. The form in question in this scenario is **Main Topic** and, if you open it in Designer and inspect its properties, you see a couple of interesting options, as highlighted in Figure 9.7.

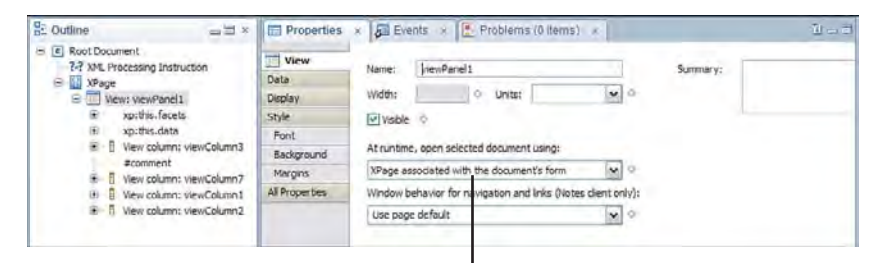

XPage To Use When View Entry Is Opened

Figure 9.6 View Panel Basic Property panel

You can basically choose to override the form associated with a document on the web and on the client by opting to substitute an XPage instead in either or both environments. For the purposes of this chapter only, **Main Topic** has been updated to use **myTopic.xsp** as an alternative on both platforms, and thus, it is resolved as the go-to XPage when a column is clicked in the View Panel.

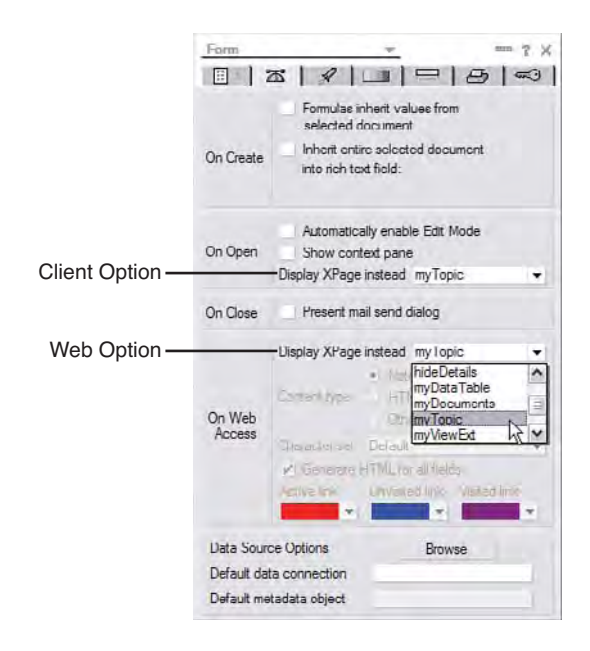

Figure 9.7 Form Properties Infobox: Display XPage Instead property

**TIP Display XPage instead** can be used to incrementally phase in XPages application implementations. If you are migrating an application to XPages, it might be possible to replace subsets of functionality that have been encapsulated in forms with XPages code, and then use pull these blocks into your application on a piecemeal basis using this feature.

There was originally just one **Display XPage instead** property. Since XPages was first made available on the web before being released on the Notes client, many customers converted their application's web implementation to XPages, but still had the original client application in place. When running the application natively on the client, they did not want to suddenly start seeing XPages appearing in place of forms! This feature was revamped in 8.5.2 to allow XPages and non-XPages implementations of an application to run harmoniously on separate platforms.

Although **Display XPage instead** certainly has its uses, the more common practice in the app dev community would appear to favor having an explicit XPage pageName navigation setting on the View Panel itself.

There is, in fact, a third strategy that can be employed to resolve what XPage is used when opening a document, and it is perhaps the simplest of them all! If you give the XPage the same name as the form used to create the document, it is chosen as a last resort if the other two options come up blank. This can be a useful approach if you are closely mimicking the original application implementation in XPages and if the application is simple enough to support such one-to-one design element mappings.

But, what of the remaining features in Figure 9.5? You just learned a second way to handle the **Show values in this column as links** option, and the **Check box** feature was already explored in Chapter 3. The **Display column values** checkbox merely serves to hide the column value retrieved from the view. This is potentially useful if you want to retrieve the column value but display something else based on what's actually contained in the column. In my experience, this property is not widely used as there are other (perhaps easier) ways of computing column values. We work through some examples of this shortly in the course of this View Panel makeover. On the other hand, if you simply want to conceal a column, you need to deselect the **Visible** checkbox in its property sheet, which sets rendered="false" in the underlying <xp:viewColumn> tag.

This just leaves the **Icon** and **Content type** in the view column **Display** panel, so you can learn now how to further enhance this simple makeover by putting those properties to work.

### **Decorating Your Columns with Images**

Any column in a View Panel can display an image as well as its column value. To add an image to a view column, you can simply check the **Icon** control (refer to Figure 9.5 to find the control, if needed) and type the name of the image resource or use the image browser dialog to locate it. It is good practice to enter some alternative text in case the image cannot be resolved at runtime and to facilitate screen readers and so on. The view column properties behind these two Designer choices are called iconSrc and iconAlt, respectively. You can implement a simple example as follows:

- Insert a new column before the first column in the View Panel. You can use the View > Insert Column main menu when the Topic column is selected.
- 2. Check the Icon checkbox in the Display property sheet and add /hash.gif as the nominated image resource (you can also browse for this image resource). This image has already been added to Chapter9.nsf for your convenience.
- **3.** Add Index as the alternative text.
- 4. Add indexVar="rowIndex" to the <xp:viewPanel> tag in the Source pane. You can also do this via the View Panel's Data category in the All Properties sheet.
- 5. Add the following server-side JavaScript snippet to compute the column's value:

```
var i:Number = parseInt(rowIndex + 1);
return i.toPrecision(0);
```

In summary, you added an image to the new column and along with some alternative text. The indexVar property keeps a count of the rows in the View Panel as it is being populated. The indexVar property is used here as a simple row number to display in the UI. The JavaScript applied in step 5 simply increments each row index by 1 (it is a zero-based index) and ensures that no decimal places are displayed. Finally, to give the new column a title, click the view column header in the WYSIWYG editor and enter some text, say Row, as the label. Now, you can

#### The View Control: Up Close and Personal

preview or reload the page to see the results (all this has been done for you in myViewExt.xsp, if you want to look at the final creation), which should closely match Figure 9.8.

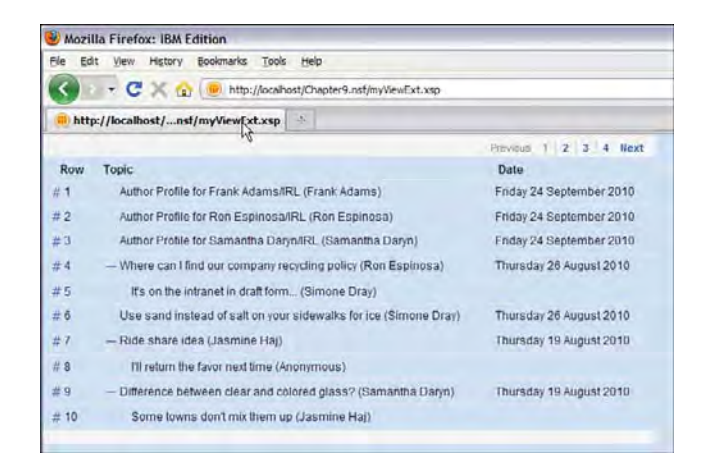

Figure 9.8 Computed View Panel column using iconSrc, iconAlt and indexVar properties

This is all well and good except that the icon displayed is static in nature; observe that it is the same for each row (the hash symbol gif). Although it is a computable property, iconSrc does not have access to the View Panel var or indexVar properties, so it difficult to do something dynamic with it, such as select the image resource based on a particular row column value for example. This might be addressed in a future release.

But fear not, as a dynamic solution can still be provided by using the **Content type** option on the same **Display** panel. To implement an example of applying images based on row content, work through the following instructions:

- 1. Append a new column to the end of the View Panel using the **View > Append Column** main menu.
- 2. In the Display panel set the Content type to HTML.
- 3. In the Source pane, add var="rowData" to the <xp:viewPanel> tag to gain access to the current row via server-side JavaScript while the View Panel is being populated.
- 4. On the Data property sheet, add the following server-side JavaScript snippet to compute the column's value property:

5. Move to the **Events** tab for this column and for the only defined event, onclick, add another server-side JavaScript snippet:

```
if (rowData.getDescendantCount() > 0) {
    rowData.toggleExpanded();
}
```

As you can see, the column value is set using server-side JavaScript in step 4. An HTML image tag is returned with the src value determined by the number of documents in the row's document hierarchy, 1 descendant document means "1.gif" is used, 5 descendant documents means "5.gif" is used, and so on. Because you set the column's content type to HTML, the image tag is simply passed through to the browser as is. Moreover, the image is clickable (unlike the image added via the iconSrc property) and fires an expand/collapse event for any non-leaf entry, such as when the entry has any responses, thanks to the code you added in step 5.

The column header label should be set to Responses, and the content of the column can be quickly centered using the **Alignment** button on the column **Font** property panel. Reload the page and see the new runtime behavior for yourself. The rendering of this column is also shown in Figure 9.9. Note that the expandLevel=1 data source setting discussed in the previous chapter was used here (via a URL parameter) to initially collapse all rows. Some were then expanded to create a good example.

| 🕖 Mozi    | Ila Firefox: IBM Edition                                         |                         |           |
|-----------|------------------------------------------------------------------|-------------------------|-----------|
| Ele Es    | it View History Bookmarks Tools Help                             |                         |           |
| <         | - C 🔀 🎡 🛞 http://ocalnost/Chapter9.nsf/myViewExt.xsp?expand      | Levei=1                 |           |
| (III) htt | p://localhost/sp?expandLevel=1                                   |                         |           |
| -         |                                                                  | Preve                   | the the   |
| Row       | Topic                                                            | Date                    | Responses |
| #1        | + Where can I find our company recycling policy (Ron Espinosa)   | Thursday 26 August 2010 | L         |
| #2        | Use sand instead of salt on your sidewalks for ice (Simone Dray) | Thursday 26 August 2010 | - 0.      |
| #3        | - Ride share idea (Jasmine Haj)                                  | Thursday 19 August 2010 | 1         |
| # 4       | Til return the favor next time (Anonymous)                       |                         |           |
| # 5       | + Difference between clear and colored glass? (Samantha Daryn)   | Thursday 19 August 2010 | L.        |
| # 6       | - Meeting Minutes (Pierre Dumont)                                | Thursday 19 August 2010 | 6         |
| #7        | Action Items (Pierre Dumont)                                     |                         | 2         |
| # 8       | - Addendum to minutes (Samantha Daryn)                           |                         | 4         |
| # 9       | - phone number inside (Samantha Daryn)                           |                         | 3         |
| # 10      | - e-mail is better (Anonymous)                                   |                         | 2         |
| # 11      | — who's this? (Samantha Daryn)                                   |                         | 1.        |
| # 12      | Sorry - It's Frank (Frank Adams)                                 |                         |           |
| # 13      | + Presentation you can use with your teams. (Frank Adams)        | Thursday 19 August 2010 | 2         |
| # 14      | + Using post-consumer recycled paper (Samantha Daryn)            | Thursday 19 August 2010 | 2         |
| # 15      | Resources on Global Recycling Program (Ron Espinosa)             | Thursday 19 August 2010 | н         |
| # 16      | + It's just paper (Minh Li)                                      | Thursday 19 August 2010 | 2         |
| # 17      | + Green gardening coming soon (Jasmine Haj)                      | Thursday 19 August 2010 | 2         |

Figure 9.9 Computed View Panel column using computed pass-through HTML content

So, this time, the image resource in the **Responses** column indeed varies depending on the response count for each row entry. It might not be too evident in the printed screen shot, but the color of the images darken and increase in pixel size as the numbers increase. Thus, the rows with more responses get more emphasis in the UI (similar in concept to the tag cloud rendering) on the basis that they represent busier discussion threads and are, therefore, likely to be of more interest to forum participants. If the number of response documents exceeds nine, an ellipses image (n.gif) is shown instead. Add more documents yourself and create deep hierarchies to see how this View Panel rendering works in practice—interesting all the same to see what can be achieved by tweaking a few properties and adding some simple lines of JavaScript code!

### **Some Final Touches**

Before completing our sample rendering of the **All Documents** view, there are some final miscellaneous features to apply and some other behaviors to observe. First, when used in native client mode, the backend **All Documents** view can be sorted by clicking the **Date** column. This sorting facility is not in evidence as yet in the XPages View Panel, so you must learn how to enable it.

The first thing to understand is that it is the backend view itself that performs the sorting. It is not performed client-side in XPages itself, and any attempt to do so is invariably inefficient and performs poorly as applications scale. Don't go there—leave the sorting operation to the view itself.

To enable the sort feature in the View Panel, you need to select the required view column header in the WYSIWYG editor and activate its property sheet. You see a **Sort column** checkbox that you need to check. If this is disabled, it means that the column as defined in the backend view does not have any sorting capability; Designer looks up the column design properties and enables or disables this option appropriately. Figure 9.10 shows the view column property that defines sorting capability.

If the column you want to sort in XPages is not defined, as shown in Figure 9.10, you need to either update the view design or create a new modified copy of the view to work with going forward. After the backend sort property *and* the XPages sort property are enabled, the View Panel displays a sort icon in the header and performs the sort operation when clicked by the user. Figure 9.11 shows the **All Documents** view after being resorted via the View Panel (oldest documents are now first).

**TIP** A view can lose its sorting capability after certain filters are applied. For example, if you perform a full-text search on a view, the resulting document collection is not sortable. In 8.5.2, the View Panel sort icons are removed when it displays the results of a full text search. In previous releases, the icons remained enabled, thus implying that the result set was sortable when, in fact, it was not. This is a commonly requested feature, however, and might be addressed in a future release.

| preis.           |   | 1                                              | SametimeInfo                                  | Topic                                  |                          |
|------------------|---|------------------------------------------------|-----------------------------------------------|----------------------------------------|--------------------------|
| 26/08/2010       | 1 | 26/08/201<br>14:59:11                          | 0 Ron<br>Espinosa/rer                         | * Where can I find our company         | y recycling              |
|                  |   | 28/08/201<br>14:59:11                          | Dimone Dray/renovat                           | If s on the intranet in draft form     | (Simone D                |
| 26/08/2010       |   | 26/08/201<br>14:57,49                          | 0 Simone<br>Dray/renovat                      | Use sand instead of salt on y          | our sidewa               |
| 19/08/2010       | 4 | 19/08/201                                      | <ul> <li>Jasmine<br/>Haj/renovatic</li> </ul> | * Ride share idea (Jasmine Ha          | ai)                      |
|                  |   | 19/08/201                                      | Anonymous                                     | I'll relation the favor next time. (Ar | nonymous 19              |
| 19/08/2010       | 1 | 19/08/21<br>11:05:01 -<br>26/08/20<br>14:56:20 | Column<br>□ • □ □ + α  <br>Sort: None /       |                                        | d colored (<br>Jaamine P |
| A                |   |                                                | Type: • Standard (                            | Categorized                            | >                        |
| biects Reference |   |                                                |                                               | Accept sensitive setting               |                          |

Column can be sorted by user

### Figure 9.10 View Column infobox with sorting capability enabled

Now complete this particular make over by selecting the View Panel and selecting its **Display** property sheet. Check the **Show title** and **Show unread marks** controls, and change the number of maximum number of rows from the default of 30 to 10. Figure 9.12 shows the property sheet with these changes applied.

Clicking **Show title** places a View Title component into the header of the View Panel. You can then click this component directly in the WYSIWYG editor and then set its label and other properties via the component's property sheet. This results in a cmp:viewTitle> tag being inserted into the View Panel facets definition; for example:

```
<xp:viewTitle xp:key="viewTitle" id="viewTitle1"
            value="All Documents - Make Over Complete!">
            </xp:viewTitle>
```

The View Panel also has a title property defined on the <xp:viewPanel> tag. This is merely exposing the title attribute of the underlying HTML table element that is used to construct the View Panel when rendered at runtime. If you enter a value for this property, it is passed through to the browser as part of the HTML markup. For a visible view title, you need to use the **Show title** property and not this title property.

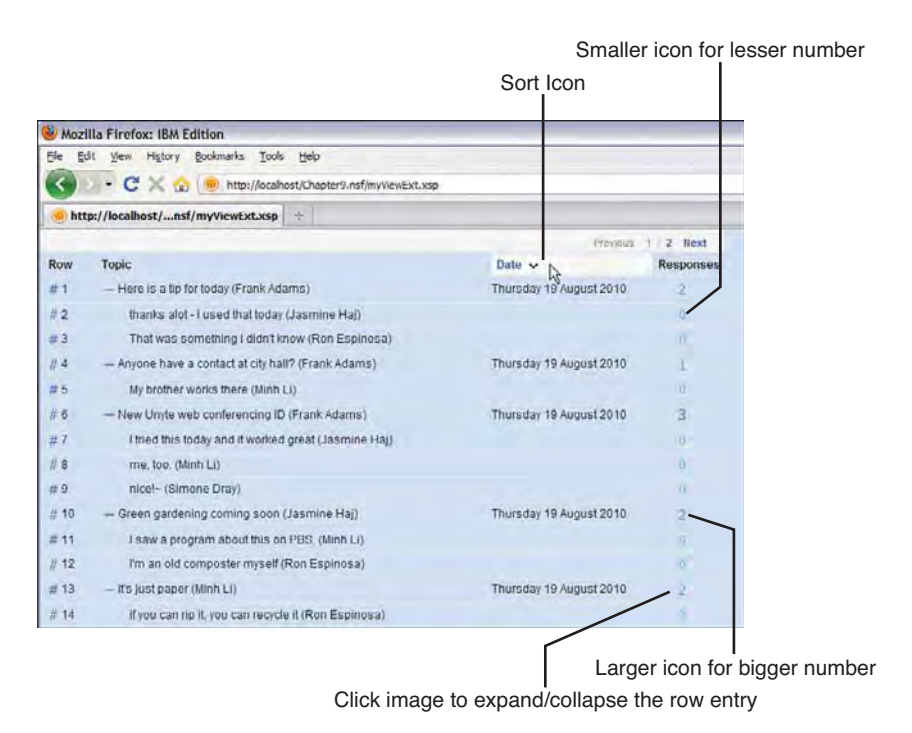

Figure 9.11 View Panel with all documents resorted by date in ascending order

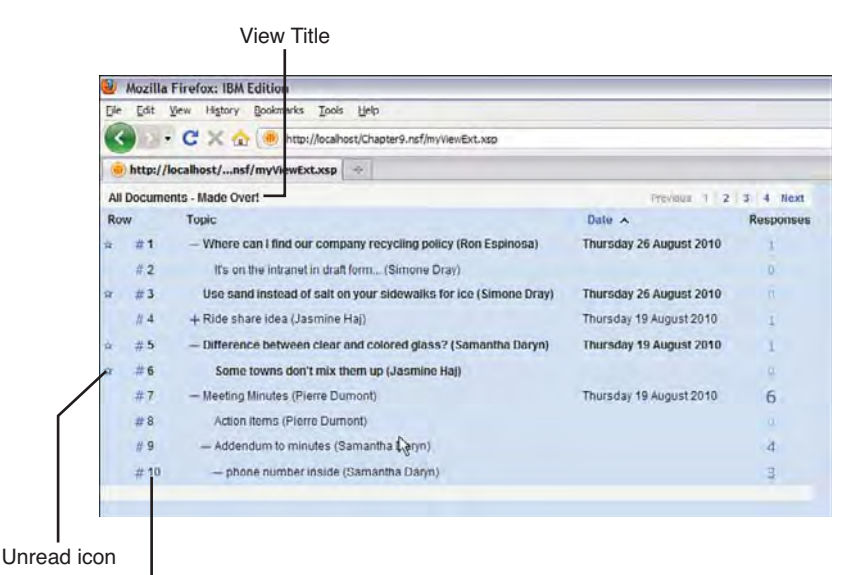

Page row count limited to ten rows

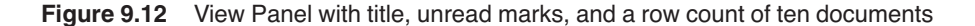

Secondly, if your unread view entries are not displayed as unread (no unread icon is displayed), this is most likely because the Domino server is not maintaining unread marks for the application—keeping track of read/unread documents is optional. You can ascertain the status of this feature in Designer via the **Application Properties > Advanced** property sheet. Look for the **Maintain unread marks** checkbox in the top-left corner.

The rows property that controls the maximum number of entries displayed in a view at any one time (set to 10) is exposed directly in the regular Discussion template UI. For example, the footer of the **All Documents**, **By Tag**, and **By Author** views conveniently *lets the user choose* the number of entries to display, as shown in Figure 9.13.

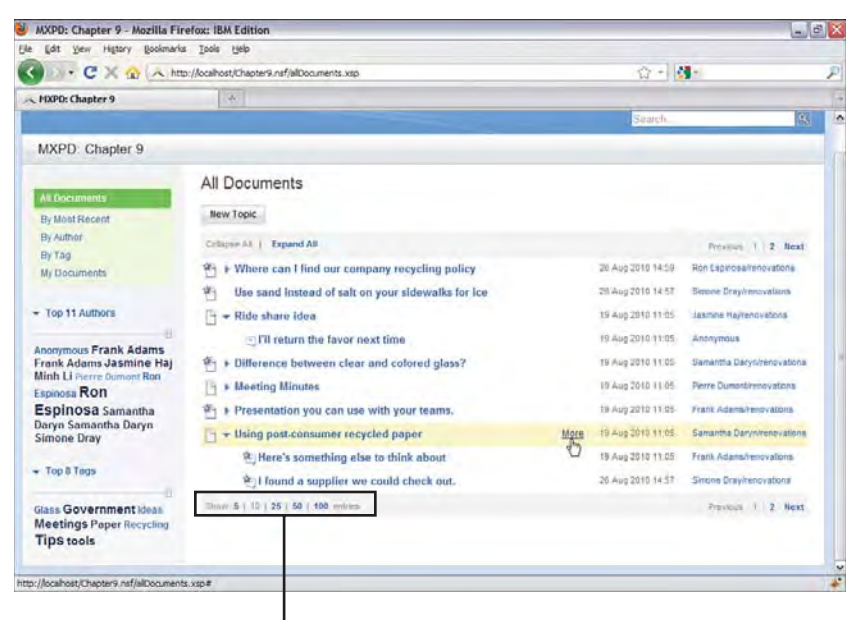

Rows property value exposed to user

Figure 9.13 Rows property exposed as user option in view footer

Listing 9.2 provides the entire View Panel markup, along with comments in case you had difficulty applying any of the many and varied features discussed in this section. It is also included in **Chapter9.nsf** in the **myViewExt.xsp XPage**.

Listing 9.2 View Panel: Complete Source for Make-Over Exercise

```
layout="Previous Group Next"
            xp:key="headerPager" id="pager1">
      </xp:pager>
      <!-- View Panel Title -->
      <xp:viewTitle xp:key="viewTitle" id="viewTitle1"</pre>
            value="All Documents - Made Over!">
      </xp:viewTitle>
</xp:this.facets>
<xp:this.data>
      <xp:dominoView var="view1" viewName="($All)">
      </xp:dominoView>
</xp:this.data>
<!-- Static Column Image # -->
<xp:viewColumn id="viewColumn3"</pre>
      iconSrc="/hash.gif"
      iconAlt="Row Number Symbol">
      <xp:this.facets>
            <xp:viewColumnHeader xp:key="header"</pre>
                   id="viewColumnHeader3" value="Row">
            </xp:viewColumnHeader>
      </xp:this.facets>
      <!-- Compute Row Number -->
      <xp:this.value><![CDATA[#{javascript:</pre>
            var i:Number = parseInt(rowIndex + 1);
            return i.toPrecision(0);}]]>
      </xp:this.value>
</xp:viewColumn>
<!-- Reordered columns so that Topic is before Date -->
<!-- Use custom twistie images for expand/collapse -->
<xp:viewColumn columnName="$120" id="viewColumn7"</pre>
      indentResponses="true"
      collapsedImage="/plus.gif"
      expandedImage="/minus.gif">
      <xp:viewColumnHeader value="Topic"</pre>
             id="viewColumnHeader7">
      </xp:viewColumnHeader>
</xp:viewColumn>
<!-- Present full date like "Thursday, August 26, 2010" -->
<xp:viewColumn columnName="$106" id="viewColumn1">
```

```
<xp:this.converter>
```
```
<xp:convertDateTime type="date" dateStyle="full">
                         </xp:convertDateTime>
                   </xp:this.converter>
                   <xp:viewColumnHeader value="Date"</pre>
                         id="viewColumnHeader1"
                         sortable="true">
                   </xp:viewColumnHeader>
            </xp:viewColumn>
            <!-- Dynamic Column Images - 1.gif thru 9.gif -->
            <!-- inline CSS to center img -->
            <xp:viewColumn id="viewColumn2"</pre>
                   contentType="HTML"
                   style="text-align:center">
                   <xp:this.facets>
                         <xp:viewColumnHeader xp:key="header"</pre>
                               id="viewColumnHeader2" value="Responses">
                         </xp:viewColumnHeader>
                   </xp:this.facets>
                   <!-- Compute image name based on response count -->
                   <xp:this.value><![CDATA[#{javascript:</pre>
                         var i:number = rowData.getDescendantCount();
                         if (i < 9) {
                               return ("<img class=\"xspImageViewColumn\"
src=\"/Chapter9.nsf/" + i + ".gif\""+">");
                         } else {
                               return ("<img class=\"xspImageViewColumn\"
src=\"/Chapter9.nsf/n.gif\""+">");
                         }
                         }]]></xp:this.value>
                   <!-- Do collapse/expand for docs with responses -->
                   <xp:eventHandler event="onclick" submit="true"</pre>
                         refreshMode="complete" id="eventHandler1">
                         <xp:this.action><![CDATA[#{javascript:</pre>
                               if (rowData.getDescendantCount() > 0) {
                                     rowData.toggleExpanded();
                         }
                         }]]></xp:this.action>
                   </xp:eventHandler>
            </xp:viewColumn>
</xp:viewPanel>
```

#### **Working with Categories**

Just like sorting, categorization is handled by the backend view itself and not by XPages. For a column to be treated as a category, the column type must be set to **Categorized** in the view column properties infobox; refer to the **Type** radio button option show in Figure 9.10, which allows columns to be defined as **Standard** or **Categorized**.

The View Panel merely presents category rows and columns and renders them so they can be expanded and collapsed as required. The expansion and contraction of category rows works the same as it does for indented responses. Note also that the state of both category rows and document hierarchies is maintained as you navigate through the view data. For example, as part of the final make over, you restricted the number of rows presented in the View Panel to ten elements (remember rows="10"). This caused more pages to be displayed in the view pager contained in the header. If you expand and collapse some categories or response hierarchies on any given View Panel page and then navigate forward and backward via the pager, you find that the display state of these rows is maintained and then redisplayed on your return exactly as you had left them. This statefulness is a great built-in feature of XPages and something often lacking in other web applications...try the same view navigation exercises using the classic Domino web engine.

In any case, categorization becomes more interesting when two or more category columns are in a view. To provide some working examples of this, a modified form and view were added to **Chapter9.nsf**, namely the **Main Topic2** form and the **subCats** view. A small number of documents with multiple categories have also been created in the sample application so that examples can be quickly constructed. You do not see these documents in the **All Documents** view because the view selection formula on the (**\$All**) view only displays documents created using the **Main Topic** form, and thus excludes those created using **Main Topic2**. Figure 9.14 shows the sample multicategory documents when the **subCats** view is previewed in the client.

| HIC EC | CPD: Chapter 9 - subCats                 | - IBM Lo<br>cois Win | otus Notes<br>idow Help        |                   |                                                                   | _       | U                | E   |
|--------|------------------------------------------|----------------------|--------------------------------|-------------------|-------------------------------------------------------------------|---------|------------------|-----|
|        |                                          |                      | -                              |                   |                                                                   | 12.     | 2000000          | -   |
| Disc   | ussion                                   | 140                  | w Main Topic Na                | w Response Chatwa | th Author                                                         |         |                  | 1   |
| MXPD   | : Chapter 9                              | 9                    | Search in View                 | 'subCats'         | 0                                                                 | Indexed | ? ×              |     |
| -      | All Documents                            | Se                   | sarch for                      |                   | Search too                                                        |         | + More           | 100 |
| -      | By Author                                |                      | Categories                     | SubCategorized    | Topic                                                             |         | Date             | 0   |
| 100    | By Alternate Name                        |                      | <ul> <li>Government</li> </ul> |                   |                                                                   |         |                  |     |
| -      | Author Profiles                          |                      |                                | * Recycling       |                                                                   |         |                  |     |
| 6      | My Favorites                             | *                    |                                |                   | Using post-consumer recycled paper (Samantha Da                   | aryn)   | 16/09/2010 23.06 | 1   |
| 50     | My Interest Profile                      |                      |                                |                   | It's just paper (Samantha Daryn)                                  |         | 16/09/2010 23:08 | ¢   |
| 5      | My Author Profile<br>Extra All Documents |                      | * Ideas                        | Tips              |                                                                   |         |                  |     |
|        | keyView                                  | *                    |                                |                   | Investing (Frank Adams)                                           |         | 16/09/2010 23:14 | 4   |
|        | subCats                                  |                      | * Tips                         |                   |                                                                   |         |                  | 1   |
| 100    | Follow Up                                |                      |                                | * tools           |                                                                   |         |                  |     |
|        |                                          | *                    |                                |                   | Use sand instead of salt on your sidewalks for ice (<br>Espinosa) | Ron     | 16/09/2010 23:18 | 1   |

Figure 9.14 Domino view with subcategories

Figure 9.15 shows an XPage named **subCat1.xsp**, which is a default rendering of the **subCats** view. By "default rendering," I mean that a View Panel control was simply dropped on an XPage and all the columns in the **subCats** view were accepted for inclusion—nothing more than that.

| jie Edit j | View History Book | marks Iools Help                                                  |                 |
|------------|-------------------|-------------------------------------------------------------------|-----------------|
| < n +      | C × 🏠 🖲           | http://localhost/Chapter9.nsf/subCat1.xsp                         |                 |
| 😐 http://k | ocalhost/C9.nsf/s | ubCat1.xsp 🔅                                                      |                 |
|            |                   |                                                                   | Previous   Next |
| Categories | SubCategorized    | Торіс                                                             | Date            |
| + Governm  | nent              |                                                                   |                 |
|            | + Recycling       |                                                                   |                 |
|            |                   | Using post-consumer recycled paper (Samantha Daryn)               | 16 Sep 2010     |
|            |                   | it's just paper (Samantha Darjn)                                  | 16 Sep 2010     |
| + Ideas    |                   |                                                                   |                 |
|            | + Tips            |                                                                   |                 |
|            |                   | Investing (Frank Adams)                                           | 16 Sep 2010     |
| = Tips     |                   |                                                                   |                 |
|            | - tools           |                                                                   |                 |
|            |                   | Use sand instead of salt on your sidewalks for (ce (Ron Espinosa) | 15 Sep 2010     |

Figure 9.15 View Panel with subcategories

If you experiment with the XPages View Panel and the Notes view, you find that the presentation and behavior of both are identical. The category columns are automatically rendered as action links with twistie icons, both of which serve to expand and collapse the category row. Apart from this specialized behavior, all the regular column properties described thus far can also be applied to category columns, they can be reordered within the View Panel so they are not contiguous, and so on.

Although adding two or more categorized columns to a view is one way of implementing subcategorization, an alternative method seems to be a common practice. That is, instead of having multiple categorized columns in the view, which map to fields in the underlying form, the view has just one category column but it can support multiple categories through the use of a "category\subcategory" data-format notation. Thus, if a user enters something like "Government" as a category value, this is interpreted as a top-level category. However, if "Government\Recycling" is entered by the user into the Categories field when creating a document, the document is categorized in a "Recycling" subcategory within the top-level "Government" category.

To provide an example of this, an alternative sample NSF is provided for this chapter, namely **Chapter9a.nsf**. Some of the sample documents contained in **Chapter9.nsf** have been recategorized in the manner just described (which is why you need a separate database). Figure 9.16 shows an example of a redefined category field as inspected in a Notes infobox and how these updated documents are displayed in the Notes client.

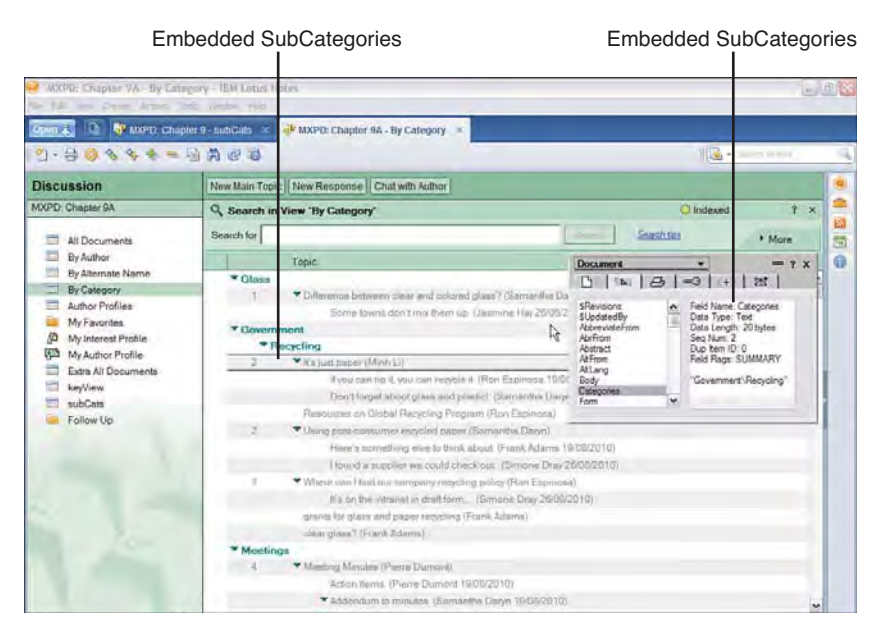

Figure 9.16 Category field containing hierarchical categories

Observe that the Notes client view indents the new subcategories tucked in under the main categories. You have little or no control over this particular rendering because it is built-in view behavior. However, if you repeat the exercise described for Figure 9.15 and create an XPages View Panel to do a default rendering of this view, you notice a problem (refer to **subCatsA.xsp** in **Chapter9a.nsf** for convenience). As shown in Figure 9.17, XPages recognizes the entries as category columns, but the subcategories are not indented. The next section describes how to address this.

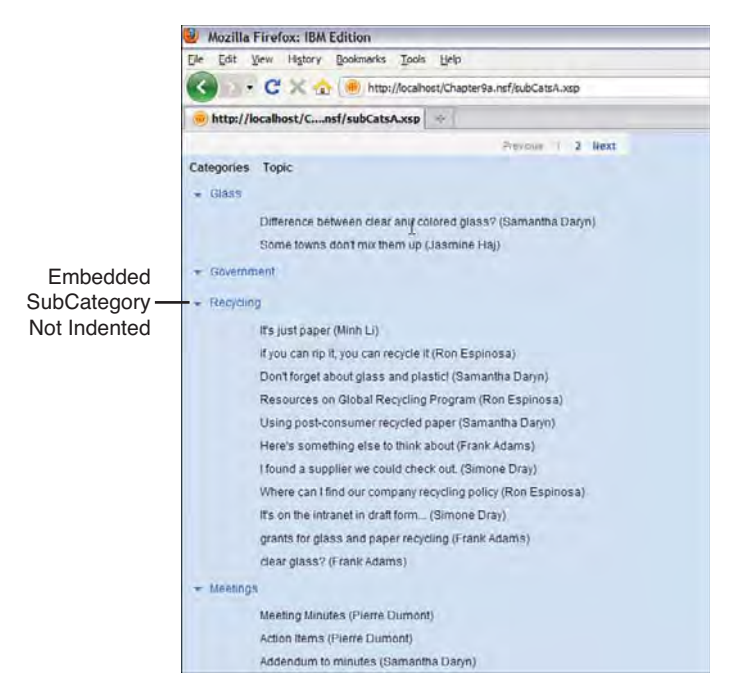

Figure 9.17 XPages View Panel default rendering of embedded subcategories

#### Making It Look Like Notes!

Building an XPage to emulate the Notes client rendering can be achieved in the following eight steps:

- 1. Create a new XPage called subCatsB.xsp and add a View Panel from the palette.
- 2. Bind to the By Category view but only include the Topic column.
- **3.** As shown earlier, insert a new column before the **Topic** column and give it a title of "**Categories**" by updating the view column header.
- 4. In the **Display** panel set the **Content type** to HTML.
- 5. Add var="rowData" to the <xp:viewPanel> tag to gain access to the current row via server-side JavaScript while the View Panel is being populated.
- 6. Add the following server-side JavaScript snippet to compute the column's value:

```
if (rowData.isCategory()) {
    // Use the standard twistie icons
```

```
var src =
    "/xsp/.ibmxspres/global/theme/common/images/expand.gif";
```

296

}

```
// Get the value of the Categories column
var colValue = rowData.getColumnValue("Categories");
// Return "Not Categorized" for null or undefined data
if (typeof colValue == 'undefined' ||
    colValue == null) {
       colValue = "Not Categorized";
}
// Invert the twistie depending on row state
if (rowData.isExpanded()) {
src =
 "/xsp/.ibmxspres/global/theme/common/images/collapse.gif";
}
// return the <span> tag including the twistie & value
return "<span style='cursor:pointer'><img src='" +
      src + "' alt='' class='xspImageViewColumn'/>" +
      colValue + "</span>";
```

7. Add the following server-side JavaScript snippet to compute the column's style property, i.e. All Properties > Styling > Style > Compute value:

```
if (rowData.isCategory()) {
    // This API tells us if a category column is indented
    var indent = rowData.getColumnIndentLevel();
    // Insert padding for each indent level
    if (indent == null || indent == 0) {
        return "padding-left:0px";
    } else {
        return "padding-left:10px";
    } // continue if deeper category levels exist ...
};
```

8. Move to the **Events** tab for this column and for the only defined event, onclick, add another server-side JavaScript snippet:

```
rowData.toggleExpanded();
```

The **subCatsB.xsp** XPage has already been created for you in **Chapter9a.nsf**, so you can load this or preview your own creation if you have worked through the steps above. In either case the results you see should match those shown in Figure 9.18.

Indented Embedded SubCategory

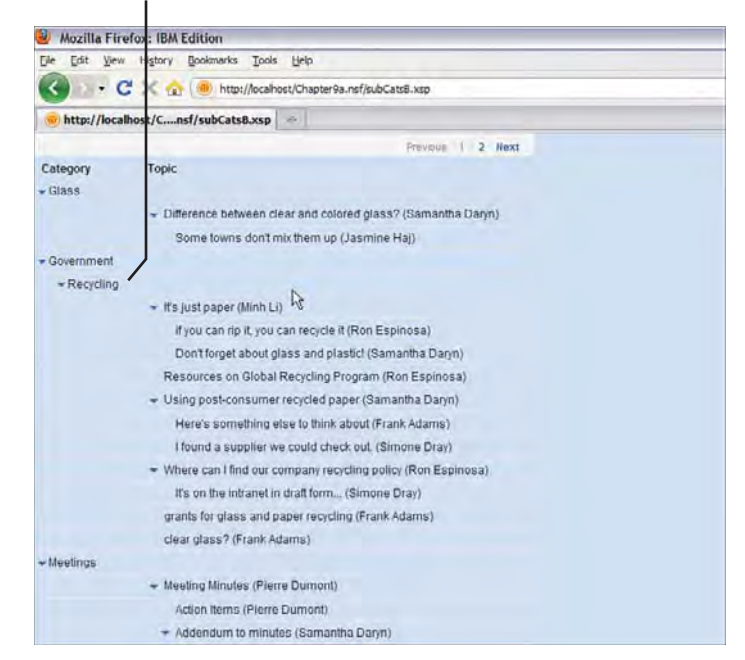

Figure 9.18 XPages View Panel displaying inline subcategories

The key pieces to the customized category column shown in Figure 9.18 are achieved using server-side JavaScript. Obviously, the NotesXspViewEntry class exposed via the rowData object is critical when working on view customizations as it gives full programmatic access to each view row as it is rendered. This JavaScript class is a pseudo class for the DominoViewEntry Java class defined in the XPages runtime, which, in turn, wraps the ViewEntry class defined in Notes Java API. JavaScript pseudo classes such as this one allow you to access the associated Java class without having to enter the entire package name, and have an automatic built-in type-ahead facility for method names when used in the JavaScript editor. In this example, for each row it allows you to

- Check if the row is a category: rowData.isCategory()
- Get the column value: rowData.getColumnValue("Categories")
- Check the expand/collapse state of the row: rowData.isExpanded()
- Check for embedded categories: rowData.getColumnIndentLevel()
- Toggle the expand/collapse state of the row: rowData.toggleExpanded()

Appendix A, "XSP Programming Reference," includes documentation resources that provide a full outline of the DominoViewEntry XPages class, which NotesXspViewEntry uses under the covers. It is worthwhile to study this class in more detail to get to know the full set of tools you have at your disposal when working on view customizations. You can also resolve the mappings for any JavaScript/Java classes using a handy tool on the Domino Designer wiki:

www-10.lotus.com/ldd/ddwiki.nsf/dx/XPages\_Domino\_Object\_Map\_8.5.2

The other interesting tidbit from this example is that it exposes the internal URLs used to locate embedded runtime resources like images, style sheets, and so on. The following URL, for example, points to the standard row expansion twistie that is part of the XPages runtime:

"/xsp/.ibmxspres/global/theme/common/images/expand.gif"

You see URLs just like this one whenever you view the source of a rendered XPage in a browser, and you can use these URLs as has been done in this example as part of your own customizations.

**TIP** Prior to the Notes/Domino 8.5.2 release, it was not possible to dynamically compute the column style property, as is done here. This issue has been addressed; however, if you are using an older version, you can still achieve the same result by computing the styleClass property. It just means that you must return class names instead of inline CSS, and you need a style rule defined in a CSS resource for each name returned. A tad more awkward, but it's no big deal...although it's another good reason to move to 8.5.2 if you have not already upgraded!

Incidentally, a similar technique can be used to render category view columns inline like this, even when they are managed as separate category columns, i.e. as was the case with the **subCats** view used in **Chapter9.nsf**, shown in Figure 9.14. A **subCats2.xsp** XPage has been included in that sample application to illustrate how to reformat the column category display. In essence, however, it is only the server-side JavaScript code outlined previously in steps 6 and 7 that has been modified. Listing 9.3 shows the revised code that computes the column value and the style property.

```
Listing 9.3 Server-Side JavaScript for View Column value and style Properties
```

```
<xp:this.value>
    <![CDATA[#{javascript:if (rowData.isCategory()) {
        // Use the standard twistie icons
        var src = "/xsp/.ibmxspres/global/theme/common/images/expand.gif";
        // Look for the deepest subcategory first
        var colValue = rowData.getColumnValue("SubCategories")
        // If not found, keep looking back until back to top level cat
        if (colValue == null) {
            colValue = rowData.getColumnValue("Categories");
        }
    }
}
```

```
}
      // Return "Not Categorized" for null or undefined data
      if (typeof colValue == 'undefined' || colValue == null) {
        colValue = "Not Categorized";
      }
      // Invert the twistie depending on row state
      if (rowData.isExpanded()) {
        src = "/xsp/.ibmxspres/global/theme/common/images/collapse.gif";
      }
      // return the <span> tag including the twistie & value
      return "<span style='cursor:pointer'><img src='" + src +
                  "' alt='' class='xspImageViewColumn'/>" + colValue +
                  "</span>";
                  } } ] ] >
</xp:this.value>
<xp:this.style>
      <! [CDATA[#{javascript:
      if (rowData.isCategory()) {
         // Start at the deepest subcategory and work back to root
         var colValue = rowData.getColumnValue("SubCategories");
         // Insert padding for 10 pixel padding for 2nd column
         if (colValue != null && colValue != "") {
            return "padding-left:10px";
         // Insert more padding if needed back to the top level
          } else {
            return "padding-left:0px";
         3
      } ] ] >
</xp:this.style>
```

As you can see from the code, the principle is exactly the same as previously, but the means of detecting the category columns has changed. No longer are the column values embedded in the Category\Subcategory fashion, so the rowData.getColumnIndentLevel() API is of no use here. Instead, the indentation is determined based on the structure of the backend view—the deepest subcategory columns are sought first, rewinding to the top level if no value is found. Load the **subCats2.xsp** page and compare the results to Figure 9.15.

This tucked-in form of category styling seems popular in the community based on various Notes app dev forum postings and other customer feedback, so hopefully this section clarified how to achieve the Notes client look and feel in XPages. It might become a standard View Panel property in a future release.

#### **View Properties and View Panel Properties**

When working with views, any features to do with data structure and content are defined at the backend in the view design element itself—you have just seen with this with the sorting and categorization examples, insofar as these capabilities needed to be enabled in the view. The view design element also contains properties that are purely related to presentation within the Notes client or classic web engine and, as such, do not apply to the XPages view controls. For example, the **Type** option in Figure 9.10 defines whether a categorization data is maintained for a particular column in the view, but the twistie options contained in the adjacent tab (see Figure 9.19) only apply to native Notes rendering and not to XPages.

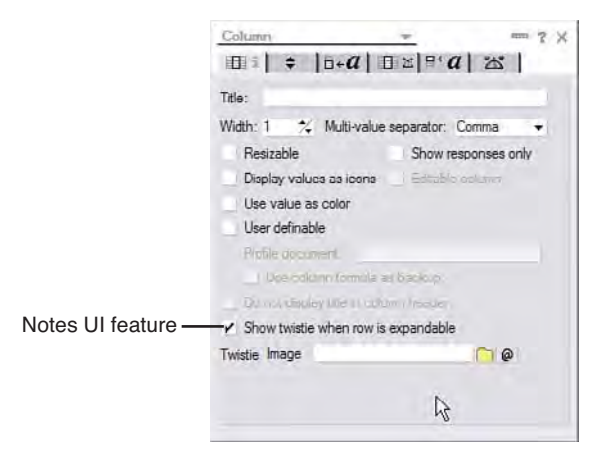

Figure 9.19 View Column Presentation properties

It is important to be able to distinguish the native view rendering features from the XPages View control presentation properties. In **Chapter9.nsf** a new version of the (**\$xpByAuthor**) view, namely (**\$xpByAuthorExt**), has been provided for use in an example that helps clarify this area. The extended view contains an extra column that totals the byte size of the documents for each category. These totals are shown in the Notes client for each category only, but can be displayed for each individual row entry if so desired. The hide/show nature of this data is determined using the **Hide Detail Rows** checkbox shown in Figure 9.20.

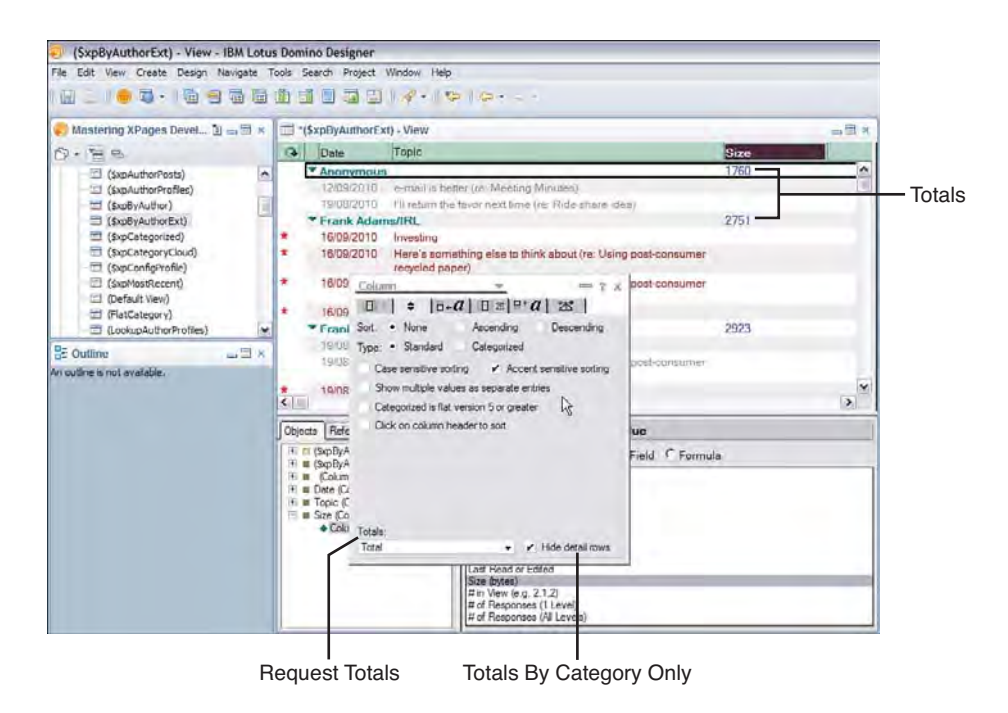

Figure 9.20 (\$xpByAuthorExt) with document size totals for each category

If you toggle the **Hide Detail Rows** checkbox value and refresh the view data from within Designer, you see the document byte size displayed for each entry. An agent has also been supplied in the sample application, which prints the column values for each view row entry using the Java API. The agent (getViewEntryData) details are shown in Listing 9.4.

Listing 9.4 Java Agent to Print View Column Data

```
import lotus.domino.*;
public class JavaAgent extends AgentBase {
    public void NotesMain() {
        try {
            // Standard agent code to get session & context objects
            Session session = getSession();
            AgentContext agentContext = session.getAgentContext();
            // get the current db and the new ($xpByAuthorExt) view
            Database db = session.getCurrentDatabase();
            View view = db.getView("($xpByAuthorExt)");
            // iterate over each view entry and print the Topic & Size
            ViewEntryCollection vec = view.getAllEntries();
            if (vec != null) {
            // Standard agent code to get set ();
            // Standard agent code to get set ();
            // Standard agent code to get set ();
            // set the current db and the new ($xpByAuthorExt)");
            // Standard agent code to get set ();
            // Standard agent code to get set ();
            // Standard agent code to get set ();
            // Standard agent code to get set ();
            // Standard agent code to get set ();
            // Standard agent code to get set ();
            // Standard agent code to get set ();
            // Standard agent code to get set ();
            // Standard agent code to get ();
            // Standard agent code to get ();
            // Standard agent code to get ();
            // Standard agent code to get ();
            // Standard agent code to get ();
            // Standard agent code to get ();
            // Standard agent code to get ();
            // Standard agent code to get ();
            // Standard agent code to get ();
            // Standard agent code to get ();
            // Standard agent ();
            // Standard agent ();
            // Standard agent ();
            // Standard agent ();
            // Standard agent ();
            // Standard agent ();
            // Standard agent ();
            // Standard agent ();
            // Standard agent ();
            // Standard agen
```

302

```
for (int i = 0; i < vec.getCount(); i++) {
    ViewEntry ve = vec.getNthEntry(i);
    if (ve != null)
    // just get the 3<sup>rd</sup> & 4<sup>th</sup> column values
    // ViewEntry index is zero-based!
    System.out.println(
        ve.getColumnValues().get(2)
        + " " +
        ve.getColumnValues().get(3) );
    }
    }
  } catch(Exception e) {
    e.printStackTrace();
  }
}
```

Listing 9.5 shows some sample output generated when the (**\$xpByAuthorExt**) view is configured to hide detail rows. To run the agent yourself in Designer, you first launch the Java debug console (**Tools > Show Java Debug Console**), right-click getViewEntryData in the agent view, and select the **Run** menu. All the println output then appears in the Java console. As you can see, the detail totals rows are all included in the data returned by the getColumnValues() API call *regardless* of Hide Details Rows property setting.

#### Listing 9.5 Snippet of Java Agent Output

}

```
...
if you can rip it, you can recycle it (re: It's just paper) 573.0
It's just paper 618.0
Using post-consumer recycled paper 1045.0
who't this? (re: Meeting Minutes) 629.0
phone number inside (re: Meeting Minutes) 631.0
Difference between clear and colored glass? 927.0
...
```

Because XPages depends on the Java API to populate its View control, the detail rows appear in *any* XPages View control that includes the **Size** column. The **Hide Detail Rows** property is really just used in the core view rendering code and not honored in the programmability layer. Given the view customization tips and tricks you have learned thus far, you are now be in a position to figure out how to emulate Notes **Hide Detail Rows** view display property in XPages! All you really need to do is not show the **Size** column value when the row is not a category. This

is done for you in **hideDetails.xsp** page in **Chapter9.nsf**, which contains a View Panel with four standard columns (**Name**, **Date**, **Topic**, **Size**) plus a computed column. The server-side JavaScript used to compute the column value is trivial, as demonstrated in Listing 9.6.

Listing 9.6 Server-Side JavaScript Snippet to Emulate Hide Detail Rows in a View Panel

```
<xp:this.value>
<![CDATA[#{javascript:
    // Only show the Total column value for category rows
    if (rowData.isCategory()) {
        return rowData.getColumnValue("Size");
}}]]></xp:this.value>
<!-- Also include a converter to display whole numbers only -->
<xp:this.converter>
        <xp:this.converter>
        <xp:convertNumber type="number"
            integerOnly="true">
            </xp:convertNumber>
</xp:this.converter>
```

The converter just used was added via the same **Data** property panel used to add the JavaScript code in Designer. Simply set the **Display type** to Number and check the **Integer only** control to eliminate the decimal points you see printed in the raw data in Listing 9.5. When loaded or previewed, the **hideDetails** XPage looks like Figure 9.21.

|                           | No. Mart      |                                                                               | 1.1             |         |
|---------------------------|---------------|-------------------------------------------------------------------------------|-----------------|---------|
| S 🗤 G 🗙 🖲 🦲               |               |                                                                               |                 |         |
| http://localhost/Csf/hide | Details.xsp + |                                                                               |                 |         |
|                           |               | Previne                                                                       | 1 2 3 4 5       | 6 Next  |
| Vame                      | Date          | Торьс                                                                         | Size - All Size | Summary |
| - Anonymous               |               |                                                                               | 1760            | \$ 1760 |
|                           | 12 Sep 2010   | e-mail is better (re: Meeting Minutes)                                        | 569             |         |
|                           | 19 Aug 2010   | I'll return the favor next time (re: Ride share idea)                         | 1191            |         |
| + Frank AdamsaRL          |               |                                                                               | 2751            | 2751    |
|                           | 16 Sep 2010   | Investing                                                                     | 497             |         |
|                           | 16 Sep 2010   | Here's something else to think about (re. Using post-consumer recycled paper) | 683             |         |
|                           | 16 Sep 2010   | Here's something else to think about (re. Using post-consumer recycled paper) | 683             |         |
|                           | 16 Sep 2010   | Sorry - It's Frank (re: Meeting Minutes)                                      | 888             |         |
| · Frank Adarmanenovations |               |                                                                               | 2923            | 2923    |
|                           | 19 Aug 2010   | Presentation you can use with your teams.                                     | 571             |         |
|                           |               |                                                                               |                 |         |

Detail Row Totals

Figure 9.21 XPage with totals for detail and category-only rows

#### Data Table

The discussion thus far covered all the main View Panel properties and dived into examples of how to customize View Panels using server-side JavaScript and other tools. The next most logical focus area for the View Panel would be styling. No doubt, as you have examined the View Panel properties, you noticed a slew of specialized style class properties (rowClass, columnClass, viewClass, and so on), which can modify its appearance. Rather than do that here in this chapter, it is covered in the section, "Working with Extended styleClass and Style Properties," in Chapter 14, "XPages Theming." The discussion here instead shifts to the Data Table container control.

### Data Table

The Data Table uses a simple table structure to display content. The table is configured to contain three row elements, such as a header, a content row, and a footer. The header and footer typically contain static elements, such as column titles, pagers, or just arbitrary one-off control instances. The content row usually contain a collection of individual controls that are bound to elements of a data source, and this row is then rendered repeatedly for each entry in the data source (once for every row in a view) when the Data Table is invoked as part of a live application.

Unlike a View Panel, however, all the controls contained in the Data Table must be added and bound manually, and certain other capabilities are simply not available, e.g. categorization. In essence, it is like a dumbed-down View Panel control, but it can be useful if you need to display simple nonhierarchical data in a customized fashion. You see an example of a good use case in this section.

To start with, try to present a regular view using a Data Table to get familiar with its features and behaviors. You should create a new XPage, say **myDataTable.xsp**, and drag-and-drop a Data Table control from the palette. Compared to the View Panel drag-and-drop experience, you might be underwhelmed with results. Basically, a shell of a table is created, and it's pretty much up to you to populate it with controls and bind these in a meaningful way.

Designer prompts you that a data source needs to be created if one does not already exist on the page, so for the purposes of this example, you should create a view data source targeting the **xpAllDocuments** view. This can be done in a number of ways, such as from the **Data** property panel on the XPage itself or using the **Define Data Source** combo box entry on the **Data** palette data source picker. Whatever your preferred route might be, simply pick the aforementioned view as the data source. Even though you now have a page containing a Data Table and a view data source, they are not connected and know nothing about each other. You can wire these together using the main **Data Table** property panel, as shown in Figure 9.22.

| Properties     A Properties     A Properties     Bind to:     View1     View1 |                                         |                                                                                                    | Row Point<br>I                                                    | ter                                    |
|----------------------------------------------------------------------------------------------------|-----------------------------------------|----------------------------------------------------------------------------------------------------|-------------------------------------------------------------------|----------------------------------------|
| Properties     Disabled       Background     Background       Background     Disabled       Margins     Disabled       All Properties     Torrettorn       Bind dots using:     Single data binding       Data source:     viewst       Bind to:     Viewst                                                                                                    | Data Table<br>Display<br>Style          | × 🔂 Events × 🖋 Search × 🔝 Problems (0 lterns)<br>Name: dataTable1<br>Width: O Unës: Auto 🛩 O                     | x D = 2<br>Cptions<br>Starting index:<br>Repeat limit: 30         | -                                      |
| Data source: view1 view1 view1                                                                                                    | Background<br>Margins<br>All Properties | Disabled O     Terration     Bind data using:     O Single data binding O JavaScript O Advanced     Data Binding | Collection name: rowData<br>Inde Request-scope attribute under wh | ich a row data will be made available) |
|                                                                                                    |                                         | Data source: view1 v<br>Bind to: view2                                                                           |                                                                   |                                        |

View Data Source Reference

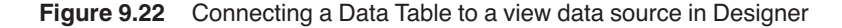

With the Data Table entry selected in the **Outline** view, pick the newly created view data source instance ("viewAll") using the **Data source** combo box, and you also need to enter a **Collection name**. The collection name, "rowData" in this example, is used as the object to gain programmatic access to each row entry as it is being rendered—just as it was in the View Panel examples earlier. Rather than use server-side JavaScript in this case, however, you could just use simple Expression Language (EL) bindings. First, however, you need some controls to display the row data, so drag-and-drop a Computed Field from the **Core Controls** palette to the first cell in the middle row and then repeat the process for the adjacent table cell. These Computed Field instances can be selected and bound using EL expressions—or **Simple data binding**, as it is described in Designer's **Value** property panel and displayed in Figure 9.23. Bind the first field to the \_MainTopicsDate column and the second field to the \_Topics column.

The EL data binding markup generated by Designer has the following form. The name of the column is provided as a key to the row data entry:

```
#{rowData['_MainTopicsDate']}
```

**TIP** You can use EL expressions or server-side JavaScript for data binding. The EL expression rowData['\_MainTopicsDate'] produces the same result as rowData.getColumnValue("\_MainTopicsDate") in JavaScript. Some column names, however, are incompatible with the EL expression language and thus cannot be used at all. For example, many column names in the standard Domino templates begin with a dollar symbol, such as **\$126**, **\$150**, and so on. An EL expression like rowData['\$126'] would be expanded to a Java bean expression like rowData.get\$126(), which is illegal in the Java language. It was precisely for this reason that this example uses the **xpAllDocuments** view rather than the **(\$All)** view. The former is essentially the same view as the latter, but with column names that are EL friendly. In this sense, JavaScript binding can be less problematical than EL binding, especially if you happen to have no control over the names of the data source elements.

#### Data Table

| nputed Field                                                           | Control                                                                                                    | Data Field             |
|------------------------------------------------------------------------|----------------------------------------------------------------------------------------------------|------------------------|
| Home ¥                                                                 | 'myOataTable - XPage ×                                                                                                    |                        |
| computedFleid1                                                         | ComputedField2)                                                                                                    | Data spurce: Vew/I<br> |
| Design Source Properties * Computed Field Value Style Fort Rechargered | Breaths     Search     Problems (0 literns)     ×       You must link (bind) this control to a data source in order to display or store data.       Bird data using:     SaraScript     Advanced       Data Breach       Data Breach | <u>م</u>               |
| Margins<br>All Properties                                              | Data sources rovClata 🛩<br>Bind to: MeinTopicsDate 🛩                                                                                                    |                        |
|                                                                        | 6                                                                                                    | , .                    |

Figure 9.23 Binding a Computed Field to a view data source element in Designer

You should also drop two Label controls from the palette directly into the two cells in the top row of the Data Table and change their values to Date and Topic, respectively. You can also assign the Data Table a width of 600 pixels for quick aesthetics using the **Width** and **Units** controls shown in Figure 9.22. After you complete this step, you are ready to preview or load this Data Table. The results should be just like the page you see displayed in Figure 9.24.

| 😔 myDataTable -  | IBM Lotus Notes                                    |
|------------------|----------------------------------------------------|
| File View Create | Tools Window Help                                  |
| apar 👌 🖸         | 중 Home ★ myDataTable ★                             |
|                  | · &   8 ·   8 8                                    |
| Date             | Торис                                              |
| Sep 16, 2010     | Use sand instead of salt on your sidewalks for ice |
| Sep 16, 2010     | Investing                                          |
|                  | увар                                               |
| Sep 16, 2010     | It's just paper                                    |
| Sep 16, 2010     | Using post consumer recycled paper                 |
|                  | Here's something else to think about               |
|                  | Here's semething else to think about               |
| Aug 26, 2010     | Where can I find our company recycling policy      |
|                  | It's on the intranet in draft form                 |

Figure 9.24 Data Table displaying data from xpAllDocuments view

The Data Table could do with a pager to split the rows into manageable chunks. The first step is to set the rows property of the Data Table to smaller number than its default value of 30 (for example, 10). Interestingly, the pager you have worked with up to now in the View Panel is not an intrinsic part of that control, but an independent entity that can be used with any of the view controls. The View Panel just happens to include a pager instance by default. To add a pager to the Data Table, look for the Pager control in the **Core Controls** palette and drag it into one of the footer cells. Then, activate the **Pager** property panel and attach it to the Data Table by picking the ID of the Data Table from the **Attach to** combo box—where Designer kindly enumerates a list of eligible candidate controls for you! At the same time, turn on partial refresh so that paging updates are performed using AJAX. The various property panel selections are shown in Figure 9.25.

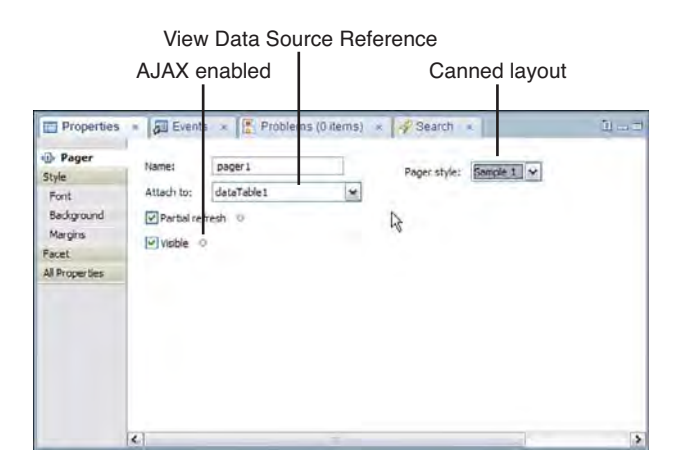

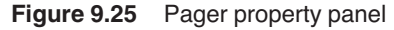

Because the Pager is capable of working with any view control, you must nominate a target container. The **Partial refresh** checkbox selection instructs XPages to update just the targeted view control via an AJAX request when a pager action is executed. This means that only the view data in the Data Table is refreshed when the end user navigates from one page to the next, which is obviously more efficient than refreshing the entire page every time.

The only problem with the pager right now is that it resides in the wrong place. It has been dropped into the footer cell of a column when it really needs to be in the footer of the Data Table itself. Unfortunately, the footer of the Data Table is not an identifiable drag-and-drop target in Designer, so you must go to the **Source** pane move the markup manually. Simply cut and paste the entire xp:pager> tag from its current location so that it is a direct child of the Data Table. It should also be wrapped in a xp:this.facets> tag—see the final markup in Listing 9.7.

To best illustrate the effect of the AJAX partial refresh, however, it is worthwhile adding two more Computed Fields to the XPage. Place the first Computed Field in one of the Data Table

#### Data Table

footer cells and then the second control can be dropped anywhere else on the page as long as it is outside the Data Table. Then, add the following server-side JavaScript as the computed value for both fields:

```
@Now().getMilliseconds();
```

Domino developers no doubt are familiar with the @Now() function, which returns the current data and time. The getMilliseconds() call expresses the time in milliseconds when the page is loaded. When you load or preview the page, both fields should display the same number. If you start navigating through the view data using the navigator, you notice that the Computed Field within the Data Table is updated with the current time milliseconds value while the field external to the Data Table is not. This demonstrates the efficient behavior of the partial refresh feature.

Figure 9.26 shows the updated XPage in action. The full markup is done for you in the **dataTable.xsp** XPage in **Chapter9.nsf** and is printed in Listing 9.7.

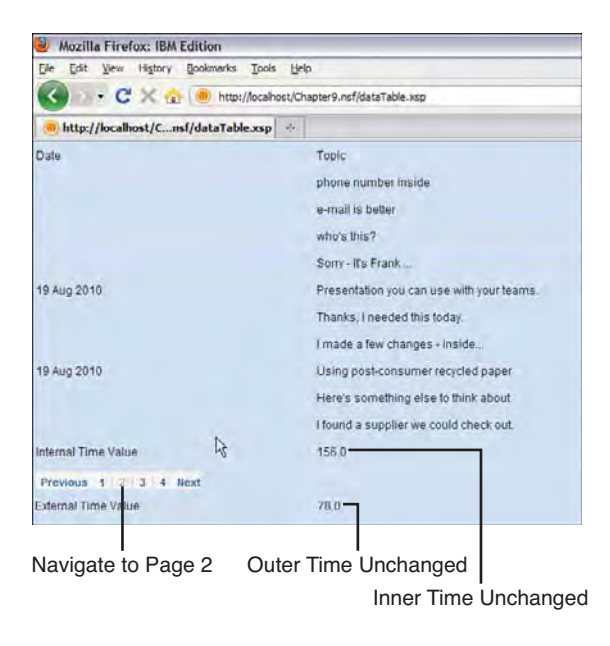

Figure 9.26 Data Table with partial refresh paging enabled

Listing 9.7 XSP Markup for SampleData Table

```
<xp:dominoView var="viewAll"</pre>
            viewName="xpAllDocuments"></xp:dominoView>
</xp:this.data>
<!-- The data table finds the data source using value prop -->
<xp:dataTable id="dataTable1" rows="10" var="rowData"</pre>
      value="#{viewAll}" style="width:600px">
      <xp:column id="column1">
            <!-- column header and footer entries -->
            <xp:this.facets>
                  <xp:label value="Date" id="label1"</pre>
                  xp:key="header"></xp:label>
                  <xp:label value="Internal Time Value"</pre>
                  id="label3" xp:key="footer"></xp:label>
            </xp:this.facets>
            <!-- Bound to the date field using EL -->
            <xp:text escape="true" id="computedField1"</pre>
                  value="#{rowData['_MainTopicsDate']}">
            </xp:text>
      </mm>
      <xp:column id="column2" style="width:300px">
            <xp:this.facets>
                   <!-- column header and footer entries -->
                  <xp:text escape="true" id="computedField3"</pre>
                  xp:key="footer"
                  value="#{javascript:@Now().getMilliseconds();}">
                  </xp:text>
                  <xp:label value="Topic" id="label2"</pre>
                  xp:key="header"></xp:label>
            </xp:this.facets>
            <!-- Bound to the Topic field using EL -->
            <xp:text escape="true" id="computedField2"</pre>
                  value="#{rowData._Topic}">
            </xp:text>
      </mm>
      <xp:this.facets>
            <xp:pager layout="Previous Group Next" id="pager1"</pre>
                  for="dataTable1"
                  xp:key="footer"
                  panelPosition="left"
                  partialRefresh="true">
```

```
</xp:pager>
            </xp:this.facets>
      </xp:dataTable>
      <!-- Table only used for layout alignment -->
      <xp:table style="width:600px;text-align:left">
            <xp:tr><xp:td>
                  <xp:label value="External Time Value"</pre>
                         id="label4">
                  </xp:label></xp:td>
                  <!-- external computed field -->
                  <xp:td style="width:300px; text-align:left">
                         <xp:text escape="true" id="computedField4"</pre>
                         value="#{javascript:@Now().getMilliseconds();}"
                         style="text-align:left"></xp:text>
                  </xp:td>
            </xp:tr>
      </xp:table>
</xp:view>
```

Although working with the Data Table may be vaguely interesting, it must occur to you that what you have just built could be achieved using a View Panel control in a fraction of the time with just a few point-and-click operations. So, why bother with the Data Panel at all? The answer is that the Data Panel can be useful when you want to build a small bare bones tabular view with a highly customized user interface. Perhaps these use cases are not commonplace but they do occur. The next exercise serves as a good example.

## Building a Mini Embedded Profile View using a Data Table

Carry out the following steps, drawing on what you learned in the current section up to this point:

- 1. Create a new XPage called **dtProfile.xsp** and add a Data Table from the palette.
- 2. Create a view data source targeting the xpAuthorProfiles view.
- 3. Connect the Data Table to the data source and set its **Collection name** to "rowData" in the Data Table property sheet. This should result in a var="rowData" attribute being created in the underlying <xp:dataTable> tag.
- 4. Append two new columns to the Data Table using the right mouse menu.
- 5. Add a Computed Field to the 1<sup>st</sup> content cell; that is, first column, middle row.
- 6. Bind this field to the From column in the data source using JavaScript:

```
rowData.getColumnValue("From")
```

7. Add a link control for the palette to both the  $2^{nd}$  and  $3^{rd}$  cells in the content row.

8. For the first link, activate the Link property panel and set the Label and Link type fields. For the label, enter "email" in the edit box, and then for the latter, add some server-side JavaScript to compute a URL. This is a mailto URL, created by simply concatenating a "mailto: " to the Email column value, as follows:

```
"mailto:" + rowData.getColumnValue("Email")
```

**9.** Set the label for the second link to "Download" and compute its type in the same way as before, this time building a Domino resource image URL like this:

```
"/" + rowData.getUniversalID() + "/$FILE/" +
rowData.getColumnValue("FileUpFilename")
```

- **10.** Drag-and-drop an image control to the fourth and final content row cell, using the **Use an image placeholder** radio button for now so that you can compute the image reference.
- 11. In the **Image** property panel, compute the **Image source** using *exactly the same* serverside JavaScript as previously shown.
- 12. For presentation purposes, select the All > Style cell in the property panel for each Data Table column and set this CSS rule:

```
text-align:center; vertical-align:middle
```

13. In the same way, set the All > Style property for the Data Table itself to this:

width:400px;

You already practiced most of the 13 steps in one way or another when working through View Panel or Data Table examples, so only a few steps need any further explanation.

Step 6 simply returns the name of the author of the document. This is in Notes canonical form, so it would be more natural to present the common user name in this column instead. Experienced Domino developers instinctively know to do this using the @Name @Function, which can reformat Notes names in a number of ways. Although @Functions and other traditional building blocks are covered in more detail in Chapter 11, "Advanced Scripting," in the section, "Working with @Functions, @Commands, and Formula Language," it is no harm to start dabbling with some simple use cases at this stage according as the need arises. To do this, simply wrap the JavaScript binding command in with an @Name() call:

```
@Name("[CN]", rowData.getColumnValue("From"));
```

Step 9 uses JavaScript to build a Domino resource URL. The generic form of this URL is

/UNID/\$FILE/filename

where the first part is an ID to identify the document to use, the second part indicates that the URL represents a file attachment resource, and the third part is the name of the attachment. This form of URL has been used in classic Domino web development for a long time. Back in Chapter 3, you learned about special IDs that Notes maintains to manage its databases and documents. The universal ID (UNID) is a 32-character hexadecimal representation that uniquely

#### Data Table

identifies a document. The profile documents in the Discussion template each contain a single image (or placeholder image) of the author and the name of this image file can be obtained from the **FileUpFilename** column in the **xpAuthorProfiles** view. Thus, a resource URL can be dynamically constructed for all registered users and this URL resolves the image and retrieves it from the profile documents for display in the Data Table. An example of a real live resource URL is highlighted in the status bar of the browser in Figure 9.27.

You are now ready to preview or load the new XPage. **Chapter 9.nsf** contains some sample profile documents, so you see these listed in the Data Table. The actual intention, however, is to display this Data Table as an embedded view in the **My Profile** page. To do this, you need to open the **authorProfileForm** custom control and copy/paste the markup from **dtProfile.xsp** to the bottom of the XPage, just before the final </xp:view> tag. Naturally, you do not copy the <xp:view> tag from **dtProfile.xsp** but just the Data Table and data source markup—everything you see in Listing 9.8. Figure 9.27 shows a snapshot of a **My Profile** page from **Chapter9.nsf**.

| - MXPD: Chapter 9                                                              |                                                |                           |                           |
|--------------------------------------------------------------------------------|------------------------------------------------|---------------------------|---------------------------|
|                                                                                |                                                | Welcome Ma                | rtin Donnetly   My Proble |
|                                                                                |                                                | Search                    | ies.                      |
| MXPD: Chapter 9                                                                |                                                |                           |                           |
|                                                                                | Author Profile for Martin Don                  | nelly                     |                           |
| All Documents                                                                  |                                                |                           |                           |
| By Most Recent                                                                 | Email:                                         | Role:                     |                           |
| ByAuthor                                                                       | Phone:                                         | Goals:                    |                           |
| ByTag                                                                          |                                                |                           |                           |
| My Documents                                                                   | 2 9                                            |                           |                           |
|                                                                                | Photo:                                         | Browse,                   |                           |
| + Top 11 Authors                                                               | Save Cancel                                    |                           |                           |
| Anonymous Frank Adams<br>Frank Adams Jasmine Haj<br>Minh Li Pletter Damont Ron | Frank Adams e-mail do                          | anioaa                    |                           |
| Espinosa Ron                                                                   |                                                |                           |                           |
| Espinosa Samantha<br>Daryn Samantha Daryn<br>Simana Draw                       | Ron Espinosa e mail de                         | anload.                   |                           |
| - Top & Taga                                                                   | Samantha Daryn e-mail do                       | Bicad.                    |                           |
| Glass Government Ideas<br>Meetings Paper Recycling                             |                                                |                           |                           |
| TIDS tools                                                                     |                                                |                           |                           |
| p://ocanost/unapter9.nst/42965P74P                                             | Freud 1902577A90039C36A/SFILE/Samenthadaryn.gf |                           |                           |
|                                                                                | I                                              |                           |                           |
|                                                                                | Image link URL                                 | Embedded Data             |                           |
|                                                                                |                                                | Table for Author Profiles |                           |

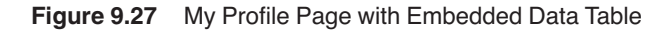

**TIP** The next chapter introduces the XPage custom control and discusses all of its features in great detail. Suffice to say, at this stage that, it would have been a better design approach to create **dtProfile.xsp** as a custom control and drop it into **authorProfileForm.xsp** rather than copying and pasting the actual code. If you are already familiar with custom controls, it is trivial to rework this example accordingly. If not, perhaps it is worth revising this example to use a custom control after you read Chapter 10.

#### Listing 9.8 Data Table Displaying Profile Data

```
<xp:this.data>
      <xp:dominoView var="view1" viewName="xpAuthorProfiles">
      </xp:dominoView>
</xp:this.data>
<xp:dataTable id="dataTable1" rows="30" value="#{view1}"</pre>
      var="rowData" style="width:400px">
      <!-- style each column like this -->
      <xp:column id="column1"</pre>
            style="text-align:center; vertical-align:middle">
            <!-- get the common user name -->
            <xp:text escape="true" id="computedField1">
                  <xp:this.value><![CDATA[#{javascript:</pre>
                  @Name("[CN]", rowData.getColumnValue("From"));
                  }]]></xp:this.value>
            </xp:text>
      </xp:column>
      <xp:column id="column2"
            style="text-align:center;vertical-align:middle">
            <!-- return a mailto link -->
            <xp:link escape="true" text="e-mail ..." id="link2">
                  <xp:this.value><![CDATA[#{javascript:"mailto:" +</pre>
                  rowData.getColumnValue("Email");}]]></xp:this.value>
            </xp:link>
      </xp:column>
      <xp:column id="column3"</pre>
            style="text-align:center; vertical-align:middle">
            <!-- return Domino resource URL -->
            <xp:link escape="true" text="download..." id="link1">
                  <xp:this.value><![CDATA[#{javascript:</pre>
                  "/" + rowData.getUniversalID() + "/$FILE/" +
                  rowData.getColumnValue("FileUpFilename")}]]>
                  </xp:this.value>
            </xp:link>
      </xp:column>
      <xp:column id="column4"</pre>
            style="text-align:center; vertical-align:middle">
            <!-- use the same Domino resource URL for the image -->
            <xp:image id="image2" style="height:50px;width:50.0px">
```

314

```
<xp:this.url><![CDATA[#{javascript:"/" +
    rowData.getUniversalID() + "/$FILE/" +
    rowData.getColumnValue("FileUpFilename")}]]>
    </xp:this.url>
    </xp:image>
    </xp:column>
</xp:dataTable>
```

Had you used a View Panel for this particular use case, you would have had to undo a lot of the features it gives you for free, such as pagers, column headers, and so on. You would also have had to customize the columns to display HTML and then return link and image HTML elements for three of the four columns. The Data Table actually simplifies the process by allowing you to drag-and-drop and arbitrary control into any content row cell and then just compute its value.

Another good example of Data Table usage is the File Download control. This out-of-thebox control is really a Data Table that has been adapted by the XPages runtime to display a simple table of any attachments contained in a nominated rich text field. Figure 9.28 shows the File Download control displaying some attachments in the Discussion application—it should be easy to see how this was built, given what you have just done to implement the embedded profile Data Table.

That is the Data Table, all done and dusted!

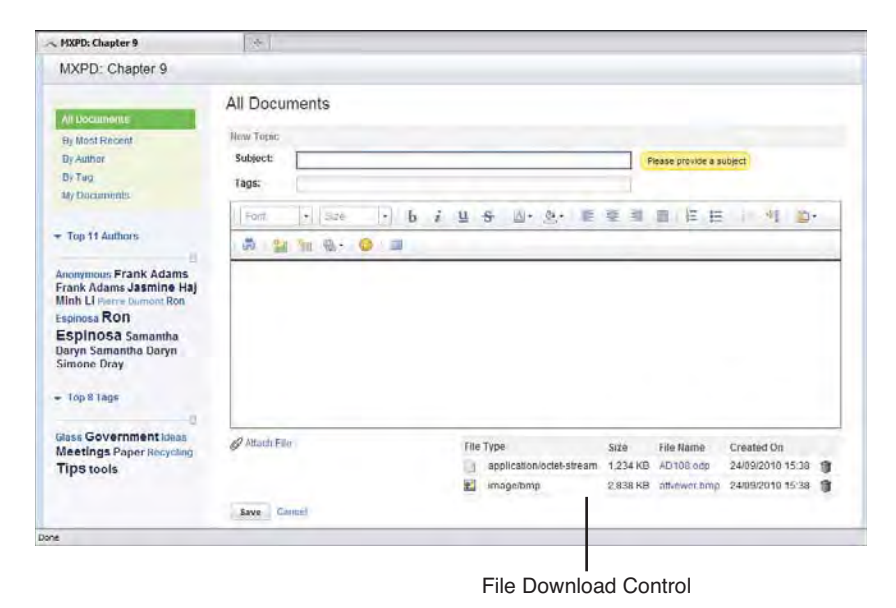

Figure 9.28 Example of the File Download control in the Discussion application

## **Repeat Control**

The Repeat control is similar to the Data Table. The Repeat control does not have a table structure, but just like the Data Table, it can contain arbitrary controls that can be bound to elements of a collection object (like a Domino view or Java array). When the Repeat control is rendered, all child controls are repeated for each entry in the data source.

In fact, to prove just how similar the two controls are, do a quick exercise that involves rebuilding the previous Data Table as a Repeat. The steps are

- 1. In the Designer Navigator, copy and paste the **dtProfile.xsp** XPage.
- 2. Rename the new copy from **dtProfile\_1** to **repeatProfile** and open it in Designer (the Designer right-mouse menu has a **Rename** option).
- **3.** Use the Find/Replace dialog (Ctrl-F) to replace all occurrences of dataTable with repeat.
- 4. In the Source pane, delete all the <xp:column ...> and </xp:column> tags from repeatProfile.xsp.
- 5. Just before the closing repeat tag, </xp:repeat>, insert a line break using these tags <xp:br></xp:br>.
- 6. Move to the WYSIWYG editor and manually insert some spaces between the child controls so they are not touching each other.

Reload or preview the page and presto! Your new page is now working just as the Data Table page did, although the individual elements do not align as neatly as they would when placed in a table. If you executed the six steps correctly, your **repeatProfile.xsp** should contain the same markup as Listing 9.9.

Listing 9.9 Displaying Profile Data Using a Repeat Control

```
<!-- spaces represented as HTML entities in markup: &#160 -->
        
     <xp:link escape="true" text="e-mail ..." id="link1">
           <xp:this.value><![CDATA[#{javascript:"mailto:" +</pre>
                 rowData.getColumnValue("Email");}]]></xp:this.value>
     </xp:link>
       
     <xp:link escape="true" text="download ..." id="link2">
           <xp:this.value>
                 <![CDATA[#{javascript:"/" +
                       rowData.getUniversalID() + "/$FILE/" +
                       rowData.getColumnValue("FileUpFilename")}]]>
                 </xp:this.value>
     </xp:link>
       
     <xp:image id="image1" style="height:50px;width:50.0px">
           <xp:this.url>
           <![CDATA[#{javascript:"/" +
                 rowData.getUniversalID() + "/$FILE/" +
                 rowData.getColumnValue("FileUpFilename")}]]>
           </xp:this.url>
     </xp:image>
<xp:br></xp:br>
</xp:repeat>
```

This exercise shows that the bulk of the properties are shared across both controls and that the containment relationships are compatible—otherwise, your page would not build in Designer, let alone actually work at runtime.

## **A Repeat Control Design Pattern**

Just because the Repeat control is not contained within a table does not mean it cannot use a tabular layout scheme. The **All Documents** page in the Discussion template provides a great pattern for Repeat usage. If you go back to Figure 9.1, which illustrates all the fancy features of the Repeat control, you see the page does have a tabular structure. The top of the view has a set of **Collapse All | Expand All** links and a pager—effectively, this is a header. The bottom of the view has a page size picker on the left side and a pager on the other—effectively, this is a footer. The data rows are repeated in between the header and footer using a Repeat control and make use of many other advanced features to generate dynamic content. Figure 9.29 features an outline view of the relevant parts of the page, tagged with pointers identifying various recognizable landmarks.

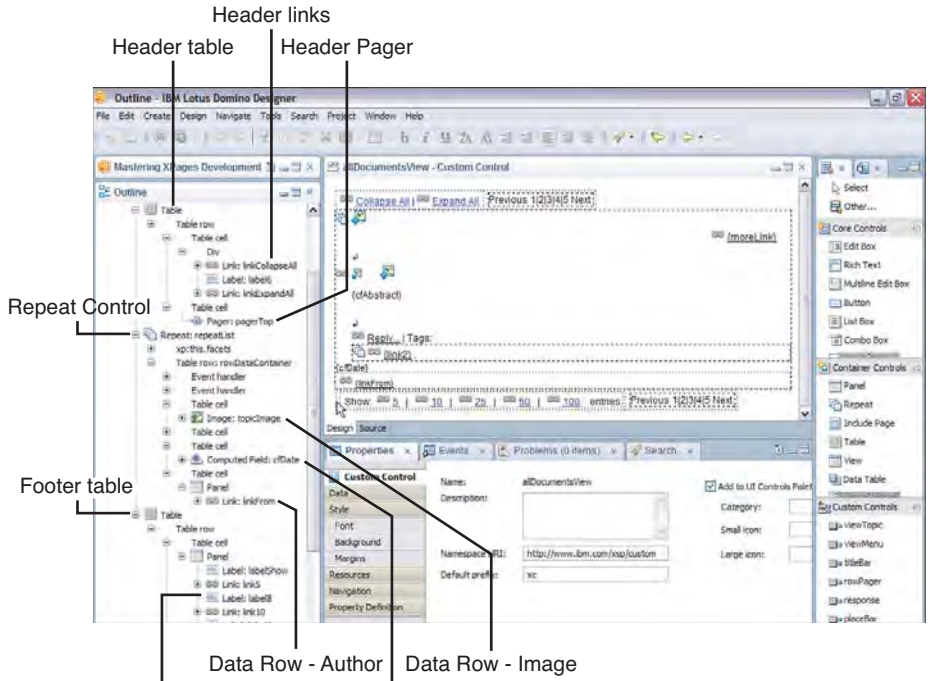

Footer Page Size Control Data Row - Date

Figure 9.29 Outline structure of the all documents view

As you can see, the header and footer are encapsulated as HTML tables. This content is static, so an HTML table works fine for containment and layout. The middle section, which comprises all the data rows, is also contained in a HTML table, although this may not be immediately obvious. Note that the Repeat has a header facet, which emits an HTML tag, and a footer facet, which closes the table tag with . Again, header and footer facets are not repeated but just rendered once, so this sets up a middle table for the data rows. A table row is then repeated for each entry in the data source (**xpAllDocuments**) and the various table cells are populated with controls, and then bound, formatted, and scripted as required. The only element to be iterated over and repeated, therefore, is the HTML table row tags (tr>entire process efficient but, at the same time, well structured. This Table | Repeat | Table pattern is a recommended as a best practice for complex views of this nature.

## **Nested Repeats**

Some of the tricks used in the data rows are definitely worth exploring. For example, when it was stated earlier that the Repeat control can contain arbitrary child controls, this does not exclude other Repeat control instances. There is a good example in the **allDocumentsView** custom control of a nested Repeat being put to smart use. The particular snippet of XSP markup is displayed in Listing 9.10, with some comments added in bold script.

#### Listing 9.10 Nested Repeat Control Bound to a JavaScript Array

```
<!-- Nested Repeat control - note removeRepeat="true" -->
<xp:repeat id="repeatTags" rows="30" var="tagData"</pre>
      first="0" indexVar="tagIndex" repeatControls="false"
      removeRepeat="true"
      themeId="Repeat.Tags">
      <!-- Repeat is not bound to a View but to a Java array! -->
      <xp:this.value><![CDATA[#{javascript:</pre>
            // Category can be a single string or multi-text item
            var obj = rowData.getColumnValue("_Categories");
            var size = 0;
            var array = null;
            // must return an array regardless!
            if(typeof obj == "string"){
                  var str = obj.toString();
                  if(str != null){
                        array = new Array();
                        array[0] = str;
                        size = 1;
            }else if(typeof obj == "java.util.Vector"){
                  array = obj.toArray();
                  size = array.length;
            3
            return array;}]]>
      </xp:this.value>
      <!-- create a link for each item in the tagData array! -->
      <xp:link escape="true" id="link2" themeId="Link.person"</pre>
            text="#{javascript:tagData}" value="/byTag.xsp">
            <!-- set the ?categoryFilter param to the array item -->
            <xp:this.parameters>
                  <xp:parameter value="#{javascript:tagData;}"</pre>
                        name="categoryFilter">
                  </xp:parameter>
            </xp:this.parameters>
      </xp:link>
      <!-- only include a comma if multiple array items exist -->
      <xp:label value="," id="label5"</pre>
themeId="Text.commaSeparator">
<xp:this.rendered><![CDATA[#{javascript:</pre>
                  size > 1 && tagIndex < size - 1}]]>
```

```
</xp:this.rendered>
</xp:label>
</xp:repeat>
```

This nested Repeat control is created on the fly, along with some other sibling controls, whenever the end-user expands a top level row using the **More** link. The Repeat control's value property does not in fact point to a view data source, as has been the norm up to now, but to a Java array that contains one or more tags, i.e. tags are the contents of the **\_Categories** multivalue field. Within this nested Repeat, a Link control is created for each category found in the tag array. The link text is set to the tag text and the link value (URL) is set to the **byTag.xsp** XPage plus a categoryFilter parameter, which is also set to the tag text (for example, /byTag.xsp?categoryFilter=Government). After all the links are generated, the Repeat removes itself from the component tree (removeRepeat="true"), because it is no longer required. Play with the sample application and see this feature in action. You can probably think of use cases for your own applications that would be well served using dynamic nested Repeats in this way.

### **The Rich Get Richer**

One little amendment you could make to further enhance the rich nature of the Repeat control content is to insert the actual rich text into the dynamic row when the **More** link is clicked. Right now, it is the plain text stored in the **Abstract** column of the **xpAllDocuments** view that is displayed, but if you locate that value binding in the custom control (search all DocumentsView. xsp for "cfAbstract"), you could replace it, as shown in Listing 9.11.

Listing 9.11 Server-Side JavaScript Code to Extract HTML from Rich Text Fields Saved in MIME Format

```
// search for "Abstract" and comment out this next line of code
// return rowData.getColumnValue("Abstract");
// get the Notes document and body rich text field
var nd:NotesDocument = rowData.getDocument();
var mime = nd.getMIMEEntity("body");
// if it is MIME then you can passthrough as HTML
if (mime != null) {
    return mime.getContentAsText();
}
// Otherwise just return the plain text
else {
    return nd.getItemValueString("body");
}
```

You need to configure the **cfAbstract** Computed Field to have a content type of HTML. This has been done for you in the **allDocumentsView** custom control, but the code is commented out. If you would like to see this feature in action, simply enable the code in Designer. Figure 9.30 shows some sample rich content expanded in the Repeated rows.

| e Edit Yiew Higtory Bookmarks                                                | Ioola Help                                                                                                    |                                       |                   |                             |   |
|------------------------------------------------------------------------------|----------------------------------------------------------------------------------------------------|---------------------------------------|-------------------|-----------------------------|---|
| . C X 😭 🔺 http                                                               | //localhost/Chapter9.nsf/allDocuments.xsp                                                                                                    |                                       | Q - 1             | I -                         | 3 |
| MXPD: Chapter 9                                                              | (+)                                                                                                    |                                       |                   |                             |   |
| By Autrior                                                                   | Collapse AF   Expand All                                                                                                    |                                       |                   | Freshus 1 2 Next            | T |
| By Fag<br>My Documents                                                       | - Where can I find our company recycling policy                                                                                                    |                                       | 25 402 2010 14:50 | Ron Espinosalrenovations    |   |
|                                                                              | Use sand instead of salt on your sidewalks for ice                                                                                                  | Hide                                  | 28 Aug 2010 14 57 | Simule Draylrenovations     |   |
| - Top 11 Authors                                                             | it is much safer as it doesn't affect the pi-l of the surrou                                                                                        | nding soil. It's                      |                   |                             |   |
| Anonymous Frank Adams<br>Frank Adams Jasmine Haj<br>Minh Li Perre Dumont Bon | Rebly i Taga: Tipa                                                                                                    |                                       |                   |                             |   |
| Espinosa Ron                                                                 | Ride share idea                                                                                                    | Hide                                  | 19 Aug 2010 13:05 | Jasmine Hayrenovations      |   |
| Espinosa Samantha<br>Daryn Samantha Daryn<br>Simone Dray                     | I make a trip to the recycling center every week because n<br>do curbside pickup. If anyone else lives here, then I can mai<br>us and save some gas | ny city doesn't<br>ke a run for all o | r.                |                             |   |
| ▼ Top 8 Tags                                                                 | Jan                                                                                                    |                                       |                   |                             |   |
| 3                                                                            | Reply   Tags ideas                                                                                                    |                                       |                   |                             |   |
| Glass Government Ideas                                                       | > Difference between clear and colored glass?                                                                                                    |                                       | 19 Aug 2010 11:05 | Samantha Daryn/tentryationa |   |
| TIDS tools                                                                   | Meeting Minutes                                                                                                    |                                       | 19 Aug 2010 11 05 | Plerre Dumbnörenovations    |   |
|                                                                              | Presentation you can use with your teams.                                                                                                    |                                       | TV Aug 2010 11.05 | Frank Adams/renovations.    |   |
|                                                                              | P + Using post-consumer recycled paper                                                                                                    |                                       | 19 Aug 2010 11 05 | Samantha Daryn/renovations  |   |
|                                                                              | Resources on Global Recycling Program                                                                                                    |                                       | te Aug 2010 11 05 | Ron Espinosalvenovations    |   |
|                                                                              | It's just paper                                                                                                    |                                       | 19 Aug 2010 13.05 | Minh Linenovetione          |   |
|                                                                              | 🕒 + Green gardening coming soon                                                                                                    | Hide                                  | 19 449 2010 11:05 | Jasmine Hagrenovations      |   |
|                                                                              | THINK GREEN                                                                                                    |                                       |                   |                             |   |

#### Rich text content "in view"

Dynamic Nested Repeat Tags

#### Figure 9.30 Expanded Rich Text Content in Repeat Control

Obviously, it is not efficient to open documents when building views, although this *only* occurs when the user clicks the **More** link, so the expense is only incurred on request and not for every repeated item. This example concludes our discussion of the Repeat Control.

## Some Fun with the Pager

After all the hard work done in this chapter, you might as well finish on a light note. The common view pager that you have worked with in various examples is actually a highly configurable control, even though it has only been used in its default state thus far. The next exercise shows how to transform the look and feel of your pager.

You should start by revisiting the **dataTable.xsp** XPage and making a new copy of this, called **dataTableExt.xsp**. In the new XPage, activate the **Source** pane and find the facets tag for the Data

Table—careful not to accidentally pick the facets tag for one of the columns! Copy and paste the existing <xp:pager> tag that's already defined in the Data Table facets and then set xp:key="header" and panelPosition="right" on one of them. After completing this task, the Data Table should have two pagers: one on the right hand side of the header and one on the left hand side of the footer. Select the header pager in the **Outline** view and activate the WYSIWYG editor and **Pager** property panel.

The first thing you can do is apply different pager styles to the header pager (for example, Sample 1 through Sample 7), and preview or reload the XPage to see what features are exposed in the different canned styles. What's more interesting, however, is to play around with a custom layout. For this example, select the footer pager in the **Outline** view and change the **Pager style** combo box style to Custom. This causes a new list of controls to be displayed in the Property panel—select the ones shown in Figure 9.31.

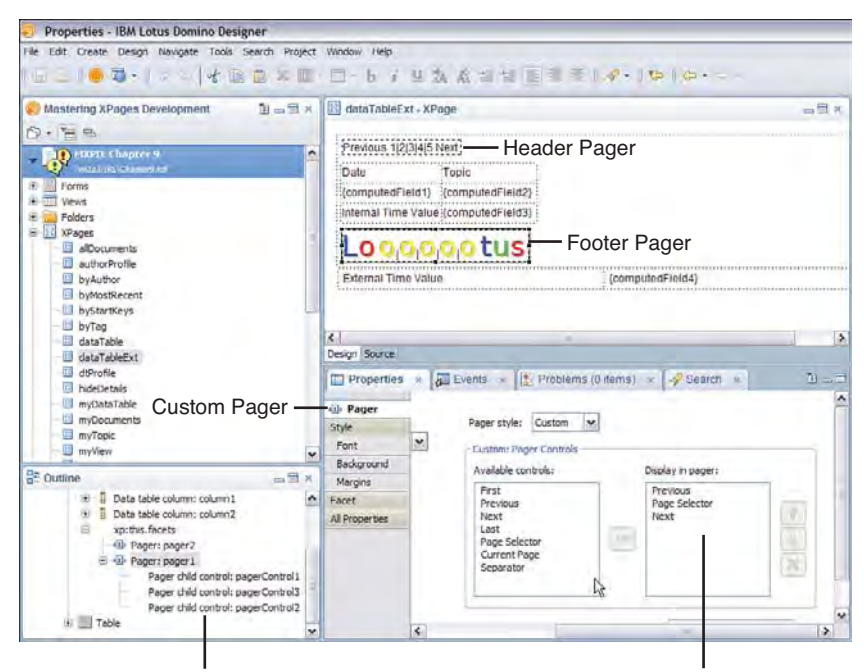

Three child controls: "Lo", "ooooo", and "tus" images Chosen Pager Elements

Figure 9.31 Working with a custom pager in Designer

In the **Outline** view, select each of the newly created three child controls in turn and assign images to them. The **Previous** control should be assigned "/Lo.gif", the **Group** control (Page Selector) should be assigned "/oooooo.gif", and the **Next** control should be assigned "/tus.gif". These image resources have been already added to **Chapter9.nsf** for your convenience. In fact, a

**dataTableExt.xsp** XPage is also included if you do not feel like building this example—it's been a long chapter! The updated markup for the Data Table facets tag should now look like Listing 9.12.

Listing 9.12 Custom Pager Definitions

```
<xp:this.facets>
      <xp:pager id="pager2" for="dataTable1" xp:key="header"</pre>
            panelPosition="right" partialRefresh="true">
      </xp:pager>
      <xp:pager xp:key="footer" id="pager1" for="dataTable1"</pre>
            partialRefresh="true" disableTheme="true">
            <xp:pagerControl id="pagerControl1" type="Previous"</pre>
                   image="/Lo.gif">
            </xp:pagerControl>
            <xp:pagerControl id="pagerControl3" type="Group"</pre>
                   image="/oooooo.gif">
            </xp:pagerControl>
            <xp:pagerControl id="pagerControl2" type="Next"</pre>
                   image="/tus.gif">
            </xp:pagerControl>
      </xp:pager>
</xp:this.facets>
```

With this markup in place, preview the page. In Figure 9.32, observe that navigating on the footer pager updates the header pager state—as you would expect! So, even though the header and footer pagers no longer bear any visual resemblance to each other, their behaviors are identical.

**TIP** A new pager property was introduced in 8.5.2 called alwaysCalculateLast. Calculating the entry count in large categorized and/or hierarchical views can be expensive because the code has to navigate each view path to figure out the total count. Thus, the **Last** pager control was not always enabled in the Pager due to the cost associated with the calculation. If having a **Last** pager option is more important to you that any performance hits incurred as a result of calculating it, you should set alwaysCalculateLast="true" on the Pager control; you can find this property in the **basics** category of the **All Properties** sheet. This means that you always can jump to the end of the view no matter what!

| The first fight formula      | 7 4177 WW                              |  |
|------------------------------|----------------------------------------|--|
| S 🖸 🔹 😋 🖉 🖉 🖉                | 😭 🗉 🚮 el Goude                         |  |
| http://localhost/C/dataTable | eExt_xsp 👋                             |  |
|                              | Previous 1 2 3 4 Next Last             |  |
| Date                         | Topic                                  |  |
| 19 Aug 2010                  | Resources on Global Recycling Program  |  |
| 19 Aug 2010                  | It's just paper                        |  |
|                              | If you can np it, you can recycle it   |  |
|                              | Don't forget about glass and plastic   |  |
| 19 Aug 2010                  | Green gardening coming soon            |  |
|                              | I saw a program about this on PBS.     |  |
|                              | I'm an old composter myself            |  |
| 19 Aug 2010                  | New Unyte web conferencing ID          |  |
|                              | I tried this today and it worked great |  |
|                              | me, loo.                               |  |
| nternal Time Value           | 78.0                                   |  |
| Loooot                       | us                                     |  |
| External Time Value          | 437.0                                  |  |

Custom Pager

Figure 9.32 Custom Loooooootus Pager

## Conclusion

This chapter extensively covered the three view container controls: the View Panel, Data Table, and Repeat control. You learned how to apply the lesser-used control properties, when to use one control over another, and how to customize the look and behavior of all three. Hopefully, this material will help you build cool, slick, and efficient views that satisfy your own unique use cases. Go forth and view!

# PART IV

## Programmability

| 10 | Custom Controls            | 327 |
|----|----------------------------|-----|
| 11 | Advanced Scripting         | 367 |
| 12 | XPages Extensibility       | 421 |
| 13 | XPages in the Notes Client | 495 |

This page intentionally left blank

## CHAPTER 10

## **Custom Controls**

So far, you have been using the XPage design element as a container for all of your controls and other associated resources. In this chapter, you learn to refine this practice by using a slightly more specialized XPage design element—namely, the Custom Control. This chapter explains how to use Custom Controls effectively within your XPages applications and, as a result, save on development time by leveraging the reusable parts of your design.

Common design patterns can be identified in any strand of application development, regardless of the programming language, tool, or technology used to construct them. XPages application development is no different! As applications grow in size and complexity, development artifacts are often hurriedly duplicated or rehashed from one application to another. Custom Control helps eliminate such inefficient practices by promoting the encapsulation of common development assets into reusable components.

The concept underlying Custom Controls is by no means new! If you are a Domino developer, you are already familiar with the Domino form and subform design elements and how they work together. That is, reusable pieces of forms can be abstracted as subforms. and these little building blocks can then be reassembled in different ways to build many other forms and, thus, reduce bloat and increase maintainability in your application design. XPages and Custom Controls have a similar relationship, although it is not confined to simple containment.

If you are a Java developer, you can relate to similar concepts in various other Java development frameworks. For example, JSF actually extends the JavaServer Pages (JSP) framework, which allows developers to create application artifacts known as tag libraries. Such artifacts typically contain one or more tag declarations along with their constituent attribute declarations and associated Java classes—where the classes provide the implementation of the tag. Within JSP markup, this tag can be reused within a page or in any number of pages and across applications, depending on the deployment of the tag library. Custom Controls provide the same degree of
reusability for XPages application, but do so in a more discrete manner (for example, the application developer does not need to know anything about tag libraries or Java programming). In fact, the process of creating a Custom Control is done within Designer using the same WYSIWYG facilities used to create an XPage!

Perhaps the first question to explore is what exactly does a Custom Control provide that cannot be achieved directly with an XPage? The explanation will undoubtedly change the way you design and implement your XPages applications going forward. I say this based on my own personal experience of various web application-development technologies. As a fledging "XPager," I started by assembling numerous XPages and linking with them with some other resources to build my application. But then, I quickly discovered a degree of duplication and complexity was creeping into my early creations, making them difficult to maintain. When I learned about Custom Controls, I was able to redefine the structure of my XPages applications. Pretty quickly, just by looking at a screen mockup or whiteboard, I found myself zoning off areas of the design and designating them as Custom Control candidates. Life was never the same again!

## **Divide and Conquer**

Simply put, Custom Controls allow you to design an application by dividing it up into little building blocks. By considering the "look and feel" elements of an application, you can quickly create numerous Custom Controls to represent these building blocks. The most beneficial characteristic of a Custom Control is the ability to use it in several places within the same XPage, across several XPages, or applications. This design element certainly lends itself well to modular design and implementation techniques in a team-based environment, where an entire application can be farmed out for development across the team in a loosely coupled manner. This team-based effort should, of course, be supported by a design specification from a User Interface design team. Such a specification would describe the inputs and outputs of the Custom Control as a form of contract similar to function or method specifications seen in several programming languages today.

The scoping rules for Custom Controls embodied within the XPages runtime are another powerful feature. Each time you include a Custom Control on an XPage, it is instantiated as a unique instance, and its constituent controls and scripting logic are sandboxed within that instance. This allows multiple instances of the same Custom Control to live on the same XPage at runtime without corrupting data or colliding with named controls within the Custom Control. You learn more on how these features can be exercised in the upcoming sections, "Using Property Definitions," and "Using the compositeData Object."

Before starting with some Custom Controls examples, it is important to understand that this design element can be used for two distinctly different purposes within an application. It is imperative to explain this early on to establish two distinct best practice design patterns that should be applied rigorously when creating Custom Controls in your applications:

• A Custom Control can be used as an "aggregate container" for the purpose of specialized control composition (such as bringing together several XPages controls into one place for a defined purpose). This allows assets to be developed once and reused extensively within an application or across applications. Production examples that I have seen include Tag Clouds, Menus, Search controls, and so on—the opportunities for encapsulation of generically reusable controls and business logic is endless and one of the biggest reasons to use Custom Controls in the first place! You learn more on this subject in the section "Aggregate Container Pattern."

• A Custom Control can be used as a "layout container" wherein structural elements such as TABLE, SPAN, or DIV elements and associated CSS style classes are defined. Including Editable Areas within this structure allows the addition of other arbitrary controls in this layout container at a later time. This function is highly reusable, and can save a lot of time in actually putting together the wire-frame of an application. You learn more on this subject in the section, "Layout Container Pattern."

Both of these best practice design patterns can benefit you in developing and maintaining an application. By clearly defining the purpose of a Custom Control and segregating "look" versus "feel" aspects into appropriate Custom Controls, your applications become highly reusable and easily maintained.

# **Getting Started with Custom Controls**

Before you start, download the Chapter10.nsf application provided online for this book to run through the exercises throughout this chapter. You can access this file at www.ibmpressbooks.com/title/9780132486316. Now, create an XPage in Designer within the **Chapter10.nsf** application, name it **foo**, and save it. For now, leave this empty and open within Designer. In the Applications navigator, select the **Custom Controls** navigator entry—this is the next direct sibling to the XPages design element. Right-click the Custom Controls design element and choose the **New Custom Control** option from the context menu. This invokes a dialog that allows you to name the Custom Control, as shown in Figure 10.1. Simply give it the name **bar** and click the **OK** button. (Note: The *Comment* field is optional, and the current database is already specified as a default.) After this is created, save it and leave it open in Designer.

| <ol> <li>Create a n</li> </ol> | ew Custom Control.                                   |   |
|--------------------------------|------------------------------------------------------|---|
| Name:<br>Comment:              | bar                                                  |   |
| Application:                   | MRPD: Chapter 10 : \\taunus/renovations\Chapter10.nd | * |

Figure 10.1 Create new Custom Control dialog for bar in Designer

As you can see in Designer, a Custom Control is presented using the same WYSIWYG editor as provided for the XPage. A Custom Control does, in fact, share the same file extension under-the-hood as an XPage (**.xsp** extension). But, many key differences exist between an XPage and Custom Control for good reasons. One major difference is that, although both elements share the same file extension, a Custom Control cannot be viewed directly on the web or on the client in the same manner as a standalone XPage. As Figure 10.2 shows, by simply selecting the newly created **bar** Custom Control in the application navigator, the preview buttons become disabled within the main Designer toolbar. Note that hitting a Custom Control in a browser directly using an XSP URL also does not work—only a security exception is raised!. Therefore, to preview a Custom Control, it must be embedded within an XPage. This holds true regardless of whether you are using a local preview server or deploying to a full-scale server.

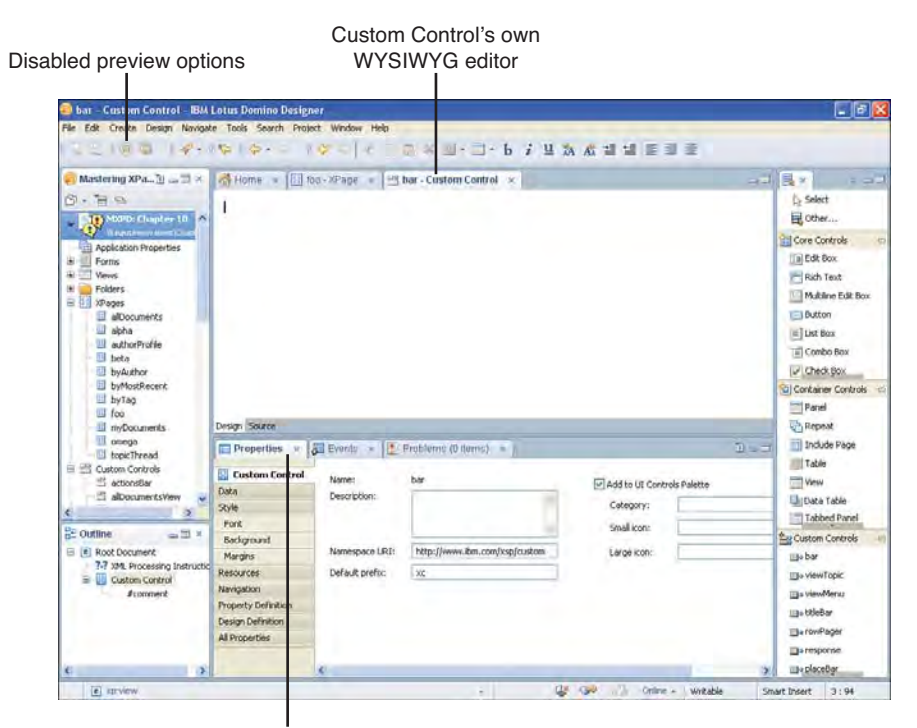

Properties panel same as an XPage

Figure 10.2 New bar Custom Control with WYSIWYG and disabled preview options in Designer

So, the next objective is to preview the **bar** Custom Control by using Designer's previewing capabilities. To do this, first of all, give focus to the **foo** XPage in Designer by clicking in the editor. Now, you find a reference to **bar** within the Custom Control category in the control palette, as shown in Figure 10.3.

| File Edit Create Design Navigat                                                                                                    | re Tools Search Proj                                                                                                    | ect Window Help                   |                                     |            |                                                                                                    |     |
|----------------------------------------------------------------------------------------------------|----------------------------------------------------------------------------------------------------|-----------------------------------|-------------------------------------|------------|----------------------------------------------------------------------------------------------------|-----|
| Mastering XPA_3 -                                                                                                    | Mome (E)                                                                                                    | oq-xPap∉ =   <u>⊶</u> g           | har - Costom Control 🛪              |            | Image: Select       Select       Image: Select       Image: Select                                                                                                    | 0   |
| by/uthor<br>by/fus/Secrit<br>by/fag<br>fog<br>mp/Documits<br>mp/Documits<br>mp/Docum | Design Source<br>Properties v<br>Custom Control<br>Data<br>Style                                                        | Beverits *                        | FroSierne (O Herns) · · · )         | 전          | Check Box<br>Container Cathols<br>Paral<br>Paral<br>Indude Page<br>Table<br>View<br>Data Table<br>Tabled Panel                                                                                                    | ų   |
| C Outline C Outline C Out                                                                                                    | Pont<br>Beckground<br>Margins<br>Resources<br>Narrigation<br>Property Definition<br>Design Definition<br>All Properties | Namespace LRI:<br>Default prefix: | http://www.Ron.com/tsp/csstom<br>xc | Small con: | Seg Custom Controls  So View Topic  So View Topic | -41 |

bar Custom Control in the Control Palette

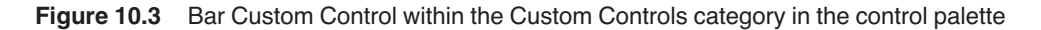

Simply drag-and-drop the **bar** entry from the control palette to the **foo** XPage, and it is automatically inserted into the XPage. With the **bar** instance focused within the **foo** XPage, you see that the property sheet below the editor now contains properties associated with the newly created **bar** instance. The name property is blank by default, so for this example, specify one, such as *bar1*. As described in Chapter 3, "Building Your First XPages Application," the **Source** editor in Designer allows you to view the underlying XSP source markup—note that this is also the case for Custom Controls. If you activate the **Source** editor, you see a tag for **bar** inserted in the markup, as shown in Listing 10.1. (Note how the *name* is inserted as the *id* within the markup.)

## Listing 10.1 XSP Markup of the foo XPage with the Bar Custom Control Tag Inserted

```
<?xml version="1.0" encoding="UTF-8"?>
<xp:view xmlns:xp="http://www.ibm.com/xsp/core"
xmlns:xc="http://www.ibm.com/xsp/custom">
<xc:bar id="bar1"></xc:bar>
</xp:view>
```

Another important aspect of the **Custom Control markup** is the declaration of two different XML namespaces on the <xp:view> tag, as shown in Listing 10.1. Prior to creating the instance of the **bar** Custom Control, there was only one XML namespace defined on the XPage:

xmlns:xp="http://www.ibm.com/xsp/core"

This default namespace declares the tag prefix xp: that you see before each XPage tag (for example, <xp:view>). Note, however, that the **bar** Custom Control tag now has its own distinct tag prefix of xc: (ie: <xc:bar>), and the namespace URI is different than that of the xp: prefix. It has also been automatically inserted onto the <xp:view> tag for you when you dropped the Custom Control on your XPage. These namespace declarations are a scoping mechanism of the underlying XML language to ensure that different tag definitions can be mixed within the same XPage without duplication. The benefit, therefore, is that different Custom Control tag declarations can coexist within the same XPage.

The independence that is granted to Custom Controls by this namespace feature is vital. Suppose that you develop a reusable Custom Control that you make publicly available for consumption within any XPages application. The name you assign to this control was **Gizmo**, and the prefix and namespace look like this:

xmlns:fb="http://www.foobar.com/gizmo"

Now, suppose that another XPages developer creates a different Custom Control, makes it publicly available, and names it the **Gizmo**...do you see a potential problem? If the two Custom Controls are ever included within the same application design, how can they be distinguished? The naming conflict is averted by specifying a unique prefix and namespace. For example, if the second Custom Control comes from the imaginatively named XYZ Corporation, and that name is used to scope the Custom Control, the tag definition should look like this:

xmlns:xyz="http://www.xyz.com/customcontrols"

In this example, an XPage application can reliably use both Custom Controls because of the uniqueness of the tag definitions. The resultant XPage markup is shown in Listing 10.2.

#### Listing 10.2 XPage Using Two Unique Versions of Custom Controls Named Gizmo

```
<?xml version="1.0" encoding="UTF-8"?>
<xp:view xmlns:xp="http://www.ibm.com/xsp/core"
xmlns:fb="http://www.foobar.com/gizmo"
xmlns:xyz="http://www.xyz.com/customcontrols">
<fb:Gizmo id="gizmo1"></fb:Gizmo>
<xyz:Gizmo id="gizmo2"></xyz:Gizmo>
</xyz:Gizmo></xyz:Gizmo>
```

When you create a Custom Control, Designer automatically applies the default prefix and namespace URI to your control, as shown in Figure 10.4. If you want to change these to your own settings, do so by specifying the values within the **Custom Control** property sheet, as shown in Figure 10.4.

| Properties ×                                                             | 🛛 Events 🛪 🔛                                               | Problems (0 items) 🔀                     |                                                             | 0-3 |
|--------------------------------------------------------------------------|------------------------------------------------------------|------------------------------------------|-------------------------------------------------------------|-----|
| Custom Control Data Style Font Background Margins Recourses              | Name:<br>Description:<br>Namespace UR1:<br>Defailt prefix: | ber<br>I<br>http://www.bm.com/csp/custom | Add to UI Controls Palette Category: Small icon: Large Kon: |     |
| Navigation<br>Property Definition<br>Design Definition<br>All Properties |                                                            |                                          |                                                             |     |

Figure 10.4 Custom Control property sheet, where you can apply a unique prefix and namespace URI

**TIP** When specifying your own prefix and namespace URI values, try to make the prefix an acronym of your company name, the associated Custom Control, or a combination of both. Also, for the namespace URI, it is a recognized industry standard to always specify this value to be your company's Internet address. Categories beneath this can, of course, be represented by one or more trailing forward slashes to maintain uniqueness within your own Custom Control libraries. Note that this value only needs to be unique within the context of the application using it—it does not need to be resolvable on the Internet!

Moving on from this, before previewing the **foo** and **bar** example, it is useful to do a couple of extra things. First, add a text label to **bar** so that it is visible when previewed; otherwise, you will see a blank page! Click the Editor tab for the **bar** Custom Control to give it focus, and then drag-and-drop a Label control from the **Core Controls** category of the control palette. Within the **Properties** view below the editor, assign Name and Label values, say *label1* and *Hello World!*, respectively (see Figure 10.5).

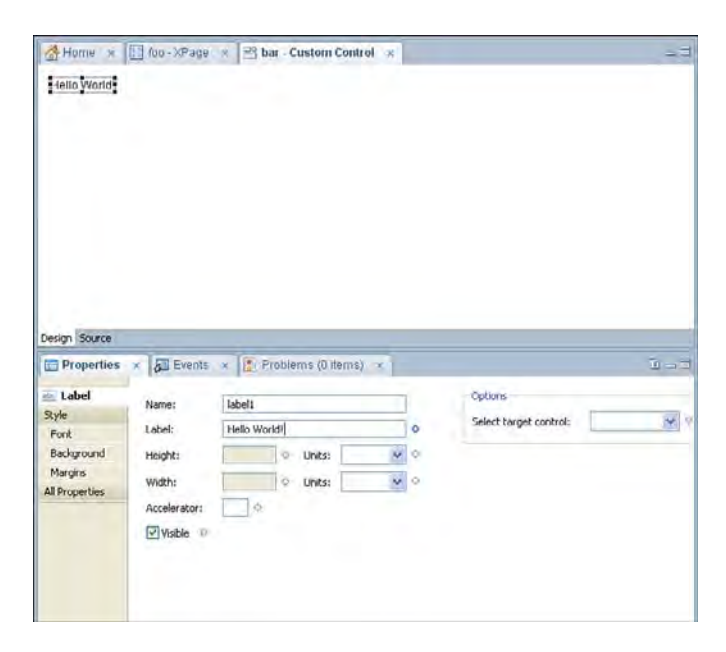

Figure 10.5 Applying the Label name and Label value within the Properties view in Designer

You should also apply the following style definition to the style property of the <xp:view> tag by clicking the tag and selecting **All Properties > Styling > Style** from the properties panel:

margin:10px;padding:10px;border:1px solid black;width:300px;textalign:center;

Also, apply the following style definition to the style property of the Label you just dropped:

```
font-weight:bold;font-style:italic;font-size:14pt;
```

Having saved your changes, you should have something similar to the XSP markup shown in Listing 10.3.

Listing 10.3 XSP Markup for Bar with the Label Name, Value, and Style, and View Style Applied

```
<?xml version="1.0" encoding="UTF-8"?>
<xp:view xmlns:xp="http://www.ibm.com/xsp/core"
style="margin:10px;padding:10px;border:1px solid black;width:300px;text-
align:center;">
<xp:label value="Hello World!"
id="titleLabel"
```

#### **Getting Started with Custom Controls**

```
style="font-weight:bold;font-style:italic;color:rgb(0,0,255);font-
size:14pt">
</xp:label>
</xp:view>
```

Next, reselect the **foo** XPage and drag-and-drop a second instance of the **bar** Custom Control onto the XPage—aim for just after the first instance with a couple of new lines in between. Name this instance *bar2* and save your changes. You can now preview **foo** as an XPage in its entirety within Designer. The key point in previewing now is the fact that the **foo** XPage now includes two instances of the **bar** Custom Control, as shown in Figure 10.6.

Two instances of bar appearing

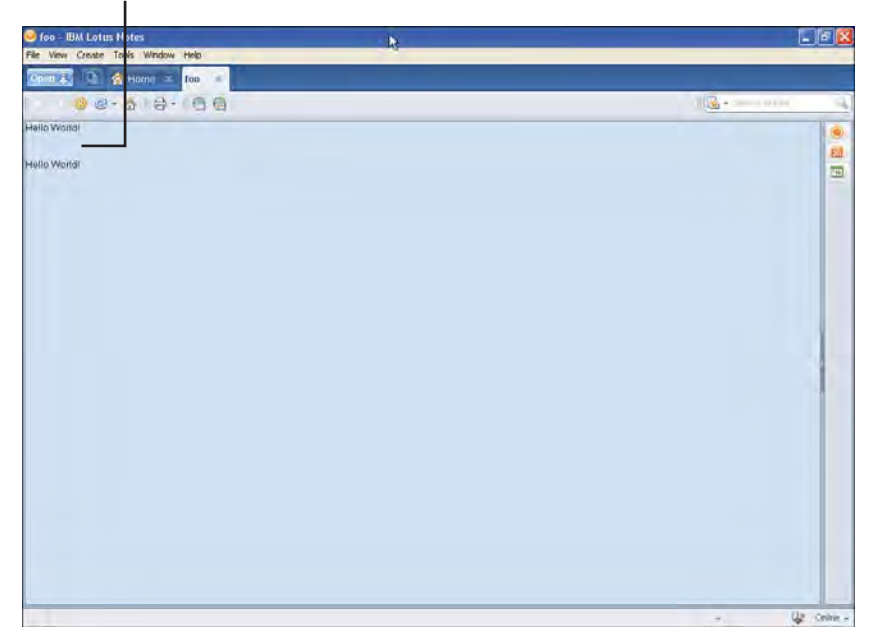

Figure 10.6 Previewing the foo XPage with two instances of the bar Custom Control

It is interesting to explore the emitted HTML markup for the **foo** XPage to gain an understanding of how the XPages runtime actually handles the naming of elements. Select the **View page source** option within the browser or client, and you should see something similar to Listing 10.4. Note that the id attributes emitted in the markup are expanded with fully namespaced identifiers. That is to say, for a given element, its id is resolvable from the root element through to itself. In this example, the root element has an id with the value **view:\_id1**. This is then prefixed to all the child element id values. Nested children also maintain this convention of prefixing the parent id value. Therefore, the two instances of a Custom Control embedded in any XPage have unique, resolvable id attributes, as shown in Listing 10.4. This is an important feature of Custom Controls, and it ensures that an instance of any given Custom Control and its contained controls have unique identifiers. This is also especially important for HTML DOM programming using client-side JavaScript.

Listing 10.4 Browser Source Snippet for foo XPage with bar1 and bar2 in the Markup

```
<html>
      . . .
<body ...>
<form id="view:_id1" method="post" ...>
<div id="view:_id1:bar1">
<span id="view: id1:bar1:titleLabel"</pre>
class="xspTextLabel" style=...>Hello World!</span>
</div>
<br>
<br>
<div id="view:_id1:bar2">
<span id="view:_id1:bar2:titleLabel"</pre>
class="xspTextLabel" style=...>Hello World!</span>
</div>
                    . . .
</form>
</bodv>
</html>
```

To complete the definition of **bar**, a few more steps are required. The objective is to produce an example that carries through to the next sections of this chapter and helps illustrate other important Custom Control features.

With the **bar** Custom Control focused within the editor, click the **Label** you placed on the Custom Control earlier and use the right-arrow key to move to the right-hand side of it. Now, hit *Enter* a few times to create two new line breaks. Drag-and-drop a Computed Field from the **Core Controls** category in the control palette. Repeat the same activity for the Label and give this control the name *messageField*. Again, create two new line breaks after this control and drag-and-drop an Edit Box at the current position after the line breaks. Give this control the name *messageText*. Again, create a few new line breaks, drag-and-drop a Button, and name this *replyButton*. After saving your additions, you end up with a **bar** Custom Control that's similar to Figure 10.7.

| elj.   |                       |                    |
|--------|-----------------------|--------------------|
| e (ble |                       |                    |
| TA     |                       |                    |
|        |                       |                    |
|        |                       |                    |
|        |                       |                    |
|        |                       |                    |
|        |                       |                    |
|        | (ع) با<br><u>T</u> با | دن) .<br>بالا<br>ت |

Figure 10.7 Bar Custom Control in Designer with additional controls added

Upon completion of this exercise, you have created a Custom Control and added controls to it. You have worked with Custom Controls using both the WYSIWYG editor and the underlying source editor, and you have also added two instances of a Custom Control to an XPage. You have previewed the aggregated result and examined the emitted source code. ID resolution, tag prefixes, and namespaces have also been explained. Thus, you are now ready to explore some of the more advanced aspects of Custom Controls. Taking the example that you just constructed, you now learn how a Custom Control can be made into a configurable runtime object with *its own tag properties* using *Property Definitions* and how you can access these in JavaScript by using the compositeData object. You also learn how scripting objects and variables are protected from data corruption and object collisions.

# **Using Property Definitions**

Property Definitions enhance the power of Custom Controls. They provide a means of assigning custom values and behaviors to individual Custom Control instances. In terms of design-time support, Designer allows you to manage Property Definitions through the **Properties** view, and it provides a range of specialized property editors that help you pick everything from time-zone values to style classes. You can also configure the design-time metadata of your Property Definitions so that the assignment of property values is restricted to the precise specification of the metadata definition. From a runtime perspective, you can use server-side JavaScript to dynamically manage the exposed properties on any given Custom Control. Scripting provides a communication mechanism across Custom Controls and establishes the need for the scoping rules mentioned earlier to protect and encapsulate data and objects within an instance of a Custom Control.

To begin an exploration of these concepts, open the **bar** Custom Control you created earlier within Designer (if it is not already open). Ensure that the <xp:view> tag is the current context within the **Properties** view. You can use the **Outline** view to give focus to this tag by expanding the hierarchy of the Custom Control within the view and clicking the **Custom Control** node, as shown in Figure 10.8.

| Outline - IBM Lotus Domino Designer                                                                                                    |                                                  |                                   |                                     |                          | - 6                                                                                                    |
|----------------------------------------------------------------------------------------------------|--------------------------------------------------|-----------------------------------|-------------------------------------|--------------------------|----------------------------------------------------------------------------------------------------|
| File Edit Create Design Navigate Tools S                                                                                                    | earth Project Window                             | Help                              |                                     |                          |                                                                                                    |
|                                                                                                    |                                                  | L 4 1                             |                                     | 1632                     |                                                                                                    |
| S - H S<br>MOPD: Chapter 10                                                                                                    | (ti                                              | tleLabel] .                       | an custom control *                 | 4.                       | Select                                                                                                    |
| Application Properties     Application Properties     Wenn     Wenn     Work     Work | (n                                               | د (Reepyi                         |                                     |                          | Core Controls     Pado Button     Check Box Group     Check Box Group     Labet     Computed Field     Computed Field     Computed Field     Panel     Panel |
| Cutline                                                                                                    | Properties ×                                     | Event: ·                          | Problems (0 items) 👻                | 2                        | Include Page                                                                                                    |
| Comme     Comme     Comme     Comment     T7 794 Processing Instruction     Comment     Table     Constant control     Label     Constant control     Label                                                                                                    | Custom Control<br>Data<br>Style<br>Fort          | Name:<br>Description:             | ber                                 | Add to UI Controls Palet | View Data Table Table Table                                                                                                    |
| Jine Break     Jine Break     Jine Break     Computed Field: messageField     Jine Break     Jine Break     Jine Break     Bit Block messageText                                                                                                    | Background<br>Margins<br>Resources<br>Navigation | Namospace URI:<br>Default prefix: | http://www.bm.com/sop/custom<br>xc. | Large kon:               | Eg Custom Controls                                                                                                    |
| → Line break<br>→ Line break<br>B 🔁 Button: replyButton                                                                                                    | Design Definition<br>All Properties              |                                   |                                     |                          | Un titleBar<br>Un rowPager<br>Un response                                                                                                    |

Using the Outline to focus the view root

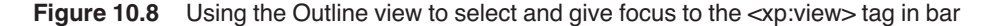

**TIP** The Properties view is context-sensitive to whatever XPage markup tag is currently selected within the **Outline** view or the actual XPage source editor. The same applies to the WYSIWYG editor.

The **Properties** view is now populated with the supported properties of the Custom Control (or the <xp:view> tag, also referred to as the *root* tag). One of the property panels displayed within the **Properties** view is the **Property Definition** panel, and you should now click this panel. This UI element is unique to Custom Controls and allows you to manage any specialized properties associated with the control. These extended properties are an extra set supported by the Custom Control, above and beyond the standard properties that you can see in the **All Properties** panel and other panels, such as the Data and Style panels.

Every control and action on an XPage has a predefined and published set of properties, so this notion of being able to extend the runtime interface of your XPages application is a powerful one and one of the greatest application-development tools you can find within the XPages toolbox! Having clicked the **Property Definition** panel, you are presented with numerous actions to manage custom properties, some of which are disabled when no extended properties have been defined. The two actions of interest here are the **New Property** and **New Group** actions. The former enables you to specify a new property that is supported by the Custom Control (fairly obvious, based on its caption); however, the latter deserves more explanation.

338

#### **Using Property Definitions**

tom Control, for example.

The notion of custom properties is not only bound to simple properties with single instances, but in fact, allows the definition of simple and complex custom properties with single or multiple instances. The *New Group* action allows you to define a new group that contains one or more custom properties. Essentially, this action enables you to create a named group with several constituent subproperties and possibly more subgroups of properties. Within the XPages runtime, a property group is held within a com.ibm.xsp.binding.PropertyMap instance. Use cases for this type of property can be many-fold, where the most obvious uses are in defining

If you click the **New Property** action, the editor loads a new blank property for which you need to define a name and other attributes. The name defaults to *property\_1*, but change this to the name *title* within the **name** field. Note this must be a single-string value and no special characters can be used; in fact, Designer does not allow you to input any illegal characters into this particular field! Repeat this action two more times so you have three new properties declared on the **bar** Custom Control. Change the names of the last two you created to *message* and *senderId*, respectively. All three properties are now defined with the default type of string and without any other metadata set at this point, as shown in Figure 10.9.

options to drive the contents within a menu and submenus contained within the associated Cus-

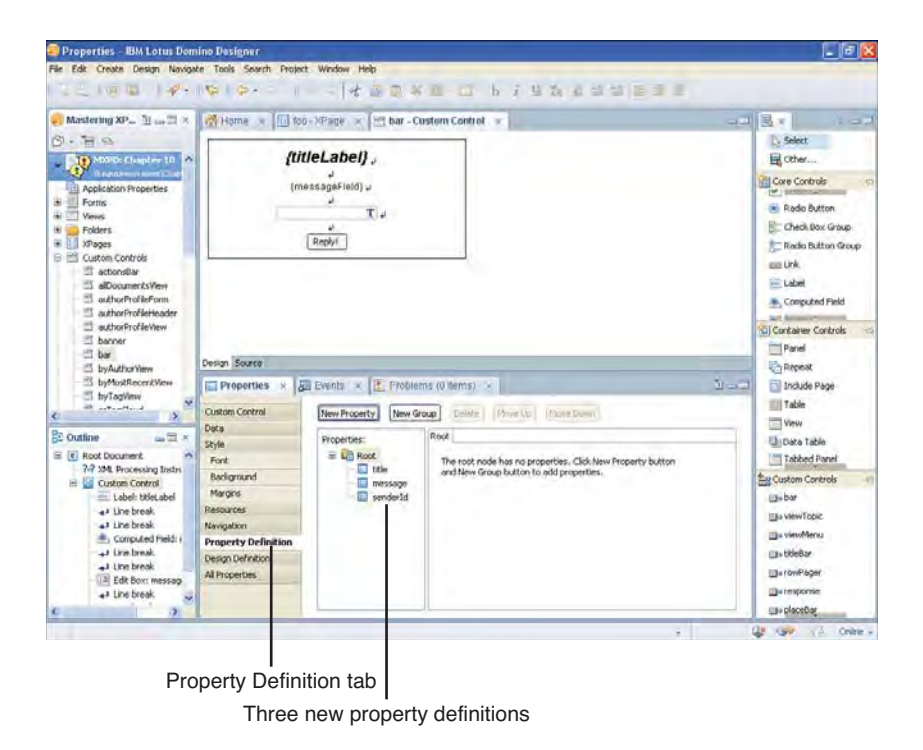

Figure 10.9 Three new properties defined on bar using the Property Definition panel

Leaving the example in its current state, take a close look at the **Property Definition** panel to gain a better understanding of what it actually enables you to do. As Figure 10.10 illustrates, you can configure various design-time metadata for a custom property by using the **Property Definition** panel under the **Property** tab. Two other types of design-time metadata can also be set under the **Validation** and **Visible** tabs within the Property Definition panel. The **Property** tab manages the type-centric metadata. The **Validation** tab contains the rules for constraining the property value and requisite need of a property within Designer at design-time. The **Visible** tab contains the settings that control exposure of the property within the Designer editors at design-time, based on a given precondition within the XSP markup. Essentially, these three different categories of design-time metadata all manage the configuration of a custom property within the Designer editors before an XPage or Custom Control even gets compiled. The following sections describe these three tabs for managing metadata in detail.

| Abia  Ryle  Foot  Softaground  Margons  tessources  wrogabon  roperty Definition  sesign Definition  Nervice  All Properties  Property Validation  Vervice  Property Validation  Vervice  Property Validation  Vervice  Property Validation  Vervice  Property Validation  Vervice  Property  Property Property  Property  Property  Property  Property Property Proper | Custom Control      | New Property New Gr | oup Delete          | Move Down    |     |
|----------------------------------------------------------------------------------------------------|---------------------|---------------------|---------------------|--------------|-----|
| Byle     Properties:       Font     Bold       Boldground     Index of the source of the source                                                                                          | Data                | L. common           | Decementer Validati | on Wichle    |     |
| Fonc     Bit is in Root     Name:     bble       Bodiground     Bodiground     Name:     bble       Margins     Bodiground     Display name:     Display name:       Wropathon     Type:     string     Image: String       Verypathon     Editori     Image: String     Image: String       Verypathon     Editori     Image: String     Image: String       Verypathon     Editori     Image: String     Image: String       Default Value:     Image: String     Image: String     Image: String       Default Value:     Image: String     Image: String     Image: String       Default Value:     Image: String     Image: String     Image: String                                                                                                    | Skyle               | Properties:         | Frogersy Yaldad     | ALL TONNO    |     |
| Baskground Wargins Baskground Wargins Baskground Wargins Baskground Baskground Baskgroun | Font                | B W Root            | Name:               | title        |     |
| Margins<br>Lessances<br>swingston<br>resperty Definition<br>lesign Definition<br>Ni Properbes<br>Defwalt Value:<br>Allow matigle instances<br>Description:                                                                                                    | Background          | messão              | Display mana-       |              |     |
| tesources tesources tesources trype: string trype: string tesources tesources tesource | Margins             | senderId            | copaly name.        |              |     |
| Vergation Vergety Definition Vergety Definition Ver | Resources           |                     | Type:               | string       | × 🗀 |
| Property Definition Design Definition Wirroperties Definition Definition Defi | Navigation          |                     | Editor              |              |     |
| Vesign Definition W Properties Default Value: A Vesign Vesign Ves | Property Definition |                     | E.arton I           | -            |     |
| Default Value:                                                                                                    | Design Definition   |                     | The one service     | -            |     |
| Default Value: 🔤 😒                                                                                                    | All Properties      |                     |                     |              | 500 |
| California California  |                     |                     | Default Value:      |              | 8   |
| Description:                                                                                                    |                     |                     | Allow multip        | le instances | -   |
|                                                                                                    |                     |                     | Description         |              |     |
|                                                                                                    |                     |                     | e tra porta         |              |     |
|                                                                                                    |                     |                     |                     |              |     |
|                                                                                                    |                     |                     |                     |              |     |

Figure 10.10 Property tab within the Property Definition panel

## **Property Tab**

As shown in Figure 10.10, the **Property** tab contains a variety of settings applicable to a custom property. The **Name** field, as you have already learned, specifies a meaningful name for your property and must be declared as a single-string value with no special characters. The **Display name** is different in that it is only used to bubble a text value into the caption for the property in the **All Properties** panel for the Custom Control. You are free to give this a multivalued string value that can contain special characters. The **Type** field is where things get interesting. When you try to set a custom property on a Custom Control instance with a static value, the type of the static value is evaluated by Designer to ensure that you are applying a value compatible with the data type specified in its **Property Definition** metadata. Setting a static value that does not successfully typecast to the data type specified for a property type results in the XPage or Custom

#### **Using Property Definitions**

Control not being compiled by Designer and an error being raised within the **Problems** view indicating the error, as shown in Figure 10.11.

| is Edit Create Desire National                                                                    | Tools Cauch Desiret Minders Main                                                                                                    |               |                |          |                                                 |
|---------------------------------------------------------------------------------------------------|----------------------------------------------------------------------------------------------------|---------------|----------------|----------|-------------------------------------------------|
|                                                                                                   |                                                                                                    | 4.5           |                |          |                                                 |
| Mastering XP_ 1                                                                                   | Home . 100 - XPage . St bar - Custom Control .                                                                                                    |               |                |          | 3× ====                                         |
| Ci + Te Ci Angel en 10<br>Alexandre Chapter 10<br>Ci Angel Secondor                               | <ul> <li>1 Ecode not generate a java He for the page (foo.ssp: the value "bari Custom Control" is<br/>2 <pre>csp:site</pre> xmline:ssp="http://www.ibm.com/ksp/cistom"&gt;<br/>3 xmline:xo="http://www.ibm.com/ksp/cistom"&gt;<br/>4 <oolbar: <="" pre="" sd="bari" title="bari Custom Control"> </oolbar:></li></ul>                                                                                                    | s not a valid | boolean.)      | 1        | Dy Select                                       |
| Population Progeness     Vervs     Folders     Same                                               | <pre>5 menderla*barZ*&gt; 4/scitac&gt; 7 <spithr></spithr></pre> 7 <spithr> 6 sepithr&gt; 6 <spithr> 6 <spithr> 7  6 <spithr> 7  6 <spithr> 7  6 <spithr> 7  7  7 </spithr></spithr> |               |                |          | Tal Edit Box                                    |
| Custom Controls     SactionsBar     Salbocumer/sView     SouthorProfileForm     subhorProfileForm | 10 senderId="bar1"><br>11<br>12<br>13                                                                                                    |               |                |          | List Box                                        |
| authorProfileView                                                                                 | Design Source                                                                                                    | _             |                | -2       | Container Controls                              |
| Subartin bar                                                                                      | Properties * 🗿 Events * 👔 Problems (1 error, 0 warnings, 0 offic. *                                                                                                    | Personal      | -              | <u> </u> | Repeat                                          |
| E Outline                                                                                         | ■ O Errors (1 item)<br>Could not generate a .jeva Ne for the page /Fox.vsp: The value "bari Custon Cor<br>Could not generate a .jeva Ne for the page /Fox.vsp: The value "bari Custon Cor                                                                                                    | foo.xsp       | Chapter10.nsf/ | line t   | Table                                           |
| Root Document     7-7 XML Processing Instruction                                                  |                                                                                                    |               |                |          | Tabled Panel                                    |
| a 🖬 wate                                                                                          |                                                                                                    |               |                |          | illis bar<br>illis viewTopic                    |
|                                                                                                   |                                                                                                    |               |                |          | IIIs viewMenu<br>IIIs titleBar<br>IIIs rowPager |
|                                                                                                   |                                                                                                    |               |                |          | - response                                      |

Error indicated within XSP markup

Error also logged in Problems view

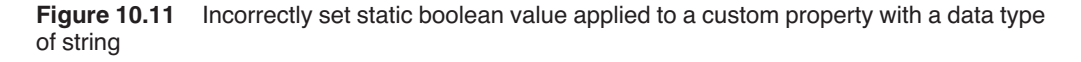

Computed values do not get handled in this way as the computed expression typically contains logic that is evaluated on the server side when the application is running. (The value cannot be determined at design time and thus cannot be validated by Designer.) Such computed values result in the successful design time compilation of the XPage or Custom Control, even if the result of the expression does not typecast to the specified custom property data type. Therefore, the onus is on you, as the developer of the business logic, to properly handle the result of such expressions within the context of the runtime environment.

The **Editor** field is typically used in conjunction with the **Type** and **Parameters** fields to specify the appropriate editor to use when choosing a value for a property of that type. For example, if you specify the **Type** of a property to be boolean and the **Editor** to be a *boolean checkbox*, when you set the value of this property on an instance of the Custom Control, you are presented with a checkbox control to assist you, as shown in Figure 10.12.

|                          | Boolean              | checkbox editor |        |
|--------------------------|----------------------|-----------------|--------|
| Properties ×             | 🗈 Events 🛪 🚺 Problem | is (0 items) 🛪  | 10 - 3 |
| Custom Control           | Property             | Value           |        |
| <b>Custom Properties</b> | kSecure              |                 | 0      |
| All Properties           | message<br>poptions  |                 |        |
|                          | value [0]            | 1               |        |
|                          | value [1]            | 2               |        |
|                          | payload              | xc:payload      |        |
|                          | senderId             | ccBar2          |        |

Figure 10.12 Custom boolean property with its boolean checkbox editor displayed

Likewise, if you set the type to be int, and the **Editor** to be a *comboBox*, the **Parameters** field becomes enabled. If you then specify a multiline list of values for the **Parameters**, such as 0, 1, 2, 3... and so on, these will populate the combobox editor at design time, as shown in Figure 10.13.

| Custom Control    | Property  | Vakue      |  |
|-------------------|-----------|------------|--|
| Custom Properties | isSecure  | true       |  |
| All Properties    | mess-age  |            |  |
|                   | options   | 131        |  |
|                   | value [0] | 1          |  |
|                   | value [1] | 2          |  |
|                   | value [2] | 3          |  |
|                   | value [3] | 4          |  |
|                   | payload   | xc;payload |  |
|                   | senderId  | ccBar2     |  |

Parameters list appearing in editor

Figure 10.13 Custom int property with its combobox editor displayed with the Parameters list

One interesting type/editor combination that you can also leverage is the java.lang.Object type and the **Method Binding** editor. This combination enables you to assign the server-side JavaScript editor to the custom property as its design-time editor. You can then specify a server-side JavaScript expression for the property, or more importantly, use it to pass objects through the custom property compositeData object. A good example of using this approach is when you're working with a NotesDocument or NotesView object. Essentially, you can pass (*pass-by-reference*, in fact) an instance of either of these two classes into your Custom Control. Then, within the Custom Control, you can access the referenced object, as shown in Listing 10.5.

```
<?xml version="1.0" encoding="UTF-8"?>
<xp:view xmlns:xp="http://www.ibm.com/xsp/core">
<xp:this.afterPageLoad>
<![CDATA[#{javascript:// get the pass-by-reference view...
if(null != compositeData.myView){
var ndc = compositeData.myView.getAllEntries();
if(null != ndc){
print("Count: " + ndc.getCount());
}
}]]>
</xp:this.afterPageLoad>
</xp:view>
```

This same behavior follows through for any editor you select for a custom property. The important thing is to select an appropriate editor to correspond with the expected property type. The **Editor** and **Parameters** options are simply a specification for the type of assistance and are made available in Designer when trying to set any custom properties on a Custom Control.

The **Default Value** field is self-explanatory and holds no secrets—the useful thing about it is its capability to be dynamically computed at runtime.

The Allow multiple instances option enables many instances of a custom property to be specified on its associated Custom Control. Within the XPages runtime, multiple instances of a custom property are held within a java.lang.ArrayList instance.

Finally, on this tab, the **Description** field is used in conjunction with the **Display Name** field described earlier to bubble information into the caption within the **All Properties** panel. You can specify an unrestricted multivalued string value for this field.

## Validation Tab

Figure 10.14 shows the **Validation** tab contents applicable to a custom property. As described earlier, you can specify a requirement clause and validation rule on a custom property that is evaluated at design time within Designer. The **Required field** checkbox within this tab enables you to specify the requirement clause. If this is checked, the custom property becomes a mandatory attribute that must be declared on the Custom Control tag, and a value must be applied or the containing XPage is not compiled. The default behavior is that custom properties are not required.

| Custom Control                                                                               | New Property New Group  | Delete Move Down                                                                                 |                                        |  |  |
|----------------------------------------------------------------------------------------------|-------------------------|--------------------------------------------------------------------------------------------------|----------------------------------------|--|--|
| Data                                                                                         |                         | and the balance in the later                                                                     |                                        |  |  |
| Style                                                                                        | Properties:             | operty validation visible                                                                        |                                        |  |  |
| Fonk                                                                                         | E C Root                | Required field                                                                                   |                                        |  |  |
|                                                                                              | E title                 | Write JavaScript expression that produces a boulean. True means property is value                |                                        |  |  |
| Background                                                                                   |                         | Write JavaScript expression that produces                                                        | a boolean. True means property is vali |  |  |
| Background<br>Margins                                                                        | e message               | Write JavaScript expression that produces                                                        | a boolean. True means property is val  |  |  |
| Background<br>Margins<br>Resources                                                           | e message<br>senderid   | Reference Outline                                                                                | a boolean. True means property is val  |  |  |
| Background<br>Margins<br>Resources<br>Navigation                                             | e message<br>E senderid | Write JavaScript expression that produces Reference Outline Libraries:                           | a boolean. True means property is van  |  |  |
| Background<br>Margins<br>Resources<br>Navigation<br>Property Definition                      | e message<br>senderid   | Write JavaScript expression that produces Reference Outline Libraries: Global Objects v          | a boolean. True means property is van  |  |  |
| Background<br>Margins<br>Resources<br>Navigation<br>Property Definition<br>Design Definition | senderid                | Write JavaScript expression that produces Reference Outline Libraries: Global Objects II @ value | a boolean. True means property is van  |  |  |

Figure 10.14 Validation tab within the Property Definition panel

Just below this is an editor that allows a Pseudo-Java language expression formulated to validate the design-time value of the custom property. This is a powerful feature of custom properties, because it gives a few ways to either check the value of the current property, any of its siblings, or parent properties of a property group within the design-time XSP markup. It is for these reasons that the value and parent object references exist in the **Reference** viewer, as shown in Figure 10.15. For example, a property named *serialCode*, of type string, is mandatory and needs to be exactly 20-characters long when specified. The design-time validation can use the value reference or, alternatively, use the property name directly within the validation expression to check the length, as shown in Figure 10.15.

|                                                        | New Property New Grou | p Delete Move Up Move Down             |                                              |
|--------------------------------------------------------|-----------------------|----------------------------------------|----------------------------------------------|
| Data                                                   |                       | lines a last tract                     |                                              |
| Style                                                  | Properties:           | Property Validation Visible            |                                              |
| Fork                                                   | B La Root             | Required field                         |                                              |
| Background                                             | E title               | Write JavaScript expression that produ | ces a boolean. True means property is valid. |
| Margins                                                | randarid              |                                        |                                              |
| Resources                                              | serialCode            | Reference Outline                      | I//value.length() == 20                      |
|                                                        |                       | Libraries:                             | 2                                            |
| lavigation                                             |                       | ALL LALGER                             | aff alternatively                            |
| lavigation<br>Property Definition                      |                       | Global Objects                         | 4                                            |
| Navigation<br>Property Definition<br>Design Definition |                       | E @ value                              | 4<br>5serialCode.length() == 20              |

Figure 10.15 Using the property name directly within a Validation expression

Note that the parent reference is only applicable while working within a property group, because it dereferences the property group parent tag. This is typically the actual Custom Control tag, but it can also be used to reference another property group and access a property of interest.

#### **Using Property Definitions**

As an example, assume that one custom property named *key* exists on a Custom Control tag along with one property group that allows multiple instances of another custom property named *code*. The premise here is that the *key* and any one of the given *code* property values are used together in some server-side business logic function. The *key* is of a restricted format, and the *code* is a combination of the *key* value as a prefix followed by a number. The validation cases hence require that the *key* has a validation expression checking its format; this can be done using the same technique explained in the previous example. (The value reference or direct use of the property name is used in the validation expression on the *key* property itself.) The *code* can check that the *key* exists on the parent tag by using the parent reference in the validation expression, as shown in Figure 10.16. Note that the parent and direct property name references are used in tandem to dereference the *key* value.

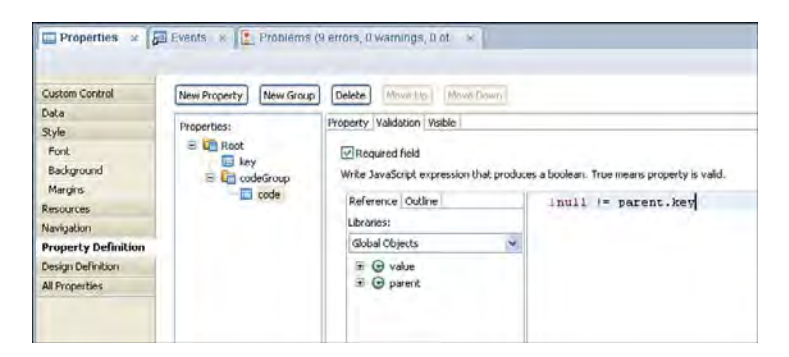

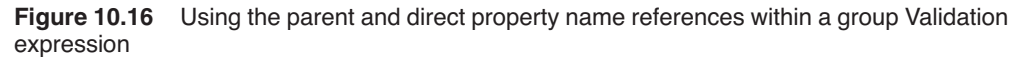

## **Visible Tab**

The last of the three design-time metadata categories is contained within the **Visible** tab, as shown in Figure 10.17. The term *visible* in this context literally means to make the custom property appear or not, as the case may be, within the **Properties** view for the Custom Control based on some precondition that's specified in the **Visible** expression. In Figure 10.17, the value and parent references are available to you when creating **Visible** expressions. Furthermore, the same semantics explained for **Validation** expressions using the value and parent references are applicable here. It is easy to imagine taking the previous *key* and *code* example and applying a **Visible** condition to the *code* custom property to hide it from the Designer editors when the parent *key* custom property is not correctly specified.

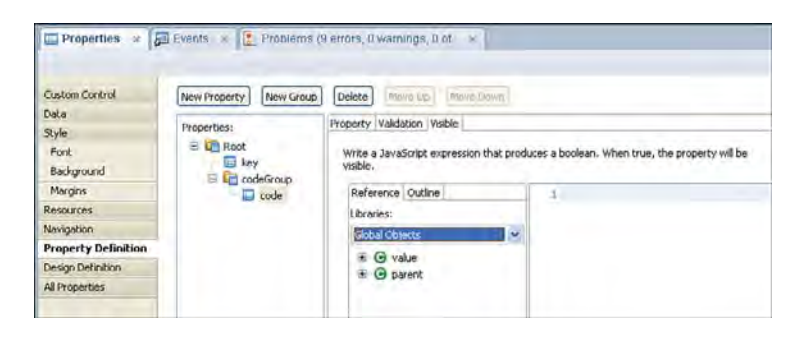

Figure 10.17 Visible tab within the Property Definition panel

# **Property Definitions Summary**

You have seen the mechanisms available to manage the design-time data type, validation, inclusion, and exposure of the custom properties within the XSP markup before it even gets compiled into a runtime executable XPage! By applying these mechanisms when creating Custom Controls, you help other developers that reuse or need to maintain your Custom Controls to adhere to the expected format at design time in Designer. Another benefit is that any supporting business logic requires less "policing" as the incoming runtime values are of the expected type, format, and so on, thus making your application a better performer.

Before leaving this section on **Property Definitions**, apply your new knowledge on custom properties to the previous example by modifying a couple of the custom properties on the **ccBar.xsp**. Remember that you created three new properties—*title*, *message*, and *senderId*—all of type string. Make the *title* and *senderId* properties mandatory by checking the **Required field** checkbox on the **Validation** tab for each of these two properties, but leave the *message* field with the default setting of nonmandatory. Also, set a **Visible** expression on the *message* property to always hide it in Designer—simply add the keyword false into the expression editor and save all of your changes. The reason for setting this visibility expression becomes apparent in the next section.

**TIP** Interested in knowing where all this design-time metadata is stored? Look inside the **CustomControls** folder within the current application under the Java Perspective in Designer. You will find that every Custom Control in this folder is saved with an *.xsp* extension, but each also has a corresponding *.xsp-config* file. Inside this file, you find the metadata settings stored in XML format.

# Using the compositeData Object

So far, you created the **bar** Custom Control, added numerous controls within it, and declared three custom properties. Now, the question is this: How can you use these properties? The answer lies with the compositeData object—a scripting class that XPages automatically provides that

#### Using the compositeData Object

enables you to manipulate the properties of a Custom Control at runtime. Among other things, a Custom Control exposes its custom properties through getter and setter methods to its underlying custom property map. You learn about both of these in this section.

Sticking with the running example, on the **bar** Custom Control, select the **titleLabel** control within the editor or within the Outline view to make the **Properties** panel switch context to this control's properties. Earlier, you specified the label value to be *Hello World!* or something of your own choosing. Now, change this to be a computed value by clicking the blue diamond next to the **Label** field in the Properties view and selecting the **Compute value** option from the pop-up menu. This launches the **Script Editor**. Within the **Reference** viewer in the Script Editor, you now see a compositeData entry in the list of object references. If you expand this reference, you see three properties supported by this object—do you recognize them? Yes, here are the three custom properties that you specified on the **bar** Custom Control earlier. Double-click the compositeData.title reference, and this is automatically added into the Script Editor window as a line of code, as shown in Figure 10.18. Click **OK** to close the Script Editor and save your changes.

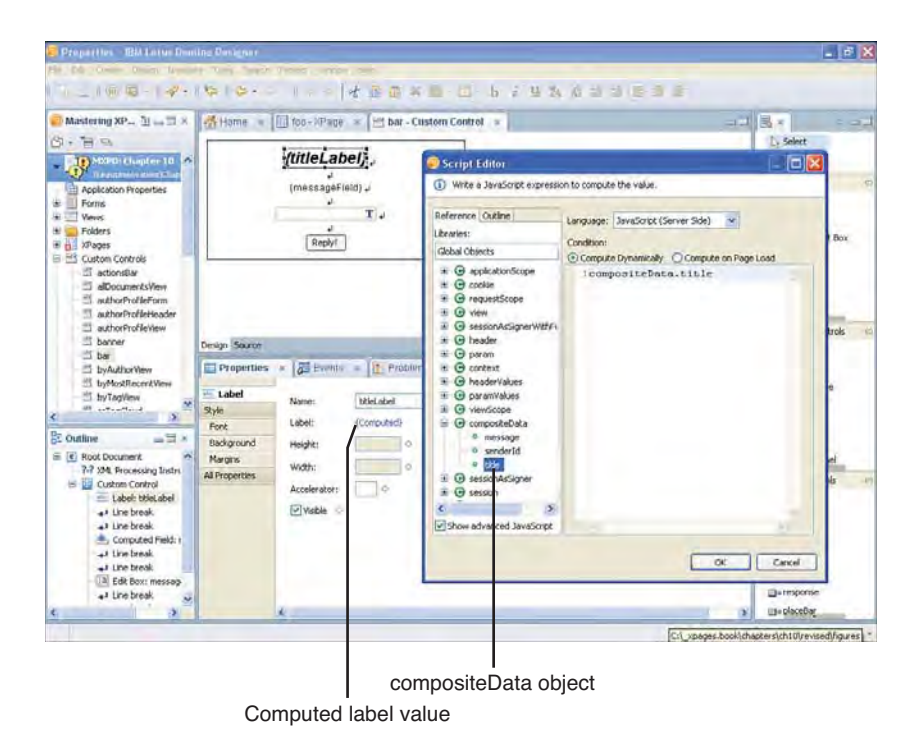

Figure 10.18 titleLabel computed label with the compositeData object and title property selected

With the previous steps fresh in your mind, also give the **messageField** control a computed JavaScript value using the compositeData object, but this time, select the message property reference, as shown in Figure 10.19. As this is a Computed Field control, select the Value tab of the Properties panel to apply the value expression. In the Script Editor, type compositeData. and examine the content assist choices. Again, after setting this property, save your changes.

| Mastering XP <sub>→</sub> □ → □ ×                                                                                                    | Home =                                                                              | 1 too - XPage 🗶 🛅 "bar - Custom Control 🗴                                                                                                    |                     | 3× = -                                                                                                    |
|----------------------------------------------------------------------------------------------------|-------------------------------------------------------------------------------------|----------------------------------------------------------------------------------------------------|---------------------|----------------------------------------------------------------------------------------------------|
| • 🗎 😫                                                                                                    |                                                                                     | (titleLabel) ,                                                                                                    |                     | Select                                                                                                    |
| Applicátion Properties<br>Forms<br>Views<br>Produkes<br>Proges<br>Custom Contróls<br>actonsBar                                                                                                    | 1                                                                                   | Timessagerienst<br>Time<br>Reply                                                                                                    |                     | Core Controls                                                                                                    |
| S alboumerks/len                                                                                                    | Design Source                                                                       |                                                                                                    |                     | Combo Brax                                                                                                    |
| authorProfileHeader                                                                                                    | Properties                                                                          | 🗧 🐻 Events 🛪 🔝 Problems (0 tems) ,                                                                                                    | 2-2                 | W Check Box                                                                                                    |
| borner     by-Adharitee     by-Adharitee     by-Adharitee     by-Adharitee     by-Adharitee     by-Adharitee     by-Adharitee     by-Adharitee     by-Adharitee     by-Adharitee     control end     control end | Computed Field<br>Value<br>Skyle<br>Font<br>Background<br>Margins<br>All Properties | tou must link (bind) this control to a data source in order to display or store data.<br>Bind data using:<br>○ Saysis data binding:<br>○ Saysis data bindin | 아<br>Depley fr<br>인 | Carater Controls  Paral Paral |
| +3 Line break                                                                                                    |                                                                                     | Compute dynamically     Consulte on page load                                                                                                    |                     | III- placebar                                                                                                    |
|                                                                                                    |                                                                                     |                                                                                                    |                     | Car A Orier                                                                                                    |

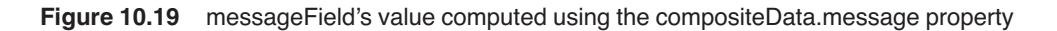

In essence, you just bound value property of the **titleLabel** control to the title custom property by way of the compositeData object using server-side JavaScript. The same holds true for the messageField. The compositeData object is simply the bridge between the Custom Control properties and the server-side JavaScript context for the Custom Control. You learn more on this later, but for now, just complete this **titleLabel** example. Reopen the **foo** XPage and select the first of the two instances of **bar**, namely *bar1* so that the **Properties** view switches context to this control's properties. Within the **Properties** view, select the **Custom Properties** panel where you see the title and senderId properties listed in the editor. Remember, of course, that you set visible to false for the message property, hence its absence within this list in Designer, even though it exists and you just used it in the computed value for the messageField—be patient, because you're getting close to finding out why! Now, enter a textual value for the title property and repeat the same steps on the second instance of **bar**, namely *bar2*, so that both

#### Using the compositeData Object

instances of this Custom Control have their respective title properties configured with a static value, as shown in Figure 10.20.

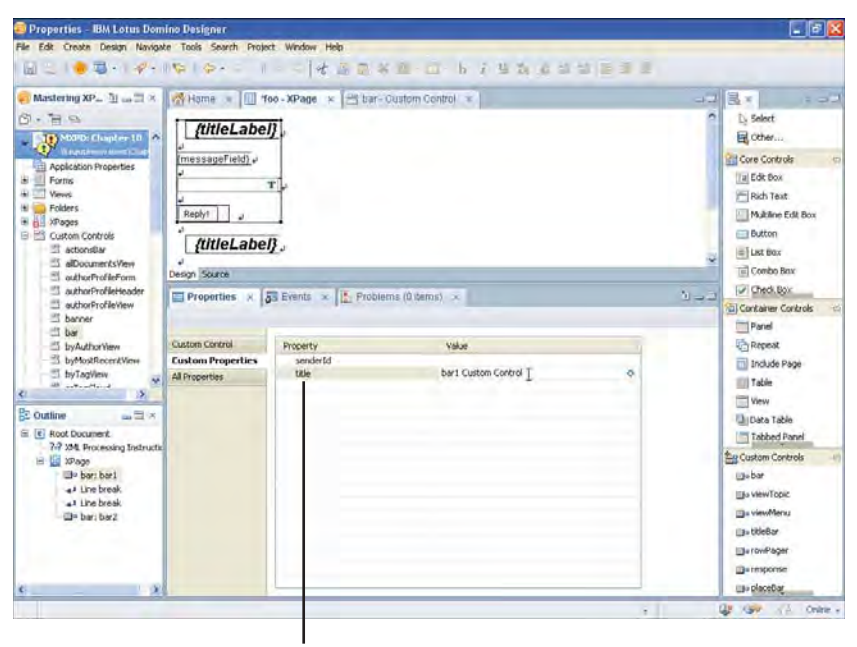

Setting the title custom property

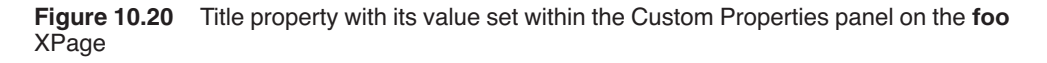

Your natural instinct at this point is to save your changes, and this is always a wise thing to do! But, on this occasion, you find that the **foo** XPage, although correctly saved, has caused two new errors to appear within the **Problems** view. You can see more on this by switching to the **Source** editor for **foo**, whereupon you see the errors highlighted within the XSP markup, as shown in Figure 10.21.

As you probably already figured out, these errors are caused by the mandatory condition you set on the senderId property earlier when you checked the Required field on this property's **Validation** tab. This is a good example of Designer actually enforcing the design-time metadata and throwing an error that indicates the cause. So, this requires two simple steps to rectify the errors—the purpose of the senderId property becomes apparent when you come to apply the logic on the **replyButton**. You can use the **Custom Properties** panel for each of the two **bar** instances and set the senderId to be the name of the other **bar** instance in each case. Therefore, for *bar1*, the senderId property should be the value *bar2* and, for *bar2*, the senderId property value should be *bar1*, as shown in Listing 10.6.

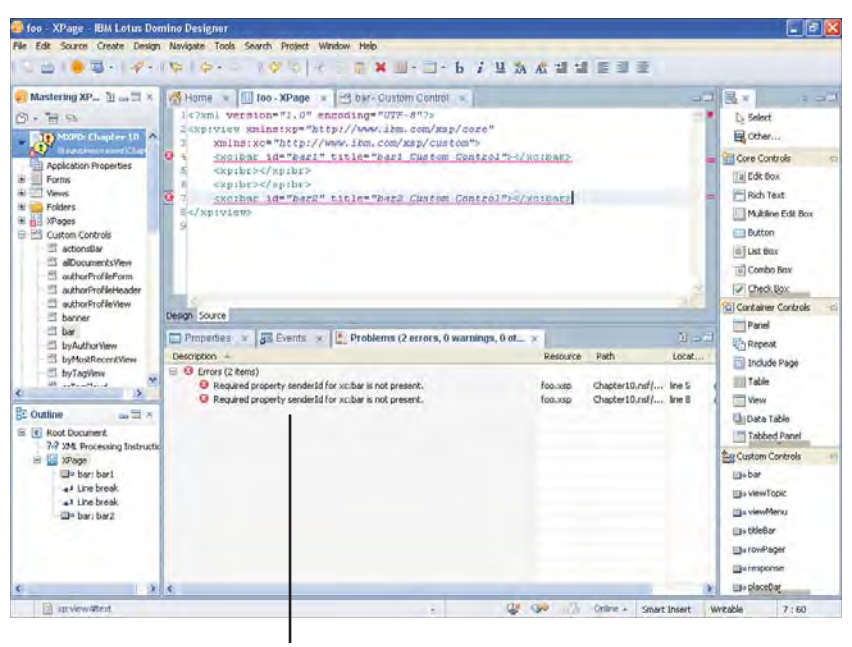

Required status indicated as error

**Figure 10.21** SenderId "required" errors within the Problems view and Source editor of the foo XPage

#### Listing 10.6 Correctly Configured senderId and title Custom Properties

```
<?xml version="1.0" encoding="UTF-8"?>
<xp:view xmlns:xp="http://www.ibm.com/xsp/core"
xmlns:xc="http://www.ibm.com/xsp/custom">
<xc:bar id="bar1" title="bar1 Custom Control"
senderId="bar2">
</xc:bar>
</xc:bar>
<xp:br></xp:br>
<xc:bar id="bar2" title="bar2 Custom Control"
senderId="bar1">
</xc:bar>
</xc:bar id="bar2" title="bar2 Custom Control"</pre>
```

Having applied these values, resave your changes. The previous two errors now disappear from the **Problems** view and the underlying **Source** editor for **foo**. The worked example now passes design-time validation so, if you once again preview the **foo** XPage, you should see

#### Using the compositeData Object

something similar to that shown in Figure 10.22, where the title for each instance of **bar** is actually displayed by the **titleLabel** control.

| la - marine in the |
|--------------------|
| ම<br>ම<br>ම        |
|                    |
|                    |
|                    |
|                    |
|                    |

Figure 10.22 Previewing foo XPage with the title value coming through from the titleLabel binding

The title values you see are a direct consequence of the binding you set up earlier by using the compositeData.title reference. The XPages runtime has evaluated this binding by taking the custom property values you set within Designer on each of the two **bar** instances and pushed these into an instance of a compositeData object for each of the two Custom Control instances. If you are familiar with Java development, XPages essentially assigns a property map to each instance, and this object then contains a collection of name value pairs that represent the custom properties for that Custom Control instance. This map then becomes available within the context of the Custom Control instance, thus enabling the declared binding expression to be resolved:

```
compositeData.get("title") == compositeData.title
```

Note that every instance of any given Custom Control is instantiated with *its own copy* of a custom property map that is accessible in server-side JavaScript by using the compositeData reference. This map is also held within a private scope for its owning Custom Control to avoid data corruption across instances of any given Custom Control.

This is a useful mechanism for getting property values from the compositeData object, but it also enables you to set property values on the object using server-side JavaScript. This, of course, is all well and good within the context of the owning Custom Control, but what if you need to programmatically interact with other external Custom Controls' custom properties? This is achieved by obtaining the property map from that Custom Control directly and then using the getter/setter methods on the map to read and write the constituent custom properties. You see an example of this shortly with the **replyButton** logic.

The intent of the sample you've been building is to show that the two instances of the **bar** Custom Control should be able to communicate with one another in a send/receive manner. Essentially, when a user fills in a message within the **messageText** edit box and clicks the **replyButton**, the message should be sent to the other instance of the **bar** Custom Control on the **foo** XPage. To do this, you must have everything you need in the compositeData object and the getter/setter methods of the property map.

## Send and You Shall Receive

To build this final part of the example, ensure that the **bar** Custom Control is open within Designer, and then click the **replyButton** control within the WYSIWYG editor to prime the **Properties** view for this control. This time around, you do not need to set any properties supported by the **replyButton**, but you should click the **Events** view tab located beside the **Properties** view, as shown in Figure 10.23.

| 🧧 bar – Custom Control – IBM Lotus Dom                                                                                                    | ino Designe                                                                                  | for a company of the second second second second second second second second second second second second second                                                                                                    |                                                                                                    |
|----------------------------------------------------------------------------------------------------|----------------------------------------------------------------------------------------------|----------------------------------------------------------------------------------------------------|----------------------------------------------------------------------------------------------------|
| Pile Edit Create Design Novigate Tools S                                                                                                    | earch Project                                                                                | i Window Hele<br>> □ 七 品 E ¥ 回 - □ - b / ユ 為 点 坦 坦 臣 到 章                                                                                                    |                                                                                                    |
| Mastering XP_1 = X     Action Properties     Profiles     Profiles                                                                                                    | • (11 100 -<br>(1111)<br>(med                                                                | Si bor - Custom Control (∞)<br>eLabe() ,<br>stabeford ,<br>T , ,<br>outor 1                                                                                                    | Select     Select     Other     Core Controls     Core Controls     Core Kontrols     Rich Text     Multime Edit Box                                                                                                    |
| Stages     Adages     Adages     Adages     Adages     Adages     Adages     Adages     Adages     Design Sour     Design Sour     Design Sour     Design Sour     Design Sour     Design Sour                                                                                                    | te<br>105 - 00                                                                               | teents × [2] Problems (0 fem3) +                                                                                                    | Eutton                                                                                                    |
| bymbackcord     bymbackcord     bymbackco | oncick,<br>oncick,<br>onmousedo<br>onmouseou<br>onmouseou<br>onmouseout<br>onmouseout<br>cus | Clerk:         W Sarver           Osteph Actions:         Songle Actions:           With a server-site MunChyle rupression to run when the<br>specified event occus.         O'nd typde           1 Lif (mill + composite DaCa.sends         O'nd typde           2 voir sender/Props arender(Component = quet)         Do not valdes dut           5 voir needsaperText = quet(<br>5 voir needsaperText = quet(<br>5 voir needsaperText = quet)         Do not valdes dut           7 voir medsaperText = quet(<br>6 composite Dista.meest<br>10 1         Do not valdes or valdes duts<br>Précess data without valdation           10 j         j | Conclusioner Controls of<br>Planel<br>Conclusioner<br>Conclusioner<br>Planel<br>Conclusioner<br>Conclusioner<br>Controls<br>Controls<br>Control |
| Elit Box: messet  J: Une break  J: Line break  D: Dutton: rephdut ~                                                                                                    | 8.                                                                                           | 12)<br>Edit Event Parameters                                                                                                    | III» titleBar<br>III» rowPagtr<br>III» rowPagtr                                                                                                    |

Events view found beside Properties view

Figure 10.23 Events view for the replyButton control

You need to set an onclick server event for the **replyButton**, so ensure that the onclick event is selected within the **Events** list and then click the **Open Script Dialog** button to launch the **Script Editor**. Within the **Script Editor**, you can simply copy the fragment of server-side JavaScript (see Listing 10.7).

Listing 10.7 Fragment of Server-Side JavaScript for the replyButton onclick Event

| 1  | if(null != compositeData.senderId){                                    |
|----|------------------------------------------------------------------------|
| 2  | <pre>var senderComponent = getComponent(compositeData.senderId);</pre> |
| 3  | <pre>var senderProps = senderComponent.getPropertyMap();</pre>         |
| 4  | <pre>if(null != senderProps) {</pre>                                   |
| 5  | <pre>var messageText = getComponent("messageText");</pre>              |
| 6  | if(null != messageText){                                               |
| 7  | <pre>var message = messageText.getValue();</pre>                       |
| 8  | <pre>senderProps.setProperty("message", message);</pre>                |
| 9  | <pre>compositeData.message = null;</pre>                               |
| 10 | }                                                                      |
| 11 | }                                                                      |
| 12 | }                                                                      |

The code you just copied into the **Script Editor** does many interesting things involving the compositeData object and property map. Here is a line-by-line explanation:

- 1. On line 1, the existence of a senderId property value is checked, as this is crucial in enabling any outbound communication to the other Custom Control. That is why you were asked to specify the other **bar** instance's name value.
- 2. If this property exists, line 2 uses it in the *getComponent()* global function to retrieve a reference to that control. Here, you obtain a reference to the other **bar** Custom Control instance within the XPages runtime on the server side.
- **3.** Line 3 asks the other **bar** instance for its property map, which contains its own copy of custom properties.
- 4. Line 4 simply ensures that the property map has been successfully retrieved.
- 5. Line 5 uses the getComponent() global method to retrieve the instance of the **messageText** control that lives within this same instance of the **bar** Custom Control.
- **6.** It is considered best practice to always check dynamically retrieved objects for non-null values before attempting to use them.
- 7. Remember that the **messageText** field is an Editbox control and is not actually bound to any compositeData property, so its text value can simply be directly accessed here.

- 8. The retrieved value forms the outgoing message to be relayed to the other instance of the **bar** Custom Control, and it is explicitly set on its message custom property using the setter method on the other Custom Control's property map reference. After all this waiting, you can now understand why you made the message custom property's Visible metadata always false. This simply prevents it being set at design time in Designer's editors, as it is only set programmatically through the setter method on the property map—a small example of controlling what your Custom Control exposes within the Designer editors based on what the underlying business logic is expected to do.
- **9.** Line 9 nulls the current instance of the **bar** Custom Control's custom message property so that when the XPage redisplays after clicking the **replyButton**, the sending **bar** instance's **messageField** is cleared of any value.

Ensure that you saved all of your changes and then preview the **foo** XPage again. If everything has been correctly configured, after you press the first Reply button and type something into the second edit box, you see something similar to Figure 10.24.

| 9 e. 6 9 . 6 9      | line - send a sin |
|---------------------|-------------------|
| bar1 Custom Control |                   |
| @bar2 how are you?  |                   |
| Reptyl              |                   |
|                     |                   |
| bar2 Custom Control |                   |
| @bar2 how are you?  |                   |
| @bart not bad       |                   |
| Reply!              |                   |
|                     |                   |
|                     |                   |
|                     |                   |
|                     |                   |
|                     |                   |

Figure 10.24 Completed foo XPage in preview mode in the Notes client

This time, when previewing, you should be able to type a message within the edit box and click the **Reply** button. The message should appear within the other **bar** Custom Control instance. Likewise, doing the same within the other **bar** Custom Control instance relays the message back to the first instance. If something does not appear to be working as expected, you

can find the complete worked example within the **Chapter10.nsf** application under the **foo** XPage and the **bar** Custom Control design elements.

Take a moment to review how all these scripting objects interact with each other in the **replyButton** logic and the compositeData bindings you have built. Think about the way in which the getComponent() global function returns the other Custom Control reference using the senderId—this is a relatively straightforward case, as the senderId explicitly refers to the other control, but then consider how the second call of this method on line 5 is only given the literal *messageText* ID as its parameter...the XPages runtime is still able to resolve this control without inconsistently returning an instance from the other Custom Control instance. Also, think about the fact that the **messageText** control and its value remain uncorrupted during the course of a message relay from one Custom Control to the other. Finally, consider the fact that the nullification of the compositeData.message property on line 9 affects only the current Custom Control's instance data and scripting objects safe during the execution of your XPages application.

## Multiple Instances and Property Groups

Having used the compositeData object to access single instance custom properties of a Custom Control within your server-side JavaScript code, what about custom properties that are specified in the design-time metadata as **Allow multiple instances** or even property groups specified with the **New Group** action? The good news is that these are just as straightforward to deal with using the compositeData object.

First, if a custom property has its **Allow multiple instances** option checked, the editor within the **Custom Properties** panel enables you to add or subtract from a list of property instances for that particular custom property, as shown in Figure 10.25, where a custom property named options is shown. Note how instances of this property are actually written into the XSP markup as child nodes of the parent Custom Control tag. The same procedure is used to work with a property group, whereby the editor in the **All Properties** panel allows you to add a group and specify the custom properties within that group. Again Figure 10.25 shows a group named payload that has two custom properties specified within that group: username and timestamp. You should, once again, study the way such a group is written into the XSP markup as a subordinate complex property of the parent Custom Control tag.

The compositeData object can dereference these forms of custom properties, but you need to know the base type of each. Earlier, it was explained that a multiple instance custom property gets held within a java.lang.ArrayList instance and that a group of custom properties gets held within a com.ibm.xsp.binding.PropertyMap instance. Therefore, this establishes the basis handling for both, i.e. the multiple instance case provides collection behavior where its elements can be iterated over, while the group case provides map behavior in that its elements are accessible by key name. For example, study the fragment of XSP markup shown in Listing 10.8, which relates to the custom property configuration shown in Figure 10.25.

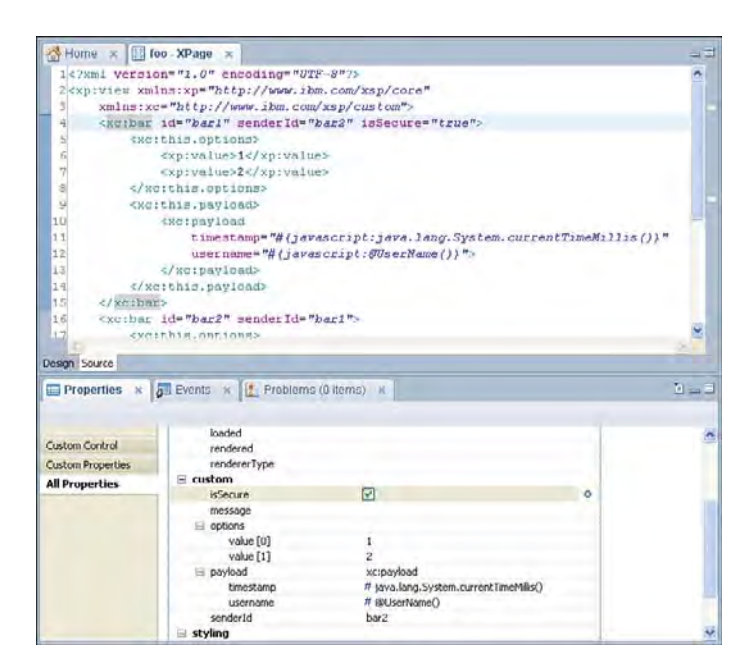

**Figure 10.25** Options multiple instance and payload group custom properties shown in Designer

# **Listing 10.8** Dealing with a Multiple Instance and a Group Custom Property Using the compositeData Object

```
<!-- iterate over the options multiple instance property -->
<xp:repeat id="optionsRepeat" rows="30"
var="currentOption"
value="#{javascript:compositeData.options}">
<xp:text escape="true" id="computedField1"
value="#{javascript:currentOption}">
</xp:text>
</xp:repeat>
<!-- key into the payload group properties -->
<xp:text escape="true" id="timestamp"
value="#{javascript:compositeData.payload.timestamp}">
</xp:text
</xp:text>
</xp:text>
</xp:text>
</xp:text>
</xp:text>
</xp:text>
</xp:text>
</xp:text>>
</xp:text>>
</xp:text>>
</xp:text>>
</xp:text>>
</xp:text>>
</xp:text>>
</xp:text>>
</xp:text>>
</xp:text>>
</xp:text>>
</xp:text>>
</xp:text>>
</xp:text>>
</xp:text>>
</xp:text>>
</xp:text>>
</xp:text>>
</xp:text>>
</xp:text>>
</xp:text>>
</xp:text>>
</xp:text>>
</xp:text>>
</xp:text>>
</xp:text>>
</xp:text>>
</xp:text>>
</xp:text>>
</xp:text>>
</xp:text>>
</xp:text>>
</xp:text>>
</xp:text>>
</xp:text>>
</xp:text>>
</xp:text>>
</xp:text>>
</xp:text>>
</xp:text>>
</xp:text>>
</xp:text>>
</xp:text>>
</xp:text>>
</xp:text>>
</xp:text>>
</xp:text>>
</xp:text>>
</xp:text>>
</xp:text>>
</xp:text>>
</xp:text>>
</xp:text>>
</xp:text>>
</xp:text>>
</xp:text>>
</xp:text>>
</xp:text>>
</xp:text>>
</xp:text>>
</xp:text>>
</xp:text>>
</xp:text>>
</xp:text>>
</xp:text>>
</xp:text>>
</xp:text>>
</xp:text>>
</xp:text>>
</xp:text>>
</xp:text>>
</xp:text>>
</xp:text>>
</xp:text>>
</xp:text>>
</xp:text>>
</xp:text>>
</xp:text>>
</xp:text>>
</xp:text>>
</xp:text>>
</xp:text>>
</xp:text>>
</xp:text>>
</xp:text>>
</xp:text>>
</xp:text>>
</xp:text>>
</xp:text>>
</xp:text>>
</xp:text>>
</xp:text>>
</xp:text>>
</xp:text>>
</xp:text>>
</xp:text>>
</xp:text>>
</xp:text>>
</xp:text>>
</xp:text>>
</xp:text>>
</xp:text>>
</xp:text>>
</xp:text>>
</xp:text>>
</xp:text>>
</xp:text>>
</xp:text>>
</xp:text>>
</xp:text>>
</xp:text>>
</xp:text>>
</xp:text>>
</xp:text>>
</xp:text>>
</xp:text>>
</xp:text>>
</xp:text>>
</xp:text>>
</xp:text>>
</xp:text>>
</xp:text>>
</xp:text>>
</xp:text>>
</xp:text>>
</xp:text>>
</xp:text>>
</xp:text>>
</xp:tex
```

It's a matter of using the compositeData object in the most suitable way for each case. For multiple instances of custom properties, a <xp:repeat> tag is a basic way to iterate over a collection, hence it is a suitable choice. For a single group of custom properties, you can simply dereference the group's properties directly, as shown in Listing 10.8. Remember, a property group can also be configured in its design-time metadata to allow multiple instances. Again, you are then simply dealing with a collection of property maps and can use the <xp:repeat> tag to iterate over the collection of groups.

This concludes this section on using the compositeData object. Up to this point, you've learned a lot about the capabilities and mechanics of the Custom Control design element at both design time and runtime. With this knowledge in hand, you are now ready to gain an understanding about the more holistic uses of Custom Controls.

# **Custom Control Design Patterns**

Hopefully, you already see potential use cases for Custom Controls in your own application designs. Before beginning any conquests, there are some further things to consider before undertaking any application rework. It is one thing to understand how the mechanics of a certain feature works, but it is another to effectively apply the feature within a broader design. Thus, this section teaches you about best practice Custom Control design patterns.

## **Aggregate Container Pattern**

The most typical approach to leveraging Custom Controls most likely focuses on generalizing functional parts of an application. An example might be taking a piece of code that is being used repeatedly to do something useful in numerous different places and separating it into a self-contained Custom Control. If you are thinking this way, you are already well on your way to becoming a skilled XPages developer! The *Aggregate Container* design pattern is the basis of this process—evaluating the viability of decomposing some part of an application into a loosely coupled reusable artifact based on the specialized task that it performs.

An aggregate container is a Custom Control that's comprised of several parts that perform a well-defined task. Ideally, this container can be reused across different XPages or XPages applications in a loosely coupled manner with a minimum amount of integration. In fact, when you use Designer to copy and paste a Custom Control from one application to another, Designer automatically copies the corresponding \*.xsp-config file for you (that's the metadata file managed in the background by Designer for each Custom Control). This goes some way toward helping you easily reuse a Custom Control, but you need to manage other dependencies yourself, such as images, CSS, and JavaScript files, when performing the migration from one application to another.

Depending on your application architecture, you might want to leverage templates to inherit Custom Controls and their dependencies into multiple applications. Do this by setting up an inheritance chain. These are essentially deployment-related issues; however, the focus of this section is about the use of design patterns. For now, just keep in mind the fact that architecture exists within XPages to support a Custom Control reuse model. You already learned about custom properties and their importance. Custom Controls would be of much less value without this feature, because they would be nonconfigurable within Designer and equally difficult to interact with programmatically. Therefore, when considering the design of an aggregate container, give careful consideration as to what properties should be exposed to maximize the flexibility of a control. Always try to maintain a clean separation between external artifacts and those that are internally resident within the control. Ideally, aim to create aggregate containers that function as standalone objects (assuming some degree of custom property configuration) and, therefore, can be dropped into any XPage or application and made readily useable immediately. One highly productive and quality-oriented practice to adopt is using test harness XPages when developing and testing your aggregate containers. Simply dropping your Custom Control onto a blank XPage and configuring its custom properties within this context gives you a sanitized environment with the ability to quickly preview and test that control without actually embedding it within a fully blown and potentially complex XPage.

Also, try to establish a clear separation between resources used by an aggregate container, especially if you intend to make it publicly available. This is important and easy to achieve: Important because it reduces redundancy in that your control does not have logic embedded within a common JavaScript or CSS file that must be served down in any request for supporting resources. It's easy to achieve insofar as the corresponding CSS and JavaScript files for the control can be created in isolation, and only logic pertinent to that control should be kept within these resources. A straightforward naming convention that can be easily applied and followed is prefixing the name of a Custom Control itself across any dependencies for that Custom Control (for example, *ccBar.xsp*, *ccBar.jss*, *ccBar.js*, *ccBar.css*, and so forth). That way, when you actually copy or export such a control, it is easier to identify the artifacts on which it depends.

One other thing to bear in mind is the fact that nesting Custom Controls is supported and a useful thing to do, in some cases. It is really a matter of how many layers of decomposition can be represented by a functional part of an application. For example, if you want to represent something similar to an outline using Custom Controls, it is natural to conceptualize a single parent Custom Control used as the outline container, and then use one other Custom Control to represent the many child outline entries that may be needed. Therefore, a degree of Custom Control nesting is required. In the next section, you learn about **editable areas** within Custom Controls. These provide a different way to effectively achieve nesting of Custom Controls for a slightly different purpose.

## Layout Container Pattern

The Layout Container design pattern complements the Aggregate Container design pattern by helping reduce duplication and redundancy across your XPages applications.

One control that is only available when working within the context of a Custom Control is the *Editable Area* control. This appears within the control palette under the *Core Controls* category, right at the bottom of the list, and note that it disappears when you switch over to work within an XPage! So, what is the reason for this phantom control? It all has to do with efficiency of presentation!

#### **Custom Control Design Patterns**

One of the biggest areas of duplication and redundancy within the code of any web-based application is in the presentation logic, regardless of the underpinning technology used to develop the application. XPages, albeit a client technology and a web technology, is driven by a web-based paradigm. Consequently, a typical application is constructed with artifacts, such as CSS, graphical images, JavaScript, and boilerplate HTML constructs sprinkled across many XPages. An interesting aspect of this is when an application's design demands several XPages to be used for navigation; there is inevitably a degree of duplication involved to try to achieve the same look and layout across all these XPages.

In this scenario, the developer typically creates an initial XPage that contains all the necessary code to define the structure of the XPage and includes any aggregate containers within this skeletal framework. It is then simply a matter of copying this boilerplate XPage code into any other required XPages and tweaking the resultant XPages independently of one another to suit the application design. At first glance, you might think that is not a bad strategy, and maybe it is expedient, but nonetheless, it actually introduces a costly flaw into the design of the application.

Consider the ramifications of the last step when it comes to making a change that must be reflected across the entire application. However small or large that change might be, every XPage spawned from the initial boilerplate code needs to be identified and modified on an individual basis, and then retested in the hope that no regressive behavior has been introduced. The same situation can occur to a greater extent if the application look or layout needs to be updated with new colors, images, or maybe even a complete change of positional placement of functional parts. The pain level here depends on what degree of externalization the CSS, images, and other resources have from the underlying source markup. If poorly implemented, a major application rewrite could be the only way forward; otherwise, it's a case of every single XPage needing costly rework!

The Editable Area control exists to facilitate the reduction of duplication and redundancy within an XPages application when using Custom Controls. The scenario described in the preceding paragraph highlights that a major flaw can easily creep into an application's design, either through bad planning or bad development practices. This situation can be averted by applying a simple technique—creating a Custom Control that contains the boilerplate look and layout code, plus one or more specially designated areas as placeholders or landing zones for the aggregate container Custom Controls. These specially designated areas are the Editable Areas of the Custom Control. In essence, the application implementation described in the example would be different in that there would still be the same number of XPages, but the boilerplate code would not be duplicated across all of them. Thus, a Custom Control containing all the boilerplate code and one or more Editable Area would be dropped onto each XPage. Each XPage can then be configured independently to use whatever aggregate containers are required on that XPage—by simply dragging and dropping aggregate containers' Custom Controls onto any given Editable Area. The biggest benefit of applying this technique is that it is now extremely easy to modify the boilerplate code by changing the code of one single Custom Control. The changes are immediately reflected across the entire set of XPages that use the layout container Custom Control-without even having to open those XPages in Designer!

A working example of this can be found within the supporting **Chapter10.nsf** application. Open this application in Designer. Then, open the **alpha**, **beta**, and **omega** XPages and, finally, open the **layoutContainer** Custom Control. Having opened each of these, turn to the **Source** editor for each. As a starting point to fully understanding how the layout container pattern has been applied in this example, study the XSP markup of the **alpha** XPage, as shown in Listing 10.9.

| Listina 10.9 | XSP Markup | of the Alpha    | XPage  |
|--------------|------------|-----------------|--------|
| Lioung roio  | XOI Munup  | or tho / tipric | an ugo |

| 1  | xml version="1.0" encoding="UTF-8"?                                                    |
|----|----------------------------------------------------------------------------------------|
| 2  | <pre><xp:view <="" pre="" xmlns:xp="http://www.ibm.com/xsp/core"></xp:view></pre>      |
| 3  | <pre>xmlns:xc="http://www.ibm.com/xsp/custom"&gt;</pre>                                |
| 4  | <xc:layoutcontainer showleftcolumn="true" showrightcolumn="true"></xc:layoutcontainer> |
| 5  | <pre><xp:this.facets></xp:this.facets></pre>                                           |
| 6  | <pre><xp:panel id="panel1" xp:key="leftColumnAreaFacet"></xp:panel></pre>              |
| 7  | <pre><xp:label <="" pre="" value="Alpha: Left Column Area"></xp:label></pre>           |
| 8  | id="label2">                                                                           |
| 9  | <xp:br></xp:br>                                                                        |
| 10 | <pre><xp:link <="" escape="true" id="link2" pre="" text="Beta"></xp:link></pre>        |
| 11 | value="/beta.xsp">                                                                     |
| 12 |                                                                                        |
| 13 | <xp:br></xp:br>                                                                        |
| 14 | <pre><xp:link <="" escape="true" id="link3" pre="" text="Omega"></xp:link></pre>       |
| 15 | value="/omega.xsp">                                                                    |
| 16 |                                                                                        |
| 17 |                                                                                        |
| 18 | <pre><xp:label <="" id="label1" pre="" xp:key="contentAreaFacet"></xp:label></pre>     |
| 19 | <pre>value="Alpha: Content Area"&gt;</pre>                                             |
| 20 |                                                                                        |
| 21 |                                                                                        |
| 22 |                                                                                        |
| 23 |                                                                                        |

As you can see, there is a single declaration for the **layoutContainer** Custom Control within this XPage. This Custom Control has two custom properties configured, namely showLeftColumn and showRightColumn, both boolean types respectively with default values of true. There is a declaration referring to <xp:this.facets>, for which you need to study the XSP markup of the **layoutContainer** Custom Control to understand what this complex tag is doing. Listing 10.10 shows the XSP markup for this Custom Control. On lines 11 and 18, there are two instances of an <xp:callback> tag, each having an attribute called facetName set. Effectively, the complex tag <xp:this.facets>, shown in Listing 10.9 for the alpha XPage, refers to a collection of such <xp:callback>, or facets, that might exist on a Custom Control.

360

In this particular case for the layoutContainer Custom Control, there are two facets: leftColumnAreaFacet and contentAreaFacet, respectively.

Listing 10.10 XSP Markup of the layoutContainer Custom Control

```
<?xml version="1.0" encoding="UTF-8"?>
1
2
   <xp:view xmlns:xp="http://www.ibm.com/xsp/core"</pre>
3
       xmlns:xc="http://www.ibm.com/xsp/custom">
4
       <xp:panel id="frame" styleClass="xspPanelFrame">
              <xc:banner id="banner"></xc:banner>
5
              <xc:titleBar id="titleBar"></xc:titleBar>
6
7
              <xp:panel id="body" styleClass="xspPanelMain">
                    <xp:panel id="columnLeft"</pre>
8
                                   styleClass="xspPanelColumnLeft"
9
                       loaded=
10
                              "${javascript:compositeData.showLeftColumn}">
11
                           <xp:callback id="leftColumnAreaFacet"</pre>
12
                                facetName="leftColumnAreaFacet">
13
                           </xp:callback>
14
                    </xp:panel>
15
                    <xp:panel id="content" styleClass="xspPanelContent"</pre>
                       loaded=
16
17
                              "${javascript:compositeData.showRightColumn}">
18
                           <xp:callback id="contentAreaFacet"</pre>
19
                              facetName="contentAreaFacet">
20
                           </xp:callback>
21
                    </xp:panel>
2.2
              </xp:panel>
23
              <xc:footer id="footer"></xc:footer>
24
       </xp:panel>
25 </xp:view>
```

Note that the <xp:callback> tag represents the **Editable Area** control described earlier in this section. This control is effectively a drop zone, or injection point, for other controls at design time in that the layout container exposes one or more of these **Editable Area** controls, and each one accepts any other content to be included in that area. Note that an Editable Area can be used on any XPage or Custom Control under any context, not just for use as an enabler of a Layout Container. It also only accepts one control as its root content—this can be a single button control or even a Panel with lots of nested child controls inside of it. Typically, such content is provided by a Custom Control that contains several other controls, such as an aggregate container, or can simply be other core controls from the control palette. This is the case shown in Listing 10.9, where both label1 and panel1 are standard controls dropped into the two different **Editable Area** controls: leftColumnAreaFacet and contentAreaFacet. The facet/control association has been made using the special prefix and attribute xp:key:

```
<xp:label id="label1" xp:key="contentAreaFacet"...
<xp:panel id="panel1" xp:key="leftColumnAreaFacet"...</pre>
```

The value of this attribute must be the name of the target **Editable Area** exposed by the underlying layout container and, for both of these cases, shown in Listing 10.10:

```
<xp:callback id="leftColumnAreaFacet"
facetName="leftColumnAreaFacet"...
<xp:callback id="contentAreaFacet" facetName="contentAreaFacet"...</pre>
```

Editable Areas on a Custom Control surface themselves at design time in the WYSIWYG editor of Designer as gray-shaded rectangular areas when used within an XPage. You can then drag-and-drop other Custom Controls or standard controls onto these areas. In Figure 10.26, the **alpha** XPage is shown at design time with the Editable Areas exposed by the **layoutContainer**, which is also visible.

| File Edit Create Design Navigate                                                                                                    | Tools Search Project | Window Help                        |              |     |                                                                                                    |
|----------------------------------------------------------------------------------------------------|----------------------|------------------------------------|--------------|-----|----------------------------------------------------------------------------------------------------|
| 22103-14-15                                                                                                    | 1                    | - 北西西米田                            | a biuna      |     |                                                                                                    |
| Mastering XPages_3 = 3 ×                                                                                                    | Home = 101 at        | pha - XPage                        |              | 12  |                                                                                                    |
| D· To S                                                                                                    | Welcome Admi         | nistrator   My Pretilie   Lucion   |              |     | D Select                                                                                                    |
| Application search - and pile     Application regeneries     Application regeneries                                                                                                    | Discussio            | In Elevents                        | (Bitemay, 2) |     | Container Controls                                                                                                    |
| E Outline III *                                                                                                    | Custom Control       | <b>Everyone to</b>                 | Value        | 1   | View                                                                                                    |
| Root Document     7.2 XML Processing Instruction                                                                                                    | Eustom Properties    | showLeft/Suprim<br>showRightColumn | true<br>trus | M 0 | Data Table                                                                                                    |
| is: ∰ 270gn<br>9 ⊡ IspocKontaner<br>ispock forces<br>ispock forces<br>isp |                      |                                    |              |     | Egy Custom Controls in<br>Us bar<br>DaviewTopic<br>DaviewTopic |
|                                                                                                    |                      |                                    |              | +   | Q Gr (A Onite -                                                                                                    |

Facets appear as gray areas where you can drop other controls

Setting the two custom properties

Figure 10.26 Alpha XPage at design time in Designer showing the leftColumnAreaFacet and contentAreaFacet

The **beta** and **omega** XPages also use the same **layoutContainer** Custom Control for their contents. A couple of key differences can be examined in how they each use this Custom Control; first, the setting of the showLeftColumn and showRightColumn custom properties is different on each XPage. Second, the contents associated with each facet are different. Study the XSP markup of both these XPages to identify these differences. Listing 10.11 details the XSP markup for the **beta** XPage, and Listing 10.12 details the same for the **omega** XPage.

## Listing 10.11 XSP Markup of the beta XPage

| 1  | xml version="1.0" encoding="UTF-8"?                                                     |
|----|-----------------------------------------------------------------------------------------|
| 2  | <xp:view <="" td="" xmlns:xp="http://www.ibm.com/xsp/core"></xp:view>                   |
| 3  | <pre>xmlns:xc="http://www.ibm.com/xsp/custom"&gt;</pre>                                 |
| 4  | <xc:layoutcontainer showleftcolumn="true" showrightcolumn="false"></xc:layoutcontainer> |
| 5  | <pre><xp:this.facets></xp:this.facets></pre>                                            |
| 6  | <xp:panel id="panel1" xp:key="leftColumnAreaFacet"></xp:panel>                          |
| 7  | <pre><xp:label <="" pre="" value="Beta: Left Column Area"></xp:label></pre>             |
| 8  | id="label2">                                                                            |
| 9  | <xp:br></xp:br>                                                                         |
| 10 | <pre><xp:link <="" escape="true" id="link2" pre="" text="Alpha"></xp:link></pre>        |
| 11 | value="/alpha.xsp">                                                                     |
| 12 |                                                                                         |
| 13 | <xp:br></xp:br>                                                                         |
| 14 | <pre><xp:link <="" escape="true" id="link3" pre="" text="Omega"></xp:link></pre>        |
| 15 | value="/omega.xsp">                                                                     |
| 16 |                                                                                         |
| 17 |                                                                                         |
| 18 | <pre><xp:label <="" id="label1" pre="" xp:key="contentAreaFacet"></xp:label></pre>      |
| 19 | value="Beta: Content Area">                                                             |
| 20 |                                                                                         |
| 21 |                                                                                         |
| 22 |                                                                                         |
| 23 |                                                                                         |

## Listing 10.12 XSP Markup of the omega XPage

```
1 <?xml version="1.0" encoding="UTF-8"?>
2 <xp:view xmlns:xp="http://www.ibm.com/xsp/core"
3    xmlns:xc="http://www.ibm.com/xsp/custom">
4    <xc:layoutContainer showLeftColumn="false" showRightColumn="true">
5         <xp:this.facets>
```

(continues)
### Listing 10.12 (Continued)

| 6  | <pre><xp:label <="" id="label1" pre="" xp:key="leftColumnAreaFacet"></xp:label></pre> |
|----|---------------------------------------------------------------------------------------|
| 7  | value="Omega: Left Column Area">                                                      |
| 8  |                                                                                       |
| 9  | <pre><xp:panel id="panel1" xp:key="contentAreaFacet"></xp:panel></pre>                |
| 10 | <pre><xp:label <="" pre="" value="Omega: Content Area"></xp:label></pre>              |
| 11 | id="label2">                                                                          |
| 12 | <xp:br></xp:br>                                                                       |
| 13 | <xp:link <="" escape="true" id="link2" td="" text="Alpha"></xp:link>                  |
| 14 | value="/alpha.xsp">                                                                   |
| 15 |                                                                                       |
| 16 | <xp:br></xp:br>                                                                       |
| 17 | <xp:link <="" escape="true" id="link3" td="" text="Beta"></xp:link>                   |
| 18 | value="/beta.xsp">                                                                    |
| 19 |                                                                                       |
| 20 |                                                                                       |
| 21 |                                                                                       |
| 22 |                                                                                       |
| 23 |                                                                                       |

Now, take the opportunity to preview the **alpha**, **beta**, and **omega** XPages. Select the alpha XPage in Designer and choose to preview it either on the client or in a web browser. When opened, you see the XPage displays the **label1** and **panel1** controls in the **leftColumnAreaFacet** and **contentAreaFacet**—also shown in Figure 10.27.

You can use the links to navigate to the **beta** and **omega** XPages. For each XPage, you see that the **layoutContainer** is correctly displaying the left column and content area, as per the settings of the showLeftColumn and showRightColumn custom properties.

This example outlines the fundamentals of the layout container design pattern. Basically, when you create a layout container, try to isolate all the commonly used structural layout elements, such as **Panels**, **Divs**, **Tables**, and even other nested Custom Controls. These are typically used to represent such things as title bars, action bars, and header/footer areas within an application. All can be abstracted into reusable artifacts. The more you can reduce the amount of duplicated code, the more you reduce the level of redundancy within your application, and this has a positive impact not only on maintenance tasks, but on the amount of memory used by your application on the server side within the XPages runtime—another way to make your application scale and perform better!

The other point to keep in mind is that a layout container can be made configurable by using custom properties, as you have seen here with the showLeftColumn and showRightColumn properties on the layoutContainer Custom Control. Consider the fact that a

### Conclusion

layout container might be used across several XPages, each requiring different values or items to appear within a title bar or menu bar for example. By exposing appropriate custom properties on the layout container, you can configure those on each XPage as required and further sustain the low maintenance cost objective within your XPages application.

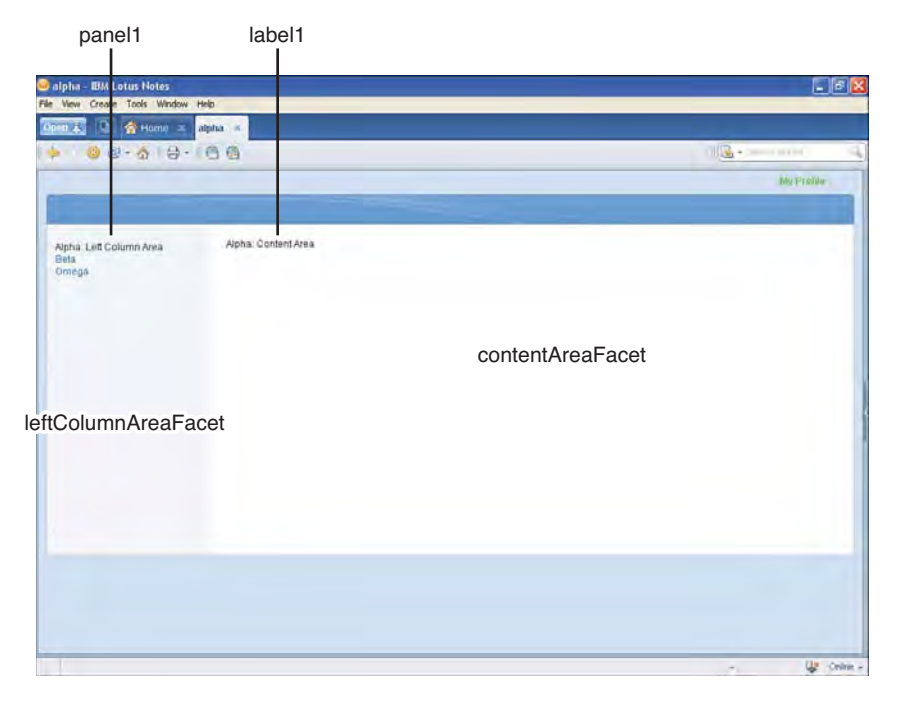

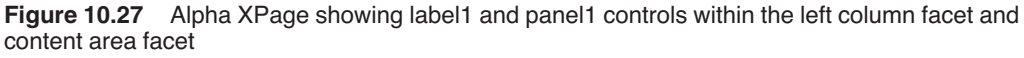

# Conclusion

This concludes your lesson on Custom Controls. In Chapter 11, "Advanced Scripting," you learn about the capabilities that XPages gives you for programming on both the client-side and serverside of your application. This is a natural follow-up topic to Custom Controls and builds on the application customization techniques that you learned here. This page intentionally left blank

# CHAPTER 11

# **Advanced Scripting**

This chapter builds on what you learned in Chapter 6, "Building XPages Business Logic," and Chapter 10, "Custom Controls." In those chapters, you learned about some of the fundamental principles of scripting in XPages. With this new knowledge safely under your belt, you are ready to learn how you can leverage advanced scripting techniques to further enhance your XPages applications. In this chapter, you improve your core skills by developing expertise in the following areas:

- AJAX and partial refresh
- Dojo integration
- Traditional Notes/Domino building blocks
- Managed beans

Before starting on the exercises within this chapter, download the supporting **Chapter11.nsf** application from www.ibmpressbooks.com/title/9780132486316. Now, a brief summary of some fundamental underpinnings of the XPages runtime is required, some of which you will have already learned in Chapter 5, "XPages and JavaServer Faces," but nonetheless, a quick recap benefits your understanding of this chapter.

# **Application Frameworks**

Some web application frameworks provide a *stateless* runtime environment. Effectively, this means that no information is maintained by the framework when a request is sent via a browser to the application; the request is simply processed and the resultant response is sent back to the user. In effect, each request is treated as a standalone stateless transaction. Other frameworks, such as JavaServer Faces (JSF), however, do support a *stateful* environment where special variables or

buffers maintain session or environment details for the current application, request, or user. Thus, XPages is an example of a stateful application framework.

XPages maintains in-depth runtime state information so that you, the application developer, can exercise fine-grained granular control over the behavior of your apps. For any given XPage viewed in the browser, an in-memory, or serialized representation of that XPage, is maintained on the server-side. Of course, this can be a good thing or a bad thing, depending on the application scale and workload, but XPages provides features to control and tune the overhead associated with maintaining such a state. You learn about this in Chapter 16, "Application Performance and Scalability." For now, just think about the power you have at your scripting fingertips with the XPages framework—not only can you script for the client-side of an application (as you would naturally assume), but you can script for the server-side stateful representation of it!

There are two interesting observations to make:

- XPages uses the JavaScript language as the default scripting language for both clientside and server-side programming. This benefits you, as the developer, in that you only need to know one language to script an application.
- There is direct correlation between what is emitted to the browser and what is maintained within the XPages runtime. Therefore, you need versatile ways to script functions on both the client-side and server-side of an application, and hence have a requirement for intermingling client-side and server-side code.

In summary, as a developer, you benefit not only from just needing to know about one language, but you can combine client-side and server-side code when you need to in order to get the job done!

Again, as you learned previously, one of the most fundamental characteristics of XPages is that it always ensures the uniqueness of component identifiers on both the client-side and serverside of an application. This guarantees that the elements within the client-side HTML DOM tree map to the server-side component tree, thus assisting the XPages runtime in maintaining a consistent current state of an application at all times. The XPages runtime then provides the getComponent(), getClientId() methods, and the #{id:} resolution operator, not only to resolve component identifiers, but to also intermingle client-side and server-side JavaScript code. All this makes for a powerful application-development platform using one common scripting language.

But, what about scripting with programmability paradigms, such as Asynchronous JavaScript and XML (AJAX) or dojo? Or what about interoperability with established Notes/ Domino building blocks such as @Functions or agents? Not to worry, XPages provides you with all the programmability tooling you need to work with these features, and you learn about these in the upcoming sections.

# AJAX and Partial Refresh

**Partial refresh** is the straightforward term that XPages uses to describe its AJAX interoperability feature. In essence, a partial refresh operation loads some designated part of an XPage in the browser without reloading the entire browser page. Unfortunately, if you were to implement AJAX directly in your XPages applications, you would need to develop a lot of infrastructural code before writing any business logic. XPages takes care of the AJAX infrastructure on your behalf and allows you to concentrate entirely on the application business logic.

**TIP** For more general information on AJAX and partial refresh, do some background reading at websites such as http://en.wikipedia.org/wiki/Ajax\_(programming) and www. w3schools.com/Ajax/Default.Asp.

# Partial Refresh: Out-of-the-Box Style!

Introducing partial refresh into your application is as simple as checking a radio button option and selecting a target component identifier from a list—all the supporting client-side framework code, resolution of client-side identifiers, and so forth is then automatically generated for you!

To see a worked example of this, open the **allDocumentsView** Custom Control within the **Chapter11.nsf** application. Once opened, select the **moreLink** control within the WYSIWYG editor to give it focus. Then, select the **Events** view below the WYSIWYG editor, as shown in Figure 11.1.

As you already learned in Chapter 6, the **Events** view provides all the necessary settings and options that allow you to configure control events. One of the options that you have not yet learned about is **Server Options**. In Figure 11.1, this options group is shown on the right side of the **Events** panel and is only relevant to server-side events. This group is basically split into three distinct sections:

1. An update option section allows you to specify how an event updates the current XPage when triggered. The default for this option is **Full Update**. This means that the XPage will be entirely updated upon event invocation—in other words, the XPage is submitted and an entire reload occurs. On the other hand, the **Partial Update** option enables the event to be invoked, but subsequently only update a specified target element on the XPage when the response is received. The **No Update** option allows the server-side event to be invoked through a partial refresh call, but absolutely no refresh of the XPage occurs thereafter—this can be useful for certain application-specific use cases, such as sniffing information on events happening in the browser page. (For example, a user enters a value into an Edit Box and the value is sent to the server side. The **No Submission** option is more relevant to client-side events in that when this option is set, only

client-side events can be invoked—no submission of the XPage is made regardless of whether associated server-side event code is specified on the event handler.

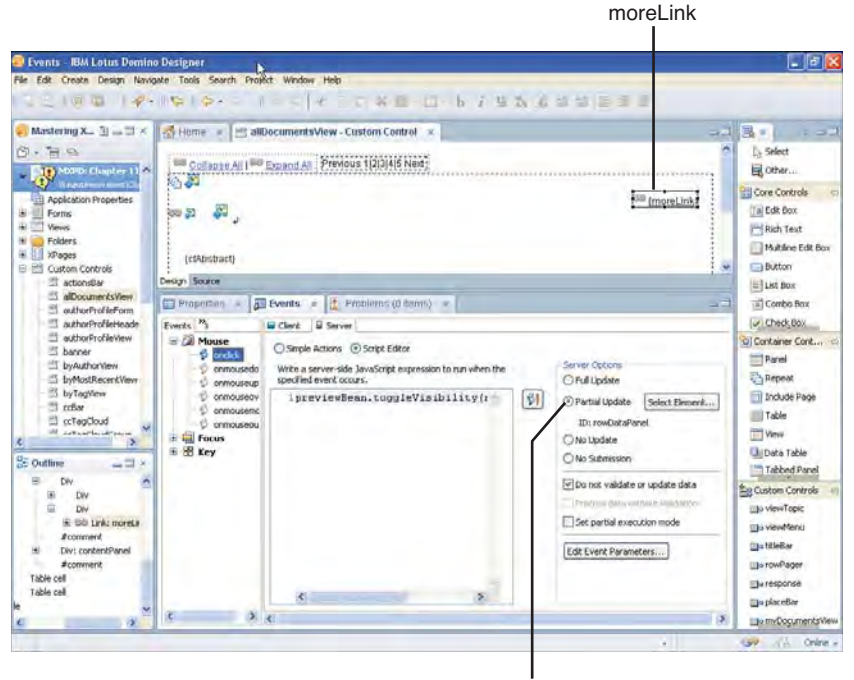

Partial Update option set

Figure 11.1 Selecting the Events view for the moreLink control

2. A validation and processing section allows you to configure two things: first, how an event submits data to participate within the validation phase of the XPages request lifecycle. (You learned about the XPages request lifecycle in Chapter 5.) This is configured using a mutually exclusive combination of the **Do not update or validate data** checkbox and the **Process data without validation** checkbox. You learn more on the ways you can configure validation later in this chapter. Second, by using the **Set partial execution mode** checkbox, you can control what degree of server-side component tree processing should occur when an event is invoked. By default, when a server-side event is invoked, the entire component tree of its parent XPage executes. When checked, this setting limits the processing of the component tree to only this event handler. There is also an additional execId property supported by an event handler that is not exposed in the Designer UI editors but only in XSP markup, which allows you to specify an execution

target within the component tree. These settings are used to optimize an application and are not covered in this chapter. Instead, you learn more on the topic of partial execution in Chapter 16.

**3.** An event parameters section allows you to configure event specific parameters. These can be preset or computed when the event is invoked, and then subsequently read within the event-handling code on the server side. This provides a flexible mechanism whereby you can pass dynamic parameter values into your event logic. You learn more on this in the section, "Event Parameters."

Reverting to Figure 11.1 (alternatively, you can also view the **Events** view in the open application within Designer), you see that the update option is set to **Partial Update** in this case, and an element id of **rowDataPanel** is also specified. If you are in Designer, click the **Select Element** button. This opens a dialog that allows you to select a predefined element on the current XPage, or alternatively, you can specify statically, or by computing, an element id, as shown in Figure 11.2.

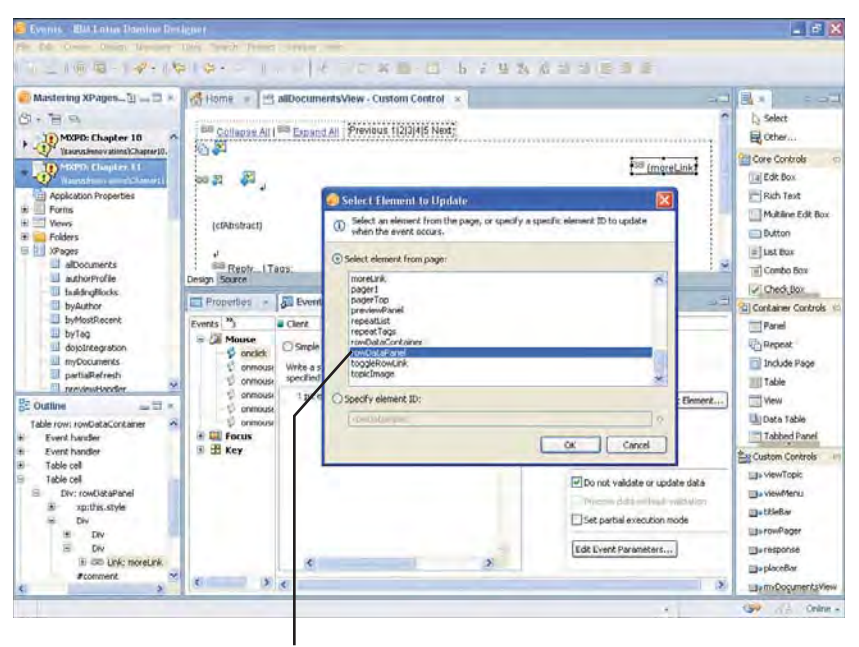

rowDataPanel selected in this case

Figure 11.2 Select Element to Update dialog with the rowDataPanel element selected

In this case, the **rowDataPanel** element is already selected from the list of predefined elements within the current XPage (scroll down the list to find it). At this point, you should get an inkling as to what is actually happening with this example. In summary, the **moreLink** is setup with an onclick server-side event. That event is configured to use the Partial Update option and has the **rowDataPanel** element specified as its update target. All of this results in a link that, when clicked, invokes its server-side event code and only updates the specified target within the XPage. You saw a similar example in Chapter 8, "Working with Domino Views." Preview the All Documents XPage from Designer on the web or client—your choice! Once launched, mouse over the rows within the All Documents view, where you see a link appearing with the text *More*—this is the **moreLink**. If you click one of these links, a partial refresh request is made, and the row expands to display further details on the row entry—this is the **rowDataPanel** being displayed. This is highlighted in Figure 11.3.

The moreLink control doing partial refresh of a row

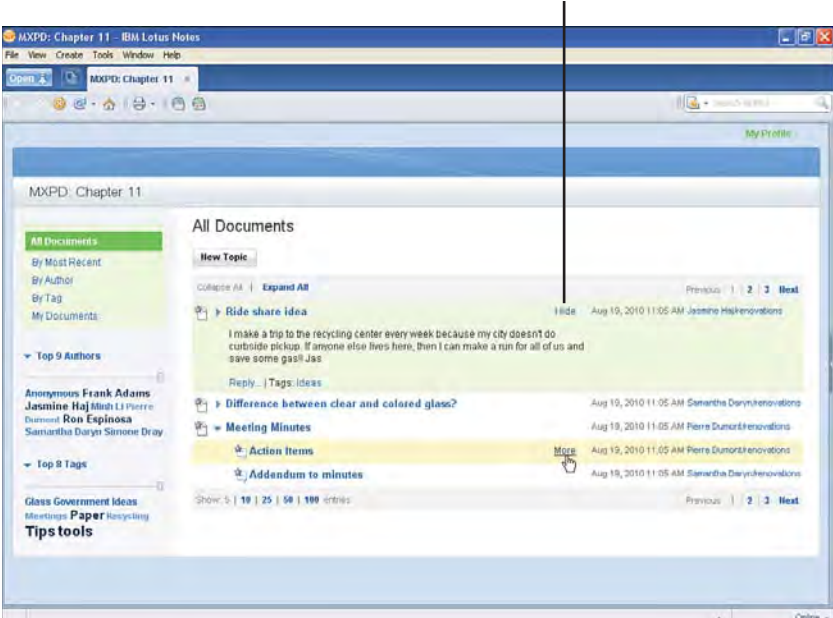

Figure 11.3 MoreLink and rowDataPanel working in tandem using partial refresh

In essence, this is an example of XPages enabling you to use AJAX capabilities without having to write a single line of AJAX-related code—the only code you should be concerned with is your application business logic code! By simply creating a server-side event and setting it to use the Partial Update option, all the AJAX code is automatically managed by the XPages runtime, saving you precious development time.

#### AJAX and Partial Refresh

Before exploring other ways of doing partial refresh, open the **partialRefresh** XPage within Designer. You can find this XPage within the **Chapter11.nsf** application. Once opened, you see four button controls in the WYSIWYG editor for this XPage, as shown in Figure 11.4.

| Outline - IBM Lotus Domino                                           | Designer        |                                                                  |                         |            |             |                                                |
|----------------------------------------------------------------------|-----------------|------------------------------------------------------------------|-------------------------|------------|-------------|------------------------------------------------|
| e Edit Create Design Novigal                                         | te Tools Search | Project Window Help                                              |                         |            |             |                                                |
|                                                                      | 1919-           | 114-1-                                                           | am m panado             | 0.01E 1 1  |             |                                                |
| Mastering XP_ 1 - 1 ×                                                | Home =          | partialRefresh - XPage ×                                         |                         |            | 23          | B =                                            |
| Ci · Tel ·                                                           | Portial         | Refresh [p                                                       | artialRefreshField)     |            |             | Select                                         |
| Wanterbergersteine (2019                                             | XSP.            | partialRefreshGet [D                                             | arbalRefreshGetField)   |            |             | Core Controls                                  |
| Application Properties                                               | I XSP.          | partialRefreshPost (p)                                           | intialRefreshPostField) |            | 1           | Edt Dox                                        |
| Folders                                                              | Event           | Parameters                                                       | moTimeParameterField)   |            |             | Rich Text                                      |
| allocuments authorProfile buildingElocks byAuthor byMostRiecent      | Partie Frances  |                                                                  |                         |            |             | Dutton<br>Ditist Bax<br>Combo Bax<br>Check Bax |
| 💷 byTag                                                              | Design Source   | 1                                                                |                         |            |             | Conkainer Controls                             |
| dojoIntegration                                                      | Properties      | * DE Eventa = Probl                                              | ems (0 dems) 👒          |            | 0.53        | Panel                                          |
| partiaRefresh                                                        | XPage           | Nativel                                                          | partialRefresh          |            | Options     | Repeat                                         |
| El trairThenad                                                       | Data            | Description:                                                     |                         |            | Page title: | Biclude Page                                   |
| 3                                                                    | Font            |                                                                  |                         |            | Page icon:  | T View                                         |
| Outline III ×                                                        | Background      |                                                                  |                         |            |             | Bilbara tatás                                  |
| Root Document<br>7-2 XML Processing Instruction                      | Margins         | Next page                                                        | Same Page               | × 0        |             | Tabbed Panel                                   |
| m i i i i i i i i i i i i i i i i i i i                              | Resources       | (success or cancel):<br>Next page                                |                         |            |             | to Custom Controls                             |
| <ul> <li>xpithis resources</li> <li>Table: partialRefrect</li> </ul> | Al Properties   | (if update fails):                                               | Same Page               | <u>~</u> ~ |             | ille view Topic                                |
| E Table: eventParamet                                                |                 | Window behavior for navigation<br>and links (Notes client only): | Use application default | × 0        |             | To viewMenu                                    |
| Table row                                                            |                 |                                                                  |                         |            |             | 📺 titleBar                                     |
|                                                                      |                 |                                                                  |                         |            |             | Bo rowPager                                    |
|                                                                      |                 |                                                                  |                         |            |             | - response                                     |
|                                                                      |                 |                                                                  |                         |            |             | Do placeBar                                    |
|                                                                      |                 | 2                                                                |                         | _          |             | The myDocumentsView                            |

Figure 11.4 Four button controls on the partialRefresh XPage

The first of these button controls is labeled **Partial Refresh** and is another example of doing a partial refresh without writing any supporting AJAX code. If you inspect the **Events** view for this button, you see that it has a server-side onclick event that is configured to partially refresh the partialRefreshField Computed Field control. It also contains one line of business logic code that simply assigns the system nanotime to the viewScope.nanoTime variable. If you now inspect the partialRefreshField Computed Field control's value panel, you see that it is bound to that particular variable, as shown in Figure 11.5.

**TIP** For the examples of this section on partial refresh, you benefit most by previewing using an up-to-date version of the Firefox browser that also has the popular and cost-free Firebug plug-in installed. Alternatively, any HTTP-sniffing application will suffice. This allows you to examine the **partialRefresh** XPage HTTP traffic that is transmitted over the network during partial refresh requests. Don't worry if you don't have Firefox or a HTTP-sniffing application installed, however—you can still proceed through this section.

Now, preview this XPage using the **Preview in Web Browser** option in Designer. If you have Firefox installed, select it from the drop-down list of browser options, as shown in Figure 11.6.

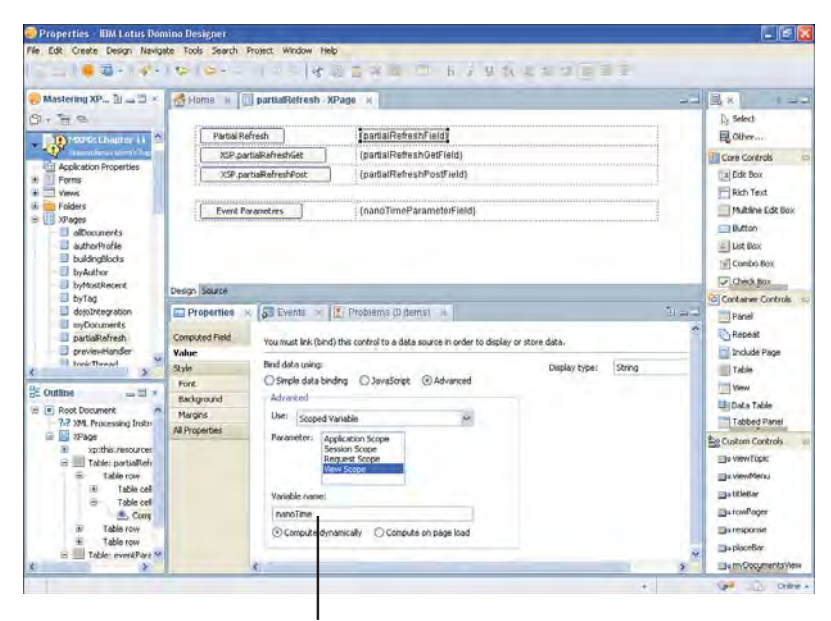

viewScope.nanoTime binding

Figure 11.5 PartialRefreshField value bound to the viewScope.nanoTime variable

| Acquite Character     Acquite Character     Acquite Store Propertie     Forms     Vees     Forms     Stogen     alboourents     autorProfile     hotestool          | Partial Refree<br>XSP partial<br>XSP partial<br>Event Plean | an<br>Refrest/Get                                  | partialRefreshField<br>[partialRefreshOefField]<br>[partialRefreshPosfField]                                                                                     | t₂ Select<br>⊒ Other<br>20 Core Controls<br>(a) Edit Box                          |
|----------------------------------------------------------------------------------------------------|-------------------------------------------------------------|----------------------------------------------------|----------------------------------------------------------------------------------------------------|-----------------------------------------------------------------------------------|
| Accelection Propertie     Forms     Forms     Folders     Accelection Propertie     Forms     Folders     Strayes     alDocurrents     authorProfile     addoctions | XSP-portial<br>XSP-portial<br>XSP-portial                   | Refrest/Get                                        | [partialRefreshGefField]<br>[partialRefreshPodField]                                                                                                    | Core Controls                                                                     |
| Acquication Propertie     Forms     Views     Folders     Sthepes     alDocuments     acthorProfile     taborProfile                                                | Event Param                                                 | RefreshPost                                        | [partialRefreshPostField]                                                                                                    | (a) Edit Box                                                                      |
| Folders<br>Struges<br>alboourrents<br>suthorProfile                                                                                                    | Event Paran                                                 | wters                                              |                                                                                                    | Duty Text                                                                         |
|                                                                                                    |                                                             |                                                    | 1 (nanoTimeParameterField)                                                                                                    | Muhine Edit Bo<br>Dutton                                                          |
| byAuthor                                                                                                    |                                                             |                                                    |                                                                                                    | Check Box                                                                         |
| <ul> <li>byTeg</li> <li>dotoIntegration</li> <li>myDocuments</li> </ul>                                                                                             | Properties ×                                                | Events >                                           | , Problems (0 dems) 🐁                                                                                                    | D Container Controls                                                              |
| Coutline                                                                                                    | New XPage<br>New<br>Coen<br>Cut Col+x<br>Copy Col+c         | Vodřed:<br>Kdědi<br>Kdědi<br>Kodřed:<br>Kodřed by: | 28(00(2010 23):281:16 (Helsely)<br>05(09(2010 12):11:05 (Helsely)<br>31(08(2010 12):21:204 (Helse Hel)<br>05(09(2010 12):11:05 (Helse Hel)<br>system/terosystems | Dirkkele Plage     Toble     Mew     Data Table     Tabled Panel     Tabled Panel |
| = III xPage<br>■ xp:thic.re<br>■ III table: pa                                                                                                    | Dekte                                                       | Compiled for:<br>Accessed:<br>Sze:                 | Version 0.5.1<br>05(09/2010 (In this file)<br>20,381 (bytes)                                                                                                    | Lise View Topic                                                                   |
| B Table                                                                                                    | Preview in Notes<br>Preview in Web Browser<br>Refresh       | Default Brows<br>Default System                    | er<br>n Web Rousder                                                                                                    | ijis viewMenu<br>ijis bibebar<br>ijis rowPager<br>ijis rowPager                   |

Can also be launched from here

Figure 11.6 Preview in a web browser using Firefox option in Designer

#### AJAX and Partial Refresh

After the XPage loads in the browser, enable Firebug or your HTTP-sniffing application and click the **Partial Refresh** button. This causes a request to be submitted to the XPages runtime that executes the associated server-side event handler. The result is the assignment of the system nanotime into the viewScope.nanoTime variable. Because this is a partial refresh request targeted at the partialRefreshField control, you now see the value of the viewScope.nanoTime variable within this control. Note the fact that the entire XPage does not reload when you click the **Partial Refresh** button. Also, at this point, examine the request/response data in debug utility program. As you will see, a POST-based request will have been sent from the browser, containing several important pieces of information.

First, the request querystring parameters contain a parameter named \$\$ajaxid with the client-side ID of the partialRefreshField control. XPages runtime uses this \$\$ajaxid as the target of the partial refresh request. This can be seen using Firebug in Figure 11.7.

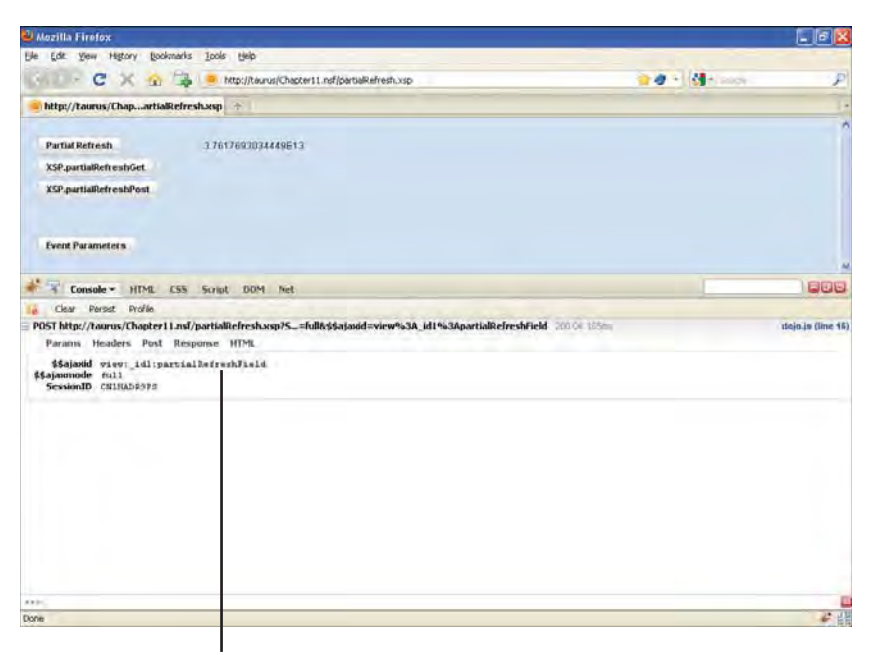

\$\$ajaxid in the querystring parameters

Figure 11.7 Request querystring parameters with the \$\$ajaxid parameter

Second, the POST body parameters also contain a parameter called \$\$xspsubmitid. The value of this parameter is the ID of the server-side event handler for the XPages runtime to execute. Again, this is shown using Firebug in Figure 11.8.

| 🕹 Mazilla Firefox                                                                                                    |               |                   |
|----------------------------------------------------------------------------------------------------|---------------|-------------------|
| Ble Edit View History Bookmarks Icols Belp                                                                                                    |               |                   |
| 🔆 💭 - C 💢 🏠 🥌 http://tauva/Chapter11.nd/partialRefresh.xsp                                                                                                    | 1 4 - Mit and | P                 |
| http://tourus/ChapartiaRefresh.asp                                                                                                    |               | 1                 |
| Partial Refresh 37617693034449513                                                                                                    |               | 1                 |
| XSP.partiaRefreshGet                                                                                                    |               |                   |
| XSP.partialRefrestPost.                                                                                                    |               |                   |
| Event Parameters                                                                                                    |               |                   |
| Console + HTML CSS Script DOM Net                                                                                                    |               | 809               |
| Clear Persot Profile                                                                                                    |               |                   |
| POST http://taurus/Chapter11.nsf/partialliefresh.ssp75_=full&stajaaid=view%a3A_id1%a3ApartialRefreshField 20000185m                                                  |               | idaja ja (line 16 |
| Parana Headers Post Response HTML                                                                                                    |               |                   |
| Parameters                                                                                                    |               |                   |
| \$\$verenti (rahhautiku)<br>\$\$vereprecid<br>\$\$sequestimitid view:                                                                                                |               |                   |
| Source                                                                                                    |               |                   |
| 224724viavid=/emihauh280/aV24V24 spandmitsid=visv43A_14153AsvantHandisr14422424sspawscid=4424424xspandmitva<br>=4424424sspandmitscrolf=047C04viav43A_141=visv43A_141 | lun           |                   |
|                                                                                                    |               |                   |
|                                                                                                    |               |                   |
| 06                                                                                                    |               |                   |

\$\$xspsubmitid in the POST body parameters

Figure 11.8 POST body parameters with the \$\$xspsubmitid parameter

If you examine the response data, you see a fragment of HTML markup, which represents the partialRefreshField. Remember that it is a **Computed Field** control with its value bound to the viewScope.nanoTime variable. When this is rendered by the XPages runtime, it is done so as a HTML span element. The result can be seen in Figure 11.9.

This simple example demonstrates just how powerful XPages partial refresh feature really is, and how it ultimately saves you a lot of development time without having to write any AJAX-related code!

# Partial Refresh: Doing-It-My-Way Style!

As with just about everything else in XPages, you are also free to perform **partial refresh** manually using script. As you learned in Chapter 6, the client-side XSP scripting object exposes numerous XPages framework and utility functions. Two of these utility functions are detailed in Listing 11.1 and are used for partial refresh scripting.

**TIP** Go to www.w3.org/2001/tag/doc/whenToUseGet.html for more information on GET- versus POST-based HTTP requests.

376

### AJAX and Partial Refresh

Mozilla Firefox - 6 Die Edit View History Bookmarks Iools Help 🕒 🕞 C 🔀 🏠 🥌 http://taurus/Chapter11.ndf/pertialRefresh.xsp - 4 · 4 · ..... http://tourus/Chap...artialRefresh.ssp 🔶 3 7617693034449513 Partial Refresh XSP.partialRefreshGet XSP.partialRefreshPost Event Parameters Console - HTML CSS Script DOM 600 Clear Perset Profile POST http://taurus/Chapter11.nsf/partialRefresh =full&stataoid=view953A id1953A tialRefreshField 200 OF 165m deia.is (line 1) Parama Headers Post Response HTML \*span id="visu:\_idl:partialPafreshField" class="sspTextComputedField">3.76176930344492134/span> Done

The updated <span> HTML response for the partialUpdateField

Figure 11.9 Response data containing the partialRefreshField HTML span element

| Listing 11.1 | Partial Refresh Utility | / Functions on the | Client-Side XSP | Object |
|--------------|-------------------------|--------------------|-----------------|--------|
|--------------|-------------------------|--------------------|-----------------|--------|

```
XSP.partialRefreshGet(
    /*mandatory*/ refreshId,
    /*optional*/ options
)
XSP.partialRefreshPost(
    /*mandatory*/ refreshId,
    /*optional*/ options
)
```

### partialRefreshGet Utility Function

The first of these two functions, partialRefreshGet(), is used to issue a GET-based AJAX call. It uses the mandatory refreshId parameter as the target element identifier within the HTML DOM tree for the partial refresh. The optional options parameter typically specifies additional parameters to send with the AJAX request through a params property, but it can also

include up to three other function references for onStart, onError, and onComplete events. If supplied in the options parameter, these are triggered during the execution lifecycle of the associated partial refresh request, as shown in Listing 11.2.

### Listing 11.2 Partial Refresh GET Example with Optional options Parameter

```
function prOnStart(){console.log("Started");}
function prOnError(){console.log("Error");}
function prOnComplete(){console.log("Completed");}
var prOptions = {"x" : 123.45, "y" : 678.90};
XSP.partialRefreshGet("#{id:prTargetId}",
        {
            params : prOptions,
            onStart : prOnStart,
            onError : prOnError,
            onComplete : prOnComplete
        }
);
```

You find a fully worked example of this on the partialRefresh XPage within the **Chapter11.nsf** application. Focus on the second of the four button controls labeled *XSP.partialRefreshGet* in the WYSIWYG editor and look at the **Client** tab under **Events** view, as shown in Figure 11.10.

Remember that this is client-side JavaScript code. The only exception to this is the inclusion of the server-side client identifier binding #{id:} to resolve the fully expanded client-side identifier of the partialRefreshGetField target control. Basically, the call to XSP.partialRefreshGet() is given the target HTML DOM tree element identifier as its first parameter, and the second parameter is encapsulated within a JavaScript object notation (JSON) anonymous instance.

**TIP** Learn about JSON at www.json.org and http://en.wikipedia.org/wiki/JSON.

This second parameter contains the params, onStart, onError, and onComplete properties—the first pointing at the partialRefreshOptions JSON object, and the rest using the declared function references.

When this fragment of code is invoked, a background request is made by the platform (browser or client) using the underlying AJAX handler of that platform. This is typically the **XMLHttpRequest** object in Mozilla-based browsers and the **XMLHTTP** ActiveX<sup>®</sup> control in

#### AJAX and Partial Refresh

Remember to use the Client event tab in this case

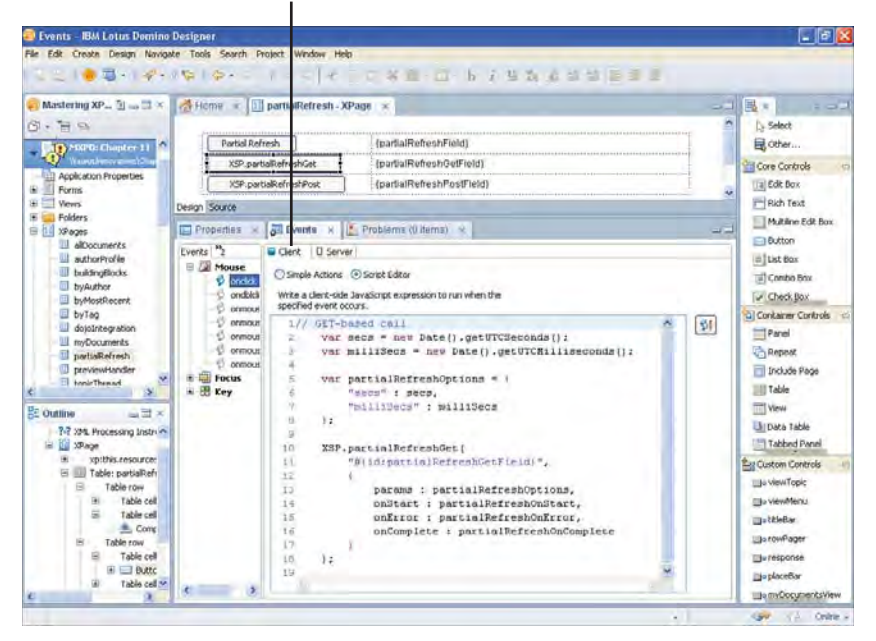

Figure 11.10 Client-side onclick code of the second button using XSP.partialRefreshGet

Microsoft-based browsers. Either way, XPages hides the complexities of the platform by bridging AJAX requests through the dojo.xhr API and exposing only the things you need via the XSP client-side object.

**TIP** Learn about Dojo and dojo.xhr at www.dojotoolkit.org and www.dojotoolkit.org/ reference-guide/dojo/xhr.html.

Therefore, by decorating the dojo.xhr API using the XSP client-side object, you get exactly what you need in terms of cross-platform interoperability and XPages integration for AJAX programmability. So, the background request in this example is channeled down to the underlying AJAX handler for the platform before being sent to the XPages runtime. Once received within the XPages runtime, the request must be processed and a response handed back to the AJAX handler. This is where the beauty lies within AJAX—the response is handled inline without reloading the entire XPage! Only the target element (and any of its child elements) specified by the refreshId get replaced with the response data.

So, at this point, you might be asking yourself about the options parameter, particularly around the params property and the JSON object assigned to it. Remember that the options

parameter is optional, but is typically used to send additional parameters with the partial refresh request—so this example is doing exactly that! Under the hood, the params property actually gets expanded, encoded, and appended to the GET request URI that is invoked by the underlying AJAX handler. Therefore, you can retrieve whatever has been specified on the params property using the server-side JavaScript param object. So, for example, if you want to retrieve and concatenate the x and y property values from the params property on the server-side, simply access them as follows:

```
#{javascript:param.x + ' ' + param.y}
```

A fully worked example of this is shown in Figure 11.11 for the partialRefreshGet Field Computed Field control of the partialRefresh XPage.

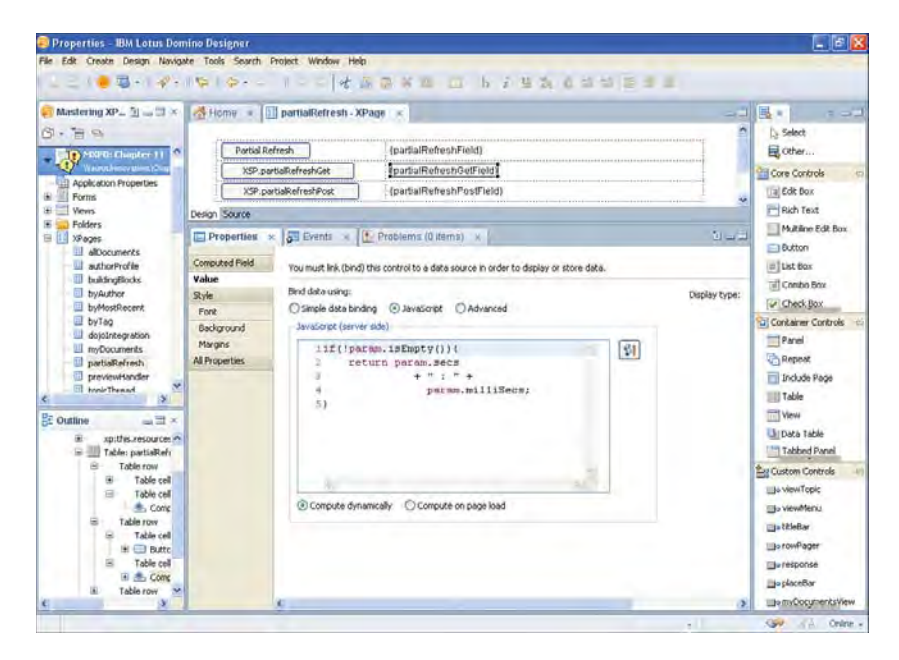

Figure 11.11 partialRefreshGetField value expression using the param object

In this example, the partialRefreshGetField Computed Field is the target of the XSP.partialRefreshGet() request shown in Figure 11.10. Once invoked by the partial refresh request, it evaluates its value using the server-side expression shown in Figure 11.11. As you can see, this uses the param object to access the secs and milliSecs properties that are available from the request data.

If you have not already done so, take this opportunity to click the **XSP.partialRefreshGet** button and, with your favorite debugging utility, examine the request/response data for this partial refresh request. Unlike the first **Partial Refresh** button example that sent a POST-based request

### AJAX and Partial Refresh

when clicked, this request is GET based. Therefore, one key difference that you will see in the request data is the lack of a POST body section; therefore, no \$\$xspsubmitid parameter is required because no server-side event handler is needed this time. Also, notice that the param property is expanded into separate request querystring parameters. Therefore, the secs and milliSecs parameters appear on the GET URL, as shown using Firebug in Figure 11.12.

| All Mazilla Firefox                                                                                                    |                 | _ 6 🛛            |
|----------------------------------------------------------------------------------------------------|-----------------|------------------|
| Be Edit Yew History Bookmarks Ipols Belo                                                                                                    |                 |                  |
| 🔄 💭 - C 🔀 🏠 🥞 http://tauva/Chapter11.nd/partialRefresh.xsp                                                                                                    | 👷 🥙 👌 🚮 🗧 2000- | P                |
| http://taorus/ChapartiaRefresh.ssp +                                                                                                    |                 |                  |
| Partial Refresh 3 7617692034449E13                                                                                                    |                 |                  |
| XSP.partialRefreshGet. 52 485                                                                                                    |                 |                  |
| XSP partiallefreshPost                                                                                                    |                 |                  |
| Event Parameters                                                                                                    |                 |                  |
| at the second second se |                 | ) ENDING         |
| Console + HML CSS Script DOM Net                                                                                                    |                 | 1600             |
| Osar Perser Prove POST http://taurus/Chapter1Lasf/partialRefresh.ssn?5_==full&sisiaiaid=view%s3A_id1%s3ApartialRefreshField                                                                                                    |                 | doin is (line 16 |
| = GET http://taurus/Chapter11.msf/partialRefresh.asp75_ield&secs=52&milkSecs=405&s\$viewid=tcn1hauh2&0100_00_000                                                                                                    |                 | dojoja (line 16  |
| Paranis Headers Response HTML                                                                                                    |                 |                  |
| <pre>\$\$elected view_latipartialDetreshNetfield \$\$elected total \$viewed (animatice) sessionD (animatice) sessionD (animatice) sessionD (animatice) sessionD (animatice)</pre>                                                                                                    |                 |                  |
|                                                                                                    |                 |                  |
|                                                                                                    |                 |                  |
|                                                                                                    |                 |                  |
|                                                                                                    |                 |                  |
| ANC                                                                                                    |                 | 2. 1             |
| Lone                                                                                                    |                 |                  |

The milliSecs and secs option params in the querystring parameters

### Figure 11.12 XSP.partialRefreshGet request data seen using Firebug

In this example, the response data carries the same HTML SPAN construct as shown in the first button example. This is the rendered markup that represents the evaluated **partialRefresh GetField** Computed Field control.

# partialRefreshPost Utility Function

The second of the two utility functions in Listing 11.1, partialRefreshPost(), issues a POST-based AJAX call. The function signature is identical to its GET-based sibling in that it has a mandatory refreshId parameter and an optional options parameter. One key difference exists, however: The options parameter can be configured differently to the GET-based version with two additional properties being supported: the immediate and execId properties. The immediate property enables you to control whether the partial refresh request participates in the validation phase of the XPage request lifecycle. The default for all server-side submitting event

handlers is to participate in this phase. Setting this script property, in fact, replicates checking or unchecking the **Do not validate or update data** checkbox within the **Server Options** group on the Events view within Designer—only here, you do it programmatically! The execId property is, as you might have guessed, related to the **Partial Execution** mode topic, and you learn about this in Chapter 16. For now, suffice it to say that you have the opportunity to control this feature programmatically. Listing 11.3 provides an example of using the XSP.partialRefresh Post() function.

Listing 11.3 Partial Refresh POST Example with Options Parameter, Including immediate Property

```
var prOptions = {"x" : 123.45, "z" : 678.90};
XSP.partialRefreshPost("#{id:prTargetId}",
        {params : prOptions,
        immediate : true}
);
```

As you can see, this example is similar to Listing 11.1, although it does not pass any function references for the onStart, onError, and onComplete events. Note, however, that this feature is also supported by this POST-based version of the utility function.

Again, a fully worked example of using the XSP.partialRefreshPost() function can be found on the **partialRefresh** XPage. Now, focus the third button control, labelled **XSP.partialRefreshPost** in the WYSIWYG editor, and examine the **Client** tab under the **Events** view, as shown in Figure 11.13.

Again, take the opportunity to click this button and use a debug utility program to examine the request/response data. In this XSP.partialRefreshPost() example, you see that the options param property also gets expanded, but unlike its GET-based sibling function, the items become POST body parameters, as shown in Figure 11.14.

### Partial Refresh: A Low-Cost Performance Improvement

Appropriate use of the partial refresh capabilities provided by XPages can undoubtedly reap benefits for the performance and responsiveness of your applications. Applied correctly, it can improve the performance of an application by reducing the amount of HTML markup that must be processed and emitted as responses back to the client or browser. Hence, the application server uses less CPU cycles. This has a knock-on effect in that the responsiveness of an application is improved due to less network bandwidth being used to relay the response. Combine this with the fact that the client or browser is not actually reloading an entire XPage—only a part of it. This radically reduces the refresh time and gives a more satisfying visual display because of the lack of screen flicker seen during a full browser page reload. Chapter 16 provides more detail on partial refresh. In particular, you learn how a partial refresh request is processed against the component tree and a way in which you can further optimize this process.

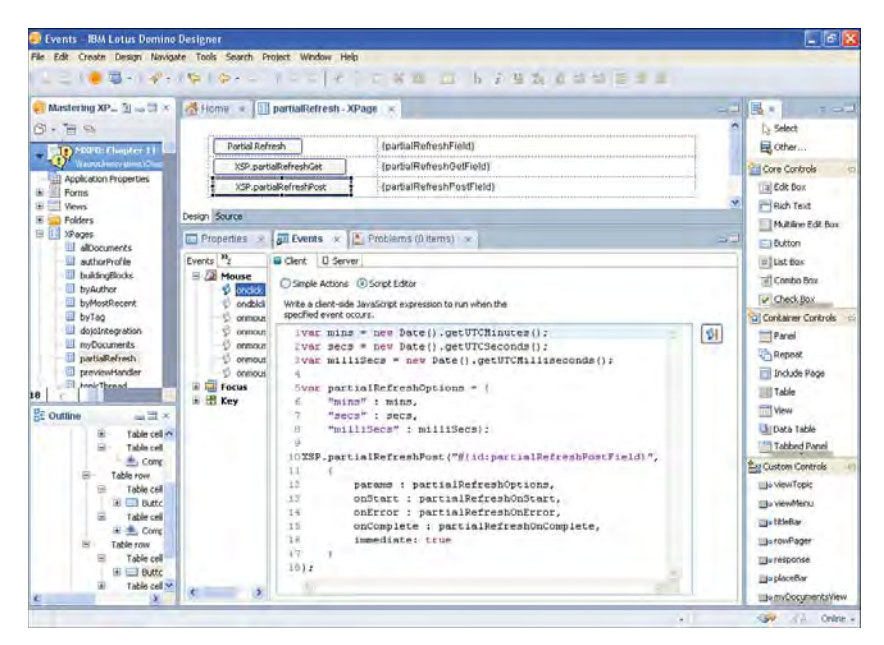

Figure 11.13 Client-side onclick code of the third button using XSP.partialRefreshPost

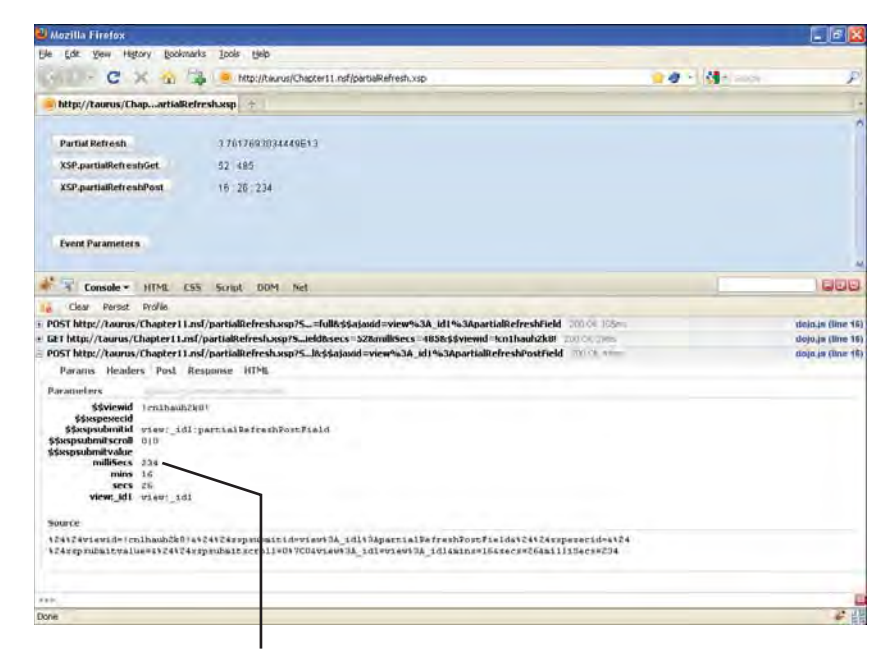

The mins, secs, and milliSecs options params in the POST body data

383

# **Event Parameters**

A feature related to event handling that is also useful to understand is **Event Parameters**. This feature is not only applicable to partial refresh events, but it can also be used for standard fullpage refresh events. This feature allows you to define parameters that can be used directly within the server-side JavaScript business logic of an event. Essentially, you have the ability to create parameterized event handlers.

To configure event parameters, you must use the same **Events** view used for the other partial refresh examples of this chapter. If it is closed, reopen the **partialRefresh** XPage within Designer. Once opened within the WYSIWYG editor, click the button control labeled **Event Parameter**. Now, click the **Events** view below the WYSIWYG editor to inspect the event handler for this button control. Within the **Events** view, click the **Edit Event Parameters** button, and a dialog appears. Within this dialog, you can manage a list of one or more event parameter names and values, both of which can be computed when necessary. In the example shown in Figure 11.15 for this particular button control event handler, two event parameters are defined. Each one has a static name and a dynamically computed value.

| Evenus IBM Entre Doestoe Designer                                                                                                    |                                                                  |                                              |                          |            | - 12                    |
|----------------------------------------------------------------------------------------------------|------------------------------------------------------------------|----------------------------------------------|--------------------------|------------|-------------------------|
| Do Orient Design Report Print, Specif                                                                                                    | Trees carrier, on                                                |                                              |                          |            |                         |
| 1-1- <b>1</b> -1-4-1-4-1-4-                                                                                                    | 1004                                                             | C X                                          | ANDIGER                  |            |                         |
| Mastering XP 🗉                                                                                                    | partialRefresh - X                                               | Page ×                                       |                          | -3         | [Bx] =                  |
| + B S                                                                                                    | Refresh                                                          | (partialRefreshField)                        |                          | 1          | Ca Select               |
| When the second second | partialRefreshGet                                                | (partialRefreshGetField)                     |                          |            | Core Controls           |
| Ports XSP                                                                                                    | partialRefrestPost                                               | (partialRefreshPostField)                    |                          |            | Edt Box                 |
| Verves<br>Folders<br>XPages                                                                                                    | t Parameters                                                     | (nanoTimeParameterField)                     |                          | ]          | Rich Text               |
| alDocuments                                                                                                    | Event Parameter                                                  | 5                                            |                          | *          | Dutton                  |
| buildingBlocks                                                                                                    | (1) Add, remove, or ex                                           | dt parameters that will be computed when the | page renders,            |            | Est bos                 |
| byAuthor                                                                                                    | In the second                                                    |                                              |                          |            | Check Box               |
| U byTeg B 2 Mouse                                                                                                    | s [Add] [femove]                                                 |                                              |                          |            | Container Controls      |
| dojoIntegration 🗳 onc                                                                                                    | Sono Name Value<br>panoTmeParameter # Java (and System nanoTme() |                                              |                          |            |                         |
| DipartiaRefresh Ø ore                                                                                                    | milisecsParameter                                                | # java.lang.System.currentTimeMillis()       |                          |            | Repeat                  |
| previewHandler                                                                                                    |                                                                  |                                              | Sele                     | ct Element | Include Page            |
| 3 S ore                                                                                                    |                                                                  |                                              | pers.                    | +-         | Table                   |
| Outline == = \$ one                                                                                                    |                                                                  |                                              |                          |            | - View                  |
| Butto Butto                                                                                                    |                                                                  | 0                                            | OK Cancel                |            | Data Table              |
| H 🛳 Cong                                                                                                    |                                                                  |                                              | Loona raisarea upd       | ste data   | La Custran Cantrals     |
| Table row                                                                                                    |                                                                  |                                              | Process data without v   | aldation   | The view Topic          |
| B Dutte                                                                                                    |                                                                  |                                              | Set partial execution in | ode        | To viewMenia            |
| B Table cel                                                                                                    |                                                                  |                                              | Filt Evert Darameters    | 7          | =ttleBar                |
| B Table row                                                                                                    |                                                                  |                                              | 19                       |            | Inter the second second |
| E Table cell                                                                                                    |                                                                  |                                              | nano # java.lang.5       | sten.nan   | Beresponse              |
| a Table cell                                                                                                    | 10                                                               | 3                                            | milise # iava.lang.S     | stem.turr  | De placeBar             |
| 3 4                                                                                                    | 2 4                                                              |                                              |                          | 3          | La myDocumentsView      |

Click here to launch the Event Parameters editor

Figure 11.15 Event Parameters editor

#### **Event Parameters**

The first event parameter computes the system nanotime, and the second computes the milliseconds time. Both are named accordingly as nanoTimeParameter and milliSecs Parameter. Listing 11.4 is a shortened version of the fragment of markup taken from the **partialRefresh** XPage related to the **Event Parameters** button.

Listing 11.4 Event Parameters Button and Related Code

```
<xp:table id="eventParametersTable">
    <xp:tr><xp:td>
    <xp:button value="Event Parameters">
        <xp:eventHandler event="onclick" submit="true"</pre>
            refreshMode="partial"
            refreshId="eventParametersTable">
            <xp:this.parameters>
                <xp:parameter</pre>
                     name="nanoTimeParameter"
                     value="#{javascript:java.lang.System.nanoTime()}">
                </xp:parameter>
                 <xp:parameter</pre>
                     name="millisecsParameter"
                     value="#{javascript:// millisecs
                     java.lang.System.currentTimeMillis() }">
                </xp:parameter>
            </xp:this.parameters>
            <xp:this.action><![CDATA[#{javascript:</pre>
                viewScope.nanoTimeParameter = nanoTimeParameter;
                viewScope.millisecsParameter = millisecsParameter;
            }]]></xp:this.action>
        </xp:eventHandler>
    </xp:button>
    </xp:td><xp:td>
    <xp:text escape="true" id="nanoTimeParameterField">
        <xp:this.value><![CDATA[#{javascript:</pre>
            if(null != viewScope.nanoTimeParameter) {
                return viewScope.nanoTimeParameter + " : " +
                     viewScope.millisecsParameter;
            }
        }]]></xp:this.value>
    </xp:text>
    </xp:td></xp:tr>
</xp:table>
```

When an event handler is not configured for partial refresh, any associated event parameters are recomputed each time the event handler is reinvoked. Essentially, this means that any event parameters on an event handler will have their computed expressions reevaluated each time the parent XPage is reloaded in the browser or client. On the other hand, when an event handler is configured for partial refresh, any associated event parameters will only be computed when the entire XPage loads. This effectively means that, although the event handler will be executing a partial refresh request against a target element, the event parameters will not be recomputed during the partial refresh request. If you do require them to be recomputed, you must ensure that the event handler is included within the target partial refresh area of the component tree. This is shown in Listing 11.4, where refreshId for the **Event Parameters** button's event handler points at the enclosing eventParametersTable control. This table control actually encloses the button, its event handler, and the Computed Field that displays the event parameter values therefore ensuring that the event handler is part of the partial refresh area of the component tree. If you try clicking this button in the browser, you see that the Computed Field does redisplay the recomputed nanoTimeParameter and milliSecsParameter time values.

In Listing 11.4, notice that the declared event parameters are accessed within the serverside JavaScript code directly by name. This makes it easy for you to work with event parameters within your code.

# **Dojo Integration**

XPages supports the well-proven Dojo Toolkit as its JavaScript user interface library. If you are not familiar with Dojo, prime yourself by visiting www.dojotoolkit.org and www.dojocampus. org. The Dojo Toolkit is an open source project supported by many industry leading companies, including IBM. In a nutshell, Dojo makes it easier to create dynamic, interactive, and cross-plat-form JavaScript-based web application user interfaces.

As previously mentioned, the XSP client-side JavaScript object actually decorates some of the Dojo API to provide a seamless integration between XPages and the Dojo Toolkit API. This is one of the great things about using XPages: You don't necessarily need to care about Dojo at all. The XPages runtime provides your applications with all the required Dojo resources without you writing a single line of code! Examples of XPages transparently providing and managing Dojo for you include the **Date Time Picker** and the **TypeAhead** controls. You simply drag-and-drop these to your XPage in Designer without providing any extra Dojo-related configuration or coding steps thereafter.

But, as always, some developers need to do special things with their applications—and Dojo integration does not get left out here. XPages provides a Dojo-integration mechanism that allows the standard library of XPages controls to be extended with Dojo widgets—both standard toolkit and custom-coded varieties for the die-hard Dojo developer. This can result in much richer user interfaces using Dojo widgets that still maintain the relationship between XPage control and server-side component tree.

#### **Dojo Integration**

If you include any of the Dojo-based XPages controls. such as the **Date Time Picker** or **TypeAhead**, on an XPage, a couple of steps take place behind the scenes when you view that XPage in a browser or client. First, the XPages runtime is notified by the control that it is a Dojo-based control. This means that the emitted markup for the XPage must include supporting Dojo code and resources for the control to initialize and render correctly as a Dojo widget. Therefore, as a second step, the Dojo Theme resources, the Dojo API resources, the Dojo Module resource, and Dojo Parser directive are included in the emitted XPage markup. The end result is an XPage in the browser or client with the Dojo-based control correctly loaded for you.

This is an example of XPages managing Dojo for you, but what about situations where you need to manage Dojo yourself? For this case, XPages provides you with a set of Dojo-related configuration properties and a resource tag.

### dojoTheme and dojoParseOnLoad Properties

Both an XPage and a Custom Control support the dojoTheme and dojoParseOnLoad properties. Both properties can be set using the **All Properties** panel under the **Properties** view in Designer. Both are of boolean data type, so accept a true or false value. Note that the default for both is implicitly set to false.

When the dojoParseOnLoad property is set to true, the emitted HTML markup for the XPage includes a directive within the djConfig attribute instructing Dojo to parse the markup when loaded in the browser—this is the parseOnLoad: true directive shown in Listing 11.5. The Dojo Parser module is also included in the markup—the dojo.require('dojo.parser') script, which is also shown in Listing 11.5. The Dojo Parser ensures that Dojo widgets get initialized and rendered; without it, any widgets on the XPage would simply be broken.

When the dojoTheme property is set to true, the XPages runtime ensures that the Dojo Theme-related resources are emitted in the HTML markup. This is shown in Listing 11.5, where the link to '.../tundra.css is included, but the style class tundra is appended to the body tag's style class attribute.

### Listing 11.5 Dojo Parser and Theme Resources Being Included in the Emitted HTML Markup

```
<head>
...
<script type="text/javascript"
   src="/domjs/dojo-1.4.3/dojo/dojo.js"
   djConfig="locale: 'en-gb', parseOnLoad: true"></script>
...
<script type="text/javascript">dojo.require('dojo.parser')</script>
...
<link rel="stylesheet" type="text/css"
   href="/domjs/dojo-1.4.3/dijit/themes/tundra/tundra.css">
...
```

(continues)

### Listing 11.5 (Continued)

```
<body class="xspView tundra">
...
</body>
```

# dojoModule Resource

An XPage and Custom Control both support the dojoModule resource. For the automatically managed controls, such as the **Rich Text Editor**, the associated Dojo Module resource required expression is emitted to the browser or client for you. This is shown in Listing 11.6 where the dojo.require('ibm.xsp.widget.layout.xspCKEditor') script is included. This ensures that the required source code is loaded into the browser or client for that particular control.

Listing 11.6 dojo.require() Statement Being Emitted Based on the dojoModule Resources

```
<head>
<script type="text/javascript"
    src="/domjs/dojo-1.4.3/dojo/dojo.js"
   djConfig="locale: 'en-gb', parseOnLoad: true"></script>
<script type="text/javascript">dojo.require('dojo.parser')</script>
<script
type="text/javascript">dojo.require('ibm.xsp.widget.layout.xspCKEditor')</
script>
<script
type="text/javascript">dojo.require('dijit.form.Button')</script>
<link rel="stylesheet" type="text/css"
   href="/domjs/dojo-1.4.3/dijit/themes/tundra/tundra.css">
. . .
<body class="xspView tundra">
. . .
</body>
```

On the other hand, Listing 11.6 also shows a second instance of the dojo.require() statement in the dojo.require('dijit.form.Button') script. This instance is occurring in the emitted HTML markup, as it has been manually added to the XPage using the **Resources** panel under the **Properties** view in Designer. It has been added as required by the XPages button control that is being extended to leverage the Dojo dijit.form.Button widget, as shown in Listing 11.7.

388

### Listing 11.7 XPage Markup Showing Extended Button Control

```
<?xml version="1.0" encoding="UTF-8"?>
<xp:view xmlns:xp="http://www.ibm.com/xsp/core" dojoParseOnLoad="true"</pre>
      dojoTheme="true">
      <xp:this.resources>
            <xp:dojoModule name="dijit.form.Button"></xp:dojoModule>
      </xp:this.resources>
      <xp:inputRichText id="inputRichText1"></xp:inputRichText>
      <xp:br></xp:br>
      <xp:button value="Cut" id="button2" dojoType="dijit.form.Button">
            <xp:this.dojoAttributes>
                  <xp:dojoAttribute name="iconClass"</pre>
                        value="dijitEditorIcon dijitEditorIconCut">
                  </xp:dojoAttribute>
                  <xp:dojoAttribute name="showLabel" value="false">
                  </xp:dojoAttribute>
            </xp:this.dojoAttributes>
      </mr>
</xp:view>
```

Note that the dojoModule resource tag supports the inclusion of a client-side conditional expression. This allows you to control the loading of a Dojo Module within the browser or client based on some client-side condition (such as checking the browser version number or checking for a specific locale). Therefore, by using the dojoModule resource, you can manage any Dojo Module source files required by your widgets or extended XPages controls with full control and flexibility.

# dojoType and dojoAttributes Properties

You can see in Listing 11.7 that the extended button control makes use of the dojoType and dojoAttributes properties. The dojoType property declares the type of the widget, and this must match the associated dojoModule resource. You can use the dojoAttributes property to define a list of one or more special attributes supported by the widget. In the button example in Listing 11.7, the button iconClass and showLabel widget attributes are being managed using the dojoAttributes property. Both the name and value properties of a dojoAttribute can be computed when necessary.

On quick examination of the XPages controls, you see that most of the controls support the dojoType and dojoAttributes properties. This ensures that the Dojo integration mechanism can be leveraged across all the supporting XPages controls. Furthermore, you also find these Dojo-specific properties exposed on the Dojo Property panel within Designer to make it all the easier to manage.

# Integrating Dojo Widgets and Extending the Dojo Class Path

In the **Chapter11.nsf** application, find an XPage called **dojoIntegration** and open this in Designer. This XPage does several interesting things using Dojo to create a lightweight user interface that allows you to preview the body field of documents within this application. Preview this XPage using the Firefox browser option, because it is purposely designed to work with Firefox and not to work on the Notes client—an explanation why soon follows. Once launched, you see something like Figure 11.16.

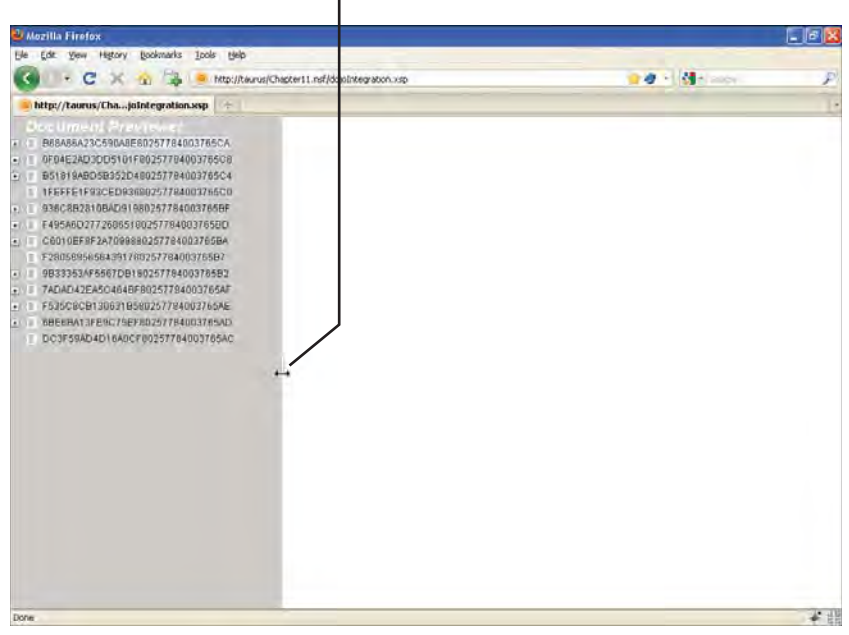

Note the draggable border widget splitter

Figure 11.16 dojoIntegration XPage loaded in the browser

If you click any of the tree nodes within the left-side of the XPage, the contents of the target documents body field gets displayed in the right-side of the XPage, as shown in Figure 11.17.

Effectively, you are looking at an XPage composed of four Dojo widgets. First, there is a combination of two custom written widgets, one named mxpd.ui.ViewTree that extends the dijit.Tree widget. This provides the hierarchal tree of document IDs seen on the left side of the **dojoIntegration** XPage in Figure 11.16. The other one has been named mxpd.data. ViewReadStore and extends dojo.data.ItemFileReadStore. It provides the data for the tree widget by sending a partial refresh request against the Notes/Domino ReadViewEntries URL command—this is why this example only works against the in-built Domino preview

#### **Dojo Integration**

Click an entry to obtain that document's rich text Body preview

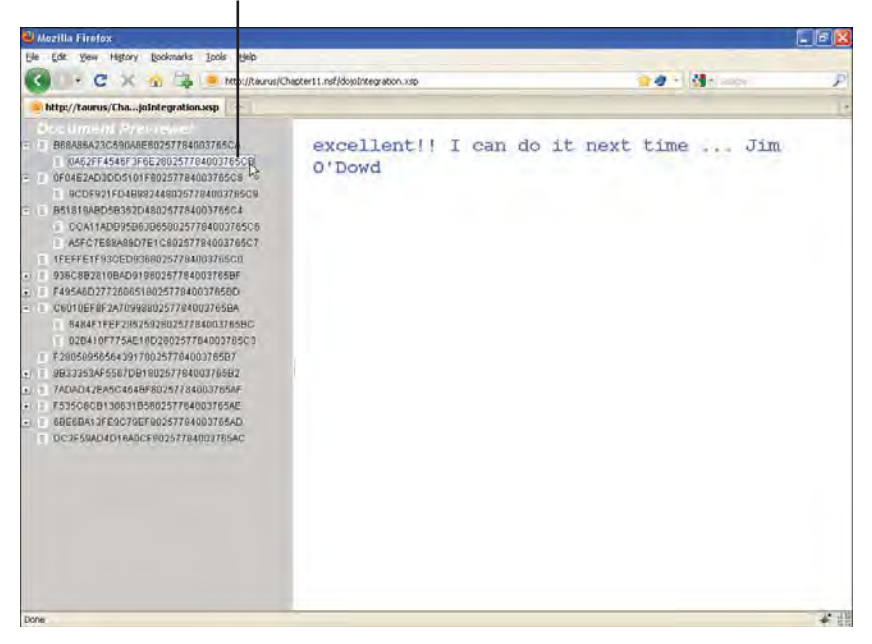

Figure 11.17 Body field content being displayed after clicking a tree node

server in your client or against a fully fledged Domino server, as a number of the classic Domino URL commands are not currently supported by XPages running in the client. This URL command returns all the view entries in the (\$xpAllDocuments) view. Second, there is another combination of a dijit.layout.ContentPane and dijit.layout.BorderPane to provide a resizable, framed window.

When all this is put together, you are presented with an XPage that is a Dojo-based widget user interface. When you click the tree nodes in the left side, the contents of the related documents' Body field are displayed using partial refresh on the right side of the user interface. You are also able to drag the splitter pane. An examination of how this has been achieved is now in order.

### Using Standard Dojo Widgets

As previously described, this XPage makes use of a combination of standard Dojo widgets and custom written widgets. In the case of standard Dojo widgets, all that is necessary to integrate these into an XPage is the declaration of the particular dojoModule and setting the dojoType on the bound control. Note/Domino 8.5.2 ships with the Dojo Toolkit, so any required standard widget modules are already available to your application without you needing to perform any other deployment steps. Listing 11.8 is a fragment taken from the **dojoIntegration** XPage. It highlights the important things that enable the dijit.layout.ContentPane and dijit. layout.BorderPane to work correctly.

```
392
```

Listing 11.8 dojoIntegration XSP Markup Highlighting ContentPane and BorderPane Elements

```
<?xml version="1.0" encoding="UTF-8"?>
<xp:view xmlns:xp="http://www.ibm.com/xsp/core"</pre>
    dojoParseOnLoad="true"
    dojoTheme="true" ...>
    <xp:this.resources>
        . . .
        <xp:dojoModule
            name="dijit.layout.BorderContainer"></xp:dojoModule>
        <xp:dojoModule
            name="dijit.layout.ContentPane"></xp:dojoModule>
    </xp:this.resources>
    <xp:div id="body" dojoType="dijit.layout.BorderContainer" ...>
        <xp:this.dojoAttributes>
            <xp:dojoAttribute</pre>
                 name="persist"
                 value="false">
            </xp:dojoAttribute>
            <xp:dojoAttribute</pre>
                 name="gutters"
                 value="false">
            </xp:dojoAttribute>
        </xp:this.dojoAttributes>
        <xp:div id="left" dojoType="dijit.layout.ContentPane" ...>
            <xp:this.dojoAttributes>
                 <xp:dojoAttribute</pre>
                     name="region"
                     value="left">
                 </xp:dojoAttribute>
                 <xp:dojoAttribute</pre>
                     name="splitter"
                     value="true">
                 </xp:dojoAttribute>
            </xp:this.dojoAttributes>
             . . .
        </xp:div>
        <xp:div id="center" dojoType="dijit.layout.ContentPane" ...>
            <xp:this.dojoAttributes>
                 <xp:dojoAttribute</pre>
                     name="region"
```

```
value="center">
</xp:dojoAttribute>
</xp:this.dojoAttributes>
</xp:div>
</xp:div>
```

First, note the use of dojoTheme and dojoParseOnLoad on the XPage root tag. Because this example uses both standard toolkit and custom written Dojo widgets, the Dojo Theme and Dojo Parser must be made available. Remember that, for the automatically managed XPages controls, this step is done for you, but in a case like this, setting both of these properties to true is a configuration step that the developer must perform.

Second, note the inclusion of the two dojoModule resources, which point at the dijit.layout.ContentPane and dijit.layout.BorderPane, respectively. This is all that is required to ensure the underlying Dojo widget resources are included in the emitted XPage. As mentioned earlier, the actual Dojo standard toolkit widget resources are shipped with Notes/Domino 8.5, 8.5.1, and 8.5.2.

Finally, note the use of the dojoType and dojoAbbributes properties on the <xp:div> control tag. Essentially, this creates a binding between the HTML DIV tag and the Dojo widget instance when the Dojo Parser parses the emitted XPage in the browser or client.

### Using Custom Dojo Widgets

As explained for the example in the previous section, the Dojo modules and other supporting resources are already deployed with Notes/Domino 8.5.2, so no further deployment steps are required to use these resources. The case for your own custom-coded widgets is slightly different in that you must ensure the widget source code files are deployed and available to your application. But, you must also ensure that the path to your widget code is registered with the Dojo framework. This allows Dojo to resolve any dojoModule references to your custom widget code.

It is important to explain the fact that the approach described in this section is one of several to integrate custom Dojo widgets within an XPage. It is a lightweight approach that involves deploying the custom widget source files from within the actual .NSF application file. Further optimizations could be employed to deploy from a global server location instead. The XPages Extensibility API is a separate XPages initiative that provides an extension and deployment mechanism for custom Dojo widgets. The approach used by that extension API is the best practice approach for production application use. The lightweight approach described in this example, however, teaches you the fundamentals of working with custom Dojo widgets in your XPages applications.

Listing 11.9 is a fragment taken from the **dojoIntegration** XPage, and it highlights the key elements of including custom-coded Dojo widgets in an XPage.

Listing 11.9 dojoIntegration XSP Markup Highlighting Key Custom Dojo Widget Elements

```
1
   <?xml version="1.0" encoding="UTF-8"?>
2
   <xp:view xmlns:xp="http://www.ibm.com/xsp/core"</pre>
3
       dojoParseOnLoad="true"
4
       dojoTheme="true" ...>
5
       <xp:this.resources>
           <xp:script src="/pathUtil.jss" clientSide="false"></xp:script>
6
7
            <xp:script clientSide="true">
                <xp:this.contents><![CDATA[</pre>
8
9
                    var path = " ${javascript:getDatabasePath()} ".trim();
10
                    dojo.registerModulePath("mxpd.ui", path+"mxpd/ui");
                    dojo.registerModulePath("mxpd.data", path+"mxpd/data");
11
12
                ]]></xp:this.contents>
13
           </xp:script>
14
            <xp:dojoModule name="mxpd.ui.ViewTree"></xp:dojoModule>
15
           <xp:doioModule</pre>
16
                name="mxpd.data.ViewReadStore">
17
            </xp:dojoModule>
18
       </xp:this.resources>
       <xp:div ...>
19
20
            <xp:div id="viewStore" style="visibility:hidden"</pre>
21
                dojoType="mxpd.data.ViewReadStore">
2.2
                <xp:this.dojoAttributes>
23
                    <xp:dojoAttribute name="jsId"</pre>
24
                        value="allDocumentsReadStore">
25
                    </xp:dojoAttribute>
26
                    <xp:dojoAttribute name="url">
27
                        <xp:this.value>
28
                             <! [CDATA[${javascript:
29
                                 getDatabasePath() + "($xpAllDocuments)"
30
                             }]]>
31
                        </xp:this.value>
32
                    </xp:dojoAttribute>
33
                </xp:this.dojoAttributes>
34
           </xp:div>
            <xp:div id="viewTree" dojoType="mxpd.ui.ViewTree">
35
36
                <xp:this.dojoAttributes>
37
                    <xp:dojoAttribute name="store"</pre>
                        value="allDocumentsReadStore">
38
39
                    </xp:dojoAttribute>
40
                    <xp:dojoAttribute name="refreshId"</pre>
```

| 41 | <pre>value="#{id:previewContainer}"&gt;</pre>                               |
|----|-----------------------------------------------------------------------------|
| 42 |                                                                             |
| 43 | <pre><xp:dojoattribute <="" name="url" pre=""></xp:dojoattribute></pre>     |
| 44 | value="\${javascript:getDatabasePath()}">                                   |
| 45 |                                                                             |
| 46 | <pre><xp:dojoattribute <="" name="persist" pre=""></xp:dojoattribute></pre> |
| 47 | value="false">                                                              |
| 48 |                                                                             |
| 49 |                                                                             |
| 50 |                                                                             |
| 51 |                                                                             |
| 52 |                                                                             |
| 53 |                                                                             |

To fully explain this markup, you also need to study Listing 11.10, which shows the code for the server-side getDatabasePath() function being using in Listing 11.9 on line 9. This function is held within the server-side JavaScript library, called pathUtil.jss, as declared in the resources for this XPage on line 6.

Listing 11.10 getDatabasePath() Function in the pathUtil.jss Server-Side JavaScript Library

```
function getDatabasePath() {
    var value = facesContext.getApplication()
              .getViewHandler().getResourceURL(facesContext, "/");
    value = facesContext.getExternalContext().encodeResourceURL(value);
    if(!value.endsWith("/")) {
        value += "/";
    }
    return value;
}
```

As shown in Listing 11.9, for the XPage markup, the pathUtil.jss server-side JavaScript library is included in the resources for the XPage. A second resource, which is a client-side piece of JavaScript, is coded directly within the resource declaration on line 7. This is done this way to allow the server-side getDatabasePath() call to be preprocessed before the XPage starts to emit HTML markup to the browser or client. This is one way to find out the full path to an .NSF application file, and it's demonstrated for you in this manner to simply highlight the intermingling of both server-side and client-side JavaScript. Therefore, this line of code gets pre-processed before delivery to the browser or client:

var path = " \${javascript:getDatabasePath()} ".trim();

It ends up looking like this when delivered to the browser or client:

```
var path = " /Chapter11.nsf/ ".trim();
```

Lines 10 and 11, shown here, are where the actual paths to the custom-coded Dojo widget resources become registered with the Dojo framework:

```
dojo.registerModulePath("mxpd.ui", path + "mxpd/ui");
dojo.registerModulePath("mxpd.data", path + "mxpd/data");
```

The call to dojo.registerModulePath() is given two parameters. The first parameter is a Dojo package identifier. This is used as a prefix identifier to the widget class name, therefore resulting in the dojoType name for that widget. The second parameter is a physical path to the widget source code files. This enables the Dojo framework to resolve the Dojo package part of a dojoType attribute and dojoModule resource tag when initializing a rendered XPage. This registration step therefore allows the Dojo framework to load and initialize the module into the framework itself by using the special package/class name instead of using a URL based path name. So, in this particular example, two custom-coded Dojo modules are registered with the Dojo framework:

- mxpd.ui is resolvable at the location "/Chapter11.nsf/mxpd/ui".
- mxpd.data is resolvable at the location "/Chapter11.nsf/mxpd/data". This of course implies that this subdirectory structure actually exists within the Chapter11.nsf application. You can see that it does by examining the application using the Package Explorer view in Designer. To enable this view, select Window > Show Eclipse Views > Other. A dialog appears to assist you in selecting another view. Type the Package Explorer into the filter, as shown in Figure 11.18.

The **Package Explorer** view appears along the right side of Designer. It allows you to view an .NSF file as an Eclipse virtual file system. This means you can view the contents of the different design element folders within the .NSF file, but you can also manage content within the virtual file system. Now, expand the **Chapter11.nsf** application within the **Package Explorer**. Among the virtual folders is a WebContent folder. Fully expand this folder and all of its subdirectories. This reveals numerous folders, including the mxpd/ui and mxpd/data subdirectories that contain the custom Dojo widget source files required by the **dojoIntegration** XPage, as shown in Figure11.19.

You should be starting to understand how everything is tied together to integrate the custom Dojo widgets mxpd.ui.ViewTree and mxpd.data.ViewReadStore into the **dojoPartialRefresh** XPage. In Listing 11.9, you see two XPage DIV controls, both declaring the dojoType property. The first <xp:div> tag on line 21 points to the ViewReadStore widget:

```
<xp:div id="viewStore" ... dojoType="mxpd.data.ViewReadStore">
```

The second <xp:div> tag on line 35 points at the ViewTree widget:

<xp:div id="viewTree" ... dojoType="mxpd.ui.ViewTree">

396

| <b>-</b>              | 10-10 (+ BHT                                                                                                    | • : • • • • ± % ∧ ± ± = =                                                                                                    | ×.                                                                                                    |
|-----------------------|----------------------------------------------------------------------------------------------------|----------------------------------------------------------------------------------------------------|----------------------------------------------------------------------------------------------------|
| Mastering XP_ 1 = 1 + | ∦Home × III dejointegration xPage ★                                                                                                    | Show View                                                                                                    | → 1 Select<br>Conservations<br>Conservations |
| Cuttine               | Concept Boards     Properties     Properties     Concept Boards     Concept Boards | Des Composite Application Editor     Composite Application Editor     Scholer Page Center Vew     Des Texters Vew     Des Texters Vew     Des Texters Vew     Des Texters Vew     Des Texters Vew     Web Page      Use F2 to deplay the description for a selected view.     OK Carreel | Philim Edit Son     Philm Edit Son     Philm     Edit Son     Control     Philm     Philm                                                                                                    |
|                       | κ                                                                                                    | Edt Event Paramete                                                                                                    | Sini I blobar<br>I artowPager<br>I artsponse<br>I artsponse<br>I artsponse<br>I artsponse                                                                                                    |

Window > Show Eclipse Views > Other...

Figure 11.18 Enabling the Package Explorer view in Designer

Now, double-click each custom-coded Dojo widget source file—ViewTree.js and ViewReadStore.js—within the **Package Explorer** to open them in Designer. Listing 11.11 shows the key pieces of code for the ViewReadStore widget. As you can see, the widget gets its full name from a combination of the registered module name and the filename of the actual JavaScript class. Hence, the ViewReadStore widget is formally declared and identified within the Dojo framework as mxpd.data.ViewReadStore. This same naming convention applies to the ViewTree widget, whereby it is formally declared and identified as the mxpd.ui.ViewTree widget.

```
Listing 11.11 Key Pieces of Code for the mxpd.data.ViewReadStore Custom Widget
```

```
dojo.provide("mxpd.data.ViewReadStore");
dojo.require("dojo.data.ItemFileReadStore");
dojo.declare("mxpd.data.ViewReadStore", [dojo.data.ItemFileReadStore],
{
    ...
    constructor: function ctor(keywordParameters){
        if(this._jsonFileUrl &&
        this._jsonFileUrl &&
        this._jsonFileUrl indexOf("Expand") == -1){
        this._jsonFileUrl +=
        ((this._jsonFileUrl.indexOf("?") == -1) ?
    }
}
```

(continues)

### Listing 11.11 (Continued)

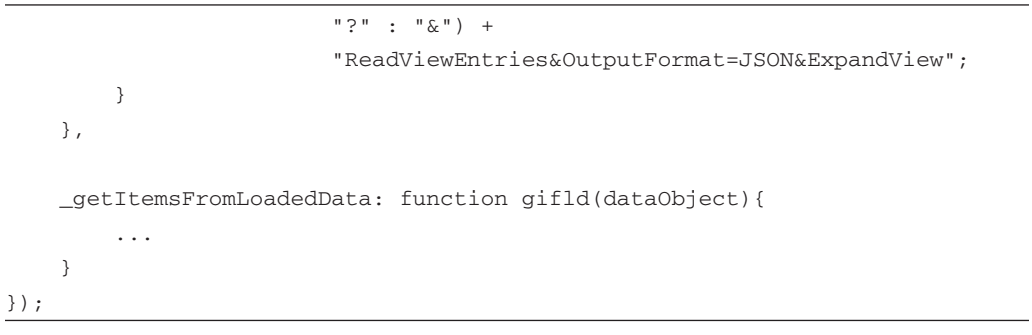

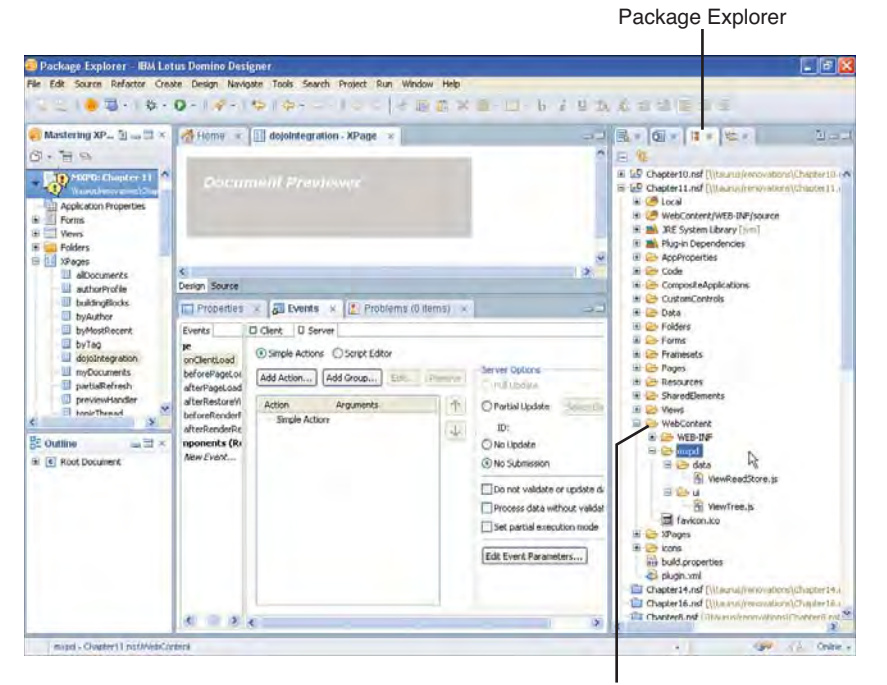

WebContent virtual folder inside the .nsf

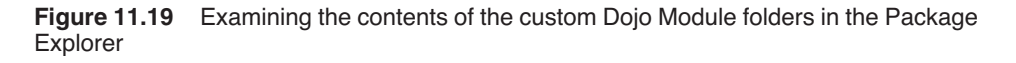

The key to achieving successful integration of a custom Dojo widget is to ensure that the dojoType and dojoModule package and class name match the declared widget package and class name and that the physical path to the widget source files is resolvable and registered with the Dojo framework using the dojo.registerModulePath() function.

### When Is an XPage Not an XPage?

Moving on from the integration topic, it is now worth explaining how this example actually retrieves the Body field contents. So, first, the interesting thing about the mxpd. data.ViewReadStore widget, as shown in Listing 11.11, is that it generates a URL in its constructor code. As previously described, this widget issues requests against the ReadViewEntries Notes/Domino URL command to retrieve view entry information. This information is parsed and reconstructed into a structure compatible for use by the mxpd.ui.ViewTree widget. This widget then displays this structure as a hierarchical tree. Listing 11.12 shows the key pieces of code for the mxpd.ui.ViewTree widget.

Listing 11.12 Key Pieces of Code for the mxpd.ui.ViewTree Custom Widget

```
dojo.provide("mxpd.ui.ViewTree");
dojo.require("dijit.Tree");
dojo.declare("mxpd.ui.ViewTree", [dijit.Tree],
{
    refreshId: "",
    url: "",
    loadHandler: function lh(response, ioArgs) {
        var previewContainer = dojo.byId(this.refreshId);
        if(null != previewContainer) {
            previewContainer.innerHTML = response;
        }
        return response;
    },
    onClick: function oc(item, node) {
        var position = this.store.getValue(item, "@position");
        . . .
        var unid = this.store.getValue(item, "@unid");
        var loc = document.location.href;
        var actionURL = this.url +
                "previewHandler.xsp?" +
                     "action=openDocument&documentId=" + unid;
        dojo.xhrGet({
            url: actionURL,
            handleAs: "text",
            load: dojo.hitch(this, this.loadHandler)
```

(continues)
#### Listing 11.12 (Continued)

. . .

}); }, . . . });

Essentially, this widget renders itself as a hierarchal tree of document UNID nodes. On clicking a tree node, the contents of the target document's Body field is displayed using partial refresh. This is achieved via an AJAX GET-based request using the dojo.xhrGet() function, as shown in the onClick function in Listing 11.12. The target URL of this AJAX call is actually issued against another XPage, along with action and documentId querystring parameters. That target XPage is also inside the **Chapter11.nsf** application and is named **previewHandler**. You can open this XPage in Designer and view its source code in the WYSIWYG editor. Listing 11.13 also details the XSP markup.

```
Listing 11.13 XSP Markup for the previewHandler XPage
```

```
<?xml version="1.0" encoding="UTF-8"?>
<xp:view xmlns:xp="http://www.ibm.com/xsp/core"</pre>
   rendered="false">
   <xp:this.afterRenderResponse>
        <! [CDATA[#{javascript:
       var response = facesContext.getExternalContext().getResponse();
        var writer = facesContext.getResponseWriter();
        var unid = context.getUrlParameter("documentId");
        var responseContent = "<b>Document UNID is missing</b>";
        if (null != unid && unid.length > 0) {
            var document = database.getDocumentByUNID(unid);
            var mimeEntity = document.getMIMEEntity("Body");
            if(null != mimeEntity) {
                responseContent = mimeEntity.getContentAsText();
            }else{
                responseContent = document.getItemValueString("Body");
            }
            if(responseContent.equals("")){
                responseContent = "<b>No preview content available</b>";
            }
        }
```

```
response.setContentType("text/html");
writer.write(responseContent);
writer.endDocument();}]]>
</xp:this.afterRenderResponse>
</xp:view>
```

This is an example of using an XPage to generate a custom response. An XPage typically goes through the XPages execution lifecycle and finish by rendering a response to a browser or client. That response contains all the required HTML constructs, CSS, Dojo, and JavaScript resources to makeup the emitted XPage based on its XSP markup design. But as an alternative, you can also configure an XPage not to render by setting the render property on the <xp:view> tag to false. By then leveraging the afterRenderResponse XPage event as seen in Listing 11.13, you can access the XPages runtime Response and ResponseWriter objects to emit a custom response. In this particular example, the custom response is the content of the Body field within the target Notes Document. This content can be either MIME or CD record format, but either way this is written out as the response content when this XPage is requested. So, in this example, when you click a mxpd.ui.ViewTree node, this XPage is requested via an AJAX call. The response is then sent back to the AJAX handler, and the mxpd.ui.ViewTree partially updates the right-side of the XPage by assigning the response content to the innerHTML property of the previewContainer element shown in Listing 11.12.

The approach used here to retrieve a custom response is a very useful one. By using it, you can leverage the stateful XPages runtime of your application. You benefit from being able to access the XPages context and server-side API, but also in executing through the same security model as any other XPage. It is an approach that is not unlike using WebAgents written in either Java or LotusScript to return a custom response. The key difference is that WebAgents typically incur a large initialization time of up to 1.5 seconds when they are first requested. Whereas using an XPage in the manner described here, is several times faster to initialize and respond making it a better performing solution.

You have now learned a lot about XPages use of Dojo, but also about integrating your own custom Dojo widgets with XPages. And it is on this final topic about agents that you will learn more about, but also on working with other traditional Notes/Domino building blocks, such as @Functions, and formula language in the next section of this chapter.

## Working with Traditional Notes/Domino Building Blocks

Experienced Domino web-application developers undoubtedly assume certain things about XPages. That is, you most likely have an expectation that the way you did things for classical Domino web-application development can still be done that way for the most part using XPages. The answer here is no for a few reasons—either XPages has a better way of doing it and the older way has been deprecated. Or, in some cases, it simply has not been implemented in XPages yet. (And we're working on it!)

The good news is that XPages, from Notes/Domino 8.5 onward, provides you with ways to work directly with @Functions in your server-side JavaScript code. You are also able to evaluate formula language and work with the scalar result directly in server-side JavaScript code. Of course, Java and LotusScript WebAgents can also be executed using server-side JavaScript code. New in Notes/Domino 8.5.2, you can supply the current document context, or in-memory document, when running a WebAgent. This is in addition to the approach that has been there since Notes/Domino 8.5 of providing a parameter document ID. You learn more on these topics in the next three sections.

#### Working with @Functions, @Commands, and Formula Language

XPages provides you with 127 @Functions. These are available through the server-side JavaScript @Function library, as shown in Figure 11.20. They are analogous to their Notes/ Domino formula language siblings and make low-level calls on the same underlying backend @Function API.

| Script Editor                                                                                                    |     |             |                   |                | - 66 |
|----------------------------------------------------------------------------------------------------|-----|-------------|-------------------|----------------|------|
| Write a JavaScript expression to compute the value.                                                                                                    |     |             |                   |                |      |
| Reference Odine                                                                                                    | 1   | -           | Taxational (Genue |                |      |
| Upains.                                                                                                    |     | a dealer    | lounder frante    | and the second |      |
| @Fustars                                                                                                    | . 9 | Conditional |                   |                | -    |
| <ul> <li>SMA(valuedoble): double</li> <li>SMA(valuedoble): double</li> <li>SMA(valuedoble): double</li> <li>SMA(valuedoble): double</li> <li>SMA(valuedoble): construction, departed, departed, hours ret, insuesser, seconds ret): to bee</li> <li>SMA(valuedoble): retroitedoble, version; monthent, departed, hours ret, insuesser, seconds ret; hours retroitedoble): bee</li> <li>SMA(valuedoble): retroitedoble, version; monthent, departed, hours ret, insuesser, seconds retroitedoble; bee</li> <li>SMA(valuedoble): retroitedoble; retroitedoble; ret</li></ul> |     | 4           |                   | I              |      |

Select the @Functions library from the dropdown list

Figure 11.20 @Functions library within the Script Editor

Note that the same restrictions apply to the XPages implementation of these functions as those of their formula language siblings. (Refer to the in-built Lotus Domino Designer Help Index for details on Formula language restrictions.) One omission, for obvious reasons, is the @Command function. The @Command function cannot be run using a web application—its purpose is to execute Notes UI workspace actions. Leading on from this, certain other @Functions are not suitable for execution in the context of a web application, either. Of the 127 @Functions provided by XPages, the majority of these share functional parity with their formula language siblings. A small number that are available in the classic formula language version have not been implemented in XPages, because there is another way to obtain the same information in the server-side JavaScript API, or they are candidates for future inclusion. The most notable examples that are not available in XPages are @BrowserInfo, @URLOpen, @WebDbName, and @DbCommand.

If you are already familiar with formula language @Functions, you may notice two key differences in the syntax used to invoke server-side JavaScript @Functions—basically, you must use parentheses at the end of the @Function, and you must use a comma to separate parameters, not a semicolon.

You can study several examples of server-side JavaScript @Functions at work within the Discussion template that ships with Notes/Domino 8.5.2. The **Chapter11.nsf** application is based on this template, so if you can run a search in Designer for instances of @ within this application, you can find many examples. One such worked example, shown in Listing 11.14, is for the **tagField** input control used by the **mainTopic** Custom Control. This control is configured to perform a type-ahead search for entries in a target dataset, matching the word you are typing. In this example, the @DbColumn function provides the xp:typeAhead control with the column values from the first column in the xpCategoryCloud view.

#### Listing 11.14 tagField XSP Markup from the mainTopic Custom Control Using @DbColumn()

```
<xp:inputText id="tagField"
value="#{dominoDoc.WebCategories}"
multipleSeparator=",">
<xp:typeAhead mode="partial" ignoreCase="true"
minChars="1" id="typeAhead1"
valueListSeparator="," tokens=",">
<xp:this.valueList>
</up:this.valueList>
</up:this.valueList>
</up:this.valueList>
</up:this.valueList>
</up:this.valueList>
</up:this.valueList>
</up:this.valueList>
</up:thpeAhead>
</up:typeAhead>
</up:typeAhead>
</up:typeAhead>
</up:typeAhead>
</up:typeAhead>
</up:typeAhead>
</up:typeAhead>
</up:typeAhead>
</up:typeAhead>
</up:typeAhead>
</up:typeAhead>
</up:typeAhead>
</up:typeAhead>
</up:typeAhead>
</up:typeAhead>
</up:typeAhead>
</up:typeAhead>
</up:typeAhead>
</up:typeAhead>
</up:typeAhead>
</up:typeAhead>
</up:typeAhead>
</up:typeAhead>
</up:typeAhead>
</up:typeAhead>
</up:typeAhead>
</up>
```

To study a second example, open the **buildingBlocks** XPage found within the **Chapter11.nsf** application. You use this XPage for the remainder of this section, because it contains not only examples of working with @Functions, but examples of working with agents and evaluating formula language.

With the **buildingBlocks** XPage open in Designer, focus the button control labeled **Create** in the WYSIWYG editor. Using the **Events** view, open the **Script Editor** for this button's onclick server-side event. Listing 11.15 shows the key lines of code that use an @Function in this onclick server-side event.

Listing 11.15 onclick Server-Side Event Code for the Create Button Using @Random()

```
var document = database.createDocument();
if(null != document){
    document.appendItemValue("type", "jAgentDoc");
    document.appendItemValue("param1", @Random());
    document.appendItemValue("param2", @Random());
    ...
```

In this example, the @Random() function generates a randomized double number—note the use of the parenthesis! The returned random value is then appended as an item within the newly created document.

Moving onto another example within the **buildingBlocks** XPage, you should now select the link control labeled **subtract** within the WYSIWYG editor. Again, using the **Events** view, open the onclick server-side event in using the **Script Editor**. Listing 11.16 shows the key lines of code that make use of a @Function, but does so through an evaluated formula language expression.

Listing 11.16 onclick Event Code for the Subtract Link Using session.evaluate() and Formula

```
...
var result = session.evaluate("result - @Random", jAgentDoc);
if(!result.isEmpty()){
    jAgentDoc.replaceItemValue("result", result.firstElement());
    jAgentDoc.save();
}
...
```

In this case, the global session object is being used to evaluate a formula language expression using the session.evaluate() method. There are two variants of this method:

```
java.util.Vector session.evaluate("formula")
java.util.Vector session.evaluate("formula", document)
```

As you can see, both take a formula language expression as the first parameter. When a document object is supplied as the second parameter, the formula language parameter is executed under the context of that document. This allows you to run the given formula against a field within that document for instance. Both variants of this method return a java.util.Vector object. The first element in this vector contains a scalar result from the evaluation of the formula

language expression. Note that you cannot make changes to the supplied document; you can only run an expression that returns a scalar result expression.

In Listing 11.16, you see that the two parameter version of session.evaluate() is being used. The first parameter, "result - @Random", is a formula language expression that subtracts a randomized double-number value from the result field using the @Random formula language @Function. Because a field name has been used in this expression, the second document parameter becomes mandatory. Therefore, the jAgentDoc name supplied is actually a reference to the current in-memory document. This document does, of course, contain a field named result. Listing 11.16 also shows how the scalar result is obtained from the java. lang.Vector result object, before being saved into the jAgentDoc document:

```
jAgentDoc.replaceItemValue("result", result.firstElement());
jAgentDoc.save();
```

Recall that you cannot make changes to a document using the formula language expression. Listing 11.16 is therefore making the change to the document's result field using the document.replaceItemValue() method, only after obtaining the formula language evaluation result.

These simple examples demonstrate not only how easy it is to leverage the @Function library, but to evaluate formula language expressions within your server-side JavaScript code. Before previewing the **buildingBlocks** XPage, read the next section, where you learn about working with agents expression.

#### Working with Agents, In-Memory Documents, and Profile Documents

A typical Notes/Domino application contains one or more agents. These artifacts are considered by many Notes/Domino developers as one of the most vital tools in their development arsenal. It, therefore, seems reasonable to expect XPages to be able to work with agents. Indeed, from Notes/Domino 8.5, XPages has provided the capability to run agents using server-side JavaScript by way of the following four methods:

```
Agent.run() / Agent.run(paramDocId)
Agent.runOnServer() / Agent.runOnServer(paramDocId)
```

The parameterized version of these methods takes a document Note ID, which can then be retrieved within the agent code through the Agent.getParameterDocID() method. This allows you to retrieve the associated document from the database, within the agent. You can then use this document in a read/write scenario before exiting the agent. On exiting the agent, your server-side JavaScript can then retrieve the document once more to further process against it.

**TIP** A web application, either classic Domino or XPages, can only ever run what is known as a WebAgent. This agent has its *Run as web user* option enabled to allow invocation by a web application. Note that, if an agent is written in LotusScript, it must not contain any of the NotesUI\* classes. These include NotesUIWorkspace, NotesUIDatabase, NotesUIDocument, and NotesUIView, as these require special native client features that are not available in a web context.

The approach detailed in the preceding paragraphs has been considered cumbersome to effectively ensure the same document is used under the context of the server-side JavaScript, but also within the context of the agent. It is for this reason that XPages in Notes/Domino 8.5.2 now provides two new methods for invoking and passing in an in-memory document to an agent. These two new methods are

```
agent.runWithDocumentContext(document)
agent.runWithDocumentContext(document, paramDocId)
```

To further examine these methods, reopen the **buildingBlocks** XPage in Designer if it is not already opened. This XPage contains four examples that demonstrate different ways you can run an agent from XPages server-side JavaScript code.

Once opened, click the button labeled **Create** in the WYSIWYG editor. Using the Events view, open the Script Editor for the **Create** button's onclick server-side event. You can either study the code in the Script Editor. (Listing 11.17 displays the same code.)

## **Listing 11.17** onclick Event Code for the Create Button Using agent.runWithDocumentContext()

```
var agent = database.getAgent("jAgent");
1
2
   if(null != agent) {
       var document = database.createDocument();
3
4
       if(null != document) {
5
           document.appendItemValue("type", "jAgentDoc");
           document.appendItemValue("param1", @Random());
6
7
           document.appendItemValue("param2", @Random());
9
           try{
10
               agent.runWithDocumentContext(document);
11
           }catch(e) {
12
               print("Error: " + e);
13
               return;
14
           }
15
           document.save();
16
       }
17 }
```

Listing 11.17 does many interesting things to make use of the new Agent. runWithDocumentContext() method. Listing 11.17 is explained as follows:

- 1. On line 1, a reference to the jAgent agent is retrieved from the database. (You see the code for this agent shortly.)
- 2. Having retrieved a reference to the jAgent agent, a new document is created on line 3.

- **3.** Lines 5, 6, and 7 append three fields into the new document. The new document has not yet been saved, so is effectively an in-memory document.
- 4. The code on line 10 makes use of the new agent.runWithDocumentContext() method, passing in the in-memory document. At this point, control is handed to the jAgent agent. It processes against the in-memory document before handing control back to the server-side JavaScript event.
- 5. On successful running of the agent, line 10 attempts to save the in-memory document.

Take this opportunity to examine the jAgent agent in Designer. jAgent can be found under the **Code > Agents** design element in the **Applications** view, as displayed in Figure 11.21. Simply double-click jAgent to open it.

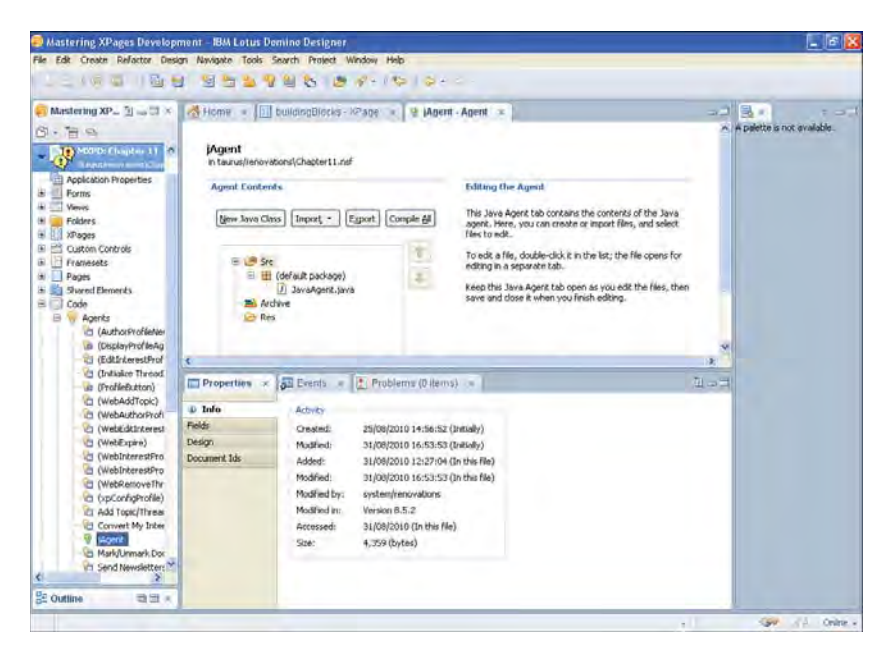

Figure 11.21 jAgent agent listed under Code > Agents in the Chapter11.nsf application

Once opened, you are presented with the Java Agent tab page for this agent. This page enables you to configure the basic options, the security settings, and document selection criteria for an agent. This agent has been written in Java, so to view the source code, one more step is required: You must also double-click the JavaAgent.java entry, as shown in Figure 11.22. (Agents written in LotusScript open directly within the source code.) This extra double-click opens the Java agent source code, as a Java agent is a project unto itself with the capability to include other resources and reference other libraries; therefore, it's more than just simple Java source/class files.

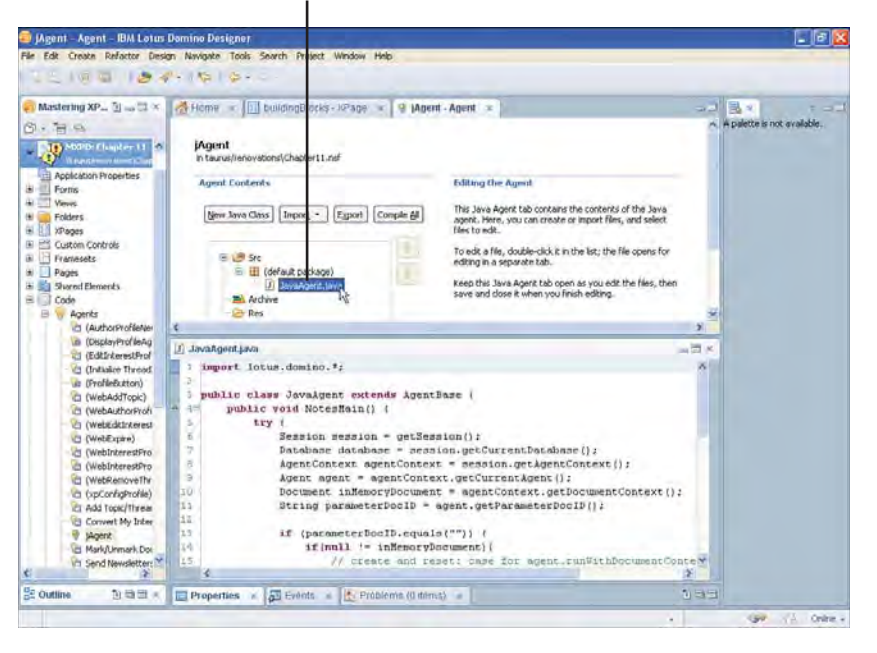

Double-click to open the source

Figure 11.22 JavaAgent.java entry in the Java Agent tab page

Having double-clicked the JavaAgent.java entry, the Java source code for jAgent opens in Designer within the Java editor. A reduced code listing for this agent's NotesMain method is also provided in Listing 11.18.

```
Listing 11.18 Java Source Code for the jAgent Agent
```

```
1 public void NotesMain() {
2
      try {
3
          Session session = getSession();
          Database database = session.getCurrentDatabase();
4
5
          AgentContext agentContext = session.getAgentContext();
          Agent agent = agentContext.getCurrentAgent();
6
7
          Document inMemoryDocument = agentContext.getDocumentContext();
8
          String parameterDocID = agent.getParameterDocID();
9
          if(parameterDocID.equals("")){
10
11
              if(null != inMemoryDocument) {
12
                  // case: runWithDocumentContext(document)
13
                  double param1 =
```

```
14
                       inMemoryDocument.getItemValueDouble("param1");
15
                   double param2 =
16
                       inMemoryDocument.getItemValueDouble("param2");
17
                   inMemoryDocument.replaceItemValue(
                       "result", Double.valueOf(param1 + param2)
18
19
                   );
20
              }
21
          }else{
22
              Document parameterDoc =
23
                   database.getDocumentByID(parameterDocID);
24
              if(null != parameterDoc) {
25
                   if(null != inMemoryDocument) {
2.6
                       // case: runWithDocumentContext(document, noteID)
27
                       double result =
28
                           inMemoryDocument.getItemValueDouble("result");
29
                       double addon =
30
                           parameterDoc.getItemValueDouble("addon");
31
                       inMemoryDocument.replaceItemValue(
32
                           "result", Double.valueOf(result + addon)
33
                       );
34
                  }else{
35
                       // case: runOnServer(noteID) | agent.run(noteID)
36
                       double param1 =
37
                           parameterDoc.getItemValueDouble("param1");
38
                       double param2 =
39
                           parameterDoc.getItemValueDouble("param2");
40
                       double result =
                           parameterDoc.getItemValueDouble("result");
41
42
                       Document email = database.createDocument();
43
                       email.replaceItemValue(
44
                           "Subject", param1+" "+param2+" "+result
45
                       );
46
                       email.send(session.getUserName());
47
                   }
48
              }
49
          }
50
      }catch(Exception e) {
51
          e.printStackTrace();
52
      }
. . .
```

The code for jAgent seen in Listing 11.18, and displayed within the Java editor in Designer, is designed to deal with three different running cases:

- agent.runWithDocumentContext(document)
- agent.runWithDocumentContext(document, paramDocId)
- agent.run(paramDocId) or agent.runOnServer(paramDocId)

The first thing done in the code for the agent, however, is initializing some important variables in lines 3 to 8 of the code. Lines 7 and 8 are the most notable of these assignments, in that the document context and the parameter document ID are both easily obtained:

```
7 Document inMemoryDocument = agentContext.getDocumentContext();
8 String parameterDocID = agent.getParameterDocID();
```

Referring to the **Create** button event of Listing 11.17, you can see that this particular "create" scenario is dealt with under the first of the three cases catered for by jAgent. Recall that an in-memory document is passed into the jAgent agent. Using Listing 11.18 as a reference, this case is then dealt with by lines 10 to 20 of the code. Line 7 has already obtained the in-memory document through the call to agentContext.getDocumentContext(), allowing lines 10 through 20 to work upon the in-memory document.

Take this opportunity to preview the **buildingBlocks** XPage using either the client or browser option. After the XPage launches, click the **Create** button a few times. This executes the jAgent agent, therefore creating a number of documents within the application. You see something similar to what's displayed in Figure 11.23.

The first of the three cases has now been explained. If you return to the **buildingBlocks** XPage in Designer, the remaining two cases can now be examined in turn. First, if you click the **addon** link within the WYSIWYG editor, using the **Events** view, open the **Script Editor** for this link's server-side onclick event. Listing 11.19 details the code of this event handler.

```
Listing 11.19 addon Link Event Using agent.runWithDocumentContext(document, paramDocId)
```

```
var agent = database.getAgent("jAgent");
1
  if(null != agent) {
2
3
       var profileDocument =
           database.getProfileDocument("jAgent", @UserName());
4
5
       if(null != profileDocument) {
           profileDocument.appendItemValue("addon", @Random());
6
7
           profileDocument.save();
8
           try{
9
               agent.runWithDocumentContext(
                    jAgentDoc, profileDocument.getNoteID()
10
11
               );
```

| Home William Home | - build | ingBlocks | 1.4      |        |        |                           |
|-------------------|---------|-----------|----------|--------|--------|---------------------------|
| 0 @· & (          | 9-10    | 0         |          |        |        | Carlo and a second second |
| Create            |         |           |          |        |        |                           |
| 1716137156108424  | reset   | addon     | subtract | ernail | delete |                           |
| 6201611493491765  | (eset   | addon     | subtract | Imme   | delete |                           |
| 9848966156322225  | reset   | addon     | subtract | email  | delete |                           |
| 1231821537379973  | reaet   | 96000     | subtract | omail  | desete |                           |
| 3105273323037299  | reset   | addon     | subtract | iiame  | delete |                           |
| 509929971997497   | reset   | eddon     | subtract | umail  | deloto |                           |
| 38511354260699493 | reset   | -90000    | subtract | email  | devete |                           |
| 7197765637976795  | reset   | addon     | subtract | Jiams  | delete |                           |
| 8980204744589118  | reset   | addon     | subtract | email  | debila |                           |
| 9309839236124094  | (0101   | 90000     | subtract | email  | detete |                           |
| 0356960266176585  | reset   | addon     | subtract | ieme   | delete |                           |
|                   |         |           |          |        |        |                           |
|                   |         |           |          |        |        |                           |
|                   |         |           |          |        |        |                           |
|                   |         |           |          |        |        |                           |
|                   |         |           |          |        |        |                           |
|                   |         |           |          |        |        |                           |
|                   |         |           |          |        |        |                           |
|                   |         |           |          |        |        |                           |
|                   |         |           |          |        |        |                           |
|                   |         |           |          |        |        |                           |
|                   |         |           |          |        |        |                           |
|                   |         |           |          |        |        |                           |

Figure 11.23 BuildingBlocks XPage being previewed

This code uses the agent.runWithDocumentContext(document, paramDocId) method, and the exact same jAgent agent is used to process against. The interesting thing about this example is the use of a secondary document. The document used for this is a special type of Notes Document called a *profile document*. Profile documents do not appear in views, nor do they get indexed, so they are a good solution for holding data, such as user-specific preferences and so forth. The profile document is created on line 3 of Listing 11.19. As you can see, it is created, and a field is immediately written into it before being saved. The call to run the agent is then given a reference to an already predefined document called jAgentDoc as its first parameter, and the profileDocument.getNoteID for its second parameter. You can see that using this version of

the agent.runWithDocumentContext() method gives you a way to supply not only an inmemory document, but also a secondary document Note ID. This document Note ID can then be used to retrieve that document within the agent. This can be seen in Listing 11.18, where lines 22 through 33 take care of retrieving the profile document and work on the in-memory document.

The final scenario dealt with by the jAgent agent is the agent.run(paramDocId) or agent.runOnServer(paramDocId) case. This can be examined by looking at the *email* link's onclick server-side event handler code in the **Script Editor**. Listing 11.20 also shows this code for your convenience.

#### Listing 11.20 Code of the Email Link Using agent.runOnServer(paramDocId)

```
var agent = database.getAgent("jAgent");
if(null != agent) {
    try{
        agent.runOnServer(jAgentDoc.getNoteID());
    }catch(e) {
        print(e);
    }
}
```

The jAgentDoc reference is a predefined document. In this case, its Note ID is supplied as the parameter to the call on agent.runOnServer(paramDocId). The jAgent agent is also used for this example, so referring to Listing 11.18 of the jAgent code, you see that lines 22 through 24 and 35 through 46 deal with retrieving the document using the parameter doc ID, and processing the email.

Now that you have learned about the different ways the jAgent agent is being used in the **buildingBlocks** XPage, spend sometime previewing it and digesting what you covered in this section.

## Managed Beans

In Notes/Domino 8.5.2, XPages provides support for managed beans. This feature is provided by the JSF framework, so it is essentially a Java technology. Note, however, that XPages makes it easy to develop an application using this feature—the Notes/Domino 8.5.2 Discussion Template actually includes a managed bean to make the **allDocumentsView** Custom Control more interactive and efficient.

As the name implies, there is some degree of automated management involved, and this is certainly true. A managed bean has both an execution lifecycle, and a scope under which it lives. The "managed" part is related to the management of that lifecycle and scope. This makes it easy to develop managed beans, because all the infrastructural code is already in-place within the JSF layer. Where XPages lends a further helping hand is in its support for managed beans. This

#### Managed Beans

support provides a registration mechanism through the faces-config.xml file, but also in allowing you to work directly with managed beans in your server-side JavaScript code. You also do not have to worry about initializing or constructing any managed bean instances, because this is taken care of for you by the XPages runtime the first time you call a method on a managed bean in server-side JavaScript code.

Now, reopen the **Chapter11.nsf** application in Designer if it is closed. As mentioned previously, this application is a Discussion Template 8.5.2 derived application which means that it contains the same managed bean code provided by the Discussion Template. The first thing to look at is the WebContent/WEB-INF/faces-config.xml file using the **Package Explorer** view. After you find it, simply double-click it to open it in Designer. Listing 11.21 shows the content of this file.

Listing 11.21 Faces-config.xml from the Discussion Template and Chapter11.nsf application

This is an XML-based file, and as you have already learned in Chapter 5, declares JSF-related items for an application. In this case, one managed bean is being declared as follows:

- 1. The <managed-bean-name> element declares the name that is used to reference the managed bean in server-side JavaScript or EL Language code.
- 2. The <managed-bean-class> element declares the implementation Java class.
- 3. The <managed-bean-scope> element declares under which scope the managed bean lives. Valid scopes are application, session, request, and view. These scopes are comparable to the XPages server-side JavaScript scopes detailed in Chapter 6.

You can declare as many managed beans as you need within each of the scopes using the faces-config.xml file. For example, you might require several different managed beans in your application, doing different things within the view scope, and perhaps another couple that work with the session scope.

Next, study the implementation Java class for this managed bean. As seen in Listing 11.21, the <managed-bean-class> element declares com.ibm.xpages.beans.PreviewBean to be the implementation Java class. In Designer, use the **Package Explorer** view to examine the **Build Path** for the **Chapter11.nsf** application. This shows you that a directory named source has been configured to be included in the compilation build path for the application. This means that any \*.java source files within that directory are automatically compiled. The compiled \*.class files are then part of the executable application. Figure 11.24 shows the **Java Build Path** editor for the **Chapter11.nsf** application.

| Mastering XP_3                                                                                                    | - 1 \$ • 0 - 1 \$                                                                                                    | • Φ = Φ + − ↓ − ↓ + ℝ ⊂ ≥ ±                                       | - U - 9 2 4                                | 1.644555<br>References                                                                                                    |
|----------------------------------------------------------------------------------------------------|----------------------------------------------------------------------------------------------------|-------------------------------------------------------------------|--------------------------------------------|----------------------------------------------------------------------------------------------------|
| Application Pr                                                                                                    | Properties for Cha                                                                                                    | anne All 1999 Erzend All, Frevious, 12024/5 Need                  |                                            | Compare 10 and []Userup/recover.com(]/Appter 10 and ]     Set Outpare 11 and []Userup/recover.com(]/Appter 10 and ]     Set Outpare 11 and []Userup/recover.com(]/Appter 11 and ]     Set Outpare 11 and []Userup/recover.com(]/Appter 11 and ]     Set Outpare 11 and []Userup/recover.com(]/Appter 11 and ]     Set Outpare 11 and []Userup/recover.com(]/Appter 11 and ]                                                                                                    |
| temes     Temes     T | type filter text<br>-Resource<br>Builders<br>Save Build Fields<br>- Save Code Style<br>- Java Congeler<br>- Java Congeler<br>- Java Congele | Java Build Path                                                   | Add Felder<br>Link Source<br>Edk<br>Remove | er als contact-pages debits     eff ()     eff ()      |
| S mainTopic<br>S myDocum<br>S placeBar                                                                                                    |                                                                                                    | Allow output folders for source folders<br>Default output folders | tenure                                     | Constant Sector Sector |
| Tresponse<br>trowPager<br>tBleBar<br>viewHerk                                                                                                    | C S                                                                                                    |                                                                   | OK Cancel                                  | ViewTron.js     Texton.ico     ViewTron.js     Texton.ico                                                                                                    |
| E Outline                                                                                                    | Star and a star                                                                                                    | son insfituus_drenova<br>e Chapteril.nsf<br>jChapteril.nsf        | sons/Chapter11.nsf                         | build properties     College and     build properties     College and     build properties     build properties                                                                                                    |

Manage folders on the Build Path from here

Figure 11.24 Java Build Path editor

Using the **Java Build Path** editor, you can see that the *WebContent/WEB-INF/source* directory is on the build path. You are free to create directories under the *WebContent* folder as required—in this example, the *source* directory was created by me under the *WebContent/WEB-INF/* folder so that its content is not accessible using a web URL. Any content under the *WebContent/WEB-INF/* folder is protected from web URL access. Close the **Java Build Path** editor and return to the **Package Explorer** view, where you should fully expand the *WebContent/WEB-INF/source* Java folder. Inside, you find the declared managed bean implementation Java package and class file, as shown in Figure 11.25.

#### 414

🛢 Package Explorer – 🖽 Lotus Domino Designer - - - -Create Design Navigate Tools Search Project Run Window 12100 10.0-10 0-10 PJ 0-🗧 Mastering XP... 近 ... 🗇 x 📓 Home 🔹 💾 allOccuments View - Custom 💿 👔 PreviewBean Jova 😿 💷 🗒 🕫 🚺 x 🚺 🕫 1 × 1 A. Ha package com. ibm. xpages.beans; Chapter10.nsf [ MORD: Chapter 11 import java.io.Serializable; steni (Chieder 11 nif) import lava.util.HashMap; Application Prop H CA Local Forms import java.util.Hap: import java.util.ResourceBundle; - 🥭 WebConkenk/WEB-INF/source E tom.bm.xpages.beans H Folders A JRE System Library [ " Hanaged bean acting as state buffer for preview visi AppProperties 🖻 🛗 Custom Controls I actionsBar · nauther Tony McGuckin, IBM S alDocumentsView + Code 🕫 🗁 CompositeApplications public class PreviewBean implements Serializable ( I authorProfileHeader 🖲 😂 CustomControls authorProfileView al Co Data private static final long serielVersionULB = 1L: E banner # 🗁 Folders : byAuthonView : byMostRecentView H 🗁 Forms // state buffer => noteId, visible E Pramesi private Map(String, Boolean) \_previews = new HashNa B byTeoView El ccfar Resources CTagCloud public PreviewBean() ( S ccTagCloudGroup The Views WebContent El footer 🖾 Properties 🜸 🚮 Eventa 🜸 🔝 Problems (0 items) 💌 S headerEs 🗂 mainTopic 🖻 🍋 mupd 13 ≱ 🗄 🔛 data III myDocuments% I placeBar I response Property. R ViewReadStore.b E Co ul a Info derived false T rowPager favicon.ico editable E titleBar true July 15, 2010 3:16:30 PM last modified Sieviterui Taka Indi-jtauus\_ifrenovations/Chapter11.ndf/Wi linked location I viewTopic 1 > kons E III Framesets build.prop name /Chapter11.nsf/WebContent/WEB-INF/source path The Bankers of Cutline 133. 6 з wBeen piva - Chapter11 nst/WebCantent/AEB-INF Isource ron inn an en Develde 190

Double-click to open the Beans Java source

Figure 11.25 Declared managed bean implementation Java package and class

If you double-click the PreviewBean.java file, it opens in a Java editor within Designer. Listing 11.22 also details the main parts of the code within this class file.

Listing 11.22 Source Code for the com.ibm.xpages.PreviewBean Class

```
package com.ibm.xpages.beans;
...
public class PreviewBean implements Serializable {
...
private Map<String,Boolean> _previews=new HashMap<String,Boolean>();
public PreviewBean(){}
public PreviewBean(){}
public void setVisible(final String noteId, final boolean visible) {
    if(_previews.containsKey(noteId)) {
        if (false == visible) {
            _previews.remove(noteId);
            return;
        }
```

```
Listing 11.22 (Continued)
```

```
}
    _previews.put(noteId, true);
}
public void toggleVisibility(final String noteId) {
    if(_previews.containsKey(noteId)) {
        _previews.remove(noteId);
    }else{
        _previews.put(noteId, true);
    }
}
public boolean isVisible(final String noteId) {
    if(_previews.containsKey(noteId)) {
        return (_previews.get(noteId).booleanValue());
    }
    return (false);
}
public String getVisibilityText(
    final String noteId, final ResourceBundle resourceBundle) {
    String moreLinkText = "More";
    String hideLinkText = "Hide";
    if(null != resourceBundle) {
        moreLinkText = resourceBundle.getString(
            "alldocuments.more.link"
        );
        hideLinkText = resourceBundle.getString(
            "alldocuments.hide.link"
        );
    }
    if(_previews.containsKey(noteId)) {
        return (hideLinkText);
    }
    return (moreLinkText);
}
```

}

```
if(_previews.containsKey(noteId)) {
    return ("xspHtmlTrViewSelected");
}
return ("xspHtmlTrView");
}
public String getVisibilityLinkStyle(final String noteId) {
    if(_previews.containsKey(noteId)) {
        return ("visibility:visible");
    }
    return ("visibility:hidden");
}
```

The implementation class for this managed bean is not complex. It simply declares a number of public methods that are used by server-side JavaScript code in the allDocumentsView Custom Control, as you will see shortly. The main things to remember are that a managed bean should declare а public no-parameter constructor and should also implement the java.io.Serializable interface. This enables the managed bean to be serialized and deserialized between requests to an XPage that uses the managed bean. This supports the scope mechanism, without which the managed bean would not persist between requests, therefore invalidating the notion of any declared scope.

The final thing to examine is the **allDocumentsView** Custom Control to see how server-side JavaScript code leverages this managed bean. Open this Custom Control in Designer, and within the WYSIWYG editor, click the link with the ID **moreLink**. Then, switch to the **Source** editor, where you see the full range of server-side JavaScript calls being used by this link control against the managed bean. Listing 11.23 shows the key lines of code in the XSP markup for the **moreLink** control.

```
Listing 11.23 XSP Markup for the moreLink Link in the allDocumentsView Custom Control
```

(continues)

#### Listing 11.23 (Continued)

```
</xp:this.action>
...
</xp:eventHandler>
</xp:link>
```

As you can see in Listing 11.23, and within the **allDocumentsView** Custom Control, if you have Designer opened, the **moreLink** is making extensive use of the managed bean. The interesting aspect to this is the direct reference to the managed bean name, previewBean, within the server-side JavaScript.

Now, take the opportunity to preview the **allDocuments** XPage. With this new knowledge about the how the **allDocumentView** Custom Control is working, you should toggle the **moreLink** on different rows of the view, and also page back and forth through the view. Note how the previewBean is maintaining the state of expanded and collapsed rows for the **allDocumentsView** Custom Control, changing the style of the rows, and also changing the text of the moreLink for each row, as shown in Figure 11.26.

| Down 및 💽 중 Horne 🗙 MARPo: Co                                                                             | hapter 11 ×                                                                                                    |                                              |                                                                                                   |
|----------------------------------------------------------------------------------------------------|----------------------------------------------------------------------------------------------------|----------------------------------------------|---------------------------------------------------------------------------------------------------|
| <mark>0 6 · 5 · 10 6</mark>                                                                              |                                                                                                    |                                              |                                                                                                   |
|                                                                                                    |                                                                                                    |                                              | - Send a mile                                                                                     |
| -                                                                                                    |                                                                                                    |                                              | My Profile                                                                                        |
| MXPD: Chapter 11                                                                                         |                                                                                                    |                                              |                                                                                                   |
| All Documents<br>By Most Recent                                                                          | I Documents<br>lew Topic                                                                                                    |                                              |                                                                                                   |
| By Author Co                                                                                             | Hepter Alt   Expand All                                                                                                    |                                              | Previou 1 2 Heat                                                                                  |
| My Documents                                                                                             | 1 = Ride share idea                                                                                                    | Aug-19, 2010 11:05 AM Jasmine Haltenovations |                                                                                                   |
| ← Top 9 Authors                                                                                          | 111 return the favor next time<br>excellent! I can do it next time Jim O'Dowd                                                               | Hide                                         | Aug 19, 2010 11:05 AM Aborrymoas                                                                  |
| Anonymous Frank Adams<br>Jasmine Haj Minh Li Pierre<br>Dument Ron Espinosa<br>Samantha Daryn Simone Dray | Reply   Tags Ideas<br>) > Difference between clear and colored glass?<br>) ~ Meeting Minutes                                                |                                              | Aug 19, 2010 11:05 AM Semarthe Derynhenoveliuns<br>Aug 19, 2010 11:05 AM Pierre Dumonthenoveliuns |
| ∞ Top 8 Tags                                                                                             | Action items                                                                                                    | More                                         | Aug 19, 2010 11.05 AM Perrie Dusordéensveliens<br>Aug 19, 2010 11.05 AM Sanartha Darynkenovabons  |
| Glass Government Ideas                                                                                   | Use sand instead of salt on your sidewalks for ice                                                                                          |                                              | Aug 19, 2010 11 05 AM Elmone Draykenovations                                                      |
| Ministring Paper Recycling de<br>Tips tools                                                              | HWhere can I find our company recycling policy     Iwant to examine it for accuracy and compliance: thanks Ron     Reply: ] Tags: Recycling | Hite                                         | Aug 19, 2010 11 0S AM Ron Espinosaltenovations                                                    |
| te all                                                                                                   | ▶ Presentation you can use with your teams.                                                                                                 |                                              | Aug 19, 2010 11:05 AM Frenk Adense enovations                                                     |

Expanded/collapsed state managed by previewBean

Row coloring managed by previewBean

Figure 11.26 AllDocumentView Custom Control and previewBean in action

#### Conclusion

This is just one use case where the introduction of a managed bean provided a good solution. I'm sure that you can think of many use cases within your own applications that would benefit from a managed bean. The great thing is that XPages makes it so easy to develop them. So, what are you waiting for?

## Conclusion

This chapter taught you about some of the key advanced scripting techniques that you can use with XPages. It by no means covers everything that you could classify as an "advanced scripting topic," but nonetheless, it teaches you the fundamentals. The next chapter deals with another advanced area of the XPages runtime: how to extend the XPages runtime using Java.

This page intentionally left blank

## CHAPTER 12

## **XPages Extensibility**

XPages provides a wide range of feature-rich components that enable you to build powerful Internet applications. These applications are more visually appealing than, and functionally superior to, similar applications created using traditional Notes/Domino developer tools.

However, there are limits to what is provided with XPages insofar as only so many components can be provided out-of-the-box. Although building Custom Controls is a powerful mechanism for developing reusable XPages artifacts with valuable functionality, it is inherently constrained to building on top of standard components or in combination with other Custom Controls. XPages extensibility provides a way for you to extend the XPages runtime framework to build your own user interface controls from the ground up, featuring their own behaviors and functionality that you and others can then consume within XPages applications. Writing your own user interface controls requires some Java programming skills, but this chapter guides you through the process.

In fact, there is a lot more to XPages extensibility than new user interface controls. There are many ways to extend XPages and the services that it provides. For example, creating versioned reusable libraries, developing custom NSF servlets, and building custom resource providers in an NSF are all (nonvisual) examples of how to extend the XPages framework. It is true to say that everything to do with XPages extensibility could probably fill an entire book by itself!

This chapter focuses on the framework and, in particular, the extensibility of user-interface components. XPages is a server-side component-based framework for creating web applications that run on the Domino server and locally in the Notes client. The XPages framework leverages and extends (and even enhances, in places) the JavaServer Faces framework. One of the key features that JSF provides is the capability to extend existing components to create your own user interface components. This chapter walks you through XPages extensibility and configuration

mechanisms by building a simple number spinner user interface control that can be run from within an application NSF.

To see a fully working example of the exercises used in this chapter, download the Chapter12.nsf file provided online for this book. You can access this file at www.ibmpressbooks. com/title/9780132486316.

**TIP** To find out more about all the various XPages Extensibility mechanisms not covered in this chapter, visit the Lotus Notes and Domino Application Development wiki (www-10. lotus.com/ldd/ddwiki.nsf) and look under the API documentation category.

## How to Create a New User Interface Control

Creating a new user interface control using theXPages Extensibility mechanisms is a simple three-step process. The following steps provide a high-level overview of the process; each step is explored later in this chapter:

1. Create a user interface (UI) component extension Java class: This class implements the UIComponent interface (a JSF interface that all UI components must implement). It stores and manages the state of properties that support the functionality being provided by the component. Just like a standard JavaBean, the component exposes its properties via setter and getter methods. It also implements several other expected methods that are required to support the JSF request processing lifecycle upon which XPages is based; however, numerous classes already implement all of this required functionality. Your component can simply extend one of these classes, override one or two methods that identify the component, and focus on the properties it should manage.

**TIP** Not familiar with JavaBeans? Wikipedia has a short and simple summary that can help you quickly get up to speed: http://en.wikipedia.org/wiki/JavaBean4.

2. Create an xsp-config configuration file: This file essentially defines the tag that will be used in the XPages source XML markup and will tie it to the UI component extension class that Domino Designer will create for it when it builds the Java class for any XPage that consumes the component. In addition to defining the component in terms of a tag element, namespace, and attributes, it can also specify whether those attributes are required, if they must be specified explicitly, or if they can be computed dynamically. There will also be information specifically for Domino Designer, describing how the property declarations should be manipulated and even information on how the component should be displayed in the Controls palette, what icons to use, and so on.

422

3. Create a Java renderer class: The role of the XPages renderer is to emit the HTML (or other markup) that provides the visualization of the component. It implements numerous methods that will be expected by the JSF request processing lifecycle, but its main two responsibilities are to capture any user input for the component (decode) and generate a representation of the component (encode) for the target platform based on the component properties. Although a component can generate its own HTML, it is useful to provide a separate render if the component is to be used on multiple platforms where the emitted markup may be different. If a separate renderer is used, it must be registered in the application faces-config.xml so that the XPages runtime knows this is the one to use for the component.

The xsp-config file, and the Domino Designer XPages registry that uses the xspconfig file, is the magic glue that pulls everything together. It defines the tag that is used in the source of an XPage, it enables Domino Designer to provide appropriate Property editors, and generates the appropriate component class when building the XPage that will use the XPages runtime framework.

## **Example Component**

This section walks you though creating a simple UI component extension, the classic number spinner component. It is a simple component in terms of functionality. This chapter focuses on the extension mechanisms and does not get into the specific XPages framework classes and JavaScript development. Figure 12.1 shows the end result of the application that is created with the number spinner. The number spinner consists of an input text box and two buttons: one that increments and one that decrements the value in the input box. The increment size and the minimum and maximum values are all configurable as properties of the tag that represents the control. The buttons pick up the XPages theme that has been configured for the application. In the application, three number spinners are used to represent a date, day, month, and year, whose values are bound to a managed bean with session scope via value binding expressions. As the values are changed and saved to the bean, the application updates the number of changes by triggering a value change listener method that is bound to the control.

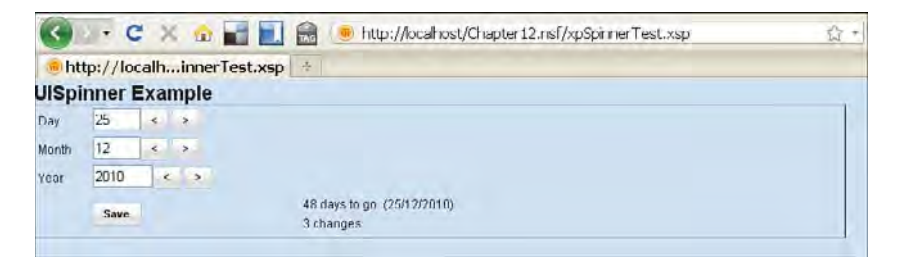

Figure 12.1 Custom XPages UI Component extension

OK, it is not the most spectacular component in the world, but the focus is really on the steps, configuration, and coding required to create an XPages component that XPages can use. It is a good idea that you learn about the JavaServer Faces (JSF) lifecycle as the XPages framework is based on JSF (refer to Chapter 5, "XPages and JavaServer Faces") and borrows and shares many of the same concepts and processes. A complete understanding of JSF is not a prerequisite for reading this chapter; the only assumption is a bit of Java knowledge. If you follow the instructions and copy the code samples, you will be fine.

## Let's Get Started

Everything you need to create UI component extensions for XPages is available with Domino Designer. It provides an XPages development environment, a preview web server for testing the output, and Java editors and tooling support for building the Java component classes.

The steps in this section walk you through getting your Domino Designer development environment set up, which prepares you to progress to the next section, where you create some basic infrastructure classes and configuration files. Pretty quickly, you will have something up and running!

## **Create the Initial Application**

Start by creating a blank new application based on the blank application template that ships with the Notes client and Domino server. From Domino Designer, follow these steps:

- 1. Choose File > New > Application.
- **2.** In the New Application dialog (see Figure 12.2), select **Local** if you are just developing for the Notes client or your Domino server (in both the Specify New Application Name Location and Specify Template for New Application sections).
- **3.** Enter a title for the application (for example, Chapter12), which automatically generates the filename (for example, **Chapter12.nsf**). Note that when you enter an application name, the filename is autogenerated (but only up to the first eight characters if you are storing the application on a Domino server).
- 4. Select Blank as the Template and choose **OK**.

## Add Package Explorer to the Domino Designer Perspective

UI Component extensions are written in the Java programming language, so you need to open the Package Explorer in Domino Designer, which allows you to view the contents of the application NSF as a raw Java web-application archive (WAR) file system. Follow these steps:

- 1. Choose Window > Show Eclipse Views > Other.
- 2. In the Show View dialog (see Figure 12.3), under the Java directory, select Package Explorer.
- 3. Choose OK.

| Server    | Local                                                               | 4 | OK       |
|-----------|---------------------------------------------------------------------|---|----------|
| Titlo     | Chapter12                                                           |   | Cancel   |
| File nome | Chapter12 nsf                                                       |   |          |
|           | Encryption                                                          |   |          |
|           | Create full text index for searching                                |   | Advanced |
| Server    | Implate for New Application                                         | ~ |          |
|           | 😒 -Blank-                                                           |   |          |
|           | -Blank Composite Application-                                       |   |          |
| Template  | Application Library (8)                                             |   |          |
|           | Discussion - Notes & Web (8.5.2)<br>Doc Library - Notes & Web (8.5) | v |          |
|           |                                                                     | 1 |          |

Figure 12.2 New Application dialog

| 🗑 Show View                                                                                                    |                |
|----------------------------------------------------------------------------------------------------|----------------|
| type filter text                                                                                                    |                |
| Lava     Sava     Call Hierarchy     Declaration     'i: Hierarchy     Ju JUnit     @ Javadoc     F Package Explorer     Zava Browsing     The Members     Members |                |
| Projects<br>Types                                                                                                    | ~              |
| Use F2 to display the description for a                                                                                                    | selected view. |

Figure 12.3 Show View dialog

You now see the **Package Explorer** on the right-hand side of Domino Designer beside the **Controls** and **Data** palettes, as shown in Figure 12.4. With the **Package Explorer** view, Domino Designer gives you a file-system representation of the contents of your application NSF that you can easily navigate around and add your own Java source files that are compiled and added to the WEB-INF\classes directory under the WebContent folder.

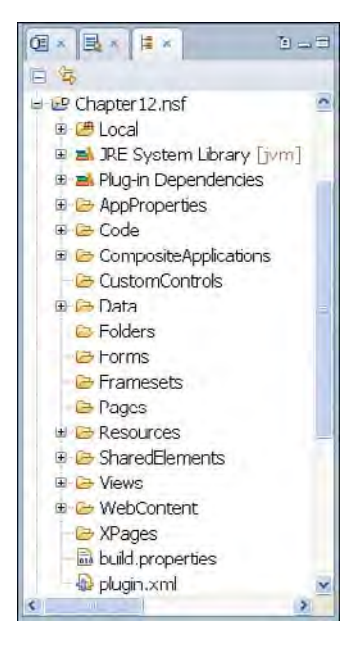

Figure 12.4 Domino Designer Java Package Explorer

## Add a Java Source Code Folder

In the **Package Explorer**, create a new folder that will store the Java source files you create for the UI component extension. This folder has a little hash symbol on it to distinguish it from general folders. Follow these steps:

- 1. In the Package Explorer, select the top-level folder, Chapter12.nsf.
- 2. Right-click and select New > Other....
- 3. See the New dialog.
- 4. Under the Java folder, select Source Folder.
- 5. Choose Next.
- 6. See the New Source Folder dialog (see Figure 12.5). Enter src for the Folder Name field.
- 7. Choose Finish.

| 😥 New Source                  | Folder          |               |
|-------------------------------|-----------------|---------------|
| Source Folder<br>Create a new | source folder,  |               |
| Project name:                 | Chapter 12.nsf  | Browse        |
| Folder name:                  | sic             | Browse        |
|                               |                 |               |
|                               | < Back Nort > 1 | Finish Cancel |

Figure 12.5 New Source Folder dialog

There is a new src folder (with a special hash icon to signify that it is a source folder and not a general file folder) under the top-level **Chapter12.nsf** folder (see Figure 12.6).

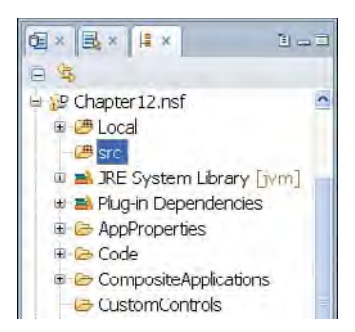

Figure 12.6 Java Source code folder

The source folder has special properties, most notably defining where compiled Java classes from the source code in this folder are stored. For the XPages runtime to find the compiled classes, they need to be stored under the *WebContent/WEB-INF/classes* folder. You can verify this for the *src* folder by examining the Java Build Path properties. To do this, right-click the *src* folder in the **Package Explorer**, choose **Build Path** > **Configure Output Folder...**, and note the value of the project's default output folder; it should be Chapter12.nsf/WebContent/WEB-INF/classes, as shown in Figure 12.7.

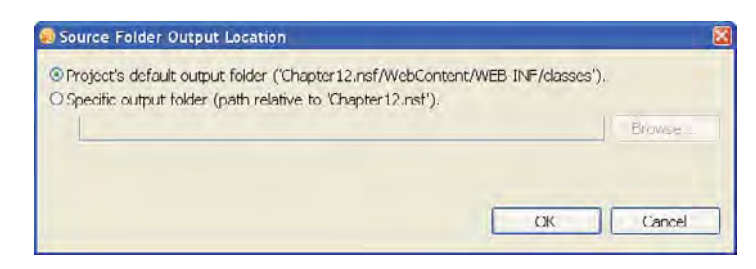

Figure 12.7 Source folder output location

**NOTE** You could also create Java source files in the existing *Local* folder; however, *Local* represents the Domino Designer workspace that is stored on the local file system of your workstation. Everything would work fine, but if you copied the NSF file somewhere else, the original source would not be included.

## **Building a Component**

This section follows the three steps for extending the XPages framework with custom UI component extensions that were outlined at the beginning of this chapter. There is a sprinkle of JSF theory, just enough to provide some context.

- 1. Create a UI Component Extension class that implements UIComponent.
- 2. Create an xsp-config file that defines the tag and properties of the component.
- 3. Create a renderer that emits the HTML to provide a realization of the component.

#### **Create a UI Component Extension Class**

Now, it's time to create the Java class that represents the number spinner component. The class extends an existing JSF class, javax.faces.component.UIInput, because the number spinner is a control that accepts user input (whose value can be manipulated by the associated buttons).

JSF provides a component model that is based on the composite pattern. The composite pattern defines a whole-part hierarchy where all components implement a common interface. This means that all components, either container or individual components, can be treated equally. In JSF, the UIComponent interface specifies the common behaviors that all components must have to support and function correctly within the JSF request-processing lifecycle. This also holds true for XPages components. UIComponent specifies a large set of behaviors; however, to ease development, JSF provides the UIComponentBase class. This is a concrete implementation of all the UIComponent methods except one, getFamily(), a method that returns the component's family identifier which, along with a render type identifier, can be used to associate a specific renderer with the component. You could start from the UIComponentBase class, but you would have to provide much more functionality to do something interesting or useful. Standard

#### **Building a Component**

JSF components extend this base class (UIOutput, for example). UIOutput provides the capability to display data, read only, that is read from a data model. UIInput, in turn, extends UIOutput to provide the capability to edit the displayed data and save it back to the data model. Custom classes can, of course, extend the standard components. That is one of the main goals of JSF: to provide an easy-to-use, reusable, and extensible user interface component framework for building web-based applications.

XPages extends the standard JSF components. For example, com.ibm.xsp.component. UIInputEx extends UIInput and provides extra Notes/Domino functionality, such as the capability to deal with multivalue items, XPage themes and styling, and filtering of data for harmful script code.

For now, keep it simple, and just work off the standard JSF UIInput component. To create the UISpinner class, follow these steps:

- 1. In Package Explorer, select the src folder.
- 2. Right-click and select New > Other....
- 3. See the New dialog.
- 4. Under the Java folder, select Class.
- 5. Choose Next.
- 6. See the New Java Class dialog.
- 7. Enter mxpd.component for the Package field.
- 8. Enter UISpinner for the Name field.
- 9. Enter javax.faces.component.UIInput for the Super Class field. Note that you can also type Ctrl+Space here to have the supper class name suggested.
- 10. Your dialog should be populated, as shown in Figure 12.8.
- 11. Choose Finish.

Completing these steps gives you an empty class file. There is nothing to implement, because UIInput has implemented everything from the UIComponent interface. However, there are couple of methods to override and add, namely, getFamily(), and the constructor to set the render type. Shortly, you will see these two identifiers (family and renderer type) used in the faces-config.xml application configuration file to associate a specific renderer class with this component. Every component can render itself, and this is the default behavior for components. Specifying null as a parameter to the setRendererType() method instructs the component to render itself rather than delegate to an associated renderer. You could override the rendering methods within the component itself to produce the HTML output. This is often a good approach when starting to learn about this topic. It reduces some of the initial complexity of requiring additional renderer classes and having to register them. However, this example extends UIInput and certain behaviors are inherited. One of these behaviors is that it expects rendering to be delegated to a separate renderer class, and this is the approach followed in the example.

Listing 12.1 shows the updates. Make these changes and save the file.

| Java Class<br>Create a new Jav | va class.                                                                                                    | C           |
|--------------------------------|----------------------------------------------------------------------------------------------------|-------------|
| Source folder:                 | Chapter 12.nsf/src                                                                                                    | Browse      |
| Package:                       | mxpd.component                                                                                                    | Browse      |
| Endosing type:                 |                                                                                                    | Brogse      |
| Name:                          | UlSpinner                                                                                                    | 1           |
| Modifiers:                     | public Oldefault private protected     abstract [] final state                                                            |             |
| Superclass:                    | javax.faces.component.UIInput                                                                                             | Browse      |
| Interfaces:                    |                                                                                                    | <u>A</u> dd |
|                                |                                                                                                    | Lexension   |
| Which method st.               | lbs would you like to create?<br>□ public static void main(String[] args)                                                 | _           |
|                                | Constructors from superclass                                                                                              |             |
| Do you want to a               | ☑ <u>Inherited abstract methods</u><br>dd comments? (Configure templates and default value<br>□ <u>G</u> enerate comments | : here)     |

Figure 12.8 New Java class for the UI component extension

**NOTE** After you save (make sure **Project** > **Build Automatically** is checked), the Java classes is generated. However, the Java Package Explorer does not show the class files under WebContent/WEB-INF. Select **Window** > **Open Perspective** > **Java**. The display of Domino Designer changes and, on the left-hand side, you now see that the application navigator looks like the Java Package Explorer, but this time, you can see the classes folder under the WebContent/WEB-INF folder. In there, under the mxpd/component folder, find the UISpinner.class file. Select **Window** > **Open Perspective** > **Domino Designer** (or use the keyboard shortcut Ctrl+F8 to switch between perspectives) to switch back.

#### Listing 12.1 Implement Standard Methods

#### **Building a Component**

```
public UISpinner() {
    super();
    setRendererType(RENDERER_TYPE);
}
@Override
public String getFamily() {
    return COMPONENT_FAMILY;
}
```

## Create Tag Specificaton (.xsp-config) for the UI Component Extension

To use the new UI component in XPages, you need to extend the current set of XPages control tags. To do this, specify a new tag name as part of a component definition in an xsp-config file. Then, when Domino Designer comes across a reference to the component extension tag in an XPage, it generates Java code to create a new instance of the custom UI component extension as part of the XPage component tree. To create an xsp-config file, follow these steps:

- 1. In Package Explorer, select the *WebContent/WEB-INF* folder.
- 2. Right-click and select New > Other....
- 3. See the New dialog.
- 4. Under the General folder, select File.
- 5. Choose Next.
- 6. See the New File dialog. In the File Name: field, specify the .xsp-config file by calling it the name uispinner.xsp-config.
- 7. Choose Finish.
- 8. Add the configuration information in Listing 12.2 and save the file.

#### Listing 12.2 Initial xsp-config File for the Tag Specification

```
<faces-config>
<faces-config-extension>
<namespace-uri>http://mxpd/xsp/control
</namespace-uri>
<default-prefix>mx</default-prefix>
</faces-config-extension>
```

# Listing 12.2 (Continued)

Although the xsp-config file is proprietary to XPages, the syntax and tags specification are very much based on JSF with the XPages enhancements and additions typically found in the <something-extension> tags. The extension tags are a JSF mechanism that is typically used by development tools to implement additional functionality. They are heavily used and extended by XPages and Domino Designer. If you are familiar with writing custom JSF components for JavaServer Pages (JSP), you would typically specify the Java component extension class in the faces-config file and the tag namespace and description in a separate tag library definition file (.tld). Although JSF integrates well with JSP, they are separate technologies and have separate extension is registered, along with the tags, properties, and attributes for the component, which will be used in XPages XML source code. Table 12.1 describes the basic xsp-config tag elements. Note that the xsp-config file also defines Custom Controls within XPages.

| Table 12.1 | XPages xs | p-config Tags |
|------------|-----------|---------------|
|------------|-----------|---------------|

| Тад                                               | Description                                                 |
|---------------------------------------------------|-------------------------------------------------------------|
| <faces-config></faces-config>                     | Outer tag element for the configuration file.               |
| <faces-config-extension></faces-config-extension> | XPages-specific extensions for declaring the tag namespace. |

Table 12.1 XPages xsp-config Tags

| Тад                                         | Description                                                                                                    |
|---------------------------------------------|----------------------------------------------------------------------------------------------------|
| <namespace-uri></namespace-uri>             | The XPages namespace for the custom component. There need not be anything at the URL. The default prefix is $xp$ . This namespace is, as are all namespaces beginning with http://www.ibm.com/xsp, reserved for use by IBM. When you need to define your own namespace, the convention is to use a URL that starts with your company's web address to ensure that there are no collisions. |
| <default-prefix></default-prefix>           | The XPages tag prefix used to denote your namespace.                                                                                                    |
| <component></component>                     | Register a component extension with XPages.                                                                                                    |
| <description></description>                 | A text description of the component.                                                                                                    |
| <display-name></display-name>               | A name used by Domino Designer when displaying the com-<br>ponent in a palette or selector.                                                                                                    |
| <component-type></component-type>           | A unique name for the component typically uses a qualified<br>name prefix. com.ibm.xsp is used for XPages components,<br>com.ibm.xsp.InputText, for example.                                                                                                    |
| <component-class></component-class>         | The fully qualified Java class name for the component that implements the UIComponent interface or extends some class that does.                                                                                                    |
| <component-extension></component-extension> | Domino Designer uses configuration information supplied in here.                                                                                                    |
| <tag-name></tag-name>                       | Tag name for the component to be used in XPages XML source.                                                                                                    |
| <component-family></component-family>       | The component family identifier.                                                                                                    |

At this point, create an XPage and add your new control by following these steps:

- 1. From the Application Navigator, select the XPages folder.
- 2. Right-click and select New XPage.
- 3. See the New XPage dialog.
- 4. Name the XPage xpBasicTest.
- 5. Choose OK.
- 6. Select a point on the XPage.
- 7. From the control palette, select Other... > Other Controls.
- 8. See the Create Control dialog (shown in Figure 12.9) and select MXPD Spinner.

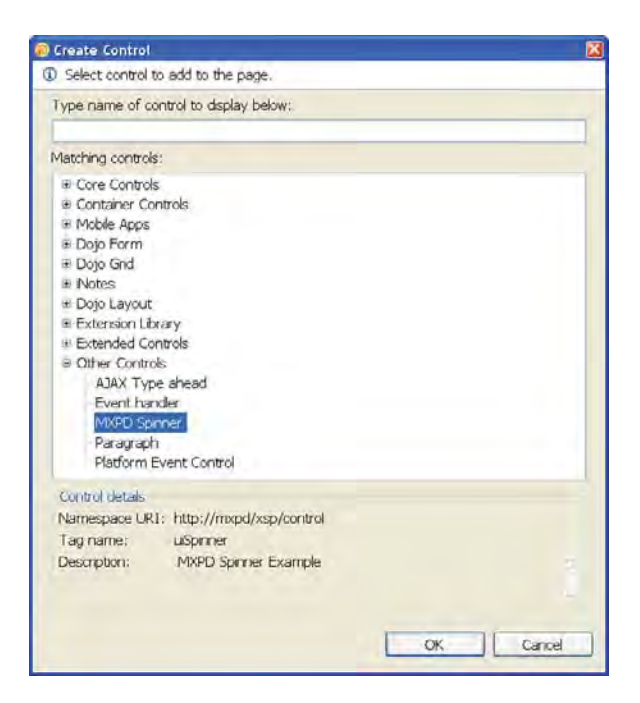

Figure 12.9 Create Control dialog

- 9. Choose OK.
- **10.** See the tag that presents the UISpinner control appear on the XPages Design canvas (see Figure 12.10).

Figure 12.10 also shows the default properties XPages creates for a component. There is no point in running the XPage in a web browser; it does not do anything right now, because there is no renderer to generate the appropriate HTML for the component.

# Create a Renderer and Register It in the Application Configuration (faces-config.xml)

A UI component must implement the required JSF methods to retrieve user input for the component in the request and emit the appropriate HTML to represent the component in a web browser. The JSF request-processing lifecycle implemented by the XPages runtime invokes these methods at the appropriate time. Most components typically delegate these responsibilities to a specific renderer class that implements the required methods by extending the abstract class javax. faces.render.Renderer.

| Properties - IBM Lotus Domini                                                        | o Designe <i>r</i> | the Designation Meedlaw Me                                                          |                                              |                                                                     |        |
|--------------------------------------------------------------------------------------|--------------------|-------------------------------------------------------------------------------------|----------------------------------------------|---------------------------------------------------------------------|--------|
|                                                                                      | Ç -                |                                                                                     | b i B D A H                                  | W E B E                                                             |        |
| Chapter12 I I I I I I I I I I I I I I I I I I I                                      | Home =             | *xpBasicTest - XPage                                                                | au⊐ Øi × 😹 × 🛤 × I<br>Ar Select<br>Rij Other |                                                                     |        |
|                                                                                      | Design Source      |                                                                                     | _                                            | Core Controls  Call Edit Box  Rich Text  Multiline Edit Box  Button | -      |
| El Custom Controls<br>El Framesets<br>Pages                                          | @ Events =  t      | Problems (0 items) +                                                                | Properties •                                 | U = = IList Box<br>Combe Box                                        |        |
| e Outline 교립 ×                                                                       | All Properties     | Property<br>E-basics<br>binding                                                     | Value                                        | Container Controls                                                  | 0      |
| e Root Document     ?? XML Processing Instruct     WXPage     we MXPD Spinner: uSpin |                    | id<br>kaded<br>rendered<br>rendererType<br><b>styling</b><br>dsableTheme<br>theme1d | uSpinner1                                    | CRepeat<br>Include Page<br>Table<br>View<br>Data Table              |        |
|                                                                                      |                    |                                                                                     | + [                                          | 💝 🗵 Online (Jim Quil)                                               | PROD - |

Figure 12.10 Default mx:uispinner representation

To create a Java class for the renderer, follow these steps:

- 1. In Package Explorer, select the src folder.
- 2. Right-click and select New > Other.
- 3. See the New dialog.
- 4. Under the Java folder, select Class.
- 5. Choose Next.
- 6. See the New Java Class dialog.
- 7. Enter mxpd.renderer component for the Package field.
- 8. Enter UISpinnerRenderer for the Name field.
- 9. Enter javax.faces.render.Renderer for the Super Class field.
- **10.** Your dialog should be filled, as shown in Figure 12.11.
- 11. Choose Finish.
- **12.** Copy the contents of Listing 12.3 into the file and save it.
| Java Class<br>Create a new Jav | va class.                                                                                                    | C                      |
|--------------------------------|----------------------------------------------------------------------------------------------------|------------------------|
| Source folder:                 | Chapter 12.nsf/src                                                                                                    | Browse                 |
| Package:                       | mxpd.renderer                                                                                                    | Browse                 |
| Endosing type:                 |                                                                                                    | Browse                 |
| Name:                          | UISpinnerRenderer                                                                                                    |                        |
| Modifiers:                     | O default private pro     abstract □ finalstabo                                                                                        | cested.                |
| Superclass:                    | javax.faces.render.Renderer                                                                                                    | Browse                 |
| Interfaces:                    |                                                                                                    | Add                    |
|                                |                                                                                                    | Hermore                |
| Which method st.               | bs would you like to create?<br>□public static void main(String[]args)<br>□Constructors from superclass<br>☑Inherited abstract methods |                        |
| Do you want to a               | dd comments? (Configure templates and defaul                                                                                           | lt value <u>here</u> ) |

Figure 12.11 New Java Class dialog

package mxpd.renderer;

```
Listing 12.3 Simple Renderer Implementation
```

```
rw.writeAttribute("style", "border:orange solid thin", null);
rw.writeAttribute("value", "Hello World!", "value");
rw.endElement("input");
super.encodeEnd(context, component);
}
```

Note that javax.faces.render.Renderer implementations are stateless; only one instance is created irrespective of the number of components on the page. (The component class is the one responsible for managing state; more on that in the next section.) Now that a renderer has been created, you need to register it as the renderer to be used by XPages runtime to create the HTML representation of the mxpd.component.UISpinner component family. Follow these steps:

- 1. In Package Explorer, open the WebContent/WEB-INF folder.
- 2. Select the faces-config file and open it.
- 3. Replace the contents with the configuration information shown in Listing 12.4.
- 4. Save the file.

Listing 12.4 Register Renderer for UI Component Extension in faces-config.xml

```
<?xml version="1.0" encoding="UTF-8"?>
<faces-config>
<render-kit>
    <renderer>
        <component-family> mxpd.component.UISpinner </component-family>
        <renderer-type> mxpd.renderer.UISpinnerRenderer </renderer-type>
        <renderer-class> mxpd.renderer.UISpinnerRenderer </renderer-class>
        </renderer>
        </renderer>
        </renderer>
        </render-kit>
</faces-config>
```

## Quick Test Application to Verify Everything Is OK So Far

Now that everything is in place, you can test out the new UI component extension by adding it to an XPage and running it in the preview web engine. The XPage does not do much. It just simply displays a button with an orange border, but at least you have successfully created a custom XPages UI component extension. To create a new XPage and add the UISpinner control, follow these steps:

- 1. From the Application Navigator, select the XPages folder.
- 2. Right-click and select New XPage.
- 3. See the New XPage dialog.
- 4. Name the XPage xpQuickTest.
- 5. Choose OK.
- 6. Select a point on the XPage.
- 7. From the control palette, select **Other.. > Other Controls > MXPD Spinner**.
- 8. Choose OK.
- 9. See the tag that represents the UISpinner control appear on the XPages Design canvas.

The XPage should look similar to the one created for the previous basic test (refer to Figure 12.10). In fact, if you run xpBasicText.xsp now, you get the same output, as shown in Figure 12.12, because the mx:uispinner tag now has a renderer for creating output associated with its component.

| 907 C X 🎪 🖬 🛃             |   | http://localhost/Chapter12.nsf/xpQuickTest.xsp |
|---------------------------|---|------------------------------------------------|
| http://localhuickTest.xsp | + |                                                |
| Hello World!              |   |                                                |

### Figure 12.12 Test run for mx:uispinner configuration

Before running the XPages application using the preview web server, add the Anonymous user to the application access control list (ACL) with at least author access and the ability to create documents.

Select the XPage and save the contents if necessary. To see the result of the test page (shown in Figure 12.12), select **Design > Preview in Web Browser > Default System Web Browser**. When the browser opens up, you should see the button created from the HTML the renderer was coded to emit.

That should all be working nicely. Now, it is time to implement the number spinner.

## **Working with Component Properties**

Most of the files needed to complete the number spinner are now in place, and their role in developing a control should be clear. They just need some editing, and for any new files that need to be created, particilarly Java classes, the procees should be familiar now.

## **Component Properties and Attributes**

The characteristics of a component that give it certain behavior and state when loaded, irrespective of the type of renderer producing the visualization of the component, are usually called

### **Working with Component Properties**

*properties* (or render-independent properties). They are generally represented as JavaBean component properties with getter and setter methods. Properties represent the state of a component, a value entered by a user that needs to be maintained between requests until it is saved to the data model, for example. XPages, through the JSF request processing lifecycle, supports state management between requests. There is more on state management in the section, "State Holder: Saving State Between Requests."

Attributes of a component tend to be of interest to the renderer of a component. They are not managed directly by the component itself, but via a Map that is accessed using the getAttributes() method. For example:

```
component.getAttributes().get("styleClass")
```

In the XPages xsp-config file, both properties and attributes associated with a component are specified as properties using the <property> tag. When XPages generate the code for a component that has a value specified in a tag attribute, it can introspect the component associated with the tag to see whether it should generate setter code or store the property value in the generic attribute map. If a **set** method exists in the component for the property, it is called passing the value as a partmeter. Otherwise, a call to **put** the value into the attribute map for the component is generated. If you really want to specifically designate an attribute, use the <attribute> tag instead.

One interesting thing about the implemention of the attribute map in JSF is that it supports attribute-property transparency. This means that, when the attribute map is requested to get or set a value, the attribue map first tries to to find a property setter or getter on the component, wrapping primitive type in their equvlent object representations, if necessary.

XPages supports both simple properties that are based on a single datatype (a string or integer, for example), and complex properties that are based on a object type. Complex properties are usually called *complex types*. A complex type is an object represention of a piece of data that is the property of a component. In JSF, converters and validators are specific cases of complex types; however, XPages provides support for the general case of declaring any object as a property of a component.

# Adding a Property to a Component

The sequence of steps for adding properties and attributes to a tag is to

- 1. Specify the <property> tag in the xsp-config file for the <component>. Only this step is needed for attributes. In fact, you can specifically use the <attribute> tag for generic attributes of the component.
- **2.** In the UI input component class, implement the setter and getters methods for the components properties (if it is not an attribute of the component).
- 3. If the property should maintain state (it's not an attribute), override or extend the saveState() and restate() methods that implement the StateHolder interface.

All the <property> and <attribute> tags specified for the component appear in All Properties section on the Properties tab for the component in Domino Designer. When a value for

a property is specifed, Domino Designer adds the appropriate component tag attribute and value in the XPage XML source.

## **State Holder: Saving State Between Requests**

StateHolder is a JSF interface that must be implemented by components that need to save their state between requests. Note that both the saveState() and restoreState() methods must be implemented and equally reflect each other's content. The same data must be saved and restored in the same componet class.

If the component that implements the StateHolder interface also has references to objects that implement StateHolder (complex properties, for example) the saveState() and restore State() methods of the component must call the respective saveState() or restoreState() of the complex property.

Saving and restoring the state of a component object is done as a serializable object, and any class implementing the StateHolder interface must have a public no-args constructor. If a component does not implement save and restore state for its properties correctly, the first time the XPage with the component is referenced, the properties are set initially when the XPages view component tree is first constructed. On subsequent postbacks to the same XPage, the view component tree is restored—restoring the view is the first phase, Restore View, of the JSF request processing lifecycle (see Chapter 5 for more details on the request processing lifecycle)—using the no-arg constructor to create the instance. Its properties are then set via the restoreState() method. If you neglect to implement the approprite save/restore, your user interface components appear with blank values on sugsequent reloads.

See Listing 12.8 in the section, "Inheriting xsp-config Properties," for an example of the saveState() and restoreState() methods.

## **Specifying Simple Properties**

The behavior of a component can be altered by changing its properties in the tag. To get a list of all the properties and attributes associated with a particular tag:

- 1. Select the component on the XPage.
- 2. Select the All Properties section from the Properties tab.

All the properties for a tag are listed in this section and reflect the properties as specifed in the xsp-config file for the tag. They are also organized per the categories assigned. If no category is assigned to a property, it is assigned the default category others. The base set of categories are as follows:

- Basics: General category of properties
- Styling: Properties that control the visual appearance of the component

More complete componets would have Events and Data categories. To add a simple property to the UISpinner control, first specify the property definition in the uispinner.xspconfig file. Listing 12.5 shows an example specification for a simple property.

```
<faces-config>
....
<component>
....
<property>
<description>Value</description>
<display-name>value</display-name>
<property-name>value</property-name>
<property-class>int</property-name>
<property-class>int</property-class>
<property-extension>
<designer-extension>
</designer-extension>
</property-extension>
</property-extension>
</property>
```

When you save the configuraton file, the new propertry shows up in the All Properties section of the Properties tab for the component. The next step is to implement the property in the component class file. Because the UISpinner component inherits from UIInput (which extends UIOutput implements the ValueHolder interface), the componet class inherits the getValue() and setValue() methods, so there is no need to implement them (or the saveState() and restoreState() methods for the property). The next section shows an example, Listing 12.8, where the property getter and setters and state management are implemented for properties specific to the UISpinner component.

## Inheriting xsp-config Properties

You are not limited to one xsp-config file; there may be several, and all the definitions in their content are stored in the XPages registry, which is a catalog that Domino Designer uses to define controls in the controls palette and fill out all the component properties in the All Properties section of an XPages component Properties tab.

An interesting feature of XPages component definitions is their capability to inherit other xsp-config artifacts and definitions. This avoids duplication and reduces development time, maintence, and mistakes when developing new XPages components. It also helps promote reuse at the component configuration level.

This allows you to define a hierarchy of XPages UI component extension classes and interfaces and have an equivalent set of XPages xsp-config files that mirrors that hierarchy.

For example, take a component that should work like a UIInput component, which accepts a value, but also supports minimum and maximum values declaratively as a tag property so that an XPages developer using the component would not have to to add a validator.

The minimum and maximum properties can be defined as a group. See the xsp-config configuration snippet shown in Listing 12.6.

Listing 12.6 <group> Snippet from base.xsp-config

```
<faces-config>
. . .
    <group>
        <group-type>mxpd.component.group.minmaxpair</group-type>
        <property>
            <description>Minimum value allowed</description>
            <display-name>min</display-name>
            <property-name>min</property-name>
            <property-class>int</property-class>
            <property-extension>
              <designer-extension>
                <category>spinner-base</category>
              </designer-extension>
            </property-extension>
        </property>
        <property>
            <description>Maximum value allowed</description>
            <display-name>max</display-name>
            <property-name>max</property-name>
            <property-class>int</property-class>
            <property-extension>
              <designer-extension>
                <category>spinner-base</category>
              </designer-extension>
            </property-extension>
        </property>
    </group>
</faces-config>
```

Table 12.2 details the group and property-related xsp-config tags.

Table 12.2 XPages Group and Property xsp-config Tags

| Тад                                       | Description                                                                                                    |
|-------------------------------------------|----------------------------------------------------------------------------------------------------|
| <group></group>                           | Specifies a group of related properties.                                                                                                    |
| <group-type></group-type>                 | An identifier for the group.                                                                                                    |
| <group-type-ref></group-type-ref>         | Includes predefined groups in another group or component by specifying the target <group-type> identifier in the body of the tag.</group-type> |
| <property></property>                     | Specifies an individual property.                                                                                                    |
| <description></description>               | Description of the property that appears in Domino Designer.                                                                                   |
| <display-name></display-name>             | A name used by Domino Designer when displaying the property.                                                                                   |
| <property-name></property-name>           | Name of the property.                                                                                                    |
| <property-class></property-class>         | Datatype that represents the property.                                                                                                    |
| <property-extension></property-extension> | Domino Designer-specific information is supplied in here.                                                                                      |
| <designer-extension></designer-extension> | Domino Designer uses property information supplied in here.                                                                                    |
| <category></category>                     | Groups properties under headings to appear in the All Properties property tab in Domino Designer.                                              |

With the group defined, any other component can include the properties. In the uispinner.xsp-config, as shown in Listing 12.7, the predefined group of properties are referenced using the <group-type-ref> tag, and they are added to the components properties in the XPages registry. The is no need to reference the actual xsp-config filename, all the xsp-config files get loaded into the XPages registry, which makes all the types and properties available for reference.

## Listing 12.7 <group-type-ref> Snippet from uispinner.xsp-config

```
<component>
...
<group-type-ref>mxpd.component.group.minmaxpair</group-type-ref>
...
</component>
```

A component class that supports a specific component definition should define the properties, implement the property setters and getters, and handle the state management. Listing 12.8 shows the MinMaxInput class that defines a component with two properties. The setter and getter follow standard JavaBean conventions and the class implements the required StateHolder interface methods so that the data that represents this component is preserved correctly as as the component tree is saved and restored.

### Listing 12.8 MinMaxInput Snippet

```
public class MinMaxUIInput extends UIInput implements StateHolder {
    int min = Integer.MIN_VALUE;
    int max = Integer.MAX VALUE;
   private boolean transientFlag = false;
   public UISpinner() { super(); }
   public int getMin() {
        if (min != Integer.MIN_VALUE) {return min;}
        ValueBinding vb = getValueBinding("min");
        if (vb != null) {
            Object value = vb.getValue(getFacesContext()) ;
            if (value != null) {
                return ((Number)value).intValue();
            }else {
                return Integer.MIN_VALUE;
            }
        } else {
            return Integer.MIN_VALUE;
        }
    }
   public void setMin(int min) { this.min = min;
                                                    }
   public int getMax() {
        if (max != Integer.MAX_VALUE) {return max;}
        ValueBinding vb = getValueBinding("max");
        if (vb != null) {
            Object value = vb.getValue(getFacesContext()) ;
            if (value != null) {
                return ((Number)value).intValue();
            }else {
                return Integer.MAX_VALUE;
```

}

```
}
    } else {
        return Integer.MAX_VALUE;
    }
}
public void setMax(int max) { this.max = max; }
public boolean isTransient() { return transientFlag; }
public void setTransient(boolean transientFlag) {
    this.transientFlag = transientFlag;
}
public void restoreState(FacesContext context, Object state) {
    Object values[] = (Object[]) state;
    super.restoreState(context, values[0]);
    this.min = ((Integer) values[2]).intValue();
    this.max = ((Integer) values[3]).intValue();
}
public Object saveState(FacesContext context) {
    Object values[] = new Object[4];
    values[0] = super.saveState(context);
    values[1] = new Integer(this.min);
    values[3] = new Integer(this.max);
    return values;
}
```

**NOTE** In Listing 12.8, because the property types are a primitive type, int, they need to be changed to Integer objects to support serialization. In the case where the min and max properties allow runtime binding (they are a computed value), there is support for getting the values from a ValueBinding. Normally, with primivite types, you also have to manage the case where the property was never set (because a primitive type cannot be null) using an appropriate value that is boxed and unboxed based using a boolean to track if the value was ever set directly. However, in this case, a default value is set and used so it is never unset.

The declaration of the group-type named mxpd.component.group.minmaxpair in base.xsp-config, and the definition of the MinMaxUIInput class encourages reuse. This

means that, if there was a requirement to implement a component that allowed a user input a value which should have a configurable minimum and maximum value, the new component could extend MinMaxUIInput class, and the xsp-config definition for the component tag could reference the mxpd.component.group.minmaxpair property group definition. Note that the MinMaxInput class is just used as an example and is not used in the UISpinner component example.

# Create the Initial xsp-config Definitions

As just described, XPages provided support for creating certain definitions, like a property group, that can be referenced and reused in another xsp-config file. The next section walks through creating base.xsp-config, which contains definitions to be used in the main component configuration file, uispinner.xsp-config. This base configuration file contains a definition for a complex type. Complex types were briefly mentioned earlier in this chapter, but they are covered in more detail in the next section.

# Create base.xsp-config

The UISpinner class example already extends UIInput, so it cannot extend another class. However, it can implement an interface and still leverage the predefined mxpd.component. group.minmaxpair property group.

Follow these instructions to create another xsp-config file, base.xsp-config. It contains definitions of a property group and complex types that are referenced by the uispinner.xsp-config configuration file. It simply shows how an interface can be used, and the all component and complex-type definitions can be referenced between xsp-config files:

- 1. In Package Explorer, select the WebContent/WEB-INF folder.
- 2. Right-click and select New > Other....
- 3. See the New dialog.
- 4. Under the General folder, select File.
- 5. Choose Next.
- 6. See the New File dialog. In the File Name field, specify the xsp-config file by calling it the name base.xsp-config.
- 7. Choose Finish.
- 8. Enter the faces-config information shown in Listing 12.9 into base.xsp-config and save it. Note that base.xsp-config is not a special name; it can be anything.

Don't worry about the complex-type definitions for now; we will return to them later.

### Listing 12.9 base.xsp-config

```
<faces-config>
    <faces-config-extension>
        <namespace-uri>http://mxpd/xsp/control
        </namespace-uri>
        <default-prefix>mx</default-prefix>
   </faces-config-extension>
    <complex-type>
        <complex-id>mxpd.component.step.LargeSmallStepInterface
        </complex-id>
        <complex-class>mxpd.component.step.LargeSmallStepInterface
        </complex-class>
    </complex-type>
   <complex-type>
        <description>Large and Small Step Size</description>
        <display-name>largeSmallStepSize</display-name>
        <complex-id>mxpd.component.step.LargeSmallStepImpl
        </complex-id>
        <complex-class>mxpd.component.step.LargeSmallStepImpl
        </complex-class>
        <property>
            <description>Large and Small Step Size</description>
            <display-name>small</display-name>
            <property-name>smallStep</property-name>
            <property-class>int</property-class>
            <property-extension>
                <required>false</required>
                <allow-run-time-binding>true</allow-run-time-binding>
            </property-extension>
        </property>
        <property>
            <description> Large and Small Step Size </description>
            <display-name>large</display-name>
            <property-name>largeStep</property-name>
            <property-class>int</property-class>
            <property-extension>
```

(continues)

### Listing 12.9 (Continued)

```
<required>false</required>
            <allow-run-time-binding>true</allow-run-time-binding>
        </property-extension>
   </property>
   <complex-extension>
        <tag-name>largeSmallStep</tag-name>
       <base-complex-id>mxpd.component.step.LargeSmallStepInterface
        </base-complex-id>
    </complex-extension>
</complex-type>
<complex-type>
   <description>Large and Small Step Size</description>
   <display-name>largeSmallStepSize</display-name>
   <complex-id>mxpd.component.step.DummyStepImpl
   </complex-id>
   <complex-class>mxpd.component.step.DummyStepImpl
   </complex-class>
   <property>
        <description> Large Small Step Size </description>
        <display-name>small</display-name>
        <property-name>smallStep</property-name>
        <property-class>int</property-class>
        <property-extension>
            <allow-run-time-binding>false</allow-run-time-binding>
        </property-extension>
   </property>
    <property>
        <description>Step Size for Large Small</description>
        <display-name>large</display-name>
        <property-name>largeStep</property-name>
        <property-class>int</property-class>
        <property-extension>
            <required>true</required>
            <allow-run-time-binding>false</allow-run-time-binding>
        </property-extension>
   </property>
    <complex-extension>
        <tag-name>dummyStep</tag-name>
```

```
<base-complex-id>mxpd.component.step.LargeSmallStepInterface<br/> </base-complex-id></complex-extension><//complex-type>
```

```
<group>
```

```
<group-type>mxpd.component.group.minmaxpair</group-type>
    <property>
        <description>Minimum value allowed</description>
        <display-name>min</display-name>
        <property-name>min</property-name>
        <property-class>int</property-class>
        <property-extension>
          <designer-extension>
            <category>spinner-base</category>
          </designer-extension>
        </property-extension>
    </property>
    <property>
        <description>Maximum value allowed</description>
        <display-name>max</display-name>
        <property-name>max</property-name>
        <property-class>int</property-class>
        <property-extension>
          <designer-extension>
            <category>spinner-base</category>
          </designer-extension>
        </property-extension>
    </property>
</group>
```

</faces-config>

**TIP** The xsp-config file definitions use many different tags that have special meaning and purpose for XPages and the XPages registry in Domino Designer. Many of the tag meanings are obvious by inspection, and some are explained in this chapter as appropriate. The "XPages Extensibility Developers Guide" contains extensive reference material covering all the xsp-config tag formats and meaning. This reference material is highly recommended reading. A reference to this guide is given at the end of this chapter.

# Create an Interface to Match the Group Property Definition in base.xsp-config

Now that base.xsp-config defines a specific group of properties, create a Java interface that specifies the setters and getters for the min and max properties. The UISpinner component class implements this interface. The min and max properties are used to allow a user of the spinner to restrict the minimum and maximum values allowed by clicking on the increment and decrement buttons of the spinner control. To create the interface, follow these steps:

- 1. In Package Explorer, select the src folder.
- 2. Right-click and select New > Other....
- 3. See the New dialog.
- 4. Under the Java folder, select Interface.
- 5. Choose Next.
- 6. See the New Java Interface dialog.
- 7. Enter mxpd.component.group for the Package field.
- 8. Enter MinMaxPair for the Name field.
- 9. Choose Finish.
- **10.** Add the four method declarations to the interface, as shown in Listing 12.10 and save the file.

## Listing 12.10 MinMaxPair.java

}

```
package mxpd.component.group;
public interface MinMaxPair {
    public void setMin(int min);
    public int getMin();
    public void setMax(int max);
    public int getMax();
```

The next step is to update uispinner.xsp-config (under the **Chapter12.nsf**\ **WebContent\WEB-INF** folder) to include a reference that includes the mxpd.component. group.minmaxpair property group and a simple value property. The modified section to add is highlighted in bold, as shown in Listing 12.11. Note that, although the property group name is identical to the package hierarchy used for the mxpd.component.group.MinMaxPair interface, the naming is done purely from an organizational clarity point of view and implies no special implemention meaning. Only the <component-class> declaration in an xsp-config file actually ties an implementation to a property or type declaration.

```
Listing 12.11 uispinner.xsp-config
```

```
<faces-config>
      <faces-config-extension>
            <namespace-uri>http://mxpd/xsp/control
            </namespace-uri>
            <default-prefix>mx</default-prefix>
      </faces-config-extension>
      <component>
            <description>MXPD Spinner</description>
            <display-name>MXPD Spinner</display-name>
            <component-type>mxpd.component.UISpinner
            </component-type>
            <component-class>mxpd.component.UISpinner
            </component-class>
        <component-extension>
            <tag-name>uiSpinner</tag-name>
            <component-family>mxpd.component.UISpinner
            </component-family>
        </component-extension>
```

<group-type-ref>mxpd.component.group.minmaxpair</group-type-ref>

```
<property>
<description>Value</description>
<display-name>value</display-name>
<property-name>value</property-name>
```

Listing 12.11 (Continued)

</faces-config>

## **Revisit the Component Properties in Domino Designer**

Now, go back to the test XPage with the single UISpinner control (or simply create a new XPage and, from the **controls palette**, select **Other... > Other Controls > MXPD Spinner** and choose **OK**). On the Domino Designer XPage design canvas, select the UISpinner control and open the Properties tab. There, you see the the component properties, as shown in Figure 12.13.

| Home M         | xpQuickTest - XPage                                                                                                    | ×            |     |
|----------------|----------------------------------------------------------------------------------------------------|--------------|-----|
|                | _                                                                                                    |              | -   |
| Design Source  | Problems (0 items) ×                                                                                                    | Properties × | 0-1 |
| All Properties | Property                                                                                                    | Value        |     |
|                | <ul> <li>■ basics</li> <li>binding</li> <li>id</li> <li>loaded</li> <li>rendered</li> <li>rendererType</li> <li>■ spinner</li> <li>value</li> </ul> | uiSpirner1   |     |
|                | <ul> <li>□ spinner base<br/>max<br/>min</li> <li>□ styling<br/>disableTheme<br/>themeId</li> </ul>                                                  |              |     |
|                | <                                                                                                    |              | (5) |

452

Notice that there is now a value property under the spinner category and that the min and max properties inherited from the <group> definition can be found under the spinner-base category.

# **Specifying Complex Properties**

So far, the component tag properties and attributes have been primitive data types, strings, and integers, and so on, but not all properties of a component need necessarily be primitive types. Nonprimitive properties are referred to as *complex properties*. Complex properties are represented as their own tags. Listing 12.12 shows an example XPage souce code snippet for a <mx:uiSpinner> control that includes a complex-type property using XPages this syntax.

Listing 12.12 Compex Property Referenced Using the mx:this. Syntax

The <mx:uiSpinner> control has a property, stepSizes, that references a complex type. The complex type is represented by its own tag, <mx:largeSmallStep>, which has two properties that are set using attributes of the tag element.

A complex property is defined in a component just like any other property; however, the <property-class> tag specifies an object (a class name or an interface name that is implemented by a class) rather than a basic data type. Listing 12.13 shows an example of setting a complex-type property for a control tag in an xsp-config file. Note that Listing 12.13 specifies an interface called mxpd.component.step.LargeSmallStepInterface, which is implemented later in this section.

Listing 12.13 Setting a Complex-Type Property

```
<faces-config>
...
<component>
...
<property>
<description>The big increment value</description>
<display-name>Big increment</display-name>
<property-name>stepSizes</property-name>
```

## Listing 12.13 (Continued)

The significance of specifying interface for a complex type is that the Domino Designer registry automatically detects any classes that implement the interface and offers a choice of complex-type classes when setting the complex property. To demonstrate this, you need to add the following Java interface and two Java classes that implement the interface to the application.

**TIP** The XPages registry in Domino Designer is where all the components, groups, types, and properties that have been declared in various xsp-config files get stored for reference. This enables types and components to easily reference each other. In addition, Domino Designer also uses the registry to associate feature-rich property editors with different XPages components (for example, the XPage and View property editors, which provide a better and richer design time experience than the standard "All Properties" editor that is available for every XPages component).

To create a Java interface that specifies the behavior of a component that supports incrementing a value in small or large steps, follow these steps:

- 1. In Package Explorer, select the *src* folder.
- 2. Right-click and select New > Other....
- 3. See the New dialog.
- 4. Under the Java folder, select Interface.
- 5. Choose Next.
- 6. See the New Java Interface dialog.
- 7. Enter mxpd.component.step for the Package field.
- 8. Enter LargeSmallStepInterface for the Name field, as shown in Figure 12.14.
- 9. Choose Finish.
- 10. Add the code to the interface, as shown in Listing 12.14, and save the file.

| Source folder: Cf<br>Package: m<br>Enclosing type:<br>Name: La<br>Modifiers: Op<br>Extended interfaces: | rgeSmallStepInterface                                           | ptn/d0c        |                       | Browse<br>Browse<br>Browse |
|----------------------------------------------------------------------------------------------------|-----------------------------------------------------------------|----------------|-----------------------|----------------------------|
| Package: m<br>Enclosing type:<br>Name: La<br>Modifiers: 0 p<br>Extended interfaces:                     | xpd.component.step<br>rgeSmallStepInterface<br>public O default | ptn/ditc       | Feterations           | Browse<br>Browscu          |
| Enclosing type:                                                                                         | rgeSmallStepInterface<br>public Odefault                        | provide:       | Letistico             | Browsen                    |
| Name: La<br>Modifiers: ©p<br>Extended interfaces:                                                       | rgeSmallStepInterface<br>public Odefault                        | pry/dtc        | contraction           |                            |
| Modifiers: © p<br>Extended interfaces:                                                                  | oublic Odefault                                                 | pry/doc        | protocted.            |                            |
| Extended interfaces:                                                                                    |                                                                 |                | processes             |                            |
|                                                                                                    |                                                                 |                |                       | Add                        |
|                                                                                                    |                                                                 |                |                       | Dummurs                    |
|                                                                                                    |                                                                 |                |                       | Nemove                     |
| Do you want to add corr                                                                                 | ments? (Configure terr                                          | rolates and de | efault value here     | .)                         |
|                                                                                                    | Generate comments                                               | proces of a or | Telefe Vellere (telle | ~                          |
|                                                                                                    |                                                                 |                |                       |                            |
|                                                                                                    |                                                                 |                |                       |                            |
|                                                                                                    | C Real                                                          |                | Fields                | Connel                     |

Figure 12.14 New Java Interface dialog

Listing 12.14 LargeSmallStepInterface.java

```
package mxpd.component.step;
public interface LargeSmallStepInterface {
    public void setSmallStep(int smallStep);
    public int getSmallStep();
    public void setLargeStep(int largeStep);
    public int getLargeStep();
}
```

Now, create the first of two classes that implements the interface. The first is a dummy class that does nothing and is not used in the UISpinner example. Having the second class helps demonstrate the capability of the Domino XPages registry to detect classes that implement a certain interface that has been specified as the cproperty-class> of a complex-type. In the final version of the UISpinner control, when you select the stepSizes property, Domino Designer displays a little Add button that, when selected, pops up a list of available complex-type tags for the property. The list includes the tags for the two complex types whose <complex-class> classes have implemented the interface that was specified as the

<property-class> for the stepSizes property. The interesting thing about this is that the control property class could be a data source interface, and the complex type classes could implement the interface but provide the data in different formats, depending on what the XPages designer required.

To create the dummy class, follow these steps:

- 1. In Package Explorer, select the *src* folder.
- 2. Right-click and select New > Other....
- 3. See the New dialog.
- 4. Under the Java folder, select Class.
- 5. Choose Next.
- 6. See the New Java Class dialog.
- 7. Enter mxpd.component.step for the Package field.
- 8. Enter DummyStepImpl for the Name field.
- 9. Add mxpd.component.step.LargeSmallStepInterface to the Interface field, as shown in Figure 12.15.
- 10. Choose Finish.
- **11.** Add the code to the interface, as shown in Listing 12.15, and save the file.

| Java Class<br>Create a new Jav | a class.                                                                                                    | C       |
|--------------------------------|----------------------------------------------------------------------------------------------------|---------|
| Source folder:                 | Chapter 12.nsf/src                                                                                                    | Browse  |
| Package:                       | mxpd.component.step                                                                                                    | Browse  |
| Enclosing type:                |                                                                                                    | Browse  |
| Name:                          | DummyStepImpl                                                                                                    | 1       |
| Modifiers:                     | public O default prevare protected     abstract [] final relate                                                                            |         |
| Superclass:                    | java.lang.Object                                                                                                    | Browse. |
| Interfaces:                    | mxpd.component.step.LargeSmallStepInterf                                                                                                   | Add.    |
|                                |                                                                                                    | Remove  |
| Which method stu               | bs would you like to create?<br>□ public static void main(String[] args)<br>□ Constructors from superclass<br>☑ Inherited abstract methods |         |
| Do you want to ac              | Id comments? (Configure templates and default value  <br>Generate comments                                                                 | here)   |
|                                | < Back Triest > Finish                                                                                                    | Cancel  |

Figure 12.15 New Java Class dialog

## Listing 12.15 Compex Property Referenced Using the mx:this. Syntax

```
package mxpd.component.step;
public class DummyStepImpl implements LargeSmallStepInterface {
    private int smallStep;
    private int largeStep;
    public int getLargeStep() { return largeStep; }
    public int getSmallStep() { return smallStep; }
    public void setLargeStep(int largeStep) {
        this.largeStep = largeStep; }
    public void setSmallStep(int smallStep) {
        this.smallStep = smallStep; }
}
```

Now, create another Java class that implements the LargeSmallStepInterface. This class is used for the complex-class property for the UISpinner component. Follow these steps:

- 1. In Package Explorer, select the src folder.
- 2. Right-click and select New > Other.
- 3. See the New dialog.
- 4. Under the Java folder, select Class.
- 5. Choose Next.
- 6. See the New Java Class dialog, as shown in Figure 12.16.
- 7. Enter mxpd.component.step for the Package: field.
- 8. Enter LargeSmallStepImpl for the Name: field.
- **9.** Add mxpd.component.step.LargeSmallStepInterface to the Interface field (by selecting the Add button). Note that the Implemented Interface Selection dialog automatically suggests the interface as you type mxpd.
- 10. Choose Finish.
- 11. Add the code to the class, as shown in Listing 12.16, and save the file.

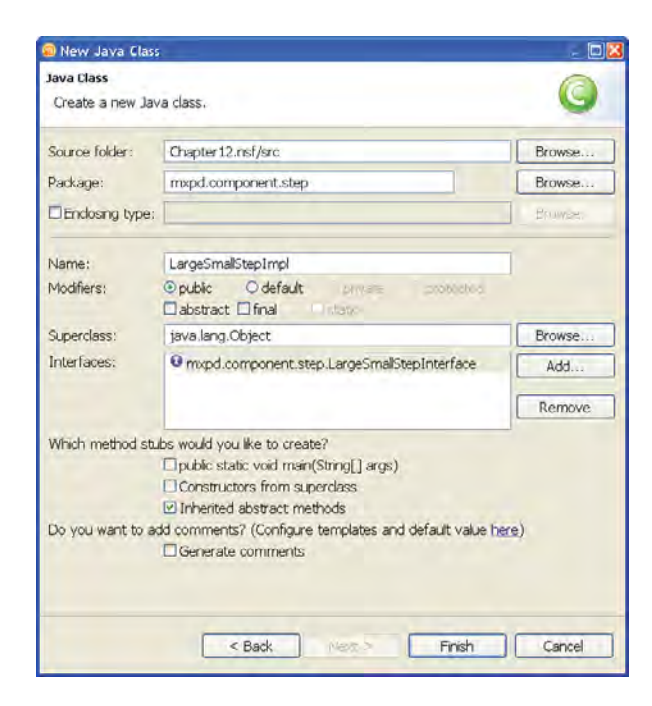

Figure 12.16 New Java Class dialog

### Listing 12.16 LargeSmallStepImpl.java

```
package mxpd.component.step;
import java.util.HashMap;
import java.util.Map;
import javax.faces.component.StateHolder;
import javax.faces.component.UIComponent;
import javax.faces.context.FacesContext;
import javax.faces.el.ValueBinding;
import com.ibm.xsp.binding.ComponentBindingObject;
import com.ibm.xsp.omplex.ValueBindingObject;
import com.ibm.xsp.util.FacesUtil;
import com.ibm.xsp.util.StateHolderUtil;
public class LargeSmallStepImpl implements LargeSmallStepInterface
, StateHolder, ValueBindingObject, ComponentBindingObject {
```

```
public LargeSmallStepImpl() {
    super();
}
private int
              smallStep = 1;
private boolean smallStep_set ;
private int
                largeStep = 10;
private boolean largeStep_set;
private boolean transientFlag = false;
private Map<String, ValueBinding> valueBindings;
private UIComponent component;
public int getSmallStep() {
    if (this.smallStep_set) {
        return this.smallStep;
    }
    ValueBinding vb = getValueBinding("smallStep");
    if (vb != null) {
        FacesContext context = FacesContext.getCurrentInstance();
        Object value = vb.getValue(context);
        if (value == null) {
            return smallStep; // default
        } else {
            return ((Number)value).intValue();
        }
    } else {
        return this.smallStep;
    }
}
public int getLargeStep() {
    if (this.largeStep_set) {
        return this.largeStep;
    }
    ValueBinding vb = getValueBinding("largeStep");
    if (vb != null) {
        FacesContext context = FacesContext.getCurrentInstance();
        Object value = vb.getValue(context);
        if (value == null) {
```

(continues)

### Listing 12.16 (Continued)

```
return largeStep; //default
        } else {
            return ((Number)value).intValue();
        }
    } else {
        return this.largeStep;
    }
}
public void setLargeStep(int largeStep) {
    this.largeStep = largeStep;
    this.largeStep_set = true;
}
public void setSmallStep(int smallStep) {
    this.smallStep = smallStep;
    this.smallStep set = true;
}
public boolean isTransient() {
    return transientFlag;
}
public void restoreState(FacesContext context, Object state) {
    Object values[] = (Object[]) state;
    this.valueBindings =
      StateHolderUtil.restoreValueBindings(
                        context, component, values[0]);
    this.component =
      FacesUtil.findRestoreComponent(context, (String)values[1]);
    this.smallStep = ((Integer) values[2]).intValue();
    this.smallStep_set = ((Boolean) values[3]).booleanValue();
    this.largeStep = ((Integer) values[4]).intValue();
    this.largeStep_set = ((Boolean) values[5]).booleanValue();
}
public Object saveState(FacesContext context) {
    Object values[] = new Object[6];
```

}

```
values[0] = StateHolderUtil.saveValueBindings(
                                  context, valueBindings);
    values[1] = FacesUtil.getRestoreId(context, component);
    values[2] = new Integer(this.smallStep);
    values[3] = this.smallStep_set ? Boolean.TRUE : Boolean.FALSE;
    values[4] = new Integer(this.largeStep);
    values[5] = this.largeStep_set ? Boolean.TRUE : Boolean.FALSE;
    return values;
}
public void setTransient(boolean transientFlag) {
    this.transientFlag = transientFlag;
}
public ValueBinding getValueBinding(String name) {
    if( null == valueBindings) {
        return null;
    }
    return valueBindings.get(name);
}
public void setValueBinding(String name, ValueBinding binding) {
    if ( null == valueBindings) {
        valueBindings = new HashMap<String, ValueBinding>(4);
    }
    valueBindings.put(name, binding);
}
// Implement ComponentBindingObject Interface
public void setComponent(UIComponent component) {
    this.component = component;
}
public UIComponent getComponent() {
    return this.component;
}
```

Before moving on to the final version of uspinner.xsp-config, a couple of things are worthwhile to highlight from Listing 12.16.

The LargeSmallStepImpl class not only implements the LargeSmallStepInterface interface, it also implements three other interfaces: StateHolder, ValueBindingObject, and ComponentBindingObject as repeated here:

public class LargeSmallStepImpl implements LargeSmallStepInterface
, StateHolder, ValueBindingObject, ComponentBindingObject {

Table 12.3 describes these interfaces.

| Interface              | Description                                                                                                    |
|------------------------|----------------------------------------------------------------------------------------------------|
| StateHolder            | Component classes that need to save their state between requests implement the javax.faces.component.StateHolder interface.                                                                                                    |
| ValueBindingObject     | <pre>Properties that can be computed dynamically must implement<br/>the com.ibm.xsp.complex.ValueBindingObject<br/>interface.<br/>Properties that are specifically designed not to have computed<br/>values. In the xsp-config, the <property> has a <property-<br>extension&gt; configured to <allow-run-time-bindings> to<br/>be false. Any attempt to set dynamically computed values cause<br/>a design-time error.</allow-run-time-bindings></property-<br></property></pre> |
| ComponentBindingObject | The com.ibm.xsp.binding.ComponentBindingObject<br>interface must be implemented by complex types that need to<br>know the UIComponent instance that they are added to.                                                                                                    |
| ValueBindingObjectImpl | The class com.ibm.xsp.complex.ValueBinding<br>ObjectImpl provides a base implementation for complex-type<br>classes that need to support computed expressions to extend.                                                                                                    |

 Table 12.3
 Key XPages Interfaces for Complex Types

A class used for a complex-type does not extend or implement UIComponentBase, and therefore would not implement the behaviors that other UICompnents would have. However, if the complex-type class is intended to be used to store computed values (which are maintained in ValueBinding objects) it needs to provide the expected methods for storing and retrieving valueBindings and support state management.

The process for saving and restoring state for value bindings and component bindings is a bit more complex than primitive data types. The XPages framework provides numerous utility classes, StateHolderUtil and FacesUtil, for example (note that the JARs containing these

462

classes are automatically part of the Java build path for every NSF application) to support these common operations:

Also note the property getters. Because the properties have been specified to allow literal values and computed values, the getters must support getting the data from a value binding. The general syntax follows. If a literal value has not been set to the property, try to retrieve a value binding. If neither are set, this property returns a default value:

```
public int getSmallStep() {
    if (this.smallStep_set) {
        return this.smallStep;
    }
    ValueBinding vb = getValueBinding("smallStep");
    if (vb != null) {
        FacesContext context = FacesContext.getCurrentInstance();
        Object value = vb.getValue(context);
        if (value == null) {
            return smallStep; // default
        } else {
            return ((Number)value).intValue();
        }
    } else {
        return this.smallStep;
    }
}
```

This getter pattern for properties that support computed values applies to components and complex types.

# Complete the xsp-config for the UISpinner Component

This section finishes off uispinner.xsp-config, the XPages component configuration file for the UISpinner component. All the properties that should be associated with the component are specified, and several <designer-extension> have been added. They are explained shortly, but first update the uispinner.xsp-config configuration file that was started earlier in this chapter. From the Package Explorer,

- 1. Open the *WebContent/WEB-INF* folder.
- 2. Select the uispinner.xsp-config file.
- 3. Right-click and choose Open.
- 4. Replace the contents of uispinner.xsp-config with the configuration information specified in Listing 12.17.

## Listing 12.17 uispinner.xsp-config (Final)

```
<faces-config>
   <faces-config-extension>
       <namespace-uri>http://mxpd/xsp/control
       </namespace-uri>
       <default-prefix>mx</default-prefix>
   </faces-config-extension>
   <component>
       <description>MXPD Spinner</description>
       <display-name>MXPD Spinner</display-name>
       <component-type>mxpd.component.UISpinner
            </component-type>
            <component-class>mxpd.component.UISpinner
       </component-class>
       <component-extension>
            <tag-name>uiSpinner</tag-name>
            <component-family>mxpd.component.UISpinner
            </component-family>
```

```
<designer-extension>
```

### 464

```
<in-palette>true</in-palette>
       <category>MXPD</category>
       <render-markup>
           <?xml version="1.0"
           encoding="UTF-8"?>
 <xp:view
           xmlns:xp="http://www.ibm.com/xsp/core">

        <xp:inputText size="5"
  value="<%=this.value?this.value:'spin'%&qt;"&qt;&#xd;
        <xp:this.converter&gt;&#xd;
        <xp:convertNumber
          type="number"></xp:convertNumber&gt;&#xd;
        </xp:this.converter&gt;&#xd;
        </xp:inputText &qt;&#xd;
        <xp:button value=" - " &gt;&#xd;
        </xp:button&gt;&#xd;
        <xp:button value=" + " &gt;&#xd;
        </xp:button&gt;&#xd;
        </xp:view&gt;&#xd;
      </render-markup>
   </designer-extension>
</component-extension>
<group-type-ref>mxpd.component.group.minmaxpair
</group-type-ref>
<property>
   <description>Value</description>
   <display-name>value</display-name>
   <property-name>value</property-name>
   <property-class>int</property-class>
   <property-extension>
       <designer-extension>
           <category>spinner</category>
       </designer-extension>
   </property-extension>
</property>
<propertv>
   <description>Number of visible digits</description>
```

Listing 12.17 (Continued)

```
<display-name>size</display-name>
         <property-name>size</property-name>
         <property-class>int</property-class>
         <property-extension>
             <designer-extension>
                 <category>spinner</category>
                 <editor>
com.ibm.workplace.designer.property.editors.comboParameterEditor
                 </editor>
                 <editor-parameter>
                     1
                     2
                     3
                     4
                     5
                 </editor-parameter>
             </designer-extension>
         </property-extension>
     </property>
     <property>
         <description>The big increment value</description>
         <display-name>Big increment</display-name>
         <property-name>stepSizes</property-name>
         class>mxpd.component.step.LargeSmallStepInterface
         </property-class>
         <property-extension>
             <designer-extension>
                 <category>spinner</category>
             </designer-extension>
         </property-extension>
     </property>
     <property>
         <description>Example Method Binding</description>
         <display-name>ExampleMethodBinding</display-name>
         <property-name>valueChangeListener
         </property-name>
         <property-class>javax.faces.el.MethodBinding
         </property-class>
```

466

```
<property-extension>
```

```
<required>false</required>
```

```
<designer-extension>
```

```
<category>spinner</category>
```

```
</designer-extension>
```

```
<method-binding-property>true</method-binding-property>
```

```
<method-param>
```

```
<method-param-name>event</method-param-name>
```

```
<method-param-class>
```

```
javax.faces.event.ValueChangeEvent
```

```
</method-param-class>
```

```
</method-param>
```

```
</property-extension>
```

```
</property>
```

<property>

```
</property>
```

```
<property>
```

</component>

</faces-config>

Many interesting xsp-config <designer-extension> tags are used in Listing 12.17. The relevant section is reproduced here:

```
<designer-extension>
    <in-palette>true</in-palette>
    <category>MXPD</category>
    <render-markup>&lt;?xml version="1.0"
     encoding="UTF-8"?>
 <xp:view
     xmlns:xp="http://www.ibm.com/xsp/core">

     <xp:inputText size="5"
value="<%=this.value?this.value:'spin'%&gt;"&gt;&#xd;
     <xp:this.converter&gt;&#xd;
     <xp:convertNumber
       type="number"></xp:convertNumber&gt;&#xd;
     </xp:this.converter&gt;&#xd;
     </xp:inputText &gt;&#xd;
     <xp:button value=" - " &gt;&#xd;
     </xp:button&gt;&#xd;
     <xp:button value=" + " &gt;&#xd;
     </xp:button&gt;&#xd;
     </xp:view&gt;&#xd;
   </render-markup>
 </designer-extension>
```

Table 12.4 details the highlighted tags from the code section.

| Тад                             | Description                                                                                                    |
|---------------------------------|----------------------------------------------------------------------------------------------------|
| <in-palette></in-palette>       | The <in-palette> tag enables you to have your control appear in Domino Designers Controls palette.</in-palette>                                                                                                    |
| <category></category>           | The <category> tag allows you to specify a category under which your control appears in the Controls palette.</category>                                                                                                    |
| <render-markup></render-markup> | The <render-markup> tag enables you to specify a HTML description<br/>of how you want your control to appear visually on the XPage Design<br/>canvas. Note that you can even embed JavaScript scriptlets to dynami-<br/>cally generate content in the visualization, and even better, you can use<br/>the this notation to access the values of control attributes.</render-markup> |

 Table 12.4
 More xsp-config <designer-extension> Tags

**TIP** For more information on visualizing XPages components, see the "Native and Custom Control Custom Visualization Best Practices" article on the IBM Lotus Notes and Domino Application Development Wiki: www-10.lotus.com/ldd/ddwiki.nsf/dx/Native\_and\_Custom\_Control\_Custom\_Visualization\_Best\_Practices.

For a property that should be restricted to a certain set of options, you can specify a designer <editor>. For example, the comboParameterEditor can specify a set of options that are listed using the <editor-parameter> tag:

Table 12.5 lists all the available editors.

## Table 12.5 Available Editors for the <editor> Tag

| Editor                                                                                                    | Functionality                                                                              |
|----------------------------------------------------------------------------------------------------|--------------------------------------------------------------------------------------------|
| Access Key Validator<br>com.ibm.workplace.designer.property.<br>editors.accessKeyValidator                   | Specifies a number in the range 0–9                                                        |
| Boolean Check Box<br>com.ibm.std.BooleanCheckBox                                                             | Displays a checkbox for the value                                                          |
| Boolean Value<br>com.ibm.std.Boolean                                                                         | Drop-down list of true and false                                                           |
| Character Set Type Picker<br>com.ibm.workplace.designer.property.<br>editors.charSetPicker                   | Drop-down list of several prepopulated<br>character sets (ISO-8859-1, UTF-8, and<br>so on) |
| Client Side Event Editor<br>com.ibm.workplace.designer.ide.xfaces.int<br>ernal.editors.ClientSideEventEditor | Pop-up JavaScript editor                                                                   |

## Table 12.5 Available Editors for the <editor> Tag

| Editor                                                                                       | Functionality                                                                                                   |
|----------------------------------------------------------------------------------------------|----------------------------------------------------------------------------------------------------|
| Client Side Script Editor<br>com.ibm.designer.domino.client.script.<br>editor                | Pop-up JavaScript editor                                                                                        |
| Combo Box<br>com.ibm.workplace.designer.property.<br>editors.comboParameterEditor            | Drop-down list of values populated from<br>line items specified in<br><editor-parameter> tag</editor-parameter> |
| Content Type Picker<br>com.ibm.workplace.designer.property.<br>editors.contentPicker         | Drop-down list of HTML content types (text/html, image/png, and so on)                                          |
| Control Picker<br>com.ibm.workplace.designer.property.<br>"editors.controlPicker             | Pop-up select control dialog                                                                                    |
| Data Source Picker<br>com.ibm.workplace.designer.property.<br>editors.dataSourcePicker       | Drop-down list of data sources                                                                                  |
| DoubleValue<br>com.ibm.std.Double                                                            | Only allows double values to be entered                                                                         |
| Generic File Picker<br>com.ibm.workplace.designer.ide.xfaces.<br>internal.editors.FilePicker | Pop-up file system browser for selecting a filename                                                             |
| Image File Picker<br>com.ibm.workplace.designer.property.<br>editors.ImagePicker             | Pop-up image picker with previewer                                                                              |
| Integer Value<br>com.ibm.std.Integer                                                         | Only allows integer values be entered                                                                           |
| Language Direction Picker<br>com.ibm.workplace.designer.property.<br>editors.dirAttrPicker   | Drop-down list (left to right, right to left)                                                                   |
| Language Picker<br>com.ibm.workplace.designer.property.<br>editors.langPicker                | Drop-down list of world languages                                                                               |

470

# Table 12.5 Available Editors for the <editor> Tag

| Editor                                                                                                  | Functionality                                                                                         |
|----------------------------------------------------------------------------------------------------|----------------------------------------------------------------------------------------------------|
| MIME Image Type Picker<br>com.ibm.workplace.designer.property.<br>editors.imageMIMEPicker               | Drop-down list of common MIME<br>image formats (audio/mpeg, image/gif,<br>and so on)                  |
| Method Binding Editor<br>com.ibm.workplace.designer.ide.xfaces.<br>internal.editors.MethodBindingEditor | Pop-up JavaScript and Expression Lan-<br>guage (EL) editor                                            |
| Multiline Text<br>com.ibm.std.MultiLine                                                                 | Pop-up multiline editor                                                                               |
| Number Format Editor<br>com.ibm.workplace.designer.property.<br>editors.numberFormatPicker              | Pop-up editor to specify a number with decimal places, currency symbol, or per-<br>cent               |
| Password Value<br>com.ibm.std.Password                                                                  | Entered characters appear as dots                                                                     |
| Regular Expression Editor<br>com.ibm.workplace.designer.property.<br>editors.regExpression              | Specifies a regular expression                                                                        |
| Release Line Picker<br>com.ibm.workplace.designer.property.<br>editors.relPicker                        | Alternate, style sheet, Start, Next, Previ-<br>ous, Contents, Index, glossary, Contents,<br>and so on |
| Shape Type Picker<br>com.ibm.workplace.designer.property.<br>editors.shapePicker                        | Drop-down list of shapes (Default,<br>Circle, Rectangle, Polygon)                                     |
| String Value<br>com.ibm.std.String                                                                      | Specifies a String value                                                                              |
| Style Class Editor<br>com.ibm.workplace.designer.property.<br>editors.StyleClassEditor                  | Pop-up editor to specify style classes and/or themes                                                  |
| Style Editor<br>com.ibm.workplace.designer.property.<br>editors.StylesEditor                            | Pop-up editor to specify height, width, font background, and margin sizes                             |
| Time Zone Picker<br>com.ibm.workplace.designer.property.<br>editors.timeZonePicker                      | Drop-down list of standard time-zone abbreviations                                                    |
| Table 12.5 | Available | Editors fo | or the | <editor></editor> | Tag |
|------------|-----------|------------|--------|-------------------|-----|
|------------|-----------|------------|--------|-------------------|-----|

| Editor                                                                                                    | Functionality                                                                                |
|----------------------------------------------------------------------------------------------------|----------------------------------------------------------------------------------------------|
| XSP Document Action Picker<br>com.ibm.workplace.designer.property.edito<br>rs.XSPDocumentActionPickerEditor | Drop-down list of available document<br>actions (openDocument, editDocument,<br>newDocument) |
| XSP Page Picker<br>com.ibm.workplace.designer.property.edito<br>rs.PagePicker                               | Creates a drop-down list of XPages<br>available in the application                           |

Specifying javax.faces.el.MethodBinding as a <property-class> with <method-binding-property> set to true causes Domino Designer to enable a button for the property. When clicked, this button launches a Script Editor for the property that allows the designer to specify an EL reference value for the method binding:

```
</property-extension>
```

As mentioned earlier, you can specify a property in the xsp-config file that does not correspond to any property managed by the component, and it is treated as an attribute of the component, which is typically of interest to renderers.

The styleClass attribute demonstrates this feature:

```
<property>
```

```
<description>styleClass</description>
<display-name>styleClass</display-name>
<property-name>styleClass</property-name>
<property-class>string</property-class>
```

472

```
<property-extension>
        <designer-extension>
            <category>styling</category>
        </designer-extension>
        </property-extension>
</property>
```

If styleClass is set, the final renderer implementation for the UISpinner uses the value of the styleClass property as the value for the class attribute in the HTML elements used to render the UISpinner control. In addition, if you want your component to support XPages themes, you need to specify this attribute and implement the ThemeControl interface. It is easy to add an XPages theme to a custom UI component extension and the next section shows you how to do that.

## **Complete the UI Component Extension, UISpinner**

In this section, you complete the implementation of the UI component extension class. Points of interest in the code for this class are discussed throughout this section.

To complete the implementation, follow these steps:

- 1. From the Package Explorer, open the src folder.
- 2. Select the UISpinner.java file.
- 3. Right-click and choose Open.
- 4. Replace the contents of UISpinner.java with the Java code specified in Listing 12.18.

#### Listing 12.18 UISpinner .java

```
package mxpd.component;
```

```
import javax.faces.component.UIInput;
import javax.faces.context.FacesContext;
import javax.faces.convert.IntegerConverter;
import javax.faces.el.ValueBinding;
import javax.faces.validator.Validator;
import javax.faces.validator.LengthValidator;
import mxpd.component.group.MinMaxPair;
import mxpd.component.step.LargeSmallStepInterface;
import com.ibm.xsp.stylekit.ThemeControl;
import com.ibm.xsp.util.StateHolderUtil;
```

#### Listing 12.18 (Continued)

```
public class UISpinner extends UIInput
                       implements MinMaxPair, ThemeControl {
   public static final String COMPONENT_FAMILY =
                                  "mxpd.component.UISpinner";
   public static final String RENDERER_TYPE =
                                  "mxpd.renderer.UISpinnerRenderer";
   LargeSmallStepInterface stepSizes;
    int min = Integer.MIN_VALUE;
    int max = Integer.MAX_VALUE;
   public UISpinner() {
        super();
        setConverter(new IntegerConverter());
        Validator v = new LengthValidator();
        ((LengthValidator)v).setMaximum(4);
        ((LengthValidator)v).setMinimum(1);
        addValidator(v);
        this.setRendererType(RENDERER_TYPE);
    }
   @Override
   public String getFamily() {
        return COMPONENT_FAMILY;
    }
   public LargeSmallStepInterface getStepSizes() {
        return stepSizes;
    }
   public void setStepSizes(LargeSmallStepInterface stepSizes) {
        this.stepSizes = stepSizes;
    }
```

```
public int getMin() {
    if (min != Integer.MIN_VALUE) {return min;}
    ValueBinding vb = getValueBinding("min");
    if (vb != null) {
        Object value = vb.getValue(getFacesContext()) ;
        if (value != null) {
            return ((Number)value).intValue();
        } else {
            return Integer.MIN_VALUE;
        3
  } else {
        return Integer.MIN_VALUE;
    }
}
public void setMin(int min) {
    this.min = min;
}
public int getMax() {
if (max != Integer.MAX_VALUE) {return max;}
    ValueBinding vb = getValueBinding("max");
    if (vb != null) {
        Object value = vb.getValue(getFacesContext()) ;
        if (value != null) {
            return ((Number)value).intValue();
        }else {
            return Integer.MAX_VALUE;
        }
    } else {
        return Integer.MAX_VALUE;
    }
}
public void setMax(int max) {
    this.max = max;
}
// StateHolder Interface
public void restoreState(FacesContext context, Object state) {
    Object values[] = (Object[]) state;
```

(continues)

Listing 12.18 (Continued)

```
super.restoreState(context, values[0]);
    this.stepSizes =
  (LargeSmallStepInterface) StateHolderUtil.restoreObjectState(
                                     context, this, values[1]);
    this.min = ((Integer) values[2]).intValue();
    this.max = ((Integer) values[3]).intValue();
}
public Object saveState(FacesContext context) {
    Object values[] = new Object[4];
    values[0] = super.saveState(context);
    values[1] = StateHolderUtil.saveObjectState(context, stepSizes);
    values[2] = new Integer(this.min);
    values[3] = new Integer(this.max);
    return values;
}
public String getStyleKitFamily() {
    return "Button.Command";
}
```

A couple of things about the UI component class from Listing 12.18 are worth highlighting. The com.ibm.xsp.stylekit.ThemeControl interface is implemented. All that is required is to implement the getStyleKitFamily() method to return a theme identifier (see Chapter 14, "XPages Theming," for details about XPages themes):

Then, depending on what XPages theme has been set for the application, the style class that is associated with the theme ID returned by the component's getStyleKitFamily() method is set automatically by the XPages runtime as the value for the styleClass attribute of the component. If the renderer set for the component supports the styleClass attribute, the rendered control has the appropriate XPages theme styling applied.

}

#### addValidator(v);

## Complete the Renderer UISpinnerRenderer

The third and final step in the process for creating a custom UI component extension is to implement the renderer. A simple renderer was created earlier in this chapter. However, you now update that renderer to implement the expected behavior for the UISpinner control.

Follow these steps:

- 1. From the Package Explorer, open the src folder.
- 2. Expand the mxpd.renderer package.
- 3. Select the UISpinnerRenderer.java file.
- 4. Right-click and choose **Open**.
- 5. Replace the contents of UISpinnerRenderer.java with the configuration information specified in Listing 12.19 and save.

**NOTE** For a good article that describes building custom JSF components and implementing a separate renderer, see "JSF for nonbelievers: JSF component development" on the IBM developerWorks website (www.ibm.com/developerworks/java/library/j-jsf4/).

#### Listing 12.19 UISpinnerRenderer .java

```
package mxpd.renderer;
import java.io.IOException;
import java.util.Map;
import javax.faces.component.UIComponent;
import javax.faces.component.UIInput;
import javax.faces.component.ValueHolder;
import javax.faces.context.FacesContext;
```

#### Listing 12.19 (Continued)

```
import javax.faces.context.ResponseWriter;
import javax.faces.convert.Converter;
import javax.faces.convert.ConverterException;
import javax.faces.render.Renderer;
import mxpd.component.UISpinner;
public class UISpinnerRenderer extends Renderer {
    private static final String SMALL_INCR = ".smlincr";
    private static final String SMALL_DECR = ".smldecr";
    @Override
    public void encodeBegin(FacesContext context,
                    UIComponent component) throws IOException {
        ResponseWriter rw = context.getResponseWriter();
        String clientId = component.getClientId(context);
        int smallStep = 1;
        int largeStep = 10;
        if (!(component instanceof UISpinner)) {
            return;
        }
        UISpinner s = (UISpinner)component;
        encodeInputText(rw, clientId, component, context);
        if (s.getStepSizes() != null) {
            smallStep = s.getStepSizes().getSmallStep();
            largeStep = s.getStepSizes().getLargeStep();
        }
        encodeButton(rw, clientId, s, SMALL_DECR, "<",</pre>
                                    (smallStep*-1), (largeStep*-1));
        encodeButton(rw, clientId, s, SMALL_INCR, ">",
                                    smallStep, largeStep);
```

}

```
@Override
public void encodeEnd(FacesContext context, UIComponent component)
    throws IOException {
    ResponseWriter rw = context.getResponseWriter();
    StringBuffer sb = new StringBuffer();
    sb.append(" <script type=\"text/javascript\"> ");
    sb.append("
                 function spin(target, increment, clkEvent,
                                           minVal, maxVal) { ");
    sb.append("
                    var newValue; ");
                    if (increment > 0) { ");
    sb.append("
                        newValue = Math.min(maxVal,
    sb.append("
                       Number(target.value) + (increment)); ");
    sb.append("
                    } else { ");
    sb.append("
                        newValue = Math.max(minVal,
                       Number(target.value) + (increment)); ");
    sb.append("
                    } ");
    sb.append("
                    target.value = newValue; ");
    sb.append("
                  } ");
    sb.append(" </script> ");
    rw.write(sb.toString());
}
@Override
public void decode(FacesContext context, UIComponent component) {
    String clientId = null;
    if (!(component instanceof UISpinner)) {
        return;
    }
    clientId = component.getClientId(context);
    Map<?, ?> requestMap = context.getExternalContext()
                                     .getRequestParameterMap();
    String newValue = (String)requestMap.get(clientId);
    if (newValue != null) {
        ((UIInput) component).setSubmittedValue(newValue);;
```

```
Listing 12.19 (Continued)
```

```
}
}
protected Object getValue(UIComponent component) {
    if (component instanceof ValueHolder) {
        Object value = ((ValueHolder) component).getValue();
        return value;
    }
    return null;
}
protected String getCurrentValue(FacesContext context,
                                 UIComponent component) {
    if (component instanceof UIInput) {
        Object submittedValue =
                      ((UIInput) component).getSubmittedValue();
        if (submittedValue != null) {
            return submittedValue.toString();
        }
    }
    String currentValue = null;
    Object currentObject = getValue(component);
    if (currentObject != null) {
        Converter c = ((ValueHolder)component).getConverter();
        if (c != null) {
            currentValue = c.getAsString(context, component,
                                          currentObject);
        } else {
            currentValue = currentObject.toString();
        }
    }
    return currentValue;
}
```

```
public Object getConvertedValue(FacesContext context,
                  UIComponent component, Object submittedValue)
    throws ConverterException {
    Converter converter = ((UIInput)component).getConverter();
    if (converter != null) {
        Object result = converter.getAsObject(context, component,
                                          (String) submittedValue);
        return result;
    }
    return submittedValue;
}
protected void encodeInputText(ResponseWriter rw, String clientId,
                   UIComponent component, FacesContext context)
    throws IOException {
    rw.startElement("input", component);
    rw.writeAttribute("type", "text", null);
    rw.writeAttribute("id", clientId, null);
    rw.writeAttribute("name", clientId, null);
    String currentValue = getCurrentValue(context, component);
    if (currentValue!=null) {
        rw.writeAttribute("value", currentValue, "value");
  }
    Integer s = (Integer)component.getAttributes().get("size");
    if (s != null) {
        rw.writeAttribute("size", s, "size");
    }
    rw.endElement("input");
}
```

(continues)

Listing 12.19 (Continued)

```
rw.startElement("button", component);
rw.writeAttribute("type", "button", null);
rw.writeAttribute("id", clientId + idSuffix, "id");
if (null != component.getAttributes().get("style")) {
    rw.writeAttribute("style",
          component.getAttributes().get("style"), "style");
}
if (null != component.getAttributes().get("styleClass")) {
    rw.writeAttribute("class",
           component.getAttributes().get("styleClass"),
                      "styleClass");
}
rw.writeAttribute("name", clientId + idSuffix, null);
rw.writeAttribute("onclick", "return spin("
    + "document.getElementById('" + clientId + "'),"
    + smallStep
    + "," + "'SGL'" + "," + component.getMin() + ","
    + component.getMax() + ")", null);
rw.writeAttribute("ondblclick", "return spin("
    + "document.getElementById('" + clientId + "'),"
    + (largeStep - (2 * smallStep)) + "," + "'DBL'" + ","
    + component.getMin() + "," + component.getMax()
    + ")", null);
rw.write(buttonLabel);
rw.endElement("button");
```

}

}

In Listing 12.19, note the three key renderer methods and the ValueHolder interface:

- **encodeBegin()**: Renders the component to the output stream associated with the response.
- **encodeEnd()**: Renders the component to the output stream associated with the response after any children of the component need to be rendered.
- **decode()**: Extracts (decodes) submitted values from the request and stores them in the component.

• **ValueHolder**: Components that store a local value and support conversion between String and the values native datatype should implement the ValueHolder interface.

Chapter 5 offers more information on the three key renderer methods.

## **Create a Sample Application Using the UISpinner Component**

At last! The custom UI component extension is complete and ready to use. This section creates the test application that was shown at the start of this chapter in Figure 12.1 to demonstrate the capabilities of the component. But first, let's quickly try out the new UI component.

## Take Your New UI Component Extension for a Test Drive

Create a test application that exercises the properties and behaviors of the UISpinner control. To create a new XPage, follow these steps:

- 1. From the application navigator, select the XPages folder.
- 2. Right-click and select New XPage.
- **3.** See the New XPage dialog.
- 4. Name the XPage xpSpinnerTest.
- 5. Choose OK.
- 6. From the controls palette, drag your MXPD Spinner control onto the design canvas.
- 7. Open the Properties tab and set minimum (min) and maximum (max) values under the spinner-base category.
- **8.** Add a new stepSizes complex property and override the default smallStep and largeStep step sizes, as shown in Figure 12.17.
- 9. Save the XPage and preview it in a web browser.

Initially, the spinner is blank; there is no data bound to the control. Enter in any numeric value and click and double-click the spinner buttons to see the value change as expected and stop at the limits specified.

The final sections create a slightly more complex example that tests more of the component's properties.

## **Create a Backing Bean**

To finish the final application, first create a backing bean for the XPage that the day, month, and year UISpinner components to which they are bound. A backing bean is another name for managed bean used to data that appears in a control on a user interface. This example uses a bean to store the data instead of a Domino Document. See the section, "Managed Bean" in Chapter 11 "Advanced Scripting," for details on creating and using managed beans. When the XPages is

submitted, the beans properties are updated with the values entered (provided they converted correctly and passed validation, of course).

To create the backing bean, follow these steps:

- 1. In Package Explorer, select the *src* folder.
- 2. Right-click and select New > Other....
- **3.** See the New dialog.
- 4. Under the Java folder, select Class.
- 5. Choose Next.
- **6.** See the New Java Class dialog.
- 7. Enter mxpd.bean for the Package field.
- 8. Enter SpinnerBean for the Name field.
- 9. Choose Finish.
- 10. Add the code shown Listing 12.20 to the SpinnerBean class and save the file.

| Home ★  Spin # - + | xpSpinnerTest - XPage |                  |            |
|--------------------|-----------------------|------------------|------------|
| Design Source      |                       |                  |            |
| Properties         | Fvents 🔸 🔝 Probler    | ms (ü items) 👒   | <u>ت</u> ا |
|                    |                       |                  |            |
| All Properties     | Property              | Value            |            |
|                    | = basics              |                  |            |
|                    | binding               |                  |            |
|                    | id                    | uSpinner1        |            |
|                    | loaded                |                  |            |
|                    | rendered              |                  |            |
|                    | rendererType          |                  |            |
|                    | 🗉 spinner             |                  |            |
|                    | size                  |                  |            |
|                    | stepSizes             | mx:largeSmalStep |            |
|                    | largeStep             | 20               |            |
|                    | loaded                |                  |            |
|                    | smalStep              | 2                |            |
|                    | value                 |                  |            |
|                    | valueChangeListener   |                  |            |
|                    | = spinner-base        |                  |            |
|                    | max                   | 50               |            |
|                    | rrie                  | 5                | 2          |
|                    | e                     |                  | 1 15       |

Figure 12.17 Test Drive the new UI Component

#### Listing 12.20 SpinnerBean.java

```
package mxpd.bean;
import java.util.Date;
import javax.faces.event.ValueChangeEvent;
public class SpinnerBean {
    private int day;
    private int month;
    private int year;
    private int dateChangeCount;
    @SuppressWarnings("deprecation")
    public SpinnerBean() {
        Date d = new Date();
        setDay(d.getDate());
        setMonth(d.getMonth()+1);
        setYear(d.getYear()+1900);
    }
    public int getDay() { return day; }
    public void setDay(int day) { this.day = day; }
    public int getMonth() { return month; }
    public void setMonth(int month) { this.month = month; }
    public int getYear() { return year; }
    public void setYear(int year) { this.year = year; }
    public void dateChangeListener(ValueChangeEvent e) {
        dateChangeCount++;
    }
    public int getDateChangeCount() {
        return dateChangeCount;
    }
    public void setDateChangeCount(int dateChangeCount) {
        this.dateChangeCount = dateChangeCount;
    }
}
```

#### **Register the Backing Bean**

Follow these steps to register the backing bean with faces-config.xml:

- 1. In Package Explorer, open the WebContent/WEB-INF folder.
- 2. Select faces-config.xml, right-click, and select Open.
- 3. Add the code to the SpinnerBean, as shown in Listing 12.21, and save the file.

```
Listing 12.21 Updated faces-config.xml with Managed Bean
```

```
<?xml version="1.0" encoding="UTF-8"?>
<faces-config>
 <render-kit>
   <renderer>
     <component-family> mxpd.component.UISpinner </component-family>
     <renderer-type> mxpd.renderer.UISpinnerRenderer </renderer-type>
     <renderer-class> mxpd.renderer.UISpinnerRenderer
     </renderer-class>
   </renderer>
 </render-kit>
 <managed-bean>
   <managed-bean-name> spinnerBean </managed-bean-name>
   <managed-bean-class> mxpd.bean.SpinnerBean </managed-bean-class>
    <managed-bean-scope> session </managed-bean-scope>
 </managed-bean>
</faces-config>
```

## **Create the Final Test Application**

Create a test application that exercises all the properties and behaviors of the UISpinner control, the computed properties, complex types, and method bindings. To create the test XPage, follow these steps:

- 1. From the application navigator, select the XPages folder.
- 2. Open the XPage xpSpinnerTest.
- **3.** Open the Source tab for the XPage and replace it with the contents of Listing 12.22 and save.

486

#### Listing 12.22 xpSpinnerTest.xsp

```
<?xml version="1.0" encoding="UTF-8"?>
<xp:view xmlns:xp="http://www.ibm.com/xsp/core"</pre>
         xmlns:mx="http://mxpd/xsp/control">
    <xp:label value="UISpinner Example" id="label4"</pre>
        style="font-weight:bold;font-size:14pt"></xp:label>
    <xp:br></xp:br>
    <xp:table border="1" style="width:800.0px">
        <xp:tr>
            <xp:td style="width:50.0px">
                <xp:label id="label1" value="Day"></xp:label>
            </xp:td>
            <xp:td style="width:200px">
                <mx:uiSpinner id="uiSpinner1" size="2"
                    value="#{spinnerBean.day}"
            valueChangeListener="#{spinnerBean.dateChangeListener}"
                    max="31" min="1">
                    <mx:this.stepSizes>
                         <mx:largeSmallStep largeStep="10"
                         smallStep="1">
                         </mx:largeSmallStep>
                    </mx:this.stepSizes>
                </mx:uiSpinner>
            </xp:td>
            <xp:td>
                <xp:message id="message1"</pre>
for="uiSpinner1"></xp:message>
            </xp:td>
        </xp:tr>
        <xp:tr>
            <xp:td>
                <xp:label value="Month" id="label2"></xp:label>
            </xp:td>
            <xp:td>
                <mx:uiSpinner id="uiSpinner2" size="2"
                    value="#{spinnerBean.month}"
            valueChangeListener="#{spinnerBean.dateChangeListener}"
```

(continues)

#### Listing 12.22 (Continued)

```
max="#{javascript:return 12}"
            min="#{javascript:return 1*1}">
        </mx:uiSpinner>
    </xp:td>
    <xp:td>
        <xp:message id="message2" for="uiSpinner2"></xp:message>
    </xp:td>
</xp:tr>
<xp:tr>
    <xp:td>
        <xp:label value="Year" id="label3"></xp:label>
    </xp:td>
    <xp:td>
        <mx:uiSpinner id="uiSpinner3"
            value="#{spinnerBean.year}" size="4"
    valueChangeListener="#{spinnerBean.dateChangeListener}">
            <mx:this.stepSizes>
                <mx:largeSmallStep
                     largeStep="#{javascript:return (10*10)}"
                     smallStep="#{javascript:return (1*1*1)}">
                </mx:largeSmallStep>
            </mx:this.stepSizes>
        </mx:uiSpinner>
    </xp:td>
    <xp:td>
        <xp:message id="message3" for="uiSpinner3"></xp:message>
    </xp:td>
</xp:tr>
<xp:tr>
    <xp:td></xp:td>
    <xp:td>
        <xp:button value="Save" id="button1"</pre>
                   disableTheme="false"
        themeId="Button.command">
            <xp:eventHandler event="onclick" submit="true"</pre>
                refreshMode="complete" immediate="false"
                save="true">
                <xp:this.action>
```

```
<! [CDATA[#{javascript:var
            computedField1:com.ibm.xsp.component.xp.XspOutputText =
                                      getComponent("computedField1");
var uiSpinner1:mxpd.component.UISpinner = getComponent("uiSpinner1");
var uiSpinner2:mxpd.component.UISpinner = getComponent("uiSpinner2");
var uiSpinner3:mxpd.component.UISpinner = getComponent("uiSpinner3");
var dd = uiSpinner1.getValue();
var mm = uiSpinner2.getValue();
var yy = uiSpinner3.getValue();
y = (yy > 1900) ? yy-1900 : yy;
var someTime
              = new java.util.Date(y, mm-1, dd);
var currentTime = new java.util.Date();
var oneDay=1000*60*60*24; //1 day in milliseconds
diff = (Math.floor((currentTime.getTime()-someTime.getTime())/oneDay));
var days = (Math.abs(diff) == 1 ? " day" : " days");
var togo = (diff <= 0 ? " to go." : " ago.");</pre>
computedField1.setValue(Math.abs(diff) + days + togo + ((true) ? "
("+dd+"/"+mm+"/"+yy+")" : ""));
}]]></xp:this.action>
                    </xp:eventHandler>
                </xp:button>
            </xp:td>
            <xp:td>
                <xp:table border="0" style="width:200.0px">
                    <xp:tr>
                         <xp:td>
                             <xp:text escape="true" id="computedField1"</pre>
                               value="Select a date and click Save.">
                             </xp:text>
                         </xp:td>
                    </xp:tr>
                    <xp:tr>
```

489

(continues)

#### Listing 12.22 (Continued)

Figure 12.18 illustrates how the design of the test application should look. Notice that the UISpinner control looks like how it will be rendered, rather than the plain test default tag representation.

| Chapter12 1 = = *                                        | Home   | 🔹 🔠 xpSpinnerTes | t - XPage ×                                   |      |
|----------------------------------------------------------|--------|------------------|-----------------------------------------------|------|
| Forms                                                    | UISpir | nner Example 🗸   |                                               |      |
| TViews<br>Folders                                        | Day    | day # - +        | (Error Message)                               |      |
| XPages                                                   | Month  | month - +        | (Error Message)                               |      |
| <ul> <li>m xpBasicTest</li> <li>m xpQuickTest</li> </ul> | Year   | year# - +        | (Error Message)                               |      |
| xpSpinnerTest     Custom Controls     Framesette         |        | Save             | Select a date and click S<br>(computedField?) | lave |

Figure 12.18 XPage design for the application to test the new mx:uiSpinner control

490

## Nice Look and Feel

The final step is to provide a nice look and feel for by specifying the IBM OneUI theme for the application. Follow these steps to set it:

- 1. From the **application navigator**, select the application.
- 2. Right-click and choose **Application** > **Properties** (or double-click the application name in the application navigator).
- 3. Open the **XPages** tab.
- 4. Specify oneuiv2 in the Application theme: field (if not already specified).
- 5. Select File > Save.
- 6. Close the **Properties** file.

## **Test to Ensure That It All Works!**

Return to the XPage xpSpinnerTest and run it by selecting **Design** > **Preview in Web Browser** > **Default System Web Browser**.

Use a spinner control to set a date, check to see how many days until Christmas, or enter junk dates to see the converter and validator in action, as shown in Figure 12.19. Have fun with it!

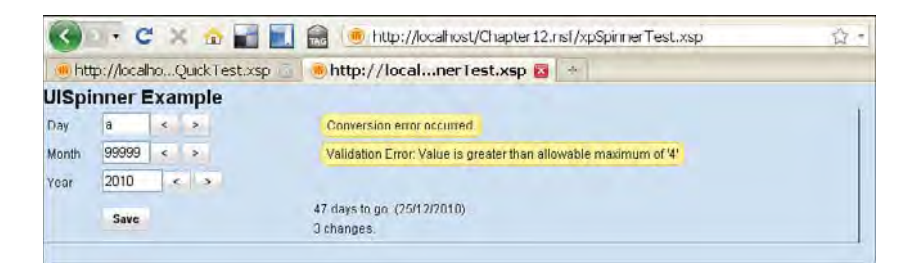

Figure 12.19 mx:uiSpinner control in action showing conversion and validation errors

## Where to Go From Here

This chapter has only scratched the surface of what is possible with XPages extensibility. Many excellent resources are available on the Internet to help you build on what you have learned here in this chapter. Hopefully, this chapter got the basics out of the way and enables you to tackle more complex XPages extensibility challenges and projects.

## **XPages Extensibility API Developers Guide**

The "XPages Extensibility API Developers Guide" is part of the IBM Lotus Notes and Domino application development wiki. It is the place to go for more information about XPages extensibility. There is a wide range of information here to help you with your XPages development and answers what are probably your next two questions:

- How do I build my component as an XPages library as a plug-in so it can be distributed and shared?
- How to deploy your plug-in to Domino Designer, Domino Server, and the Notes client?

Although this chapter focused on the XPages extension mechanisms and the aspects of JSF that are important for XPages extension development, it did not cover the details and specifics of the XPages framework classes and interface. That would be a huge documentation effort, and thankfully, it has already been done:

Javadoc for the XPages framework programmatic and extensibility APIs: www-10.lotus.com/ldd/ddwiki.nsf/dx/Master\_Table\_of\_Contents\_for\_XPages\_ Extensibility\_APIs\_Developer\_Guide

Here, you can learn about the XPages classes you may want to extend that already provide XPages specific integration. The Javadoc APIs in conjunction with articles on the "XPages Extensibility Developers Guide" is a useful resource to get to the next level in XPages component development.

## **XPages Extension Library**

The XPages Extension Library project on OpenNTF (http://extlib.openntf.org/) is a great way to deepen your knowledge and understanding of XPages and extensibility by seeing lots of realworld components. There is more documentation here and, most importantly, you get access to the source code. So, if you really like a particular component, you can see exactly how it is built. With the knowledge you have gained from this chapter, you should be familiar with the XPages extension mechanisms so that you can get straight to understanding the implementation specifics of the UI component extension.

#### **IBM developerWorks**

To learn more about JSF, visit the Java technology section of the IBM developerWorks website and search for JSF. You can find many useful articles on the technology and architecture: www. ibm.com/developerworks/java/.

#### Conclusion

## Conclusion

This concludes your lesson on XPages extensibility. Up to now, the fact that XPages is based on JSF will have been largely hidden in your daily XPages development. Going under the hood into the JSF internals is a big step, especially considering the simplicity of mainstream XPages application development. However, the XPages extensibility model opens up all sorts of new horizons for you, as a software developer. Effectively, you no longer depend on the primary technology provider to supply the components that you need for a particular app! You now have the option of building any component yourself, obtaining it from a third-party provider or perhaps just downloading it for free from community resources, such as OpenNTF.org. The potential benefits of this completely outweigh the incremental complexity involved in dabbling in a little Java programming. Hopefully, this chapter taught you how to harness some of that power for your own applications and that you will go on to provide and consume XPages components to the benefit of yourself and the broader community.

This page intentionally left blank

# CHAPTER 13

# XPages in the Notes Client

No sooner was XPages released on the Domino server in version 8.5 than requests flooded in from business partners and customers alike to have this technology running in the Notes client. The primary reason, of course, was so that XPages web applications could be taken offline. NSF data replication and synchronization has always been a key core asset of Notes/Domino, so leveraging its power for XPages applications was, not surprisingly, the next big customer use case.

Despite the ubiquity of broadband services today, it is often useful to be able to make an exact replica of an application locally on your personal computer and work with it in isolation for a period of time. This can be handy in a read-only context (for example, if you just want to browse application data while disconnected from the network or you want to make changes and post these updates at a later point once connected again). Through the years, local replicas of mail and other corporate applications have made many a long-haul flight a more productive experience for the traveling Notes user! There was no question that XPages applications needed to take advantage of this powerful feature as early as possible in its own product development lifecycle.

Apart altogether from scenarios where offline application access is a key requirement, other important factors also made XPages in the Notes client an important strategic next move. For example, many organizations have a nonhomogeneous end-user mix (such as external clients and internal employees who need access to the same application data). The former might need to access the application over the web, whereas the latter might have the Notes client installed across the corporate desktops with no (or restricted) browser access. In this situation, the ideal solution is a single application that can execute in both environments—something XPages could not offer until such time as it ran in the Notes client.

However, it is to some extent "old hat" to enumerate the motivating factors behind the decision to "port" XPages to the client, because they are much the same imperatives that drove traditional Notes apps to run on the web back in 1996. Clearly, there are many advantages to having a cross-platform runtime capability, so the question shifts to how well and how quickly XPages could support the Notes client platform. When initially introduced to the application development community, XPages was heralded as a "write-once run-anywhere" technology and, in Notes V8.5.1, it was time to see just how well it could deliver on that promise.

As usual, before you get started download the sample application, **Chapter13.nsf**, from this website: www.ibmpressbooks.com/title/9780132486316.

#### Think Inside the Box

At first, you might have a difficult time conceiving just how XPages could run in a Notes client environment. After all, it is a Java technology that requires a web-application server, a Java virtual machine, and an HTML browser as fundamental components to function. On second thoughts, however, the Notes client has all these components embedded within it...maybe all XPages has to do is use them!

In Notes version 8.0, the Lotus Notes standard edition moved to an Eclipse-based platform known as Lotus Expeditor (often referred to as XPD). XPD provides a web container based on IBM WebSphere Application Server (WAS) technologies. In simple terms, a web container provides the runtime environment for Java web applications. The XPages runtime requires a web container that supports the Java Servlet 2.4 specification, which the XPD web container does. This requirement also exists on the server side, so the Domino web engine needed to be upgraded in version 8.5 to support the 2.4-specification level in that environment at the time.

The Notes client has been shipping an embedded browser in various shapes and forms for a long time. On Windows platforms, this is an embedded version of Internet Explorer® (IE). On Macintosh and Linux, where IE is not an option, Notes provides an embedded browser based on a Mozilla runtime technology known as XULRunner (pronounced "ZoolRunner"). Although XUL-Runner itself is not a browser, it provides the underlying browser engine required to render HTML and can execute rich cross-platform applications based on a programming language known as XML User Interface Language (XUL). The Mozilla FireFox browser is based on XULRunner, as are many other rich client applications. XPD provides a browser component based on XULRunner, and this is the browser that XPages uses when running in the Notes client across *all* client platforms.

The reasons for choosing XULRunner were twofold. First, a single common browser greatly simplifies development—for both the XPages runtime development team, and you, the XPages application developer. Cross-browser rendering inconsistencies test the patience and sanity of web developers on a continual basis! The richer and more sophisticated the runtime application, the more likely it is to have bugs across different browsers because of variances in the implementation and support of the core technologies (HTML, CSS, and JavaScript). XULRunner is now automatically included in the Notes installation packages on Windows platforms. Prior to version 8.5.1, XULRunner was an available option that, if required, needed to be explicitly installed as a supplementary package. This default installation of XULRunner and related browsing components does not, however, impact the regular web-browsing experience of the Notes user. Internet Explorer is still used for this purpose in the same way as before. The XPages run-

#### Think Inside the Box

time, on the other hand, explicitly instantiates the XULRunner-based embedded browser when an XPages application is run in the Notes client.

The second reason for choosing XULRunner was made with a view to the future. Although the XPages Notes user experience at this point in time is similar to that of XPages on the web, a XULRunner-based browser offers more options for a richer client offering down the road. Part II explained the concept of JSF renderkits (a renderkit is a library of Java classes responsible for displaying components on a given runtime platform). Although XPages uses its own Rich Client Platform (RCP) renderkit when running on the Notes client, it is almost identical to the web renderkit. That is, the RCP renderkit extends the default web renderkit and overrides its rendering behavior in a *very* limited number of cases. The end result is that the XPages markup emitted for the Notes client and the web browser are about 99 percent the same! This, however, is a point-in-time statement. As already briefly mentioned, the XULRunner runtime is capable of rendering XUL markup that can build rich client user interfaces. Why not modify the RCP renderkit in a future release to emit XUL rather than dynamic HTML on the client platform? Having this option available, whether ever exercised in the future or not, was another compelling reason to opt for XULRunner as the client rendering engine.

XULRunner V1.8.1.3 was shipped with Notes V8.5.1, which is the version on which FireFox V2.x is based. In Notes V8.5.2, the embedded XULRunner runtime was upgraded to V1.9.1.3, which is the version on which FireFox V3.5 is based. This XULRunner upgrade delivers a host of new features, bug fixes, and performance enhancements, so it is beneficial for developers and users. Including the FireFox browser versions here might give those who are already familiar with Mozilla an insight into the level of browser support available in Notes 8.5.1 and 8.5.2, respectively.

**TIP** If you want to check out the version of XULRunner installed with your Notes client in the future, first locate the XULRunner plug-in in the Notes installation. For example, on Windows in 8.5.2, you can find it under the Notes framework folder, like this:

<notes\_root\_install\_dir>\framework\rcp\eclipse\plugins\com.ibm.
rcp.xulrunner.runtime.win32.x86\_6.2.2.yyyymmdd-hhmm

If you then move to the xulrunner subfolder and execute the command **xulrunner.exe** /**v**, a dialog box displays the version of XULRunner installed with Notes. Figure 13.1 shows an example.

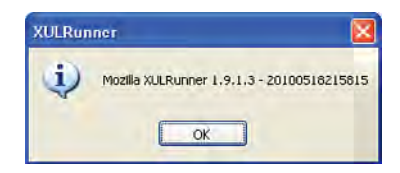

Figure 13.1 XULRunner version dialog

## **Getting Started with XPages in the Notes Client**

If you are new to XPages in a Notes client environment, but you have Notes V8.5.1 or later, it is easy to get started with XPages applications and get a sense of how it works in that environment. The standard Notes Discussion template application contains lots of ready-made examples of XPages client features, so you can start by creating a new instance of this app. To do this, simply select the **File > New** menu option or type **Ctrl-N** and create a new application like what's shown in Figure 13.2.

| 201401    | Local                                | ~  | OK       |
|-----------|--------------------------------------|----|----------|
| Dile      | discuss                              |    | Cancel   |
| Ele name  | discuss nsf                          |    |          |
|           | Encryption                           |    |          |
|           | Create full text index for searching |    | Advanced |
| ipeuily T | emplate for New Application          | 12 |          |
| Segver    | Local                                | ~  |          |
|           | Selank-                              | ^  |          |
| Fomplate  | Application Library (8)              | =  |          |
|           | Discussion - Notes & Web (8.5.2)     |    |          |
|           | Doc Library - Notes & Web (8.5)      | ¥  |          |
|           |                                      |    |          |

Figure 13.2 New local discussion application for Notes client

When the application opens in Notes, note that it is not an XPages interface but, in fact, the same good ol' Notes Discussion application. This is because the default client launch option is still configured to open the application using the conventional Notes frameset.

To run the application using XPages you must therefore change the application launch option, which you can do immediately by opening up the infobox properties for the database and completing these steps:

- 1. Create type Alt-Enter anywhere in the application to open the infobox.
- 2. Switch the top combo box to Database (if not already selected).
- **3.** Pick the Launch tab.
- **4.** Change the Notes client launch property to match the option already chosen for the browser at the bottom of the same panel (namely, **allDocuments.xsp**).

Figure 13.3 shows the required settings. Note that XPages is the default interface for the Discussion app when run on the web, but not so when run on the client. As XPages in the Notes client (a.k.a XPiNC) progresses and offers a richer client feature set, it might become the default interface in a future release.

| Databare                                                                                                    |                                                                                                    | - î x                       |
|----------------------------------------------------------------------------------------------------|----------------------------------------------------------------------------------------------------|-----------------------------|
| 0   i   d                                                                                                    | 3 4 4                                                                                                    | 9 3                         |
| When opened in the                                                                                                    | Notes client                                                                                                    |                             |
| Open designated X                                                                                                    | Page (Standard clier                                                                                                    | nt) T                       |
| Bestore at last view<br>Open "About applic<br>Open designated Fi<br>Upen designated N<br>Open designated N<br>Launch first attach<br>Launch first attach<br>Launch first attach | ied by user<br>ation" document<br>ameset<br>avigator<br>avigator in its own w<br>Page (Standard clier<br>ment in "About application<br>te Application | indow<br>dł<br>ation"<br>n" |
| Preview Pane De                                                                                                    | efault                                                                                                    |                             |
| When opened in a t                                                                                                    | rowser                                                                                                    |                             |
| Open designated X                                                                                                    | Page                                                                                                    | ÷                           |
| XPage alDocument                                                                                                    | s,xsp                                                                                                    |                             |
|                                                                                                    |                                                                                                    |                             |

Figure 13.3 XPages application launch options

After your new selections are completed, close the Discussion app and reopen it to see the XPages interface presented in the client. Note that if you happen to have any other live XPages web applications, you could also change their launch properties and run them in the Notes client in the manner just described.

# 3, 2, 1...Lift Off

So, what exactly happens when you change those launch options and invoke the application in Notes? As a first step, the Notes core inspects the properties, identifies them as XPages launch options, builds an XPages client URL internally, and passes it to the XPages client container. For an arbitrary Discussion application instance, the launch URL looks like this:

notes:///discuss.nsf/allDocuments.xsp?OpenXPage

This complies with the following canonical form:

```
protocol://serverName/dbName.nsf/XPageName.xsp?OpenCmd
where
```

where:

- notes is the URL protocol.
- The database is local, so no server name is supplied.
- discuss.nsf is the database name. The replica ID can also be used here.

- allDocuments.xsp is the XPage specified in the launch options.
- ?OpenXPage is a new Notes client 8.5.1 URL command, just like ?OpenForm. This parameter is not used by XPages on the web, but it has no side effects if it is applied there.

Internally, the XPages client container reconstructs the URL into a form suitable for the XPD web container. The new internal URL would look something like this:

http://127.0.0.1:1234/xsp/discuss.nsf/allDocuments.xsp?OpenXPage
where:

- The standard http request/response protocol is used to interact with the local XPD web container.
- 127.0.0.1 is the standard IP address used for the local host (this computer). The next four digits, say "1234" as shown here, represent the port number and are randomly generated at runtime for security reasons.
- /xsp is the servlet alias used to identify XPages requests to the web container.
- If the NSF was located on a server, named "bigIron" for example, the database segment of the URL would be bigIron!!discuss.nsf.

The remainder of the URL remains as before.

The XPages runtime instantiates the XPD web container if it is not already running. It then instantiates an instance of the XULRunner-based browser and sets the new URL as its content. Thus, the XPD web container is fed the request from the browser instance and recognizes it as an XPages request. The XPages runtime is bootstrapped if this is the first XPages application to be opened in the current Notes session (you no doubt notice a delay while opening the first app of a session), and the request is then processed by the XPages runtime. From that point on, everything works as it does when running on the Domino web server. That is, a component tree is constructed for the nominated launch page and the appropriate (RCP) renderers emit HTML markup back to the (XULRunner) browser. And—presto!—an XPage duly appears in a new tab in the Notes client. Figure 13.4 summarizes this process.

Note that all application processing occurs locally on your personal computer whether the Notes application resides there or on a remote Domino server. In remote mode, all the application's Java class files, data, and resources need to be retrieved across the network from the Domino server, but the local XPD web container and XPages runtime do all the processing.

XULRunner will cache the usual resources used on the XPage (images, CSS and so on), but the Java classes still need to be loaded across the network for each new Notes session. This adds some performance overhead when running in remote mode that does not occur when running locally. If you want to keep your data located on a remote server, you could improve performance by having local design-only replicas on the client: thus the Java classes would not have to be loaded across the network when running in the client.

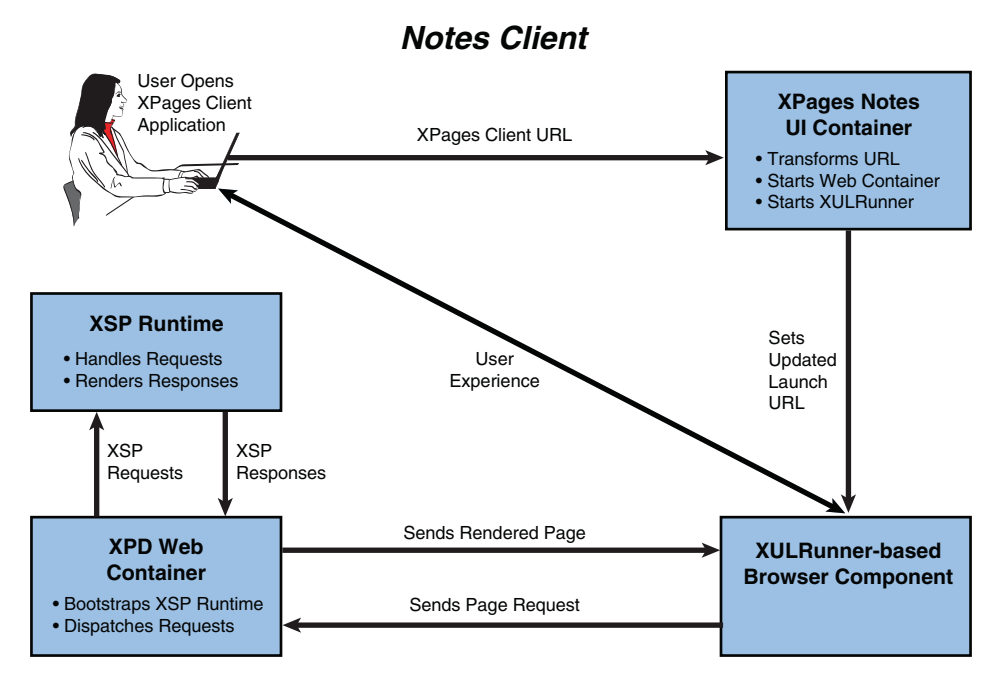

Figure 13.4 XPages in the Notes client

## **Bookmarks**

Although the launch page represents the entry point nominated by the application developer, it is not the only way to bring up an XPages app in Notes. A client URL, like the one built on-the-fly by Notes at launch time, can also be stored as a bookmark and used an alternative entry point by the end user.

Suppose, for example, that you are an active user of an XPages Discussion application, but you find that you predominantly use the **By Author** view and **By Category** views. It might be convenient for you, in this scenario, to simply bookmark these pages so that you can open the application directly inside these views with a one-mouse click.

This can be achieved by following these steps:

- 1. Open an XPages Discussion application instance in the Notes (for example, perform a client preview of **Chapter13.nsf > allDocuments.xsp** from Designer).
- 2. Activate a view, like By Author, by selecting it in the Discussion navigator.
- 3. Select Create > Bookmark from the Notes main menu.
- 4. Accept the default options in the Add Bookmarks dialog. This creates a By Author bookmark in the Favorite Bookmarks space.

- 5. Close the XPages application.
- 6. Select **Open > Favorite Bookmarks** and click your XPages entry—just look for the name used in step 4.
- 7. Verify that the XPages application is opened using the By Author as the entry point.

As an interesting follow-up exercise, copy (via right mouse menu on the bookmark entry) and paste the bookmark to your desktop and look at its properties. Figure 13.5 shows the desktop properties in a Windows environment (the simple URL format described earlier).

| URL:          | notes:///discuss.nsf/byAuthor.xsp?OpenXPage |    |
|---------------|---------------------------------------------|----|
| Shortcut key: | None                                        |    |
| Visits:       | Unknown                                     | L. |
|               |                                             |    |
|               |                                             |    |

#### Figure 13.5 XPages bookmark

Of course, you can customize this bookmark in clever ways to really refine your entry point to the XPages application. For example, suppose you are interested in the contents of a particular topic in a hypothetical Discussion application (for example, all documents relating to XPages in the Notes client that happen to be have been categorized using an XPiNC tag). Simply create a new bookmark entry or edit an existing entry to read as follows:

notes:///discuss.nsf/byTag.xsp?OpenXPage&categoryFilter=XPiNC

As shown in Chapter 8, "Working with Domino Views," the categoryFilter is simply applied to the view data source on the specified XPage. So here, your bookmark essentially executes a query while launching the Notes XPages application and thus reduces, or even eliminates, unnecessary navigations that you would otherwise have to perform after opening the NSF.

#### Working Offline

The new ?OpenXPage URL command also ensures that XPages applications go through the traditional Notes failover procedure when invoked from the Notes workspace. That is, should a specific application instance be unavailable when clicked (such as when a server is down or a database has been deleted), any known replicas are looked up and the next available replica, if any, is launched in its place. For this reason, it is regarded as a best practice to include the ?OpenXPage command when constructing URLs for the client, although it's not always strictly required for the link to be successfully resolved.

Apart from bookmarks and HTML links, these URLs can also be invoked directly from the Notes toolbar (see Figure 13.6), the OS desktop, the client browser, and so forth.

| Home - IBM Lotus Notes                               | - 8 🛛                                       |
|------------------------------------------------------|---------------------------------------------|
| File Edit View Create Actions Text Tools Window Help |                                             |
| Opin 😨 🕼 Home 🌫 💽 Martin Donnéty 🕫                   |                                             |
| 1 4 9 D 3 2 · B 3 0                                  | THE BILL AND THE STORE IS A DECEMBER OF THE |
| Address notes:///dscuss.nsf/byAuthor.xsp?OpenXPage   | A N                                         |
|                                                      | Click here for Home Page options 🕶          |

#### Figure 13.6 XPages URL in Notes Address toolbar

Furthermore, they can be used programmatically as a means of integrating XPages applications with traditional Notes design elements. For example, enveloping an XPages Notes URL in an @Function means that you can launch an XPage from a form, frameset, and so on. For example:

```
@URLOpen("notes:///discuss.nsf/byAuthor.xsp?OpenXPage")
```

This means that XPages can be plugged into existing client applications, so XPages can be incrementally adopted on a piecemeal basis if that suits your application development strategy.

Remember that Chapter 9, "Beyond the View Basics," explained the **Display XPage Instead** form property, which provides another alternative means of launching XPages.

## **Working Offline**

Working with your XPages web applications offline is a snap, thanks to the simplicity of the replication and sync process. An example of how this works is again best illustrated using the standard Notes Discussion application. If you want to step through this section in concert with the text, you need access to a Domino server.

The exercise can be summarized as follows:

- Create a Discussion application on a Domino server from the Notes client. Use the same process as shown in Figure 13.2, except specify a server. Call the application OfflineSample.
- 2. Change the Notes client launch options to XPages and reopen the application.
- 3. Use the New Topic button to create the first document.

4. Create a local replica of the application.

Use the **File > Replication > New Replica** menu, as shown in Figure 13.7 and Figure 13.8.

Enabled for XPages in V8.5.2

| OfflineSample.nsf - I        | BMILott<br>Tools | us Not<br>Window | s<br>Hele                                           |                   |
|------------------------------|------------------|------------------|-----------------------------------------------------|-------------------|
| New P                        | 11 ×             | Viork            | pace 🗴 👩 Replication and Sync 🔺 OfflineSample.mst 🗵 |                   |
| Close Esc                    | 3.               | 0                | 8                                                   | 1                 |
| Application +<br>Locations + | 5                | -                |                                                     | the Product III   |
| Replication +                | Replic<br>New H  | ate              |                                                     |                   |
| Proferences<br>Security      | sf               |                  | -4                                                  |                   |
| Close All                    | -                |                  | All Documents                                       |                   |
| Exe<br>By Most Rocont        |                  |                  | New Topic                                           |                   |
| By Author                    |                  |                  | Criteron M.   Fepand All                            | Previous Next     |
| By Tag<br>My Documents       |                  |                  | Stew 6   16   25   66   100 withins                 | Previously theory |

Figure 13.7 File Replication menu and New Topic Discussion action

| Application | OfflineSample.n                            | sf       |               |
|-------------|--------------------------------------------|----------|---------------|
| Server      | Local                                      |          | 1             |
| File path   | OfflineS.nsf                               |          |               |
| Create fu   | Ill text index for se<br>west Control List | sarching | 1             |
| -           | omediatelu                                 |          | More Settings |

Figure 13.8 File New Replica dialog

5. Open the server instance of the application in a web browser and create a response to the first topic.

Your browser URL will be http://<servername>/OfflineS.nsf.

**6.** Revert to the Notes client and verify that the response can be seen on the server copy, as shown in Figure 13.9.

#### Working Offline

Page Refresh Button

| mit IC A Horne a                | Workspace · // Reducation and Evinc · Office/Sample asd ·                               |                      |
|---------------------------------|-----------------------------------------------------------------------------------------|----------------------|
| 00.010                          |                                                                                         | (IG+                 |
|                                 |                                                                                         | My Profile           |
|                                 |                                                                                         |                      |
| OfflineSample.nst               |                                                                                         |                      |
|                                 | All Documents                                                                           |                      |
| All Documents<br>By Most Recent | New Topic                                                                               |                      |
| By Author                       | Compare AV   Expand AB                                                                  | Previous 1 Next      |
| By Tag<br>My Documents          | 🕒 + XPINC discussion document - created using Notes client on server - 446,2010 3:55 fW | Martin Donneby/IRI.  |
| Top 1 Authors                   | Response created using browser over the web More 348, 2010 3 59 PM                      | Martin Durnelly/Fit. |
|                                 |                                                                                         |                      |

Figure 13.9 OfflineSample in Notes client on server

- 7. Open the local replica and verify that the response *cannot* be seen there.
- Execute a replication task via Open > Replication and Sync or simply select File > Replication > Replicate from the main menu.
- 9. Verify that the web response document is now visible in the local replica.
- 10. Create another response document locally.
- **11.** Execute a replication task again; you see one document is sent to the server, as shown in Figure 13.10.

| Replication and Sync - IBM Lotus Notes<br>File Edit View Create Actions Tools Window Help |                    |                                         |                         | X |
|-------------------------------------------------------------------------------------------|--------------------|-----------------------------------------|-------------------------|---|
| Open 🕘 🕼 🍖 Home 🛪 Workspace x 🖓 Replacation a                                             | and Sync × OmineSa | mple nst 🕫 OffineSample nst 🙁           |                         |   |
|                                                                                           |                    |                                         | - Jacob and The -       | 3 |
| Replication and Sync - Stor Now I.                                                        | Schedule * Applic  | abon-Specific Options                   | Options are to Online × |   |
| Enabled High Priority Application                                                         | Last Run ~         | Scope Summary >                         |                         |   |
| Synchronize Contacts                                                                      |                    | ESCI€ Disabled                          |                         |   |
| 🖄 🔄 💓 OfficeSorphered                                                                     | 16:23<br>Today     | 8500 0 Received 1 Servi<br>with m2a34RL |                         |   |
| Application templates (NTFs)                                                              |                    | s+16                                    |                         |   |

Figure 13.10 Notes Replication and Sync page

**12.** In the web browser, click the **All Documents** navigator entry and verify that the updates from the local replica appear in the browser, as shown in Figure 13.11.

Some additional points are worth noting in regards to the preceding exercise. First, unless you grant anonymous access to the Discussion application via the Notes access control list (ACL), your credentials will be challenged on the web. If so, simply use your Notes ID and password.

Second, if you are using Notes version 8.5.1, you see that the **File > Replication** menu is disabled at step 4. As part of some XPages client-integration work done in Notes version 8.5.2, that menu is now enabled. Readers using version 8.5.1 can access the replication menu by moving to the Notes workspace and using the right-mouse menu on the **OfflineSample.nsf** entry.

At step 5, you do not need to add **allDocuments.xsp** to the browser URL, because the Domino web engine looks up the launch page when no xsp file is specified. Figure 13.9 shows the server instance of the application in the Notes client after a response has been created on the web. You need to force a refresh of the XPage before that web document appears.

The Notes Replication and Sync page, which was shown in Figure 13.10, can be accessed by choosing the Replication and Sync entry from the Open drop-down button in the Notes workspace.

Figure 13.11 shows the end result: Three documents all created in different ways, but ultimately located in a single NSF repository. Note that when a new replica is created, both the document *data and design* elements are copied to the new NSF instance by default. This allows you to execute the Discussion application in splendid isolation on your local computer—if you have a wired network connection, you can remove the cable just before step 10 and reconnect it immediately afterward to fully verify that activity.

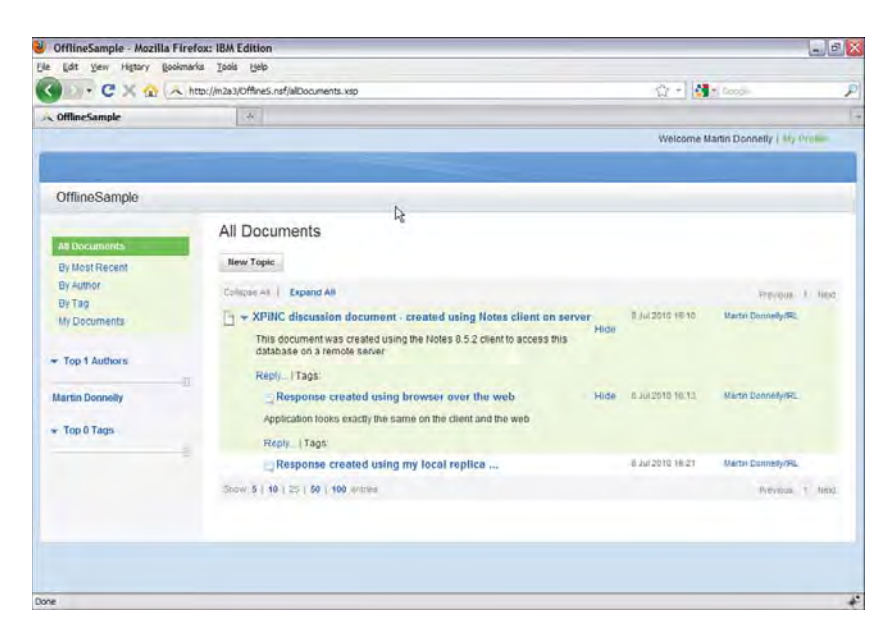

Figure 13.11 Discussion application viewed on the web after replication

## One of These Things Is Not Like the Other

Compare the tab window shown in Figure 13.9 to that in Figure 13.11. Okay, so the latter has an extra document, but concern yourself more with application structure than content...do you notice anything different?

The perceptive reader has no doubt observed that the banner area featured in the top-right corner of the application has one less entry when displayed in the client. That is, the web has a **Welcome Martin Donnelly** entry while the Notes version does not. Perhaps now is a good time to revisit those earlier statements that claimed that application rendering is virtually identical on both the Notes client and the web. Well, it is...unless you choose it not to be!

For this particular application, what relevance does a **Welcome** entry have in the Notes client? The answer is none at all. After all, Notes establishes the user's identity at startup or whenever an ID switch occurs, and only one user can be active at any one time during a given Notes session. The web, of course, is a more stateless anonymous environment, so it is appropriate for the Discussion banner to adopt different behavior in that context. The web behavior, in fact, identifies authenticated users in the manner shown in Figure 13.11 and presents a **My Profile** option so that personal information can be entered or updated. If anonymous access is allowed for the application, however, a **login** action is displayed instead, because anonymous users have no profile information. Figure 13.12 shows the banner area configuration for an anonymous user.

|                                                | Banner Area                |
|------------------------------------------------|----------------------------|
| 🔮 OfflineSample - Mozilla Firefox: IBM Edition |                            |
| Elle Edit Yew Higtory Bookmarks Iools Help     |                            |
| C X 🟠 A http://mza3/Offine5.nsf                | 요 - 1 🥵 1 🖉 🖉              |
| N OffineSample                                 |                            |
|                                                | Welcome Anonymous / Linger |
|                                                | R                          |
| OfflineSample                                  |                            |

Figure 13.12 Discussion application banner area for anonymous users

Of more interest to you, of course, is the manner in which this conditional behavior is achieved. To find out, open this Discussion app or the generic Discussion template in Domino Designer and inspect the Custom Control named **banner.xsp**. Listing 13.1 shows the relevant markup snippet.

Listing 13.1 Renderkit-Specific Properties
```
value="#{javascript:sessionScope.commonUserName;}">

    </re>
    </rp:text.rcp rendered="false">
    </rp:text.rcp>
</xp:text>
```

You can see special rcp qualifiers being applied in this snippet, such as label.rcp, text.rcp. The rcp qualifier is a renderkit identifier and, as previously mentioned, the Notes renderkit is named rcp for Rich Client Platform. So, as the markup indicates, the text and label components in this snippet are not rendered by the Notes renderkit, and thus they do not appear when the XPage is displayed in the client because rendered="false".

This feature is similar in concept to the Hide/When logic used in conventional Notes applications, and you might find it useful if the applications you are building have more than one target platform to support.

**TIP** If you need to detect programmatically in XPages whether you are running on the web or in the Notes client—say that you want to build some platform-specific behaviors or logic—the <code>@ClientType</code> @Function can be used; it returns Web and Notes, respectively.

# **Other Subtle Differences**

If you continue to explore the Discussion application on both the client and the web, other subtle differences become apparent. For example, if you go to the Notes client and delete the response document created using the local replica, and then use a web browser to delete the other response document, you can compare the warning dialogs presented in each case. Figure 13.13 and Figure 13.14 show the client and web dialogs, respectively.

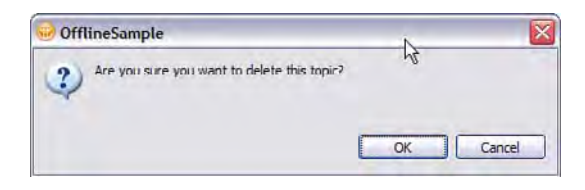

Figure 13.13 XPages Notes warning dialog

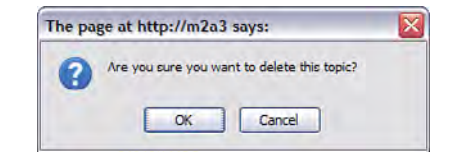

Figure 13.14 XPages web warning dialog

508

#### **Other Subtle Differences**

Because you now know that XPages in the client runs in an embedded browser, and you have seen the internal URL that is passed to the web container, you might question why Figure 13.14 does not read as follows:

"The page at http://127.0.0.1 says"

In fact, in the early days of XPiNC internal development, that's exactly how it did read! Because this looks out of place in the Notes client, even for an offline web application, there was some work done in the XPages client runtime to make sure that native Notes dialogs are automatically presented to the user in such scenarios.

These same native dialogs are available to you when you need to do client-side scripting. Typically with JavaScript, UI dialogs are handled using the alert(), confirm(), and prompt() functions. Although these functions run on XPages in the client, they have also been abstracted to the XSP JavaScript object so that native functionality can be delivered on both the client and the web. These are shown in Figures 13.15 through 13.18 and included in the **Chapter13\_ClientSide\_JS\_APIs.xsp** in Chapter13.nsf.

| 1 | Changing this setting may negatively impact performance! |
|---|----------------------------------------------------------|
|   |                                                          |

Figure 13.15 XSP.alert ("Changing this setting may negatively impact performance!")

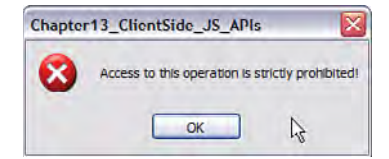

Figure 13.16 XSP.error ("Access to this operation is strictly prohibited!")

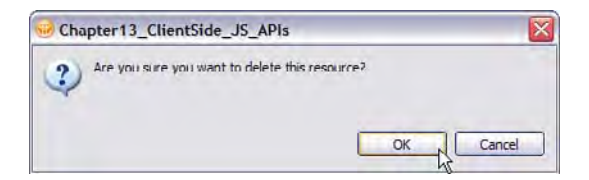

Figure 13.17 XSP.confirm ("Are you sure you want to delete this resource?")

| Please complete the following: |   |      |
|--------------------------------|---|------|
| I wandered lonely as a         |   |      |
|                                | R |      |
|                                |   |      |
|                                |   | <br> |

Figure 13.18 XSP.prompt ("Please complete the following," "I wandered lonely as a....")

In all cases, the dialog caption is the name of the XPage containing the executable JavaScript code—this is automatically set for you by the XPages runtime code. The behavior of XSP.alert() and XSP.error() is similar, insofar as they both issue informational warnings to the user (along with a beep)—the latter is simply more severe than the former in terms of the harshness of the beep emitted and the iconography employed. The next two solicit a response from the user, which can then be processed by the application. XSP.confirm() is used to pose questions where a boolean true or false response is required, whereas XSP.prompt() is used to gather arbitrary end-user input. Listing 13.2 shows a snippet where XSP.prompt() poses a question and tweaks the XPage UI based on the user's response—when executed, the dialog prompt text is highlighted in advance and the user is supposed to overwrite it by simply typing the answer. The full XPage has also been created for you in Chapter13\_Wordsworth.xsp in Chapter13.nsf.

#### Listing 13.2 Wordsworth Quiz

In any case, Eclipse Java developers will no doubt recognize the user dialogs as Standard Widget Toolkit (SWT) controls. The XSP JavaScript functions are mapped to the appropriate Java UI classes (for example, org.eclipse.swt.widgets.Messagebox) by the XPages RCP runtime. On the web, they are mapped to the standard browser dialog functions.

Many other functions are provided by the XSP JavaScript object; for example, later on, you use XSP.publishEvent() when working with XPages in Notes composite applications. This

#### XPages: A Good Notes Citizen

area will probably be further expanded in future releases, as you can well imagine a host of handy utility functions that would benefit client application development; for example:

- XSP.setWindowTitle("My Title"):// set the title on active XPages tab.
- XSP.getPlatform(): // return a web or Notes platform ID, just like a client-side @ClientType()
- XSP.isNotes():// return true if runtime platform is Notes client.
- XSP.getPageURL(): // return the internal page URL.
- XSP.getBookMark()://return a bookmarkable URL.

**TIP** You are encouraged by the XPages development and product management teams to communicate any extensions you might find useful by using the IBM developerWorks forum or creating an idea in ideajam.net. Using the latter, which just so happens to be an XPages application, use the Domino Designer ideaspace and use an XPages tag.

## XPages: A Good Notes Citizen

Although the native dialogs and renderkit-specific properties certainly help XPages applications blend more seamlessly into the Notes client environment, XPages had to adopt new behaviors to qualify as a model citizen. For example, how do you make sure that document updates are not gratuitously lost when a user, inadvertently or otherwise, closes an XPages window in Notes that contains unsaved data? Remember that as far as the Notes client is concerned, that tab window just contains an embedded browser instance and, thus, it has no inherent knowledge regarding the state of the window's content. Allowing an XPages window to simply close might result in lost data, but how do XPages and the Notes core communicate to prevent this scenario?

Again, you need look no further than the 8.5.1 Discussion template to see the correct XPages client behavior in action and learn how to apply this to your own applications. To work through this section, open the sample application in the Notes client and create a new topic.

Before entering any data, there's something you must observe: The **File** > **Save** menu is initially not enabled. Pressing **Esc** at this point simply closes the window because no data has been entered in the document. Enter some arbitrary data into a few fields and check the **File** > **Save** menu once more. On this occasion, you can see that it is enabled, so selecting the menu item or typing **Ctrl+S** saves your document.

The important point, however, is that Notes is obviously aware of when the XPages document is "dirty" (has unsaved modifications) and when it is not dirty. This behavior is easy to implement, but it is not automatic—that is, you, as the developer, need to explicitly enable your application to take advantage of these advanced document save features. But, there are more aspects to this feature that you need to first examine before diving into the code. You have seen that explicit save operations are enabled at the right times and execute successfully. Also, XPages and Notes need to handle a window close event on a dirty document and give the user the option of saving the updates. This can occur when a user chooses **File** > **Close**, types **Esc**, or uses the window tab's **Close** button. Figure 13.19 shows the **Save Resource** dialog that is used to prompt the user under any of those conditions.

| discuss - IBM Lotus Notes                                              |                                                                                                    | ±.( |
|------------------------------------------------------------------------|----------------------------------------------------------------------------------------------------|-----|
| and the second second second second                                    |                                                                                                    |     |
| 3 <b>≜</b> □   + · © € ·                                               | An Antopologica California Antopologica Antopologica Ant |     |
| discuss                                                                |                                                                                                    |     |
| All Documents<br>By Most Recent<br>9/ Author<br>B/ Tag<br>M/ Documents | Editing Topic<br>Subject [XSP JavaScript Object Info<br>Tage: XPMC [Oreated on Jul 28: 2010 12:12: AM by Warm Downety/PL   Topic Responses: 0<br>[Port • 5:20 • b / U S• (A) • (A) • (E) (E) (E) (E) (E) (E) (E) (E) (E) (E)                                                                                                    |     |
| Top 1 Authors  Martin Donnelly      Top 1 Tags  XPINC                  | I read somewhere that                                                                                                    |     |
|                                                                        | Ø Atach File<br>Save Cancel                                                                                                    |     |

Figure 13.19 XPages Save dialog for dirty documents

There are still more conditions to account for, however. Given that the entire Discussion application is contained within the tab window (an artifact of being designed for web), it is possible to a have a topic document open in edit mode and still click a navigator link that causes the active page to be replaced. For example, create a new topic, enter some data, and click the **By Tag** link. If updates in the current page are not saved at this point, they are lost after **byTag.xsp** loads and the current page is discarded. This is similar to, but not exactly the same as, the previous use case. Figure 13.20 shows that the condition is trapped and the user is given the option of continuing or cancelling the page navigation. If important data really needs to be saved, the user can cancel the operation and perform a deliberate save and then repeat the original navigation.

Of course, you must consider the case where the data entered on a page simply is not important. If, for example, you click the **New Topic** button, enter some text box in the **Search** box, and close the window—what do you expect to happen?

Well, the XPiNC behavior is that window is simply closed and the user is not prompted to save anything. This is based on the fact that the search text is transient data and, even though it is on the same page as the other input controls, it is not saved under normal circumstances when a

document itself is saved. Thus, the Discussion application is configured such that entering text in the **Search** field does not dirty the document, but entering data in **Subject**, **Tags**, or **Body** fields does. This makes sense from an application standpoint, so clearly, there is a way for the developer to distinguish between required data and temporary data in XPages applications and enforcing the correct application behavior in all cases. It's finally time to go to Designer and understand how this is achieved!

| discuss IBM Lotus Notes<br>Ven Onlin Tools Lindon |                                                                                                    | eA    |
|---------------------------------------------------|----------------------------------------------------------------------------------------------------|-------|
| Home 🛪                                            | Workspace × discuss ×                                                                                                    |       |
| > <b>=</b> 🗆   🔶 🖉 🖉                              | 1· · · · · · · · · · · · · · · · · · ·                                                                                                     | -     |
|                                                   | thy Dratte                                                                                                    |       |
| discuss                                           |                                                                                                    | 11111 |
| All Documents                                     | Editing Topic                                                                                                    |       |
| By filest Recent                                  | Subject: XSP JavaScript Object Info                                                                                                    |       |
| By Authol                                         | Tags: VPVC Creates on 2012 2010 12:52 No by Martin Donnesyme.   Topic Responses. 0                                                                                                    |       |
| By Tag<br>My Documenta                            | Not         Solv         b         U         S         Δ         E         E<                                                                                                    |       |
| Top 1 Authors     Martin Donnelly                 | E read somewhere that if you discuss                                                                                                    |       |
| - Top 1 Tags                                      | Are you sure you want to navigate away from this page?     The document may contain unsured changes.                                                                                                    |       |
| XPMC                                              | Fress Dit to contriue, or Cancel to stay on the current page.                                                                                                    |       |
|                                                   | Atlach File Atlach File Atlach |       |
|                                                   | 2                                                                                                    |       |

Navigation forced by selecting a link while editing a document

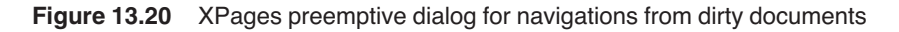

# Introducing enableModifiedFlag and disableModifiedFlag

If you've been following the previous use cases in a Discussion application in the Notes client and want to quickly open this app in Designer, simply right-click the tab window and select the **Open In Designer** context menu. The main reason for pointing this out is that this menu was not provided for XPages applications in version 8.5.1, but was among the features added in version 8.5.2 to better integrate XPages to the client environment.

In any case, after you open the Discussion application in Designer, you need to search the design elements for references to an **enableModifiedFlag** string. The **Search** dialog can be launched from the main menu (**Search > Search**), the toolbar, or by typing the **Ctrl+H** keyboard accelerator. Figure 13.21 shows the **Search** dialog with the required search string and scope restrictions.

| Contraction banks  | , sora ocorer y sur       | obcript Scare i y                    | Flught 30 | aren             |
|--------------------|---------------------------|--------------------------------------|-----------|------------------|
| containing text:   |                           |                                      |           | re rensitive     |
| (* = any string, ? | = any character, \ = esca | pe <mark>f</mark> or literals: *? \) | Re        | gular expression |
| *.xsp              |                           |                                      | v Ch      |                  |
|                    | d resources               |                                      |           |                  |
| O Workspace        | O Selected resources      | Enclosing proje                      | cts       |                  |
| O Worling sets     |                           |                                      |           | Choose           |

Figure 13.21 Search dialog for enableModifiedFlag

As shown in Table 13.1, the search results in just four hits, all of which are custom controls.

 Table 13.1
 Search Results for enableModifiedFlag

| Custom Control            | Purpose                                      | Hits                                  |
|---------------------------|----------------------------------------------|---------------------------------------|
| mainTopic.xsp             | Creates/edits top-level discussion documents | 1 - top level <xp:view> tag</xp:view> |
| response.xsp              | Creates/edits response documents             | 1 - top level <xp:view> tag</xp:view> |
| viewTopic.xsp             | Edits a topic thread                         | 1 - top level <xp:view> tag</xp:view> |
| authorProfile<br>Form.xsp | Creates/edits profile information            | 1 - top level <xp:view> tag</xp:view> |

All four custom controls use the enableModifiedFlag property in the same way—as a property value set on the custom control itself:

<xp:view ... enableModifiedFlag="true">

When applied at this level, it means all input controls contained within the custom control are participating in a game that entails raising a "modified" flag if a user types something into any of them. Input controls can be edit boxes, rich text controls, multiline edit fields, and so on—basically, anything on a page that can be updated by user input. Thus, all the input controls on the

four custom controls listed here set a dirty flag for a given document after any update is performed. The dirty notification is done transparently via some under-the-covers XSP client-side JavaScript calls, but this underlying implementation is not really that relevant to the application developer. The important point is that your XPage or custom control can acquire this behavior by simply setting this one property value.

If enableModifiedFlag is not set on an XPage or on its custom controls, no dirty flag is set when fields are updated; so, it is assumed that unsaved data can always be discarded. After enableModifiedFlag is set, the opposite behavior occurs. As usual, reality is most likely somewhere between these two extremes. In the case of the Discussion application, just the **Search** text is temporary and should not raise any flags when touched. This field needs a way of opting out of the enableModifiedFlag scheme and does so by using a property called disableModifiedFlag—a property that denotes an exception to the general rule. In the same way as you did in Figure 13.21, search for disableModifiedFlag in the Discussion application. Sure enough, there is just a single match in **titleBar.xsp**:

```
<xp:inputText id="searchText" ... disableModifiedFlag="true">
```

Thus, using a combination of these two properties, you should be able to build the required behaviors into your own application. There is no specialized support in Designer for this feature, so you need to work with the All Properties panel or directly in the XSP Source pane, as shown here.

At this point, you may wonder how all this works when combined with page validation. For example, a user closes a Notes window containing a dirty document and is prompted with a save option because the XPage has enableModifiedFlag="true". The user chooses to save the document, so the request to do so is sent off to Notes and the window is closed. What happens if the document fails server-side validation? If this occurs, the document cannot be saved, so the window had better not close in the meantime! It's easy to try this use case because the **Subject** field on **mainTopic.xsp** has a server-side required validator. In other words, when the page is submitted, the **Subject** field is tested for a null value, and the save operation fails if the field is empty. Create a new topic and simply enter data into the other fields, leaving **Subject** empty and close the window. As you can see from Figure 13.22, if server-side validation fails, the window is not closed and the validation error is displayed in the proper way.

Client-side validation is also handled, although that it is the simpler use case because the client-side validator executes *before* the page is submitted, so no call back from the server side is necessary to prevent the window from closing if validation fails. If you are interested in this scenario, simply add a required validator to the **Tags** field, preview **allDocuments.xsp** in the Notes client, and repeat the previous test (leaving **Tags** empty in this case). Remember that validators are client-side by default unless explicitly disabled in favor of server-side validation, as is the case with the **Subject** field. The bottom line is that you not need to do any extra development work to get validation to work with the enableModifiedFlag feature.

| discuss - IBM Lotus Notes   |                                       |                                             | - 6           |
|-----------------------------|---------------------------------------|---------------------------------------------|---------------|
| le View Create Tools Window | ( Help                                |                                             |               |
| open 👔 💽 🍲 Home 🛪           | 🖬 Workspace ≍                         | Iscuss ×                                    |               |
| 8 🛎 🖾 1 🄶 🔘 🤅               | · · · · · · · · · · · · · · · · · · · | 3                                           | Ille - second |
|                             |                                       |                                             | tt e Profile  |
|                             |                                       |                                             |               |
| discuss                     |                                       |                                             |               |
| All Documents               | Most Re                               | ent Documents                               |               |
| By Most Recent              | New Topic                             |                                             |               |
| By Author                   | Subject:                              | Pieze provide                               | a subject     |
| By Tag<br>My Documents      | Tags:                                 | PAC                                         |               |
|                             | Fort.                                 | ・ sze ・ b i 単 5 画・ 急・ 臣 華 引 目 臣             | E OF TIME     |
| * Top 1 Authors             | A 12                                  | 10 G+ 😳 💷                                   |               |
| Martin Dormalia             | -                                     | do an apphibilitad@edPice facture any app 0 |               |

Server-side validation failure

Figure 13.22 enableModifiedFlag and server-side validation

**TIP** The enabledModifiedFlag value can also be set at an application-wide level using Themes. An example of this is provided in Chapter 14, "XPages Theming."

Finally, all this behavior is supported, albeit to a slightly lesser extent, on the web. That is, when closing a browser or browser tab window or navigating to another page when a document is dirty, a preemptive dialog box, similar to Figure 13.20, is displayed. The option to instantly save is not available, but accidental data loss is preempted. There are more use cases to support on the Notes client and more control over the window management APIs in that environment, so it was both necessary and feasible to provide a more sophisticated solution there.

### Keeping Tabs on Your Client Apps

As fleetingly mentioned earlier, the XPages Discussion app executes within the confines of its own tab window. That is, when a new page is loaded, it replaces the current page in the active window tab instead of opening in a new tab window. This design paradigm emanates from the web where, until recently, some browsers did not support tab windowing well and, more importantly, where it's not possible to reliably identify the particular tab windows that belong to a given application. The upshot of this is that sharing application session data across a multitabbed application is not feasible on the web and, thus, applications are typically constructed for a single window runtime context.

Contrast this with your typical Notes application. For example, opening a discussion document in the regular Notes client discussion (the non-XPages version) by default does so in a new tab window. The default behavior is actually set by a client-wide preference, as shown in Figure 13.23.

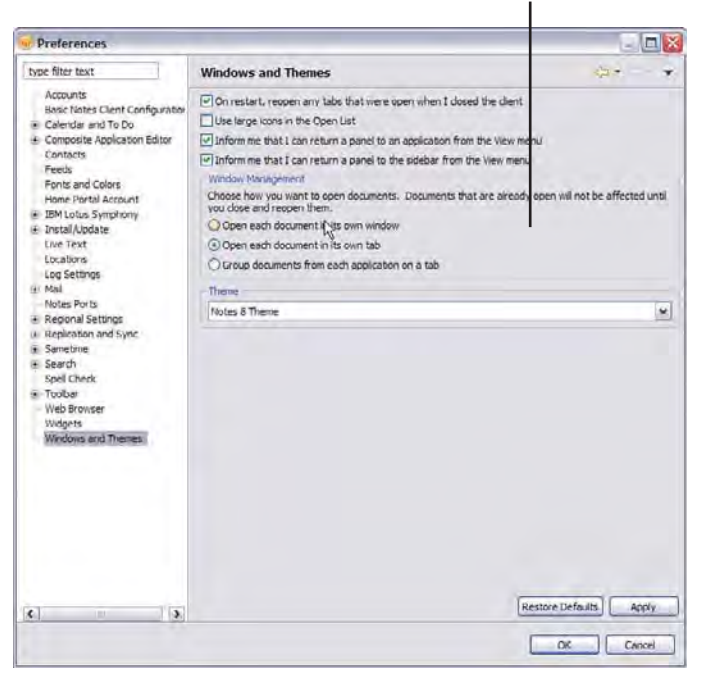

Client window management options emulated by XPiNC

Figure 13.23 Notes Window Management Preferences

It was deemed important for XPages applications to be able to support the client application windowing model, so in Notes version 8.5.2, you can build this tabbing behavior into your client apps. This is achieved by using some new 8.5.2 properties and extending the behavior of a preexisting property. Table 13.2 displays a summary.

| Table 13.2 | Tab Management I | Property Summary |
|------------|------------------|------------------|
|------------|------------------|------------------|

| Container                     | Property                    | Values                                                                        |
|-------------------------------|-----------------------------|-------------------------------------------------------------------------------|
| <xp:link></xp:link>           | target                      | _self, _blank values determine if link opens in same page on new tab.         |
| <xp:viewpanel></xp:viewpanel> | target                      | Uses same values to define link behavior for all columns in the view.         |
| <xp:view></xp:view>           | defaultLinkTarget           | Uses same values to define default behavior for all links on the page.        |
| xsp.properties                | xsp.default.link.<br>target | Uses same values to define default behavior for all links in the application. |

A quick glance at the property table indicates that a hierarchical model similar to that used in the implementation of the enableModifiedFlag feature has been applied in this instance. For example, if you set \_blank as the value for the target property on a link control, your link target opens in a new tab window. If you want to apply this default behavior to all links on a given XPage, apply this same property at the root <xp:view> level, and it is applied to all links on the page, *except* where individual links contain an alternative setting. You can go a step further and assign default link target behavior for the entire application by assigning the same values in the **Application Properties** sheet in Designer.

As usual, some examples paint thousands of words! The simplest way to see these properties in action in the Notes client is to temporarily apply them in a local copy of the Discussion template. For expediency, revisit the custom control **banner.xsp** that was earlier used to demonstrate renderkit-specific properties. Locate the My Profile link within that custom control and add the target property, as shown in Listing 13.3.

#### Listing 13.3 Link Target Property

```
<xp:link escape="true"
    text="My Profile"
    target="_blank"
    themeId="Link.logout"
        id="linkMyProfile" value="/authorProfile.xsp">
        <xp:this.rendered>
        <![CDATA[#{javascript:!sessionScope.isAnonymous;}]]>
        </xp:this.rendered>
</xp:link>
```

After this update is complete, save your Custom Control and preview a page that uses the Custom Control, such as **allDocuments.xsp**. Click the link after the containing XPage is loaded in Notes and observe that the profile page is loaded in a new tab window.

**TIP** If your page does not refresh as expected, close any instances of it that might be open from previous previews in this client session. If your preview page does not update as expected, it might be because the containing page needs to be regenerated. You can use the **Project > Clean** menu to force the XPages to be rebuilt.

Because multitab applications are not well supported on the web, you can construct this behavior exclusively for the client by combining it with a little of the knowledge gleaned earlier, that is, apply the target setting only to the rcp renderkit, as shown in Listing 13.4. Bear in mind

that the target attribute on a Link control actually works on the web because it is a native HTML attribute. That is, a new tab *will* be opened by the browser; however, this does not mean that application session data is maintained for the application on the web—it is not! This is why you might want to suppress the target attribute on that platform. The tab behavior for the View control and XPage itself is under the full control of XPages, so the tab management feature is only honored in the Notes client for those controls.

#### Listing 13.4 Link Target Property Applied for Notes Only

```
<xp:link escape="true"
    text="My Profile"
    themeId="Link.logout"
        id="linkMyProfile" value="/authorProfile.xsp">
        <xp:this.rendered>
            <![CDATA[#{javascript:!sessionScope.isAnonymous;}]]>
        </xp:this.rendered>
        <xp:link.rcp target="_blank">
        </xp:link.rcp>
</xp:link.rcp>
```

The target property on the link control is not new—it's been there since the first release of XPages and is a standard HTML link attribute. The target behavior on the client, however, is new to version 8.5.2, because not only are tab windows supported, but session data can be properly managed across all tabs in any given application. The View control (<xp:viewPanel>) acquired a new target property in version 8.5.2 so that the same behaviors could be easily applied to links contained in any of the view columns. It is left to you to temporarily modify the behavior of one or more of the view controls in the Discussion app in the same manner as done previously for the profile link. For example, look in the **byTagView** or **byAuthorView** custom controls. Designer provides some special UI assistance with this feature, as shown in Figure 13.24.

This same property is available for the XPage itself on the main XPage property sheet. The **Use page default** option, if selected, means that the View control's behavior is determined by the target setting on the page itself. Finally, to apply the setting as an application-wide preference, you need to make the appropriate selection in the XPages pane in Application Properties, as shown in Figure 13.25. Note that all properties on this page are written to an xsp.properties text file, and you will see later how to directly access that file.

| File Edit Create View Design Navigate Tools :                                                                                                    | anh Project Window Help<br>I                                                                                                    |                                                                                                    |
|----------------------------------------------------------------------------------------------------|----------------------------------------------------------------------------------------------------|----------------------------------------------------------------------------------------------------|
| book     2     tradition     tradition                                                                                                    | Home                                                                                                    | Core Controls Control Box Control Box Con |
| Cuttine Cuttine Cutti | Image: state     Prophems (0 items) *     Starch *       Unew     Usate     Image: state       Debay     At runkne, spen infected document usang:       Debay     Experiment of nangation and inte (lotes clert only):       Soldground     Mingen       Margin     Open set information of table (get clert preference)       Very     Image: state state state set of tables | Custom Controls     Sign Custom Controls     Sign Custom Controls     Sign Custom Controls     Sign Custom Controls     Sign Custom Controls     Sign Custom Controls     Sign Custom Controls                                                                                                    |

Tab Navigation Option Picker

Figure 13.24 View control link behavior Options in Designer

| Theme Defaults            |                           |  | Window Beha                        | vior for Navigation and Links         |     |
|---------------------------|---------------------------|--|------------------------------------|---------------------------------------|-----|
| Application theme: blue x |                           |  | (Notes client only)                |                                       |     |
| Override on Wehr          |                           |  | <ul> <li>Server default</li> </ul> |                                       |     |
| Coverine on web:          |                           |  | Open in same window and tab        |                                       |     |
| Covernoe arritates.       |                           |  | O Open in new                      | window or tab (per client preference) |     |
| Frent Validation          |                           |  | Minimum Sup                        | ported Release                        |     |
| ment vanoarion            |                           |  | Compile this app                   | lication to run on:                   |     |
| Server default            | on Ooff                   |  | Minimum releas                     | e required by the XPage features used | d 🕶 |
| Errors and Timeouts       |                           |  | HTML Genera                        | tion                                  |     |
| Application timeout:      | (minutes)                 |  | Compression:                       | Server default                        |     |
| Session timeout:          | (minutes)                 |  | Encoding:                          | Server default                        | ×   |
| Display XPages runtime    | error page                |  |                                    | 1                                     |     |
| Tripi pige Si             | manual senses much proper |  | Time Zone                          |                                       |     |
|                           |                           |  | Denvis det.                        | A Abraulas Acanias                    |     |

Client window management settings for app as a whole

Figure 13.25 Application settings for link and navigation behavior

# **Notes Links Versus Domino Links**

This section is important for anyone providing an XPages interface to an existing application that already contains documents created using the regular Notes client or the classic Domino web

#### **Notes Links Versus Domino Links**

engine. To ensure smooth integration, you need to be aware of incompatibility issues that can arise when older documents of different formats are surfaced in XPages and what best practices you can adopt to deal with such occurrences.

The first issue stems from the fact that there is not one, but two, data formats used in Notes/Domino to manage rich text content. Documents containing rich text fields created in the standard Notes client are stored natively as composite data/compound data (CD) records. Rich content in documents created on the web is stored using MIME format. The MIME acronym stands for Multipurpose Internet Mail Extensions, but, at this point, that description might be considered dated because, today, MIME represents content types in a general context, rather than anything specific to mail per se. MIME can descriptively encapsulate fancy HTML content, such as text fonts and styles, inline images, tables, and attachments, so that content can be reliably stored, retrieved, and exchanged.

In XPages, whether your application is running in the Notes client, on the web, or in both environments, any rich content is always saved in MIME format. Classic Domino web applications use MIME format to store rich content. Thus, if your XPages application is new (contains no old data of a different format), you will not have any incompatibility issues that result from data format conversions. It might well be, however, that many or all documents in your XPages application were created using the native Notes client and must, therefore, go through a CD-to-MIME conversion when surfaced in XPages. The conversion process can be lossy in certain circumstances, because not all CD objects map identically to equivalent MIME entities.

To make this discussion more practical, you can easily force a CD-to-MIME conversion scenario in your client. For example, using the regular Notes client, create a document that contains three links, namely a document link, view link, and application link, as shown in Figure 13.26. To create these links, use the Notes **Edit > Copy As** main menu when you have a document open, when you have a view active, and when you have a database icon selected in the Notes workspace, respectively.

| Sample Links - IBM Lotus                            | Notes          |                 |                              |                       |                  | - 5 |
|-----------------------------------------------------|----------------|-----------------|------------------------------|-----------------------|------------------|-----|
| e Edit View Create Actions                          | Tools Window   | Help            |                              |                       |                  |     |
| pen 🕄 🔃 🏹 Martin Do                                 | nneży × 🗰 y    | Vorkspace = Chi | apler13_ClientSide_15_APia k | 🖓 discuss - By Author | 💐 Sample Links 👒 |     |
| 1.30%%                                              | - AG           | U.              |                              |                       | (G Sara)         | 090 |
| ddress                                              |                |                 | *                            |                       |                  |     |
| dit Document    New Respon                          | se Chat with A | uthor Cancel    |                              |                       |                  |     |
| Discussion<br>Main Topic                            | Subject:       | Sample Link     | 3                            |                       |                  |     |
| Martin Donne <sup>ily</sup> IIRL<br>Yesterday 18.42 | Category:      |                 |                              |                       |                  |     |
| Links                                               |                | licons          |                              |                       |                  |     |
| Documentlink                                        |                | 1               |                              |                       |                  |     |
| View link                                           |                |                 |                              |                       |                  |     |
| Application link                                    |                | 0               |                              |                       |                  |     |

Figure 13.26 Document, View, and Application links in Notes

Change the application's launch options to XPages, restart the application, and open the document. The native Notes document goes through a data format conversion in this process, and

the links are correctly displayed for use in XPages, as shown in Figure 13.27. The link icons are provided by the XPages runtime and, if you click these links, you can also observe the correct link behavior.

| discuss - IBM Lotus Notes   |                                         |                                     | - 6.                    |
|-----------------------------|-----------------------------------------|-------------------------------------|-------------------------|
| le Vew Create Tools Window  | v Help                                  |                                     |                         |
| open 👔 🕒 🗰 Workspac         | ce 🛪 Chapter13_CherdSide_JS_APts n      | RSCUSS . B                          |                         |
| 🔶 🔕 🗟 · 🏠 😫                 | .10.0                                   |                                     | 1 <b>3</b> • 2000 0 000 |
|                             |                                         |                                     | Mr Prolie 🤹             |
|                             |                                         |                                     |                         |
| discuss                     |                                         |                                     |                         |
| All Deciments               | Sample Links                            |                                     |                         |
| By Most Recent<br>By Author | Created on Jul 20, 2010 6 42 PM by Warn | in Donneby/IRL   Topic Responses: 0 |                         |
| By Tag                      | Links                                   | icons                               |                         |
| My Documents                | Document link                           | £1                                  |                         |
|                             | View link                               | 4                                   |                         |
| · Top 1 Authors             | Application link                        | 6                                   |                         |
|                             | B Reply Edit Defete Back                | o All Documents                     |                         |
| Ill action Discoundible     |                                         |                                     |                         |

Figure 13.27 Document, View, and Application links in XPiNC

Editing and saving this document in XPages, however, rewrites the rich text content in MIME format. XPages recognizes that a data format conversion is about to take place when the save event occurs and duly warns the user as to the potential loss of formatting, as shown in Figure 13.28.

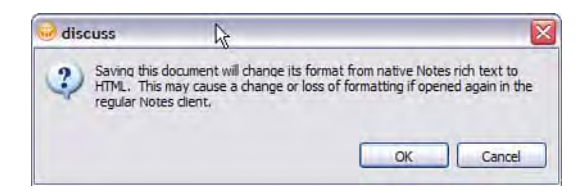

Figure 13.28 Warning dialog on data format Conversion

Until the advent of XPages in the Notes client, MIME format in Notes/Domino was synonymous with the web. In other words, it was assumed that a CD-to-MIME conversion always meant that someone was accessing a native Notes document from the web (as opposed to an XPages user accessing the document in the client). As part of the CD record to MIME entity conversion, Notes links are transformed into Domino links, and these two sets of links are often not compatible. Although one-off conversions tended to work reasonably well, round tripping documents between CD and MIME formats tended to break down. In Notes version 8.5.1, for example, links became unusable in this scenario because the image icon used to display a document link could not be resolved on a MIME-converted document that was reopened in the native client. In version 8.5.2, icons are no longer embedded in document links contained in MIME-converted documents to prevent this error. In any case, the solution put forward in version 8.5.2 was to give the application developer control over the type of link used when saving rich text content in XPages. If your application is used in a mixed runtime environment, it is a combination of two or more of the following four possibilities:

- · XPages application on the web
- · XPages application on the Notes client
- Native application Notes client
- Classic Domino web application

In the first two instances, there is no problem because no CD/MIME conversions take place among XPages applications running on different platforms.

If your application runs natively on the Notes client and you have some combination of the first two possibilities, you should not encounter any link issues as long as your links are always saved in XPages as Notes links. Why? Because the XPages runtime can handle converted Notes links both on the web and on the client and, obviously, the Notes client can handle its own links!

If you have a classic Domino web application and you have some combination of the first two possibilities, you should not encounter any broken links as long as your links are stored in Domino format when saved using XPages. Again, this is because the XPages runtime can handle Domino links when running on the client. When running XPages on the web, the Domino links are actually handled directly by the Domino web engine, so there are no issues there.

If you have some combination of all four possibilities, this is problematic. This is also a highly unusual scenario. For example, why would your application be available on the web as both a classic Domino web app and as an XPages web app? After all, the latter is intended to *replace* the former as the new app-dev strategy for Web 2.0 applications. A direct combination of #2 and #4 would be equally problematical and "unusual by the way."

Thus, the vast majority of link compatibility issues can be resolved by simply choosing the link format that is most appropriate to your mix of runtime environments. You can do this at both the document data source level (for any given document that you save links in a particular format) and as an application-wide preference. The latter is more likely to be the more popular setting. Figure 13.29 shows how to set the saveLinkAs property on the document data source via the **All Properties** sheet in Designer.

As yet, there is no Designer UI for the application-wide link format preference, but you can set it manually in the xsp.properties file. Accessing this resource within Designer is off the beaten path, because it is not visible in the default perspective. You need to add a new element to the Designer perspective by selecting the **Window > Show Eclipse Views > Other** menu and choose the **Package Explorer** view from the Java category. This adds a new tab next to the Controls and Data palette, from which you can explore the elements of your NSF in raw form. Expand the Web Content\WEB-INF folder in the NSF to find the xsp.properties file and then double-click to open it. Adding an xsp.save.links=useWeb entry, like that shown in Figure 13.30, specifies the default link behavior for the application as a whole. If nothing is

| Custom Control      | E data                |                               | 1    |
|---------------------|-----------------------|-------------------------------|------|
| Data                | action                | newDocument                   |      |
| Style               | allowDeletedDocs      |                               |      |
| Faat                | computeDocument       |                               |      |
| Background          | computeWithForm       | onsave                        |      |
| bookground          | concurrencyMode       |                               |      |
| Margins             | databaseName          |                               |      |
| Resources           | documentia            | MainTenia                     |      |
| Navigation          | iconvellag antiParame | wanti dac                     |      |
| Property Definition | ipaded                |                               |      |
| Design Definition   | parentid              |                               |      |
| All Properties      | postivewDocument      |                               |      |
|                     | postOpenDocument      |                               |      |
|                     | postSaveDocument.     |                               |      |
|                     | queryNewDocument      |                               |      |
|                     | queryOpenDocument     |                               |      |
|                     | querySaveDocument     | # // store user CGI variables |      |
|                     | requestParamPrefix    |                               |      |
|                     | saveLinksAs           |                               | 14 4 |
|                     | scope                 |                               | 14   |
|                     | var                   | UseWeb                        | 1    |

specified here or on the relevant document data sources, the Notes link format is assumed by default. Be aware that the default behavior in version 8.5.1 was to use web links.

Figure 13.29 saveLinkAs property on Domino Document data source

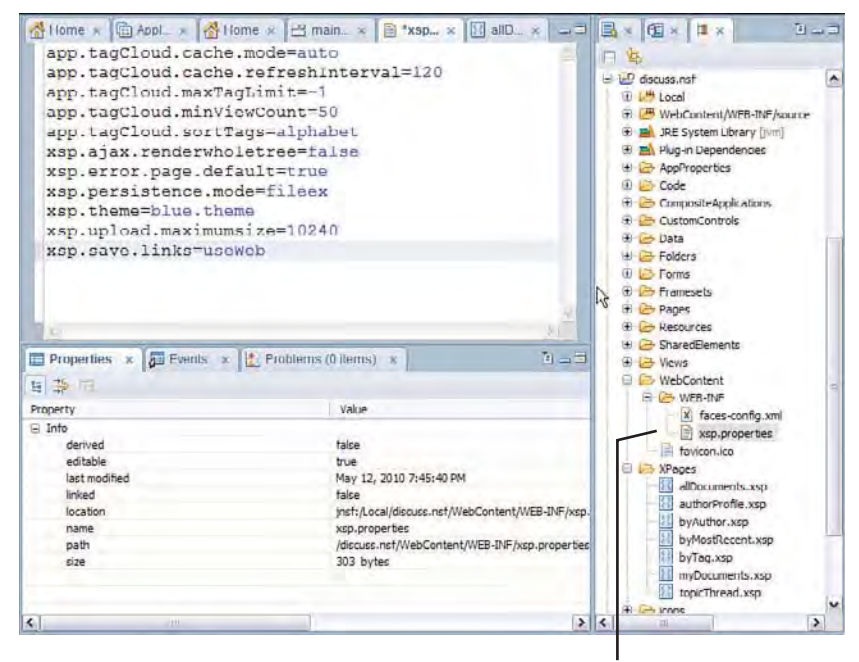

Package Explorer View

Figure 13.30 xsp.properties preference setting for link format

# Some Debugging Tips

At this point, it should be clear that you can build a lot of cool stuff using XPages in the Notes client. It's probably appropriate, therefore, at this juncture to impart some tips on what to do when you're getting hot under the collar trying to build all that cool stuff! This section provides miscellaneous tips and tricks to employ when your code is not fully cooperating with your ideas.

The first step is knowing where to look for information when your application malfunctions. If your application fails to load or loads with an error stack, you should inspect some logs clues as to what went wrong. Start in the client itself and use the **Help > Support > View Log** or **Help > Support > View Trace** menu options to view the latest logs for any error information that may be related to the problem. If nothing relevant is evident, you can look in the IBM\_TECHNICAL\_SUPPORT folder under your Notes data folder for XPages log files. The log file names of interest to you are of the form:

```
xpages_yyyy_mm_dd@hh_mm_ss.log
```

If the stack information shown in the logs doesn't help you resolve the issue, it might be useful if you need to revert to a technical support specialist.

Any client-side JavaScript errors that occur in your code should be reported in the Notes status bar. For example, in Figure 13.31, a simple typo in an alert instruction is caught and displayed at runtime.

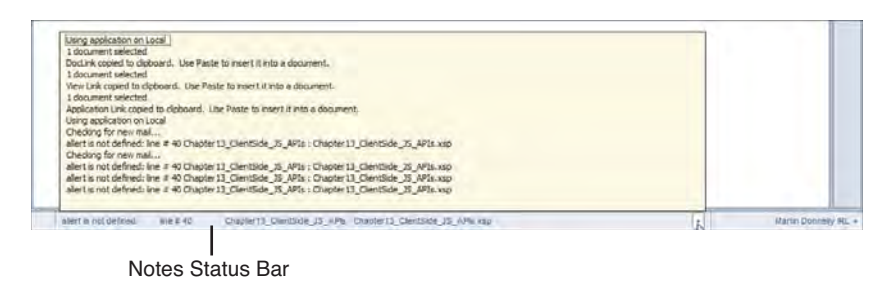

Figure 13.31 Client-side JavaScript error in Notes status bar

This command shows the faulty allert() instruction (as opposed to alert()), the XSP page on which it is located and line number in the rendered page. Note that this is not the line number in the source XPage but in the rendered HTML page. You can view the HTML page source using the XPages client toolbar, as shown in Figure 13.32.

Apart from the standard navigation and print functions, the toolbar has some handy utilities to aid with debugging. In particular, the **Clear Private Data** button is handy in overcoming stubbornly cached resources (such as CSS or JavaScript) that have been updated in the application design and need to be replaced in the client browser.

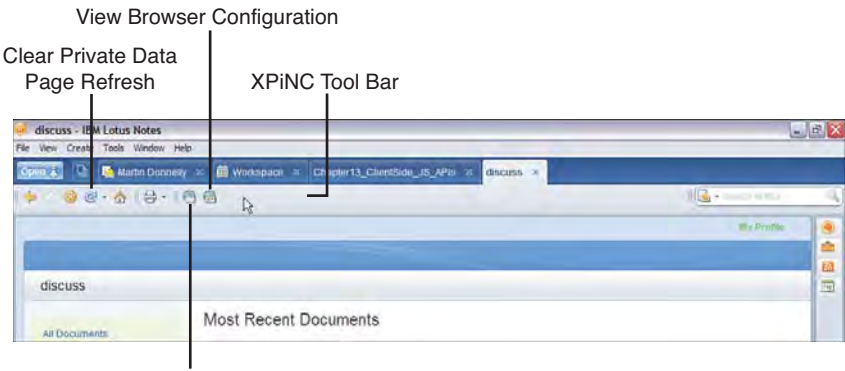

View Page Source

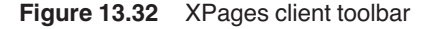

View Page Source is handy when you need to see the HTML markup that has been generated for your XPage, and **View Browser Configuration** may also help you tweak some application settings that affect caching, character sets handling, and so forth—although it is strongly suggested that you know exactly what you're doing before you venture into this domain. Both options are only displayed when Domino Designer has been included as part of the Notes client installation and are not available to "mere mortals"!

For server-side JavaScript debugging, the print() and \_dump() utility functions provided by the XPages runtime can help you out by simply displaying the real value of variables and other objects. On the Domino server, the output of these commands is obviously directed to the server console, but you might well wonder where the client console is. The answer is that the Notes client console is turned off by default and needs to be explicitly invoked when the client starts up. This can be achieved by adding -RPARAMS -console to your startup command. In a Windows environment, your revised desktop target properties might read like this:

"C:\Notes\notes.exe" "=C:\Notes\notes.ini" -RPARAMS -console

To see how this works, create an XPage in Designer based on the markup shown in Listing 13.5 and restart the Notes client as previously shown.

Listing 13.5 Client Print-to-Console Debugging Sample

Observe a console window start up at roughly the same time as the Notes splash screen appears. Open the sample XPage and type some data into the first edit box. Because the password="true" property has been applied to this control, any text entered is obscured as you type. Then, move focus to the next edit box by tabbing or clicking the mouse.

As you can see, the "hidden" text content is displayed in the adjoining field, in the console, and in the trace window (**Help > Support > View Trace**). It's also interesting to see that hidden input is only as hidden as the application developer wants it to be. Chapter 17, "Security," covers trusting XPages code created by other people in more depth.

The final tip shows how to integrate Firebug Lite into the embedded XULRunner-based browser component. Many web developers will no doubt be familiar with the Mozilla Firebug add-on for the Firefox browser and its various tools for inspecting, debugging, and editing the DOM, CSS, JavaScript, and so on. Some of these tools are dependent on Firefox-specific features, but the Lite version is more generic and runs successfully within Notes. To enable Firebug Lite, all you need to do is to include one JavaScript resource in your XPage. This can be done by entering the tag (as shown in Listing 13.6) directly into the XPages source or by adding the src portion of the tag as the link value for a JavaScript library resource in the Designer **Resources** property sheet. If pasting the tags manually, look for a <xp:this.resources> section in the XPage and paste the script tag within that section. If no such section exists, surround the markup shown in Listing 13.6 with the <xp:this.resources> </xp:this.resources> tags and paste this block anywhere on the page.

Listing 13.6 Firebug Lite Tag for XPINC Applications

```
<xp:script
src="http://getfirebug.com/releases/lite/1.2/firebug-lite-compressed.js"
clientSide="true">
</xp:script>
```

Figure 13.33 shows how this renders using the Discussion application as an example. Note that the Firebug Lite link has the release version embedded in it, so you most likely need to update this in the future as new versions become available.

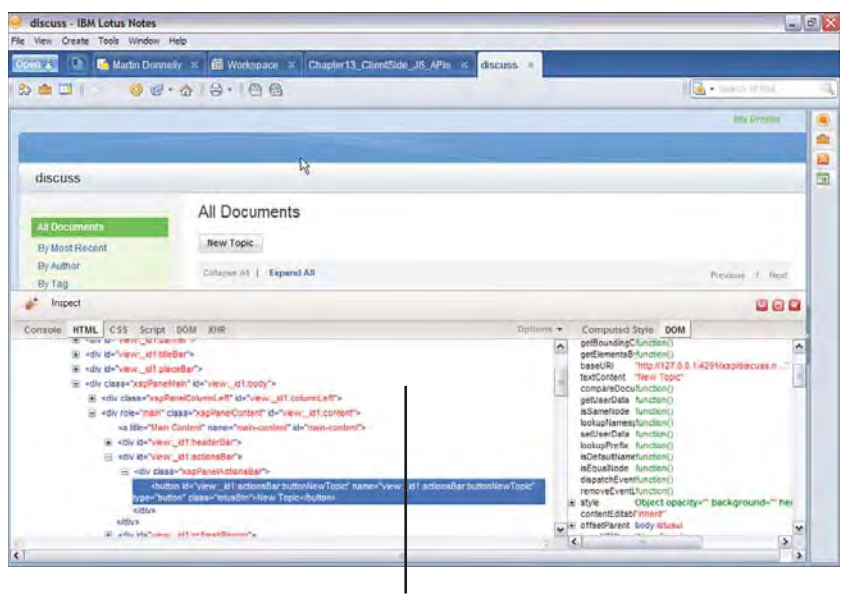

Firebug Lite Page

Figure 13.33 Firebug Lite running in XPiNC

# **XPages and Composite Applications**

Composite applications were introduced to Notes when the client was rebased to the Eclipse RCP platform in version 8.0. The idea was to further enhance the collaborative nature of Notes through interapplication communication and aggregation. In other words, applications, such as team rooms, calendaring, mail, and other ad-hoc components, could be loosely assembled into a larger composite entity and interact with each other by sharing data using a common event model. It was important, therefore, that XPages client applications could play a part in any such client aggregation, so additional features were added to the XSP client runtime to support the composite application model.

To be part of a composite application, any participant must acquire the social capability of both listening and talking to its neighbors. In XPages, this is achieved through the use of an independent "component", which is literally a new "component" design element introduced in V8.51 that allows send and receive events to be defined and associated with one or more XPages.

528

## Making a Component of an XPages Application

In this section, you will implement a simple "comp app" use case by extending the search facility of the Discussion template so that its internal search queries are also relayed to a third-party search engine. You can use Chapter13.nsf as a ready-made sample because it has this code already implemented, or you can try to develop your own sample as you follow along. Be aware that you need a full text-indexed application, because this use case depends on the ability to search the application. Chapter13.nsf is full-text indexed, and you can verify this by looking ahead to Figure 13.41 and making sure that the search bar displayed in the top-right corner of the diagram is also visible in your local application instance. If not, for whatever reason, you need to create a full-text index, and full details for performing that task are provided in Chapter 8 in the section, "View Data Source Filters." Chapter13.nsf has a **search** component defined that contains a **searchQuery** publish event that passes the search text to another component in a composite application. The component design element is located under Composite Applications in the Designer navigator, as shown in Figure 13.34, along with the details of the **searchQuery** event.

| search - component - tom cottes b                                                                           | anno sentinei                                                                                                    |                               |
|----------------------------------------------------------------------------------------------------|----------------------------------------------------------------------------------------------------|-------------------------------|
| le Edit Create Design Navigate Tools                                                                        | Search Project Window Help                                                                                                    |                               |
| 日二(日田 ) ※10年1                                                                                               | P*-                                                                                                    |                               |
| 🖓 Mastering XPages Dev 🖄 🛶 🗐 🗵                                                                              |                                                                                                    |                               |
| S - 14 9                                                                                                    | Component Definition<br>A consovert an le used on the Web in a markup or in the Totas Clent in a composite association. A consovert can comman                                                                                         | A polette a not<br>available. |
| Forms     Vews                                                                                              | with other components on a page through events. Events are created and stored in the source XPage, but referenced here.                                                                                                    |                               |
| 🗉 🧰 Folders                                                                                                 | Source<br>Where is the information you want to display in your component?                                                                                                    |                               |
| alDocuments                                                                                                 | VPage to use Puntime options                                                                                                    |                               |
| authorProfile                                                                                               | For View mode: allocuments w Minimum height: powers                                                                                                    |                               |
| byMostRecent                                                                                                | For Edit mode: (e) Generate the Edit JPage based on perameters Minimum width: pixels<br>Go to the Parameters tab to specify the parameters<br>and sagely a name for the Edit XPage.                                                    |                               |
| Chapter 13_print_console                                                                                    | For Help mode:                                                                                                    |                               |
| topicThread                                                                                                 | Events                                                                                                    | -                             |
| Custom Controls     Framesets                                                                               | An event is the information this component sends (publishes) to other components or listens for (receives) from other<br>components. You create events in the Events panel for the XPage; add the events here to define the component. |                               |
| + Peges  P di Shared Bements                                                                                | temphQuery Event name: searchQuery                                                                                                    |                               |
| B Code                                                                                                    | Typici String                                                                                                    |                               |
| Resources                                                                                                   | Receive event                                                                                                    |                               |
| Composite Applications     Wiring Properties     Applications     Components     Components     Description | Add Remove Photobe event                                                                                                    |                               |
| Application Properties                                                                                      |                                                                                                    |                               |
|                                                                                                    | Events Parameters Custom Types                                                                                                    |                               |
| E Outline _ II ×                                                                                            | Properties × B Events × Problems (0 tients) × / Search ×                                                                                                    |                               |

Search component

Figure 13.34 Component design element with sample search component

When you create a component, you also need to provide the name of an XPage to open when this component is added to a composite application. In this particular example, the main page of the application, **allDocuments.xsp**, is used because it contains the search text control. In fact, the search text control is defined in a custom control named **titleBar.xsp**, and this in turn is included in **allDocuments.xsp** and other pages. Thus, any modifications you make here to **titleBar.xsp** bleeds through to the rest of the application, just as you would want!

To extend the current custom control logic, you need to open **titleBar.xsp** custom control in Designer and move to the Events panel. Notice that the **linkSubmit** control adjacent to the search edit box already has a server-side simple action attached to it, and if you inspect the source markup you will see the simple action shown in Listing 13.7.

#### Listing 13.7 Simple Action for Search Control

Simply put, the search query, once entered in the edit box, is stored in a scoped variable called **searchValue**. When the user clicks the link to execute the search, the default page (**allDocuments.xsp**) is reopened, but its contents are filtered with the user's query, which is provided as a **searchValue** URL parameter. You need to leave this server-side logic intact and add some *client-side* JavaScript code to publish the search Value. To do this, activate the **Client** tab on the **Events** panel, select the onclick event, and click the **Script Editor** radio button. Enter the JavaScript shown in Listing 13.8 into the editor and save the XPage.

#### Listing 13.8 Client-Side JavaScript for Search Control

Earlier in this chapter, you were promised an introduction to the XSP.publishEvent() client JavaScript function, so here it is. It captures whatever value is typed into the search edit box

and then passes this on to any component that might be listening. Note that you have combined both client-side JavaScript and server-side Simple Actions on the same event, onclick, for the search link. The client-side JavaScript is executed first, followed by the simple action after the XPage is submitted.

# Is Anyone Out There? Creating a Component that Listens to Your XPages Component

The listener in this scenario is any another component that is wired to the **searchQuery** publish event using the Composite Applications Editor. The listening component could be a Notes mail component, a browser instance, a Notes widget, a Notes plug-in, another XPage, and so on. In this particular use case, you use a Notes widget (widgets are small, specialized applications that enable users to leverage existing services or resources) to manage a web browser instance configured to give access to the Google search engine.

To create a Google search widget, you need to first enable the widget toolbar via Notes preferences (select **File > Preferences > Widgets**), and then select the **Show Widget Toolbar** checkbox. Once this setting is applied, you can launch a Widget wizard from the Notes toolbar icon, from the side panel link or from the **Tools > Widgets > Getting Started with Widgets** main menu. Clicking any selection causes the dialog shown in Figure 13.35 to launch.

| Start Configuring Widgets                                                                                                    |                                                                                                    |
|----------------------------------------------------------------------------------------------------|----------------------------------------------------------------------------------------------------|
| Configure widgets and put them in th                                                                                                    | e sidebat, or vire widgets so that users can take action on live Text.                                                                                                    |
|                                                                                                    |                                                                                                    |
| You can configure                                                                                                    |                                                                                                    |
| Widgets, using components                                                                                                    | such as a Web page or Google Gadget in the sidebar                                                                                                    |
| Live Text widgets that wire                                                                                                    | text to components such as:                                                                                                    |
| • Web content such as W                                                                                                    | reb pages and Google Gadgets                                                                                                    |
| Configure Live Text by connection<br>names) or create your own by de                                                                                                  | o textual "content types" to applications. Use existing content types (like people's<br>fining a pattern to recognize.                                                                                                    |
| For example, configure an action<br>flight by clicking on an underlined<br>expressions, and then configure                                                            | to look up someone's name in your corporate directory, or to look up the status of a<br>flight number in an email. Simply define the format of a flight number using regular<br>wiring to an ainine web site that looks up the status of flights. |
|                                                                                                    |                                                                                                    |
| You can create a widget whereve                                                                                                    | er you see the "Configure a Widget" Toolbar button: 🛛 💼                                                                                                    |
| You can create a widget whereve<br>Then publish it in the Widget cata                                                                                                 | er you see the "Configure a Widget" Toolbar button: 👛                                                                                                    |
| You can create a widget whereve<br>Then publish it in the Widget cata<br>Where is the informalizer varies                                                             | r you see the "Configure a Widget" Toolbar button: 💼                                                                                                    |
| You can create a widget whereve<br>Then publish it in the Widget cata<br>Where is the information you w                                                               | r you see the "Configure a Widget" Toolbar button:  tog for others to use. and to use to create your widget? tor Form                                                                                                    |
| You can create a widget whereve<br>Then publish it in the Widget cata<br>Where is the information you w<br>O Notes Vew, Document<br>O Web Page                        | r you see the "Configure a Widget" Toolbar button: 💼<br>log for others to use.<br>and to use to create your widget?<br>I, or Form                                                                                                    |
| You can create a widget whereve<br>Then publish it in the Widget cata<br>Where is the information you w<br>O Notes View, Document<br>O Web Page                       | r you see the "Configure a Widget" Toolbar button: 📫<br>log for others to use.<br>and to use to create your widget?<br>I, or Form                                                                                                    |
| You can create a widget whereve<br>Then publish it in the Widget cata<br>Where is the information you w<br>O Notes Yew, Document<br>@Web Yage<br>O Feed               | r you see the "Configure a Widget" Toolbar button:  olog for others to use. and I couse to create your widget? t, or Form                                                                                                    |
| You can create a widget whereve<br>Then publish it in the Widget cata<br>Where is the information you w<br>Notes View, Document<br>Web Page<br>Fred<br>Google Gadgets | r you see the "Configure a Widget" Toolbar button: 💼<br>log for others to use.<br>and focuse to create your widget?<br>I, or Form                                                                                                    |

Figure 13.35 Start Configuring Widgets wizard dialog: Initial page

You need to navigate through the wizard dialog screens, making the following options in the same sequence as shown here:

- 1. Click the Web Page radio button as the source for the widget.
- 2. Choose Web Page by URL and enter http://www.google.com as the URL.
- 3. Choose the Form option to use HTTP POST requests when working with the widget.
- 4. Click Form Google Search in the Form group box.
- 5. Select the **Advanced** tab and click the **Configure** checkbox on the final screen, as shown in Figure 13.36.

| Advanced          |                                                      |                                                 |                                                    |                                                                        |                 |
|-------------------|------------------------------------------------------|-------------------------------------------------|----------------------------------------------------|------------------------------------------------------------------------|-----------------|
| lect the preferer | ices you want to be con<br>ser will be prompted to t | ifigurable and mark i<br>fill in values for any | required any settings t<br>settings that are requi | that must be set before display<br>ired if no default value is specifi | ing the<br>led. |
|                   | Configure:                                           | Require:                                        | Display name:                                      | Default value:                                                         |                 |
| onfigure q        | Configure                                            | Require:                                        | q                                                  |                                                                        | Edit            |
| onfigure meta     |                                                      | Require:                                        | and a                                              | 1                                                                      | Ful.            |
|                   |                                                      |                                                 |                                                    |                                                                        |                 |
|                   |                                                      |                                                 | 6                                                  |                                                                        |                 |

Figure 13.36 Start Configuring Widgets wizard dialog: Final page

After you click the **Finish** button, a Google widget appears in the Notes side panel. The next step is to create a composite application that contains both the modified Discussion application and the Google widget and wire them together so that any user-defined XPages search applies to both components.

# Assembling a Composite Application: Aggregating the XPages Discussion Component and Notes Google Widget

Create a new Notes application based on the Blank Composite Application template, for example, **DiscExtn.nsf**, as shorthand for an extended Discussion application. This creates a shell application that contains no components by default. Components are added using the Composite Application Editor (CAE), as shown in Figure 13.37, which can be invoked via **Action > Edit Application** from the Notes main menu.

| Editing: Blank Application                                                      |                                                                                                    |                                 |
|---------------------------------------------------------------------------------|----------------------------------------------------------------------------------------------------|---------------------------------|
| Page Navigator                                                                  | This page does not have any content<br>Please use the component palette on the right to add components to your<br>page.<br>You can use the "Yew > Show Palette" menu item to show the component palette.<br>Alternatively click on the arrow tab to the right of the window. | Component Palette               |
| Sidebars a Disponents from the polette or A                                     | 4                                                                                                    | н.<br>М.                        |
| mortspace to display them in the left or right<br>solebar for your application. |                                                                                                    | Component Hiter     Starts with |

Sidebar Manager

Figure 13.37 Composite Application Editor

Figure 13.37 shows Composite Application Editor (CAE) in its initial state. The middle pane is the drop zone for components, and components can be chosen from the palette on the right-hand side. Here, by right-clicking, you find the **Add Component** drop-down menu. You should choose the **Add NSF Component** submenu so that you can add the Discussion application to the palette. In the resulting dialog box, click the **Browse** button adjacent to the **Notes URL** text box so that the **search** component created earlier can be located and selected. Figure 13.38 shows both dialogs with the appropriate selections.

| Design Element Browser                 | New NSF Compon                         | ent                                        |
|----------------------------------------|----------------------------------------|--------------------------------------------|
| acate Object                           | NSF Component<br>Choose a new NSF-base | d component for use in your application    |
| Component                              | Component Name:                        | Discussion                                 |
| Application                            | Component Description:                 | Translate                                  |
| Chapter13.                             | Noter I DI -                           | Notes:///80257760007037E4/search.component |
| Flename Chapter13_old.nat<br>Component | Please select à categor                | y for the component                        |
| search component                       | Category General                       | V Dew                                      |
| OK Cancel                              |                                        | Adganced                                   |
|                                        | 1                                      | OK Cancel                                  |
|                                        |                                        |                                            |

URL for Chosen Design Element

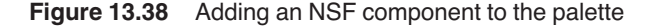

Note that the Notes URL generated is of the form:

notes:///replicaId/name.component

When an XPage application is launched as a composite application, the startup URL contains a component reference rather than the name of an XSP page.

**TIP** If you are building an NTF template that will be used to create NSF application instances, use the replica ID rather than the database name as the startup URL. This means that the launch property for any and every NSF created from the NTF will not need to be manually updated.

Clicking **OK** on the **New NSF Component** dialog adds the Discussion application to the **General** category of the palette. Now, you can drag-and-drop this entry into the middle pane and—voilà!—the application appears live in CAE. Be aware that this is not a mock-up preview approximation, but the component is running live and is fully functional in CAE at this point. It is in dire need of some company, however, so add the Google widget next. This component can be found in the **My Widgets** category of the palette and can be dragged and dropped on the middle pane just as before. Try to place this component so that it shares the lower half of the middle pane with the Discussion component (the screen is split in half horizontally). If you hover over the lower region of the middle pane, almost to the bottom, in fact, while dragging the component, CAE outlines the drop area in shadow form, which allows you to release once the lower rectangle is outlined.

Figure 13.39 shows both components in their assembled positions. It also shows an activated context menu in Page Navigator on the left-hand side of the screen. You should follow suit and choose the **Wiring** menu item by right-clicking in this space. On the resulting Wiring tab, simply use the mouse to drag a connection from the Discussion **searchQuery** event to the Google **q** property. This gesture wires the components together; the value of a **searchQuery** event will be

534

#### **XPages and Composite Applications**

published across a virtual wire to the Google widget as a search engine query. After the wire is graphically represented, as shown in Figure 13.40, click the **Apply** button and terminate CAE by closing its window.

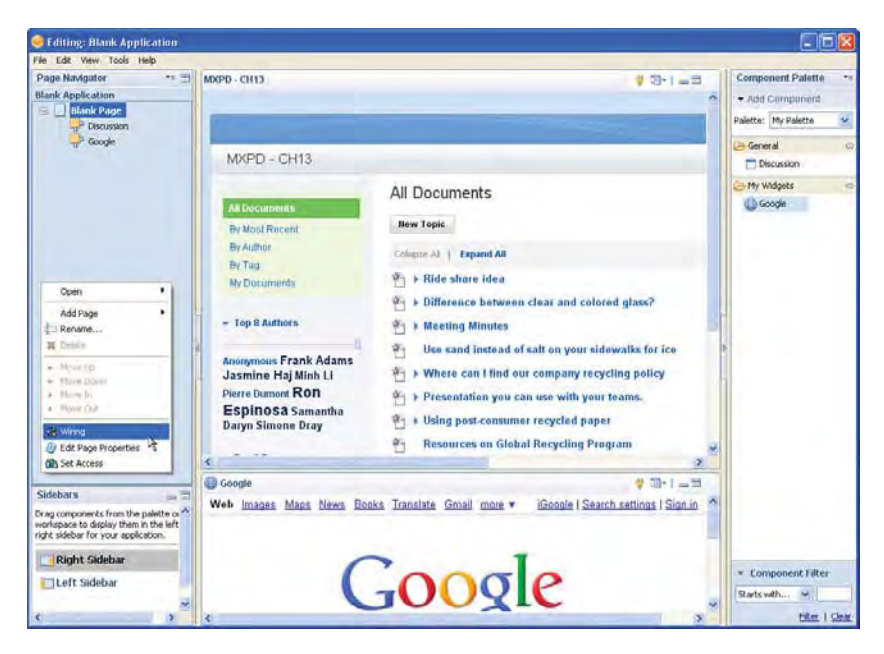

Figure 13.39 Two components aggregated in the CAE

| o create a wire, select<br>ontext menus are pro | a property in the 'Source' component, a<br>vided for all elements in the diagram. | and drag it onto the desired action in the target component. $\mathcal{T}$ |            |
|-------------------------------------------------|-----------------------------------------------------------------------------------|----------------------------------------------------------------------------|------------|
| Indude Another Pag                              | e Indiade Default Sidebar Components                                              | I Indiade Rophtation Sidebar Components                                    |            |
| View All Wires                                  |                                                                                   |                                                                            |            |
| Caste                                           |                                                                                   |                                                                            | Blank Page |
| Disc                                            | ussion 🔄                                                                          | Google                                                                     |            |
| 10-                                             | digues -                                                                          | 19 ¥                                                                       |            |
|                                                 |                                                                                   |                                                                            |            |
|                                                 |                                                                                   |                                                                            |            |

Figure 13.40 Wiring components in CAE

You are prompted to save your application on exit, which, of course, you should do. The regular Notes client window is reactivated, and your composite application is refreshed to include your two new components. To test your new feature, simply type some text into the Discussion search box and see how it is applied in the usual way in XPages, but also passed to the Google search engine in the bottom half of the screen. Figure 13.41 shows a sample result.

|          | Query sent to XPage                                                                                                    | XPages Search Quer                                                                                                    |
|----------|----------------------------------------------------------------------------------------------------|----------------------------------------------------------------------------------------------------|
| Notes    | and the second second sec |                                                                                                    |
| Tools    | Window Help                                                                                                    |                                                                                                    |
| ×        | Workspace 🛪 🕕 Blank Page 🕺                                                                                                    | and the second second se |
| e - 4    | 19-18 8                                                                                                    | I 🕒 + paper                                                                                                    |
|          |                                                                                                    | My Profile                                                                                                    |
|          |                                                                                                    | pspér                                                                                                    |
|          | Search Results for paper                                                                                                    |                                                                                                    |
|          | New Topic                                                                                                    |                                                                                                    |
|          | Collecte Al   Expand All XPages Se                                                                                                    | earch Results Previous 1 Next                                                                                                    |
|          | E > Using post consumer recycled paper                                                                                                    | Aug 19, 2010 11:05 AM Samaritha Darynkenovations                                                                                                    |
|          | 街 Don't forget about glass and plastic!                                                                                                    | Aug 19, 2010 11:05 AM Sameritha Deryndrenovations                                                                                                    |
|          | 🖄 if you can rip it, you can recycle it                                                                                                    | Aug 19, 2010 11/05 AM Ron Espinoso/renovations                                                                                                    |
| -0       | 1 found a supplier we could check out.                                                                                                    | Aug 19, 2010 11/05 AM Simone Dray/renovations                                                                                                    |
| 15       | ₩ + It's just paper                                                                                                    | Aug 19, 2010 11:05 AM Minh Litrenavations                                                                                                    |
|          | Here's something else to think about                                                                                                    | Aug 19, 2010 11:05 AM Frank Adams/renovations                                                                                                    |
|          | Show: 5   10   25   50   100, econes.                                                                                                    | Previous 1 Next                                                                                                    |
| Book     | z Translate Gmail more •                                                                                                    | Web History   Search settings   Sign in                                                                                                    |
| paper    | r.                                                                                                    | Search                                                                                                    |
| About 40 | 08,000,000 results (0.34 seconds)                                                                                                    | Advanced search                                                                                                    |
| 1        |                                                                                                    | 8                                                                                                    |

Query sent to Notes Google Widget

### Figure 13.41 Integrated search results

Congratulations! You have successfully included XPages in a useful client aggregation hopefully, your imagination is now flooding with ideas of how to bind XPages applications with other components to bring Notes desktop integration to a new level!

# Hey, This Is a Two-Way Street! A Component May Receive and Publish Events!

Although you worked through an example of how XPages can publish data to another component, it is equally important to know that XPages can consume events from other components in the same way. Although you will not implement a complete example of that here, this section explains the implementation path, and it should be intuitive to you because it is, for the most part, a mirror image of what you just completed with the **searchQuery** publish event.

The steps are as follows:

- **1.** Define a receive event (see Listing 13.9).
- 2. Add a handler for the receive event (see Listing 13.10).
- 3. Add your components to a composite application in CAE as before.
- 4. Wire a publish event of another component to your receive event.
- 5. Save your composite and test as before.

The receive event is defined in the same way as the publish event (just an event name, type, and identifier). In Figure 13.42, a **viewFilter** receive event is defined, which enables an external component to provide a text value that the Discussion application can use to refine its current view, such as a view category filter or a full text query.

| omponen                             | Definition                                                               |                                                     |                                                               |                                        |
|-------------------------------------|--------------------------------------------------------------------------|-----------------------------------------------------|---------------------------------------------------------------|----------------------------------------|
| component can b<br>h other compon   | e used on the Web in a mashup or i<br>ents on a page through events. Eve | in the Notes Client in a<br>ents are created and st | composite application. A con<br>ored in the source xPage, b   | mponent can comm<br>ut referenced here |
| ource                               |                                                                          |                                                     |                                                               |                                        |
| here is the infor                   | mation you want to display in your                                       | component?                                          |                                                               |                                        |
| 70Hage to use -                     |                                                                          |                                                     | Runtime options                                               |                                        |
| For View mode:                      | alDocuments                                                              | M                                                   | Minimum height:                                               | pixels                                 |
| For Edit mode:                      | Generate the Edit XPage base                                             | d on parameters                                     | Minimum width:                                                | pixels                                 |
|                                     | Go to the Parameters tab to spec<br>and supply a name for the Edit M     | ify the parameters                                  |                                                               | - Carlos -                             |
| For Help mode:                      |                                                                          | v                                                   |                                                               |                                        |
| vents                               |                                                                          |                                                     |                                                               |                                        |
| n event is the in<br>imponents. You | ormation this component sends (pu<br>create events in the Events panel f | blishes) to other comp<br>or the XPage; add the     | onents or listens for (receive<br>events here to define the o | es) from other<br>omponent.            |
|                                     | Event nas                                                                | e: viewFilter                                       |                                                               |                                        |
| earchQuery                          |                                                                          | Inches                                              |                                                               |                                        |
| earchQuery<br>lewFilter             | Type:                                                                    | panag                                               | 150                                                           |                                        |

Figure 13.42 Simple action receive event

Handling the receive event, on the other hand, is different. In Designer, you must activate the XPage itself, say **allDocuments.xsp**, and select the **Events** tab. A Components (Receive) event is listed in the panel and, by double-clicking the New Event subentry, you can provide a handler. Note that the name you provide here must match the name of the receive event *exactly*, (viewFilter in this example). Figure 13.43 shows a simple action defined as the handler for the viewFilter receive event.

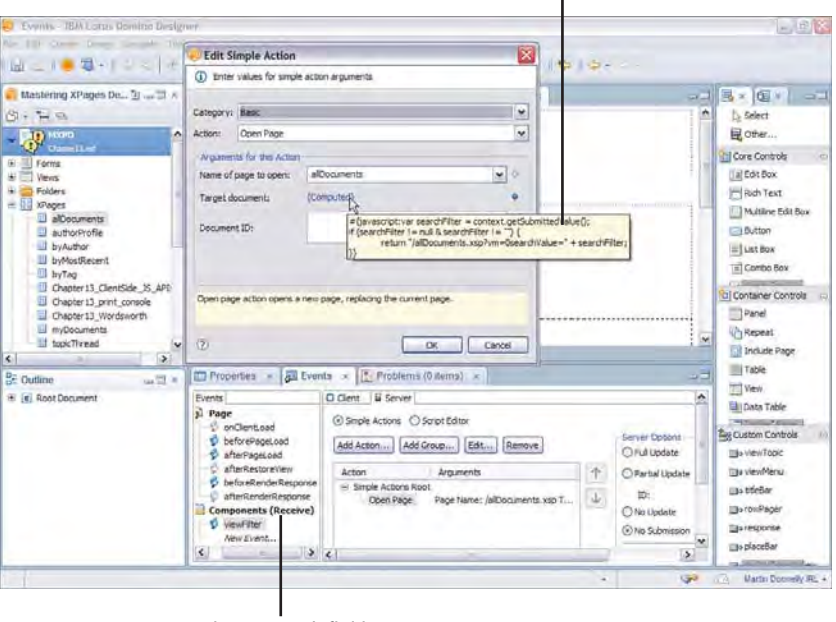

JavaScript handler snippet

receive event definition

Figure 13.43 Creating simple action receive event handler

This is where the example explained in Listing 13.7 comes in handy (how the regular full-text search box submits a search query). You can apply the same logic here. In other words, when a **viewFilter** event is received from another component, capture the value and apply it as a full-text search query in the same way as what's done when the end user enters one directly. Thus, the Target Document of the Open Page simple action can execute similar server-side JavaScript to that described earlier, as shown in Listing 13.9.

```
Listing 13.9 JavaScript to Compute a Target Document Based on a Receive Event
```

```
var searchFilter = context.getSubmittedValue();
if (searchFilter != null && searchFilter != "") {
    return "/allDocuments.xsp?vm=0&searchValue=" + searchFilter;
}
```

538

This means that just the first line needs some explanation. The context. getSubmittedValue() function does exactly as the name suggests—it returns the value submitted for the current page. If a value has been submitted, it is applied as a full-text filter in the usual way. What is perhaps not obvious is why the handler is looking for a submitted value in the first place. How does this receive event value end up as the submitted page value?

To understand this, first preview a page containing a receive event and then view the HTML source. You see that the renderer for the receive event has inserted an invisible <div> element into the rendered page, something like what Listing 13.10 demonstrates. It is not visible because of the inline "display:none" style rule that is applied.

#### Listing 13.10 HTML Markup Emitted for the Receive Event

```
<div id="view:_id1:platformEvent1"
    class="XspHandler-viewFilter"
    onclick="XSP.fireEvent(arguments[0],
        "view:_id1:_id21",
        "view:_id1:platformEvent1", null, true, 2, null);"
    style="display:none">
</div>
```

**TIP** If you are building a receive event into an XPage, the logic needs to be on every application page that should handle the event. Thus, it probably make sense for you to define your receive event handler in a custom control and include that in the appropriate XPages.

When an XPage is launched with a component URL (refer to Figure 13.38 if necessary), as opposed to a regular XSP URL, the XPages client container reads and registers the properties declared in the component, and provides a Java handler for any receive events that happen to exist—this is all done automatically by the XPages runtime. Once another component publishes data across a virtual wire to XPages, that Java handler is notified, reads the published data, and dispatches it by dynamically injecting some JavaScript into the XPages client browser. The dynamic JavaScript looks for a well-known element on the page (the <div> element shown in Listing 13.10) and calls its onclick event passing along the original data. As you can see in Listing 13.10, the <div> element has a class attribute whose value can be deduced based on a combination of a descriptor (**XspHandler**) and the receive event name (**viewFilter**). This allows the element to be deterministically located in the DOM and calling its onclick code causes the XPage to be submitted. Thus, the receive event handler can read the submitted value and thereby obtain the receive event data on the server side. Nothing like a little indirection to whet the curiosity of a software engineer—hope you enjoyed that!

# **Further Adventures with Composite Applications**

This book does not assume that you have a fully functional Notes client complete with mail and so on. The minimal requirement is simply the no-charge download of Domino Designer. This limits the components that can be guaranteed to be in your workspace and, thus, the types of component interaction that that can be explored in this chapter. However the XPages runtime team has posted a highly informative online video on the subject of XPages in composite applications. The video walks through the integration of the XPages Discussion, Notes mail, and widgets in great depth. It is highly recommended if you want to explore this topic.

The video comes in two parts, and the URLs are as follows:

```
http://download.boulder.ibm.com/ibmdl/pub/software/dw/lotus/
XPages/Components/XPage_Components_in_Notes_851_Part1.html
http://download.boulder.ibm.com/ibmdl/pub/software/dw/lotus/
XPages/Components/XPage_Components_in_Notes_851_Part2.html
```

This section concludes the discussion of XPages in the Notes client. Many topics were covered, and it will be interesting to see how these topics evolve as XPages continues to integrate with the Notes client in future releases.

# PART V

# **Application User Experience**

| 14 | XPages Theming       | 543 |
|----|----------------------|-----|
| 15 | Internationalization | 621 |

This page intentionally left blank

# CHAPTER 14

# **XPages Theming**

User-interface design and frontend engineering are well-established disciplines in today's software development industry. It is now commonplace to have dedicated UI designers and frontend developers on a development team. The need for these specialists is due to the fact that a well constructed and robust application can ultimately fail because of a badly designed or poorly performing user interface.

If you have ever done any Domino web-application development, you are familiar with the practice of embedding pass-through web browser presentation code into forms, providing styling information within views, and so on. These practices make it difficult to maintain the presentation logic of an application. This is mainly because there is no clear separation between application and presentation logic, with the two entities heavily intertwined across the various design elements of an application. XPages alleviates this problem by providing dedicated design elements and features to loosely couple presentation logic from application logic.

This chapter explains the design elements and features provided by XPages that can help you develop well-constructed user interfaces and deliver a visually consistent user experience. Before you start into the exercises of this chapter, be sure to download the **Chapter14.nsf** application provided online for this book. You can access this file at www.ibmpressbooks.com/title/9780132486316. Once downloaded, open in Designer and sign it.

# It Used to Be Like That...But Not Anymore!

Web-application user interfaces have come along way since the inception of HTML back in the early 1990s. At that time, the choice of browsers was limited, with the rendering of an HTML page left much to the vagaries of a vendor's browser-specific behavior. Prior to this, user interface design and frontend engineering were not even recognized disciplines, or even requirements in those early years.
Over time, major advancements have been made in client-tier and server-tier technologies to assist user-interface development and support efficient delivery of presentation logic to the end-user. The concept of a web application has become ever more prominent, both culturally and commercially, all but displacing client application architectures. Web-based programming languages and standards have also flourished. This cohort of programming languages and standards, each staking their own claim on providing the perfect solution or specification for some key aspect of web-application development, are manifold and constantly evolving. But, it is true to say, without exception, that only one language and standard remains the pillar-post for aesthetic web-application development: Cascading Style Sheets (CSS). In its most elementary form, CSS style rules can be statically embedded within a HTML page to define the look of that page once rendered in a web browser, mobile device, printer, or some other form of media. Equally, in its most complicated form, CSS style rules and classes can be contained within separate files, and dynamically injected or removed from the HTML page's Document Object Model (DOM) using JavaScript. This can be further enhanced with CSS pseudo-events triggered by a user-input device, such as a mouse, touch-screen, or speech tool, interacting to provide a degree of feel within the page.

Domino web-application development has, up to the introduction of XPages in version 8.5, relied heavily on tightly coupled techniques for providing the look and feel of a web application—for example, embedding pass-through HTML constructs, conditional statements controlling display of web constructs, distributed setting of styles within views, and so on! All of this makes the task of maintaining, or revamping, an out-of-date application a daunting and costly development job when it shouldn't be.

XPages does things differently. One of the primary objectives of XPages is to provide a clean separation between data, structure, and presentation. This is evident in many ways:

- An XPage doesn't need to bind itself directly to fields in the way a traditional form does.
- An XPage supports the inclusion of different types of resources, even conditionally if necessary.
- An XPage supports the use of Custom Controls and nested XPages, which gives you a flexible and dynamic development and runtime environment for Notes/Domino application development.

The end result is that an application can be cleanly separated into specific parts. You have already seen that the data model can be developed separately from the structure. You now learn that the same is true for application look and feel; that is, it can be developed separately from both the data model and structure. All in all, this gives you, the developer, the greatest degree of flexibility to create great Notes/Domino web applications that you can come back to, time and time again, to modernize without restriction.

In the first practical section, "Styling with Style!" you learn how to use inline styles within an XPage. This is the most basic technique that can be used to create a visual appearance for an

#### Styling with Style!

XPage using CSS. The following section, "Styling with Class!" teaches you about incorporating CSS resources within your XPages, and using CSS style classes. The final section, "Theming on Steroids!" teaches you about the XPages Theme design element.

**TIP** If you are unfamiliar with CSS, or want a refresher, you might find it beneficial to read some of the following resources before continuing with the rest of this chapter:

www.w3.org/Style/CSS/

www.w3schools.com/css/

# Styling with Style!

In this section, you learn how to use inline CSS styles within an XPage—this is a technique commonly known as *inline styling*. This is the most basic technique you can use to alter the visual appearance of an XPage and its controls. Designer helps by providing a **Style** properties panel. This assists you by generating the CSS code required to support the format selections made within the **Style** properties panel. Therefore, without having any CSS knowledge, you can still create visually appealing XPages.

On the **Style** properties panel, you can change three groups of style formatting using child panels located within this panel. The first group is related to **Font** settings, as shown in Figure 14.1.

| Text           | Styles from t | the style sheet associated with this page are applied at runtime. You can override or add to styles from the style sheet by specifying custom formatting below |
|----------------|---------------|----------------------------------------------------------------------------------------------------|
| style          |               |                                                                                                    |
| Font           | Local custo   | mformatting                                                                                                    |
| Background     | Family:       | ¥                                                                                                    |
| Margins        | Font:         | Arial                                                                                                    |
| Doto           | 1 August      |                                                                                                    |
| All Properties | Sizer         | 16 ~                                                                                                    |
|                | Color:        |                                                                                                    |
|                | Styles        | <b>b</b> <i>i</i> <u>u</u> <b>s</b> Φ                                                                                                    |
|                | - Annes Salar |                                                                                                    |

Figure 14.1 Font tab on the Style properties panel

The second tab contains the **Background** group of settings. These settings can alter the background appearance, such as background image or color, and so on, as shown in Figure 14.2.

The third and final styling tab contains the **Margins** group of settings. You can use this tab to alter the padding and margin settings, as shown in Figure 14.3.

| Text          | Chiles from the shile sheet accordiated with this name are applied | I at continue. Very can assessible as add to at-law from the stud |
|---------------|--------------------------------------------------------------------|-------------------------------------------------------------------|
| Style         | sheet by specifying custom formatting below.                       | a cruncine. You can override or aud to scyles from the scyl       |
| Font          |                                                                    |                                                                   |
| Background    | Local custom formatting                                            | Parida                                                            |
| Margins       | Background                                                         | sorder                                                            |
| Dojo          | Color:                                                             | Color:                                                            |
| VI Properties | Image URL:                                                         | Style:                                                            |
|               | Repeat:                                                            | Width:                                                            |
|               | Attachment:                                                        |                                                                   |
|               | Desking                                                            |                                                                   |

Figure 14.2 Background tab on the Style properties panel

| Text           | Styles from the style | cheet accordated with | this name are applied | at runtime. You can override | or add to chuler from t | he ctule cheet hu  |
|----------------|-----------------------|-----------------------|-----------------------|------------------------------|-------------------------|--------------------|
| Style          | specifying custom for | matting below.        | and bage are applied  | actantinos rea can oremas.   |                         | no septo should by |
| Font           |                       |                       |                       |                              |                         |                    |
| Background     | Local custom form     | ratting               |                       |                              |                         |                    |
| Margins        | Padong                |                       |                       | margin                       | _                       |                    |
| Dojo           | Left:                 | Units:                | ~                     | Left:                        | Units:                  | ~                  |
| All Properties | Right:                | Units:                | ~                     | Right:                       | Units:                  | ~                  |
|                | Top:                  | Units:                | ~                     | Top:                         | Units:                  | ~                  |
|                | Bottom:               | Units:                | ~                     | Bottom:                      | Units:                  | ~                  |

Figure 14.3 Margins tab on the Style properties panel

If you are familiar with creating CSS styles, you undoubtedly come across situations where the three **Style** properties panel groups do not expose some particular CSS style setting that you might need. This is expected, of course, as the three groups of style-related settings only contain some of the most frequently used CSS style settings; therefore, you can do something different by using the **style** property directly. Almost every XPages control that has a visual appearance supports the **style** property. Take any control from the **control palette** and examine the **All Properties** panel—there, you find the **style** property listed, as shown in Figure 14.4.

You can set the **style** property with a static string value that contains any CSS style rules. Equally, you can also specify a computed value. Note that whenever you use the three **Style** properties panel editors to specify stylistic settings, the values get joined together to form a single string value containing CSS style rules code. This CSS style rules value is then written into the **style** property within the XSP markup.

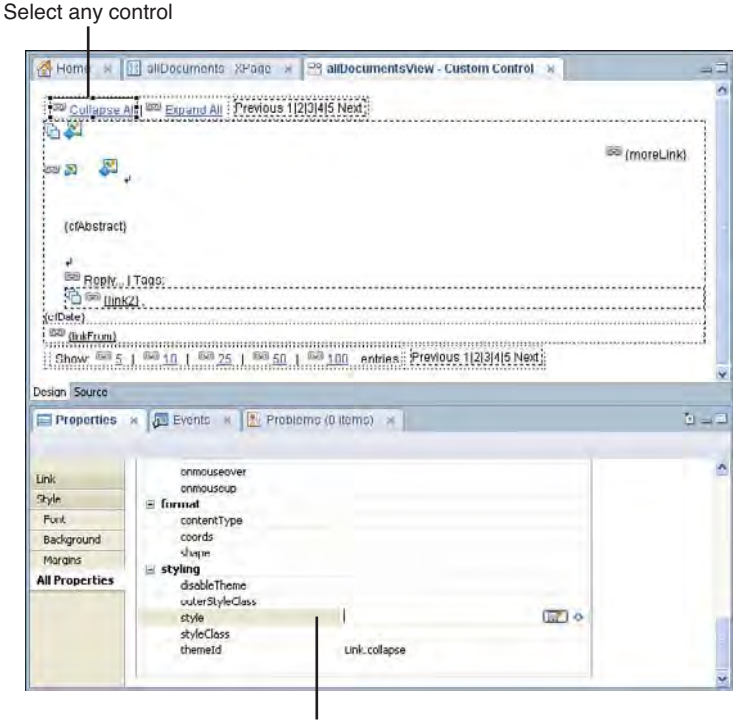

Style property in the All Properties list

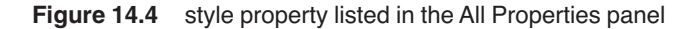

Now, you try out the **Style** properties panel and **style** property in Designer. With Designer open, open the **Chapter14.nsf** application. Then, create a new XPage called **styling**. On the WYSIWYG editor for this XPage, type an arbitrary sentence and press the **Enter** key a couple of times to put in two carriage returns. Now, drag-and-drop a **Button** control on to the XPage. Create two more carriage returns just after the **Button** control, drag-and-drop a **Label** control on to the XPage. You should have something similar to Figure 14.5.

Now, highlight one or all words within the sentence you typed earlier. In the Style properties editor, click the **Font** tab. On this tab, select some font settings for the sentence, such as font, size, color, and so on. Also, select settings from the **Background** and **Margins** tabs. After you finish styling the sentence, select the Button control and go through the same process of setting its style using the **Font**, **Background**, and **Margins** tabs. At this point, do not give the **Label** control any styling details—you come back to it later in this section.

As you already noticed, the WYSIWYG editor displays the visual changes you have made. This editor does support the visualization of CSS, but there are some CSS style rules that it does not support. However, for the vast majority of use cases, it does a good job of giving you a designtime visualization of the CSS used by an XPage for the **styling** XPage, as shown in Figure 14.6.

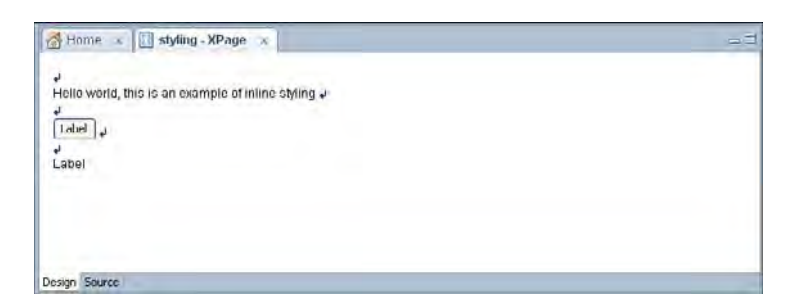

Figure 14.5 Sample styling XPage with the typed sentence, the Button, and Label controls

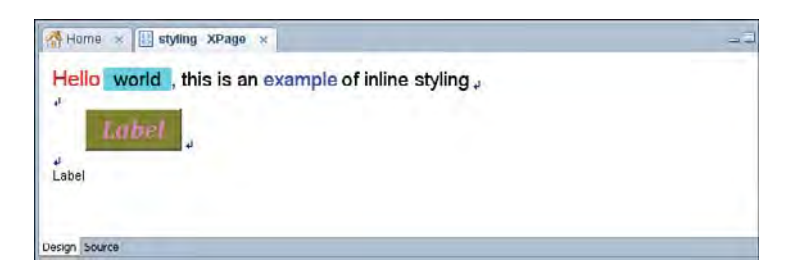

Figure 14.6 Styling XPage in Designer with the style changes applied

Now, examine the XSP source markup for your **styling** XPage. Simply select the **Source** panel in the WYSIWYG editor. In the markup, you see a number of **style** properties have been generated on the words of the sentence and the **Button** control. These style properties now contain CSS style rules code that is similar to Listing 14.1.

```
Listing 14.1 XSP Markup for the Styling XPage, Including Generated Style Properties
```

#### Styling with Style!

Having saved your changes to the **styling** XPage, preview your artistic masterpiece. You might have something like that seen in Figure 14.7.

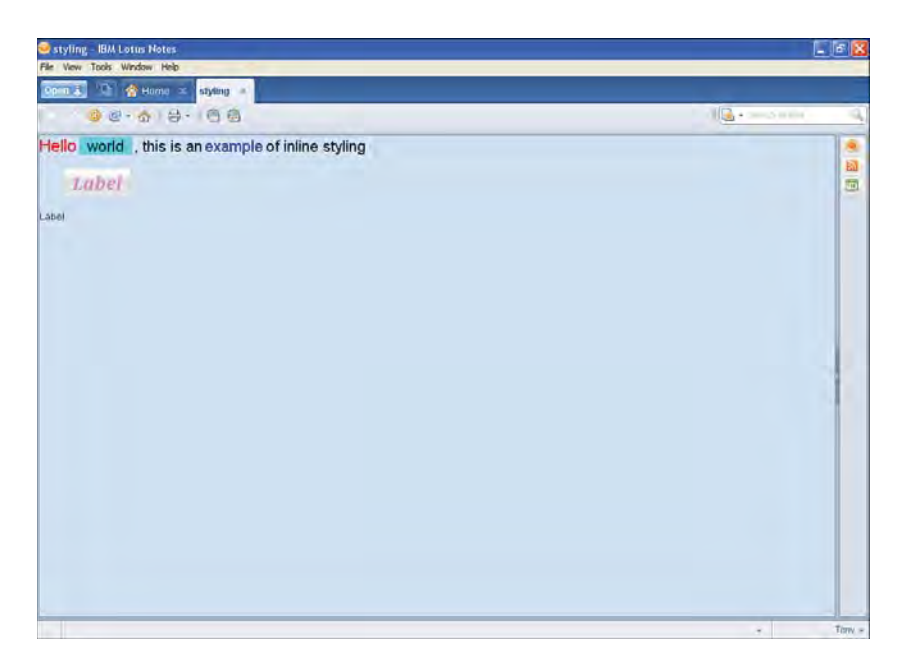

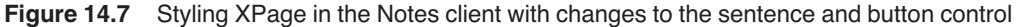

So, without writing a single line of CSS code, you styled your XPage controls using the built-in features of Designer. This is a straightforward example of applying styling details to an XPage. You should now revisit your **styling** XPage in Designer to learn about using the **style** 

property directly for situations where you need more than the built-in styling editors of Designer.

# Setting the Style Property Manually

On the **styling** XPage, select the **Label** control in the WYSIWYG editor in Designer. Now, click the **All Properties** panel in the **Properties** view. Scroll through the list of properties, and you see a **styling** category that contains four properties, one of which is the **style** property. (You learn all about the other three later in this chapter.) Select the **style** property by clicking in its value editor and typing some CSS style rules into it, such as the following:

```
font-weight:bold;font-size:30px;
```

You should see something similar to that of Figure 14.8, where the **Label** control is selected in the WYSIWYG editor, and the **style** property has the suggested CSS style rules typed directly into its value editor.

| S ⊇ 1 ● ■ • 1 <i>4</i> •                                                                                                    | 1010-                                           | 1 14 2 2                                                                                                    | *********                                   |          |                                                                                                    |
|----------------------------------------------------------------------------------------------------|-------------------------------------------------|----------------------------------------------------------------------------------------------------|---------------------------------------------|----------|----------------------------------------------------------------------------------------------------|
| Mastering X_ 1 = 1 ×      North Chapters 1 +      North Standard International     North Standard International     North North Standard Internat     North Stan | Hello wor<br>Label                              | I styling - XPage ×                                                                                                    | ple of inline styling ,<br>control selected |          | Select<br>Select<br>Core Controls<br>Edit Box<br>Rich Text<br>Multime Edit Box<br>Button<br>Elist Box                                                                                                    |
| byMosRecent<br>byMosRecent<br>byMosRecent<br>byTag<br>myDocuments<br>styling<br>btpk:Tiread<br>Coston Controls<br>Parametets                                                                                                    | Design Sounds                                   | Contraction                                                                                                    | ems (0.lems). x                             | 9-3<br>X | Combo Box                                                                                                    |
| Pages     Shared Elements     Code     Gli Duta                                                                                                    | Font<br>Background<br>Margins<br>All Properties | ondick<br>ondicick<br>onfocus<br>anietydown<br>unietypress<br>anietyp                                                  |                                             |          | Table                                                                                                    |
| Comme<br>Span content<br>Span content<br>Unte treak<br>Button: buttons<br>Button: buttons<br>Unte treak<br>Unte treak<br>Labeit: tabell                                                                                                    |                                                 | annousedown<br>onnousedown<br>annousedown<br>annousedo<br>istyling<br>disable theme<br>style<br>styleclass<br>themetid | fore-wegit tole fore-scenario (             | 0        | Sustan Controls  Sustan Controls  Sustan Controls  Sustan Controls  Sustan Controls  Sustan Controls  Sustan Controls  Sustan Controls  Sustan Controls  Sustan Controls  Sustan Controls  Sustan Controls  Sustan Controls  Sustan Controls  Sustan  Sustan |

Style property with CSS value

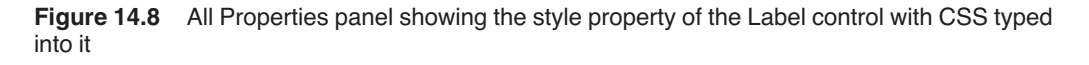

Having set the **style** property, examine the XSP markup for the **Label** control using the **Source** panel in the WYSIWYG editor. You see that the CSS code you typed into the **style** property has been written into the XSP markup of the <xp:label> tag, as shown here in Listing 14.2.

550

Listing 14.2 XSP Markup Fragment Showing the Manually Added Style Property on the Label Control

### Understanding How the Style Property Is Used

Again, preview your **styling** XPage. This time around, view the emitted HTML source of the XPage. This task makes you aware of how the **style** property and its CSS style rules value are used by a browser or client.

In the emitted HTML source, or alternatively also shown here as a fragment in Listing 14.3, you see several instances of the style attribute on the HTML elements. The value for each contains the same values you set within Designer for the sentence and each of the XPages controls.

### Listing 14.3 Emitted HTML Source Fragment Showing the Inline Style Attributes and CSS Values

```
<?xml version="1.0" encoding="UTF-8"?>
<!DOCTYPE HTML PUBLIC ...
<html lang="en">
<body ...>
. . .
<span style="font-family:Arial;font-</pre>
size:16pt;color:rgb(255,0,0)">Hello</span>
<span style="font-family:Arial;font-size:14pt;background-</pre>
color:rgb(0,255,255);padding-left:10px;padding-right:10px">world</span>
<span style="font-family:Arial;font-size:14pt">, this is an</span>
<span style="font-family:Arial;font-
size:14pt;color:rgb(0,0,255) ">example</span>
<span style="font-family:Arial;font-size:14pt">of inline styling</span>
<br>
<br>
<button style="font-family:Cambria;font-
size:18pt;color:rgb(255,128,255);font-
weight:bold;font-style:italic;background-color:rgb(128,128,0);margin-
left:30px" ... type="button" name="view:_id1:button1"
id="view: id1:button1">Label</button><br>
```

### Listing 14.3 (Continued)

```
<br>
<br>
<span id="view:_id1:label1" style="font-weight:bold;font-size:30px;"
...>Label</span>
...
</body>
</html>
```

Note that CSS is a technology used to alter the presentation of HTML, XML, and other types of document elements. The parsing and visualization process of CSS takes place in the client-side browser. This process does not occur until the emitted HTML markup has been received by the browser or client, and must then complete before presenting the resultant HTML page to the user. Therefore, when you specify CSS style rules using the **style** property on an XPage and its controls, these are basically written directly into the emitted HTML markup as style attributes on the associated HTML tags, as shown in Listing 14.3. It is then the responsibility of the receiving browser or client to parse the style attribute values accordingly for presentation to the user.

# **Computing the Style Property**

You might have noticed that the **style** property supports computed values also. The examples explained so far in this section have been focused on using static values. To see a worked example of a computed **style** property value, you should open the **Chapter14.nsf** application in Designer. Once launched, open the **allDocumentsView** Custom Control. Then, use the **Outline** view to locate and select the **rowDataPanel** DIV control. Having selected this control in the **Outline** view, click the **All Properties** panel under the **Properties** view, and scroll to the **style** property. You see that this property indicates it has a computed value—denoted by the blue diamond icon in the value editor. Click the blue diamond and select **Compute Value** from the pop-up menu to open the **Script Editor**. In this editor, you see that the computed value expression contains code to calculate the CSS padding style rule, as shown in Figure 14.9.

This example calculates the amount of padding that should be applied to the left side of the **rowDataPanel** DIV element by generating the padding-left CSS style rule and number of pixels. This is a great example of dynamically computing some CSS style rule and applying it directly to the **style** property. This gives you a flexible mechanism to manipulate the presentation of an XPage and its controls.

# Styling with Class!

This section teaches you how to adopt a slightly more advanced approach to styling an XPage. This approach involves using another CSS construct known as a *style class*. A CSS style class is used as a means of referencing CSS style rules stored in a separate file, from within a web page. Typically, this mechanism is supported by most browser implementations for HTML, XML, and

#### Styling with Class!

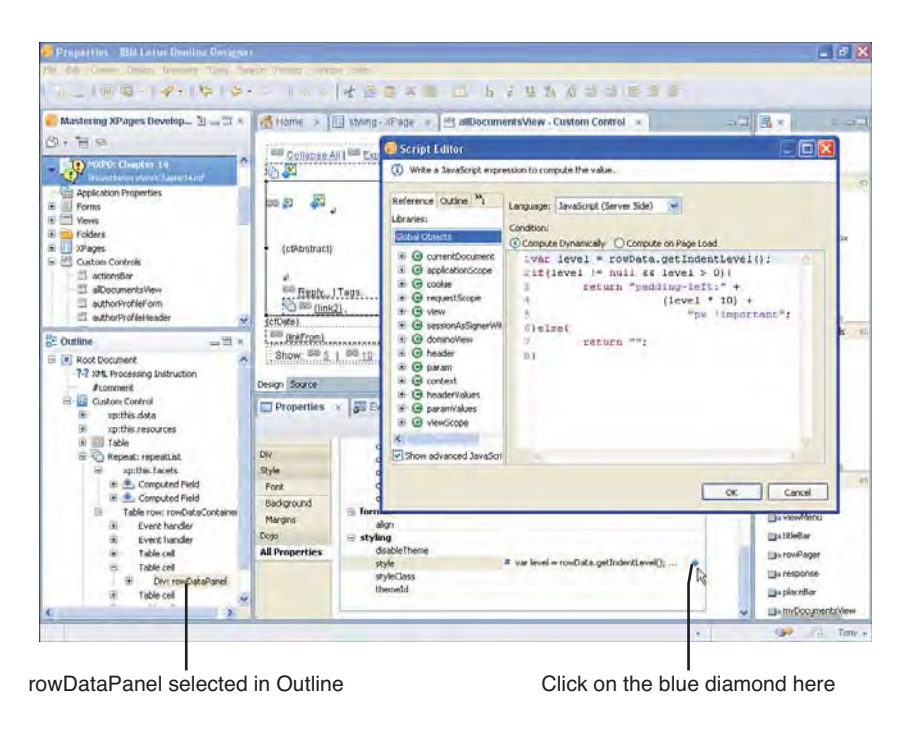

Figure 14.9 Computed style value for the rowDataPanel control in the allDocumentsView Custom Control

several other types of documents containing presentation markup. As an XPage is ultimately rendered as a HTML document, using and understanding how CSS style classes work is therefore important.

# **Getting Something for Nothing!**

In the last section, you learned all about XPages support for inline styling using the **style** property and should now understand its benefits. But, take a minute to consider what negative aspects might be introduced by inline styling across an application containing many XPages:

- A lot of redundancy exists across all the XPages due to many instances of duplicated CSS styling code. This, in turn, makes it difficult and time consuming to change the presentation consistently across all the XPages. It is also equally as difficult to find and correct any presentation anomalies.
- There is also a performance cost incurred when heavy use of inline styling is made. This is due to all the extra bytes representing the inline styling code that must be transmitted over the network to reach the browser or client. This slows the responsiveness of the network and, consequently, that of the application. This process must also be repeated each time an XPage is requested.

It is for these main reasons that the CSS style class mechanism is important. It effectively allows you to avoid inline styling within an XPage by referencing a style class definition kept in a linked file known as a CSS file. An XPage can use more than one CSS file if required. Conversely, a single CSS file can be used by several different XPages. This means that you can declare all the CSS styling code within a CSS file, and link as many XPages to this single file as needed. You are then sharing the styling information consistently across all the XPages that use it.

This reaps benefits for you and your application in two ways:

- You can consistently change the presentation logic in one CSS file instead of within multiple XPages—hence making development and maintenance tasks much easier.
- The performance of your application is boosted by the fact that the number of bytes transmitted over the network is radically reduced. This is streamlined by the fact that the first time an XPage is requested, the emitted HTML is loaded into the browser or client along with any linked CSS and JavaScript files. These are then typically saved into the browser or client cache to avoid retransmitting them over the network in subsequent XPage requests. The style classes within the emitted HTML document then simply reference the linked CSS file that is cached, for the complete CSS style rule definition.

Now, reopen the **Chapter14.nsf** application in Designer if it has been closed. Once opened, bring up the **stylingWithClasses** XPage. This XPage might look familiar to you in the sense that it is similar to the **styling** XPage you created in the last section. This is intentional, and you learn the reason for this soon—Figure 14.10 shows the **stylingWithClasses** XPage previewed in the Notes client.

Returning to Designer, you need to examine the **Resources** panel under the **Properties** view for the **stylingWithClasses** XPage. You see that one Style Sheet resource called classes. css is listed (see Figure 14.11).

You learned about the **Resources** panel in Chapter 6, "Building XPages Business Logic," so you should already understand that it is used to attach different types of resources to an XPage. CSS style sheets are one of those resource types. In this example, the classes.css style sheet has been created, coded, and attached to the **stylingWithClasses** XPage for your convenience. You should now open it in Designer by expanding the **Resources > Style Sheets** design element in the **Navigator** view, double-clicking classes.css, as shown in Figure 14.12.

It is important for you to remember that you manage CSS style sheets under the **Resources** > **Style Sheets** design element, as shown in Figure 14.12. Therefore, any time you need to create a style sheet, you do so by right-clicking this design element and selecting **New Style Sheet**. You then are prompted to name the newly created file. Once created, it can be attached using the **Resources** panel of any XPage, as shown in Figure 14.11.

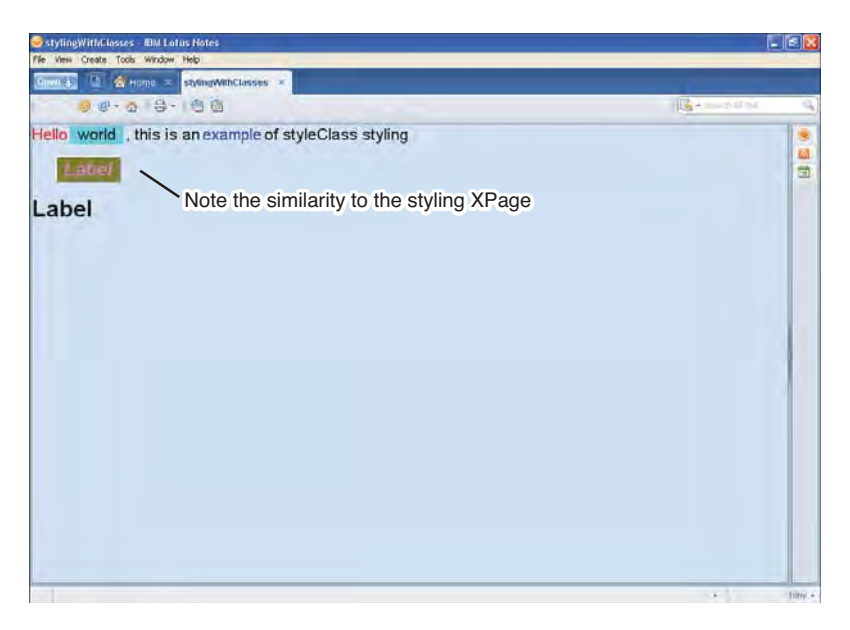

Figure 14.10 stylingWithClasses XPage previewed in the Notes client

| Products Unaufine 11     Dispecting of two permanence       Products Unaufine 11     Implement Products       Products Unaufine 11     Implement Products       Products Products Products     Products <t< th=""></t<>                                                                                                    |
|----------------------------------------------------------------------------------------------------|
| Normality control     Normality       Profiles     Normality       Profiles     Normality       Profiles     Normality       Profiles     Normality       Profiles     Normality       Profiles     Normality       Profiles     Normality       Profiles     Normality       Profiles     Normality       Profiles     Normality       Profiles     Normality       Profiles     Normality       Profiles     Normality       State     15007/2010 1       Normality     15007/2010 1       State     15007/2010 1       State     15007/2010 1                                                                                                    |
| Pores     Mark Sold Cd     1000000000000000000000000000000000000                                                                                                    |
| Promotis     commotis     150/2003 6       Proper     proper     150/2003 6       Daved Example     150/2003 7       Daved Example     150/2003 7       Daved Example                                                                                                    |
| Consorted     Consorted     Consorted   |
| The factors     The factors     The facto |
| Appletion     Web Properties     Name:     descenation     Replace       If Style Shows     Info     Ales:     Character set:     Uncode (UTF-1)       If Mun, Store     Design     Consent:     Consent:     Consent:       If Mun, Store     Design     Consent:     Consent:     Consent:       If Ment Roce     Design     Security     Security                                                                                                    |
| Type specific         Tarlo           B bag up Socies         Fields           B bag up Socies         Fields           B bag up Socies         Fields           Connect:         Connect:           B bag up Socies         Socies           B bag up Socies         Socies           B bag up Socies         Socies           B bag up Socies         Socies           B bag up Socies         Socies                                                                                                    |
| Boy 1976 ops     Fields     Connext:     Connext:     Connext:     Source()     Source()     Source()                                                                                                    |
| Id Marchs     Decoment Ids     CommonR1.     CommonR1.     CommonR1.     CommonR1.                                                                                                    |
| Conserved Us     Conserved Us     Conserved Us     Security                                                                                                    |
| a commonPTL.css                                                                                                    |
|                                                                                                    |
| a pagerITLess                                                                                                    |
| La targetter                                                                                                    |
| and tax_ever                                                                                                    |
| i tan Data San                                                                                                    |
| III yellow_wCB.css                                                                                                    |
| Charles and the second second s                                                                                                    |

Other actions you can perform on style sheets

classes.css under the Resources/Style Sheets design element

Figure 14.11 classes.css Style Sheet resource listed in the Resources panel

| classes.css - IBM Lotus Domino                                                                                                    | Designer                                                                                                    |                             |
|----------------------------------------------------------------------------------------------------|----------------------------------------------------------------------------------------------------|-----------------------------|
| ile Edit Source Create Design No                                                                                                    | Agate Tools Search Project Window Help                                                                       |                             |
| 2 m 1 (0 m 1 4/ - 1/2)                                                                                                    | a Bran an Aba an                                                                                             |                             |
| - Mastering XP_ 월 - 3 * 👹<br>이 - 월 역                                                                                                    | Home * III ablingWithClasses+XPage * D classes.css *                                                         | A polette is not available. |
| Application Properties                                                                                                    | .sentencet<br>Font-family:Arrals<br>font-size:16pt;                                                          |                             |
| Views     Folders     Joges     Outron Controls                                                                                                    | .red(<br>color:sgb(285,0,0);                                                                                 |                             |
| Pages     Shared Elements     Code                                                                                                    | .blue(<br>color:rgb(0,0,265);                                                                                |                             |
| Dota     Resources     Resources     Dota     Resources     Dota     Resources     Dota     Resources     Dota     Resources     Resources     Resource | . zlikačni<br>brackjevound-volor: rgb (0, 256, 258):<br>padding-left: : Zojaz<br>padding-riyht: 1 Ojaz<br>)) |                             |
| III blue_je06.css 21<br>III blue_je06.css 21<br>III blue_je78.css<br>III blue_css                                                                                                    | .button/                                                                                                    |                             |
| dasses.css                                                                                                    | Properties × 🔯 Events × 💽 Problems (0 terms) ×                                                               | D-7                         |
| pagerRTLcss     Pro     tux_le06.css     k     tux_le70.css     tux.css                                                                                                    | penty Value<br>Gura J<br>Colors and Backgrounds                                                              | 2                           |
| i buRTL.css<br>i yellow_je06.css<br>i vellow is78 rcs                                                                                                    | Tants<br>fane Anal<br>fane-tamby Anal<br>fane-tam oftabul<br>fane-tam oftabul                                |                             |
| 至 Outline 创 动 田 田 =                                                                                                    | fore-stretch                                                                                                 | ×                           |

Designers CSS editor

Figure 14.12 Resources > Style Sheets design element containing classes.css

With the style sheet classes.css now open in Designer's CSS editor, you can see that it contains several style class declarations, each with their own associated style rule definitions. These are also detailed in Listing 14.4.

```
Listing 14.4 CSS Style Class Declarations and Style Rule Definitions Within classes.css
```

```
.sentence{
    font-family:Arial;
    font-size:16pt;
}
.red{
    color:rgb(255,0,0);
}
.blue{
    color:rgb(0,0,255);
}
```

#### Styling with Class!

```
.shaded{
   background-color:rgb(0,255,255);
    padding-left:10px;
   padding-right:10px;
}
.button{
    font-family:Cambria;
    font-size:18pt;
    color:rgb(255,128,255);
    font-weight:bold;
    font-style:italic;
   background-color:rgb(128,128,0);
   margin-left:30px;
}
.label{
    font-weight:bold;
    font-size:30px;
}
.h3OuterClass{
   margin:50px;
}
.orange{
    font-size:30px !important;
    font-family:arial;
    color:orange;
}
```

```
.odd{background-color:AliceBlue;}
.even{background-color:Cornsilk;}
```

```
.captionStyleClass{font-weight:bold;font-size:30px;}
```

These style classes contain the same style rule settings selected using the three different groups of style-related settings on the **Style** properties panel in Listing 14.1 and typed directly into the **style** property in Listing 14.2. In this case, the CSS styling code is contained within this

single style sheet file, with each set of style rules wrapped into a style class that is identifiable by its class name.

If you now look at the XSP markup for the **stylingWithClasses** XPage in Designer, you see that the text, the **Button** control, and the **Label** control all have references to the style class names within classes.css by way of the **styleClass** property. This is also shown in Listing 14.5.

Listing 14.5 styleClass Properties Referencing the Style Classes Within classes.css

```
<?xml version="1.0" encoding="UTF-8"?>
<xp:view xmlns:xp="http://www.ibm.com/xsp/core">
   <xp:this.resources>
       <xp:styleSheet href="/classes.css"></xp:styleSheet>
   </xp:this.resources>
   <xp:span styleClass="sentence red">Hello</xp:span>
   <xp:span styleClass="sentence shaded">world</xp:span>
   <xp:span styleClass="sentence">, this is an</xp:span>
   <xp:span styleClass="sentence blue">example</xp:span>
   <xp:span styleClass="sentence">of styleClass styling</xp:span>
   <xp:br></xp:br>
   <xp:br></xp:br>
   <xp:button value="Label" id="button1" styleClass="button">
   </xp:button>
   <xp:br></xp:br>
   <xp:br></xp:br>
   <xp:label value="Label" id="label1" styleClass="label"></xp:label>
</xp:view>
```

Take this opportunity to compare the XSP markup of the **styling** XPage, detailed in Listing 14.1, which uses inline styling, to that of the **stylingWithClasses** XPage, detailed in Listing 14.5, which uses style classes and a style sheet. I am sure that you will agree that the latter is much easier to read and comprehend—never mind the inherent benefits it now bestows by using the style class technique.

In the previous section, you learned about the three different groups of style-related settings on the **Style** properties panel. You did not, however, learn about the main **Style** properties panel itself. You use the **Style** properties panel to effectively set the **styleClass** property on a control, from whatever CSS style sheets are attached to the current XPage. Figure 14.13 shows an example for the **Button** control on the **stylingWithClasses** XPage, where you can see the .button style class has been selected from the available list of style classes in the classes.css style sheet. Button control selected

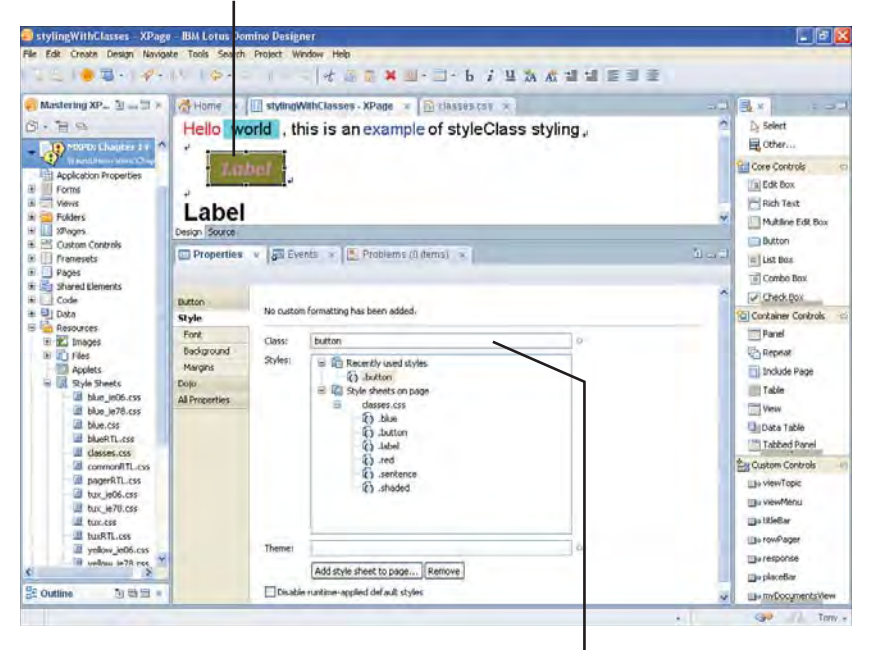

Style panel shows current styleClass

Figure 14.13 Style properties panel for the Button control

### Understanding How the styleClass Property Is Used

Take a moment to preview the **stylingWithClasses** XPage. When opened, view the emitted HTML source of the XPage. This task makes you aware of how the **styleClass** property is used by a browser or client and highlights the performance benefit explained earlier.

In the emitted HTML source, or alternatively shown as a fragment in Listing 14.6, you can see several instances of the class attribute on the different HTML elements. Each one contains a class name that is contained within the classes.css style sheet linked in the head section of the HTML source.

```
Listing 14.6 Emitted HTML Source Fragment Showing the Style class Attributes
```

### Listing 14.6 (Continued)

```
href="/xsp/taurus!!Chapter14.nsf/xsp/classes.css">
</head>
<body ...>
    . . .
    <span class="sentence red">Hello</span>
    <span class="sentence shaded">world</span>
    <span class="sentence">, this is an</span>
    <span class="sentence blue">example</span>
    <span class="sentence">of styleClass styling</span>
    <br>
    <br>
    <button class="button" type="button" name="view:_id1:button1"</pre>
        id="view:_id1:button1">Label</button>
    <br>
    <br>
    <span id="view:_id1:label1" class="label">Label</span>
    . . .
</body>
</html>
```

When the browser or client receives this HTML markup, it needs to do a couple of things. First, if caching is enabled, check the local cache to see if the classes.css file is already stored there from a previous request. If not, it is downloaded at this point, cached for subsequent requests, and made available to the HTML document. Otherwise, a comparison of the last modification or expiry timestamps in the request headers against the cached version is calculated to ascertain if the cached version should be updated with a more recent version. After this process completes, the cached version, updated or not, is made available to the HTML document.

**TIP** The default cache expiration date for resources emitted for an XPages request is 365 days from the time of the first request. You can, however, change this period of time using the Custom Browser Cache Expiration (days) settings for JavaScript, style sheet files, and image files—each independent of one another. You can find this group of settings on the Basics tab of the Application Properties panel.

Second, the browser or client must then resolve any class attributes on elements within the HTML document. These attribute references are resolved against the style classes within the currently loaded style sheet files.

Earlier, the point was made about gaining a performance benefit using the style class technique. This is evident here in the reduced amount of emitted HTML markup in Listing 14.6; therefore, radically reducing the number of bytes being transmitted over the network. The final thing to say about this example hearkens back to the observation that the **styling** and **stylingWithClasses** XPages both look remarkably similar. This is intentional, of course, because it simply shows that you can achieve an identical presentation using style classes and a style sheet instead of inline styling and gain all the benefits of style classes at the same time!

# Computing the styleClass Property

The **styleClass** property can also be computed in the same way as the **style** property. The examples in the **stylingWithClasses** XPage all used static **styleClass** values, but you can examine a worked example in the **Chapter14.nsf** application by opening the **ccTagCloud** Custom Control. Select the **Source** panel for this Custom Control, and you can see an <xp:link> tag that has a computed **styleClass** property. Listing 14.7 shows this as a fragment of XSP markup from that Custom Control.

Listing 14.7 Computed styleClass Property in the ccTagCloud Custom Control

Note that, for any XPages control that supports the **styleClass** property, you can specify a computed value expression by selecting the **All Properties** panel under the **Properties** view, and scrolling to the **styleClass** property in the same way you did for the **style** property. The **styleClass** property is the second of the four properties under the **styling** category you have now learned about. In the same manner, as you also did for the style property, you need to click the blue diamond icon in the value editor and select **Compute Value** from the pop-up menu to open the **Script Editor**. Alternatively, as shown in Figure 14.14, you can double-click the {Computed} link on the **Style** properties panel. Using the **Script Editor**, you can then specify the computed value expression to calculate the **styleClass** value.

Listing 14.7's example dynamically computes the **styleClass** name for the links within the generated tag cloud. The end result is shown in Figure 14.15, where the presentation of the tag cloud is shown.

Listing 14.8 shows the dynamically computed CSS style class names in a fragment of the emitted HTML markup for the tag cloud in Figure 14.15.

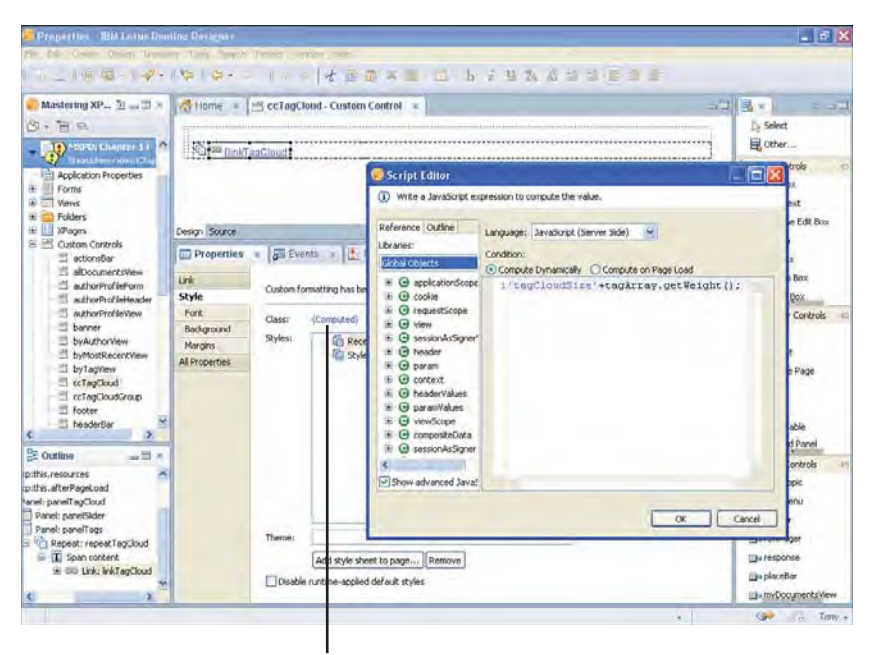

Double-click on the {Computed} link to open the Script Editor

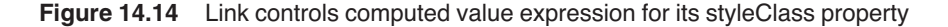

**Listing 14.8** Emitted HTML Fragment for the Tag Cloud Showing Dynamically Computed Class Names

#### Styling with Class!

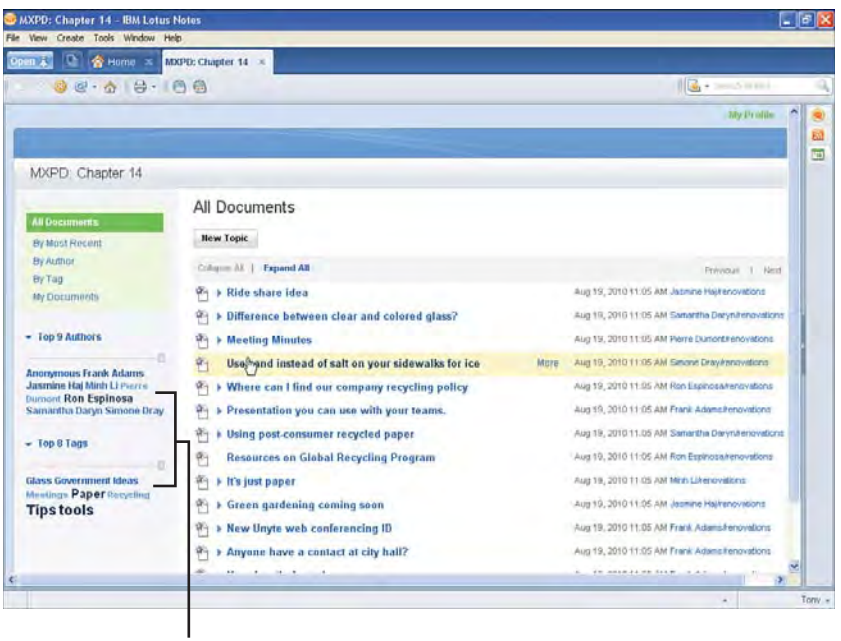

Two instances of the tag cloud with links that have computed style classes

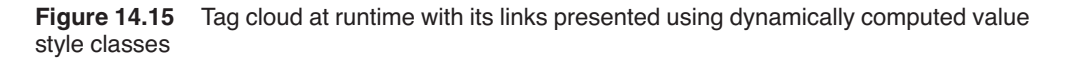

### Working with Extended styleClass and style Properties

So far, you learned how to use both the **style** and **styleClass** properties. You can, however, use a set of extended **styleClass** and **style** properties to enhance the presentation of your XPages. They are typically used to apply **styleClass** and **style** values to specific areas of a control composed of several parts—cases where a single **styleClass** or **style** property would not be enough to customize the appearance of that control. Therefore, different extended **style** and **styleClass** properties are supported by various controls.

From the **Chapter14.nsf** application, open the **stylingWithExtendedClasses** XPage in Designer. This XPage contains a **Computed Field** control and a **View Panel** control, both of which expose different extended **styleClass** and **style** properties. These extended properties can be found by inspecting the properties within the **styling** category in the **All Properties** view for each of these two controls. Figure 14.16 shows the **styling** category for the Computed Field control.

You might notice the inclusion of a second **styleClass** property called **outerStyleClass**. This property can be used to specify an additional CSS class for the **Computed Field** that is applied to an enclosing HTML SPAN element. This element effectively wraps the generated HTML element that contains the value of the Computed Field, therefore creating a pair of nested tags. If the **outerStyleClass** is not specified, no enclosing element is generated.

| Mastering XPages D., 🗄 📖 🗮 兴                                                                                                    | Home III                                               | stylingWithExtendedClasses - XS                                                                                         | Page =                                                |       | 3×16×1 :                                                                                                    |
|----------------------------------------------------------------------------------------------------|--------------------------------------------------------|----------------------------------------------------------------------------------------------------|-------------------------------------------------------|-------|----------------------------------------------------------------------------------------------------|
| Correct Charler 14 Correct Charler 14 Correct Char | <b>{comput</b>                                         | edField1)],                                                                                                    |                                                       |       | Select Core Controls Core Controls Core Controls Controls Controls Controls Controls Controls Control Control |
| - 🗊 byTag                                                                                                    | Desiro Starre                                          | 1. II. I.                                                                                                    |                                                       |       | Check Box                                                                                                    |
| mocouner8     mocouner8     mocouner8     mocouner8     solution     solution     solution                                                                                                    | Computed Field<br>Value<br>Style<br>Fork<br>Background | GE Events × (1. Problems ()<br>lang<br>leader<br>rendered<br>rendered<br>rendererType<br>togVene                        | nami) a Constante ante                                | 1 - T | Panal  Panal  Tribude Page  Table  Vorw  Tables  Tables  Tabl |
| Root Document     To 294. Processing Instruction     Strage     Subject Resources     Consulted Field: consulted Field:     To the Area     Were: viewPanel1                                                                                                    | Margins<br>All Properties                              | converter<br>value<br>format<br>contentType<br>daubleTheme<br>outerXyleClass<br>style<br>style<br>styleClass<br>theme1d | # java.lang.System.currentTimeHille()<br>300uterClass |       | By Custom Controls                                                                                                    |

Figure 14.16 outerStyleClass property supported by the Computed Field control

Examine the XSP markup of the **Computed Field** control using the **Source** editor in Designer. Listing 14.9 shows a fragment of XSP markup for this.

Listing 14.9 XSP Markup for the Computed Field Control with the outerStyleClass Property Set

```
...
<xp:text escape="false" id="computedField1" tagName="h3"
value="#{javascript:java.lang.System.currentTimeMillis()}"
outerStyleClass="h3OuterClass" styleClass="orange">
</xp:text>
...
```

As you can see, both the **outerStyleClass** and **styleClass** properties are both set. The result of which can then be seen in Listing 14.10, where the emitted HTML markup contains a pair of nested tags representing the value of the **Computed Field** control.

```
Listing 14.10 HTML Markup for the Computed Field Represented as a Pair of Nested Tags
```

```
...
<span class="h3OuterClass">
<h3 id="view:_id1:computedField1" class="orange">1.284413698328E12</h3>
</span>
...
```

This simple example shows a convenient way to generate container elements that wrap some computed value without the need to create extra tags in the XSP markup to achieve the same thing. This is convenient for situations where you might be using CSS from a library or toolkit not of your making, which contains nested CSS style class rules. This is not an uncommon occurrence, and the outerStyleClass property saves you having to generate the nested structures to fulfill the CSS requirements. To study a more complex example, examine the **View Panel** control on the **stylingWithExtendedClasses** XPage.

In Figure 14.17, you can see the **styling** category in the **All Properties** view for the **View Panel** control. This shows several extended **styleClass** and **style** properties.

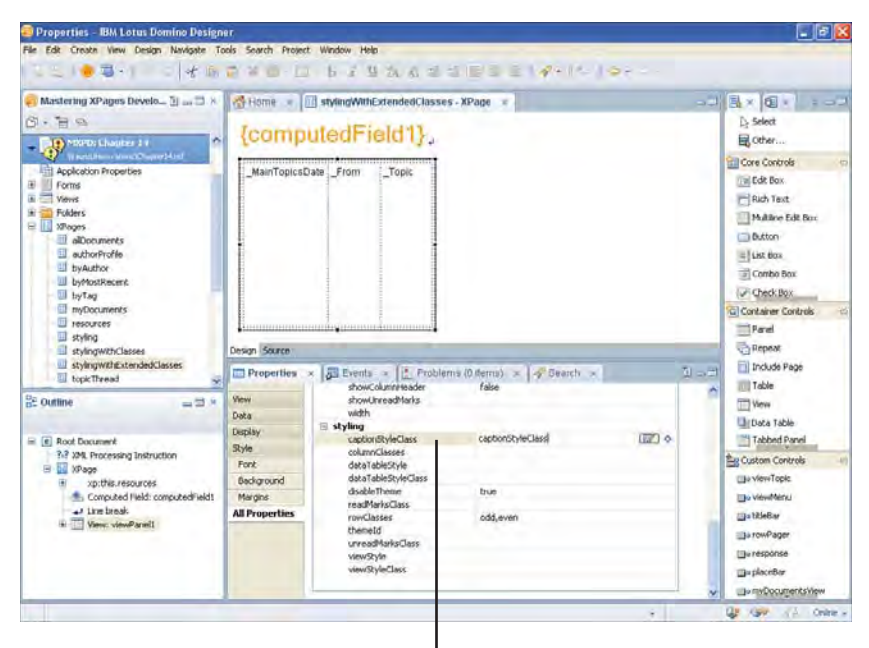

Various style and style classes

Figure 14.17 Various styleClass and style properties supported by the View Panel control

As you can see in Figure 14.17, only two of these are set. The first of these two is the **captionStyleClass**. This is used to apply a CSS class name to any caption declared on the **View Panel**. The second is the **rowClasses** property. This comma-separated list of CSS class names get applied sequentially to the rows within the View Panel. This can provide alternate styling of the rows, so providing a minimum of two different CSS class names achieve this. Table 14.1 lists all the **styleClass** and **style** properties supported by the View Panel control.

| Property            | Description                                                                                                    |
|---------------------|----------------------------------------------------------------------------------------------------|
| captionStyleClass   | A single CSS class or space-separated list of CSS classes applied to the View Panel caption.                                                                                                    |
| columnClasses       | A comma-separated list of CSS classes applied to View Panel columns sequentially in the order specified.                                                                                                    |
| rowClasses          | A comma-separated list of CSS classes applied to View Panel rows sequentially in the order specified.                                                                                                    |
| dataTableStyle      | CSS style rules applied to the data table within the View Panel                                                                                                    |
| dataTableStyleClass | A single CSS class or space-separated list of CSS classes applied to the data table within the View Panel.                                                                                                    |
| readMarksClass      | A single CSS class or space-separated list of CSS classes applied<br>to the first column within the View Panel indicating the read status<br>of the view entry. If specified, this overrides the default<br>readMarksClass.      |
| unreadMarksClass    | A single CSS class, or space-separated list of CSS classes applied<br>to the first column within the View Panel indicating the unread<br>status of the view entry. If specified, this overrides the default<br>unreadMarksClass. |
| dataTableStyle      | CSS style rules applied to the data table within the View Panel structure.                                                                                                    |
| viewStyleClass      | A single CSS class or space-separated list of CSS classes applied to the overall View Panel structure.                                                                                                    |

 Table 14.1
 styleClass and Style Properties Supported by the View Panel Control

Now, take a moment to preview the **stylingWithExtendedClasses** XPage to see both the **captionStyleClass** and **rowClasses** being applied to the View Panel. Figure 14.18 shows the XPage being previewed in the Notes client.

This concludes this section on styling an application using the **styleClass** property and **Style Sheet** resource. The next section examines a feature introduced by XPages in Notes/ Domino 8.5 called the **Theme** design element.

| and a        | and working as a strang WithExt            | cineul.iosses *                                    |                               |
|--------------|--------------------------------------------|----------------------------------------------------|-------------------------------|
| <b>9</b> 6   |                                            |                                                    | - Second at the second second |
| View F       | anel using Ex                              | tended Style Classes                               | 4                             |
| Aug 19, 2010 | Jasmine Hajirenovations                    | Ride share idea                                    | 1                             |
|              | Anonymous                                  | iti return the favor next time                     |                               |
| Aug 19, 2010 | Samantha Daryn/renovations                 | Difference between clear and colored glass?        |                               |
|              | Jasmine Hailrenovations                    | Some towns don't mix them up                       |                               |
| Aug 19, 2010 | Pierre Dumont/renovations                  | Meeting Minutes                                    |                               |
|              | Pierre Dumontirenovations                  | Action Items                                       |                               |
|              | Samantha Daryn/tenovations                 | Addendum to minutes                                |                               |
| Aug 19, 2010 | Simone Drayirenovations                    | Use sand instead of sait on your sidewalks for ice |                               |
| Aug 19, 2010 | Ron Espinosa/renovations                   | Where can I find our company recycling policy      |                               |
|              | Simone Drawrenovations                     | It's on the intranet in draft form                 |                               |
| Aug 19, 2010 | Frank Adams/renovations                    | Presentation you can use with your teams.          |                               |
|              | Ron Espinosa/renovations                   | Thanks, I needed this today:                       |                               |
|              | Pierre Dumont/renovations                  | I made a few changes - inside                      |                               |
| Aug 19, 2018 | Samantha Daryn/renovations                 | Using post-consumer recycled paper                 |                               |
|              | Frank Adams/renovations                    | Here's something else to think about               |                               |
|              | Simone Drayfrenovations                    | I found a supplier we could check out              |                               |
| Aug 19, 2010 | Ron Espinosa/renovations                   | Resources on Global Recycling Program              |                               |
| Aug 19, 2010 | Minh Litrenovations                        | It's just paper                                    |                               |
|              | Ron Espinosa/renovations                   | if you can rip it, you can recycle it              |                               |
|              | An and a first of the second second second | Benefit Annual a branch and and a stranger         |                               |

Figure 14.18 stylingWithExtendedClasses XPage being previewed in the Notes client

# **Theming on Steroids!**

Along with the introduction of XPages in Notes/Domino 8.5 came a new design element called a *theme*. This design element is specific to XPages applications and can be used for numerous good reasons, as you learn in this section.

At this point, it is important to explain that you can style an XPages application solely using inline styling and/or style classes, as you have learned in the previous two sections of this chapter. A *theme* is simply another great feature provided by XPages to help you further abstract and separate the presentation logic of an application away from its underlying application logic. The result of which is much cleaner application code that can also lead to an improvement in the performance of an application. This also helps make the task of user interface development and maintenance a much easier one to undertake.

### What Is a Theme?

To give a sound explanation of this feature, it is important to first define the concept of a "theme" so you understand the intent and scope of this when using a theme. First, the intent of a theme is to describe not only how an application appears visually, but also to describe any code or resources that affect the behavior of its visual appearance, otherwise known as presentation logic. Therefore, a theme should only be used to describe the look of an application and any logic or

resources that contribute to the feel of an application. The scope of a theme is, therefore, bound to anything that is user interface related.

In the previous section, you already learned how CSS style classes and style sheets help you abstract inline CSS code out of an XPage and into manageable files. A theme can be used to achieve the same purpose with the **style** and **styleClass** properties, along with other control properties, and even style sheet and JavaScript resources declared within an XPage. This means that a lot of declarative XSP markup related to presentation logic can be removed from within all the XPages of an application and contained within a theme. You can then manage the look and feel of an entire XPages application, or any number of applications that are using that theme, from a single descriptive resource.

## What Can You Do with a Theme?

Within any XPages application, you can create a theme or use any preexisting theme. This allows you to not only change the visual appearance of your application, but reduce or remove any presentation logic from within the XPages of that application. You can do this for example, by using one of the 15 preconfigured themes in Notes/Domino 8.5.2 to make your XPages application look like a Lotus OneUI web application, as shown in the examples in Figure 14.19.

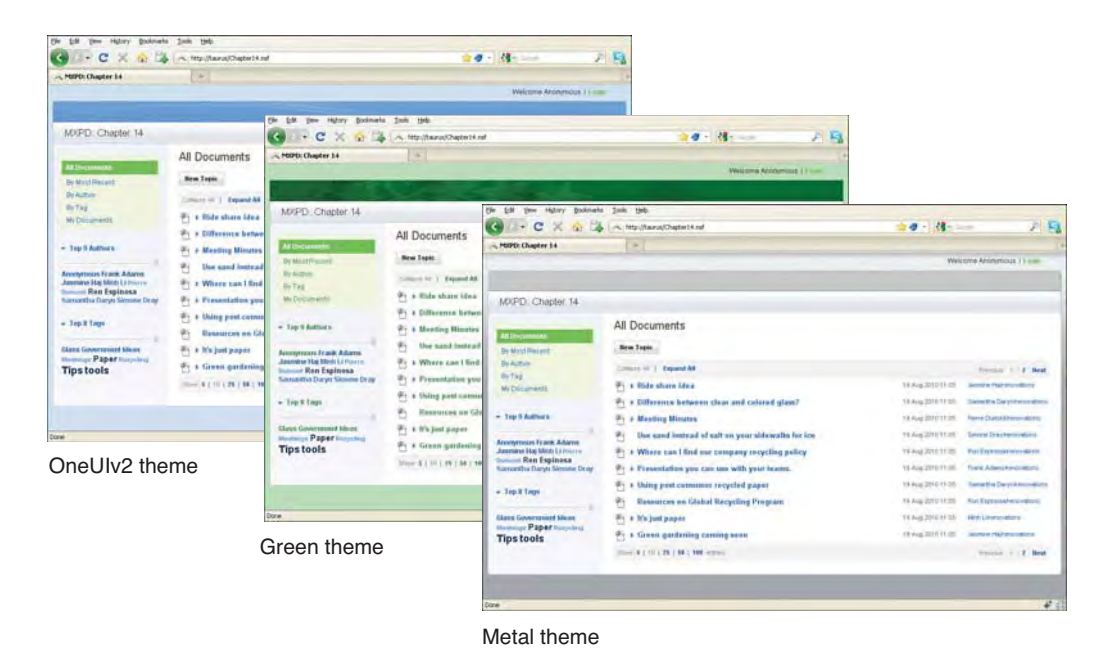

**Figure 14.19** Examples of an XPages application using three different Notes/Domino 8.5.2 themes

#### Theming on Steroids!

Alternatively, you can also extend any of the Notes/Domino 8.5.2 themes when creating your own themes as a way of establishing a baseline to work from. Either way, using the preexisting themes like this saves you a lot of development time when creating a user interface.

You can also create several themes that can be used by the same XPages application, or indeed any number of applications, as you learn later in this section, where each one describes totally different visual appearances and presentation behaviors. A good example of this is a use case where several different themes are used by an XPages application in a large multinational corporation. Depending on which geography a user logs in from, that user is presented with a totally different user interface for the same application.

A theme can also be used to set the values of custom properties on a Custom Control therefore enabling different behaviors for Custom Controls, depending on which theme is currently being used by an application.

You can also use a theme to manage the look and feel in the context of specific browser and locale requests. This makes it easier to develop and maintain an application that serves multiple browser and mobile device types or bidirectional content.

### Understanding Theme Architecture and Inheritance

A structural design, or architecture, is supported by the theme mechanism in XPages. The architecture is equally applicable to XPages applications running on either a Domino server or in a Notes client. As of Notes/Domino 8.5.2, the architecture supports eight different possible theme configurations. Note that a theme configuration is different from a theme in that the former is an architectural layout for a theme to run against—only eight different theme configurations are possible, whereas any number of themes can be created and run in this architecture. These exist to cater to the different use cases that can be encountered when developing themes for XPages applications that run on multiple platforms.

Out of the eight theme configurations, five are made possible by an inheritance mechanism. This means that the XPages runtime allows a theme to inherit from another one to provide extended presentation logic or even override existing presentation logic from an ancestor. As of Notes/Domino 8.5.2, single inheritance is supported, allowing up to five levels of inheritance to be achieved. Circular references to the same theme are not permitted.

The theme architecture has two levels:

- **Platform Level:** Represents the Domino server environment or equally the Notes client environment.
- **Application Level:** Represents one or more applications running in the context of the Platform Level.

#### Platform Level Default Theme Versus an Application Level Theme

As mentioned earlier, Notes/Domino 8.5.2 ships with 15 preconfigured themes. Of this number, eight reside in the Platform Level, with the remaining seven residing inside the *Discussion* 

*template* that ships with Notes/Domino 8.5.2. Therefore, if you create an application based on this template, or indeed replace the design of an existing application from it, your application contains seven Application Level themes of its own. The interesting thing here is that all seven of these Application Level themes directly inherit from six of the eight Platform Level themes!

Note that Notes/Domino 8.5.2 is preconfigured to use one of the eight Platform Level themes as a Platform Level default—out-of-the-box that default is the *webstandard* theme, but you can change this to one of the other eight preconfigured Platform Level themes or one of your own making in the case of having your own corporate theme. Having a Platform Level default is important for new XPages applications that get created because that is the default setting for new applications and ensures that even a new blank application gains some degree of presentation logic. Equally, it is also important for working XPages applications that depend on the Platform Level default theme. XPages applications can be configured to use their own themes, too. This means using a theme within the Application Level—just like the Discussion Template example. You learn how to specify and change the Platform Level default theme and an Application Level theme later in this section.

## Theme Configuration #1

If you study Figure 14.20, you see that it depicts the most basic of the eight theme configurations supported by XPages.

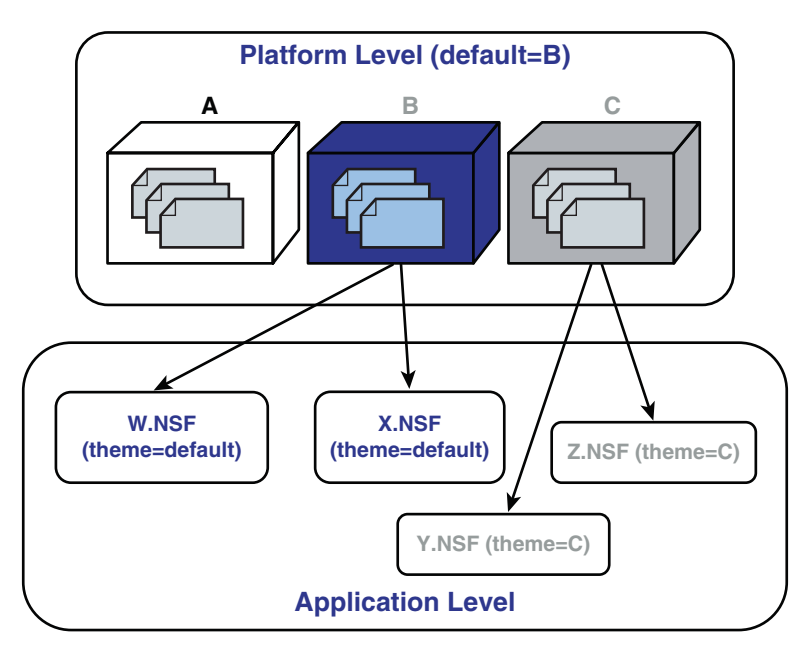

Figure 14.20 Theme configuration #1

#### Theming on Steroids!

This configuration enables an XPages application to directly use a Platform Level theme. For example, when you create a new XPages application and do not specify which theme to use, the application automatically uses the Platform Level default theme. Figure 14.20 shows this, where applications **W.NSF**, and **X.NSF**, both use the Platform Level default (which is set to theme **B** in the Platform Level). Applications **Y.NSF** and **Z.NSF**, on the other hand, specify that they use theme **C** in the Platform Level.

This configuration should be used when you do not want any presentation logic or resources to reside inside an .NSF application file. Everything the application needs for its presentation logic and resources should be available in the Platform Level.

### Theme Configuration #2

Figure 14.21 details the most commonly used theme configuration for a typical XPages application. In this figure, application **W.NSF** no longer depends on the Platform Level default theme, but specifies that it uses its own Application Level theme.

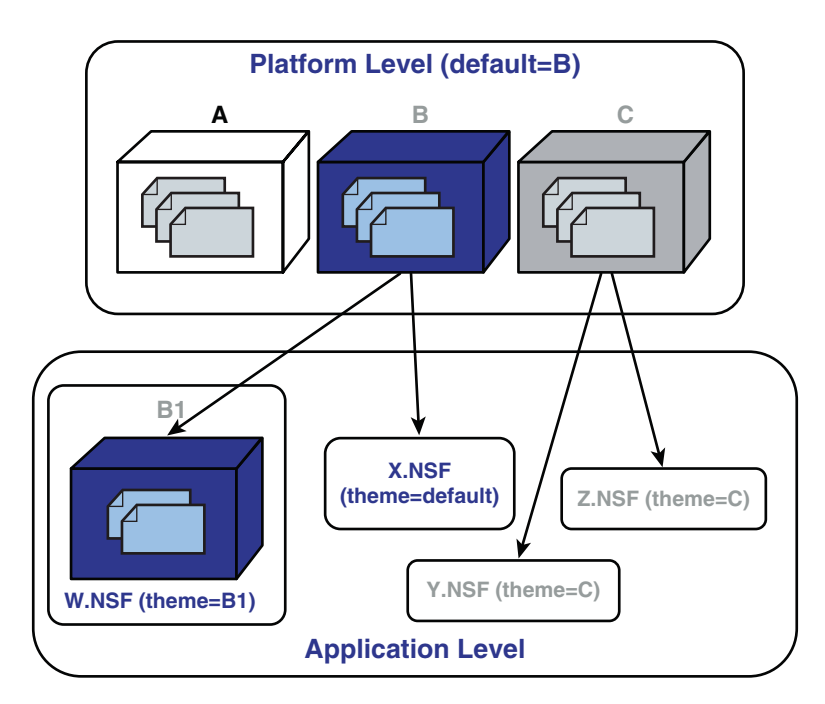

Figure 14.21 Theme configuration #2

You can see that application **W.NSF** inherits from a Platform Level theme. In this case, application **W.NSF** has its own Application Level theme called **B1** that inherits from Platform Level theme **B**.

The Discussion template actually uses this configuration for each of the seven themes residing inside that template. This configuration should be used when you want an application to benefit from using the preexisting Platform Level themes that ship with Notes/Domino 8.5.2, or one of your own Platform Level themes, but you also need to provide application-specific presentation logic and/or resources within that application.

## Theme Configuration #3

Similar to Theme Configuration #2, Figure 14.22 shows how the same application goes one step further to provide a second Application Level theme within itself.

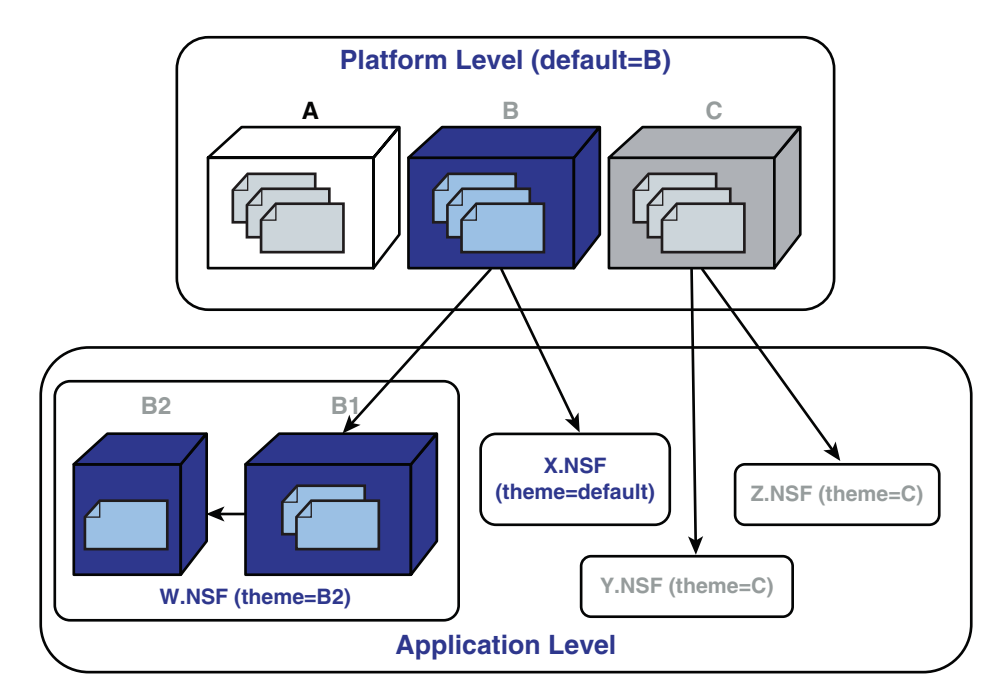

Figure 14.22 Theme configuration #3

The interesting aspect to this is that the second theme called **B2** inherits from theme **B1**. Therefore, enabling application **W.NSF** to provide another theme that builds upon the original one. As mentioned earlier, the theme mechanism within XPages allows up to a maximum of five levels of inheritance, and circular references to the same theme are not permitted. Therefore, this configuration allows a total of three more Application Level themes that are on the same inheritance path to Platform Level theme **B** to exist within this application. As a result, this application could potentially also contain themes **B3**, **B4**, and **B5**, all on the same inheritance path.

#### Theming on Steroids!

Use this configuration when you need to provide specialized presentation logic or resources to that already defined by any of the other Application Level themes (for example, handling logins from different geographies to provide different user interfaces to the same application).

## **Theme Configuration #4**

In Figure 14.23, application **Z.NSF** specifies that it uses Platform Level theme **C**. Essentially, it uses the Theme Configuration #1. But, for this fourth architectural configuration, you can see that application **Z.NSF** has been changed to use a new Platform Level theme called **D**.

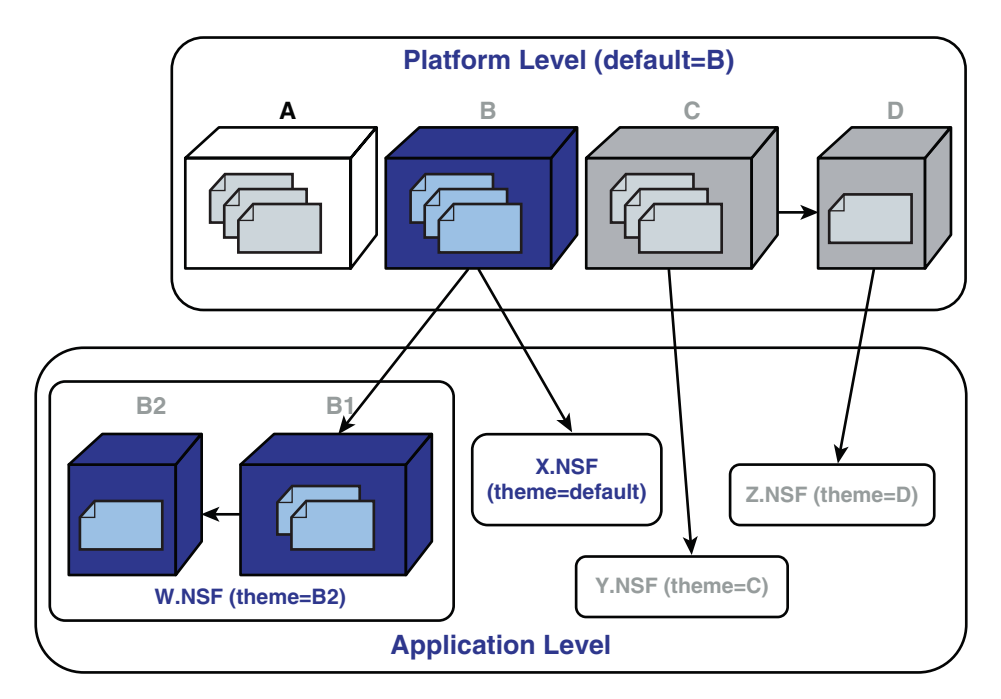

Figure 14.23 Theme configuration #4

You learned about **theme** inheritance and saw examples of it within the Application Level themes in the previous configuration, but this is an example of **theme** inheritance occurring in the Platform Level.

This configuration is actually used in Notes/Domino 8.5.2 within four of the eight Platform Level themes. Basically, one of the eight Platform Level themes you get with Notes/Domino 8.5.2 is called **OneUIv2**. This is then extended by themes **OneUIv2\_Gold**, **OneUIv2\_Green**, **OneUIv2\_Metal**, and **OneUIv2\_Red** to provide the four variants of the **OneUIv2** theme within the Platform Level.

## **Theme Configuration #5**

Figure 14.24 shows application **Z.NSF** and Platform Level theme **D** being used again in a different configuration.

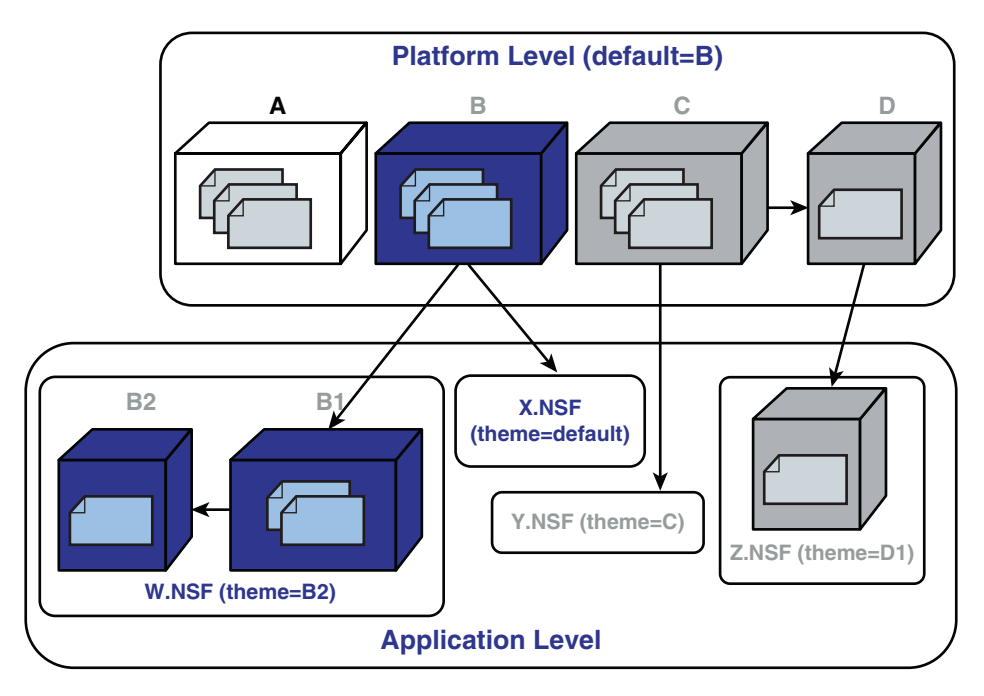

Figure 14.24 Theme configuration #5

In this configuration, application **Z.NSF** now has its own Application Level theme called **D1** that inherits from Platform Level theme **D**. This configuration demonstrates the flexibility of the different possible theme configurations.

Note that this configuration has been employed within the Discussion Template by four of the seven Application Level themes within this template. These are the **gold**, **green**, **metal**, and **red** themes that inherit from the Platform Level themes **OneUIv2\_Gold**, **OneUIv2\_ Green**, **OneUIv2\_Metal**, and **OneUIv2\_Red**, which are detailed in the previous **theme** configuration.

## **Theme Configuration #6**

Figure 14.25 shows that this configuration is essentially a mix of configurations.

If you study the figure carefully around application **Z.NSF**, you can establish the fact this is an example of using all the configurations you've learned about so far. It demonstrates the use of

#### Theming on Steroids!

Platform Level and Application Level theme inheritance, and is the most complex of all the possible configurations.

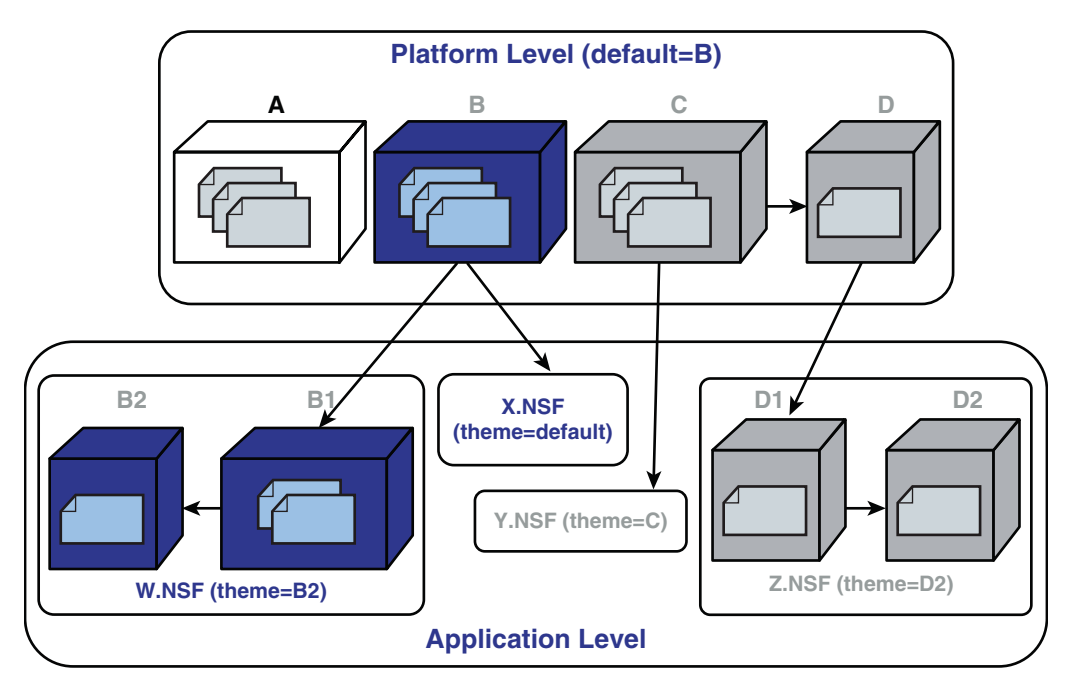

Figure 14.25 Theme configuration #6

## Theme Configuration #7

Figure 14.26 shows the penultimate configuration supported by the theme mechanism in XPages. Examine the change to application **X.NSF** and how it no longer depends on the Platform Level for any presentation logic; it now specifies its own theme that is completely independent of the Platform Level.

To apply this configuration correctly requires detailed knowledge of the underlying Platform Level themes. If incorrectly configured, you will undoubtedly break your application. This can be caused by unresolved CSS or JavaScript resources, or even missing Dojo CSS style class information used by the core XPages controls. When an application uses any of the other configurations, a dependency on the Platform Level exists either directly or by inheritance. Presuming you are using or inheriting from a valid Platform Level theme, your application is then receiving all the necessary core XPages controls presentation logic and resources to function correctly.

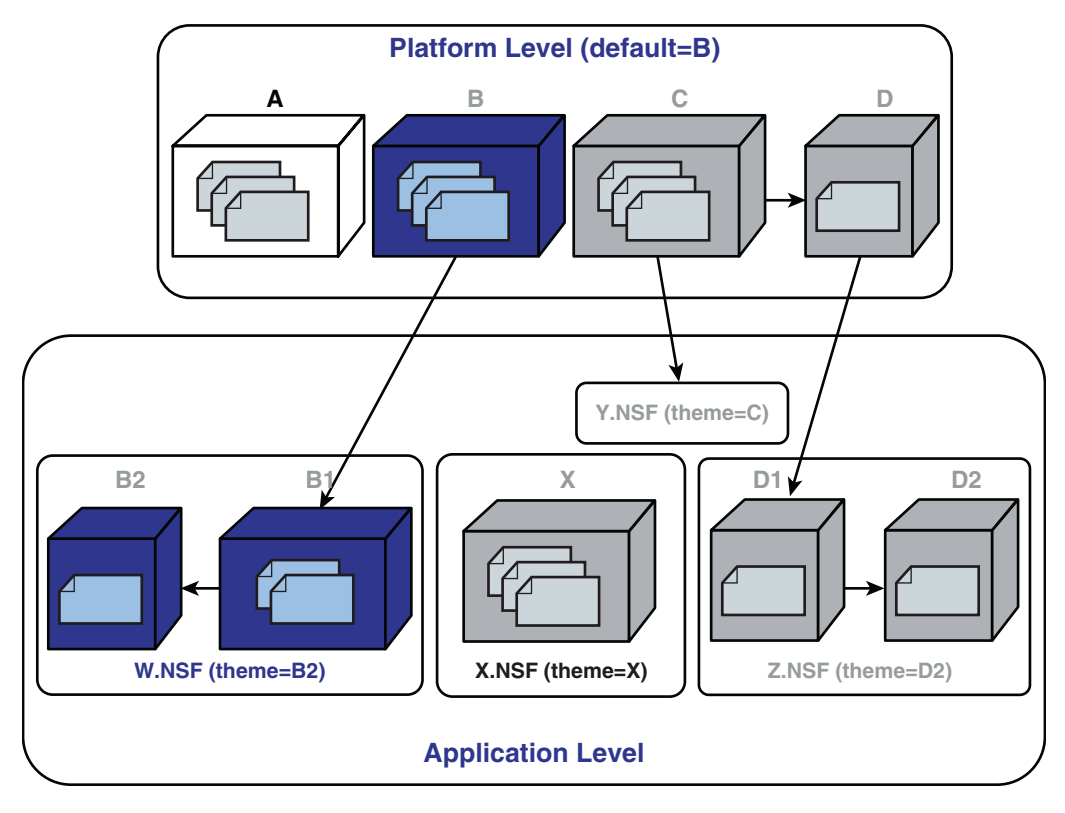

Figure 14.26 Theme configuration #7

### Theme Configuration #8

Figure 14.27 shows the final possible configuration supported by the **theme** mechanism in XPages. Examine the change to application **X.NSF** in that it now specifies the < mpty> theme.

The <empty> **theme** is a virtual theme that does not provide any presentation logic or resources to an application. It is important to note that emitted XPages coming from an application using this pseudo-theme lack any stylistic or structural presentation logic normally included by either direct or inherited use of a Platform Level theme. Therefore, this particular configuration should only be used when an application provides all of its own presentation logic for not only its own content, but also for the core XPages controls and Dojo.

## Working with a Theme

At this point, you learned about the purpose of a theme and the different configurations supported by the theme architecture. Understanding these aspects is important for creating good themes. This means you are now ready to start working with a theme.

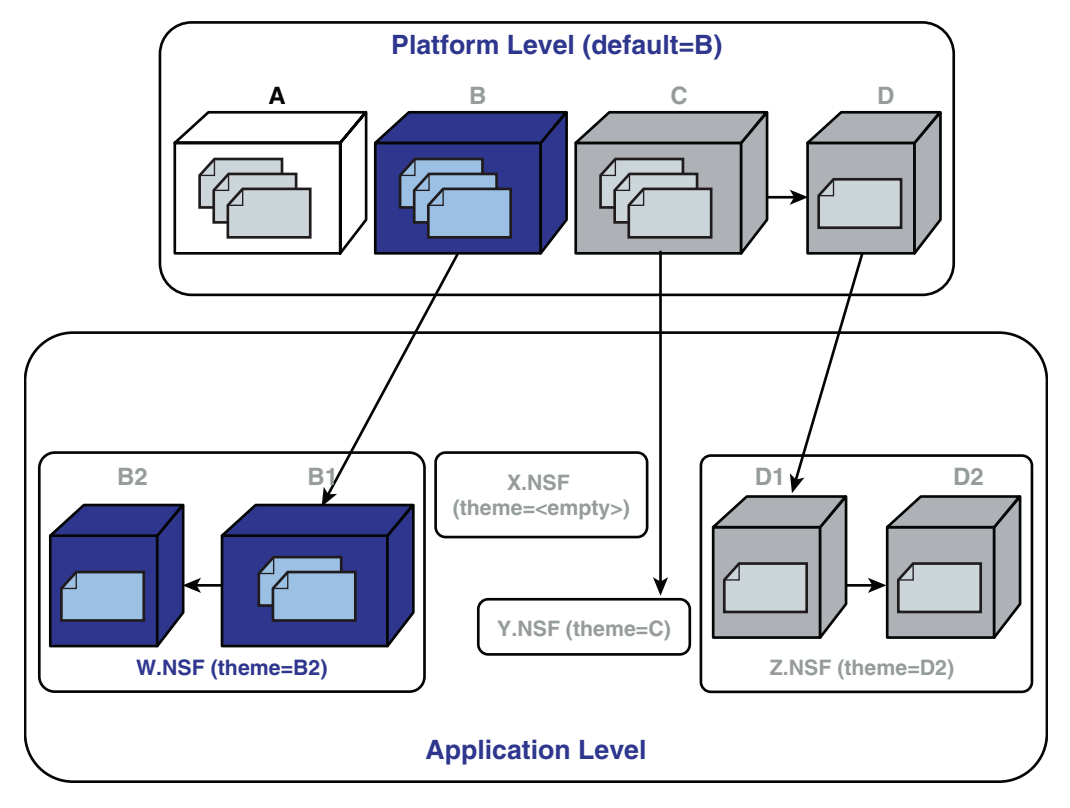

Figure 14.27 Theme configuration #8

### **Creating a Theme**

First, a theme design element can be created within an application, or as you learned about in the theme configurations, can reside within the Notes client or Domino server installation itself. To fully understand this, reopen the **Chapter14.nsf** application in Designer (if it is closed). Once open, in the **Navigator**, expand the **Resources > Themes** design element. You see many themes already contained within this design element. Now, double-click the **Themes** design element to open the **Themes** viewer, as shown in Figure 14.28.

There are four ways to create a new theme:

- Click the New Theme button at the top of the Themes viewer.
- Right-click the **Themes** design element in the **Navigator** and select the **New Theme** option from the right-click context menu.
- Select Create > New > Theme from the main Designer menu.
- Select File > New > Theme from the main Designer menu.

| Mastering XPages Developm<br>Ble Edit View 'Greate Design N                                                                                                    | ent - IBM Lotus Domin<br>Wisste Tools Search I                                                   | o Designer<br>Traiect - Window - Help                                                                                                    |                                                                                                    |   |               | - 6 2                       |
|----------------------------------------------------------------------------------------------------|--------------------------------------------------------------------------------------------------|----------------------------------------------------------------------------------------------------|----------------------------------------------------------------------------------------------------|---|---------------|-----------------------------|
| 1.1.1.1.1.1.1.1.1.1.1.1.1.1.1.1.1.1.1.                                                                                                    | \$17-10                                                                                          | 0 14-10                                                                                                    |                                                                                                    |   |               |                             |
| 🐖 Mastering XPages D., 近 📖                                                                                                    | IX Ame =                                                                                         | Chapter 14.nsf - Themes ×                                                                                                    |                                                                                                    |   | -             |                             |
| 0.84                                                                                                    | New Iterne                                                                                       |                                                                                                    | PRer:                                                                                                    |   | Gire!         | A palette is not available. |
| manufacture convolution     Application Properties     Forms     Forms     Casten Controls     Casten Controls     Pages     Casten Controls     Pages     Soluced Elements     Casten     Casten | Name -<br>Name -<br>gold<br>green<br>mtol<br>mpd1<br>mpd2<br>mpd4<br>mpd5<br>red<br>tur<br>yelow | Last Modified<br>15(07/2010 15):16:30<br>15(07/2010 15):16:30<br>15(07/2010 15):16:30<br>27(07/2010 16):16:30<br>27(07/2010 16):06:15<br>20(09/2010 12):20:15<br>20(09/2010 12):20:15<br>20(09/2010 12):20:15<br>20(09/2010 12):16:20<br>20(09/2010 12):16:20<br>20(09/2 | Last Modified by<br>Lohns Nates Timpleta Develop<br>Lohns Nates Timpleta Develop<br>Lohns Nates Timpleta Develop<br>Lohns Nates Timpleta Develop<br>system/innovations<br>system/innovations | 2 | CIERCESSESSES |                             |
| B      B. Images     Pres     Acciets     Style sheets     Syle sheets     Syle sheets     Syle sheets     Syle sheets     Syle sheets                                                                                                    | <<br>Properties                                                                                  | × 🕼 Events 🗴 👔 Problems                                                                                                    | s (u temis)                                                                                                    |   | ر<br>م        |                             |
| 97 green<br>97 metal<br>97 mapd<br>97 mapd<br>97 mapd2<br>87 mand3                                                                                                    | Basics Info Prot Index                                                                           | Application<br>Ride: H01PD: Chapter 14<br>ienneri: taurus/ienovations<br>File names: Chapter 14.rsf<br>Vinet: Standord                                                                                                    | Ede                                                                                                    |   | Â             |                             |
| HE Outline - 1                                                                                                    |                                                                                                  | Adavity<br>Dreated: 04/09/2010 15:11:36<br>Modified: 27/09/2010 15:56:47                                                                                                    | User Detai                                                                                                    |   |               |                             |
|                                                                                                    |                                                                                                  | Replica                                                                                                    |                                                                                                    |   | ×             |                             |

Themes design element

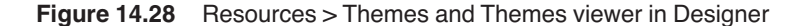

Whichever way you choose opens the New Theme dialog, as shown in Figure 14.29.

Having named your new **theme** with a name of your own choosing (say *HelloWorld*, for example) you should click the **OK** button. The *HelloWorld* **theme** is now created and appears within the **Themes** viewer and **Themes** design element in the **Navigator**. It also automatically opens in the **Themes** editor, as shown in Figure 14.30 in **Source** mode. This is either Design or Source mode, depending on the format you selected during your last viewing of a theme file.

Similar to the XPages WYSIWYG editor, the **Themes** editor has a Design and a Source editor. The main difference between the two is the fact that a theme file does not have any visual presentation like the XPages WYSIWYG editor, so its Design editor simply displays the contents of the theme file in a hierarchical manner. This reflects the underlying content of the theme file, which as mentioned before, is an XML-based file. In the newly created **HelloWorld** theme file, you see a preconfigured <theme> tag. This is also detailed as a fragment in Listing 14.11.

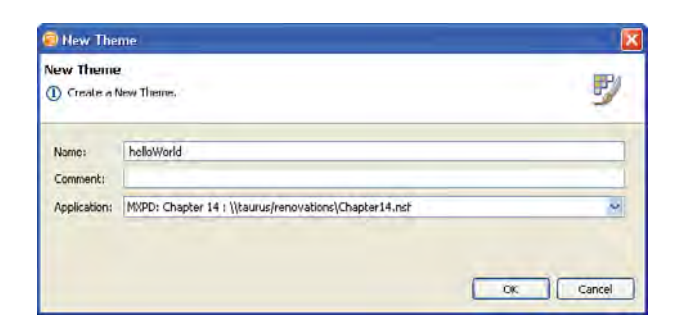

Figure 14.29 New Theme dialog

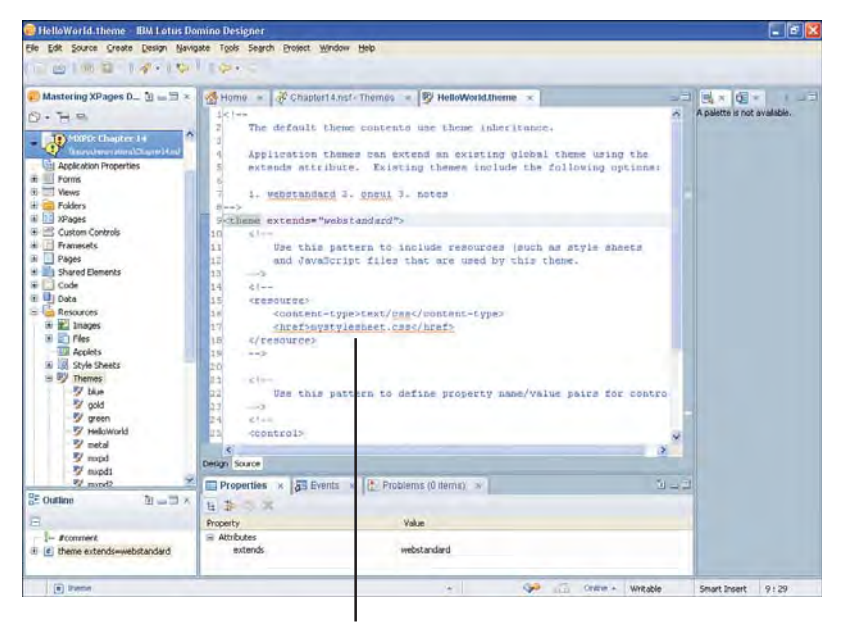

Theme Source editor

Figure 14.30 Newly created HelloWorld theme file in Source mode

#### Listing 14.11 Fragment of the HelloWorld Theme Detailing the Preconfigured <theme> Tag

```
••••
<!--
```

Application themes can extend an existing global theme using the extends attribute. Existing themes include the following options:

1. webstandard 2. oneui 3. notes
## Listing 14.11 (Continued)

```
--> <theme extends="webstandard">
```

This <theme> tag indicates that this new **theme** actually inherits from the *webstandard* theme. As shown in the comment in Listing 14.11, two other options can also be used, all of which are Platform Level themes residing in the Notes client and Domino server installations. Because of this preconfigured setting, when you create a new **theme**, by default, all newly created themes inherit a degree of presentation logic and resources from the *webstandard* theme. You can also see numerous other comments populated into a newly created **theme** file. These simply assist you with the task of creating the content for the theme. At this point, don't worry about these comments; you learn all about their meaning later.

You can close the theme you just created (save your changes). You now learn how to set or change a theme for your XPages applications.

## Setting a Theme

You can configure an application to use a specific theme in many ways using the **Application Properties** editor or in a slightly more indirect manner using XSP properties. If you open the **Application Properties** editor for the **Chapter14.nsf** application, you see several tabs across the bottom of this editor. One of these tabs is **XPages**. If you select this particular tab, you are presented with various XPages specific settings, as shown in Figure 14.31.

As you can see in Figure 14.31, there is a **Theme Defaults** group of settings. The interesting thing about this group is that it allows you to set the application **theme** in three different ways. This accommodates the possibility of an application running in different platforms, namely a Notes client or Domino server, and requires different themes for each. You can also use this group of settings to specify a single theme for use in all platforms—this being the most common case. This is done by not specifying any **Override on Web** or **Override on Notes** settings, therefore allowing the **theme** specified for the **Application Theme** setting to be the one that is used regardless of the running environment. Also, note that setting either of the two override settings makes the **Application Theme** setting redundant on that platform.

You should now examine the themes listed within the **Application Theme** drop-down combo box. Note the presence of the **HelloWorld** theme you just created among several other themes within the **Chapter14.nsf** application. Now, select mxpd from this list to set the **Application Theme**. Also, select tux for the **Override on Web** setting and red for the **Override on Notes** setting. Save your changes, and then preview the **allDocuments** XPage in both the web browser and Notes client.

| Edit Greate Design Navigate To                                                                                                    | peis Search Brolect Window Belo                                                                                                    |                                                                                                    |
|----------------------------------------------------------------------------------------------------|----------------------------------------------------------------------------------------------------|----------------------------------------------------------------------------------------------------|
| Mustering XPages D. De of A Constant A Constant A Const | Home & Chapter Li nut-Themes & By Helic World Sheme<br>XPage Properties<br>Theme Defaults<br>Application Interes:<br>Override on Web:<br>Override on Web:<br>Override on Override on Overi | Application Properties -      Application and Ly     Application For Navigation and Ly     Netse clerk only     Oren in new window and tab     Oren in new window and tabb     Oren i |

Theme Defaults group of settings

Figure 14.31 XPages tab within the Application Properties editor

Once launched in preview mode, you can see subtle differences in the color scheme applied in the two different platforms. This is, of course, a consequence of the theme override settings being applied to the application in the context of the running environment. After previewing in the two different platforms, close the browser and Notes client and return to Designer, where you should now open the xsp.properties file within the **Chapter14.nsf** application. Use the **Package Explorer** view to navigate to this file at Chapter14.nsf/WebContent/WEB-INF/xsp.properties.

**TIP** As an alternative means of opening a resource within an application, the key combination of Ctrl + Shift + R brings up the Open Resource dialog. This allows you to do a simple type-ahead search for any resource within the currently opened applications in the Designer workspace.

You see that the following XSP properties in Listing 14.12 have been written into the xsp.properties file for the **Chapter14.nsf** application based on the settings you selected in the **Application Properties** editor.

| •••                       |  |
|---------------------------|--|
| xsp.theme=mxpd.theme      |  |
| xsp.theme.web=tux.theme   |  |
| xsp.theme.notes=red.theme |  |

#### Listing 14.12 XSP Properties for Theme Settings Within the xsp. properties File

Had you not selected the **Override on Web** and **Override on Notes** settings, with only the **Application Theme** configured to mxpd, only the xsp. theme property would have been written into the xsp.properties file.

Also, note that when no **Application Theme** setting is configured, the value of *Server Default* appears within the drop-down combo box for this setting in Designer. (This relates to the Platform Level default you learned about earlier in the architecture section.) When *Server Default* is selected, no XSP properties are written into the xsp.properties file. Instead, the XPages runtime uses the Platform Level default as specified by the xsp.theme properties file if it exists. This file does not exist unless you explicitly create it. Out of the box, Notes/Domino 8.5.2 is configured to use the *webstandard* theme as the Platform Level default. This default setting is held in-memory by the XPages runtime, but can be changed using the special global xsp.properties file. When created, this file must reside within the <Notes/Domino>/data/properties directory. A new installation of Notes/Domino does not have this file, but instead has an xsp.properties.sample file within this directory as a reference resource should you need to create your own. If you do, you can simply make a copy of this file, renaming it to xsp.properties. If you open this file in a text editor, you see a range of XSP properties that can be used to change all sorts of settings. One group of properties relates to global **Theme** settings, as shown in Listing 14.13.

#### Listing 14.13 Fragment of xsp.properties.sample File Showing Theme-Related Properties

#xsp.theme.web=

#### Theming on Steroids!

# Name of the XSP theme to use when running on the notes client # If this property is not defined, the xsp.theme is used #xsp.theme.notes=

As the comments suggest, if either xsp.theme.web or xsp.theme.notes are not defined, xsp.theme is used. (Note that comments are denoted by the # character by removing this character from a property enables that property.) You can, therefore, configure the default theme for a Notes client or Domino server using these settings; these are the Platform settings, and affect all new or existing applications that do not specify their own theme. However, applications can then override these settings using their own xsp.properties settings—these are the Application Level settings.

## More on the <empty> Theme

As you learned earlier, the <empty> theme is a special pseudo theme. It does not provide any associated theme or resources on disk for an application. This, in effect, means that no Platform or Application Level theme resources are applied to an application using this virtual theme. A minimum set of client-side JavaScript resources are, however, included by the XPages runtime within the emitted HTML markup. These resources are required by the core XPages controls to ensure client-side JavaScript event handlers still function correctly—it is just a case of the visual appearance being diminished.

Now, preview the **allDocuments** XPage within the **Chapter14.nsf** application. As you learned earlier, this application is using the "blue" theme. Listing 14.14 shows the emitted HTML markup for the **allDocuments** XPage when using the blue theme. This theme inherits several OneUIv2 and XSP CSS style sheet resources from a Platform Level theme. It also declares one CSS style sheet of its own, called blue.css. Hence, the markup you see in this example contains six different CSS style sheets, and most of the HTML tags have CSS class attributes.

#### Listing 14.14 Emitted HTML Markup for the allDocuments XPage Using the blue Theme

```
</re>
</title></title>
</title>
</title>
</title>
</script type="text/javascript"
    src="/domjs/dojo-1.4.3/dojo/dojo.js"
    djConfig="locale: 'en-gb'">
    </script="locale: 'en-gb'">
    </script>
    </script>
    </script>
    <script type="text/javascript"
        src="/domjs/dojo-1.4.3/ibm/xsp/widget/layout/xspClientDojo.js">
    </script>
    </script>
    <link rel="stylesheet" type="text/css"
        href="/oneuiv2/base/core.css">
```

(continues)

#### Listing 14.14 (Continued)

```
<link rel="stylesheet" type="text/css"
    href="/oneuiv2/defaultTheme/defaultTheme.css">
    <link rel="stylesheet" type="text/css"
        href="/domjava/xsp/theme/oneuiv2/xsp.css">
        <link rel="stylesheet" type="text/css"
        href="/domjava/xsp/theme/oneuiv2/xspLTR.css">
        <link rel="stylesheet" type="text/css"
        href="/domjava/xsp/theme/oneuiv2/xspLTR.css">
        <link rel="stylesheet" type="text/css"
        href="/domjava/xsp/theme/oneuiv2/xspFF.css">
        <link rel="stylesheet" type="text/css"
        href="/domjava/xsp/theme/oneuiv2/xspFF.css">
        <link rel="stylesheet" type="text/css"
        href="/chapter14.nsf/blue.css">
        </head>
</body class="lotusui lotusSpritesOn tundra">
        <form id="view:_id1" class="lotusForm" ...>
...
```

Listing 14.15, on the other hand, lists the emitted HTML markup for the same **allDocuments** XPage when the **Chapter14.nsf** application has its **Application Properties** theme set to the <empty> theme. If you now compare Listing 14.14 with that of Listing 14.15, notice two key differences:

- The six different CSS style sheet resources are no longer included in the markup.
- None of the HTML tags have any CSS class attributes set.

#### Listing 14.15 Emitted HTML Markup for the allDocuments XPage Using the <empty> Theme

#### Theming on Steroids!

Obviously, the emitted HTML markup and number of supporting resources is reduced in Listing 14.15 by using the <empty> theme, but the visual appearance of the emitted **allDocuments** XPage has now been totally diminished, as shown in Figure 14.32.

No styling applied with <empty> Theme

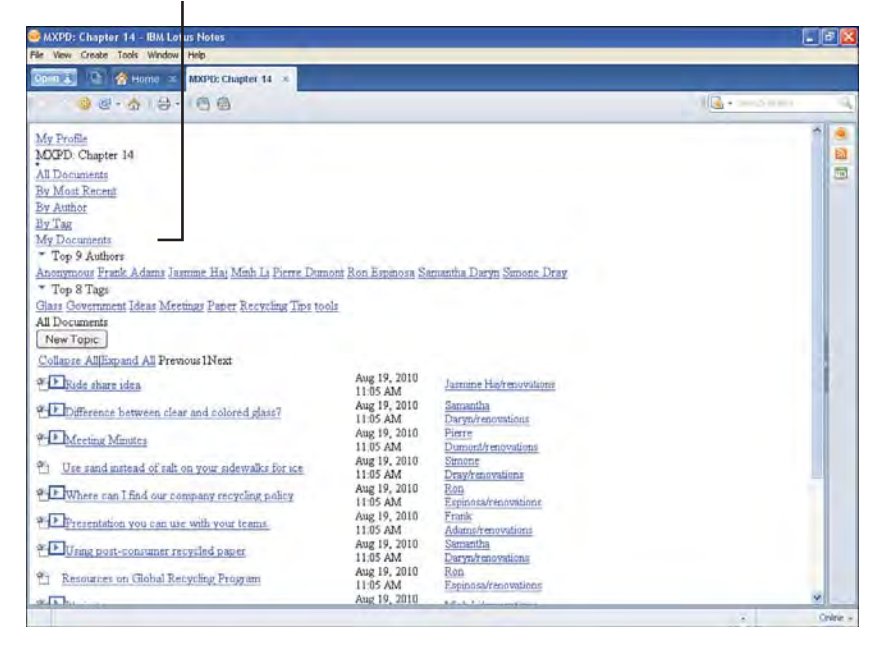

Figure 14.32 allDocuments XPage with diminished visual appearance due to using the <empty> theme

This virtual theme should, therefore, only be used for situations that require an application to provide all of its own presentation logic and supporting resources. This should also include presentation logic and resources for the core XPages controls.

# More on the Five Levels of Theme Inheritance

As previously mentioned, the XPages runtime supports up to five inheritance levels for themes. This is an built-in safety measure within the XPages runtime to eliminate the possibility of infinite looping occurring because of a circular reference in a **theme**. It is also an optimal maximum number of inheritance levels for the XPages runtime to process and still provide excellent page loading performance.

To experience an example of the **theme** inheritance levels limit being exceeded, open the **Application Properties** for the **Chapter14.nsf** application in Designer. On the XPages tab, expand the **Application Theme** combo box. This contains a number of themes, including mxpd, mxpd1, mxpd2, mxpd3, mxpd4, and mxpd5. These all share the same inheritance path, with mxpd being the base ancestor. Change the current **theme** from its current value to mxpd and save this change before previewing the **themeInheritance** XPage. You then see the following information being displayed in the emitted XPage:

```
Theme: mxpd -> Level: 1
```

Now, repeat these steps by changing the theme to mxpd1, mxpd2, mxpd3, mxpd4 and previewing the **themeInheritance** XPage between each change. Each time you preview, the information displayed changes, as follows:

```
Theme: mxpd1 -> Level: 2
Theme: mxpd2 -> Level: 3
Theme: mxpd3 -> Level: 4
Theme: mxpd4 -> Level: 5
```

As you can see, the information changes with each theme change. If you now reset the theme for a final time to mxpd5, preview again, you see something different this time. An exception occurs as the mxpd5 theme has exceeded the maximum number of inheritance levels. If you select **Help > Support > View Trace**, you see an exception logged that's similar to Listing 14.16.

Listing 14.16 Exception Logged When Maximum Number of Inheritance Levels Is Exceeded

```
...
CLFAD0151E: Error while loading theme mxpd5
com.ibm.xsp.FacesExceptionEx: More than 5 extends levels detected while
loading theme mxpd. There might be a circular reference between the themes
at com.ibm.xsp.application.ApplicationExImpl._loadTheme(Unknown Source)
at com.ibm.xsp.stylekit.StyleKitImpl.loadParent(Unknown Source)
at com.ibm.xsp.stylekit.StyleKitImpl._parseTheme(Unknown Source)
at com.ibm.xsp.application.ApplicationExImpl._loadTheme(Unknown Source)
...
```

Consequently, the XPage is not rendered because of this exception. To fully understand the reason for this exception, examine the contents of each of the mxpd\* theme files by opening them in Designer. For your convenience, Listing 14.17 shows the root <theme>element from each one of these theme files.

```
mxpd == <theme>
mxpd1 == <theme extends="mxpd">
mxpd2 == <theme extends="mxpd1">
mxpd3 == <theme extends="mxpd2">
mxpd4 == <theme extends="mxpd3">
mxpd5 == <theme extends="mxpd4">
```

**Listing 14.17** <theme> Element from the mxpd\* Theme Files Describing the Inheritance Path

Essentially, theme inheritance is established by using the extends attribute on the <theme> tag. The value for this is the name of the theme being extended, or inherited from. In this particular example, you can see that mxpd is the base level theme, with mxpd1, mxpd2, mxpd3, mxpd4, and finally mxpd5 inheriting from it in that order to establish an inheritance path among these themes. As a result, mxpd5 is the sixth theme to exist within the inheritance path of these themes and, therefore, exceeds the maximum number of inheritance levels that can be loaded.

# **Theme Resources**

One of the primary tasks of a theme is to manage application resources. In a typical working web application, the resources required by each web page are declared in the source markup for each web page. This means that a degree of redundancy exists within the application code as some if not all declared resources are commonly used across all the web pages. A theme can, therefore, negate this redundancy by acting as a descriptor for commonly used resources across an application. Furthermore, a Platform Level theme can act as a descriptor for resources used across all applications running on that platform.

Sure enough, there are cases where a specific resource is perhaps infrequently used or should not be emitted with every XPage within an application. This is not a problem, because that resource can simply be enlisted in the Resources for that particular XPage itself, not within the list of theme resources.

In addition to managing collective lists of resources, a theme also supports a mechanism for detecting the type of requesting browser (a.k.a User Agent), platform, locale, and bidirectional requests. This enables you to easily provide targeted resources for specific locales, browsers, and devices all from one well-defined, manageable place.

So, as you can now begin to understand, a theme is essentially providing a way for you to decouple presentation logic resources away from application logic within the XPages. This is analogous to a JavaScript library or a CSS file; instead of having inline JavaScript snippets or inline CSS rules within an XPage, you store these in manageable, separated files. The upshot here is a cleaner separation of source code and an easier to maintain application.

Many different resource types are supported by a theme, as shown in Table 14.2. Note that this list of resource types is exactly the same as that supported directly on an XPage when you use the Resources panel in Designer.

| Туре                   | Description                                                                     |
|------------------------|---------------------------------------------------------------------------------|
| Cascading Style Sheet  | A CSS resource used for styling on the client side                              |
| JavaScript             | A JavaScript code file executed on the client side                              |
| Dojo Module            | A Dojo module identified by its full dijit package, and used on the client side |
| Link                   | Any arbitrary file resource used on the client side                             |
| META Data              | Provides a way to specify any meta tag information for use on the client side   |
| Server-side JavaScript | A server-side JavaScript file executed within the XPages runtime                |
| Property Bundle        | A property bundle file referenced within the server side                        |

 Table 14.2
 Resource Types Supported by a Theme

The range of different resources supported by a theme cover the most commonly used resources you need.

Now, ensure that the mxpd theme is set in the **Application Properties** editor for the **Chapter14.nsf** application. Also, open the mxpd theme for this application in Designer by double-clicking it under the Themes design element. Once opened, select the Source editor and scroll to the first of the <resource> elements within this theme file, as shown in Listing 14.18.

```
Listing 14.18 <resource> = Elements Within the mxpd Theme
```

These <resource> elements define three different resources that get emitted to the clientside. The first two are CSS resources. The last one is a client-side JavaScript resource. As you can see in Listing 14.18, each of the <resource> elements contains child elements. These are detailed in Table 14.3.

| <resource> Child Element</resource> | Description                                                                                                    |
|-------------------------------------|----------------------------------------------------------------------------------------------------|
| <content-type></content-type>       | Can be either text/css or application/x-javascript.                                                                                                    |
| <href></href>                       | Specifies either an absolute or relative path to the resource.                                                                                                    |
| <media></media>                     | Only applicable to CSS type resources. Specifies the device context for the CSS. For a full list of supported CSS media types, see www.w3.org/TR/CSS2/media.html. |
|                                     | Common media types are: screen, print, handheld, TV, and speech.                                                                                                  |

You also probably noticed the presence of the target attribute on the <resource> tag. It marks certain resources and other types of elements within a theme file for use by different target environments. As of Notes/Domino 8.5.2, this attribute is only used by the XPages runtime, hence the declaration of target="xsp". Perhaps in the future, this attribute might be used by other environments that are also built to leverage a theme, therefore allowing targeted use of elements within a theme file for any given environment (imagine target="notes.mobile" or target="domino.classic" for theme elements). Note, however, that this attribute is completely optional, so it can be left out of any theme file you create. The **Chapter14.nsf** mxpd theme is simply making explicit use of it for your benefit.

A final point to make about the <resource> element is that it is used solely to declare client-side CSS and JavaScript resources. No other type of resource, client-side or server-side, can be declared using the <resource> element. To do that, you need to use a different sort of theme element, namely the <resources> element that you learn about next.

If you now scroll through the mxpd theme file, you find a <resources> element, as shown in Listing 14.19.

#### Listing 14.19 <resources> Element Within the mxpd Theme

```
...
<resources>
    <bundle target="xsp" src="foo.properties"
        var="foo" loaded="true" rendered="true">
        </bundle>
```

(continues)

#### Listing 14.19 (Continued)

```
<dojoModule target="xsp" condition="dojo.isFF"
        name="dijit.form.Form">
    </dojoModule>
    <script target="xsp" src="/xpServerSide.jss"
        clientSide="false" type="text/javascript">
    </script>
    <script target="xsp" src="/xpClientSide.js"
        clientSide="true" type="text/javascript">
    </script>
    <styleSheet target="xsp"
        contents=".foo{font-family:arial;}" media="screen">
    </styleSheet>
    kResource target="xsp" charset="UTF-8"
        dir="ltr" media="screen" type="image/png" href="foo.gif">
    </linkResource>
    <metaData target="xsp" name="viewport"
        content="initial-scale=1.0;maximum-scale=1.0">
    </metaData>
    <metaData target="xsp" httpEquiv="Content-Type"
        content="text/xsp">
    </metaData>
    <metaData target="xsp" name="date"
        content="2010-10-10" scheme="YYYY-MM-DD">
    </metaData>
</resources>
```

This element is a container for several different types of resource. Unlike the <resource> element, both client-side and server-side resources can be specified. The <resource>> element is more powerful than its <resource> ancestor, and should be used in preference to it. Table 14.4 outlines a full list of resource types supported by the <resource> element.

| Resource Type             | Description     | Execution Context |
|---------------------------|-----------------|-------------------|
| <bundle></bundle>         | Properties file | Server side       |
| <dojomodule></dojomodule> | Dojo module     | Client side       |
| <script></script>         |                 |                   |

| Table 14.4 Resource Types Supported by the <resources> Eleme</resources> | sources> Element |
|--------------------------------------------------------------------------|------------------|
|--------------------------------------------------------------------------|------------------|

As you can see from this list, a wide range of resource types are available using the <resources> element. This gives you lots of flexibility to create rich themes that describe not only client-side, but also server-side presentation logic.

The following set of tables detail the properties available on each of the resource types supported by the <resources> element.

# <bundle> Resource

The <bundle> resource element declares a properties bundle resource within a theme file. This resource contains name/value properties that are accessed using server-side JavaScript. The most common use case is for retrieving localized property bundle strings for user-interface presentation as you learn in Chapter 15, "Internationalization." Table 14.5 lists the properties supported by this element.

| Property | Description                                                                        |
|----------|------------------------------------------------------------------------------------|
| target   | For targeting different environments. "xsp" is the default environment.            |
| loaded   | Controls loading of this resource into the server-side XPage component tree.       |
| rendered | Controls rendering of this resource to the client-side handler (Notes or browser). |
| src      | The absolute or relative path to the bundle resource file (required).              |
| var      | The name used to reference the bundle in server-side JavaScript (required).        |

| Table 14.5 | Properties Supported by the < | bundle> Element |
|------------|-------------------------------|-----------------|
|------------|-------------------------------|-----------------|

# <dojoModule> Resource

The <dojoModule> resource element declares a dojo module for the client-side XPage within a theme file. Table 14.6 lists the properties supported by this element.

| Property  | Description                                                                        |
|-----------|------------------------------------------------------------------------------------|
| target    | For targeting different environments. "xsp" is the default environment.            |
| loaded    | Controls loading of this resource into the server-side XPage component tree.       |
| rendered  | Controls rendering of this resource to the client-side handler (Notes or browser). |
| name      | The full Dojo module package and widget name (required).                           |
| condition | A client-side condition that controls loaded of the Dojo module.                   |

 Table 14.6
 Properties Supported by the <dojoModule> Element

# <script> Resource

The <script> resource element declares a client-side or server-side JavaScript resource within a theme file. Table 14.7 lists the properties supported by this element.

| Table 14.7 | Properties Supported by the <so< th=""><th>cript&gt; Elem</th><th>ent</th></so<> | cript> Elem | ent |
|------------|----------------------------------------------------------------------------------|-------------|-----|
|------------|----------------------------------------------------------------------------------|-------------|-----|

| Property   | Description                                                                               |
|------------|-------------------------------------------------------------------------------------------|
| target     | For targeting different environments. "xsp" is the default environment.                   |
| loaded     | Controls loading of this resource into the server-side XPage component tree.              |
| rendered   | Controls rendering of this resource to the client-side handler (Notes or browser).        |
| charset    | Defines the character encoding of the script designated by the emitted script tag.        |
| clientSide | Indicates if this script is client side or server side. The default is server.side.       |
| contents   | Defines the script contents when the src is not specified (required if no ${\tt src})$ .  |
| src        | Defines an absolute or relative path to a script resource file (required if no contents). |
| type       | Defines the scripting language to be used; text/javascript is the default.                |

# <styleSheet> Resource

The <styleSheet> resource element declares a CSS resource within a theme file. Table 14.8 lists the properties supported by this element.

| Property | Description                                                                                                    |
|----------|----------------------------------------------------------------------------------------------------|
| target   | For targeting different environments. "xsp" is the default environment.                                          |
| loaded   | Controls loading of this resource into the server-side XPage component tree.                                     |
| rendered | Controls rendering of this resource to the client-side handler (Notes or browser).                               |
| href     | Defines an absolute or relative path to a style sheet resource file (required if no contents).                   |
| media    | Defines the media type for the style sheet resource. (See www.w3.org/TR/CSS2/media.html for full specification.) |
| contents | Defines the contents of the style sheet resource when the href is not specified (required if no href).           |

# Table 14.8 Properties Supported by the <styleSheet> Element

# kResource> Resource

The <linkResource> resource element can also declare a CSS resource within a theme file. The main difference between this resource element and the <styleSheet> element is the fact that this one supports the full range of HTML LINK tag attributes. Table 14.9 lists the properties supported by this element.

| Property | Description                                                                                       |
|----------|---------------------------------------------------------------------------------------------------|
| target   | For targeting different environments. "xsp" is the default environment.                           |
| loaded   | Controls loading of this resource into the server-side XPage component tree.                      |
| rendered | Controls rendering of this resource to the client-side handler (Notes or browser).                |
| charset  | Defines the character encoding of the linked resource.                                            |
| dir      | Specifies the direction for text that does not inherit a direction.                               |
| href     | Defines an absolute or relative path to the linked resource file (required).                      |
| hreflang | Specifies the language code of the linked resource.                                               |
| media    | Specifies which device displays the linked resource.                                              |
| rel      | Specifies the relationship between the current document and the anchor referenced by the control. |
| rev      | Specifies a reverse link from the anchor referenced by the control in the current document.       |

| Table 14.9 | Properties Supported by the <linkresource> Element</linkresource> |
|------------|-------------------------------------------------------------------|
|------------|-------------------------------------------------------------------|

| Table 14 9 | Properties Supported by the <li>kResource&gt; Element</li> |
|------------|------------------------------------------------------------|
| Table 14.3 |                                                            |

| Property   | Description                                                                |
|------------|----------------------------------------------------------------------------|
| style      | Defines any CSS style rules to be applied to the rendered link resource.   |
| styleClass | Defines any CSS style classes to be applied to the rendered link resource. |
| target     | Specifies the target frame to load the link resource into.                 |
| title      | Defines title information for the link resource.                           |
| type       | Specifies the MIME type of the link resource file.                         |

## <metaData> Resource

The <metaData> resource element declares HTML meta tags in the header section of the emitted XPage. Table 14.10 lists the properties supported by this element.

| <b>Table 14.10</b> Fropencies Supported by the <inetabata> Elemen</inetabata> | Table 14.10 | Properties Supported by the <metadata> Element</metadata> |
|-------------------------------------------------------------------------------|-------------|-----------------------------------------------------------|
|-------------------------------------------------------------------------------|-------------|-----------------------------------------------------------|

| Property  | Description                                                                                     |  |
|-----------|-------------------------------------------------------------------------------------------------|--|
| target    | For targeting different environments. "xsp" is the default environment.                         |  |
| loaded    | Controls loading of this resource into the server-side XPage component tree.                    |  |
| rendered  | Controls rendering of this resource to the client-side handler (Notes or browser).              |  |
| content   | Defines the metadata entry value (required).                                                    |  |
| httpEquiv | Can be used in place of the name attribute to set a HTTP header when the name is not specified. |  |
| name      | Defines the metadata entry name.                                                                |  |
| scheme    | Defines a scheme to be used to interpret the entry value.                                       |  |

Now, open the **resources** XPage from the **Chapter14.nsf** application and examine its XSP markup. Listing 14.20 details the entire XSP markup for this XPage for your convenience.

#### Listing 14.20 XSP Markup for the Resources XPage

```
</xp:text>
</xp:column>
<xp:column id="column2">
    <xp:text escape="true" id="computedField2">
        <xp:this.value><![CDATA[#{javascript:</pre>
        var resourceDetails = "";
        switch(typeof resource) {
        case "com.ibm.xsp.resource.StyleSheetResource" : {
            if(resource.getHref() == null){
                resourceDetails = "media=" +
                    resource.getMedia() +
                    " contents=" + resource.getContents();
            }else{
                resourceDetails = resource.getHref();
            }
            break;
        }
        case "com.ibm.xsp.resource.ScriptResource" : {
            resourceDetails = resource.getSrc();
            break;
        }
        case "com.ibm.xsp.resource.BundleResource" : {
            resourceDetails = resource.getSrc();
            break;
        }
        case "com.ibm.xsp.resource.DojoModuleResource" : {
            resourceDetails = resource.getName();
            break;
        }
        case "com.ibm.xsp.resource.LinkResource" : {
            resourceDetails = resource.getHref();
            break;
        }
        case "com.ibm.xsp.resource.MetaDataResource" : {
            resourceDetails = "http-equiv=" +
                resource.getHttpEquiv() +
                " name=" + resource.getName() +
                " content=" + resource.getContent() +
                " scheme=" + resource.getScheme();
            break;
```

## Listing 14.20 (Continued)

```
return resourceDetails;

}]]></xp:this.value>

</xp:text>

</xp:column>

</xp:dataTable>

</xp:view>
```

As you can see in Listing 14.20, the <xp:dataTable> control on the third line obtains a list of all the resources on the **resources** XPage. Note that the var property is given a reference name of "resource." This simply acts as a scripting reference to the current resource object that is iterated over from the call to getResources() in the value property:

```
<xp:dataTable ... var="resource"
value="${javascript:facesContext.getViewRoot().getResources()}">
```

This control then iterates over this list to display the resource names and their contents. The point here is that this list of resources is actually specified within the mxpd theme. You saw this in Listing 14.18 by the <resource> elements and Listing 14.19 by the <resources> elements. Therefore, no resources are declared on the **resources** XPage itself. You should now ensure that the mxpd theme is the currently set theme on the **Chapter14.nsf** application before previewing the **resources** XPage in the Notes client, as shown in Figure 14.33.

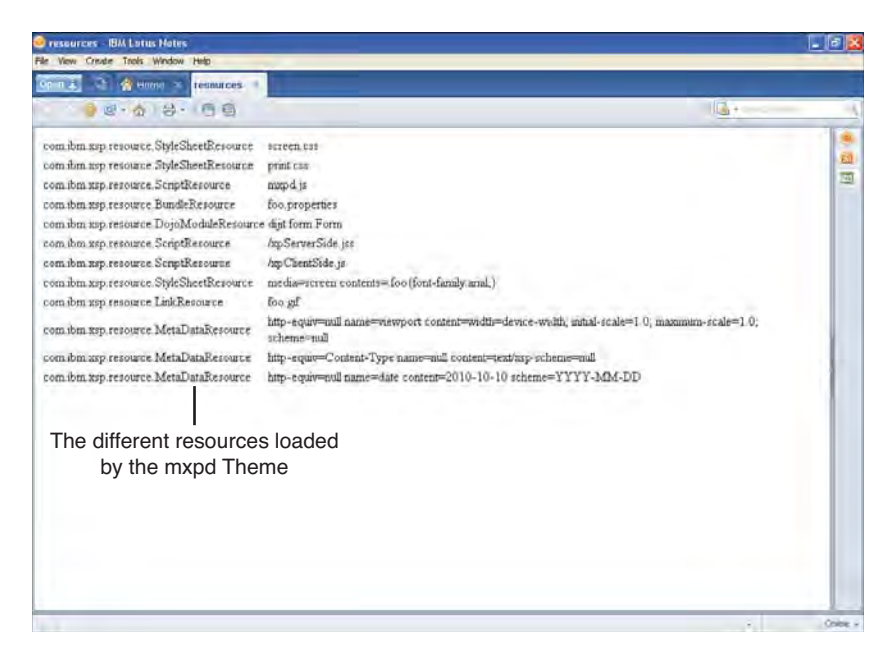

As you can see in Figure 14.33 or in preview mode, the full list of <resource> and <resources> elements have been loaded based on the declarations in the mxpd theme file and are being used by the **resources** XPage.

# **Resource Paths**

Up to this point, you have learned about declaring resources within a theme. These resources have been using relative paths to resources that reside within the **Chapter14.nsf** application itself. But, how do you declare resources within a theme that reside outside of an application such as Notes/Domino 8.5.2 Platform Level theme resources, or even the OneUIv2 style library resources? Not to worry, because the XPages runtime provides you with a special resource handling service known as the XPages Resource Servlet. This servlet understands how to retrieve and serve resources from a number of special dedicated global locations using specially registered path aliases. You can use these aliases whenever you need to use resources from the Notes client or Domino server platforms, as the XPages Resource Servlet ensures they are correctly resolved regardless of whichever platform your application is currently running in. The following subsections provide you with information on what is available by using this special servlet.

# **HTML Directory**

To access the Notes/Domino HMTL directory, use the following XPages Resource Servlet path alias, as shown Table 14.11.

| Path Alias         | Physical Location                           | Server HTTP Location       |
|--------------------|---------------------------------------------|----------------------------|
| /.ibmxspres/domino | <notes domino="">/data/domino/html/</notes> | http:// <server>/</server> |

The HTML directory on Notes/Domino 8.5.2 contains amongst several other things, a full copy of the OneUIv2 style library. Listing 14.21 shows an example theme resource element that is declaring use of a CSS file in this style library.

Listing 14.21 <resource> Using a CSS File in the HTML Directory

When this <resource> element is loaded, its href property is resolved to the following location on a Domino server:

http://<server>/oneuiv2/base/core.css

Likewise, on a Notes client, it is resolved to the following relative location:

/xsp/.ibmxspres/domino/oneuiv2/base/core.css

Therefore, the resolved URL is translated appropriately by the XPages Resource servlet for the Notes client or Domino server automatically for you based on the running platform.

# **XPages Global Directory**

In Notes/Domino 8.5.2, there is a dedicated directory used for XPages resources. This directory is known as the XPages Global directory. It contains all the Platform Level **theme** resources along with images used by the core XPages controls. Table 14.12 details the path alias to this directory.

## Table 14.12 XPages Global Directory

| Path Alias         | Physical Location                                    | Server HTTP Location                        |
|--------------------|------------------------------------------------------|---------------------------------------------|
| /.ibmxspres/global | <notes domino="">/data/domino/<br/>java/xsp/</notes> | http:// <server>/domjava/<br/>xsp/</server> |

This directory location contains a theme subdirectory. Inside this directory, you find several subdirectories, each containing CSS and image resources for the different Platform Level themes. Appendix B, "XSP Style Class Reference," gives you details on the main CSS files and CSS style classes within these files, which can be found in the XPages Global Directory theme subdirectories. Listing 14.22 shows an example theme resource element that is declaring use of a CSS file in the *webstandard* theme resource location.

#### Listing 14.22 <resource> Using a CSS File in the XPages Global Directory

```
...
<resource>
    <content-type>text/css</content-type>
        <href>/.ibmxspres/global/theme/webstandard/xsp.css</href>
</resource>
```

When this <resource> element is loaded, its href property is resolved to the following location on a Domino server:

http://<server>/domjava/xsp/theme/webstandard/xsp.css

Likewise, on a Notes client, it is resolved to the following relative location:

/xsp/.ibmxspres/global/theme/webstandard/xsp.css

Again, the resolved URL is translated appropriately by the XPages Resource Servlet for the Notes client or Domino server automatically for you based on the running platform. It is important to know about the XPages Global Directory if you need to create and manage your own Platform Level theme.

Also note that this location can be changed using the xsp.resources.location XSP property in the xsp.properties file you learned about earlier.

# **Dojo Directory**

In Notes/Domino 8.5.2, there is also a dedicated directory for Dojo resources. This directory contains a full copy of the Dojo 1.4.3 library, but also all the XPages Dojo modules and extensions. Table 14.13 details the path alias to this directory.

| Path Alias   | Physical Location                      | Server HTTP Location             |
|--------------|----------------------------------------|----------------------------------|
| /.ibmxspres/ | <notes domino="">/data/domino/</notes> | http:// <server>/domjs/</server> |
| dojoroot     | js/dojo-1.4.3/                         | dojo-1.4.3/                      |

| Table 14.13 | Dojo Directory |
|-------------|----------------|
|-------------|----------------|

Listing 14.23 shows an example **theme** resource element that is declaring use of a JavaScript file in the Dojo directory.

Listing 14.23 <resource> Using a Client-Side JavaScript File in the Dojo Directory

```
...
<resource dojoTheme="true">
    <content-type>application/x-javascript</content-type>
    <href>
        /.ibmxspres/dojoroot/ibm/xsp/widget/layout/xspClientDojo.js
    </href>
</resource>
```

```
• • •
```

When this <resource> element is loaded, its href property is resolved to the following location on a Domino server:

http://<server>/domjs/dojo-1.4.3/ibm/xsp/widget/layout/xspClientDojo.js

Likewise, on a Notes client, it is resolved to the following relative location:

/xsp/.ibmxspres/dojoroot/ibm/xsp/widget/layout/xspClientDojo.js

Again, the resolved URL is translated appropriately by the XPages Resource Servlet for the Notes client or Domino server automatically for you based on the running platform from its virtual path used by the XPages Resource servlet into a HTTP URL path, that maps to a physical location in the Notes client or Domino server.

## dojoTheme Property

You may have noticed the inclusion of a dojoTheme property on the <resource> element in Listing 14.23. This declares that a resource should only be included on an XPage that has Dojo controls. For example, if you drag-and-drop a Date Time Picker or Type-Ahead control onto an XPage, the dojoTheme property for that XPage is automatically set to true for you. When the XPage is then run, any theme <resource> elements that has an explicit dojoTheme property set to true, is included in the emitted HTML markup for that XPage. Otherwise, they are ignored.

### **User Agent Resources**

One of the most common problems encountered by modern day web applications is serving specific content to different end-user browsers and devices. This problem is further complicated by different versions of end-user browsers and devices that have compatibility issues and so on. This is an area that a **theme** makes a lot easier to manage by providing a server-side JavaScript API for identifying a wide range of end-user browsers, versions, and devices.

In the following location, where <Notes/Domino> represents the install location of your Notes client, or Domino server, you find the oneuiv2 theme:

<Notes/Domino>/xsp/nsf/themes/oneuiv2.theme

Listing 14.24 shows a fragment taken from the oneuiv2 theme file that details some of the <resource> elements using the server-side JavaScript API to detect the end-user browser.

**Listing 14.24** Some of the <resource> Elements in the oneuiv2 Theme Detecting the End-User Browser

#### Theming on Steroids!

```
<resource rendered="#{javascript:context.getUserAgent().isFirefox()}">
    <content-type>text/css</content-type>
    <href>/.ibmxspres/global/theme/oneuiv2/xspFF.css</href>
</resource>
<!-- Safari Specific -->
<resource rendered="#{javascript:context.getUserAgent().isSafari()}">
    <content-type>text/css</content-type>
    <href>/.ibmxspres/global/theme/oneuiv2/xspSF.css</href>
</resource>
<!-- IE Specific -->
<resource rendered="#{javascript:context.getUserAgent().isIE(0,6)}">
    <content-type>text/css</content-type>
    <href>/.ibmxspres/global/theme/oneuiv2/xspIE06.css</href>
</resource>
<resource rendered="#{javascript:context.getUserAgent().isIE(7,8)}">
    <content-type>text/css</content-type>
    <href>/.ibmxspres/global/theme/oneuiv2/xspIE78.css</href>
</resource>
. . .
```

As you can see, there is a varied range of end-user browsers and versions being detected in Listing 14.24 mostly focusing on Microsoft Internet Explorer and Mozilla Firefox. You can also see that the rendered property is used to control whether or not to emit each resource in the final HTML markup. Furthermore, the API to detect the end-user browser is accessible from the global context object by calling the getUserAgent() method. This method returns an object of class type com.ibm.xsp.designer.context.XSPUserAgent. Table 14.14 lists all the methods supported by this class.

| Method                       | Description                                                                                                    |
|------------------------------|----------------------------------------------------------------------------------------------------|
| getBrowser() : String        | Returns a string that represents the browser com-<br>mon name. It analyses the browser based on the<br>user-agent variable and currently recognizes: Fire-<br>fox, IE, Opera, and Safari. For other browsers or<br>devices, you should analyze the user-agent string. |
| getBrowserVersion() : String | Returns the version number as a string. This works<br>if the browser has been properly identified by the<br>class. Returns the version number or an empty<br>string if not applicable.                                                                                |

|  | Table 14.14 | API Provided b | / the com.ibm.xsp.desi | gner.context.XSPUserAgent Clas |
|--|-------------|----------------|------------------------|--------------------------------|
|--|-------------|----------------|------------------------|--------------------------------|

| Method                                        | Description                                                                                                    |
|-----------------------------------------------|----------------------------------------------------------------------------------------------------|
| getBrowserVersionNumber() : double            | Returns the version number converted as a double.<br>This works if the browser has been properly iden-<br>tified by the class. The number is converted to a<br>double from the string, and every digit located<br>after the second decimal point is ignored (for<br>example, 3.0.1 becomes 3.0). Returns the version<br>number or 0 if not applicable. |
| getUserAgent() : String                       | Get the USER-AGENT string. This method grabs<br>the user-agent value from the request header vari-<br>able named "user-agent." This string identifies the<br>browser, operating system, and so on.                                                                                                    |
| getVersion(String) : String                   | Get the version for a particular entry. This func-<br>tion scans the user agent and returns the version<br>number immediately following the entry (in this<br>case, the Version/VersionNumber entry).                                                                                                    |
| getVersionNumber(String) : double             | Get the number version for a particular entry. This<br>function converts the version string to a version<br>number by converting to a double. If the actual<br>version string contains more than one decimal<br>point (for example, 3.0.1), it ignores the digits<br>after the second decimal point (for example, 3.0).                                |
| hasEntry(String) : Boolean                    | Check if an entry is available in the user agent.                                                                                                    |
| <pre>isChrome() : boolean</pre>               | Check if the user-agent is a Google Chrome browser.                                                                                                    |
| isChrome(double,double) : boolean             | Check if the user-agent is a Google Chrome<br>browser within the given range (inclusive of given<br>min and max range).                                                                                                    |
| isFireFox() : boolean                         | Check if the user-agent is a Mozilla Firefox browser.                                                                                                    |
| <pre>isFireFox(double,double) : boolean</pre> | Check if the user-agent is a Mozilla Firefox<br>browser within the given range (inclusive of given<br>min and max range).                                                                                                    |
| isIE() : boolean                              | Check if the user-agent is a Microsoft Internet Explorer browser.                                                                                                    |

# Table 14.14 API Provided by the com.ibm.xsp.designer.context.XSPUserAgent Class

| Method                                    | Description                                                                                                    |
|-------------------------------------------|----------------------------------------------------------------------------------------------------|
| <pre>isIE(double, double) : boolean</pre> | Check if the user-agent is a Microsoft Internet<br>Explorer browser within the given range (inclusive<br>of given min and max range).               |
| isOpera() : boolean                       | Check if the user-agent is an Opera browser.                                                                                                    |
| isOpera(double,double) : boolean          | Check if the user-agent is an Opera browser within<br>the given range (inclusive of given min and max<br>range).                                    |
| isSafari() : boolean                      | Check if the user-agent is a Apple Safari browser.                                                                                                  |
| isSafari(double,double) : boolean         | Check if the user-agent is a Apple Safari browser<br>within the given range (inclusive of given min and<br>max range).                              |
| <pre>parseVersion(int) : String</pre>     | This utility function extracts a version number<br>located at a particular position. This function<br>ignores all the letters, spaces, and slashes. |

| · · · · · · · · · · · · · · · · · · · | Table 14.14 | API Provided by | / the com.ibm.xs | p.designer.context. | XSPUserAgent Class |
|---------------------------------------|-------------|-----------------|------------------|---------------------|--------------------|
|---------------------------------------|-------------|-----------------|------------------|---------------------|--------------------|

Currently, this API is heavily focused toward the five main browsers, namely Mozilla Firefox, Google Chrome, Microsoft Internet Explorer, Opera, and Apple Safari. This, however, does not limit you to detecting this range, as you can use the API to detect any device based on its USER-AGENT string. Listing 14.25 shows you an example of a theme <resource> element that is only rendered when the end-user device is an Apple iPhone.

```
Listing 14.25 <resource> Element That Is Only Rendered to an Apple iPhone
```

In this example, the call on context.getUserAgent().getUserAgent()typically returns a USER-AGENT string similar to

Mozilla/5.0 (iPhone; U; CPU like Mac OS X; en) AppleWebKit/420+ (KHTML, like Gecko) Version/3.0 Mobile/1C25 Safari/419.3

It is then a case of parsing whatever relevant piece of the USER-AGENT string that is necessary to identify the end-user browser or device. In this example, the word *iPhone* appears in the string making it easy to identify the Apple iPhone as the requesting user-agent.

A related method that can be used to detect the current platform can be found on the context global server-side JavaScript object. Table 14.15 details this method.

| Table 14.15    | API Provided by the Context Global Object for Detecting the |
|----------------|-------------------------------------------------------------|
| Current Platfo | rm                                                          |

| isRunningContext(String) : boolean Check if the application is running under the given platform Valid platforms are "Notes" | Method                                        | Description                                                                                             |
|----------------------------------------------------------------------------------------------------|-----------------------------------------------|----------------------------------------------------------------------------------------------------|
| and "Domino."                                                                                                    | <pre>isRunningContext(String) : boolean</pre> | Check if the application is running under the given platform. Valid platforms are "Notes" and "Domino." |

Listing 14.26 shows an example taken from the oneuiv2 theme. This example shows a theme resource element that is only rendered when the current application is running on the Notes client.

Listing 14.26 <resource> Element That Is Only Rendered When Running in the Notes Client

This is different to the user-agent related methods you have just learned about in that it can only be used to identify either a "Notes" or a "Domino" platform.

# **Bidirectional Resources**

To assist you creating internationalized applications where reading direction is right-to-left in some countries, you can use two other methods that are also available on the global context object. Table 14.16 details both of these methods.

| Table 14.16 | API Provided by the | Context Global Object | t Detecting Reading | g Directior |
|-------------|---------------------|-----------------------|---------------------|-------------|
|-------------|---------------------|-----------------------|---------------------|-------------|

| Method                                | Description                                      |
|---------------------------------------|--------------------------------------------------|
| isDirectionLTR() : boolean            | Checks if the reading direction is left to right |
| <pre>isDirectionRTL() : boolean</pre> | Checks if the reading direction is right to left |

If you again examine the oneuiv2 theme, you see several occurrences of both these methods, as shown in the fragment taken from this theme file in Listing 14.27.

# Listing 14.27 Some of the <resource> Elements in the oneuiv2 Theme Detecting Reading Direction

```
. . .
<resource rendered="#{javascript:context.isDirectionLTR()}">
    <content-type>text/css</content-type>
    <href>/.ibmxspres/domino/oneuiv2/base/core.css</href>
</resource>
<resource rendered="#{javascript:context.isDirectionRTL()}">
    <content-type>text/css</content-type>
    <href>/.ibmxspres/domino/oneuiv2/base/coreRTL.css</href>
</resource>
<resource rendered="#{javascript:context.isDirectionLTR()}">
    <content-type>text/css</content-type>
    <href>
        /.ibmxspres/domino/oneuiv2/defaultTheme/defaultTheme.css
    </href>
</resource>
<resource rendered="#{javascript:context.isDirectionRTL()}">
    <content-type>text/css</content-type>
    <href>
        /.ibmxspres/domino/oneuiv2/defaultTheme/defaultThemeRTL.css
    </href>
</resource>
<resource rendered="#{javascript:(context.isDirectionLTR())}">
    <content-type>text/css</content-type>
    <href>/.ibmxspres/global/theme/oneuiv2/xspLTR.css</href>
</resource>
<resource rendered="#{javascript:context.isDirectionRTL()}">
    <content-type>text/css</content-type>
```

### Listing 14.27 (Continued)

One of the most interesting uses of the both the user-agent and bidirectional methods can be seen in the last <resource> element in Listing 14.27. Here, a server-side JavaScript expression uses a combination of the two types of methods to detect right-to-left reading direction and a Microsoft Internet Explorer browser. It is important to note the encoding of the double-ampersand to maintain the validity of the theme XML file structure.

## Theme Properties, themeld, Control Definitions, and Control Properties

As a descriptor of presentation logic and resources for an XPages application, a theme should naturally support more than just the inclusion of different resource types. This fulfills its requirements to also be a descriptor for presentation logic. Therefore, a theme supports a range of other features, namely theme properties, control definitions, and control properties.

These features allow you to declare the presentation logic for your application in a name/value property-based manner and through the theme inheritance mechanism you learned about earlier in this chapter. This mechanism is leveraged to enable control property definitions to be defined within a theme for any given control, and extended or overridden across themes as and when required.

This is a powerful mechanism, so let's begin with an explanation of theme properties.

### **Theme Properties**

From the **Chapter14.nsf** application, reopen the mxpd theme in Designer (if it is closed). Once open in the theme **Source** editor, scroll to the three instances of the <property> element. Listing 14.28 details these <property> elements for your convenience.

#### Listing 14.28 Three <property> Elements Within the mxpd Theme File

```
<property target="xsp">
        <name>mxpd.theme.info</name>
        <value>Theme: mxpd -> Level: 1</value>
</property>
<property target="xsp">
```

#### Theming on Steroids!

. . .

Here, you see how you can declare name/value properties for use in an application. The <property> element itself supports the optional target attribute (in the same way the <resource> element does), but also <name> and <value> child elements, as shown in Listing 14.28. Note, however, that both the <name> and <value> child elements cannot be dynamically computed using a server-side JavaScript or EL expression. Only static values are available.

If you now open each of the other mxpd\* theme files in Designer, you see that the first of these properties, the one with the name mxpd.theme.info, is repeated within each of the other themes. By way of repeating the declaration of a property in an extended theme, implicitly overrides the parent version of that property. Listing 14.29 describes the content of each of the other four mxpd\* themes.

# **Listing 14.29** Four Other mxpd\* Theme Files Showing the Overridden mxpd.theme.info Property

```
<!-- mxpd1 -->
<theme extends="mxpd">
    <property>
        <name>mxpd.theme.info</name>
        <value>Theme: mxpd1 -> Level: 2</value>
    </property>
</theme>
. . .
<!-- mxpd2 -->
<theme extends="mxpd1">
    <property>
        <name>mxpd.theme.info</name>
        <value>Theme: mxpd2 -> Level: 3</value>
    </property>
</theme>
. . .
<!-- mxpd3 -->
```

### Listing 14.29 (Continued)

```
<theme extends="mxpd2">
    <property>
        <name>mxpd.theme.info</name>
        <value>Theme: mxpd3 -> Level: 4</value>
    </property>
</theme>
. . .
<!-- mxpd4 -->
<theme extends="mxpd3">
    <property>
        <name>mxpd.theme.info</name>
        <value>Theme: mxpd4 -> Level: 5</value>
    </property>
</theme>
. . .
<!-- mxpd5 -->
<theme extends="mxpd4">
    <property>
        <name>mxpd.theme.info</name>
        <value>Theme: mxpd5 -> Level: 6</value>
    </property>
</theme>
. . .
```

Therefore, in this example, the mxpd.theme.info theme property is being overridden in each of the extended themes. You should now examine the XSP markup for the **properties** XPage in Designer. Listing 14.30 lists a fragment of XSP markup for the Computed Field control on the **properties** XPage.

Listing 14.30 XSP Markup for the Computed Field on the Properties XPage

The interesting point here is the way in which the mxpd.theme.info theme property is retrieved by the Computed Field control using the context.getProperty() method. This means that theme properties are loaded into the XPage runtime and made available to an application from the runtime.

Now, ensure the mxpd theme is the currently set **theme** for the **Chapter14.nsf** application. Then, preview the **properties** XPage in the Notes client where you see something similar to Figure 14.34.

Value coming from mxpd theme property

| properties - IBM Lotus Noles           |                   |
|----------------------------------------|-------------------|
| e View Create Tools Window Help        |                   |
| progetties ×                           |                   |
| <ul> <li>◎ @ - ☆   ⊕ - (⊕ ⊕</li> </ul> | A construction of |
| Theme: mxpd -> Level: 1                | 8<br>60<br>10     |
|                                        |                   |
|                                        |                   |
|                                        |                   |
|                                        |                   |
|                                        |                   |
|                                        |                   |
|                                        |                   |
|                                        |                   |
|                                        |                   |
|                                        |                   |
|                                        |                   |

Figure 14.34 Previewing the properties XPage in the Notes client using the mxpd theme

In Figure 14.34, you can see the mxpd.theme.info property value has been displayed by the Computed Field control. Now, close the Notes client, reset the current theme to mxpdl, save your changes, and choose to preview in the Notes client again. On this occasion, as you might expect, the Computed Field displays the overridden mxpd.theme.info property value from the extended mxpdl theme, as shown in Figure 14.35.

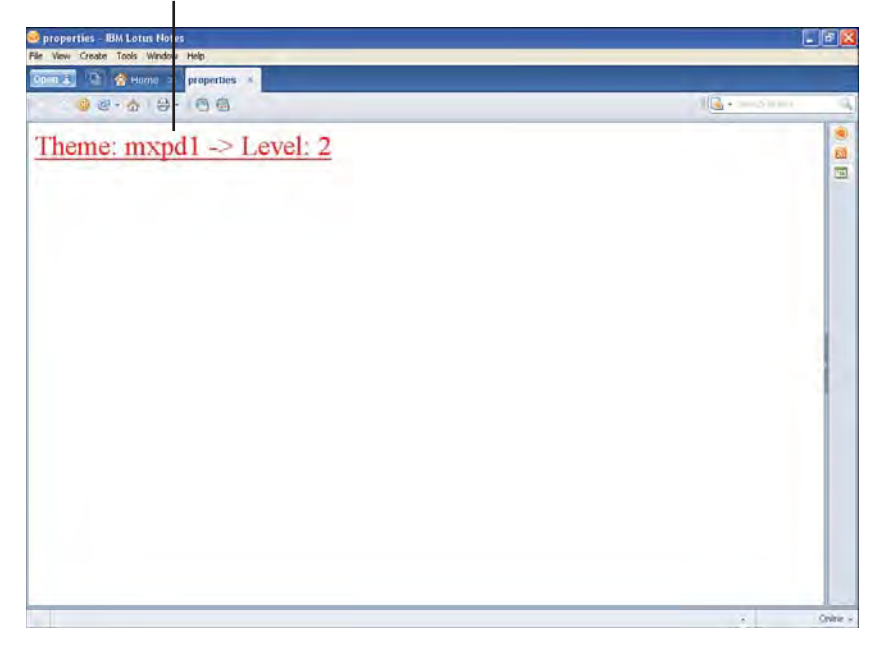

Value coming from mxpd1 theme property

Figure 14.35 Previewing the properties XPage in the Notes client using the mxpd1 theme

If you repeatedly reset the current theme to each of the other mxpd\* themes, previewing the properties XPage in between, you see the same behavior being applied each time.

## themeld Property

Building on the concept of theme properties, a theme also supports controls and control properties. This feature allows you to associate an XPage control to a control definition within a theme. Furthermore, a control definition allows you to manage the actual property values that are supported by the associated XPage control. In essence, this is how a theme totally removes presentation logic from within an XPage, away from its application logic, into a loosely coupled and easy-to-manage theme file.

You may have noticed the themeId property on the <xp:text> element in Listing 14.30. This property is the glue between an XPage control and a control definition in a theme. It achieves this by acting as a reference to a **Control** element within a **theme**. You can set the themeId property using the **All Properties** panel or the **Style** panel for any given XPages control. Figure 14.36 shows the Theme edit box on the Style panel used to specify the themeId for the <xp:text> control.

#### Theming on Steroids!

| 1 <b>\$</b> - 1                                          | - 14                                                                                                    | BBXE - D · D · E B · D                                                                                                    | 44 E                                                                                                    |                                                                                                    |                                                                                                    |
|----------------------------------------------------------|----------------------------------------------------------------------------------------------------|----------------------------------------------------------------------------------------------------|----------------------------------------------------------------------------------------------------|----------------------------------------------------------------------------------------------------|----------------------------------------------------------------------------------------------------|
| ComputedField                                            | Applicatio                                                                                                    | n Properties - MOPO: Cristol *                                                                                                    | r-XPage =                                                                                                    |                                                                                                    | Select                                                                                                    |
| Deco Source                                              |                                                                                                    |                                                                                                    |                                                                                                    |                                                                                                    | Core Controls                                                                                                    |
| Properties                                               | H Jaa Even                                                                                                    | ts 🛪 [ 🕍 Problems (0 tems) 🔗                                                                                                    |                                                                                                    | <u>6</u> _2                                                                                                    | Button<br>Bitist Box                                                                                                    |
| Computed Field<br>Value                                  | No custor                                                                                                    | n formiatting has been added,                                                                                                    |                                                                                                    | ~                                                                                                    | Container Co                                                                                                    |
| Style<br>Fort<br>Background<br>Margins<br>All Properties | Class:<br>Styles:                                                                                                    | C Recently used styles                                                                                                    | 10                                                                                                    |                                                                                                    | Panel<br>Repeat<br>Include Page                                                                                                    |
|                                                          |                                                                                                    |                                                                                                    |                                                                                                    |                                                                                                    | Univ<br>Data Table                                                                                                    |
|                                                          |                                                                                                    |                                                                                                    |                                                                                                    |                                                                                                    | Do ViewTopic<br>Do ViewTopic<br>Do ViewMenu<br>Do TitleBar                                                                                                    |
| EK.                                                      | Theme:                                                                                                    | mapd.text.control<br>Add style sheet to page                                                                                                    | ų.                                                                                                    |                                                                                                    | Do rowPager<br>Do response<br>Do placeBor                                                                                                    |
|                                                          | Computed Field<br>Desyn Source<br>Properties<br>Computed Field<br>Value<br>Style<br>For<br>Background<br>Morgins<br>All Properties | Acourted Field     Source     Computed Field     Source     Properties ×      Desc     Source     Properties ×      Desc     Source     Properties ×      Desc     Source     Properties ×      Desc     Source     Properties     Al Properties     Theme: | Acplication Properties - MOPO: Creat.      Acplication Properties - MOPO: Creat.      Computed Fields      Computed Fields      Properties      Acplication formating has been added.      Style     Tord     Source      Rescript used styles      Acplication      Source      Theme:     mupd.toxt.costod      Theme:     Mad.style sheet to page.      Remove | Academic and academic and academic academicademic academic academic academic academic academic academic ac | Home *     Acaditation Properties - MOPO: Creat. *       Image: Source       Computed Held I       Oregan Source       Properties *       Opport Field       No coston formating has been added.       Style       Point       Style       Computed Held I       Properties *       Wake       Style       Term:       modulation page       M Properties       Original Action formating has been added.       Style       Term:       modulation page |

Theme edit box for specifying the themeld

Figure 14.36 Style panel with the Theme edit box where you specify the themeld property

To fully understand this relationship, examine the mxpd theme in Designer. In this **theme**, you can find many <control> elements declared, one of which is shown in Listing 14.31 with the name mxpd.text.control.

Listing 14.31 mxpd.text.control <control> Element Within the mxpd Theme

```
...
<control>
<name>mxpd.text.control</name>
<property>
<name>styleClass</name>
<value>text</value>
</property>
<property>
<name>tagName</name>
<value>h1</value>
</property>
</control>
```

. . .

```
611
```

The themeId property shown in Listing 14.30, or on the **properties** XPage if you have it open in Designer, specifies the <name> element value of the <control> element as its value in the XSP markup:

<xp:text ... themeId="mxpd.text.control">

Because this themeId matches the <control> element with the name mxpd.text. control, a binding between the <xp:text> control and the control definition in the theme is established. Therefore, when the theme is loaded and this binding is established, any control properties declared on the control definition are applied to the XPages control. In the case of the **properties** XPage, the styleClass property of the <xp:text> control is set using the styleClass control property value from the mxpd.text.control in the mxpd theme.

## **Control Definitions**

Themes go even further by supporting control definition inheritance when you are extending a theme. This allows a control definition in an extending theme to either override or merge the control definition from its parent theme. This is achieved by specifying the override property on the <control> element. The default behavior is to merge control definitions or, in other words, <control override="false">. Table 14.17 outlines what happens when you set the <control> override to either true or false.

| What Happens with <control<br>override="false"&gt;</control<br>                                                                                  | What Happens with <control override="true"></control>                                                                                                    |
|----------------------------------------------------------------------------------------------------|----------------------------------------------------------------------------------------------------|
| An inherited control property that<br>is redefined in an extending <b>theme</b><br>control definition is overridden by<br>the redefined version. | An inherited control property that is redefined in an extend-<br>ing <b>theme</b> control definition is overridden by the redefined<br>version.                             |
| An inherited control property that<br>is not redefined in an extending<br><b>theme</b> control merges with the<br>extended control definition.   | An inherited control property that is not redefined in an extending <b>theme</b> control is ignored and, therefore, <b>NOT</b> included in the extended control definition. |
| Newly defined control properties<br>that do not exist on the parent con-<br>trol definition is merged with the<br>extended control definition.   | Newly defined control properties that do not exist on the<br>parent control definition merges with the extended control<br>definition.                                      |

### Table 14.17 <control> Override Behaviors

As you can see, the second item is where the key difference between the two override settings comes into play.

An example of using the override property can be seen by examining the mxpd1 theme in Designer. Listing 14.32 shows a fragment from the mxpd1 theme file containing an extended version of the mxpd.text.control control definition.

#### Listing 14.32 Extended mxpd.text.control Control Definition Within the mxpd1 Theme

This extended control definition has its override property set to true. The base version of this control definition, declared in the mxpd theme, defines a tagName property with the value of h1 as seen in Listing 14.31. But, because override is set to true in the mxpd1 extended control definition, the tagName property is ignored and not be merged into the extended control definition. Likewise, the mxpd1 extended control definition declares a style property that is not declared on the base mxpd control definition. This new property is included in the extended control definition. The emitted HTML markup is as follows:

```
<span class="bigText" style="text-decoration: underline;"
id="view:_id1:computedField4">Theme: mxpd1 -> Level: 2</span>
```

On the other hand, if the override property were set to false in the mxpdl extended control definition for the mxpd.text.control, things would be slightly different. The tagName property coming from the base control definition would be included in the extended control definition. Likewise, the new style property definition would also be included. The base control definition styleClass property would be overridden by the extended version. The emitted HTML markup is as follows:

```
<h1 class="bigText" style="text-decoration: underline;"
id="view:_id1:computedField4">Theme: mxpd1 -> Level: 2</h1>
```

Ensure that the mxpd1 theme is set before previewing the **properties** XPage in the Notes client. Toggle the value of the override property for each case, true and false, and examine the change to the Computed Field control when you preview.

## **Control Properties**

Control definitions are not just about the <control> element and its capability to use the override property. A control property itself also supports a similar capability to either override or concatenate its value with that defined in the XSP markup for an XPage control. A third option is available and is actually the default behavior that allows the value defined in the XSP markup to take precedence over a control property specified in a theme. Furthermore, unlike theme properties, control properties do support computable values using server-side JavaScript or EL expressions.

To understand these features, open the mxpd2 theme in Designer. Listing 14.33 details the mxpd.text.control control definition in this theme.

#### Listing 14.33 Extended mxpd.text.control Control Definition Within the mxpd2 Theme

In this version of the control definition, the style property now declares mode="concat" on itself. This specifies that its style property value should be concatenated to any value specified in the style property for the associated XPage control in the XSP markup.

If you do not specify the mode attribute on a control property, the default behavior applies whereby whatever value is specified for that property in the XSP markup takes precedence. Valid values for the mode attribute are concat to concatenate, and override to override whatever value is specified within the XSP markup for that property.

You now must format the style of the Computed Field control in the **properties** XPage by adding the following attribute and value to the <xp:text> element:

```
style="border:1px solid blue;"
```

Listing 14.34 shows the modified Computed Field control in the **properties** XPage with its style property specified.

```
Listing 14.34 Modified Computed Field Control with Its Style Property Specified
```

```
...
<xp:text escape="true" id="computedField4" themeId="mxpd.text.control"
    style="border:1px solid blue;">
        <xp:this.value>
        <![CDATA[#{javascript:context.getProperty("mxpd.theme.info")}]]>
        </xp:this.value>
</xp:text>
...
```

You need to reset the current theme to be mxpd2 in the **Application Properties** for the **Chapter14.nsf** application, having saved all of your changes, preview the **properties** XPage once more in the Notes client. This time around, if you view the emitted HTML source for the XPage, you see something similar to the following for the Computed Field control:

```
<span dir="ltr" class="bigText" style="border: 1px solid blue; text-
decoration: underline;" id="view:_id1:computedField4">Theme: mxpd2
-> Level: 3</span>
```

Note the fact that the style property value from the XSP markup and that of the **Theme** control definition, have indeed been concatenated together within the emitted HTML markup.

Likewise, if you change the mode attribute on the style control property in the mxpd2 theme to mode="override", you see something similar to the following:

```
<span dir="ltr" class="bigText" style="text-decoration:
underline;"
id="view:_id1:computedField4">Theme: mxpd2 -> Level: 3</span>
```

In this case, the style property value specified in the XSP markup has been completely ignored and not included in the emitted HTML markup.

The last available configuration is to modify the mxpd2 control definition once more by removing the mode attribute from the style control property. If you examined the emitted HTML source for the Computed Field control, you see something similar to the following:

```
<span dir="ltr" class="bigText" style="border:1px solid blue;"
id="view:_id1:computedField4">Theme: mxpd2 -> Level: 3</span>
```

This time around, the style property value from the XSP markup takes precedence over the style control property value

**Computing Control Property Values** As mentioned earlier, control properties support computed values using server-side JavaScript or EL language expressions. Listing 14.35 lists the dir control property shown in the previous examples and its computed value expression.
## Listing 14.35 dir Control Property Using Server-Side JavaScript to Computes Its Value

This is, of course, a trivial example, but nonetheless demonstrates the dynamic nature of a theme file for creating and enabling presentation logic.

**Setting Properties on the XPages Core Controls** You can also set the properties of the XPages Core Controls using a theme file. For example, you might want all submit type Button controls in your application to have the same textual label, such as OK, and all cancel type Button controls to have a label such as Cancel. You might also want to have the Modified Flag feature enabled for all XPages in your application. All of these use cases can easily be achieved by setting the appropriate control properties in a theme file, as shown in Listing 14.36.

**Listing 14.36** Setting Submit and Cancel Type Button Control Labels and Enabling the Modified Flag on the View Control

```
</property>
</property>
</property>
</property>
</property>
</property>
</control>
<control>
<property>
</property>
</property>
</property>
</property>
</property>
</property>
</property>
</property>
</property>
</property>
</property>
</property>
</property>
</property>
</property>
</property>
</property>
</property>
</property>
</property>
</property>
</property>
</property>
</property>
</property>
</property>
</property>
</property>
</property>
</property>
</property>
</property>
</property>
</property>
</property>
```

#### Theming on Steroids!

```
</control>
<control>
<name>ViewRoot</name>
<property>
<name>enableModifiedFlag</name>
<value>true</value>
</property>
</control>
....
```

As you can see in Listing 14.36, each control has a specific <name> element. As you learned earlier, this corresponds to being the themeId for the control, and every XPage core control also obeys the rules of the themeId mechanism. This means you can interoperate with the core controls and provide your own specific settings. The secret is in knowing what the implicit themeId values are for each XPages core control; Table 14.18 gives you that information.

| Control                    | themeld                   |
|----------------------------|---------------------------|
| View                       | ViewRoot                  |
| Form                       | Form                      |
| Computed Field             | Text.ComputedField        |
| Label                      | Text.Label                |
| Edit Box                   | InputField.EditBox        |
| Edit Box [password = true] | InputField.Secret         |
| Date Time Picker           | InputField.DateTimePicker |
| Multiline Edit Box         | InputField.TextArea       |
| Rich Text                  | InputField.RichText       |
| File Upload                | InputField.FileUpload     |
| File Download              | DataTable.FileDownload    |
| File Download Link         | Link.FileDownload         |
| Link                       | Link                      |
| Button                     | Button.Command            |
| Button [type = submit]     | Button.Submit             |

 Table 14.18
 themeld values for the XPages Core Controls

| Control                             | themeld                    |
|-------------------------------------|----------------------------|
| Button [type = cancel]              | Button.Cancel              |
| Check Box                           | CheckBox                   |
| Radio Button                        | RadioButton                |
| List Box                            | ListBox                    |
| Combo Box                           | ComboBox                   |
| Image                               | Image                      |
| Error Message                       | Message                    |
| Error Messages                      | Message.List               |
| Panel                               | Panel                      |
| Section                             | Section                    |
| Tabbed Panel                        | TabbedPanel                |
| Tabbed Panel Tab                    | Tab.TabbedPanel            |
| Data Table                          | DataTable                  |
| View Panel                          | DataTable.ViewPanel        |
| View Panel Title                    | Text.ViewTitle             |
| View Panel Column                   | Column.View                |
| View Panel Column Text              | Text.ViewColumn            |
| View Panel Computed Column Text     | Text.ViewColumnComputed    |
| View Panel Column Link              | Link.ViewColumn            |
| View Panel Column Image             | Image.ViewColumn           |
| View Panel Column Check Box         | CheckBox.ViewColumn        |
| View Panel Column Header            | Panel.ViewColumnHeader     |
| View Panel Column Header Text       | Text.ViewColumnHeader      |
| View Panel Column Header Link       | Link.ViewColumnHeader      |
| View Panel Column Header Check Box  | CheckBox.ViewColumnHeader  |
| View Panel Column Header Icon       | Image.ViewColumnHeader     |
| View Panel Column Header Sort Image | Image.ViewColumnHeaderSort |
| View Panel Column Header Image      | Image.ViewColumnHeader     |

 Table 14.18
 themeId values for the XPages Core Controls

| Control         | themeId                      |
|-----------------|------------------------------|
| Pager           | Pager                        |
| Pager Control   | PagerControl                 |
| Pager First     | PagerControl.Pager.First     |
| Pager Previous  | PagerControl.Pager.Previous  |
| Pager Next      | PagerControl.Pager.Next      |
| Pager Last      | PagerControl.Pager.Last      |
| Pager Group     | PagerControl.Pager.Group     |
| Pager Status    | PagerControl.Pager.Status    |
| Pager Goto      | PagerControl.Pager.Goto      |
| Pager Separator | PagerControl.Pager.Separator |

Table 14.18 themeId values for the XPages Core Controls

**Control Property Types** A final feature of control properties for you to learn about is support for data-types. In the mxpd theme, you can find a control definition for the mxpd.types.control control. Listing 14.37 also details this control definition for your convenience.

| Listing 14.37 | mxpd.types.control | Control Definition SI | showing the Diffe | erent Supported Data | Types |
|---------------|--------------------|-----------------------|-------------------|----------------------|-------|
|---------------|--------------------|-----------------------|-------------------|----------------------|-------|

```
. . .
<control>
   <name>mxpd.types.control</name>
    <property type="char">
        <name>charProp</name>
        <value>#{javascript:java.lang.Character.MAX_VALUE}</value>
    </property>
    <property type="byte">
        <name>byteProp</name>
        <value>#{javascript:java.lang.Byte.MAX_VALUE}</value>
    </property>
    <property type="short">
        <name>shortProp</name>
        <value>#{javascript:java.lang.Short.MAX_VALUE}</value>
    </property>
    <property type="int">
        <name>intProp</name>
```

## Listing 14.37 (Continued)

```
<value>#{javascript:java.lang.Integer.MAX_VALUE}</value>
    </property>
    <property type="long"></property type="long">
        <name>longProp</name>
        <value>#{javascript:java.lang.Long.MAX_VALUE}</value>
    </property>
    <property type="float">
        <name>floatProp</name>
        <value>#{javascript:java.lang.Float.MAX_VALUE}</value>
    </property>
    <property type="double"></property type="double">
        <name>doubleProp</name>
        <value>#{javascript:java.lang.Double.MAX_VALUE}</value>
    </property>
    <property type="boolean"></property
        <name>booleanProp</name>
        <value>#{javascript:java.lang.Boolean.TRUE}</value>
    </property>
    <property type="string"></property
        <name>stringProp</name>
        <value>#{javascript:"String value!"}</value>
    </property>
</control>
. . .
```

A total of nine different data types can be specified on a control property. If unspecified, the default type is assumed to be string. Use cases for using property types can be varied, but one useful case is to provide a control definition within a theme for a Custom Control and its properties. By doing so, you can drive the values of a Custom Control's custom properties using a theme file and ensure that the expected data types are being loaded into the Custom Control.

# Conclusion

This concludes this chapter on XPages theming. In this chapter, you learned a lot about the different ways you can use the features that XPages provides to create and manage presentation logic. Techniques that support inline styling, style classes, and themes all provide different levels of efficiency, productivity, consistency, and flexibility to you, as the developer, when developing and maintaining the look and feel of an application. You now have a better understanding of the benefits and most suitable use cases for employing each available technique.

# CHAPTER 15

# Internationalization

Internationalization refers to the process whereby you prepare your application for users from varied geographies. There are two parts to this: localization and international enablement.

The need for localization is obvious; a German user wants to see an application in German and a French user in French, and so on. Localization involves making different language versions of all the application strings available and ensuring the correct strings are used based on user preferences. Some programming models require that you think about localization upfront and instead of just inserting strings directly into your application, you must instead enter keys that reference the actual strings from a separate resource file. In this chapter, you see that XPages provides a mechanism that allows you to create your application in your native language and then translate it later. This mechanism covers everything you might need to translate so you also learn how to handle some of the more complex translation requirements.

International enablement on the other hand can be more subtle—different geographies have their own locale specific conventions, such as how dates and numbers are displayed. You might also need to change page layout, such as right to left versus left to right and even images/colors as part of your international enablement. This chapter deals with both the translation and international enablement of XPages. You learn how to use the features provided by Domino Designer to translate your XPages and how to ensure your XPages application is fully internationalized. Be sure to download the .nsf file provided online for this book to run through the exercises throughout the chapter. There are two .nsf files for this chapter: **Chapter15.nsf** and **Chapter15\_untranslated.nsf**. If you want to follow along and perform the steps outlined in this chapter use the untranslated version; if you want to see the end results, use the translated version. You can access these files at www.ibmpressbooks.com/title/9780132486316.

# **Using Localization Options**

The starting point for this section is where you have an application containing some XPages in which you have entered all the labels, messages, and other UI elements in your native language, such as English. This is a natural way to create your application and allows you to make a lot of progress quickly. Figure 15.1 shows a sample XPage, and you can see that the labels are all English strings. If you are following along with the accompanying .nsf files, refer to the untranslated version, chap15\_untranslated.nsf.

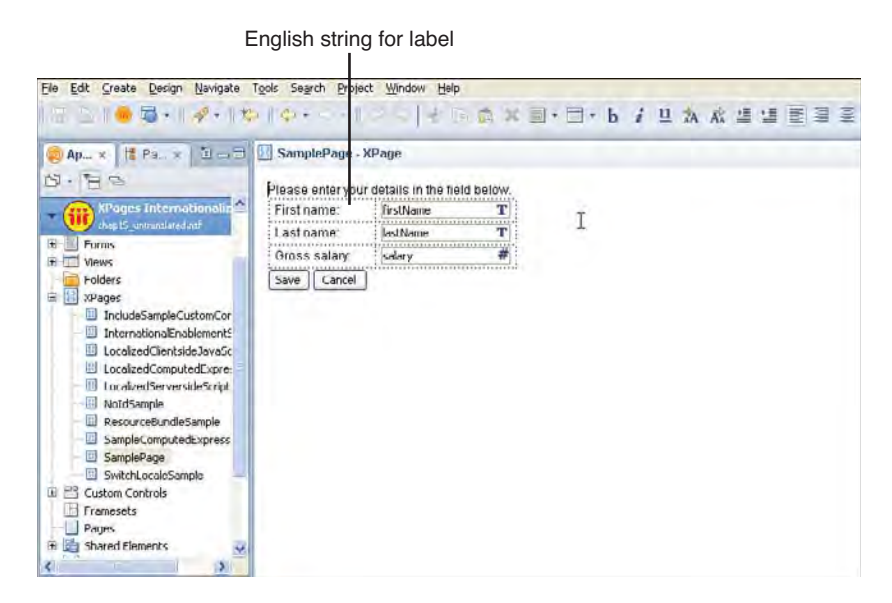

Figure 15.1 Sample XPage

If you use the Package Explorer view to look at the associated Java file, you see that the English strings are hard-coded into the Java code. Figure 15.2 shows the string "First name:" being set for one of the labels.

Now, you want to provide translations for these pages to support some other countries, such as Arabic, Chinese, and German. The procedure to add support for additional languages is as follows:

- Edit the application's Localization Options to specify the languages your application supports, go to Application Properties > XPages > Localization Options. Refer to the translated version of the accompanying .nsf file, chapter15.nsf.
- 2. Optionally, you can now generate a pseudo translation of your application for testing purposes by choosing **Project** > **Clean** and rebuilding the project.
- **3.** Export a set of property bundles containing the source strings that need to be translated and send out for translation.
- 4. Import the translated property bundles and test the translated version of your application.

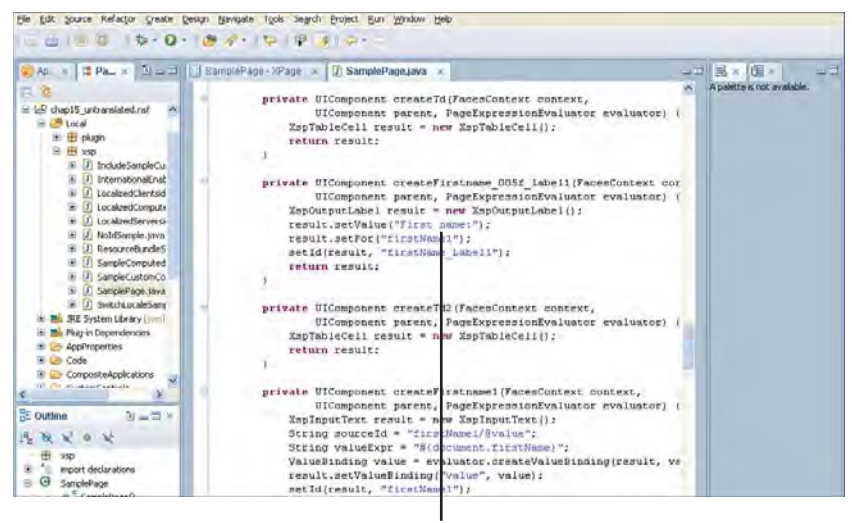

Hardcoded English string for label

## Figure 15.2 Hardcoded English string

# Localization with Resource Bundle Files

XPages uses resource bundle files for managing the translated strings for each language, so all the strings for a particular language are stored in its own resource bundle file. A resource bundle file is a text file with the extension .properties, where each line is either:

- A key/value pair in the format <key>=<value>.
- Blank lines are ignored.
- A comment, which are lines starting with the '#' character.

The Java programming language also uses resource bundles to handle translations and a full description of this mechanism can be found by searching the web for the article, "Java Internationalization: Localization with Resource Bundles."

Each language has its own resource bundle file and a special naming convention identifies the correct file to load: <base file name>\_<locale identifier>. In XPages, the resource bundle file has the same name as its corresponding XPage so the French translations for a page called SamplePage.xsp is stored in SamplePage\_fr.properties. A locale identifier can specify more then just the language (for example, there are two variations of Portuguese spoken in the world, one in Portugal and one Brazil). To distinguish between these two variations, the following locale identifiers are used:

- **Portuguese (Brazil)**: pt\_BR
- **Portuguese (Portugal)**: pt\_PT

# **Setting Localization Options**

To add support for Arabic, Chinese, and German in addition to the language the application was written in (English, in this example), you must edit the application properties as follows (use the untranslated version of the accompanying sample [**chap15\_untranslated.nsf**] when performing these steps):

- 1. Open the Application Properties page and go to the XPages tab.
- 2. Select the checkbox to enable localization for your application.
- **3.** Use the **Add** button to add Arabic, Chinese, English, and German to the list of languages for which property bundles are generated.
- **4.** Select the source language, which is the language you are using when creating your application, in this case English.
- 5. Leave the language as being the source language in this case. Note that if you create your application in a language that is not intended as the default, you can set the default language here.

The default language is the one that is used if the user's preferred locale cannot be determined or is a locale that is not supported by the application. For example, if a French user tries to access this application, she sees English strings. Figure 15.3 shows the localization options as they should appear when you complete these steps.

To get the new localization options to take effect, you must clean and rebuild the project, as follows:

- 1. Select the **Project > Clean** option.
- 2. In the Clean dialog, select the option to Clean projects selected below and select your application, as shown in Figure 15.4.
- 3. Selecting OK causes the project-derived artifacts to be removed and rebuilt.

Cleaning the project causes the property bundle files required for translation to be created. It also causes all the XPages and Custom Controls to be resigned.

After the clean and rebuild process completes, the application contains resource bundle files for each of the languages you configured in the localization options. The resource bundle file names for the language versions are constructed as follows: <XPage base file name>\_<locale identifier>.properties. The resource bundle filename for the default language is simply <XPage base file name>.properties. The generated resource bundle files are in the same directory as the associated XPage, and you can use the Package Explorer view to see them.

#### **Using Localization Options**

| Die Frei Pisara Fangli Baudara (Bris 2 | earli Dintery Thirwis Dath                      |                                                                                                    | -   | _                              |
|----------------------------------------|-------------------------------------------------|----------------------------------------------------------------------------------------------------|-----|--------------------------------|
| Applic_ × III Packag. + Die-           | Application Properties - XPages Internationaliz | ation                                                                                                    | -3* | E ×                            |
| 0. HS                                  | web: application of all in                      | O Open in some window and tab                                                                                                    | 4   | A polette is not<br>available. |
| Wages Internationalization             | Jotes: Capital Grant -                          | O Open in new window or tab (per client preference)                                                                                                    |     |                                |
| SangleForm                             |                                                 | Minimum Supported Release                                                                                                    |     |                                |
| (#) Views                              | Cion Ooff                                       | Complet this application to run on:                                                                                                    | -   |                                |
| Folders                                | Concernance -                                   | Minimum release required by the kinage readures used                                                                                                    | ~   |                                |
| SamplePage                             | its                                             | HTML Generation                                                                                                    | -   |                                |
| 🖄 Custom Controls                      | (manutes)                                       | Compression: Server default                                                                                                    | *   |                                |
| Framesets                              | (minutes)                                       | Frenderen Server default                                                                                                    | ~   |                                |
| E Shared Elements                      | interie error page                              |                                                                                                    | ~   |                                |
| a Code                                 | Standard server error page 9                    | Time-Zone                                                                                                    |     |                                |
| H Resources                            |                                                 | Server default O Browser O Server                                                                                                    |     |                                |
| 🗄 🛅 Composite Applications             | 16                                              | a state of the second second se |     |                                |
| Application Properties                 | ((3))                                           | Localization options                                                                                                    |     |                                |
|                                        |                                                 | Provide localization                                                                                                    |     |                                |
|                                        | -                                               | Arabic Tarl                                                                                                    |     |                                |
|                                        | a design                                        | Chinese [dt]                                                                                                    |     |                                |
|                                        | re path:                                        | German [de]                                                                                                    |     |                                |
|                                        | ace:                                            |                                                                                                    |     |                                |
|                                        | (best scalability)                              | Add Remove                                                                                                    |     |                                |
| Be Outline Duard >                     |                                                 | Source language: (200401 (m)                                                                                                    |     |                                |
|                                        |                                                 | Default language: Use source language                                                                                                    |     |                                |
| in outline is not available.           |                                                 | When you are ready to begin localization, choose                                                                                                    |     |                                |
|                                        |                                                 | Project - Clean to generate the property Res.                                                                                                    |     |                                |
|                                        |                                                 | Elimethe source me quandes into broberty rate                                                                                                    | *   |                                |
|                                        | 6                                               |                                                                                                    | 2   |                                |
|                                        | Basics Lounch Design XPages Advanced            |                                                                                                    |     |                                |
|                                        | Properties x 5 Events > Problems                | (0 iterns) =                                                                                                    | 2-3 |                                |
|                                        |                                                 |                                                                                                    | 2.1 |                                |

Figure 15.3 Localization options

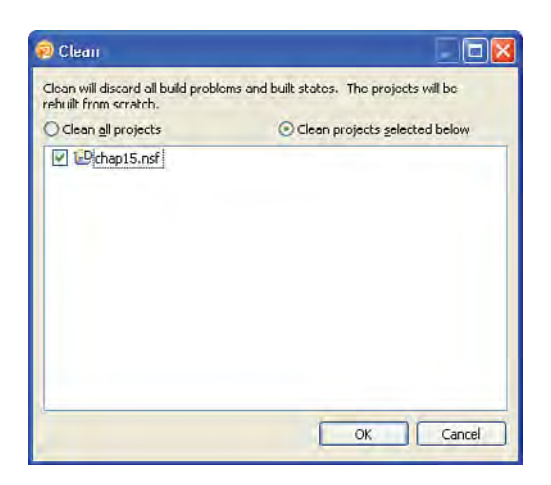

Figure 15.4 Cleaning the project

Figure 15.5 shows the resource bundle files for the sample XPage shown earlier and the contents of the default language file. You can see that the keys are generated from a combination of the control ID and the property name for which the string applies. For each property associated with an XPages tag, a flag is maintained to specify whether the property value should be localized. All property values that are flagged as localizable automatically are extracted and an associated key/value pair is added to each property resource bundle. Unfortunately, no list specifies which properties support localization and which don't. The general rule of thumb is that properties that correspond to user visible strings are extracted.

Ele Edit Source Refactor Greate Design Navigate Tools Search Project Bun Window Help 🝘 Applica... н 🚦 Раска... н 🖄 💷 🗐 SamplePage - ХР ogo 🛪 📄 SamplePage.properties 🛪 📝 SamplePage.java 🛪 #Sat Sep 04 .0:05:33 BST 2010 lastName Label1/Evalue-Last name): 3 \$ B () xsp B () SamplePage.java firstName\_Label1/@value=First name\: button2/8value=Concel TRE System Library (1/m) button1/Rvalue=Bave 1 A Plug-in Dependencies salary\_Label1/Bvalue=Salary\: AppProperties 🕀 😂 Code 🗄 🕞 CompositeApplications CustomControls H 🕞 Data P Folders E-Co Forms E Framesets Pages t C Resources SharedElements E Co Views > WebContent > XPages SamplePage.propa SamplePage.xsp SandePage A build.properties aluan.xml 15

SamplePage key/value pairs

Property bundle files

1 - I ×

Figure 15.5 Resource bundle files

a Outline

An outline is not available

Now, if you look at the associated Java file for the XPage, you see that the English strings are no longer hardcoded into the Java code. Instead, each string is referenced from an array of strings that contain the translations for the current locale. Figure 15.6 shows the string is now being set for the label you looked at earlier.

# **Testing a Localized Application**

The resource bundle files for the non-source languages contain pseudo translations in the format "[[locale identifier]] [original source string]]". This allows you to test the internationalization support in your application. You can preview the application in a browser that is configured to use

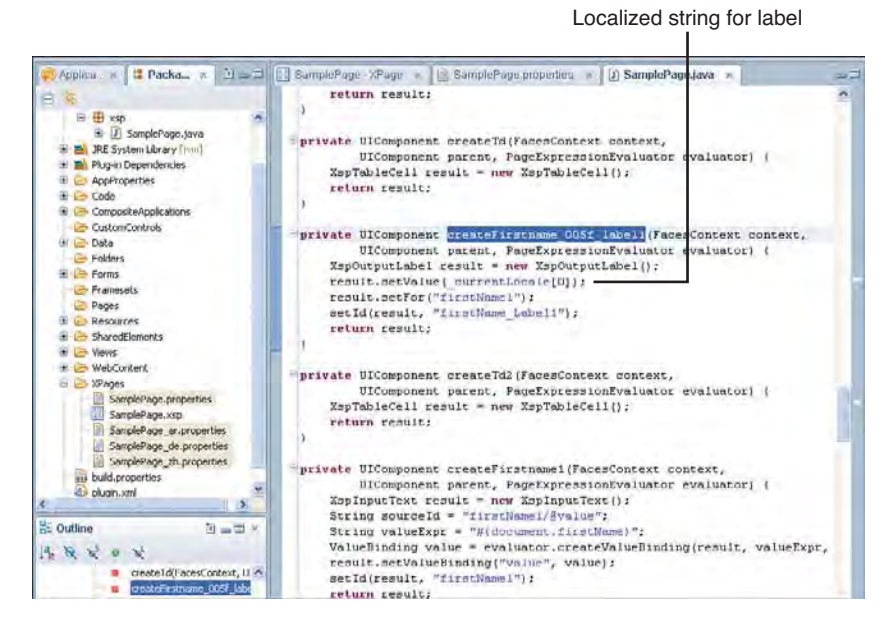

Figure 15.6 Localized string

one of the supported languages and the XPages appear with the pseudo translations (see Figure 15.7). If there are parts of your application where the automatic string extraction has not been able to locate a string that needs to be localized, you see this in the preview. This can happen when using Custom Controls or when computing labels using JavaScript.

| ) http://localhost/sf/SamplePage.xsp    | * |
|-----------------------------------------|---|
| [de] First name: ]<br>[de] Last name: ] |   |
| [de  Save] [de  Cancel]                 |   |

Figure 15.7 Browser preview with psuedo translations

You can edit the resource bundle file for a particular language and, when you save the file, the XPage Java file is automatically regenerated to include the new strings. The XPage Java file contains a string array for each supported locale, which contains all the translations for that locale. Then, you can refresh the previewed page in the browser and see the change straight away. Listing 15.1 shows some sample German translations.

## Listing 15.1 German Translations

```
#Sat Sep 04 10:05:33 BST 2010
firstName_Label1/@value=Vorname:
lastName_Label1/@value=Nachname:
button1/@value=Speichern
button2/@value=Abbrechen
salary_Label1/@value=Gehalt:
```

Figure 15.8 shows the updated preview with the German translations.

| Vomame:            |   |
|--------------------|---|
| Nachname           |   |
| Gehalt.            |   |
| Speichem Abbrechen |   |
|                    | N |

Figure 15.8 Browser preview with German translations

# **Working with Translators**

If you are doing all the translations yourself, editing the resource bundle files within Domino Designer is probably going to be just fine. More likely is that you are dealing with individual translators or a translation agency who in turn deals with the individual translators for each language. The recommended approach now is that you do the following:

- 1. Export all the resource bundle files and send them out for translation.
- 2. Import the translated resource bundle files and test your application.

## **Exporting Resource Bundle Files**

There is an export feature available using the Package Explorer view. Switch to this view and follow these steps:

- 1. Right-click the root element of the project and then select Export.
- 2. Expand the General option, select File System, and click Next.
- 3. Select the Filter Types button, select the "\*.properties" option, and click OK.
- 4. All the folders that contain files with a .properties extension remains selected. There are some .properties files you should not send to the translators: build. properties in the root folder, xsp.properties in the \WebContent\WEB-INF folder, and database.properties, xspdesign.properties in the \AppProperties folder. Deselect both of these.

- 5. Specify the directory to export to in the **To directory** edit control.
- 6. Select the Create directory structure for files option and select Finish to export the files.

Figure 15.9 shows the Export dialog and the files which should be exported to do the translations of SamplePage.xsp.

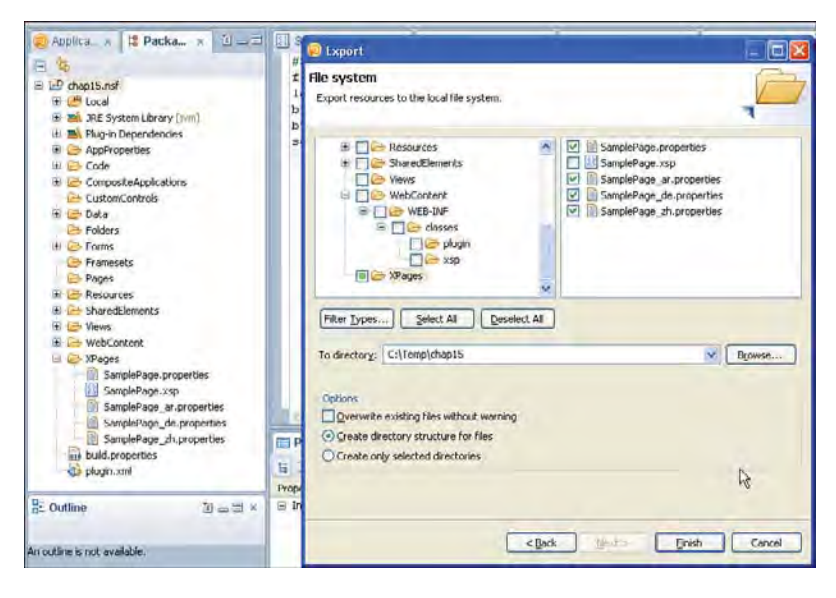

Figure 15.9 Resource Bundle Export using Package Explorer

The contents of the exported folder are now ready to be sent out from translation. It is important that you maintain this directory structure as it is needed for the import procedure to work correctly.

One more thing about property bundle files that you need to understand is that they should only contain ASCII and/or Unicode escape sequences to represent Unicode characters. This is because there is no way to specify the character set being used in the file. So, for the preceding sample, the translated resource bundle file for Chinese looks something like the translations shown in Listing 15.2. These are some free translations I looked up on the web, so please excuse any inaccuracies.

Listing 15.2 Chinese Translations

```
#Sat Sep 04 11:49:26 BST 2010
firstName_Label1/@value=\u7B2C\u4E00\u540D\u79F0\uFF1A
lastName_Label1/@value=\u59D3\u6C0F\uFF1A
button1/@value=\u4FDD\u5B58
button2/@value=\u53D6\u6D88
salary_Label1/@value=\u85AA\u916C\uFF1A
```

## Importing Resource Bundle Files

There is an import feature available using the Package Explorer view. Switch to this view and follow these steps:

- 1. Right-click the root element of the project and then select Import.
- 2. Expand the General option, select File System, and click Next.
- **3.** Specify the directory to import from in the **From directory** edit control. If you want to use the same location earlier, you need to include the folder with the .NSF name in the path.
- 4. Select the Filter Types button, select the "\*.properties" option, and click OK.
- 5. Select the XPages folder and select Finish to import the files.
- 6. Select Yes To All when prompted about overwriting the existing property files.

Figure 15.10 shows the Import dialog and the files which should be exported to do the translations of SamplePage.xsp.

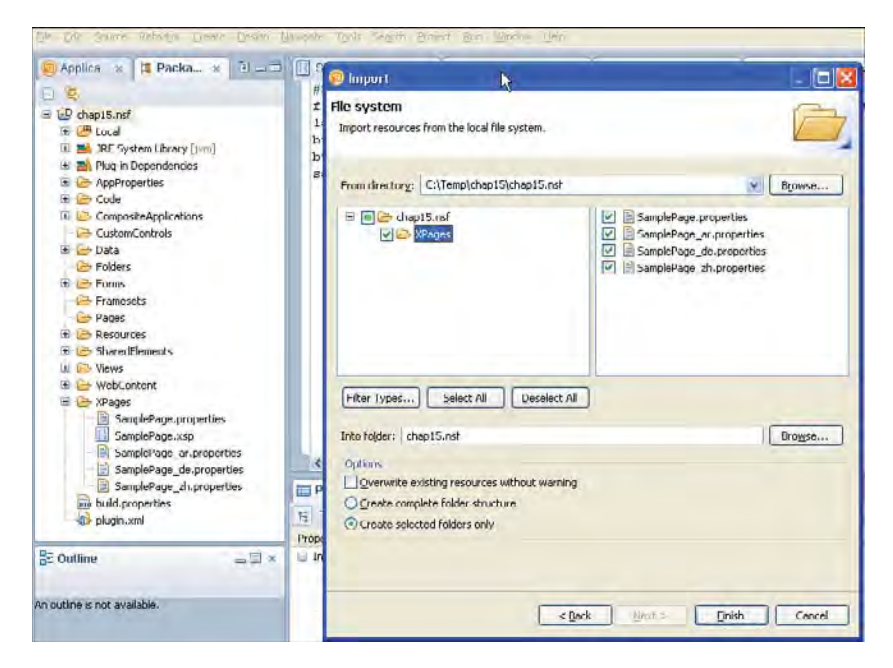

Figure 15.10 Resource Bundle Import using Package Explorer

**Importing Resource Bundles in Domino Designer 8.5** Domino Designer introduces a new feature, which is the ability to merge source file changes into property files. This feature was not available in 8.5, so before importing, go to Application Properties, select the XPages tab and, in the Localization Options section, check the option for "Do not modify Existing Properties Files." This prevents Domino Designer from overwriting your translations. You can do the same in Domino Designer 8.5.1 by deselecting the option to "Merge source file changes into property files." If you do this in Designer 8.5.1, you start to see warnings that the XPages localization property files are out of date if you change the associated XPages.

Figure 15.11 shows the updated preview with the Chinese translations.

| 第一名称:       | -   |  |
|-------------|-----|--|
| 姓氏:         |     |  |
| <b>薪酬</b> : |     |  |
| 保友日         | 254 |  |

Figure 15.11 Browser preview with Chinese translations

# Merging XPage Changes

You need to make updates to your XPages either while the resource bundle files are out from translation or after they are returned. There is an option to merge XPage changes into the property files, which automates the process of keeping the resource bundle files up to date. The behavior for string changes, additions, and deletions is explained in this section.

## **Changing a String**

When you modify a string, the default resource bundle file is simply updated with the new key/value pair; however, the resource bundle files for other languages get a special update if Designer detects a translation exists for the changed file. Consider what happens if the "Salary:" string is changed to "Gross salary:." If you make this change and open the German resource bundle, you see that the value associated with this string is updated with the default pseudo translation, but a comment is added to the top of the file showing the old translated value and the old original value. Listing15.3 shows the changes in the German resource bundle after a string change in the associated XPage.

#### Listing 15.3 Translated Resource Bundle After a String Change

```
#-----
# key: salary_Label1/@value
# src: Salary:
# nls: Gehalt:
#-----
#Sat Sep 04 14:01:32 BST 2010
salary_Label1/xp\:this.value[1]/text()=[de| Gross salary\:\n ]
...
```

## Adding a String

When you add a string, all the resource bundle files are updated with a new key/value pair for the new string. The existing translations are preserved and translators can identify the new string because it is in the form of the standard pseudo translation. Listing 15.4 shows the key/value pair that is inserted if you type some text directly into the XPage.

Listing 15.4 Resource Bundle Adding a String

```
#-----
# key: salary_Label1/@value
# src: Salary:
# nls: Gehalt:
#-----
#Sat Sep 04 14:15:53 BST 2010
salary_Label1/xp\:this.value[1]/text()=[de| Gross salary\:\n ]
/xp\:view[1]/text()[2]=[de| Please enter your details in the field below. ]
```

## Removing a String

When you remove a string, the default resource bundle file is simply updated to remove the existing key/value pair, but the resource bundle files for other languages get another special update. The key/value pair gets deleted from these files also, but additionally, a comment is added to the top of the file showing the old translation. If you delete the Cancel button from the sample XPage, the German resource bundle file ends up looking like Listing 15.5.

Listing 15.5 Resource Bundle Removing a String

```
#-----
# key: salary_Label1/@value
# src: Salary:
```

#### **Using Localization Options**

```
# nls: Gehalt:
#-----
# key: button2/@value
# src: Cancel
# nls: Abbrechen
#-----
#Sat Sep 04 14:21:16 BST 2010
salary_Label1/xp\:this.value[1]/text()=[de| Gross salary\:\n ]
/xp\:view[1]/text()[2]=[de| Please enter your details in the field below. ]
firstName_Label1/@value=Vorname\:
lastName_Label1/@value=Nachname\:
button1/@value=Speichern
```

If you add the Cancel button back in, Designer does not automatically revert to the old translation; this is something you have to do manually.

**Backup Translations** Translation is a costly process, so we strongly advise you to back up your translations. Don't just rely on the copy stored in the Domino database.

## **Gotchas!**

The process for localizing XPages fits well with how the application developer would naturally work, meaning that you can create XPages using your native language and then automatically extract the strings that need to be translated without having to change the design of the XPage. The responsibility for dealing with the translated resource bundles resides with the XPages runtime and the XPage Java files. So far, so good, but there are some gotchas that you need to be aware of:

- Control IDs are required.
- Custom Control properties must be flagged as being localizable
- Computed values and client-side JavaScript are not handled.

Computed values and JavaScript are handled in the next section.

## **Control IDs**

The key value that is used in the resource bundle file is derived from the control ID and the property name in the format [control id]/@[property name]. So, what happens if you don't specify an ID? XPages derives an ID for the component based on its location within the component hierarchy. Consider the XPage shown in Listing 15.6.

#### Listing 15.6 Label Without ID

The resource bundle entry for the string associated with this label looks like this:

/xp\:view[1]/xp\:label[1]/@value=First Label

The key can be interpreted as the first xp:label tag inside the first xp:view tag (of which there can only ever be one). If you now insert another label before the first one, the key changes to

/xp\:view[1]/xp\:label[2]/@value=First Label

The problem gets worse if the new label doesn't have an ID either, as shown in Listing 15.7.

#### Listing 15.7 Two Labels Without IDs

The associated resource bundle looks like Listing 15.8.

Listing 15.8 Resource Bundle for Two Labels Without IDs

```
#Sat Sep 04 15:21:56 BST 2010
/xp\:view[1]/xp\:label[2]/@value=First Label
/xp\:view[1]/xp\:label[1]/@value=Another Label
```

So, for controls with no IDs, moving the controls is going to cause updates to the keys in the resource bundle file, which causes problems with translations. The prime case where this happens is if you use pass-through text. The associated components implicitly have no IDs, so the use of pass-though text is discouraged; if you are going to be translating the application, use a label or span control instead.

## **Custom Control Properties**

You saw earlier that certain properties of the standard controls are flagged as containing localizable strings and Designer automatically generates an entry in the language resource bundles when a string value is set for one of these properties. So, what happens when you create a Custom Control and define custom properties for use with that control? In this case, what you can do is flag that the property value is a localizable string, and Designer treats it in the same way as it treats localizable property values for the standard controls.

Consider the following example of a Custom Control, which has a single property called label. The property is defined using the **Property** definition tab in the Custom Controls properties panel. The type of the property can be set to Localizable String. Figure 15.12 shows the property definition property sheet for such an example. Now, when you include this Custom Control in an XPage where localization options are enabled, an entry is created in the associated resource bundle file like this:

custom1/@label=Hello World

|                                                                                                    | 0                                                                                                    |                         |                   |                    |       |     |
|----------------------------------------------------------------------------------------------------|----------------------------------------------------------------------------------------------------|-------------------------|-------------------|--------------------|-------|-----|
| 🥶 Ap × 🕅 Pa. × 🗎 🖃                                                                                                    | SampleCustomCo                                                                                                    | ontrol - Custom Control |                   |                    |       |     |
| The second second | (label1)                                                                                                    |                         |                   |                    |       |     |
| Forms     Forms     Folders     Solution     Solution     Solution     Solution     Solution     SonaleClastomControl      SompleClastomControl      Formers                                                                                                    | Design Source                                                                                                    |                         |                   |                    |       |     |
| Pages                                                                                                    | Properties ×                                                                                                    | Events 😿 📳 Proble       | mis (0 ltems) <   |                    |       | 1-5 |
| E 🚔 Shared Elements                                                                                                    | and the second second sec |                         |                   |                    |       | -   |
| Code                                                                                                    | Custom Control                                                                                                    | New Property New G      | roup Delete Move  | Up) (Brown Clowin) |       | 0   |
| Composite Applications                                                                                                    | Data                                                                                                    | -                       | Property Validate | on Vishle          |       | _   |
| Application Properties                                                                                                    | Skyle                                                                                                    | Properties:             | Property Provides |                    |       |     |
|                                                                                                    | Font                                                                                                    | Root                    | Name:             | label              |       |     |
|                                                                                                    | Background<br>Margins                                                                                                    |                         | Display name:     |                    |       |     |
|                                                                                                    | Resources                                                                                                    |                         | Type:             | Localizable String | ··· 💼 |     |
|                                                                                                    | Navigation                                                                                                    |                         | Fellerer          |                    |       |     |
|                                                                                                    | Property Definition                                                                                                    |                         | Cutor.            |                    |       |     |
|                                                                                                    | Design Definition                                                                                                    |                         | Farmwittersc      |                    |       |     |
|                                                                                                    | All Properties                                                                                                    |                         |                   |                    | 1.1   |     |
| E- autor                                                                                                    |                                                                                                    |                         | DeFault Value:    | -                  | 10    |     |
| at Quaine and x                                                                                                    |                                                                                                    |                         |                   | to fairbair and    |       |     |
|                                                                                                    |                                                                                                    |                         | Allow multip      | le instances       |       |     |
| C Root Document     7.2 XML Processing Instruction     2.2 Custom Control     Custom Control     Label: label1                                                                                                    |                                                                                                    |                         | Description:      |                    |       | _   |
|                                                                                                    |                                                                                                    | <                       |                   |                    |       |     |

Localizable String Property Type

Figure 15.12 Localizable string custom property type

# Localizing Computed Expressions and JavaScript

The localization mechanism outlined in the previous sections works fine when the property is flagged as being a localizable string and the value is not being computed. Computed expressions can also include strings that need to be localized, as can client-side JavaScript. In this section, you learn how to handle these elements of your application.

Consider the XPage shown in Listing 15.9. In this sample, the label value property (which we know is a localizable string) is being computed in the first case using a combination of static text and a computed expression and, in the second case, using a server-side JavaScript expression. Also, a client-side JavaScript expression includes a string that should be localized. If you look at the associated resource bundle file, you see that it is empty. (Designer has detected these are all cases it cannot handle.)

Listing 15.9 XPage with Computed Expressions and JavaScript

```
<?xml version="1.0" encoding="UTF-8"?>
<xp:view xmlns:xp="http://www.ibm.com/xsp/core">
      <xp:label value="Hello #{session.commonUserName}" id="label1">
      </xp:label>
      <xp:br></xp:br>
      <xp:label id="label2">
            <xp:this.value>
<! [CDATA[#{javascript: "Hello " + session.getCommonUserName()}]]>
            </xp:this.value>
      </xp:label>
      <xp:br></xp:br>
      <xp:label id="label3" value="Click Here</pre>
#{session.commonUserName}"> // is this right?
            <xp:eventHandler event="onclick" submit="false">
                   <xp:this.script><![CDATA[alert("Hello</pre>
World");]]></xp:this.script>
            </xp:eventHandler>
      </xp:label>
</xp:view>
```

**Avoid String Concatenation** Listing 15.9 uses string concatenation to build the labels that is displayed to the user. This is something you need to avoid in a real application. The assumption here is that the convention of a greeting followed by a person's name applies everywhere. This may not always be the case. Instead of using string concatenation, your strings needs to contain placeholders that indicate where the value(s) should be inserted. The translator can then move the placeholders to the appropriate position in the translated string.

Localizing these strings involves the following tasks:

- 1. Adding a resource bundle to the XPage that contains the translated strings.
- 2. Modifying the computed expressions to reference the resource bundle.
- 3. Modifying the client-side JavaScript to reference the resource bundle.

# Adding a Resource Bundle

A resource bundle is one of the resource types that you can add to an XPage. Follow these steps to add a resource bundle to your XPage:

 Create a new file in your application (select File > New > File) with the extension .properties (see Figure 15.13).

| NoIdSample ResourceDundleSample SampleComputerIExpression SamplePage Custom Controls SampleCustomControl                                                                                                    |                                                                  | New File     New File     Treate a n        | evi File.                                  |            | X      |
|----------------------------------------------------------------------------------------------------|------------------------------------------------------------------|---------------------------------------------|--------------------------------------------|------------|--------|
| i Transects Payes Payes Shared Elements Code Code Resources Resources Resou | Dosian Source<br>Propertie<br>M Dasics<br>Info<br>Print<br>Index | Name:<br>Alias:<br>Comment:<br>Application: | SampleBundle.properties                    | chap15.nsf | Cancel |
| Composite Applications                                                                                                    |                                                                  | Activity<br>Created:<br>Modified:           | 04/09/2010 08:05:15<br>04/09/2010 08:19:05 | User Detal |        |

Figure 15.13 Adding a property file

- 2. Create a second file for the German translations using the same filename, but with the \_\_de suffix.
- **3.** Add a resource of type **Resource Bundle** using **Resources** tab in the XPage properties sheet, which references the property file you have just added (see Figure 15.14).

| XPages Internationalis                                                                                                    | Resourcellu                        | indleSample - XPage                            |                        |               | ×Ee        |
|----------------------------------------------------------------------------------------------------|------------------------------------|------------------------------------------------|------------------------|---------------|------------|
| ChipIS mr<br>ChipIS mr<br>Forms<br>Childres<br>Childre | Design Source                      |                                                |                        |               |            |
| InternationalEnablements     LocalzedClentsideJavaSc     LocalzedComputedExpre                                                                                                    | Properties                         | × 🗇 Events × 💽 P                               | roblems (0 items) 😒    |               | <u>0</u> = |
| LocaszedServersideScript     NoIdSample     ResourceBundleSample     SampleComputedExpress                                                                                                    | XPage<br>Data                      | Resources                                      | aloye -                |               |            |
| and another statistic and the state                                                                                                    | Font                               | Dojo Module                                    | ation                  | Name          |            |
| SamplePage                                                                                                    |                                    | *                                              |                        | dample Dundle |            |
| SamplePage     SwitchLocaleSample     Custom Controls     Framecets                                                                                                    | Background<br>Margins              | Linked Resource<br>Metadata                    | hpleBundle.properties  | samprendinte  | _          |
| SamplePage SwitchLocaleSample Custom Controls Framesets Pages                                                                                                    | Background<br>Margins<br>Resources | Linked Resource<br>Metadata<br>Resource Fundle | mpleDundle, properties | Santhionarine |            |

Adding a Resource Bundle to an XPage

## Figure 15.14 Adding a resource bundle

You need two strings in each of the resource bundles to support localizing the computed expression and client-side JavaScript. Edit the default property file to include the following key/value pair:

```
greeting=Hello {0}. Current language is {1}.
clickHere=Click Here {0}
```

Edit the German property file to include this key/value pair:

```
greeting=Hallo {0}. Aktuelle Sprache ist {1}.
clickHere=Klicken Sie Hier {0}
```

Note that the strings added to the property bundle are written to include a placeholder, such as {0} for the text that needs to be inserted. This placeholder can be moved by the translators if a specific locale convention requires.

## **Localizing Computed Expressions**

After you add a resource bundle to an XPage, you can reference those strings from your computed expressions. The following code shows the updated computed expression that now references the localized string from the resource bundle (refer to the XPage named LocalizedComputedExpression). It also uses the Il8n.format() method to insert the parameters into the localized string:

```
var message = sampleBundle["greeting"];
return I18n.format(message, session.getCommonUserName(),
context.getLocaleString());
```

Figure 15.15 show a preview of the page using a browser with a German locale configured.

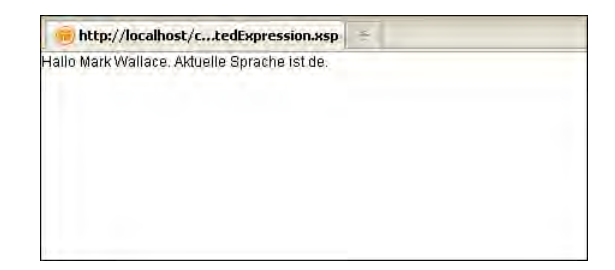

Figure 15.15 Preview of a computed expression

I18n is one of a collection of runtime classes that supports internationalization. I18n is a shorthand way of writing "internationalization." The class provides methods to perform locale specific operations, such as the following:

- Building strings to display to the end user
- Comparing strings
- Parsing a number and date values to and from string values
- · Converting date values to different time zones

The other XPages runtime classes provided for internationalization support are Locale and TimeZone. A Locale object represents a specific geographical or cultural region and helps process data in a region-specific manner, such as displaying a date using a regional convention. A TimeZone object represents the time zone offset.

Refer to the Lotus Domino Designer XPages Reference help pages for more information on these classes.

# Localizing Client-Side JavaScript

You can localize inline client-side JavaScript by using a computed expression within the script. This computed expression references the value from the resource bundle that your client-side script needs to use. Listing 15.10 shows an example of how to reference a localized string from some inline client-side script.

## Listing 15.10 Using a Resource Bundle from Client-Side Script

# **Localizing Script Libraries**

The built-in localization support handles localizing strings that appear directly within the XPage, like control labels and such, and you have seen how to use resources bundles to localize JavaScript that appears in the XPage. For more complex business logic, it is likely you will use script libraries. In this section, you learn approaches to localizing server and client-side script libraries.

# Server-Side Script Libraries

You can use resource bundles from within your server-side JavaScript libraries by programmatically loading the bundle and then referencing the associated localized strings. Listing 15.11 shows you how to programmatically load a resource bundle. Here is what it does:

- **1.** Retrieve the locale object from the current view instance so you know what language version of the string to load.
- **2.** The code is caching the loaded resource bundle so it checks to see if the strings already been loaded for this locale.
- **3.** Create an instance of com.ibm.xsp.resource.BundleResource and set the src property to the resource bundle file to use and the component property to the current view instance.
- **4.** Cache the loaded strings in application scope so they can be reused later. (The code to create the map, which contains to cached resources, is synchronized to make sure it's only done once.)

## Listing 15.11 Programatically Loading a Resource Bundle

```
function greeting() {
  var message = sampleBundle()["greeting"];
  var name = session.getCommonUserName();
  var lang = context.getLocaleString()
  return I18n.format(message, name, lang);
}
function sampleBundle() {
  var locale = view.getLocale();
  if (applicationScope.sampleBundle) {
    var strings = applicationScope.sampleBundle[locale];
    if (strings) {
      return strings;
      }
```

```
}
var resource = new com.ibm.xsp.resource.BundleResource();
resource.src = "/SampleBundle.properties";
resource.component = view;
var strings = resource.contents;
synchronized(applicationScope) {
    if (!applicationScope.sampleBundle) {
        applicationScope.sampleBundle = new java.util.HashMap();
    }
    applicationScope.sampleBundle[locale] = strings;
}
return strings;
```

Elsewhere in the same script library, the resource bundle can be referenced by invoking the sampleBundle() method, as shown in Listing 15.12.

Listing 15.12 Referencing the Loaded Resource Bundle

```
function greeting() {
  var message = sampleBundle()["greeting"];
  var name = session.getCommonUserName();
  var lang = context.getLocaleString()
  return I18n.format(message, name, lang);
}
```

# **Client-Side Script Libraries**

One additional technique you can use to localize client-side JavaScript is to dynamically generate a client-side JavaScript object that contains the localized strings you need to use in your XPage. Here is how you can do this:

- **1.** Create a server-side JavaScript library with a method to programmatically load the resource bundle you want to use (as shown previously).
- 2. Create a new method that creates a JavaScript object representation of the resource bundle.
- **3.** Add a client-side script library to your XPage, whose contents are computed using the method from the previous step.

Listing 15.13 shows an example of how to generate a JavaScript class representation of a resource bundle.

Listing 15.13 JavaScript Class Representation of a Resource Bundle

```
function sampleBundleAsClass() {
    var bundle = sampleBundle();
    var keys = bundle.getKeys();
    var asClass = "var sampleBundle = { ";
    while (keys.hasMoreElements()) {
        var key = keys.nextElement();
        asClass += key + ": '" + bundle.getString(key) + "'";
        if (keys.hasMoreElements()) {
            asClass += ", ";
        }
    }
    asClass += "}";
    return asClass;
}
```

Listing 15.14 shows an XPage that uses this technique. The contents for the client-side script library are computed at page load time using the method defined in the server-side JavaScript library. This causes a script block to be included in the generated HTML, which declares a class called sampleBundle, which can be referenced later. The JavaScript code associated with the label control is referencing the sampleBundle class to get the hello world string with the correct translation.

Listing 15.14 Using JavaScript Class Representation of a Resource Bundle

```
script="alert(sampleBundle.helloWorld)">
</xp:eventHandler>
</xp:label>
</xp:view>
```

# **International Enablement**

The good news is that XPages is fully internationalized, so it provides a lot of built-in functionality, as described here:

- Built-in Translations for XPages Runtime: XPages comes with built-in translations for the strings that it includes in the user interface. For example, the column headers in the File Download control are already translated, so you don't need to translate them in every application that uses the control. Similarly, if you choose to make a field required and do not provide your own error message, a translated message is provided by default. The context locale is used to determine which translation of the message is displayed. Additional translations are provided by the Domino Server Language Pack installers, which need to be installed onto your Domino server.
- Loading the Correct Application Translations: The XPages runtime loads the correct translations for your XPages once the appropriate resource bundles exist or reverts to the default language. You have seen examples of this earlier in this chapter.
- Handling Locale Sensitive Data Correctly: The converters provided as part of the XPages runtime correctly converts to and from different data types (numbers and dates in a locale sensitive manner). This means that, when you need to display such date or allow the user to input such data, you don't need to worry about the locale issues, because this is handled by the converters.
- **Built-in Translations for Dojo:** The translated strings for Dojo toolkit JavaScript library are provided by default. This means that controls that depend on Dojo (such as the Rich Text Editor) works correctly across multiple locales. The Dojo translations are always included in the server, even when the Language Packs are not installed. The Dojo locale is usually the same as the context locale, except for the deprecated locales listed next.
- Computing the Correct Page dir and lang Property Values: The XPage view tag supports the dir and lang properties, and these can be manually configured in your XPages. The dir property is the direction (left to right or right to left) for the page. The lang property is the language for the page. If these properties are not explicitly set, they are computed based on the context locale.
- Loading the Correct Bundle Resources: If you include resource bundles to translate text in your application's server JavaScript libraries, the XPages runtime loads the correct translations based on the current locale. Again, this topic was covered earlier.

• Library of Internationalization Classes: The Runtime library provide an asset of classes for performing locale sensitive operations, such as manipulating dates, numbers, and strings that are presented to the user. Always use these methods within your server-side JavaScript to ensure your business logic is correctly internationally enabled.

# Locales in XPages

The locale for an XPage is computed using a combination of what the user has configured and what is supported by the application. The user's browser or Notes client contains a configuration which lists the users preferred locales in order. This information is sent to the server when the user requests an XPages to be displayed. The following algorithm is used to compute the locale for the XPage:

- **1.** If the localization options are configured for the application, the user's first preferred locale is used.
- **2.** If the first browser locale is a Norwegian language, the special rules for Norwegian are used (see the section, "Deprecated Locale Codes").
- **3.** If the localization options are configured for the application, a best-match locale is computed by comparing the user's preferences in order against the list of supported locales.
- **4.** If no best match can be established, the default locale for the application is used or the server locale (if not default) is available.

The locale for a page can be programmatically set if, for example, you want to allow the user to manually switch between the available language versions of your application. Listing 15.15 shows an XPage that uses this technique to allow the user to select what language version of the page they want to view. Four links are displayed at the top of the page, and clicking a link

- 1. Changes the page locale using context.setLocaleString()
- 2. Reloads the page using context.reloadPage()

```
Listing 15.15 Switching Locale Programmatically
```

```
</xp:this.action>
            </xp:eventHandler>
      </xp:link>
      <xp:link escape="true" text="Chinese" id="link2">
            <xp:eventHandler event="onclick" submit="true"</pre>
                  refreshMode="complete">
                  <xp:this.action><![CDATA[#{javascript:</pre>
                         context.setLocaleString("zh");
                         context.reloadPage();}]
                  </xp:this.action>
            </xp:eventHandler>
      </xp:link>
      <xp:link escape="true" text="English" id="link3">
            <xp:eventHandler event="onclick" submit="true"</pre>
                  refreshMode="complete">
                  <xp:this.action><![CDATA[#{javascript:</pre>
                         context.setLocaleString("en");
                         context.reloadPage();}]
                  </xp:this.action>
            </xp:eventHandler>
      </xp:link>
      <xp:link escape="true" text="German" id="link4">
            <xp:eventHandler event="onclick" submit="true"</pre>
                  refreshMode="complete">
                  <xp:this.action><![CDATA[#{javascript:</pre>
                         context.setLocaleString("de");
                         context.reloadPage();}]]>
                  </xp:this.action>
            </xp:eventHandler>
      </xp:link>
      <xp:br></xp:br>
      <xp:label id="label1"</pre>
            value="This is the English version of this page">
      </xp:label>
</xp:view>
```

When this page is initially viewed, the locale of the user (if supported) is used. Figure 15.16 shows the German version of the page.

| 🛞 http://lucalhost/ht.vcaleSample.xsp 🛛 😤                                       |  |
|---------------------------------------------------------------------------------|--|
| ArabischChinesischEnglischDeutsch<br>Dies ist die deutsche Version dieser Seite |  |
|                                                                                 |  |

## Figure 15.16 German page

If the first link on the page is selected, the page is reloaded, and the Arabic version is displayed. Loading the Arabic version of the page not only changes the language, but also changes the layout to right to left, which is the locale convention as demonstrated in Figure 15.17. If you view the page source, you see that the generated HTML tag includes the direction and language attributes like this, <html dir="rtl" lang="ar">.

| http://localhost/hLocaleSample.xsp 🗧 |                                              |
|--------------------------------------|----------------------------------------------|
|                                      | مة الأمانية السبنية الإتباني بالقنة الأمانية |
|                                      | اه هي الاسمة الحريرة من عانه السعمة          |
|                                      |                                              |
|                                      |                                              |

Figure 15.17 Arabic page

The final example shows you the default behavior for locale sensitive data conversion and how to override this behavior.

Looking at Listing 15.16, notice that the converter in the first row of the table has no locale configured, so it defaults to the locale of the page. The page contains a repeat, which loops over all the available locales. Inside the repeat is a converter, which uses a specified locale so in this case the locale of the page is ignored.

```
Listing 15.16 Arabic Page
```

```
<xp:convertDateTime type="both"</pre>
                                            dateStyle="full"
                                            timeStyle="full">
                                     </xp:convertDateTime>
                               </xp:this.converter>
                        </xp:text>
                  </xp:td>
           </xp:tr>
           <xp:repeat id="repeat1" rows="30"</pre>
                  value="${javascript:Locale.getAvailableLocales()}"
                  var="locale" repeatControls="true">
                  <xp:tr>
                        <xp:td>
                               <xp:text escape="true" id="computedField3"</pre>
                                     value="${locale}">
                               </xp:text>
                        </xp:td>
                        <xp:td>
                               <xp:text escape="true" id="computedField4"</pre>
                                     value="#{javascript:new Date()}">
                                     <xp:this.converter>
                                            <xp:convertDateTime</pre>
                                                   type="both"
                                                  dateStyle="full"
                                                  timeStyle="full"
                                                  locale="${locale}">
                                            </xp:convertDateTime>
                                     </xp:this.converter>
                               </xp:text>
                        </xp:td>
                  </xp:tr>
           </xp:repeat>
     </xp:table>
</xp:view>
```

As shown in Figure 15.18, the first row of the table displays the default locale and the full representation of the current date and time according to the conventions of this locale. The following rows of the table show all the available locales and the corresponding representation of the current date and time. Notice that all the strings are already translated.

| en    | Monday, November 8, 2010 10:15:09 AM United Kingdom Time                       |
|-------|--------------------------------------------------------------------------------|
| zh    | 2010年11月8日星期一上午10时15分09秒 英国                                                    |
| th    | ้วนจนทร์ที่ 8 พฤศจิกายน ค.ศ. 2010, 10 นาพิกา 15 นาที่ 10 วินาที่ สหราชอาณาจักร |
| ku    | 2010년 11월 8일 월요일 오전 10시 15분 10초 영국                                             |
| iw    | יום של 8 מבסבר 010 BB שעון 10:15:11                                            |
| uk    | Понеділок, в листопада 2010 р. 10:15:11 Великобританія                         |
| tr    | 08 Kapım 2010 Pazartesi 10:15:11 Birleçik Krallık Sosti                        |
| sq    | a hono, 08 nontor 2010 10.15.12.PD Mbreteria e Bachkuar                        |
| sk    | Pondelok, 8. november 2010 10:15:12 Spojené kráľovstvo                         |
| pt    | segunda-feira, 8 de novembro de 2010 10h15min12s Horário Reino Unido           |
| ni    | poniedziałek, 8 listopada 7010 10 15 13 Wielka Brytania                        |
| ni    | maandag 8 november 2010 10:15:13 Verenigd Koninkrik                            |
| ms    | isnin, 2010 November 08 10:15:13 United Kingdom                                |
| mk    | понеделник, 08 ноември 2010 10.15.13 Велика Британија                          |
| ţ٨.   | pirmdiena, 2010. gada 8. novembris 10.15.13 Lielbrilânija                      |
| lt    | 2010 m. lapkričio 8 d. pirmadienis 10:15:13 Didžioji Britanija                 |
| kk:   | дуйсенбі, 0 қараша 2010 ж. 10:15:13 ОВ                                         |
| a     | mánudagur, 8. nóvember 2010 10:16:13 Bretland                                  |
| hr    | ponedjeljak, 08 studenoga 2010. 10:15:13 Ujedinjena Kraljevina                 |
| gu    | સીમવાર, ૨૦૧૦ નવેપ્રબર ૦૮ ૧૦.૧૫.૧૩ GB                                           |
| qa    | Dé Luain, 2010 Samhain 00 10:15:13 An Ríocht Aontaithe                         |
| fr    | lundi 8 novembre 2010 10:15:13 Reyaume Uni                                     |
| es    | lunes 9 de noviembre de 2010 10:15:13 a.m. Reino Unido                         |
| CS.   | pondělí, 8. listopadu 2010 10:15:13 Velká Británie                             |
| (a    | dilluns 8 de novembre de 2010 10 15 13 Regne Unit                              |
| es_P  | Rilunes 8 de noviembre de 2010 TU 15:13 a.m. Reino Unido                       |
| en H  | K Monday, 8 November 2010 10:15:13 AM United Kingdom Time                      |
| pt PT | segunda-feira, 8 de Novembro de 2010 10H15m13s Horário Reino Unido             |
| es_P  | r lunes 8 de noviembre de 2010 10.15.13 a.m. Reino Unido                       |
| ar_YE | الانتين ٨ نوفس ٢٠١٠ المملكة الشعنة ١٢-١٢ مول                                   |
| hu H  | U2010. november 0. 10:15:13 Egyesült Királyság                                 |

Figure 15.18 Default and available locales

# **Deprecated Locale Codes**

Table 15.1 lists four language codes that are deprecated and their replacement codes. The XPages runtime still uses the old codes, but the Dojo toolkit uses the new codes.

As explained earlier, XPages uses the Dojo toolkit for some controls, such as the Rich Text Editor. The Dojo Toolkit includes some translated strings. When Dojo is included in the output from an XPage, it outputs the locale it's using into the markup of the generated HTML page. The Dojo locale differs from the XPage locale for the deprecated languages listed in Table 15.1.

| Language           | Deprecated Code | New Code |
|--------------------|-----------------|----------|
| Yiddish            | ji              | yi       |
| Hebrew             | Iw              | he       |
| Indonesian         | In              | id       |
| Norwegian (Bokmål) | no              | nb       |

| Table 15.1 | Deprecated | Language | Codes |
|------------|------------|----------|-------|
|------------|------------|----------|-------|

One exception to this behavior is Norwegian, which has some special handling.

Because there are two different Norwegian languages—Norwegian (Bokmål) and Norwegian (Nynorsk)—the old Norwegian language code "no" has been deprecated and replaced by two codes. Norwegian (Bokmål) uses the code "nb" and Norwegian (Nynorsk) uses "nn." Strings that were previously translated to the single Norwegian "no" locale are in fact Norwegian (Bokmål). So, "nn" can be considered the replacement for "no." Some browsers still use the old "no" code.

Table 15.2 describes the behavior of the different parts of your application depending on the locale sent by the browser and whether or not you have localization enabled.

| Locale Usage                  | Browser L | Browser Locale |    |  |
|-------------------------------|-----------|----------------|----|--|
|                               | no        | nb             | nn |  |
| If Localization Is Disabled   |           |                |    |  |
| Context Locale                | no        | no             | no |  |
| Server Strings                | no        | no             | no |  |
| Application Strings           | -         | -              | -  |  |
| Dojo Locale (8.5)             | no        |                | no |  |
| Dojo Locale (8.5.1 or higher) | nb        | nb             | nb |  |
| If Localization Is Enabled    |           |                |    |  |
| Context Locale                | no        | nb else no     | no |  |
| Server Strings                | no        | no             | no |  |
| Application Strings           | no        | nb else no     | no |  |
| Dojo Locale (8.5)             | no        | no             | no |  |
| Dojo Locale (8.5.1 or higher) | nb        | nb             | nb |  |

Table 15.2 Default and Available Locales

The XPages runtime contains property bundles with the "no" suffix and, if the page locale is set to either "nb" or "nn" languages, the "no" strings are used. When localization is disabled, application strings are not translated so the source language is displayed. When localization is enabled, you can choose between using the "no" or "nb" language code, but whichever you choose, it must still match the other code if that's what the browser specifies. For example, if you choose to use "nb" and the browser requests "no," the "nb" translations are still used and vice versa. The localization options do not list the "nn" language code. In the 8.5 release, the Dojo strings used the "no" language code. This changed for 8.5.1 and higher to use the "nb" language code.

# Conclusion

This chapter taught you techniques that allow you to localize your XPages applications. You saw how XPages provides a natural localization model where the normal controls automatically handle geographic conventions and where you can create your applications in your own language and translate to other languages later with relative ease. You also learned some techniques to allow you to localize your application logic. This completes the Application User experience section of the book and now you can move on to examining the topics of performance, scalability, and security.

# PART VI

# Performance, Scalability, and Security

| 16 | Application Performance and Scalability | 653 |
|----|-----------------------------------------|-----|
| 17 | Security                                | 673 |
This page intentionally left blank

# CHAPTER 16

# Application Performance and Scalability

Your XPages journey thus far has covered a lot of ground. Assuming that you worked your way to this point from the beginning of the book, you have learned how to construct XPages and Custom Controls, interpret XSP tag syntax, manage data sources, build business logic, style a cool UI, internationalize apps, and even contribute your own custom components! With all this knowledge, you will be able to build sophisticated dynamic applications that wow customers and end users alike...well, almost!

No matter how slick your application, it is absolutely essential for its success that it perform and scale well. Large development projects typically have metrics defined from the very outset that define the viability of an application in hard numbers, like transactions per second, minimum number of concurrent users, and so forth. Even when such metrics are not formally applied, users and customers tend to vote with their feet when it comes to sites with slow response times and unresponsive pages, so these apps quickly drop in the popularity stakes and are eventually used only grudgingly in cases of necessity. This chapter makes sure that such a fate does not happen to you!

XPages has a lot of magic levers and special tools that can be applied to ensure your application meets acceptable performance and scalability standards. It must be understood, however, that performance and scalability objectives can often work against each other, such as allocating lots of memory to each user session can certainly work wonders for performance when there are a small number of users, but also kill your application as the number of concurrent users begins to scale upward. Thus, any set of performance and scalability requirements must be analyzed in context, with each stipulation understood in its own right, but with due consideration also given to how individual requirements can impact each other. It is then and only then that the appropriate tweaks can be applied to the XPages runtime so that an optimal and well-balanced application tuning can be achieved.

# **Golden Rules**

Notes/Domino 8.5.2 comes with numerous performance enhancements within the XPages core runtime. Some of these are automatically applied to XPages applications running in Notes/Domino 8.5.2; however, in special cases, you need to configure your applications to bene-fit from some of the performance and scalability related features. In essence, these changes and features aim to optimize central processing unit (CPU) and memory utilization under different workloads and environments for an application.

Before examining the ways in which you can configure your XPages applications to improve performance and scalability, you need to take into account several golden rules when developing an XPages application.

- 1. Just by upgrading or installing Notes/Domino 8.5.2, your XPages applications automatically gain performance and scalability improvements.
- **2.** Try to use partial refresh whenever possible. You learned about the different ways you can do this in Chapter 11, "Advanced Scripting," and should now understand the benefits of this feature.
- **3.** Try to use GET-based links whenever possible instead of POST-based. POST-based links are generated when you use the Open Page simple action, for example. Not all cases to open a link require a POST-based redirect.
- 4. Try to use the readonly property on container type controls when no processing is required by any controls within the container, such as a panel containing a list of Computed Field controls; therefore, nothing is editable, and no server-side event handlers need to be executed.
- 5. Try to limit server-side execution of an XPage to only the required part of that XPage for any given request/action within the user interface. This is known as *partial execution mode*, and you were introduced to this feature in Chapter 11. It is similar to partial refresh in that it refreshes only a designated part of the user interface, but is instead used to control execution of parts of the XPage component tree on the server-side.
- 6. Try to use the dataCache property on the Domino View data source appropriately. You were introduced to this property in Chapter 8, "Working with Domino Views," in the section titled "Caching View Data." When ID is used for this property, less memory is consumed in the server-side component tree representing the Domino View data source.
- 7. Try to use the viewScope object to maintain server-side buffering objects and variables for an XPage instead of the heavier-weight scopes, like sessionScope and applicationScope. This reduces the amount of memory being consumed during the life of an application.

The next section examines the underlying XPage lifecycle and how it relates to the JSF lifecycle. Having a clear understanding of the XPage lifecycle is necessary to make the most of the XPages performance and scalability features. The following three sections then teach about these features, and how you can apply them.

Before proceeding, you need to download the **Chapter16.nsf** application provided online for this book to run through the exercises in this chapter. You can access this file at www.ibmpressbooks.com/title/9780132486316. Once downloaded, open it in Designer and sign it.

## Understanding the Request Processing Lifecycle

In Chapter 5, "XPages and JavaServer Faces," you learned that XPages is built on the JSF 1.1 framework and, therefore, complies with the JSF request processing lifecycle. Having a good understanding of the JSF request processing lifecycle is necessary to get the most out of the XPages performance and scalability features. Having this understanding also helps you design and implement your XPages applications with performance and scalability factored in from the start of your application development cycle. This also means you reduce the risk of introducing performance bottlenecks and costly redevelopment work.

The HTTP protocol supports a set of commands for retrieving and sending data. Two of the most frequently used of those commands are GET and POST:

- **GET-based request:** This type of request is typically sent from a browser when a user enters a URL in a browser address bar or navigates from one web page to another using a standard HTML link. When this type of request is issued, the browser discards any information pertaining to the currently loaded web page before retrieving the next web page. Browsers typically cache web pages retrieved using a GET request and are bookmarkable and linkable.
- **POST-based request:** This type of request is issued by a browser when the actual contents of the currently loaded web page is submitted as part of the request information to the server. Typically, this is done when submitting an online order form (for example, using a Submit button). The server then processes the incoming data and then either redisplays the same web page updated with the new data or redirects to another page. Browsers typically do not cache POST-based web pages due to the risk of persisting sensitive data within the web page. Web pages retrieved using a POST request are not bookmarkable or linkable in the same manner as GET based web pages. This type of request is executed each time an XPages server-side simple action or server-side JavaScript event handler is triggered—regardless of whether it is partial refresh–or complete refresh–enabled.

So, this is where the understanding of the JSF request processing lifecycle becomes important when you want to really optimize your applications. When processing a request, the XPages runtime executes a six-phase processing lifecycle, known as the JSF lifecycle. **TIP** Further information on GET- versus POST-based requests can be found atwww.w3. org/2001/tag/doc/whenToUseGet-20040321. A more extensive explanation of the JSF life-cycle can be found at www.ibm.com/developerworks/java/library/j-jsf2/.

Note, however, that not all of the six phases need to be executed for every XPage request; in certain circumstances, you can omit phases of the lifecycle depending on the type of request and the requirements of the request data. The following sections explain how the JSF request processing lifecycle applies to GET and POST based HTTP requests.

# **GET-Based Requests and the JSF Lifecycle**

A GET-based HTTP request goes through only two of the six JSF lifecycle phases; therefore making this type of request inherently more efficient than its POST-based alternative. This is the reason for recommending as much use of GET-based requests as possible, as one of the "golden rules:"

- 1. Lifecycle Phase One: Restore View: The request is received by the XPages runtime. Two courses of action can then happen, depending on the existence of the component tree in-memory or in disk persistence. If the request is an initial call for a given XPage, the component tree for that XPage does not already exist. Therefore, the runtime creates the corresponding component tree in memory by executing the precompiled XPage .class file from within the associated .NSF file. This is an extremely efficient process, as Designer has already precompiled the .class file with highly optimized Java byte code when the application was first built using Designer. Once executed, the component tree is then added to a cache of component trees under the current context for subsequent retrieval as the user uses the application. Should the user revisit an XPage that is in the component tree cache, that component tree can be restored directly at this point, therefore avoiding the need to restore from the precompiled .class file within the .NSF file.
- 2. Lifecycle Phase Two: Render Response: Every object within the restored component tree is then recursed over by the XPages runtime. During this process, the renderers of each control object in the component tree are called upon to emit the relevant HTML markup for their controls back to the requesting browser.

# **POST-Based Requests and the JSF Lifecycle**

Because of the formalities of dealing with a POST-based HTTP request that contains FORM field data that can potentially be sensitive, this type of request typically goes through all six of the JSF lifecycle phases. With XPages, however, this can be streamlined to create efficiencies, because not all POST-based requests need to run through the entire JSF lifecycle. You, as the developer, can therefore tailor the actions of your application appropriately to fulfill its requirements and improve performance:

656

- 1. Lifecycle Phase One: Restore View: The XPages request is received by the XPages runtime. Then, similar to a GET-based request, the runtime simply restores the associated XPage based on its state, from either disk persistence or from the in-memory component tree for that XPage. This incurs minimal processing cost to the XPages runtime as the XPage has been previously created through an initial GET-based request.
- 2. Lifecycle Phase Two: Apply Request Values: The XPages runtime extracts the request data, including POST content (such as form data) sent by the browser and assigns the values to the corresponding control objects in the restored component tree. At this point, any associated event handler component tree control objects identify which one is the handler for the incoming triggered event. Any processing failure during this phase automatically causes the lifecycle to jump to the Render Response phase, where the current XPage gets rendered as is, and no underlying data has been modified or events triggered against the component tree.
- **3.** Lifecycle Phase Three: Process Validations: At this point, all the XPage component tree control and event handler objects get their associated values assigned to them based on the incoming request data. The XPages runtime then executes any associated validators or convertors against the component tree control objects to ensure the assigned data values fulfill the stipulations of the any validators or convertors on the XPage. Any failures during this phase causes the next two phases to be entirely passed over, because error messages must be displayed to the end user without saving any of the assigned data values. Any error message or error messages controls on the XPage displays such queued error messages during the Render Response phase.
- 4. Lifecycle Phase Four: Update Model Values: If the previous phase has successfully passed any validation or convertor checks, the XPages runtime applies the assigned values for each component tree control object to the underlying data model. This is typically a Domino Document with its fields bound to edit box and rich text controls and so on.
- **5.** Lifecycle Phase Five: Invoke Application: As this point, the event handler that was identified in the Apply Request Values phase is executed against the component tree. This allows any business logic defined for that event handler to execute against the updated and validated data model values.
- 6. Lifecycle Phase Six: Render Response: This final phase sees each of the XPage component tree control objects have their associated renderer objects invoked. These renderer objects generate the HTML markup that is then sent to the requesting browser. Finally, the current state of the component tree is saved to the in-memory or disk cache for subsequent retrieval is the user requests the same XPage again.

So, it is clear to see that a POST-based request is more expensive in terms of processing compared with a GET-based request. Also note that every phase, except for Phase One: Restore View, entails a complete recursion through the XPage component tree control objects. This in

itself can potentially be very expensive for a large, complex XPage. Hence, you need to gain a good understanding of the JSF request processing lifecycle so you can fully optimize your applications by avoiding unnecessary processing of the last five phases of this lifecycle.

## **Reducing CPU Utilization**

You can apply several optimizations to your XPages applications that inevitably reduce the amount of CPU processing required. This is important because the amount of CPU cycle capacity determines the speed at which an application request gets executed. Ultimately, this heavily influences the performance metrics for response times of an application. Other factors, such as network latency and bandwidth, need to be factored in.

In the following sections, you learn more about GET and POST based HTTP requests, and the read-only and immediate properties in terms of their impact on CPU usage. In Chapter 11, you learned how to leverage partial refresh, but this section also teaches you why using it can reduce CPU usage. Finally, you learn about a complimentary feature of partial refresh called partial execution mode that allows you to really fine-tune your applications and radically reduce CPU usage.

### **GET- Versus POST-Based Requests**

As explained in the preceding section, GET-based requests cost less in terms of server-side processing. Therefore, try to use GET-based requests where applicable—especially for link controls. One of the most common mistakes in a lot of XPages applications is the assignment of an **Open Page** simple action to a **link** control without any associated server-side JavaScript. Effectively, this wastes server-processing time in that a POST-based request is sent to the server, the server sends back a client-side redirect response to the browser, and finally the browser executes against the client-side redirect to send back a GET-based request to the server for the target of the **Open Page** simple action.

All of this can be done simply by just assigning a value to the **link** control for the target page, resulting in a single GET-based request. Furthermore, if query string parameters need to be sent with the request, the **link** control supports a **Parameters** complex property. This can be found under the **All Properties** panel for a **link** control, as shown in Figure 16.1.

Figure 16.1 is actually taken from the Notes/Domino 8.5.2 Discussion template. If you open the **Chapter16.nsf** application in Designer, and then open the **allDocumentsView** Custom Control, you can see this by examining the linkSubject **link** control's **All Properties** panel, or alternatively viewing the XSP markup, as shown in Listing 16.1.

658

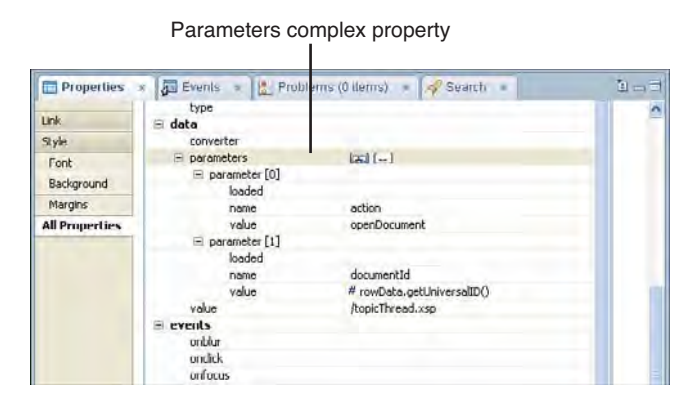

Figure 16.1 Parameters complex property of a link control

### Listing 16.1 XSP Markup Fragment for the linkSubject Link Control with Parameters

```
...
<xp:link id="linkSubject" style="width:80%" escape="true"
    themeId="Link.view.topicTitle" value="/topicThread.xsp">
        <xp:this.text>
        <![CDATA[#{javascript:rowData.getColumnValue("Topic")}]]>
        </xp:this.text>
        <xp:this.parameters>
        <xp:this.parameter name="action" value="openDocument">
        </xp:parameter name="action" value="openDocument">
        </xp:parameter name="action" value="openDocument">
        </xp:parameter name="action" value="openDocument">
        </xp:parameter value="#{javascript:rowData.getUniversalID()}"
        name="documentId">
        </xp:parameter>
        </xp:parameters>
        </xp:parameters>
        </xp:parameters>
        </xp:parameters>
        </xp:parameters>
        </xp:parameters>
        </xp:parameters>
        </xp:parameters>
        </xp:parameters>
        </xp:parameters>
        </xp:parameters>
        </xp:parameters>
        </xp:parameters>
        </xp:parameters>
        </xp:parameters>
        </xp:parameters>
        </xp:parameters>
        </xp:parameters>
        </xp:parameters>
        </xp:parameters>
        </xp:parameters>
        </xp:parameters>
        </xp:parameters>
        </xp:parameters>
        </xp:parameters>
        </xp:parameters>
        </xp:parameters>
        </xp:parameters>
        </xp:parameters>
        </xp:parameters>
        </xp:parameters>
        </xp:parameters>
        </xp:parameters>
        </xp:parameters>
        </xp:parameters>
        </xp:parameters>
        </xp:parameters>
```

In summary, the benefits of using GET-based requests for link controls, or indeed for any other navigation type scenario, in this way is two-fold:

- As a GET-based request is issued, JSF lifecycle phases two through five are completely avoided, therefore reducing the amount of server-side CPU processing incurred.
- It eliminates the double-request scenario described previously where the client-side HTTP redirect occurs; effectively, a server utilizes the CPU twice over for every single Link/Open Page simple action request.
- The requesting browser caches the retrieved XPage for subsequent requests of that XPage. This also means a large reduction of CPU usage on the server.

### Using the readonly Property

Another way to omit processing of JSF lifecycle phases two through five is by using the readonly property on container type controls. When a Panel control, an XPage, or even Custom Control does not contain any controls that need server-side JavaScript or simple action processing to occur in a POST-back request, setting the readonly property to true prevents lifecycle phases two, three, four, and five from being processed on those containers and their child controls. Figure 16.2 shows you where to find this property within the **All Properties** panel.

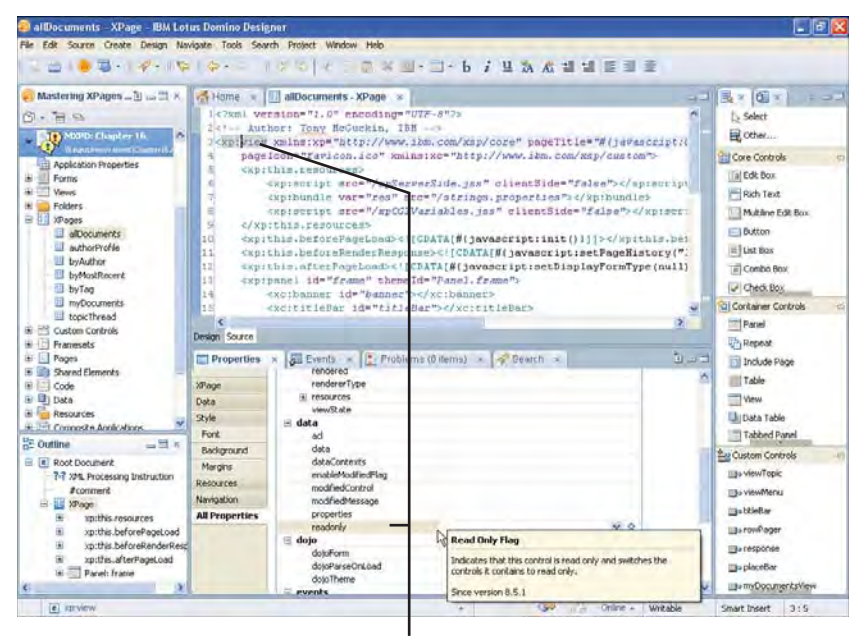

readonly property for an xp:view tag

### Figure 16.2 readonly property within the All Properties panel

An example of this can be found in the **ccTagCloud** Custom Control from the **Chapter16.nsf** application, shown here in the XSP markup fragment of Listing 16.2.

Listing 16.2 XSP Markup Fragment for the ccTagCloud Custom Control

```
<?xml version="1.0" encoding="UTF-8"?>
<xp:view xmlns:xp="http://www.ibm.com/xsp/core" dojoParseOnLoad="true"
    dojoTheme="true" readonly="true">
        ...
        <xp:panel themeId="tagCloud.outerPanel" id="panelTagCloud"
        readonly="true" role="navigation">
            <xp:panel id="panelSlider"</pre>
```

```
rendered="#{javascript:compositeData.slider.visible;}"
            themeId="tagCloud.slider">
            <xp:div dojoType="ibm.xsp.widget.layout.TagCloudSlider"</pre>
                id="tagCloudSlider">
                 . . .
            </xp:div>
        </xp:panel>
        <xp:panel id="panelTags" themeId="tagCloud.innerPanel">
            <xp:repeat id="repeatTagCloud" var="tagArray"</pre>
            value="#{javascript:compositeData.tagCloud.getEntries();}">
                <xp:span style="display: inline;">
                     <xp:link id="linkTagCloud"</pre>
                         style="zoom:1" role="link"
                         text="#{javascript:tagArray.getName();}">
                     </xp:link>
                </xp:span>
            </xp:repeat>
        </xp:panel>
    </xp:panel>
</xp:view>
```

This Custom Control only contains link controls and other controls with no server-side processing requirements during a POST-back request. It doesn't contain any user entry controls, such as edit boxes, so it doesn't need to have JSF lifecycle phases two through five processed; therefore, setting readonly to true in this case reduces the amount of CPU processing against the component tree control objects that represent this Custom Control.

### Using the immediate Property

Eliminating JSF lifecycle phases three, four, and five is also possible to reduce CPU utilization for POST-based HTTP requests. In some situations, you only need the triggered event handler to be identified and then redirect to another XPage without any further server-side processing happening against the underlying data model. In this case, you don't need the Process Validations, Update Model Values, and Invoke Application phases to be executed. A common example of this type of interaction is where you have a Cancel button that can navigate to the previous XPage or some other XPage.

This is achieved by using the immediate property of the event handler, as shown in Figure 16.3.

| Pie Edit Create Design Naviget Tools Seven Project Wedger Heig         Manifering XP_3         Manifering XP_3 <th>🗐 Events – IBM Lotus Domino</th> <th>Designer</th> <th></th> <th></th> <th></th>                                                                                                    | 🗐 Events – IBM Lotus Domino                                                                                                    | Designer                                                                                                    |                                                                                                    |                                                                                                    |                                                                                                    |
|----------------------------------------------------------------------------------------------------|----------------------------------------------------------------------------------------------------|----------------------------------------------------------------------------------------------------|----------------------------------------------------------------------------------------------------|----------------------------------------------------------------------------------------------------|----------------------------------------------------------------------------------------------------|
| Ausdersting XP-3      Ausdersting XP-3     Ausdersting XP-3     Aus | File Edit Create Design Navigi                                                                                                    | te Tools Search Project                                                                                                    | Window Help                                                                                                    |                                                                                                    |                                                                                                    |
| Control de Concertes     Concession de Control     Concession de Control     Concession de Concession de Conc | Mastering XP                                                                                                    | Home III aliDo                                                                                                    | umentr- kPage x M ectionsBar - Custom Contro                                                                                                    |                                                                                                    | Select<br>Core Controls<br>Edit Box<br>Fisch Teat                                                                                                    |
| Control Networks     Control Networks     Control Networks     Control Network     Control Network    | XPages     alDocuments     authorhrof/s     by/Author     by/MostRocent     by/Tag     moccuments                                                                                                    | Design Source                                                                                                    | vents 🗴 🗽 Problems (0 Jerro) 😒 🔗 Seatch:                                                                                                    | -                                                                                                    | Button<br>List Box<br>Combo Box<br>Check Box                                                                                                    |
| Bit Continue     Bit Key     Uno addression     Bit Control Coebois       Bit Root     Bit Root     Bit Root     Bit Root       Accents     Bit Root     Bit Root     Bit Root       Bit Root     Control     Bit Root     Bit Root       Bit Root     Bit Root     Bit Root     Bit Root       Bit Root     Bit Root     Bit Root     Bit Root       Bit Root     Bit Root     Bit Root     Bit Root       Bit Root     Bit Root     Bit Root     Bit Root                                                                                                    | C Custon Controls<br>Custon Controls<br>Custon Custon<br>Custon Custon<br>Custon Custon<br>Custon Custon<br>Custon Custon<br>Custon Custon<br>Custon Custon<br>Custon Custon<br>Custon Custon<br>Custon Custon<br>Custon Custon<br>Custon Custon<br>Custon Custon<br>Custon Custon<br>Custon Custon<br>Custon<br>Custon Custon<br>Custon<br>Custon | Events Reterence "<br>Mouse<br>Conductor<br>Conductor<br>Connouseour<br>Connouseour<br>Connouse | © Clenzi W Server<br>○ Single Actions © Scrat Editor<br>White a server-side SavaScrat expression to run when the<br>specified event occurs.<br>I are Disapay form Type (1) ;<br>≥ context.seloadPage () ; | Server Options<br>© Ful Update<br>Dia<br>Dia<br>O No Update<br>O No Update                                                                                                    | Contairer Con 42<br>Parel<br>Repost<br>Include Page<br>Table<br>View<br>Uses<br>Data Table                                                                                 |
| s spits. C 3 C 3 C 3 C 3 C 3 C 3 C 3 C 3 C 3 C                                                                                                    | Continue and a second second s                                                                                                    | i de Key                                                                                                    |                                                                                                    | C NO SOMBOON<br>Do not veldete or update data<br>Do not veldete veldete data<br>Som Do not veldete data<br>Som Do not veldete data<br>Som Do | Sustan Controls ()<br>Us view/Topic<br>Us view/Topic<br>Us view/Topic<br>Us row/Topic<br>Us row/Topic<br>Us row/Topic<br>Us placeBar<br>Us placeBar<br>Us myDogumentstylew |

immediate property set with this checkbox on an Event Handler

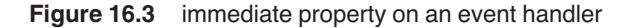

As just explained, with this option set, JSF lifecycle phases three, four, and five are ignored during server-side processing of the POST-back request. Use this option when your event handler needs to do something on its own, then redirect to a different XPage afterward.

An example of using the immediate property can be seen in the XSP markup of Listing 16.3, taken from the actionBar Custom Control in the **Chapter16.nsf** application.

Listing 16.3 XSP Markup Fragment for the buttonNewTopic Control with immediate Property

662

Essentially, the button in Listing 16.3 triggers a server-side onclick action that executes some server-side JavaScript and reloads the current XPage in the browser. It does so without processing JSF lifecycle phases three, four, and five, so reducing CPU utilization simply with the immediate property set on the Button controls event handler.

## **Partial Refresh**

Appropriate use of the partial refresh capabilities provided by XPages undoubtedly reaps benefits for the performance and responsiveness of your applications. It improves the performance of an application by reducing the amount of HTML markup that must be processed and emitted in a response back to the client or browser; hence, the application server is utilizing less CPU cycles. This has a knock-on effect in that the responsiveness of an application is improved because of less network bandwidth used to relay the response. Combine this with the fact that the client or browser is not actually reloading an entire XPage, only a part of it. This radically reduces the refresh time and gives a much more satisfying visual display due to the elimination of any screen flicker that can occur during a full web page reload.

Using partial refresh results in JSF lifecycle phase six being much more efficient regardless of the HTTP request being GET or POST based. This is due to several reasons, as explained in the following sections.

### Only the Selected Branch of the Component tree Is Processed

This designated branch is defined by setting the refreshId property on an event handler to the id of a target control (as you learned in Chapter 11). Thereafter, during the Render Response phase, only the renderers of the target refresh control and its child controls are invoked to emit their HTML markup. Therefore, this partial rendering processes only the controls that need to be rendered during the Render Response phase instead of the whole component tree.

This behavior was different in Notes/Domino 8.5, whereby the entire component tree was rendered during the Render Response phase. This was further complicated by the fact that HTML markup generated by nontarget controls of the partial refresh was discarded before a response was sent to the browser. Obviously, this meant CPU cycles were being consumed unnecessarily.

The current behavior in Notes/Domino 8.5.2 has been optimized to avoid the unnecessary invocation of non-target refresh control renderers; however, this can present an uncommon side effect in an XPage. If some server-side JavaScript is evaluating some expression outside of the target refresh area and is being used within the target refresh area (on repeated requests to partially refresh the target area), the value used by the dependent control does not get updated. This is generally easy to fix within an application, but if you require the previous behavior, an XSP property can be set to revert the behavior accordingly:

xsp.ajax.renderwholetree=true | false (default false in N/D8.5.2)

If you need to use this, you can simply add the xsp.ajax.renderwholetree property to the xsp.properties file in the WebContent/WEB-INF/ directory within your application. An example of this can be found in the **Chapter16.nsf** application, as shown in Figure 16.4.

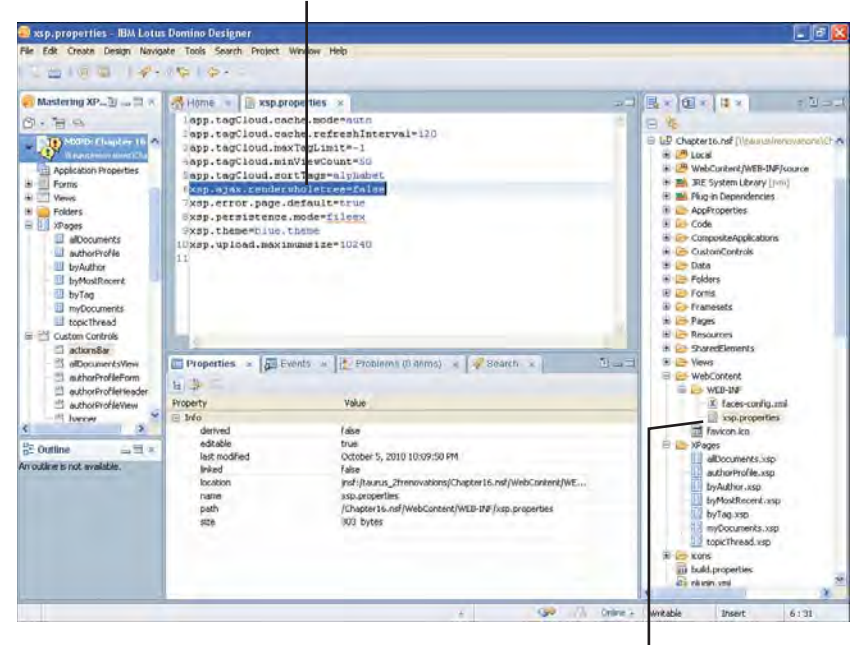

xsp.ajax.renderwholetree set to false in this instance

Defined in the xsp.properties file under WebContent/WEB-INF

Figure 16.4 xsp.ajax.renderwholetree property being used in the Chapter16.nsf application

### HTML Markup for the Response Is Reduced

Because the targeted invocation of component tree control renderers, a partial refresh request results in less HTML markup being emitted in a response. This means your application requires less CPU cycles on the server.

### **Browser Processing Is Faster**

When an XPage is rendered for the first time, all the JavaScript and CSS files are downloaded, parsed, and executed by the browser. Although today's leading browsers are highly optimized to process web page markup, the delay in processing the incoming markup for a web page can result in a delay of some number of milliseconds, which can be noticeable by an end user. When using partial refresh, the XPage is not entirely reloaded by the browser as you now understand, but instead only a designated target area is refreshed. As a direct result, any JavaScript and CSS resources used by the web page do not need to be reloaded from the browser cache or from the web server and reprocessed for each partial refresh request. The end result is a more responsive user interface and less CPU utilization within the end users client machine.

664

### **Partial Execution Mode**

Partial execution mode is similar to partial refresh; however, instead of being an optimization for just the Render Response phase of the JSF lifecycle, it allows you to control the amount of component tree processing that occurs during phases two through to five of the lifecycle. Also, unlike partial refresh, which affects the requesting browser through the amount of emitted HTML markup received, partial execution mode is purely a server-side optimization. Also note that the two do not depend on each other—you can leverage partial execution mode even for actions that do not use partial refresh, therefore still providing you with a mechanism to optimize the amount of server-side processing needed by your application.

To explain it simply, if only a portion of an XPage should be updated and processed, the event handler control has an execMode property that accepts the values of either complete or partial. By default, this property is set to complete. When partial mode is specified, only the associated component tree control, and its children, referenced by the event handler is processed through the JSF lifecycle—all other component tree controls for a given XPage are ignored. This is a powerful and efficient feature that can also manage component tree controls held within a Repeat control or other iterable control, such as a Data Table or View Panel. In such a scenario, the iterator is not reexecuted during the invocation of a child event handler, so therefore really streamlining the amount of CPU usage to a minimum.

Domino Designer exposes this feature to you through the Event panel for an event handler, as shown in Figure 16.5.

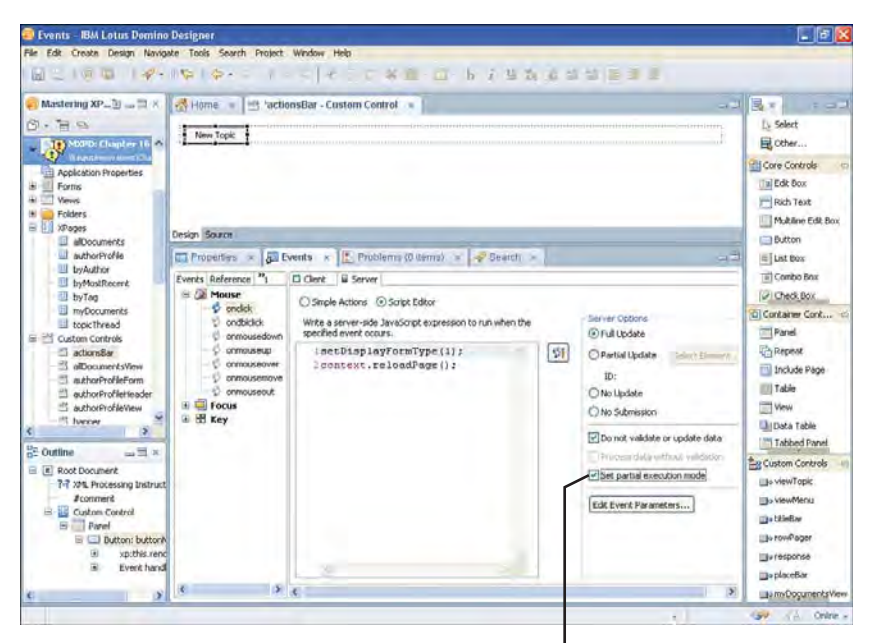

Partial Execution Mode set using this checkbox on an Event Handler

By simply selecting the **Set partial execution mode** checkbox, you enable partial execution mode on the event handler of the associated control. This can be taken further, of course, in that you can also set a designated target for partial execution processing instead of the current control and its event handler. This is similar to the way you specify a refreshId property for a partial refresh target control. Basically, it allows you to perform targeted partial execution of a portion of an XPage from a control that is not the parent of that target area. This is done by specifying an execId property on an event handler with the id of the target control. You can set this property in two ways, either adding it directly in the XSP markup for an event handler tag, or by using the **All Properties** panel for an event handler, as shown in Figure 16.6.

| 🗿 Properties – IBM Lotus Dor                                                                                         | nino Designer      |                                                                       |                           |                               |                                                 |
|----------------------------------------------------------------------------------------------------|--------------------|-----------------------------------------------------------------------|---------------------------|-------------------------------|-------------------------------------------------|
| File Edit Create Design Navio                                                                                        | ate Tools Search   | Project Window Help                                                   |                           |                               |                                                 |
| 22100 14+                                                                                                    | 0010-              | 1 +                                                                   | 米迪·□·b·1·里加               | (在公司) 医单星                     |                                                 |
| 🐖 Mastering XP_🗄 🛶 🖽 🛪                                                                                               | Home =             | 🕾 mainTopic - Custom Contr                                            | × 10                      |                               |                                                 |
| MXPD: Chapter 16 A                                                                                                   |                    |                                                                       |                           |                               | E Select                                        |
| Application Properties                                                                                               |                    |                                                                       |                           |                               | Core Controls                                   |
| Custom Controls     detionsBar     alDocumentsView     authorProFileForm     suthorProFileForm     suthorProFileForm | Save as Ca         | Filu<br>J<br>(Browser)                                                | File                      | names Size (bytes). Type Crea | ted on Dele Dutton                              |
| authorProfileView banner fryAuthorView                                                                               | ¢<br>Design Source |                                                                       |                           |                               | 2 Container Cont c                              |
|                                                                                                    | Properties         | × SB Events × D Probl                                                 | ems (0 dems) 🔺 🛹 Search 🤉 |                               | Include Page                                    |
| in cotagiCoudGroup                                                                                                   | All Properties     | Property<br>basics<br>binding<br>disableValdecors<br>event<br>more 1d | Value<br>andick           |                               | Vew<br>Dota Table                               |
| Table row<br>Table row<br>Table row<br>Table row: tru                                                                |                    | execMode<br>handlers<br>id<br>loaded<br>navigate                      | pertial<br>eventHander2   |                               | Eg Custom Controls                              |
| n Table cell: td16<br>Dutton: buttonSave<br>Button: buttonSave<br>Sill Link: InirCancel                              |                    | refreshild<br>refreshild<br>rendered<br>renderetType<br>save          | complete                  |                               | ille rowfeger<br>ille response<br>ille placeBar |
| e 2                                                                                                    |                    | submit                                                                | true                      |                               | La meDogunentsView                              |

The execld property for the buttonSave Event Handler

Figure 16.6 execld property exposed in the All Properties of an event handler

An example of using execMode and execId in tandem can be found in the **Chapter16.nsf** application within the **mainTopic** Custom Control. For your convenience, Listing 16.4 shows the relevant XSP markup for you.

Listing 16.4 XSP Markup Fragment for buttonSave in mainTopic.xsp and allDocuments.xsp

```
</
```

666

```
gotoPage="/allDocuments.xsp">
</xc:mainTopic>
. . .
<!-- mainTopic.xsp -->
<xp:button value="Save" id="buttonSave">
    <xp:eventHandler event="onclick" submit="true"</pre>
        refreshMode="complete" id="eventHandler2"
        execMode="partial"
        execId="mainTopic">
        <xp:this.action>
            <xp:actionGroup>
                <xp:save
                     name="#{javascript:compositeData.gotoPage}">
                </xp:save>
            </xp:actionGroup>
        </xp:this.action>
    </xp:eventHandler>
</xp:button>
. . .
```

Basically, when the buttonSave button is clicked on the **mainTopic** Custom Control, a Save simple action saves any data sources on the current XPage, and then redirects to a target XPage defined by the compositeData.gotoPage value. When doing all of this, it is done using a combination of partial execution mode, and targeted to only partially execute the selected control with an id of mainTopic. This target control is the actual **mainTopic** Custom Control itself, and is contained within the **allDocuments** XPage. This means that only the Custom Control and all of its child controls get executed through the JSF lifecycle when the **allDocuments** XPage is submitted to save data held on the **mainTopic** Custom Control, thus minimizing the amount of CPU utilization needed in this case.

### Using the immediate Property with Partial Execution Mode

In some cases, it makes perfect sense to combine the use of both the immediate property and partial execution mode, typically for a Cancel button, but also for actions that do not require the data in the current XPage to be processed during a POST-back request. For example, when clicking on a Pager control bound to some iterator, such as a View Panel, or when selecting actions within a custom built Repeat view, such as More/Hide. In effect, this combination of settings allows a POSTbased HTTP request to not only avoid JSF lifecycle phases three, four, and five, but to also leverage the power of a targeted partial execution for a branch of the component tree. Some of the XPage Core Controls support a partialExecute property to make it easy for you to use this combination of immediate and partial execution features. If you examine the properties of a Pager or View Panel control, you see this property listed among its All Properties, as shown in Figure 16.7 for the Pager control.

| Properties - IBM Lorus Des<br>He Edit Create Design Navig                                                                                                    | nino Designer<br>ate Tools Search                                      | Project Window Help                                                                                                    | (0.0 k / 0.5 /              |                 |                                                                                                    |
|----------------------------------------------------------------------------------------------------|------------------------------------------------------------------------|----------------------------------------------------------------------------------------------------|-----------------------------|-----------------|----------------------------------------------------------------------------------------------------|
| Musicing XP_3 _ X                                                                                                    | Colleane                                                               | 3 alDocumentsView - Criston<br>Ni I - Ermand All Previous III<br>I                                                                                                    |                             | Bill (margLink) | Solect<br>Core Controls<br>ECR Dox<br>Rich Text<br>Multime Edk Dox<br>Dation<br>List box<br>Corendo Box<br>Coredo Box |
| authorProfileWew<br>banner<br>byAuthorView<br>byAuthorView<br>byMostRecerctiew<br>byMostRecerctiew<br>cragoCouthoup<br>cragoCouthoup<br>footer<br>headerDar<br>manTopic | Properties<br>Pager<br>Style<br>Font<br>Dackground<br>Margins<br>Facel | <ul> <li>              Goll Events          </li> <li>             basks             elwaysColudect.est             exclusion             de             for             id             iang             loaded      </li> </ul> | ns (0.5 ms) * PBAarch *     | 0-3             | Contative Cont • • • • • • • • • • • • • • • • • •                                                                    |
| Coutline                                                                                                    | All Properties                                                         | pageCoult<br>partializeoste<br>portuilizeoste<br>rendered<br>rendered<br>format<br>ligoot<br>panelPoston<br>i styling<br>dobliefterine<br>outerStyleCloss<br>style                                                               | Tota<br>Travitus Group Hest |                 | Eg Custom Controls                                                                                                    |

partialExecute property for the Pager control

Figure 16.7 partialExecute property for a Pager control

Note that both the Pager and the View Panel controls (used for its category row collapse/expand actions) have their partialExecute property set to true by default.

# **Reducing Memory Utilization**

The underlying JSF framework used by XPages persists a predefined number of component tree state representations for XPages requested by a user during their session using an application. A standard JSF application can be configured to save the state of a component tree on the client or server, but XPages does it specifically on the server. Therefore, it is important to minimize the amount of information that is persisted into the component tree state. The smaller it is kept allows a server to manage more users with the same amount of JVM memory. You need to be aware of a few things in this area:

- HTTPJVMMaxHeapSize and HTTPJVMMaxHeapSizeSet parameters
- xsp.persistence.\* properties
- dataCache property

The following sections describe these features so that you gain an understanding of the ways in which you can optimize the amount of memory consumed by your XPages applications. The biggest impact of memory is in enabling an application to scale to larger numbers of users and requests. Where reducing CPU utilization helps the performance of your application, reducing memory utilization helps the scalability of your application.

### HTTPJVMMaxHeapSize and HTTPJVMMaxHeapSizeSet Parameters

You can find the HTTPJVMMaxHeapSize parameter in the *notes.ini* file. This parameter defines the maximum memory allocated to the JVM, which defaults to 64Mb in a Domino 8.5.2 install, as shown here:

### HTTPJVMMaxHeapSize=64M

The more memory that is allocated for this setting, the more concurrent users can be supported by a server. It is recommended to set a high memory allocation to this setting in a production server (for example, 512M or 1024M). You also need to specify the HTTPJVMMaxHeapSizeSet parameter to ensure the value you specify is not reset to the system default of 64M:

```
HTTPJVMMaxHeapSizeSet=1
```

Although the HTTPJVMMaxHeapSize parameter defines the maximum memory available to the JVM and not the physical memory allocated, this can be a constraint on 32-bit operating systems, such as some versions of Windows. In this case, a contiguous range of addressable memory is reserved from the system address space, therefore reducing the total space addressable by the operating system process of 2Gb. This impacts applications and services as it reduces the amount of memory available for normal running use—hence, less memory for the HTTP server itself. Note that, on 64-bit systems, this is typically not a problem, and this parameter should be set to a higher value relative to the total available physical memory of the server hardware.

### xsp.persistence.\* Properties

The underlying XPages JSF framework persists a predefined maximum number of component tree state representations for XPages requested by a user during their session using an application. This process happens in order to allow a component tree to be restored with its previous state as a user navigates through an application. It also helps to improve the performance of the Restore View phase of the JSF lifecycle when reconstructing a component tree.

In order to cater for application workloads that require a balancing of scalability and performance characteristics, XPages supports three different persistence modes. This feature is known as Server Page Persistence and can be configured using the XPages tab of the Application Properties editor. (Note that the term *page* is used in this context to refer to a component tree state representation.) The three different modes enable you to optimize the component tree state persistence process as follows:

- **basic**: Keeps all pages in memory (performs well)
- file: Keeps all pages on disk (scales well)
- fileex: Keeps only the current page in memory (scales and performs well)

As mentioned above, you can configure Server Page Persistence using the XPages tab of the Application Properties editor. By doing so, the xsp.persistence.mode property is written into the xsp.properties file of an application like the following example:

xsp.persistence.mode=fileex

By default, the number of component tree state representations persisted is limited to four when the xsp.persistence.mode property is set to basic. Otherwise, when xsp. persistence.mode is set to either file or fileex, it is limited to 16. Two properties are used to configure these limits under each context, like so:

```
xsp.persistence.tree.maxviews=4 (for basic mode)
xsp.persistence.file.maxviews=16 (for file and fileex mode)
```

As an example, this means that if an application is configured to Keep all pages in memory (xsp.persistence.mode=basic), then when a user requests four XPages from that application, the maximum number of persisted component trees and their state has been reached. If the user then requests a fifth XPage from the same application, one of the preexisting persisted component trees are discarded from the cache based on a most recently used algorithm.

Therefore, these properties enable you to establish a balance between faster component tree restoration and minimizing the amount of memory used to maintain the persisted component tree state representations based on application workload. The default limits for persisted pages under each mode is adequate for most of the common use cases, but as mentioned above, if you need to reconfigure these properties, you can do so by setting it them in the xsp.properties file of an application. Alternatively, they can also be specified in the global xsp.properties file of a server in order to reset any applications running in that server that do not provide their own specific overriding values.

## dataCache Property

You were first introduced to this property in Chapter 8, in the section "Caching View Data." A fully worked example is detailed in that section, so it is worth revisiting if you've not done so or need a quick recap.

The dataCache property optimizes the amount of component tree data persisted when an XPage containing a Domino View data source is requested. When a xp:dominoView data source is included on an XPage, the XPages runtime needs to persist the view related values displayed

#### **Reducing Memory Utilization**

by the XPage in the event that a POST-back submission of the same XPage might occur. This mechanism ensures that the same view-related data is available for processing during the Apply Request Values and subsequent phases of the JSF lifecycle for the POST-back request regardless of any changes that may have occurred to the underlying view data within the database. However, this mechanism introduces two costly side effects:

- The persisted view related data for the Domino View data source can consume a large amount of JVM memory.
- Not all of the objects within the view related data can be easily persisted or restored, if at all in some cases, such as Domino backend Java objects. Therefore, some level of transformation or representation is required that can consume more memory and CPU cycles.

Therefore, you can optimize the Domino View data source based on its requirements to be more memory and CPU efficient using the dataCache property. Basically, the rules here are that, if the view related data is not required during a POST-back request by any server-side JavaScript code, a subset of scalar type view related data need only be persisted. This scalar data includes the id of the XPages view row entry and its position—essentially, just enough information to reconstruct the Domino View related data during normal pagination or category row expand/collapse requests.

Three different values are supported by the dataCache property:

- **full [default]:** The entire view related data is persisted after a request. This can reduce the amount of CPU processing required to reconstruct the Domino View data source during a subsequent request for the same XPage. Access to the column values is possible during a POST-back request by server-side JavaScript code. This option consumes the most memory and CPU utilization of these three options.
- **id:** Only a minimum amount of scalar type view related data, such as id and position, is persisted after a request. Access to the column values is not possible during a POST-back request by server-side JavaScript code. This option uses the least amount of CPU utilization and an optimized amount of memory consumption of these three options.
- **none:** No view-related data is persisted after a request. More CPU processing is required on a subsequent request for the same XPage as the Domino View data source needs to be fully reconstructed. Access to the column values is possible during a POST-back request by server-side JavaScript code as the view-related data has been fully reconstructed. This option uses the least amount of memory of the three options, but requires the most CPU utilization.

So, as you can see, with the dataCache property set to id, a Domino View data source uses less CPU utilization and reduce the amount of memory consumption needed to restore the view-related data between requests. Therefore, try to use this option for Domino View data sources whenever possible in your XPages applications.

Listing 16.5 shows an XSP markup fragment taken from the **allDocumentsView** Custom Control in the **Chapter16.nsf** application. Note that you can set the dataCache property on a Domino View data source by using the All Properties > Data panel in Designer.

Listing 16.5 XSP Markup Fragment for a Domino View Data Source with dataCache Set

# Conclusion

This concludes this chapter on application performance and scalability. You learned about a wide range of features and practices that you can leverage to help optimize your XPages applications to reduce the amount of CPU and memory used. You gained an understanding of the XPages JSF lifecycle, and the ways in which you can use partial refresh and partial execution against this lifecycle. This in itself has given you a vital skill in knowing when to apply these features within your application so that every XPage request is tailored to be fast and efficient. You also gained an understanding of the ways in which you can increase the amount of allocated JVM memory, but also how to help your application use less of it. In essence, this enables your application to process more users and requests. You should now appreciate that, by spending time during your development cycles to focus on reducing utilization of CPU and memory, you help your XPages applications perform faster, serve more users and requests, and thereby keep your application users and customers satisfied!

# CHAPTER 17

# Security

Notes/Domino has always delivered, and continues to deliver, a robust and powerful security solution in terms of the protections it provides and its ease of administration. XPages maintains this long tradition by leveraging and enforcing the existing security model for document security, access control, and code execution. Whether XPages is run on Domino server or in the Notes client, the XPages security model tightly integrates and extends the platforms existing administration and control mechanisms to provide an experience that will be both familiar to and easily understood by administrator, application developer, and end user alike.

Notes/Domino provides several layers of security with each layer gradually refining the level of access and controlling the ability to perform certain functions. This chapter covers the security mechanisms that XPages provides in the various layers to control access to design elements and data and to restrict what code can execute.

**Before You Start** To follow the examples in this chapter, you must have administrator access to a Domino server where you can create applications, modify the server configuration document, and register users. Be sure to download the **Chapter17.nsf** file provided online for this book in order to run through the exercises throughout this chapter. You can access this file at www.ibmpressbooks.com/title/9780132486316.

## **Notes/Domino Security and XPages**

Notes/Domino provides several security mechanisms to protect your applications and the data stored within them. The security model can be viewed as several layers working from the outside in. Starting from the Domino server hosting the applications and working toward the documents

stored inside applications, each layer gradually refines the access and authority a user has to execute certain operations.

- Server: controls access to the Domino server.
- Application: controls privileges within applications.
- Design Element: controls access to parts of an application.
- Document: controls who can read and edit documents.
- Workstation ECL: controls what can execute on a users workstation.

The following sections outline the key Notes/Domino layers of security and how they apply to XPages.

### Server Layer of Security

This layer has several functions. It determines the set of users allowed to access the Domino server through the use of server access lists and by performing user authentication. It also restricts the set of users allowed to create or sign any design elements that the Domino server allows to execute.

There is a definite distinction between a user who requests an XPage and a user who is the creator of an XPages design element, both of whom are governed by orthogonal aspects of XPages and Notes/Domino security.

The server security layer identifies those users allowed to create XPages that run on the server and controls the methods and functions that the XPage application is allowed to execute. The application and document security layers, on the other hand, control which document related tasks (such as create/read/edit/delete) the XPage requestor can perform and the data that they are allowed to access. Both aspects are discussed briefly here and are examined later in this chapter.

The creator, or indeed the last user to modify an XPage design element, is called the signer of the XPage, or simply the signer. For an XPage to be allowed execute, the signer of the XPage, or a group to which the signer belongs, must be granted the right to run XPages. The Domino server administrator grants this right in the **Security > Programmability Restrictions** section of the Domino server configuration document. Peek ahead to Figure 17.8 if you want to see how this is managed in the Domino Administrator UI.

Any end user requesting an XPage is only asked for a name and password by the Domino server when the web browser tries to access a protected resource. Initially, when a user requests an XPage and no HTTP session has been established, the Domino server creates an anonymous session for the web browser. If the application access control allows Anonymous access, the XPage is then opened. If not, a no access signal is thrown, and the Domino server causes the web browser to prompt (assuming basic authentication is configured) for a username and password. If valid, these are then used to create an authenticated session. Note that an Internet password must be set in the Person document on the Domino server for the user for basic authentication to succeed.

**Name-and-Password Authentication** Domino provides two Internet name-and-password authentication methods: basic and session. Basic authentication is not very secure; name and password details are transmitted unencrypted with each request and should be used on a secure sockets layer (SSL) port for better protection. Session authentication only transmits credentials once, uses a cookie to identify the session, and offers more features, such as session to timeout after a set period and for the user to log out without having to close the web browser.

The Domino session, meaning the connection from the XPages runtime thread to the Domino server, is created based on the current server ID. This is an internal Domino session object, which includes the identity of the authenticated web user. Therefore, when it comes to application access control and document security, an XPages application is effectively **Run as Web user**. Checking the invoker's rights can provide more security as it is this authenticated web username (or anonymous, as the case may be) that is used for any application, design element, and document security checks. Notice that, when an XPage executes, querying some of the session user information can return the Domino server name, while at the same time, querying the effective user name for the session returns the web user.

**NOTE** The phrase "Run as Web user" is more often associated with classic Notes/Domino web agents and describes a security setting on the agent that instructs Domino to check the invoker's rights to access the database instead of the agent signer's rights.

## **Application Layer of Security**

A Domino administrator controls the list of users who have access to the server. An access control list (ACL) controls who has access to an application and the operations and tasks the user is allowed to perform. Every application has an ACL. Table 17.1 lists the ACL access levels and describes the permissions each access level grants.

| Access Level | Description                                                                                                    |
|--------------|----------------------------------------------------------------------------------------------------|
| MANAGER      | This is the highest access level. Users granted this access level<br>can edit the ACL, perform encryption and replication operations<br>on the application, and delete the application. The MANAGER<br>level access includes all permissions granted to the other lower<br>access levels. |
| DESIGNER     | Users granted this level of access can edit design elements and create a full-text index. The DESIGNER level access includes all permissions granted to the other lower access levels.                                                                                                    |

| Access Level | Description                                                                                                    |
|--------------|----------------------------------------------------------------------------------------------------|
| EDITOR       | EDITORS can create new documents and read and edit all other<br>existing documents. To be able to edit a document, an EDITOR<br>must have read access to the document (which could be pre-<br>vented by the user not being listed in the Readers field on the<br>document).                                                                                                    |
| AUTHOR       | Despite the name AUTHOR, users granted this level of access<br>must also be granted the Create Documents privilege if<br>they are to create documents. AUTHORs can edit documents<br>where the user is specified in the Authors field of a document,<br>and they can read all documents (unless the document has a<br>Readers field and the user is not included in the list). |
| READER       | Users granted this level of access only have the permission to<br>read documents. Note that if the document has a Readers<br>field, the user can only read that document if they are listed in<br>that field.                                                                                                    |
| DEPOSITOR    | DEPOSITORs only have the permission to create documents.<br>They do not have the ability to read their own or any other doc-<br>uments (unless they are marked for public access).                                                                                                    |
| NO ACCESS    | This is the lowest level of access. Users with this level of access can only read or create public-access documents.                                                                                                    |

| Table 17.1 | ACL Access | Levels |
|------------|------------|--------|
|            |            |        |

Any web user allowed to access the server can open an XPage in a Domino application if they have at least DEPOSITOR level access to the application, unless of course there are further access restrictions applied at the application and design element layers.

Applications hosted on a Domino server are governed by an access control list (ACL), which is stored and managed within each application. The ACL specifies the access level (READER, AUTHOR, EDITOR, and so on) granted to users and controls who can access the application, the type of tasks they are entitled to perform, and the access privileges (privileges that govern the ability to perform specific types of operations, such as create and delete documents) they have been granted.

The application ACL is one of the fundamental building blocks for Notes/Domino application security and is fully supported, enforced, and leveraged by XPages. **ACL Maximum Internet Name and Password** XPages applications on a Domino server accessed via a web browser connection use an Internet name and password. The access level given to Internet users is limited to a maximum level, irrespective of the access level directly assigned to the user in the ACL. The default setting is Editor. To view or change the current setting from Domino Designer, select your application, choose File > Application > Access Control..., open the Advanced tab, and for the Maximum Internet name and password field, choose the required level, as shown in Figure 17.1.

| Basics   | Administration server                                                                                                    |                                                                                      |                                                                                                    |                                |                                                 |
|----------|----------------------------------------------------------------------------------------------------|--------------------------------------------------------------------------------------|----------------------------------------------------------------------------------------------------|--------------------------------|-------------------------------------------------|
| Bolay    | None                                                                                                    |                                                                                      |                                                                                                    |                                |                                                 |
| Holes    | OServer                                                                                                    |                                                                                      |                                                                                                    |                                |                                                 |
| g Log    | Action Elo                                                                                                    | not modify Filemor                                                                   | tholds -                                                                                                    |                                |                                                 |
| Advanced |                                                                                                    |                                                                                      |                                                                                                    |                                |                                                 |
|          | This database's Acces                                                                                                    | s Control List will                                                                  | not be updated by the A                                                                                                 | dministration Process.         |                                                 |
|          |                                                                                                    |                                                                                      |                                                                                                    |                                |                                                 |
|          |                                                                                                    |                                                                                      |                                                                                                    |                                |                                                 |
|          |                                                                                                    |                                                                                      |                                                                                                    |                                |                                                 |
|          | Enforce a consistent                                                                                                    | Access Control Lis                                                                   | st across all replicas                                                                                                  |                                |                                                 |
|          |                                                                                                    |                                                                                      |                                                                                                    |                                |                                                 |
|          |                                                                                                    |                                                                                      |                                                                                                    |                                |                                                 |
|          | Enabling 'Enforce a co                                                                                                    | nsistent Access C                                                                    | ontrol List across all rep                                                                                              | licas' will ensure that an ACL | , remains identical o                           |
|          | Enabling 'Enforce a co<br>all Notes database rep                                                                                 | nsistent Access C<br>Ilicas.                                                         | ontrol List across all rep                                                                                              | licas' will ensure that an ACL | L remains identical o                           |
|          | Enabling 'Enforce a co<br>all Notes database rep                                                                                 | nsistent Access C<br>Ilices.                                                         | ontrol List across all rep                                                                                              | licas' will ensure that an ACL | L remains identical a                           |
|          | Enabling 'Enforce a co<br>all Notes database rep                                                                                 | nsistent Access C<br>flicas.                                                         | ontrol List across all rep                                                                                              | licos' will ensure that on ACL | , remains identical a                           |
|          | Enabling 'Enforce a co<br>all Notes database rep<br>Maximum Internet name                                                        | nsistent Access C<br>licas.<br>and password                                          | ontrol List across all rep<br>Editor                                                                                    | licos' will ensure that on ACL | , remains identical a                           |
|          | Enabling 'Enforce a co<br>all Notes database rep<br>Maximum Internet name                                                        | nsistent Access C<br>flices.<br>and password<br>Look I                               | ontrol List across all rep<br>Editor<br>Jp User Types for 'Unsp                                                         | licos' will ensure that on ACL | , remains identical a                           |
|          | Enabling 'Enforce a co<br>all Notes detabase rep<br>Maximum Internet name                                                        | nsistent Access C<br>flices.<br>and password<br>Look I                               | ontrol List across all rep<br>Editor<br>Jp User Types for 'Unsy                                                         | licos' will ensure that on ACL | , remains identical o                           |
|          | Enabling 'Enforce a co<br>all Nutes detabase rep<br>Moximum Internet name<br>Pressing this button will<br>as on 'Unspectied' use | nsistent Access C<br>lices.<br>and password<br>Look I<br>Look I<br>stype. Ithe nomin | entrol List across all rep<br>Editor<br>Jp User Types for "Unsy<br>o Directory lookup for er<br>is found, the opproprio | icos' will ensure that on ACL  | , remains identical o<br>rol List who is listed |

Figure 17.1 Application ACL Advanced tab

Roles provide a handy way to group a number of users together and help simplify administration. Security can be applied to a role and users that belong to that role receive the privilege or have the restriction applied. The role artifact is supported and can be used in XPages applications.

# **Design Element Layer of Security**

Form, view, and XPage design elements have many security mechanisms associated with them. The key point to note from this section is that, although an XPage is typically based on and associated with a form, none of the form design element security features automatically apply to documents created with XPage. The XPage Domino Document data source property computeWithForm should be used to associate any hidden security related fields with documents created by the XPage so that any default setting stored with the form would populate their initial value. You set the computeWithForm property of a Domino Document data source

by navigating to **XPage** > **All Properties** > **data** > **data** > **dominoDocument[0]** > **computeWithFrom** and selecting either onload, onsave, or both, depending on whether you require the computation to occur as the document is read, saved, or for both read and save events.

### **XPages and Form Access Control Options**

In traditional Notes/Domino application development, presentation (forms for entering and displaying information) and data (documents for storing the information) are tightly integrated. Form access control security settings can be configured so that any document created with that form inherits those access control settings.

XPages does not require a form to create documents; however, having an XPage bound to a form provides many benefits, such as the following:

- Acting as a type of data schema to facilitate simple binding of input controls to items in a document.
- Executing business logic, such as computing default values associated with items in the documents.

Although you can specify a form that is to be associated with an XPage and you can configure a Domino Document data source that is based on a specific form, none of the form security access control options (**Menu > Design > Form Properties > Security**) get applied to documents created by XPages.

The following lists the form access control options and, where applicable, indicates how similar security may be achieved using XPages:

- Default read access for documents created with this form: By default, users with Reader access and above can read documents created with a form. This option enables the application designer to create a form reader access list, a subset of users who populate the document reader access list field (\$Readers) for documents created with this form. This form security option has no effect for XPages applications, and there is no equivalent. Although new documents created with an XPage do not have a \$Readers field, existing documents and new documents created with the form in a traditional Notes/Domino application have the \$Readers field, and Notes/Domino enforces the document level security. Therefore, care needs to be taken in mixed environments because authorized web users may not have the same access to documents via XPages if this form security option is used.
- Who can create documents with this form: By default, only users with Author access and above can access the form to create documents. This option enables an application designer to further restrict who can use this form to a subset of users. With XPages, the default is that any authorized web user with access to the application can open an XPage. Note that if the XPage is managing a document data source, the user must also have the appropriate access level in the application ACL to open, edit, or create a document. The loading of an XPage can be restricted using the loaded and

rendered properties with a programmatic expression that evaluates to true or false based on some aspect of the user credentials. An easier and more declarative way to limit specific XPages access to just a subset of users is to create a list of ACL entries for the XPage, and only those users gain access at the specified level.

- Default encryption keys: XPages does not currently support field encryption.
- **Disable printing/forwarding/copying to the clipboard:** Does not apply to XPages.
- Available to Public Access users: Setting this option gives users with No Access to the application the ability to view and modify specific documents created with this form. Documents to be made available to a Public Access user must have a field called \$PublicAccess, which is of type text and has a default value of 1. This form security option has no effect on XPages applications. See the section, "XPages and Public Access Users," for more details on adding Public Access support to XPages applications.

Notes/Domino forms also provide a feature (**Menu** > **Design** > **Form Properties** > **Form Info** > **Options** > **Anonymous form**) whereby users who edit a document with the form are not tracked in any \$UpdatedBy field. This type of capability is not supported by XPages.

### **XPages and View Access Control Options**

The Domino View is the other important XPages data source and is based on the Domino view design element. The following two view security options (**Menu** > **Design** > **View Properties** > **Security**) are available to control access to the view by users listed in the application ACL and effect XPages applications. Note that these options only control access to the view and not the underlying documents:

- Who may use this view: By default, all readers and above can use a view. This option can be changed to only allow a subset of users in the application ACL to access this view. Because a View Panel control in an XPage uses a Domino view as data source, Notes/Domino will enforce this access control. An authorized web user accessing an XPage with a View Panel who has not been granted permission to use the view will not see any data returned from the view.
- Available to Public Access users: Setting this option gives users with No Access to the application the privilege to access the view if it is included in an XPage that also has Public Access enabled. If an XPage has been made available to Public Access users but the view used as a data source for the XPage View Panel has not, and the View Panel pager and column headings display, but no data entries are displayed. See the section, "XPages and Public Access Users," for details on adding Public Access support to XPages applications.

The web user must still have Reader access to the documents contained in the view. If they do not, no entries are displayed and an empty View Panel with view pager and column headers are simply displayed.

Similarly, if the web user has no access to the Domino view that has been defined as a data source for a View Panel, no data is returned, so no entries are displayed either, and the view pager and column headers still appear.

To visually distinguish between users who do not have access to the view and users who simply do no have access to any documents currently contained in the view, the View Panel can be prevented from appearing when the user has no access to the underlying view. Set the View Panel **Properties > View > Visible** property (which can also be accessed via **Properties > All Properties > basics > rendered > Compute value...**) with a computed value to control whether the View Panel is displayed, depending on the web user's ability to access the view that is used as a data source. Listing 17.1 shows how to determine if a user has access to the view that is the basis of an XPages Domino View data source.

### Listing 17.1 Check Access to Underlying View

```
var viewPanel1:com.ibm.xsp.component.xp.XspViewPanel =
    getComponent("viewPanel1");
var dataSource:com.ibm.xsp.model.DataSource =
    viewPanel1.getDataSource();

if (typeof(dataSource) != "undefined" && dataSource != null){
    var dominoView:lotus.domino.View = dataSource.getView();
    if (dominoView != null){
        return true;
    } else {
        return false;
    }
} else {
        return false;
}
```

### XPage Access Control

The XPage design element provides the ability to restrict who can access and run specific individual XPages. This is controlled using the acl property. Listing 17.2 shows the syntax for the <xp:acl> tag.

### Listing 17.2 XPages acl and aclEntry syntax

```
<xp:acl loaded="true|false">
        <xp:aclEntry fullName="common name" name="canonical name"
            right="NOACCESS|READER|EDITOR"
            type="USER|GROUP|ROLE|DEFAULT|ANONYMOUS"
            loaded="true|false">
            </xp:aclEntry>
        </xp:this.entries>
</xp:acl>
```

Watch out for a couple of things when creating an <xp:aclEntry>:

- XPages 8.5.2 and earlier include the options ORGUNIT and ORGROLE for the type attribute. Do not use these values for type as they are deprecated and have no function.
- Do not use the fullName attribute in XPages 8.5.2 and earlier; it has no function. Use the name attribute and supply a canonical name if the type attribute is set to USER.

Table 17.2 describes the <xp:acl> tag attributes.

| Table 17.2 | acl Attributes and Prop | perties |
|------------|-------------------------|---------|
|            |                         |         |

| Property | Values                                                            | Description                                                                                                    |
|----------|-------------------------------------------------------------------|----------------------------------------------------------------------------------------------------|
| entries  | Zero or more occurrences of<br>an <xp:aclentry> tag</xp:aclentry> | If there are multiple ACL entries, the first entry<br>that matches the user, the user's group, or the<br>user's role, is the level of access is enforced.                                              |
|          |                                                                   | If no aclEntry matches the user, group, or role of<br>the user, the user has no access to the XPage and a<br>no-access signal is thrown, which causes the web<br>browser to prompt the user to log in. |
|          |                                                                   | If the ACL is loaded, but there are no entries, the aclEntry Editor right is assigned by default.                                                                                                    |
| loaded   | true or false                                                     | Default is true. If loaded is false, the ACL is never evaluated and applied to the user.                                                                                                    |

Table 17.3 describes the <xp:aclEntry> tag attributes.

| Property | Values                           | Description                                                                                                    |
|----------|----------------------------------|----------------------------------------------------------------------------------------------------|
| name     |                                  | Enter the name of the user, group, or role to which this access<br>should apply. Ensure that the type attribute is set appropriately<br>to identify the name correctly.                                                                                                    |
|          |                                  | Note: If the type is user, ensure that the name specified uses the canonical form; for example, CN=Web User/O=MyOrg.                                                                                                    |
| type     | USER<br>GROUP<br>ROLE<br>DEFAULT | If name is specified, set type to USER, GROUP, or ROLE to iden-<br>tify the type of name.<br>DEFAULT applies to any user not specified directly by name. It<br>also applies to anonymous user if there is no other aclEntry for<br>ANONYMOUS.                                                                                                    |
| right    | ANONYMOUS                        | NOACCESS prevents access                                                                                                    |
| Tigit    | READER<br>EDITOR                 | READER and EDITOR correspond to whether the components on<br>an XPages are read only or editable, respectively.<br>Granting EDITOR access to an user who has only READER<br>access specified in the application ACL doesn't escalate the<br>privilege, the user continues to have READER only access to the<br>XPages.                                               |
|          |                                  | Although a user may have a right to edit a document, if the XPages ACL access restricts them to READER, the XPage is opened in read-only mode. Although the user may programmat-<br>ically modify the fields, when the page is submitted, it does not go thorough validate and update model phases; therefore, any updates to the fields on the XPage are not saved. |
| loaded   | true or false                    | Default is true. If loaded, is set to false, and then the specific ACL entry is never evaluated and applied to the user.                                                                                                    |

| Table 17.3 | AclEntry Attributes a | and Properties |
|------------|-----------------------|----------------|
|------------|-----------------------|----------------|

Listing 17.3 shows an <xp:acl> that is associated with an XPage that prevents any users who belong to the [WebUser] role accessing the XPages. However, the user Web Developer can load the XPages, even though they belong to the [WebUser] role, because the Web Developer user entry is positioned before the [WebUser] role entry.

### Listing 17.3 XPages acl Property Example

Other XPages controls that support the <xp:acl> tag include the following:

- **Panel container control:** Enables large subsections of an XPage to be optionally loaded depending on the user currently accessing the XPage.
- **Include Page:** Enables an entire XPage to be optionally included in another XPage depending on the user currently accessing the XPage.

**XPages loaded, rendered and readonly Properties** Every control in XPages includes two particular properties: loaded (Properties > All Properties > basics > loaded) and rendered (Properties > All Properties > basics > rendered). The rendered property is often labeled Visible in the control section of the properties tab.

loaded specifies whether or not the control should be created when the page is loaded. rendered indicates whether the control should be displayed or processed on any subsequent form submissions.

For an XPage, if the loaded property evaluates to false, the XPage returns an error. If rendered evaluates to false, an empty HTML page is returned. For all other controls contained in an XPage, a false value for either loaded or rendered property prevents the control from being displayed.

The readonly property for an XPage (**Properties > All Properties > data > readonly**) indicates that the XPage is read-only and switches any controls it contains to also be read-only. The XPage, Panel, and Include Page controls all have a readonly property in their **All Properties > data** section that effects the read-only property of any controls they contain.

Input controls that have their readonly property set to true render in the web browser as a read-only feature. A related property, the disabled property (**Properties** > **All Properties** > **basic** > **disabled**) indicates that a control prohibits changes by the user and is similar to the readonly property, the difference being that a read-only control can still receive focus unless it has also been set to disabled. In addition, the value of a disabled field is not sent to the server when the enclosing form is submitted.

The readonly, rendered, and loaded properties can be set to a value that is appropriate for certain security conditions and can be used to control the appearance of the user interface, depending on what information you want to communicate to the end user. For example, if you want a component to be loaded or rendered only if the web user has been granted Editor ACL level access, you can use the code snippet shown in Listing 17.4 to perform this security check.

### Listing 17.4 Check ACL Access Level

```
database.queryAccess( session.getEffectiveUserName() )
>= NotesACL.LEVEL_EDITOR ? true : false
```

If the control is available for the user, but a certain set of conditions has not been met, you could set disabled to true so that the control remains visible, but ineffective, until the required conditions are met.

### **Document Layer of Security**

Full document security, enforced via Readers and Authors fields, is fully supported and respected in XPages.

To create and edit documents, a user typically needs the right combination of ACL access level privileges and document level security. This means the user must have at least Author access level with the create documents privilege and not be restricted from editing the document. If a document has an Authors field, modifying the Authors field can restrict who can edit the document after it has been created to the list of specified users, or to users that belong to one of the groups or roles specified. Similarly, if a document has a Readers field, specifying users, roles, and groups in the Readers field can restrict who can subsequently read the document after it has been created.

This is a core Notes/Domino security feature and is managed in the form properties security settings. The Notes/Domino backend classes used by XPages enforce security for existing documents with this information. However, for new documents, you need to be careful and use the computeWithForm property to ensure the same security settings in the form properties are added to the same documents. Although forms provide a useful data schema template for creating a data entry XPage, by default, only those fields that are bound to the Domino Document data source are created and stored. Because document security fields are not something you typically present to the end user to edit and configure, they need to be set programmatically or by using the computeWithForm property to pick up default values from the base form.

The next four sections discuss traditional Notes/Domino document level security mechanisms and how they apply to XPages.

### **Reader Access List**

In XPages, there is no way to specify a default reader access list that is to be inherited by documents created via a Domino Document data source. If an existing document has been created with a document reader access list, those restrictions are honored in an XPages application.

### Authors and Readers Fields and the XPages computeWithForm Property

For XPages Domino Document data sources, if computeWithForm is set, all fields specified in the form are appended to the document that is being created. Any formulas used to calculate default values are executed and the result stored in corresponding field. This is important for Readers and Authors fields and any other fields that provide document security, for example \$PublicAccess, where you want to maintain the existing document security settings.

If the Domino Document data source used by an XPage is based on an existing form that is also used by traditional Notes applications where documents inherit security setting from the form, review the XPages computeWithForm property setting and the default form security settings to ensure that the resulting document level security is the same through both interfaces. Figure 17.2 shows how you can examine and set the value of the computeWithForm property for a data source on an XPage.

| XPage          | Property                                                                                   | Value                                 |     |
|----------------|--------------------------------------------------------------------------------------------|---------------------------------------|-----|
| Data           | basics                                                                                     |                                       |     |
| Style          | e data                                                                                     |                                       |     |
| Font           | ⊟ data                                                                                     |                                       |     |
| Background     | dominoDocument [0]                                                                         |                                       |     |
| Margins        | action                                                                                     |                                       |     |
| Resources      | allowDeletedDocs                                                                           |                                       |     |
| Navigation     | compute Jocument                                                                           | beologi                               | ~ . |
| All Properties | conaurrencyMode<br>databaseName<br>documentId<br>formName<br>ignoreRequestParams<br>loaded | onload<br>onsave<br>both<br>personrom |     |

Figure 17.2 XPage computeWithForm property

## Sections, Paragraphs, and Layout Regions

Traditional Notes/Domino document area-control mechanisms, such as sections, paragraphs, and layout regions, which can be hidden from viewing based on, for example, a user's current mode or a formula, do not apply to XPages. However, a similar effect can be achieved in XPages through the panel container control that can hide areas of an XPage based on a computed formula or JavaScript expression. Note that these types of area control mechanisms are not true document

security. Listing 17.5 shows how to use a JavaScript expression in the loaded property of an <xp:panel> container control to determine if the current user has the HR role, and, only if this is true, the section of the XPage with the salary information will be loaded and displayed.

Listing 17.5 Using a Panel Container Control to Hide Sections of an XPage

```
<xp:panel>
 <xp:this.loaded><![CDATA[${javascript:</pre>
   var db1:NotesDatabase = session.getCurrentDatabase()
   var acl1:NotesACL = db1.getACL()
   var aclEntry = acl1.getEntry(session.getEffectiveUserName())
   if (aclEntry == null) {
     aclEntry = acl1.getEntry("-Default-");
   }
   return aclEntry.isRoleEnabled("HR")}]]>
 </xp:this.loaded>
 <xp:br></xp:br>
 <xp:label value="Salary Details" id="label2"></xp:label>
 <xp:table>
   <xp:tr>
     <xp:td>
        <xp:label value="Salary:" id="salary_Label1" for="salary1">
        </xp:label> </xp:td>
     <xp:td>
        <xp:inputText value="#{document1.salary}" id="salary1">
        </xp:inputText> </xp:td>
   </xp:tr>
 </xp:table>
</xp:panel>
```

### **Field Encryption and Document Signing**

Field encryption and signing are not supported or applicable in XPages applications.

## Workstation ECL Layer of Security

Much of the discussion so far focused on Notes/Domino security on a Domino server with XPages applications being opened in a web browser. XPages also runs in the Notes client, and although there is no control over which signers can run XPages on the Notes client, the end user can still control which operations, methods, and tasks that embedded code created by specific

### Let's Get Started

signers within an XPages application may execute. This is achieved by means of a workstation execution control list (ECL), which limits access to workstation functions and local applications. Any attempt by embedded code in an XPages application to execute a protected operation or task causes the end user to be warned via an execution security alert (ESA). The ESA dialog provides the ability to prevent the operation, allow it to proceed, or to always trust the signer to perform the operation, which results in the workstation ECL being updated with the signer being granted the permission. To see an example of an ECL, peek ahead to Figure 17.9, where the workstation ECL is covered as part of the section, "XPages Security in the Notes Client."

## **Useful Resources**

Although a little old, Overview of Notes/Domino security gives a good concise and complete overview of Notes/Domino security:

https://www.ibm.com/developerworks/lotus/library/ls-security\_overview/

For more detailed and up-to-date information on Notes/Domino security, see the IBM Lotus Notes and Domino Information Centre documentation:

http://publib.boulder.ibm.com/infocenter/domhelp/v8r0/index.jsp?topic=/com.ibm.help. domino.admin85.doc/H\_SECURITY\_OVER.html

# Let's Get Started

As you saw in the previous section, Notes/Domino is, by default, initially very open and as you work through the layers, security, and access control becomes more and more restricted and granular.

In a similar fashion, a new XPages application based on the Discussion—Notes & Web application template can run without requiring any signature to be added to the security tab in the server configuration document. This provides a quick and easy way for users to get started with Notes/Domino applications. Subsequent sections demonstrate how to restrict access using many of the various access control mechanisms already discussed.

## **Creating the Initial Application**

The first step is to create a new application based on the Discussion application template that ships with the Domino server. In Domino Designer,

- 1. Choose File > New > Application.
- 2. In the New Application dialog (shown in Figure 17.3), select your Domino server (in both the Specify Application and Specify Template sections). Remember, you need a Domino Server to be able to follow these steps. You can not use the local Domino Designer Web Preview to follow these examples.
- **3.** Enter a title for the application (for example, Chapter17) and a filename (for example, **Chapter17.nsf**).
- 4. Select Discussion—Notes & Web (8.5.2) as the Template, and choose OK.
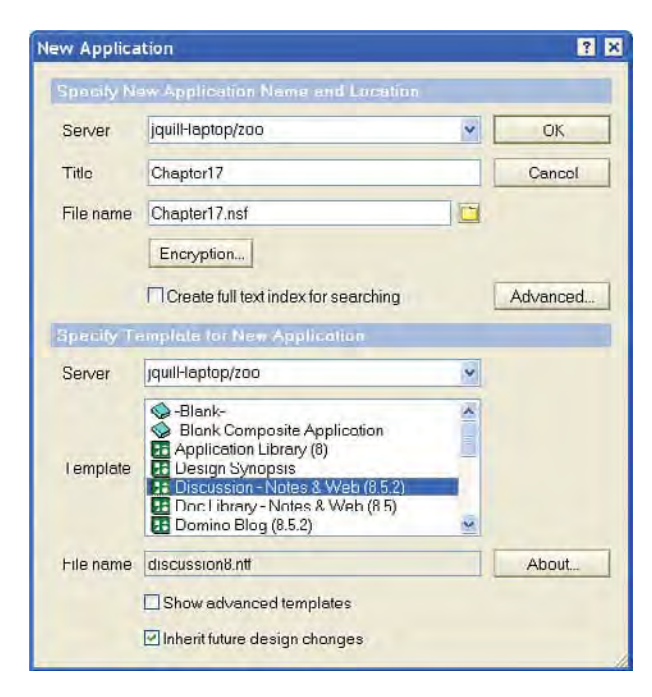

Figure 17.3 New Application dialog

The Chapter 17 application is ready to run. Select the Chapter 17 application in the application navigator and choose **Design > Preview in Web Browser > Default System Web Browser** to launch the application in a web browser. You are prompted with a login dialog. Supply the username and password of a registered user on your server who has an Internet password, and the application opens with the allDocuments.xsp page. Note that this application ran out of the box. You have not had to perform any security configuration or add users to the application ACL. How come?

In the application navigator, expand the Chapter17 application and double-click the XPages tree item to list all the XPage design elements (see Figure 17.4).

Notice that the Lotus Notes Template Development/Lotus Notes signature was the last signature to modify all the XPage design elements.

| Chapter17 Dag            | 📲 Home 🔹 🖑 Ch   | apter17.nsf - XPages | •                                            |
|--------------------------|-----------------|----------------------|----------------------------------------------|
| 9-1-8                    | 🐔 New XPage 🛛 🏒 | Sign                 | Filter:                                      |
| Cambridge There Wed      | Name -          | Last Modified        | Last Modified By                             |
| III Extens               | siDocuments     | 15/07/2010 15:16:29  | Lotus Notes Template Development/Lotus Notes |
| I Porns                  | authorProfile   | 15/07/2010 15:16:29  | Lotus Notes Template Development/Lotus Notes |
| Enddare                  | byAuthor        | 15/07/2010 15:16:29  | Lotus Notes Template Development/Lotus Notes |
| - Foders                 | byMostRecent    | 15/07/2010 15:16:30  | Lotus Notes Template Development/Lotus Notes |
| M APages                 | byTag           | 15/07/2010 15:16:30  | Lotus Notes Template Development/Lotus Notes |
| Custom Controls          | myDocuments     | 15/07/2010 15:16:29  | Lotus Notes Template Development/Lotus Notes |
| Tramesets                | topicThread     | 15/07/2010 15:16:29  | Lotus Notes Template Development/Lotus Notes |
| Pages<br>Shared Elements | t               |                      |                                              |

Figure 17.4 XPage design elements

## Lotus Notes Template Development/Lotus Notes

The application templates supplied with Lotus Notes and Domino are all signed with Lotus Notes Template Development ID file. This signature (along with the server's signature on Domino server) is trusted implicitly by Notes/Domino and does not require security access to be specified either in the server configuration on Domino server or the workstation ECL on the Notes client.

## Signatures

When a user creates or modifies an XPage design element, his signature is stored with the XPage in the \$UpdatedBy item and anyone else who subsequently modifies the XPages is also tracked. The signer of an XPage is the last person to have updated and XPage design element. This is the same for any other XPages-related design element, Custom Controls, server-side JavaScript libraries, and Java code (classes and JARs). Security for XPages is based on controlling the privileges granted to signers of an XPage and XPage and XPages components.

## Implementing ACLs

The other security aspect enabling the end user run the application is the access control list (ACL). The ACL controls access to the application and what operations users can perform, for example read and create documents, and modify the application design. Choose **File** > **Application** > **Access Control...** to see the application ACL (see in Figure 17.5).

| Basics                     | Addess Control List                                                                                                    |                            |          | Attribute                                                                                              | τ.                                                                                                    |  |
|----------------------------|----------------------------------------------------------------------------------------------------|----------------------------|----------|----------------------------------------------------------------------------------------------------|----------------------------------------------------------------------------------------------------|--|
| Roles<br>C Log<br>Advonced | People, Servers, Groups<br>-Dofault<br>Anonymous<br>Jun Quildreland/IBM<br>LocalDomainAdmus<br>Month Donnelly/IBI<br>OtherDomainServers | Show All                   | ×.       | Usertype<br>Access<br>V Create (<br>V Delete<br>Create (<br>Create (<br>Create (<br>V Reptica<br>Roles | Author<br>Author<br>documents<br>focuments<br>hared folders/views<br>hared folders/views<br>hared folders/views<br>hared folders/views<br>blact documents<br>blact documents<br>blact documents<br>blact documents |  |
|                            | Add<br>Effective Access<br>Full nome:<br>An Access Control List (ACI<br>Select a name in the list to s                                  | ) defines who can view and | Remove . | atabase.                                                                                               |                                                                                                    |  |

Figure 17.5 Access control list

Examine the ACL and notice that it contains two special names, Anonymous and -Default, with Anonymous having No Access, and Default having Author-level access. When the XPage is requested, anonymous access is attempted first. That fails, throws a no access signal, and causes the Domino server to prompt for a valid username and password. After authenticated, the application ACL is again checked—this time to see if the username is listed as an entry. Because it is not, the rights associated with the Default entry, Author, are granted, and the XPage is loaded successfully.

## **Special Names**

The Anonymous name governs what access rights are granted to unauthenticated users. The Default user (every ACL must have a Default name) governs which access rights are given to authenticated users who are not explicitly listed in the ACL (and unauthenticated users if the Anonymous user is not listed). The Anonymous user is optional. To prevent unauthenticated users from accessing the applications and being granted the Default rights, you must specify the Anonymous user with the No Access-level access.

## Sign the XPages with Your Signature

To update the existing XPage design elements with your signature, you can modify and save each XPage. However, Domino Designer provides a useful button that does the same job. From Domino Designer, open the list of XPages (double-click the XPages tree item in the application navigator), select them all, and click the Sign button. Notice that the Last Modified By column (see Figure 17.6) now contains the signature of the user currently logged into Domino Designer.

| Chapter17 2 = = *                 | Home × PCh    | apter17.nsf - XPages | *                    | a2   |
|-----------------------------------|---------------|----------------------|----------------------|------|
| 0.50                              | New XPage     | Sign                 | Fiber:               | Cear |
| Chapter 17                        | Name +        | Last Modified        | Last Modified By     | 0    |
| a al Ferma                        | alDocuments   | 07/11/2010 01:13:03  | Jim Quil/Ireland/IBM |      |
| The Porms                         | authorProfile | 07/11/2010 01:13:03  | Jim Quil/Ireland/IBM |      |
| In III Views                      | byAuthor      | 07/11/2010 01:13:03  | Jim Quil/Ireland/IBM |      |
| * Folders                         | byMostRecent  | 07/11/2010 01:13:03  | Jim Oull/Ireland/IBM |      |
| * XPages                          | byTag         | 07/11/2010 01:13:03  | Jim Ouil/Ireland/IBM |      |
| <u> </u> <u> </u> Custom Controls | myDocuments   | 07/11/2010 01:13:03  | Jim Ouil/Ireland/IBM |      |
|                                   | tonicThread   | 07/11/2010 01:13:03  | Im O ill/Ireland/IBM | 17   |
| Pages:                            | e apresimente | 0//11/2010 01.10.00  | Sitt Querra Garage   |      |
| Shared Elements                   | 051           | -                    |                      | 140  |

Figure 17.6 Last Modified By list of XPages

Reload the XPage and notice that, this time, the web browser displays an error, as shown in Figure 17.7, which indicates a permission problem. As expected, the signer of the XPage design elements does not have the right to sign XPages that are permitted to run on the Domino server (this assumes that no changes have been made to the default Domino server configuration document).

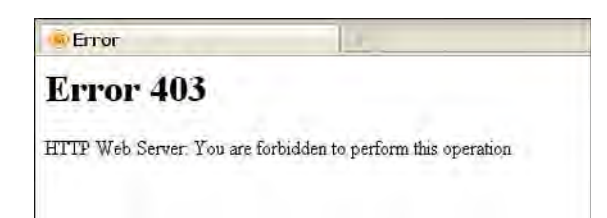

Figure 17.7 Error 403 HTTP Web Server

To fix this, the signer needs to be added to the Programmability Restrictions sections under the Security tab of the server configuration document.

## **Programmability Restrictions**

Because XPages are executable code, similar to agents, authorization for who can create and modify XPages that run on the server is controlled by the server configuration.

To view and edit the programmability restrictions,

- 1. From Domino Administrator, log in as an administrator.
- 2. Connect to your Domino server (File > Open Server...).
- Open the Security tab of the Server Configuration document (Server > Current Server Document > Configuration > Security).
- **4.** Navigate to the **Programmability Restrictions** section, as shown in Figure 17.8, and add your user to the Sign agents or XPages to run on behalf of the invoker field.

| Programmability<br>Restrictions                               | vvnu can-             |     |
|---------------------------------------------------------------|-----------------------|-----|
| Sign or run<br>unrestricted<br>methods and<br>operations:     |                       |     |
| Sign agents to run<br>on behalf of<br>someone else:           |                       |     |
| Sign agents or<br>XPages to run on<br>behalt of the invoker:  | Jim Quill/Ireland/IBM |     |
| Sign or run restricted<br>LotusScript/Java<br>agents:         |                       |     |
| Run Simple and<br>Formula agents:                             |                       |     |
| Sign script libraries<br>to run on behalf of<br>someone else: |                       |     |
|                                                               | 1 A 26                | ~ ~ |

Figure 17.8 Domino server programmability restrictions

Reload the web browser page again with the application and this time notice that the XPages application is now displayed.

The Programmability Restrictions section in the Security tab of the Server Configuration document controls which users can sign XPages applications that run on the Domino server and what privileges they have.

Note that, when talking about signing an XPages design element, the security and programmability restrictions also apply to XPages-related design elements that can be contained in an XPage. This includes

- Custom Controls
- Server-side JavaScript libraries
- Java classes
- JAR files

The following sections detail the relevant Programmability Restrictions fields for XPages.

### Sign or Run Unrestricted Methods and Operations

In this field, enter the name of users or groups who have the ability to sign XPages that run unrestricted. On Domino server, design elements that execute embedded code, such as LotusScript/Java agents and XPages, have two modes of operation: restricted and unrestricted. Running restricted prevents a signer from using protected operations, such as network access and file I/O, while running unrestricted allows all those protected operations to succeed.

Leaving this section blank means no user is granted this ability (except for the current server and Lotus Notes Template developers who are granted unrestricted access by default).

Any users who have been specified in the Full Access Administrator field (also under the Security tab of the server configuration document) also have the ability to run XPages with unrestricted rights. Note that XPages do not execute with full administration rights.

Any users granted this right also gains the following rights:

- Sign agents to run on behalf of someone else
- Sign agents or XPages to run on behalf of the invoker
- · Sign or run restricted LotusScript/Java agents
- Run Simple and Formula agents

#### Sign Agents to Run on Behalf of Someone Else

In this field, enter the names of user and groups who are allowed to sign agents that are executed on anyone else's behalf.

Leaving this section blank means no user is granted this ability (except for the current server and Lotus Notes Template developers who are granted this right by default).

692

#### **Restricted Operation**

Any users granted this right also gain the following rights:

- Sign agents or XPages to run on behalf of the invoker
- Sign or run restricted LotusScript/Java agents
- Run Simple and Formula agents

Although this right provides no specific XPages privilege, it is significant for XPages applications because any user or group listed here also includes the right to sign agents or XPages to run on behalf of the invoker.

## Sign Agents or XPages to Run on Behalf of the Invoker

In this field, enter the names of user and groups who are allowed to sign agents or XPages that are executed on behalf of the invoker.

Leaving this section blank means no user is granted this ability (except for the current server and Lotus Notes Template developers who are granted unrestricted access by default). Therefore, any users you want to have the ability to run XPages must be specified here (or be part of a group that is specified here).

This security right reflects the typical XPages configuration, where an XPage is created by one user but runs as the web user who authenticated with the server and was granted access to the XPages application.

Any users granted this right also gain the following rights:

- Sign or run restricted LotusScript/Java agents
- Run Simple and Formula agents

## Sign Script Libraries to Run on Behalf of Someone Else

In this field, enter the names of users who are allowed to sign script libraries in agents or XPages executed by someone else. A script library is a design element for storing code that can be shared by other design elements. Server-side JavaScript libraries are a type of script library and are specific to XPages.

Leaving this section blank means everybody is granted this right. Therefore, add the names of user or groups here so that only trusted users have this capability.

As usual, the current server and Lotus Notes Template developers are granted this right by default.

If is a signer name is specified (or is part of a group specified here), that signer name must also be specified in one of the preceding fields.

## **Restricted Operation**

Create a new XPage that has two inputs (two Edit Box controls, named networkHost and networkPort, for specifying a hostname and port), a status output (a Computed Field control

named networkStatus, to display the result), and a button (named Test) that executes the server-side JavaScript code shown in Listing 17.6 when clicked.

Listing 17.6 Code Snippet That Executes a Restricted Network Operation

```
var h = getComponent("networkHost").getValue();
var p = getComponent("networkPort").getValue();
var errmsg = "Exception: ";
var statuscomp = getComponent("networkStatus");
try {
    var s:java.net.Socket = new java.net.Socket(h, parseInt(p));
    if (s != null) {
        s.close();
    }
    statuscomp.setValue("OK: ");
} catch (e) {
    var msg = e.getMessage();
    if (msg == null) {
        var e^2 = e.getCause();
        msg = e2.getMessage();
        if (msg == null || msg.equalsIgnoreCase(h)) {
            msg = e2.getClass().getName();
        }
    }
    statuscomp.setValue(errmsg + msg);
```

When you run the XPage, enter the hostname of your Domino server and 80 as the port number. When you click the **Test** button, you get an error similar to the following.

Exception: not allowed to make a socket connection to jquill-laptop,-1

Now, as Domino administrator, in the Programmability Restrictions, add your user signature to the **Sign or run unrestricted methods and operations** field and save the changes.

Rerun the test application and this time notice that the network status output is simply

OK:

Now that the XPages signer has the right to run unrestricted methods, the socket connection in the example code is successful.

## **XPages Security Checking**

Each request for an XPage creates a security context that performs two things:

- Verifies that all the signers of the design elements that comprise the XPages are valid.
- Determines the level of execution privileges (unrestricted or restricted) to be associated with the security context based on all the design element signers.

For an XPage to execute, all the signers must have at least been granted the ability to run XPages on behalf of the invoker.

The following lists the design elements that can comprise an XPages application. The signers of these design elements are verified and, together, they collectively set the execution privilege level for an XPage:

- XPage
- Custom Control
- Server-side JavaScript library
- Java class (stored in WEB-INF/classes)
- JAR (Java Archive File stored in WEB-INF/lib)

Because the XPage design element is the one that is a *container* for all the other XPagesrelated design elements, the signer of the XPage is known as the *top-level signer*.

In order for the XPages security manager to allow any design element to execute restricted operations contained in embedded Java code, all the signers of the XPages design elements must have the ability to sign or run unrestricted methods and operations. Initially, the security context assumes unrestricted. Then, as each signer is checked, once one signer does not have the unrestricted right, the XPages security context for the request is downgraded to restricted.

When any embedded user-defined Java code subsequently executes a protected operation, the security context is referenced to see if the operation should be allowed to proceed. If the security context is restricted then a security exception is thrown.

Most of the design elements are verified and checked at start of the request. The Java class files stored in the NSF are only checked when they are loaded.

For safety, security context information is not maintained between requests. When the request is complete, the security context is discarded and recalculated for the next request.

## NSF ClassLoader Bridge

XPages has its own classloader for reading XPages, user-defined Java classes, and JARs stored within the application's NSF. Because this NSF classloader is used to load the initial XPage, any subsequent reference to a class always looks to use this classloader first, which checks the NSF first and doesn't delegate to its parent until it cannot find the class. The parent of the NSF class loader provides a bridge between the NSF and the classloader hierarchy of the platform running

XPages (OSGi on Domino server and Eclipse on Notes client) and prevents any code from within the NSF accessing external classes that XPages wants to restrict on security grounds. For example, classes in the following two packages, org.osgi.\* and org.eclipse.\*, and several internal packages (such as com.ibm.\* and com.ibm.xsp.\*) are not accessible from classes in the NSF, because they could potentially be used to access information and code outside the current application that is not fully managed by the XPages security manager.

## **XPages Security in the Notes Client**

On the Notes client, workstation execution control lists (ECLs) restrict which tasks and operations embedded code in an application can perform based on who the application signers are. XPages security on the Notes client is integrated with the workstation ECLs to prevent XPages applications from running security sensitive operations where the user has not explicitly trusted all the signers.

XPages security in the Notes client also enforces many other restrictions that do not apply for XPages applications on Domino server:

- The embedded XULRunner browser that is used to run XPages applications in the Notes client can only access the application for which it was invoked. Because the user is already authenticated on the Notes client and has unrestricted access to data in the local applications, this restriction prevents any malicious code in one application from simply redirecting the XULRunner browser to another application and accessing the data. It is still possible to access data from other applications through the programmatic interfaces. These methods check the workstation ECL to ensure the application signers have been authorized by the user to access data from other applications.
- An XPages application cannot be invoked from an external web browser, HTTP session information is stored with the XPages runtime, and when the embedded XULRunner is closed, any subsequent request is rejected. Also, the port number for which the embedded web application container listens for HTTP requests is random and changes each time it is instantiated.
- There is no access to Java from JavaScript within the XULRunner browser. XPages allows a limited set of Notes client platform capabilities that provide a richer user experience (for example, native dialogs instead of standard web browser dialogs for alerts) that are available from an XPages application. This functionality is provided though the XPages Client-Side JavaScript functions, XSP.alert, XSP.error, XSP.confirm, and XSP.publishEvent.
- The ECL also controls the capability for an XPages application to perform Property Broker access. (Property Broker is the underlying technology for publishing events when running XPages as a Composite Application in the Notes client.)

## **Execution Control List (ECL)**

The Notes client workstation ECL is a more granular approach to security than Unrestricted/ Restricted signer on Domino server. Instead of just specifying if a signer can perform protected operations, a signer may be allowed to perform some protected operations but not others.

The ECL maintains a list of names (signers) and the operations they are allowed to perform. XPages uses the capabilities granted under the **Using Workstation** tab for User Security to grant/deny permission to signers of XPages applications. To examine the ECL that controls XPages applications in the Notes client, select **File > Security > User Security... > What Others Do > Using Workstation**. Figure 17.9 shows an example.

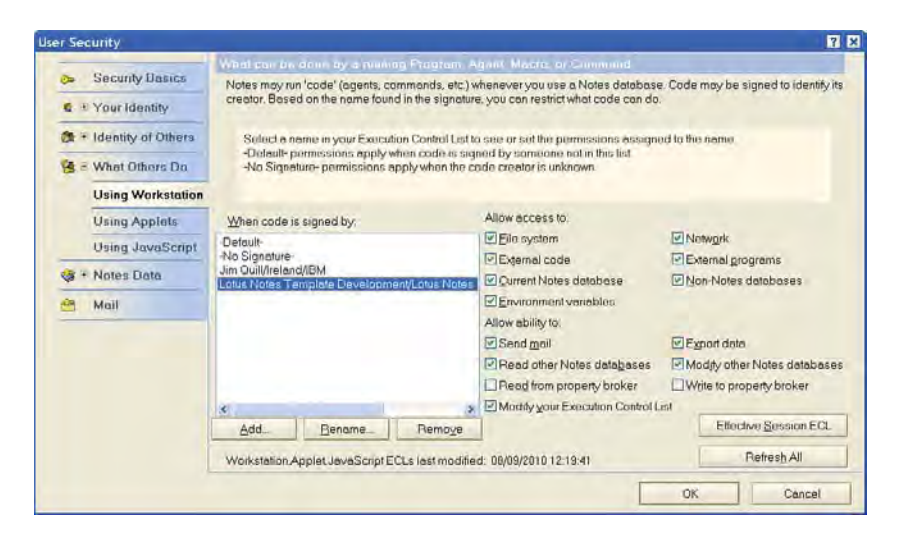

Figure 17.9 Notes client ECL security settings

This is the same ECL that controls Java agents on the Notes client. Java agents called synchronously from an XPages application has the same ECL restrictions enforced by the agent security manager.

Note that "Lotus Notes Template Development/Lotus Notes" signature has full access by default.

The Notes/Domino backend classes called from an XPages application perform the appropriate security check directly with the Notes Client ECL.

Any embedded Java code in an XPages application that calls a security-sensitive operation (such as file IO or network IO) triggers a Java permission check. XPages in the Notes client supplies an implementation of a Java Security Manager that maps Java permissions to ECL access rights and passes the required security contexts and signer information to the Notes client ECL for permission checking to determine if the Java operation should be allowed.

If all the XPages design element signers are listed the ECL and have been granted access to the particular operation, the execution continues.

If any of the signers are not listed, or are not allowed perform the operation, an Execution Security Alert (ESA), detailing the operation that is being attempted and the signer of the code who does not have the permission, is displayed to the user. For example, if you run the network test XPages application that you created based on the code snippet in Listing 17.6, when you click the **Test** button, you are presented with and Execution Security Alert, similar to the one shown in Figure 17.10.

| cution Securi                                                          | ty Alert                                                                                                    |
|------------------------------------------------------------------------|----------------------------------------------------------------------------------------------------|
| Notes Securit                                                          | y Abal                                                                                                    |
| Notes has been ask<br>on your system, You<br>this action.              | ed to execute a potentially dangerous action by a program<br>u have not outhorized the signer of the program to perform      |
| etail:                                                                 |                                                                                                    |
| Program signed by                                                      | Jim Quill/Ireland/IBM                                                                                                    |
| On                                                                     | 14/09/2010 04:49:31                                                                                                    |
| Is attempting                                                          | Access to Network                                                                                                    |
| With the action                                                        | 127.U.U.1:4863 connect,resolve                                                                                               |
| What to Our                                                            |                                                                                                    |
| Allowing this action<br>confidential informat<br>incorrectly or not co | to continue could damage your system or expose<br>ion. Disallowing it could cause the current activity to display<br>mplete. |
| O Do NOT execute                                                       | the action                                                                                                    |
| O Execute the activ                                                    | on this one time                                                                                                    |
| O Trust the signer t                                                   | o execute this action for this Notes session                                                                                 |
| <ul> <li>Start trusting the</li> </ul>                                 | signer to execute this action                                                                                                |
|                                                                        | OK More Inf                                                                                                    |

Figure 17.10 Notes client Exception Security Alert

From the ESA dialog, a Notes client user can then choose to allow the operation and optionally add the signer name to the ECL so the signer has permission to perform that operation in future.

If the user does not allow the signer to perform the operation, a security exception is raised and the request is ended unless the exception is handled in the application code.

The ESA options are

- **Do NOT execute the action:** Prevents the operation from executing and raises security exception that should be caught by the calling code so the user experience is handled appropriately.
- **Execute the action this one time:** Allows the operation to proceed. The next time the same operation is executed, the user is again prompted.

- **Trust the signer to execute this action for this Notes session:** This option is not supported in XPages. It allows the operation to proceed and behavior is similar to choosing execute the action this one time.
- **Start trusting the signer to execute this action:** Allows the operation to proceed and add the signer to the Notes client ECL with the corresponding access option granted.

Table 17.4 lists the ECL access options that apply to Java code embedded in an XPages applications and the corresponding Java permissions that are managed by the XPages Java security manager.

| ECL Access Option     | Java Permission Mapping                        |
|-----------------------|------------------------------------------------|
| File system           | FilePermission(read, write, delete)            |
| Network               | SocketPermission, NetworkPermission            |
| External code         | RuntimePermission (loadLibrary.{library name}) |
| External programs     | FilePermission(execute)                        |
| Environment variables | PropertyPermission                             |
|                       |                                                |

Table 17.4 Notes Client ECL Access Options for XPages

Several Java runtime permissions, for example RuntimePermission (exitVM), are never allowed by the XPages Java security manager.

## **Active Content Filtering**

Active Content Filtering (ACF) can remove potentially malicious active content from data that has just been entered before it is saved to the application, or as application data is retrieved and before it is returned to the web browser, where it may be interpreted and executed. ACF helps prevent the type of attack where one user tries to enter malicious code as input to an application in an effort to have another user unwittingly upload and execute that code in their web browser.

Several XPages input controls (for example, InputText, InputTextArea, and InputRichText) include two properties (under **All Properties > basics**) that support ACF:

- htmlFilter: Defines the ACF engine to use when the control sends data to the client.
- htmlFilterIn: Defines the engine to use when the control receives input from the client.

These properties can be set explicitly in the Properties section of the control or by using themes.

The output controls (for example, Input Text, Text Area, Rich Text editor Computed Field, Link, and Label) just use the htmlFilter property to filter the value emitted by the control. Also, the following View Panel components can have their content displayed as HTML and also support the htmlFilter property:

- View Title
- View Column Header
- View Column.

Four ACF engines are available for XPages applications:

- **acf**: Parses the HTML text and filters out the unsafe constructs. The filter used is based on a default configuration shipped with the XPages runtime. The default configuration can be over-ridden by specifying a custom acf-config.xml configuration file in your Notes/Domino data/properties directory.
- striptags: Removes all the tags using a regular expression: 'replaceAll("\\<.\*?>","")'.
- **identity**: Does nothing but return the original string. This option is useful if you have the engine set to acf and you want to override this setting for one particular control.
- **empty**: Removes everything and returns an empty string.

The Rich Text Editor control is a special case, because it can allow HTML to be directly entered and displays its content as HTML by default. There are two global properties with the following default values:

```
xsp.richtext.default.htmlfilter=acf
xsp.richtext.default.htmlfilterin=
```

This means that the content for any Rich Text Editor control is, by default, filtered when the HTML data is emitted from the RichTextEditor control but not when input from a web browser.

Note that these default ACF properties can be overridden in the Notes/Domino data/ properties/xsp.properties file. If this file does not exist, make a copy of the supplied xsp.properties.sample file and rename it xsp.properties.

To create a custom configuration file for the ACF filter engine specify the configuration file to use in Notes/Domino data/properties/xsp.properties by adding (or uncomment) the line:

```
xsp.htmlfilter.acf.config=acf-config.xml
```

In the data/properties directory, make a copy of acf-config.xml.sample in the same folder and use this file as the basis for your extended or enhanced ACF rules. Listing 17.7 shows an example acf-config.xml file with some filter rules.

#### Listing 17.7 Sample ACF Custom Configuration

```
<?xml version="1.0"?>
<config>
    <filter-chain>
        <filter name='base'
                class='com.ibm.trl.acf.impl.html.basefilter.BaseFilter'
                verbose-output='false' use-annotation='false' />
    </filter-chain>
    <filter-rule id='base'>
        <target scope=''>
            <!-- C14N rules -->
            <rule c14n='true' all='true' />
            <!-- Base rules -->
            <rule attribute='on' attribute-criterion='starts-with'
                  action='remove-attribute-value' />
            <rule attribute='${' attribute-criterion='starts-with'
                  action='remove-attribute-value' />
            <rule attribute='href' value='javascript:'
                  value-criterion='contains'
                  action='remove-attribute-value' />
            <rule attribute='style' action='remove-attribute-value' />
            <rule tag='script' action='remove-tag' />
            <rule tag='style' action='remove-tag' />
        </target>
    </filter-rule>
</config>
```

The best way to learn is to look at the sample configuration file where most of the keywords are self-explanatory. For example:

```
<rule attribute='on' attribute-criterion='starts-with' action='remove-
attribute-value' />
```

This rule means remove attributes that start with the sequence of letters 'on'. If the input contains any tag attributes, such as onmouseover or onclick, these are removed, while still leaving the enclosing tag. If you want to strip out the complete tag, use a rule similar to the following:

```
<rule tag='script' action='remove-tag' />
```

This rule removes all the 'script' tags.

One important thing to remember with ACF filtering is that it is based on a "blacklist" approach. This means that everything is allowed and only code matching the specified patterns are removed. As new vulnerabilities are discovered, the blacklist needs to be updated.

ACF filtering can also be applied programmatically. The XPages server-side JavaScript context global object provides two methods:

```
filterHTML(html:String, processor: String) : String
filterHTML(html:String) : String
```

The methods accept a string of markup that is filtered using the specified engine and return the processed string as a result. If no engine is specified, acf is used. A typical use case might be where you want to verify that the result of several input fields do not form a string with malicious content when concatenated.

## **Public Access**

Public Access is supported in XPages from release 8.5.2. Public Access enables users to view, create, and edit documents they would not normally have access to. In the application Access Control List (ACL), the Anonymous user, for example, can have a level of No Access that, by default, gives the user no access privileges at all. You can then optionally grant the Read public documents and/or Write public documents privileges to Anonymous, which allows the Anonymous user to view, create, and edit certain documents in the application that have been marked for public access.

Any documents that should be accessible to Public Access users must contain a field called \$PublicAccess, which is a text field with a default value of 1. After the user has the ACL privilege to Read public documents or Write public documents, they can access the document accordingly.

As previously mentioned, although XPages are typically associated with forms, it is not necessary to have the Available to Public Access users attribute set in the Security tab of the Forms Properties box to enable public access for XPages.

Views also have a public access property and this is enforced in an XPages application. Typically, users who are not on the view Readers list do not see the contents of a view. If the view has the Available to Public Access User property set in the access control options for the view, those documents that are available to Public Access users appear in the view. On an XPage, if the view defined as the data source for a View Panel component does not make its data available to Public Access users, the View Panel does not display any data—only the column headers and pagers.

## Setting Public Access for XPages

To make an XPage available to Public Access users, enable the Available to Public Access users property in the Security section of the Properties tab for the XPages design element. To access the design element properties, ensure the XPages design element is selected, not the actual XPage open in the design canvas.

If a user is a Public Access user and the XPage is not available for Public Access users, a NoAccessSignal exception is thrown, which causes the web browser to prompt the user to authenticate.

For XPages in the Notes Client, if a user does not have access to a particular XPage, a security exception is thrown instead of a NoAccessSignal; therefore, the user is not prompted to log in again. They see a default error page or other appropriate page that the application presents if it catches and handles the security exception.

## **Checking for Public Access in XPages**

Only the XPage is checked for Public Access. All the other design elements and controls are not checked. A Public Access user that only has the Write public documents access level privilege does not get access to a Public Access XPage. The user must have at least the Read public documents privilege.

If a Public Access user without the Write public documents access level privilege tries to open an XPage that is available to Public Access users to create a new document, the XPages runtime raises a NoAccessSignal exception that causes the web browser to prompt the user to authenticate as a user who has the appropriate privileges. If they cannot, permission to open the XPage is denied. If the same user tries to edit an existing public access document, XPages shows the data but opens the XPage in read-only mode.

A Public Access user may try to open an XPage, either programmatically via an Open Page Server Side Simple Action, or via a URL. For example,

http:servexpages.nsf/xPerson.xsp?action=readDocument

The XPages runtime checks for a document ID. If no document ID is specified, even though the requested mode was readDocument, XPages attempts to create a new document. Because the Public Access user does not have the privilege to create documents, a NoAccessSignal is thrown, and the web browser prompts the user to log in as a user with the appropriate access level privilege.

A Public Access user may try to view a document by entering a URL directly into the web browser. For example,

http://server/xpages.nsf/myXPage.xsp?documentId=ABCD44ABC2F008C6802577 6E00450E1A&action=readDocument

The request is prevented, and the application raises a NotesException: Invalid universal id.

## SessionAsSigner

At the start of this chapter, it was pointed out that there are two orthogonal security aspects to XPages. The first controls which users can sign XPages that are allowed run on the Domino server. The second controls the tasks and operations the authenticated web user is allowed to perform, as specified in the application ACL and document security. When an XPage is invoked, security checking is applied using the invoker name (the web user).

There are some scenarios where you want security checking applied to the creator, the signer of the XPage. For example, you might want a web user to be able to add comments to a discussion thread as a response document. However, you might not want them to be able to edit the original parent document, but you do want the application, after they added their comment, to increment and update the comment count item in the parent document. Because the XPage runs in the security context of the web user, this operation would be prevented, even though the signer of the XPages would have the required application ACL permissions.

From XPages 8.5.2, there are two server-side JavaScript objects to support this scenario where the application can execute in the security context of the XPage signer, as opposed to the web user. The two objects, listed in Table 17.5, are sessionAsSigner, which opens a session using the signer rights, and sessionAsSignerWithFullAccess, which opens a session using the signer rights, while giving it full access to document data. The signer credential used for the session is the top level XPage signer.

| Server Side JavaScript object name | Comment                                                                                                    |
|------------------------------------|----------------------------------------------------------------------------------------------------|
| SessionAsSigner                    | Opens a session based on the signer of the XPages design element. The session is restricted by the application's ACL and the Security tab of the server's Domino Directory entry.                                                                                                    |
| sessionAsSignerWithFullAccess      | Opens a session based on the signer of the XPages design element and allows full administrative access to the application's data. A Readers field in a document does not restrict full access. The signer must have the appropriate right to full access or the session is not created. |

Table 17.5 sessionAsSigner Server-Side JavaScript

Listing 17.8 shows how to obtain a sessionAsSigner session. When run, the snippet can be used to show how the effective user is different from the current session using credentials of the web user and the sessionAsSigner that uses the credentials of the XPage signer.

#### Listing 17.8 Using sessionAsSigner

```
<xp:inputText id="inputText1"</pre>
    value="#{javascript:session.getEffectiveUserName()}">
</xp:inputText>
<xp:inputText id="inputText2"</pre>
value="#{javascript:sessionAsSigner.getEffectiveUserName();}">
</xp:inputText>
<xp:inputText id="inputText3">
<xp:this.value><![CDATA[#{javascript:var sess:NotesSession =</pre>
                                                       sessionAsSigner;
var result = "";
var dbname = "TestCase01"
if (sess != null) {
    var db:NotesDatabase = sess.getDatabase(null, dbname, false);
    if (db != null) {
        result += "Using Application ("+db.getFileName()+") ";
        if (sess.isOnServer()) {
            result += "running on Server ("+sess.getServerName()+").";
        } else {
            result += " running locally.";
        }
    } else {
        result = "database is NULL";
    }
}
else {
    return "sessionAsSigner is NULL";
}
return result;}]]>
</xp:this.value>
</xp:inputText>
```

After the server-side JavaScript code has a reference to the session that runs as the signer, it can, based on the application ACL restrictions for the signer, get the database and read, create, or edit documents and perform whatever tasks are required that the web user who invoked the XPage is prevented from doing.

Note that for XPages in the Notes client, this functionality is not supported and these JavaScript objects return the current session for the user logged into the Notes client.

## **Troubleshooting XPages Java Security Exceptions**

The Java security managers that protect XPages applications on both Domino server and the Notes client cover most of the core Java permissions that are required by many applications. However, there will undoubtedly be times when there will be a particular Java permission that is not handled, and a security exception brings a halt to your application.

You can modify the <Domino>/jvm/lib/security/java.policy file for your Domino server, or <Notes>/java.policy on the Notes client, to allow the permission. What you probably don't want to do is provide a blanket opening for the permission like the following java.policy entry:

```
grant {
    permission java.lang.RuntimePermission "getClassLoader";
};
```

XPages, Java classes, and JARs loaded into the XPages runtime from an application NSF have a special XPages code source assigned to them that signifies where the code was loaded from (also known as the code base). Table 17.6 lists the XPages code sources and the location of the Java code they refer to.

| Table 17.6 | XPages Java | Code Sources |
|------------|-------------|--------------|
|------------|-------------|--------------|

| XPages Code Source                                                             | Java Code Location                                                |
|--------------------------------------------------------------------------------|-------------------------------------------------------------------|
| <pre>xspnsf://server:0/<application>. nsf/script/</application></pre>          | Embedded Java in XPages and JavaScript code.                      |
| <pre>xspnsf://server:0/<application>. nsf/WEB-INF/classes/</application></pre> | For user defined Java classes stored in an XPages application NSF |
| <pre>xspnsf://server:0/<application>. nsf/WEB-INF/lib/</application></pre>     | For user defined JAR files stored in an XPages application NSF    |

For example, if your application is failing with a Java security exception for the following Java permission RuntimePermission (getClassLoader) caused by server-side JavaScript executing embedded Java code, you can add the following grant statement to your java.policy:

```
grant codeBase "xspnsf://server:0/<database>.nsf/script/-" {
    permission java.lang.RuntimePermission "getClassLoader";
};
```

#### Conclusion

If you have trusted the signers of the an XPages application, the preceding grant limits the Java getClassLoader runtime permission to embedded Java in server-side JavaScript only, and only for the specified application.

## Conclusion

There are many aspects to XPages security, but at its core, it builds on the existing Notes/Domino security mechanisms and honors and enforces both document security and ACL access—two cornerstones of Notes/Domino security. XPages are run as compiled Java code and may contain embedded user-defined Java code. The XPages runtime must protect the server and client platforms from any potential malicious code that might be contained within the application NSF. It leverages the Java security architecture to provide tight control while endeavoring to keep XPages as flexible and powerful as possible. This chapter should help you, as an application developer, build XPages applications that provide all the necessary functionality in a secure and reliable way.

This page intentionally left blank

# PART VII

# Appendixes

| Appendix A | XSP Programming Reference      | 711 |
|------------|--------------------------------|-----|
| Appendix B | XSP Style Class Reference      | 719 |
| Appendix C | Useful XPages Sites on the Net | 727 |

This page intentionally left blank

## APPENDIX A

## XSP Programming Reference

Over the course of this book, you learned to build a host of XPages samples using the XSP tag language, JavaScript, and Java. Although all the various examples and exercises covered most of the mainstream XSP tags and programming classes, you need a complete reference guide at your finger tips to get the most out of XPages application development. This appendix provides access to these resources, which can be broken into four main categories:

- XSP tags that comprise markup language
- XSP Java classes that comprise XPages Java API
- Notes/Domino Java API classes
- JavaScript pseudo classes that map to the XSP and Notes/Domino APIs

The reference documentation for these resources is available from various different sources, and access to them is explained in the following sections.

## **XSP Tag Reference**

The help documentation in Notes/Domino 8.5.2 was enhanced to provide a full description of all standard XSP component tags. It is probably easiest for you to access this information via Domino Designer. To do so, invoke the **Help > Help Contents** main menu, choose the **Lotus Domino Designer User Guide** from the content navigator, and open the **Designing XPages applications > Adding controls > Control reference** section. Figure A.1 shows sample content.

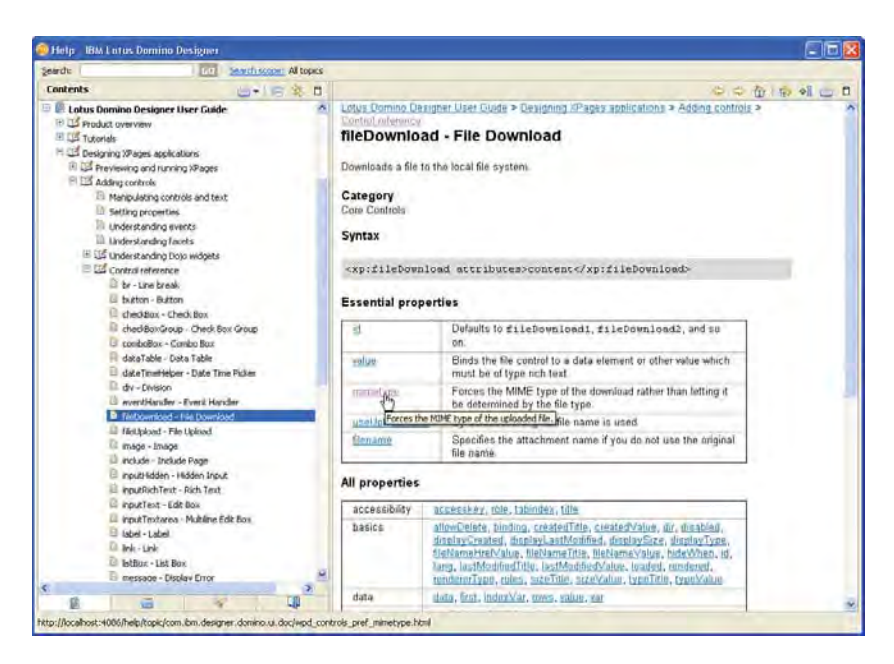

Figure A.1 XSP tag reference guide

This information has also been published on the web and can be found at this website (and possibly others): publib.boulder.ibm.com/infocenter/domhelp/v8r0/index.jsp?topic=/com.ibm. 7designer.domino.ui.doc/wpd\_controls\_cref.html.

## **XSP Java Classes**

The XSP Java classes are described in Javadoc format and are available for you to download from IBM Press website:

www.ibmpressbooks.com/title/9780132486316/XPages\_JavaDoc\_852.zip

After you download the zip file to your local computer or server, unzip the archive to a folder so that you can access its contents using a web browser. For example, if you choose an installation folder named XPages-Doc, your top-level directories should look like this:

```
Directory of <root_installation_dir>\XPages-Doc\8.5.2\
com
resources
allclasses-frame.html
allclasses-noframe.html
constant-values.html
contents.out
deprecated-list.html
help-doc.html
```

712

#### **XSP Java Classes**

```
index-all.html
index.html
overview-frame.html
overview-summary.html
overview-tree.html
package-list
serialized-form.html
stylesheet.css
version
```

Dealer Martineter

You need to open index.html, which is highlighted in the previous code, in your browser, because this is the main entry point to the Javadoc library. Figure A.2 shows that page.

| Overview - Motilla Firefox:                          | IBM Edition                                       |                                           |                | - 5 × |
|------------------------------------------------------|---------------------------------------------------|-------------------------------------------|----------------|-------|
| le Edit Yevy Higtory Bookm                           | erks Ipols Help                                   |                                           |                |       |
| <) · · C × @                                         | file:///cinstall_dir>/xPages-Doc/8.5.2/index.html |                                           | a - M-1        | P     |
| Overview                                             | (N.)                                              |                                           |                | 6     |
| All Classes                                          | PREV NEXT                                         | Deprecated Index Help<br>FRAMES NO.FRAMES |                | -     |
| om bm.commons.extension                              | Packages                                          |                                           |                |       |
| om bm commons ut?                                    | com.ibm.commons                                   | Common Platform class.                    |                |       |
| om ibm commons util io                               | com.ibm.commons.extension                         | Common Extension classes                  |                |       |
|                                                      | com.ibm.commons.log                               | Common Log classes                        |                |       |
| II Classes                                           | com.ibm.commons.util                              | Common utility classes.                   |                |       |
| AbstractCompiledPage                                 | com.ibm.commons.util.io                           | Common Input, Output and Reade            | r classes      |       |
| AbstractCompiledPageDispi                            | com.ibm.commons.util.io.base64                    | Common Base64 classes                     |                |       |
| AbstractConfirmAction                                | com.ibm.commous.util.io.jsou                      | Common JSON classes                       | Contont framo  |       |
| AbstractDataContainer<br>AbstractDataModel           | com ibm.commons.util.profiler                     | Common Profiler classes                   | eontent traine |       |
| AnstractDataSource                                   | com.ibm.xsp                                       | XSP Core classes.                         |                |       |
| AbstractDocumentAction                               | com.ibm.xsp.acl                                   | ACL classes                               |                |       |
| AbstractDocumentConfirmA<br>AbstractDocumentDataSour | com.ibm.xsp.actions                               | Action classes                            |                |       |
| AbstractDominoViewEntry                              | com.ibm.xsp.actions.client                        | Client Simple Action classes              |                | -     |
| ostractindex ction                                   | com.ibm.xsp.actions.document                      | Document classes.                         |                |       |
| ostractResource                                      | com.ibm.xsp.ajax                                  | AJAX classes                              |                |       |
| AbstractResortceProvider<br>AbstractRuntineException | com.ibm.xsp.application                           | Application classes.                      |                |       |
| AbstractValidator                                    | com.ibm.xsp.application.events                    | Application Events classes.               |                |       |

Class Navigator

Figure A.2 Javadoc for XPages Java classes

In keeping with standard Javadoc format, classes are organized by package and class listings in the frames on the left side of the screen, while detailed content is displayed in the main frame. You can navigate to any particular Java package or class and select it for display. After you select a class, a summary of its member variables, methods, and other details are provided in the main window. Figure A.3 shows the DominoViewEntry class, which was used extensively in various chapters, particularly those in Part III, "Data Binding."

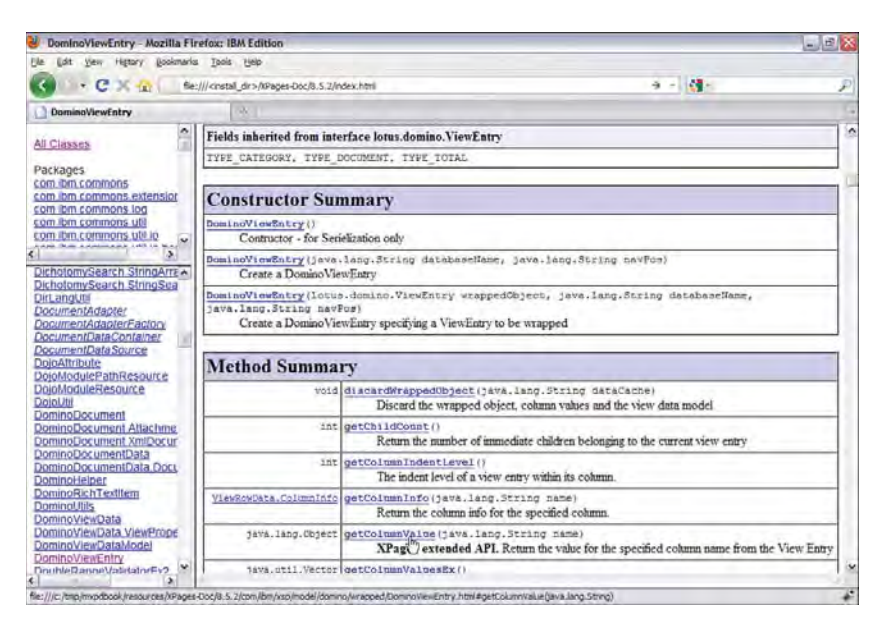

Figure A.3 Javadoc for DominoViewEntry class

If you want to browse the Javadoc online rather than downloading the archive locally, the documentation is also available on the Domino Designer wiki at this location: www-10.lotus. com/ldd/ddwiki.nsf/dx/XPages\_Extensibility\_API\_Documentation.

## Notes/Domino Java API Classes

The Notes help pages provide extensive documentation for the native Notes/Domino Java API classes. From Domino Designer, you need to invoke **Help > Help Contents** and choose the **Lotus Domino Designer Basic User Guide and Reference** from the content navigator in the left frame. Expand the **Java/CORBA Classes > Java Classes A –Z** section for full details of all Java classes. Figure A.4 shows a sample help page:

714

#### XSP JavaScript Pseudo Classes

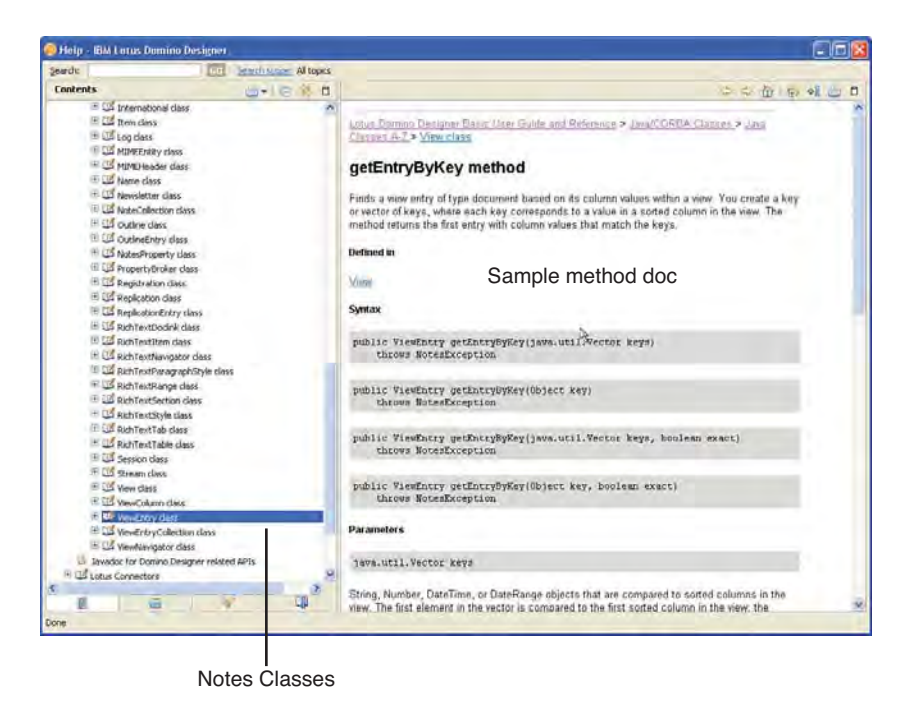

Figure A.4 Help pages for Notes/Domino Java API classes

## XSP JavaScript Pseudo Classes

Both the XSP and Notes/Domino Java API classes can be called directly from JavaScript in XPages, although to do so, you need to always use the fully qualified class name, which can prove awkward for an application developer. A library of XSP JavaScript pseudo classes has been provided to make this task easier. For example, the NotesViewEntry JavaScript class provides script access to the Notes/Domino ViewEntry class, but it removes the need to know and types out the full package name of the underlying class. It also offers useful features, such as predictive method name type ahead and so forth.

In certain instances, some XSP Java classes wrap Notes/Domino Java API also (for example, DominoViewEntry wraps ViewEntry, DominoDocument wraps Document, and so on). The XSP wrapper classes manage and adapt the native Notes/Domino classes so that they function properly in an XPages runtime context. These XSP wrapper classes ensure, for example, that object data contained in the native classes is kept in scope for the duration of the XPages request processing lifecycle. The wrapper classes sometimes offer supplemental methods to enhance XPages programmability or remove access to some native methods that cannot always be guaranteed to work in an XPages context. Script access to the XSP wrapper classes is also provided via the library of JavaScript pseudo classes. For example, the JavaScript NotesXspViewEntry class is to the XSP DominoViewEntry Java class what JavaScript

NotesViewEntry class is to the Notes ViewEntry class, NotesXspDocument is to DominoDocument what NotesDocument is to Document, and so on. So, the pattern, as you can see, is to prefix the JavaScript classes that map to the XSP Java class as NotesXspXxx, while the NotesXxx JavaScript classes target the regular Notes/Domino Java API classes.

A map of all these JavaScript classes is available on the Domino Designer wiki. Selecting any object in the map allows you navigate to its associated reference documentation. This works as a handy quick reference for you: www-10.lotus.com/ldd/ddwiki.nsf/dx/XPages\_Domino\_ Object\_Map\_8.5.2.

Figure A.5 shows the object map.

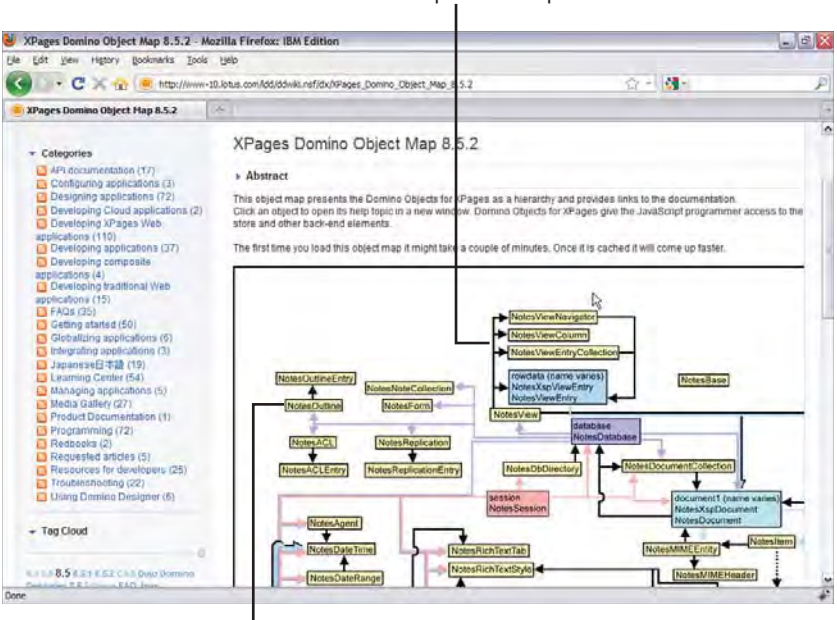

JavaScript Class Map

Click object to access class documentation

Figure A.5 XPages Domino object map 8.5.2

The class documentation that the object map targets is also available as part of the Notes/Domino 8.5.2 help pages. Invoke the **Help > Help Contents** main menu, choose the **Lotus Domino Designer XPages Reference Guide** from the content navigator, and open the **Domino** section. Figure A.6 shows sample content.

#### XSP JavaScript Pseudo Classes

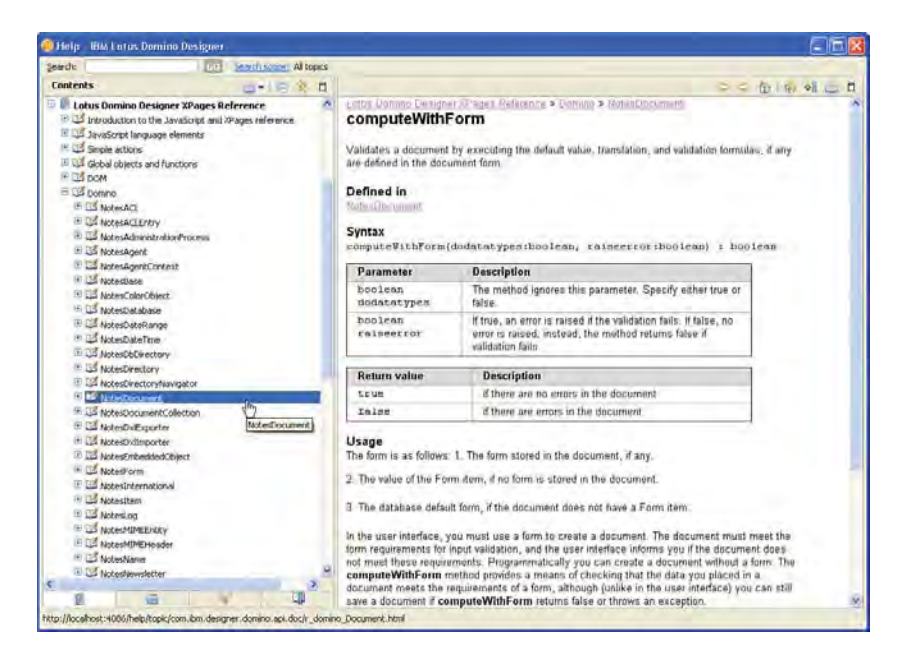

Figure A.6 XPages Domino JavaScript class reference

This page intentionally left blank

## APPENDIX B

## XSP Style Class Reference

For each of the themes provided by XPages in a Notes/Domino 8.5.2 installation, there are several XPages-specific CSS files included over and above those that are specific to the theme. Each of these CSS files is prefixed with xsp to denote its special use by the XPages runtime. Subsequently, each CSS style class within these CSS files is also prefixed with xsp to denote its relationship to XPages. This appendix describes both the XPages CSS files and style classes.

## **XSP CSS Files**

As Table B.1 shows, there are ten different XPages CSS files. You can find these within your Notes/Domino 8.5.2 installation within the following location:

<Notes/Domino>\data\domino\java\xsp\theme\<Theme>

Note that only a subset of these gets emitted when an XPage is requested. This is calculated based on the type of requesting browser and required language direction for the request locale. This is managed by the underlying Theme resource declarations and conditions, as detailed in Chapter 14, "XPages Theming." However, the xsp.css file is regarded as the base CSS file and is always emitted for every XPage. The other CSS files then build upon its contents based on target browser and locale requirements.

| CSS Filename | Description                                                                               |
|--------------|-------------------------------------------------------------------------------------------|
| xsp.css      | Base CSS file used by all emitted XPages                                                  |
| xspLTR.css   | Used by XPages in a left-to-right direction                                               |
| xspRTL.css   | Used by XPages in a right-to-left direction                                               |
| xspIE.css    | Used by XPages in any version of a Microsoft IE browser                                   |
| xspIERTL.css | Used by XPages in any version of an Microsoft IE browser in a right-to-<br>left direction |
| xspIE06.css  | Used by XPages in a Microsoft IE version 6 browser                                        |
| xspIE78.css  | Used by XPages in a Microsoft IE version 7 or 8 browser                                   |
| xspFF.css    | Used by XPages in any version of a Firefox browser                                        |
| xspSF.css    | Used by XPages in any version of a Safari browser                                         |
| xspRCP.css   | Used by XPages in the Notes client                                                        |

Table B.1 The XPages Specific CSS Files Found Within Each Theme

## **XSP Style Classes**

Table B.2 contains a list of the top-level XPages style classes. All these can be found in the xsp.css file within any of the Themes. You will also find a subset of overridden versions within each of the other XPages CSS files that fulfill the needs of their respective target browser and locale requirements. Table B.2 gives you the style class name, a brief description of what XPages control uses it, and to what type of HTML tag it gets applied. If you require more information on any of these style classes, examine the contents of the XPages CSS files, where you see the actual style rules of each of these style classes.

Description Style Class **HTML** Tag Applied to the emitted body of an xspView <BODY> XPage xspForm Applied to the emitted form of an <FORM> **XPage** Applied to a Computed Field xspTextComputedField <SPAN> xspTextLabel Applied to a label <SPAN> Applied to a view panel title xspTextViewTitle <SPAN> xspTextViewColumn Applied to a view panel column text <SPAN> value Applied to a view panel column xspTextViewColumnComputed <SPAN> computed value xspTextViewColumnHeader Applied to a view panel column <SPAN> header xspInputFieldDateTimePicker Applied to a Date Time Picker icon <INPUT> xspInputFieldDateTimePickerIcon Applied to a Date Time Picker icon <SPAN> Applied to a Date Picker icon xspInputFieldDatePickerIcon <SPAN> xspInputFieldTimePickerIcon Applied to a Time Picker icon <SPAN> xspInputFieldEditBox Applied to an edit box <INPUT> Applied to an edit box with passxspInputFieldSecret <INPUT> word set Applied to a multiline edit box xspInputFieldTextArea <TEXTAREA> Applied to a rich text xspInputFieldRichText <DIV> Applied to a file upload xspInputFieldFileUpload <INPUT> xspLink Applied to a link <A> Applied to a file download column xspLinkFileDownload <A> link xspLinkViewColumn Applied to a view panel column link <A> Applied to a view panel column link xspLinkViewColumnImage <IMG> image

Table B.2 Style Classes Found Within Each of the XPages-Specific CSS Files

 Table B.2
 Style Classes Found Within Each of the XPages-Specific CSS Files

| Style Class                  | Description                                      | HTML Tag          |
|------------------------------|--------------------------------------------------|-------------------|
| xspButtonCommand             | Applied to a button                              | <button></button> |
| xspButtonSubmit              | Applied to a button with type set to Submit      | <button></button> |
| xspButtonCancel              | Applied to a button with type set to Cancel      | <button></button> |
| xspCheckBox                  | Applied to a checkbox                            | <input/>          |
| xspCheckBoxViewColumn        | Applied to a view panel column checkbox          | <input/>          |
| xspCheckBoxViewColumnHeader  | Applied to a view panel header checkbox          | <input/>          |
| xspRadioButton               | Applied to a radio button                        | <input/>          |
| xspListBox                   | Applied to a listbox                             | <select></select> |
| xspComboBox                  | Applied to a combobox                            | <select></select> |
| xspImage                     | Applied to an image                              | <img/>            |
| xspImageViewColumn           | Applied to a view panel column image             | <img/>            |
| xspImageViewColumnHeader     | Applied to a view panel column header image      | <img/>            |
| xspImageViewColumnHeaderSort | Applied to a view panel column header sort image | <img/>            |
| xspMessage                   | Applied to an error message                      | <span></span>     |
| xspMessages                  | Applied to error messages                        | <span></span>     |
| xspSection                   | Applied to a section                             | <div></div>       |
| xspSection-header            | Applied to a section header                      | <div></div>       |
| xspSection-header-underline  | Applied to a section header, underline type      | <div></div>       |
| xspSection-wide-header       | Applied to a section header, wide type           | <div></div>       |
| xspSection-box-header        | Applied to a section header, box type            | <div></div>       |

| Table B.2 | Style Classes Found Withi | n Each of the XPages-Specific CSS File |
|-----------|---------------------------|----------------------------------------|
|-----------|---------------------------|----------------------------------------|

| Style Class                                | Description                                       | HTML Tag        |  |
|--------------------------------------------|---------------------------------------------------|-----------------|--|
| xspSection-tab-header                      | Applied to a section header, tab type             | <div></div>     |  |
| xspSection-tab-header-layout               | Applied to a section header, tab layout container | <div></div>     |  |
| xspSection-tab-header-layout-<br>underline | Applied to a section header, tab layout underline | <div></div>     |  |
| xspSection-body                            | Applied to a section body                         | <div></div>     |  |
| xspTabbedPanelOuter                        | Applied to a tabbed panel outer container         | <div></div>     |  |
| xspTabbedPanelContainer                    | Applied to a tabbed panel container               | <div></div>     |  |
| xspTabbedPanelTabs                         | Applied to a tabbed panel tabs container          | <ul></ul>       |  |
| xspSelectedTab                             | Applied to a tabbed panel selected tab            | <li></li>       |  |
| xspTabbedPanelContentSeparator             | Applied to a tabbed panel content separator       | <div></div>     |  |
| xspTabTabbedPanel                          | Applied to a tabbed panel tab content container   | <div></div>     |  |
| xspUnselectedTab                           | Applied to a tabbed panel unselected tab          | <li></li>       |  |
| xspStartTab                                | Applied to a tabbed panel leading tab             | <li></li>       |  |
| xspMiddleTab                               | Applied to all tabbed panel middle tabs           | <li></li>       |  |
| xspEndTab                                  | Applied to a tabbed panel trailing tab            | <li></li>       |  |
| xspDataTableFileDownload                   | Applied to a file download                        | <table></table> |  |
| xspDataTableFileDownloadType               | Applied to a file download Type column header     | <th></th>       |  |
| xspDataTableFileDownloadSize               | Applied to a file download Size column header     | <th></th>       |  |
| Style Class                          | Description                                            | HTML Tag            |  |
|--------------------------------------|--------------------------------------------------------|---------------------|--|
| xspDataTableFileDownloadName         | Applied to a file download Name column header          | <th></th>           |  |
| xspDataTableFileDownloadCreated      | Applied to a file download Cre-<br>ated column header  | <th></th>           |  |
| xspDataTableFileDownload<br>Modified | Applied to a file download Modi-<br>fied column header | <th></th>           |  |
| xspDataTableFileDownloadDelete       | Applied to a file download Delete column header        | <th></th>           |  |
| xspDataTableFileDownloadCaption      | Applied to a file download caption                     | <caption></caption> |  |
| xspDataTableCaption                  | Applied to a data table caption                        | <caption></caption> |  |
| xspDataTable                         | Applied to a data table                                | <table></table>     |  |
| xspDataTableRowUnread                | Applied to a data table unread row                     | <tr></tr>           |  |
|                                      |                                                        |                     |  |
| xspDataTableRowRead                  | Applied to a data table read row                       | <tr></tr>           |  |
|                                      |                                                        |                     |  |
| xspColumnRead                        | Applied to a view panel read row cell                  | <td></td>           |  |
| xspColumnUnread                      | Applied to a view panel unread row cell                | <td></td>           |  |
| xspDataTableViewPanel                | Applied to a view panel                                | <table></table>     |  |
| xspDataTableViewPanelHeader          | Applied to a view panel header region                  | <th></th>           |  |
| xspDataTableViewPanelFooter          | Applied to a view panel footer region                  | <td></td>           |  |
| xspDataTableViewPanelBody            | Applied to a view panel body region                    | <table></table>     |  |
| xspDataTableViewPanelHeaderStart     | Applied to a view panel leading column header          | <th></th>           |  |
| xspDataTableViewPanelHeaderMiddle    | Applied to all view panel middle column headers        | <th></th>           |  |
| xspDataTableViewPanelHeaderEnd       | Applied to a view panel trailing column header         | <th></th>           |  |

| Table B.2 | Style Classes Found Within Each of the XPages-Specific CSS Files |
|-----------|------------------------------------------------------------------|
|-----------|------------------------------------------------------------------|

| Style Class                       | Description                                               | HTML Tag              |  |
|-----------------------------------|-----------------------------------------------------------|-----------------------|--|
| xspDataTableViewPanelFooterStart  | Applied to a view panel leading column footer             | <td></td>             |  |
| xspDataTableViewPanelFooterMiddle | Applied to all view panel middle column footers           | <td></td>             |  |
| xspDataTableViewPanelFooterEnd    | Applied to a view panel trailing column footer            | <td></td>             |  |
| xspDataTableViewPanelCaption      | Applied to a view panel caption                           | <caption></caption>   |  |
| xspPanel                          | Applied to a panel                                        | <div></div>           |  |
| xspPanelViewColumnHeader          | Applied to a view panel column header                     | <span></span>         |  |
| xspColumnViewStart                | Applied to a view panel leading column                    | <td></td>             |  |
| xspColumnViewMiddle               | Applied to all view panel middle columns                  | <td></td>             |  |
| xspColumnViewEnd                  | Applied to a view panel trailing column                   | <td></td>             |  |
| xspLeft                           | Utility style class used to left float a block container  | <div></div>           |  |
| xspRight                          | Utility style class used to right float a block container | <div></div>           |  |
| xspPagerContainer                 | Applied to a pager container                              | <div></div>           |  |
| xspPager                          | Applied to a pager                                        | <div></div>           |  |
| xspPagerLeft                      | Applied to a pager to left float within a view panel      | <div></div>           |  |
| xspPagerRight                     | Applied to a pager to right float within a view panel     | <div></div>           |  |
| xspPagerNav                       | Applied to a pager link                                   | <span> <a></a></span> |  |
| xspStatus                         | Applied to a pager page number status item                | <span></span>         |  |
| xspSeparator                      | Applied to a pager separator item                         | <span></span>         |  |
| xspGroup                          | Applied to a pager page number links group                | <span></span>         |  |

 Table B.2
 Style Classes Found Within Each of the XPages-Specific CSS Files

| Style Class    | Description                                 | HTML Tag              |
|----------------|---------------------------------------------|-----------------------|
| xspFirst       | Applied to a pager first page link          | <span> <a></a></span> |
| xspPrevious    | Applied to a pager previous page link       | <span> <a></a></span> |
| xspNext        | Applied to a pager next page link           | <span> <a></a></span> |
| xspLast        | Applied to a pager last page link           | <span> <a></a></span> |
| xspCurrentItem | Applied to a pager current page number item | <span></span>         |

## APPENDIX C

# **Useful XPages Sites on the Net**

There are some great XPages resources out there on the web, and the list is growing as XPages adoption moves onwards and upwards. Table C.1 provides a snapshot of some of the authors' favorites—sorry if we missed your site!

| Name                            | URL                                                                        |
|---------------------------------|----------------------------------------------------------------------------|
| IQJam                           | iqjam.net/iqjam/iqjam.nsf/home.xsp?iqspace=Domino+Development%7EX<br>Pages |
| dominoGuru.com                  | www.dominoguru.com/                                                        |
| John Mackey's<br>Blog           | www.jmackey.net/                                                           |
| Mastering XPages<br>Development | www.ibmpressbooks.com/bookstore/product.asp?isbn=9780132486316             |
| Matt White's Blog               | mattwhite.me                                                               |
| XPages101 Video<br>Training     | http://xpages101.net                                                       |

## Table C.1 Useful XPages Sites

## Table C.1 Useful XPages Sites

| Name                                            | URL                                                                                                    |
|-------------------------------------------------|----------------------------------------------------------------------------------------------------|
| Notes/Domino 8.5<br>Forum                       | www-10.lotus.com/ldd/nd85forum.nsf/Dateallthreadedweb?OpenView                                               |
| Notes/Domino<br>Application<br>Development wiki | www-10.lotus.com/ldd/ddwiki.nsf                                                                              |
| NotesIn9<br>Screencast                          | notesin9.com                                                                                                 |
| OpenNTF                                         | www.openntf.org                                                                                              |
| OpenNTF Blog                                    | www.openntf.org/blogs/openntf.nsf/FullArchive?openview                                                       |
| Planet Lotus                                    | planetlotus.org/search.php?search=xpages&sort=1                                                              |
| Taking Notes<br>Podcast                         | takingnotespodcast.com                                                                                       |
| XPages Blog                                     | xpagesblog.com                                                                                               |
| XPages Info Site                                | xpages.info                                                                                                  |
| XPages wiki                                     | www-10.lotus.com/ldd/ddwiki.nsf/xpViewCategories.xsp?lookupName=<br>Developing%20XPages%20Web%20applications |
| XPages.TV                                       | xpages.tv                                                                                                    |
| XPages101 Video<br>Training                     | xpages101.net                                                                                                |
| YouAtNotes<br>XPages wiki                       | xpageswiki.com                                                                                               |

## Symbols

#{ character sequence, 57

## Α

Access Control command (Application menu), 19 access control lists (ACLs), 19 access levels, 675-676 implementing, 689-690 access control. See security, 675 Access Key Validator, 469 access levels (ACL), 675-676 ACF (Active Content Filtering), 699-702 acl property, 680 ACLs (access control lists), 19 access levels, 675-676 implementing, 689-690 action group simple action, 184-186 action property (Domino document data source), 218 action property (xp:eventHandler tag), 166 actions Cancel. 38 client-side actions, refreshing with, 162-163

Delete Selected Documents, 40 document actions, 235-236 executing multiple, 184-186 server-side actions, refreshing with, 160-161 simple actions, 118-125, 167 action group, 184-186 change document mode, 168-169 confirm, 169-170 create response document, 170-171 delete document, 171 delete selected documents. 172 execute client script, 173 execute script, 173-174 modify field, 174-175 open page, 175-176 publish component property, 176-177 publish view column, 177-178 save data sources. 179-180 save document, 180-182 set component mode, 182-183 set value, 183-184 Submit, 37

Active Content Filtering (ACF), 699-702 Add Bookmarks dialog, 501 Add Simple Action dialog, 39-41 addon link event, 410 agents, 405-412 Aggregate Container pattern, 357-358 aggregating XPages Discussion component and Notes Google widget, 533-536 AJAX, partial refresh. See Partial Refresh option, 369-376 alert() method, 211, 509 allDocuments XPage, 418-419 allDocumentsView control, 418 allowDeletedDocs property (Domino document data source), 218, 234 Anonymous users, 690 APIs (application programming interfaces), JSF API, 137-138 Append Column command (View menu), 285 Application command (New menu), 15 application development and performance, 654-655 creating applications, 5,24-26

CRUD operations, supporting, 36-42 explained, 23-24 forms, 26-31 views, 26-31 creating, 31-36 XSP markup, 33-34 application frameworks, 367-368 application layer (security), 675-677 Application Level themes, 569-570 Application menu commands, Access Control, 19 application performance and application development, 654-655 reducing CPU utilization, 658 GET- versus POST-based requests, 658-659 immediate property, 661-663 partial execution mode, 665-668 partial refresh, 663-664 readonly property, 660-661 reducing memory utilization, 668-669 dataCache property, 670-672 HTTPJVMMaxHeapSize parameter, 669 HTTPJVMMaxHeapSize Set parameter, 669 xsp.persistence.\* properties, 669-670 request processing lifecycle, 655-656 GET-based HTTP requests, 656-659 POST-based HTTP requests, 656-659 Application Properties editor, configuring themes with, 580-583

applications application frameworks. 367-368 application layer of security, 675-677 composite applications, 528 aggregating XPages Discussion component and Notes Google widget, 533-536 creating components, 529-531 listening components, 531-532 online video about, 540 receiving and publishing events, 536-539 creating, 687-688 JSF-based applications. See JSF (JavaServer Faces) Notes Discussion banner area, 507-508 bookmarks, 501-503 client versus web, 508-511 disableModified flag, 513-516 enableModified flag, 513-516 launching, 498-500 Save dialog for dirty documents, 511-513 tab management, 516-519 working offline, 503-506 applicationScope variable, 138, 193-196 Apply Request View phase (JSF request processing lifecycle), 134 architecture of themes, 569 inheritance levels, 585-587 Platform Level versus Application Level themes, 569-570 theme configurations supported by XPages, 570-576 Array class, 201

authentication, 675 AUTHOR access level, 676 Authors field, 685

## В

Background tab (Style properties panel), 545-546 backing beans, 483-486 banner area (Discussion application), 507-508 base.xsp-config file, creating, 446-449 basic authentication, 675 beans. See backing beans, 483-486 behavioral interfaces, 143-145 bidirectional resources, 605-606 binding data, 306 binding expressions, 136, 152-153 body tag, 49 Bookmark command (Create menu), 501 bookmarks, 501-503 Boolean Check Box, 469 Boolean class, 201 Boolean Value, 469 browsers, previewing XPage design elements in, 18-21 bundle resource element, 591-592 business logic JavaScript. See JavaScript overview, 157-160 simple actions, 167 action group, 184-186 change document mode, 168-169 confirm, 169-170 create response document, 170-171 delete document, 171 delete selected documents, 172 execute client script, 173 execute script, 173-174 modify field, 174-175

open page, 175-176 publish component property, 176-177 publish view column, 177-178 save data sources, 179-180 save document, 180-182 set component mode, 182-183 set value, 183-184 xp:eventHandler tag example to display current date/time, 160 properties, 164-167 refreshing with client-side JavaScript, 164 refreshing with client-side simple action, 162-163 refreshing with server-side JavaScript, 161 refreshing with server-side simple action, 160-161 buttonNewTopic control, 662 buttons Cancel. 38 Submit, 37 xp:button tag, 71-72 XSP markup, 38 buttonSave button, 666

## С

caching view data, 265-269 CAE (Composite Application Editor), 533-536 category tag, 468 Cancel buttons, 38 captionStyleClass property, 566 categorized columns, 293-300 category tags, 443 categoryFilter property (xp:dominoView tag), 246-249 ccTagCloud control, 561, 660-661 CDATA (character data), 55 Change Document Mode action, 236 change document mode simple action. 168-169 changing document mode, 168-169 pass-through text, 191 character data (CDATA), 55 Character Set Type Picker, 469 checkbox groups, 81 checkboxes, 79 checking for Public Access, 703 CKEditor, 238-242 classes classes available in XPages, 7 Notes/Domino Java API classes, online resources, 714 online documentation, 492 style classes advantages of, 553-554 computed values, 561-562 defined, 552 extended styleClass properties, 563-566 stylingWithClasses XPage, 554-558 use by browser or client, 559-561 XSP Java classes, online resources, 712-714 XSP JavaScript pseudo classes, online resources. 715-716 classloader bridge (NSF), 695 Clean dialog, 624 Clear Private Data button, 525 client fix packs, 11 client IDs, 206-208 client scripts, executing, 173 Client Side Event Editor, 469 Client Side Script Editor, 470 client-side actions, refreshing with, 162-163 client-side JavaScript adding client and server logic to same event, 209-210 control IDs versus client IDs. 206-208

including server data in client JavaScript, 208-209 localization, 639 XSP client JavaScript library, 210-211 client-side script libraries, localization, 641-643 client-side scripting, 125-127 clients client fix packs, installing, 11 client user experience, 8 configuring, 11-12 XPiNC (XPages in the Notes client), feature scope, 7 ClientSideValidator, 146 columnClasses property, 566 columns (View Panel) categorized columns, 293-300 custom pager, 321-323 decorating with images, 284-287 displaying column data, 277-279 displaying document hierarchy, 281 emulating Notes client rendering, 296-300 publishing, 177-178 reordering, 279-280 sorting, 270, 287, 290-292 View Title components, 288-292 Combo Box, 470 combo boxes, 76-79 command controls xp:button tag, 71-72 xp:eventHandler tag, 70-71 xp:link tag, 72-73 complex properties (XSP), 54 complex types, 439 complex types, specifying, 453-463 complex values (XSP), 54-55 component mode, setting, 182-183 component tag, 433

component tree, scripting, 187-192 component-class tag, 433 component-extension tag, 433 component-family tag, 433 component-type tag, 433 ComponentBindingObject, 462 components. See also specific components creating for composite applications, 529-531 extensions. See UI component extensions, creating JSF standard user-interface components, 148-151 JSF user interface component model, 136, 143 listening components, 531-532 **Composite Application Editor** (CAE), 533-536 composite applications, 528 aggregating XPages Discussion component and Notes Google widget, 533-536 creating components, 529-531 listening components, 531-532 compositeData object, 346-352 compound documents, 49 computed expressions, localization, 636-639 computed fields, 83-84, 308 computed properties (XSP), 55-59 computed values control property values, 616 style property, 552

styleClass property, 561-562 computeDocument property (Domino document data source), 218 computeWithForm property, 685 compute WithForm property (Domino document data source), 218, 225 concurrencyMode property (Domino document data source), 218, 227 concurrent document updates, managing, 227 configuration, variable resolvers, 140 configuring clients, 11-12 event parameters, 384-386 localization options, 624-626 Public Access, 703 themes theme configurations supported by XPages, 570-576 with Application Properties editor, 580-583 confirm simple action, 169-170 confirm() method, 211, 509 confirming actions, 169-170 ConstraintValidator, 147 containers Aggregate Container pattern, 357-358 Layout Container pattern, 358-365 tags. See individual tag name content modifiers (view) expandLevel property, 257-259 startKeys property, 256-257 Content Type Picker, 470 content-type element, 589 context global object, 196 context variable, 155 control declaration snippets, 190 control definitions, 613-614 control element control definitions, 613-614 control properties. See controls, properties control IDs, 206-208, 633-634

Control Picker, 470 controls. See also specific controls adding to XPages, 21-22 Core Controls, setting properties on, 616, 619 custom control properties, 635 Custom Controls. See Custom Controls, 327 data binding, 59-60 explained, 64-65 properties computing control property values, 616 control property types, 619-621 explained, 614-616 setting properties on XPages Core Controls, 616, 619 xp:button tag, 71-72 xp:checkBox tag, 79 xp:checkBoxGroup tag, 81 xp:comboBox tag, 76-79 xp:dataTable tag, 94-95 xp:dataTimeHelper tag, 68-69 xp:eventHandler tag, 70-71 xp:fileDownload tag, 86-87 xp:fileUpload tag, 84-85 xp:image tag, 84 xp:include tag, 99 xp:inputRichText tag, 67 xp:inputText tag, 65-66 xp:label tag, 83 xp:link tag, 72-73 xp:listBox tag, 74-76 xp:panel tag, 87-90 xp:radio tag, 80 xp:radioGroup tag, 81-82 xp:repeat tag, 95-98 xp:section tag, 100 xp:tabbedPanel tag, 99-100 xp:table tag, 90-91 xp:text tag, 83-84 xp:view tag, 91-93 Controls Palette, 17 Converter interface, 145

#### Index

converters, 107-109, 145-146 Cookie variable, 138 Core Controls, setting properties on. 616 CPU utilization, reducing, 658 **GET-** versus POST-based requests, 658-659 immediate property, 661-663 partial execution mode, 665-668 partial refresh, 663-664 readonly property, 660-661 Create Control dialog, 433-434 Create menu commands. Bookmark, 501 Create New Custom Control dialog, 329 Create Response Document action, 236 Create Response Document dialog, 221 create response document simple action, 170-171 createViewNavFromCategory() method, 248 createViewNavFromDescendants () method, 252 CRUD operations, supporting, 36-42 CSS (Cascading Style Sheets) files, table of, 719-720 inline styling, 545 online resources, 545 styles classes. See styles (CSS), style classes computed values, 552 extended style properties, 563-566 setting manually, 550-551 setting with Style properties panel, 545-547 Styling XPage, 548-550 use by browser or client, 551-552 current date/time displaying, 160

refreshing with client-side JavaScript, 164 with client-side simple action. 162-163 with server-side JavaScript, 161 with server-side simple action, 160-161 Custom Controls, 5, 635 compositeData object, 346-352 creating, 329-337 design patterns Aggregate Container pattern, 357-358 Layout Container pattern, 358-365 explained, 327-329 Property Definitions explained, 337-340 Property tab, 340-343 summary, 346 Validation tab, 343-345 Visible tab, 345 replyButton control, 352 multiple instances and property groups, 355-357 onClick event, 353-355 custom Dojo widgets, integrating, 393-398 custom pager, 321-323 custom responses, generating with XPages, 399-401

## D

data binding, 59-60, 306 data contexts, 63 Data Source Picker, 470 data source tags (XSP) xp:dataContext, 63 xp:dominoDocument, 61-62 xp:dominoView, 62-63 data sources connecting Data Tables to, 305-307

Domino document data sources. 216 basic data source markup, 217 events, 231-233 multiple data sources, 228-230 properties, 217, 233-234 filters, 246 categoryFilter property, 246-249 ignoreRequestParams property, 252 keys property, 253-256 keysExactMatch property, 255-256 parentId property, 251-252 search property, 249-251 searchMaxDocs property, 251 saving, 179-180 data table control, 94-95 Data Tables, 305 building embedded profile view with. 311-315 Computed Fields, 308 connecting to data source, 305-307 Pager property panel, 308 sample XSP markup, 309-311 Data tool. 17 database global object, 196 database variable, 155 databaseName property (Domino document data source), 218, 234 databaseName property (xp:dominoView tag), 245-246 dataCache property (xp:dominoView tag), 265-269, 670-672 dataTableStyle property, 566 dataTableStyleClass property, 566 Date class, 201

date/time, displaying, 160 with client-side JavaScript, 164 with client-side simple action, 162-163 with server-side JavaScript, 161 with server-side simple action, 160-161 date/time picker control, 68-69 DateTimeConverter, 146 DateTimeRangeValidator, 147 debugging XPages in Notes client, 525-528 decode() method, 482 default variables JSF (JavaServer Faces), 138-139 XPages, 154-156 default-prefix tag, 433 Delete Document action, 236 delete document simple action, 171 Delete Selected Documents action. 40 delete selected documents simple action, 172 Delete Selected Documents action, 236 deleting documents, 171-172 **DEPOSITOR** access level, 676 deprecated locale codes, 648-650 description tag, 433, 443 design element layer (security), 677 form access control options, 678-679 view access control options, 679-680 XPage access control, 680-684 Design menu commands, 18-20 design patterns Aggregate Container pattern, 357-358 Layout Container pattern, 358-365

Repeat control design pattern, 317-318 DESIGNER access level, 675 designer-extension tag, 443 designer-extension tags, 468-469 development and performance, 654-655 of XPages, xvii, 4-7 dialogs. See specific dialogs directories Dojo directory, 599-600 HTML directory, 597-598 XPages Global directory, 598-599 DirectoryUser class, 201-203 dirty documents, saving in Notes client, 511-513 disableClientSideValidation property, 117 disableModified flag, 513-516 Discussion application. See Notes Discussion application, 498 display controls xp:fileDownload tag, 86-87 xp:fileUpload tag, 84-85 xp:image tag, 84 xp:label tag, 83 xp:text tag, 83-84 Display XPage instead property, 283 display-name tag, 433, 443 @DocDescendants function, 278 document collection for folders/views, retrieving, 262-264 document hierarchy, displaying, 281 document layer (security), 684-686 document mode, changing, 168-169 document signing, 686 Document Type Definitions (DTDs), 48 documentation, XPages classes, 492

documentId property (Domino document data source), 218 documents, 215 actions. 235-236 controlling URL parameter usage, 220 creating, 219-220 data sources, 216 basic data source markup, 217 events, 231-233 multiple data sources, 228-230 properties, 217, 233-234 deleting, 171-172 document hierarchy, displaying, 281 document mode, changing, 168-169 editing, 219-220 executing form logic, 224-227 in-memory documents, 405-412 JavaScript, 236-238 linking View Panel to, 281-284 managing concurrent document updates, 227 profile documents, 197-198, 405-412 response documents, 170-171, 220-224 rich text, 238-242 saving, 180-182 Dojo directory, 599-600 Dojo integration, 386-387 dojoAttributes property, 389 dojoModule resource, 388-389 dojoParseOnLoad property, 387-388 dojoTheme property, 387-388 dojoType property, 389 extending Dojo class path, 390-391

integrating Dojo widgets, 390-391 custom Dojo widgets, 393-398 generating custom responses with XPages, 399-401 standard Dojo widgets, 391-393 Dojo modules, 105 Dojo Toolkit, 648 dojo.require() statement, 388 dojoAttributes property, 389 dojoModule resource, 388-389 dojoModule resource element, 592 dojoParseOnLoad property, 387-388 dojoTheme property, 387-388,600 dojoType property, 389 DOM library, 205-206 Domino, 5 documents. See documents Domino links versus Notes links, 520-524 history and development, xiii-xvi views. See views Domino Designer, 5 adding Package Explorer to, 424-426 applications creating, 15, 24-26 CRUD operations, supporting, 36-42 forms, 26-31 client configuration, 11-12 client fix packs, installing, 11 Controls Palette, 17 Data tool. 17 documents, 61-62 downloading, 9-10 installing, 10-11 library, 197-198 Outline tool, 17 perspective, 14-15

property sheets, 17 views, 26-31, 62-63 creating, 31-36 XSP markup, 33-34 Welcome screen, 13-14 XPage design elements adding controls to, 21-22 creating, 16-18 previewing, 18-21 tool, 16 XPages Editor, 16 DoubleRangeValidatorEx2, 147 DoubleValue, 470 downloading Domino Designer, 9-10 files, xp:fileDownload tag, 86-87 DTDs (Document Type Definitions), 48 \_dump() method, 526

Е

ECLs (Execution Control Lists). 697-699 edit box control, 65-66 editing documents, 219-220 editing controls, 64-65 xp:dataTimeHelper tag, 68-69 xp:inputRichText tag, 67 xp:inputText tag, 65-66 EDITOR access level, 676 editor tag, 469-472 EL (Expression Language), 136 elements. See specific elements ELResolver class, 141 embedded profile view, building with Data Tables, 311-315 embedding Java in JavaScript, 190 empty theme, 583-585 enableModified flag, 513-516 encodeBegin() method, 482 encodeEnd() method, 482 encryption, 686 endsWidth() method, 211

error() method, 211 escape property, 57 event handlers, 70-71, 164-167 event property (xp:eventHandler tag), 164 eventParametersTable control. 386 events adding client and server logic to same event, 209-210 document data source events. 231-233 event parameters, 384-386 receiving and publishing, 536-539 exceptions, NoAccessSignal, 703 execId property (xp:eventHandler tag), 142, 164 execMode property (xp:eventHandler tag), 142, 164 execute script simple action, 173-174 executing client scripts, 173 Execution Control Lists (ECLs), 697-699 expandLevel property (xp:dominoView tag), 257-259 exporting resource bundle files, 628-629 Expression Language (EL), 136 expressions computed expressions, localization, 636-639 formula language expressions, 404 ExpressionValidator, 147 extended style properties, 563-566 extending Dojo class path, 390-391 extensibility. See UI component extensions, creating Extensible Hypertext Markup Language (XHTML), 48-50

#### 736

## F

faces-config tag, 432 faces-config-extension tag, 432 faces-config.xml file, 139, 413 FacesAjaxComponent, 143 FacesAutoForm, 143 FacesComponent, 143 facesContext variable, 138 FacesDataIterator, 144 FacesDataProvider, 144 FacesDojoComponent, 145 FacesDojoComponentDelegate, 145 FacesInputComponent, 144 FacesInputFiltering, 144 FacesNestedDataTable, 144 FacesOutputFiltering, 144 FacesPageIncluder, 144 FacesPageProvider, 144 FacesParentReliantComponent, 144 FacesPropertyProvider, 145 FacesRefreshableComponent, 145 FacesRequiredValidator, 147 FacesRowIndex, 145 FacesSaveBehavior, 145 FacesThemeHandler, 145 facets. 92 Favorite Bookmarks command (Open menu), 502 field encryption, 686 fields Computed Fields, adding, 308 modifying, 174-175 file download control. 86-87 File menu commands, Replication, 504-506 file upload control, 84-85 files. See also specific files resource bundle files adding, 637-638 adding strings, 632 changing strings, 631-632 exporting, 628-629 importing, 630

localization within, 623 removing strings, 632-633 XSP CSS (Cascading Style Sheets) files style class reference. 720-726 table of, 719-720 filters view content modifiers expandLevel property, 257-259 startKeys property, 256-257 view data source filters categoryFilter property, 246-249 ignoreRequestParams property, 252 keys property, 253-256 keysExactMatch property, 255-256 parentId property, 251-252 search property, 249-251 searchMaxDocs property. 251 findForm() method, 211 findParentByTag() method, 211 fix packs, 11 folders compared to views, 261 Java source code folders, 426-427 retrieving document collection for, 262-264 Font tab (Style properties panel), 545 form logic, executing, 224-227 formName property (Domino document data source), 218 forms, 26-31 access control options, 678-679 executing form logic, 224-227 formula language, 404-405 formula language expressions, 404

functions. *See* specific functions @Functions, 402-405 @Functions library, 205

## G

generating custom responses with XPages, 399-401 Generic File Picker, 470 generic head resources, 106 GET-based HTTP requests, 656-659 getAttributes() method, 439 getBrowser() method, 601 getBrowserVersion() method, 601 getBrowserVersionNumber() method. 602 getClientId() method, 192, 197 getColumnIndentLevel() method, 298 getColumnValue() method, 298, 306, 311-312 getColumnValues() method, 278 getComponent() method, 196, 353-355 getComponentAsString() method, 189 getComponentsAsString() method, 189 getDatabasePath() function, 395 getDocument() method, 236 getElementById() method, 211 getFacetsAndChildren() method, 192 getFamily() method, 428 getForm() method, 196 getLabelFor() method, 196 getMilliseconds() method, 309 getParameterDocID() method, 405 getSubmittedValue() function, 539 getUserAgent() method, 602 getVersion() method, 602 getVersionNumber() method, 602 getView() method, 196

getViewAsString() method, 189 getViewEntryData agent, 302-303 global objects (JavaScript), 193 @Functions library, 205 context global object, 196 database global object, 196 DOM library, 205-206 Domino library, 197-198 global object maps, 193-196 runtime script library, 198-200 session global object, 196 standard library, 200-201 view global object, 196-197 XSP script library, 201-204 group tag, 443 group-type tag, 443 group-type-ref tag, 443

## Н

handlers property (xp:eventHandler tag), 165 hasEntry() method, 602 head tag, 49 Header variable, 138 headerValues variable, 138 Hello World XPage, 187 help Notes/Domino Java API classes, 714 XPages websites, 727-728 XSP Java classes, 712-714 XSP JavaScript pseudo classes, 715-716 XSP tag reference, 711-712 hiding sections, paragraphs, and layout regions, 685-686 history of Eclipse, 12-13 of XPages, xvii, 4-5 href element, 589 HTML (Hypertext Markup Language), 47-48 directory, 597-598 tags (XSP), 127-128 html tag, 49

HTML htmlFilter property, 699-700 htmlFilterIn property, 699 HTTP GET-based HTTP requests, 656-659 POST-based HTTP requests, 656-659 sample HTTP servlet, 132-133 HTTPJVMMaxHeapSize parameter, 669 HTTPJVMMaxHeapSizeSet parameter, 669 Hypertext Markup Language (HTML), 47-48

## 

I18n class, 199 IBM developerWorks, 492 IDs control IDs, 206-208, 633-634 themeID, 611-613 ignoreRequestParams property (Domino document data source), 218-220 ignoreRequestParams property (xp:dominoView tag), 252 Image File Picker, 470 images adding to columns, 284-287 xp:image tag, 84 immediate property, 166, 661-663, 667-668 implementing ACLs (access control lists), access levels, 689-690 importing resource bundle files, 630 in-memory documents, 405-412 in-palette tag, 468 include page control, 99 Indent Responses control, 281 infoboxes, 27 inheritance, themes, 569 inheritance levels, 585-587

Platform Level versus Application Level themes. 569-570 theme configurations supported by XPages, 570-576 inheriting xsp-config properties, 441-446 initParam variable, 138 inline styling, 545 Insert Column command (View menu), 284 installing client fix packs, 11 Domino Designer, 10-11 Integer Value, 470 interfaces. See specific interfaces international enablement, built-in functionality, 643-644 internationalization, 621 international enablement, built-in functionality, 643-644 localization computed expressions, 636-639 control IDs, 633-634 custom control properties, 635 deprecated locale codes, 648-650 explained, 622 JavaScript, 636-639 locales in XPages, 644-647 merging XPage changes, 631-633 need for, 621 script libraries, 640-643 setting localization options, 624-626 testing localized applications, 627-628 within resource bundle files. 623 working with translators, 628-630

Invoke Application phase (JSF request processing lifecycle), 135 isCategory() method, 298 isChrome() method, 602 isDirectionLTR() method, 605 isDirectionRTL() method, 605 isExpanded() method, 298 isFireFox() method, 602 isIE() method, 602 isOpera() method, 603 isRunningContext() method, 604 isSafari() method, 603

## J

jAgent agent, 408-409 Java embedding in JavaScript, 190 getViewEntryData agent, 302-303 Notes/Domino Java API classes, online resources, 714 security exceptions, troubleshooting, 706-707 source code folders, 426-427 XSP Java classes, online resources, 712-714 Java Build Path editor, 414 Java Community Process (JCP), 4 Java Specifications Request (JSR), 4 JavaScript, 186 adding client and server logic to same event, 209-210 control IDs versus client IDs. 206-208 documents, 236-238 embedding Java in, 190 global objects, 193 @Functions library, 205 context global object, 196 database global object, 196 DOM library, 205-206 Domino library, 197-198

193-196 runtime script library, 198-200 session global object, 196 standard library, 200-201 view global object, 196-197 XSP script library, 201-204 including server data in client JavaScript, 208-209 localization, 636-639 refreshing with client-side JavaScript, 164 refreshing with server-side JavaScript, 161 scripting component tree, 187-192 XPages object model, 186-187 XSP client JavaScript library, 210-211 XSP JavaScript pseudo classes, online resources. 715-716 JavaServer Faces. See JSF JavaServer Pages. See JSP JCP (Java Community Process), 4 JSF (JavaServer Faces), 3-4, 130-131 APIs, 137-138 application integration, 137 benefits, 129 binding expressions, 136, 152-153 integration with JSP (JavaServer Pages), 136 JSF default variables. 138-139 per-request state model, 137 presentation tier, 133, 141-142 rendering model, 137 request processing lifecycle, 134-135, 142 explained, 655-656

global object maps,

GET-based HTTP requests, 656-659 POST-based HTTP requests, 656-659 resources, 131 sample HTTP servlet, 132-133 sample JSP with JSF tags, 133 standard user-interface components, 148-151 user interface component model, 136, 143 variable resolvers, 139-141 **XPages** behavioral interfaces, 143-145 converters, 145-146 default variables, 154-156 validators, 146-148 JSP (JavaServer Pages), 5 integration with JSF (JavaServer Faces), 136 sample JSP with JSF tags, 133 JSR (Java Specifications Request), 4

## K-L

keys property (xp:dominoView tag), 253-256 keysExactMatch property (xp:dominoView tag), 255-256 keyView, 270

labels, 83 Language Direction Picker, 470 Language Picker, 470 LargeSmallStepImpl.java, 458-461 LargeSmallStepInterface.java, 455 lastSubmit property, 211 launching Domino Designer perspective, 14 Notes Discussion, 498-500

#### Index

Layout Container pattern, 358-365 layout regions, hiding, 685-686 LCD (Lotus Component Designer), xiv, 4 LengthValidatorEx, 147 libraries @Functions library, 205 DOM library, 205-206 Domino, 197-198 runtime script library, 198-200 script libraries creating, 101-103 localization, 640-643 xp:script tag, 102-103 standard library, 200-201 ViewUtils script library, 188-189 XPages Extension Library, 492 XSP client JavaScript library, 210-211 XSP script library, 201-204 linking View Panel to documents, 281-284 linkResource resource element. 594 links Notes links versus Domino links, 520-524 xp:link tag, 72-73 linkSubject link control, 659 listboxes, 74-76 loaded property, 683 loaded property (Domino document data source), 218, 234 loaded property (xp:dominoView tag), 263 loaded property (xp:eventHandler tag), 165 Locale class, 199-200 locales deprecated locale codes, 648-650 in XPages, 644-647

localization computed expressions, 636-639 control IDs, 633-634 custom control properties, 635 deprecated locale codes, 648-650 explained, 622 JavaScript, 636-639 locales in XPages, 644-647 merging XPage changes, 631-633 need for, 621 resource bundle files, importing/exporting, 628-630 script libraries client-side script libraries, 641-643 server-side script libraries, 640-641 setting localization options, 624-626 testing localized applications, 627-628 within resource bundle files. 623 working with translators exporting resource bundle files, 628-629 importing resource bundle files, 630 log() method, 211 LongRangeValidatorEx2, 147 Lotus Component Designer (LCD), xiv, 4 Lotus Expeditor (XPD), 496 Lotus Notes Template Development ID file, 689 Lotus Notes. See Notes

## Μ

managed beans, 412-419 managed-bean-class tag, 413 managed-bean-name tag, 413 managed-bean-scope tag, 413

MANAGER access level, 675 managing concurrent document updates, 227 Margins tab (Style properties panel), 546 mask characters, 146 MaskConverter, 146 Math class, 201 media element, 589 memory utilization, reducing, 668-669 dataCache property, 670-672 **HTTPJVMMaxHeapSize** parameter, 669 HTTPJVMMaxHeapSizeSet parameter, 669 xsp.persistence.\* properties, 669-670 merging XPage changes, 631-633 metaData resource element, 594-597 metadata resources, 106-107 Method Binding Editor, 471 methods. See specific methods milliSecsParameter, 385-386 MIME Image Type Picker, 471 MinMaxPair interface, 450 MinMaxUIInput, 444-446 modifing fields, 174-175 Modify Field action, 236 modify field simple action, 174-175 ModulusSelfCheckValidator, 148 moreLink link, 417 multiline edit boxes, 66 Multiline Text, 471 multiple actions, executing, 184-186 multiple document data sources, 228-230 multiple views, 259-260 mxpd.data.ViewReadStore custom widget, 397 mxpd.ui.ViewTree widget, 399-400 mxpd1 theme, 613-614 mxpd2 theme, 614

namespace-uri tag, 433 namespaces, XML, 49 nanoTimeParameter, 385-386 Native and Custom Control Custom Visualization Best Practices' article, 469 navigate property (xp:eventHandler tag), 166 nested Repeat controls, 318-320 New Application dialog, 15-16, 424-425, 687-688 New File dialog, 431 New Java Class dialog, 429, 435, 456-457 New Java Interface dialog, 454 New menu commands Application, 15 Theme, 577 XPage, 16 New NSF Component dialog, 534 New Replica dialog, 504 New Script Library dialog, 102 New Source Folder dialog, 426-427 New Style Sheet dialog, 103 New Theme button, 577 New Theme dialog, 578-579 New XPage dialog, 16, 35, 216-217, 225, 433 NO ACCESS access level, 676 NoAccessSignal exception, 703 Notes, history and development, xiii-xvi Notes client, XPages in composite applications, 528 aggregating XPages Discussion component and Notes Google widget, 533-536 creating components, 529-531 listening components, 531-532 online video about, 540 receiving and publishing events, 536-539

debugging, 525-528 emulating Notes client rendering, 296-300 explained, 495-497 Notes Discussion application banner area, 507-508 bookmarks, 501-503 client versus web. 508-511 disableModified flag, 513-516 enableModified flag, 513-516 launching, 498-500 Save dialog for dirty documents, 511-513 tab management, 516-519 working offline, 503-506 Notes links versus Domino links, 520-524 previewing design elements, 18 security, 696 ACF (Active Content Filtering), 699-702 **Execution Control Lists** (ECLs), 697-699 Notes Discussion application banner area, 507-508 bookmarks, 501-503 client versus web, 508-511 disableModified flag, 513-516 enableModified flag, 513-516 launching, 498-500 Save dialog for dirty documents, 511-513 tab management, 516-519 working offline, 503-506 NotesViewEntry class, 715 NotesXspDocument class, 201, 204 NotesXspViewEntry class, 201 NSF classloader bridge, 695 Number class, 201 Number Format Editor, 471 NumberConverter, 146

## Ο

Object class, 201 object model (XPages), 186-187 **Object Technology International** (OTI), 12 objects, JavaScript global objects, 193. See also specific objects @Functions library, 205 DOM library, 205-206 Domino library, 197-198 global object maps, 193-196 runtime script library, 198-200 standard library, 200-201 XSP script library, 201-204 offline, working offline, 503-506 onComplete property (xp:eventHandler tag), 167 onError property (xp:eventHandler tag), 167 oneuiv2 theme, 605 onStart property (xp:eventHandler tag), 167 Open menu commands Favorite Bookmarks, 502 Replication and Sync, 505 Open Page action, 236 open page simple action, 175-176 opening pages, 175-176 OpenNTF, xv, 492 ?OpenXPage command, 503 OTI (Object Technology International), 12 outerStyleClass property, 563-565 Outline tool, 17

## Ρ

Package Explorer, adding to Domino Designer perspective, 424-426
Pager property panel, 308, 321-323
pages, opening, 175-176
panels, 87-90

paragraphs, hiding, 685-686 Param variable, 138 parameters, event parameters, 384-386 parameters property (xp:eventHandler tag), 166 paramValues variable, 138 parentId property (Domino document data source), 218 parentId property (xp:dominoView tag), 251-252 parseVersion() method, 603 partial execution mode, 369, 654-668 partial refresh, 663-664 online resources, 369 performing with Partial Refresh option, 369-376 scripting, 376-377 partialRefreshGet() function, 377-381 partialRefreshPost() function, 381-382 Partial Refresh option, 369-376 PartialRefreshField control. 373-375 partialRefreshGet() function, 377-381 partialRefreshGet() method, 211 partialRefreshPost() function, 381-382 partialRefreshPost() method, 211 pass-through text, changing, 191 Password Value, 471 paths, resource paths, 597 bidirectional resources, 605-606 Dojo directory, 599-600 dojoTheme property, 600 HTML directory, 597-598 user agent resources, 600-605 XPages Global directory, 598-599 patterns Aggregate Container pattern, 357-358 Layout Container pattern, 358-365

Repeat control design pattern, 317-318 per-request state model (JSF), 137 performance and application development, 654-655 reducing CPU utilization, 658 GET- versus POST-based requests, 658-659 immediate property, 661-663 partial execution mode, 665-668 partial refresh, 663-664 readonly property, 660-661 reducing memory utilization, 668-672 request processing lifecycle, 655-659 perspective (Domino Designer), 14-15 Platform Level themes, 569-570 POST-based HTTP requests, 656-659 postNewDocument property (Domino document data source), 218, 232-233 postOpenDocument property (Domino document data source), 218 postOpenView property (xp:dominoView tag), 263-264 postSaveDocument property (Domino document data source). 218 presentation tier, 133, 141-142 Preview in Browser option, 168 Preview in Notes command (Design menu), 18 Preview in Web Browser command (Design menu), 20 PreviewBean class, 415-417 previewHandler XPage, 400 previewing XPage design elements, 18-21

print() method, 526 print-to-console debugging example, 526 printing view column data, 302-303 Process Validations phase (JSF request processing lifecycle), 134 profile data, displaying with Repeat control, 316-317 profile documents, 197-198, 405-412 Programmability Restrictions, 691-693 prompt() method, 211, 509 properties. See also specific properties custom control properties, 635 event handler properties, 164-167 Property Definitions, 337-339 Property tab, 340-343 summary, 346 Validation tab, 343-345 Visible tab, 345 theme properties, 607-611 UI component extension properties. See UI component extensions, creating View Panel properties, 301-305 view properties, 301-305 XSP complex properties, 54 complex values, 54-55 computed properties, 55-59 data binding, 59-60 simple properties, 52 Property Definitions, 337-340 Property tab, 340-343 summary, 346 Validation tab, 343-345 Visible tab, 345 property element, 607-610

#### 742

property sheets, 17 Property tab (Property Definitions), 340-343 property tag, 443 property-class tag, 443 property-extension tag, 443 property-name tag, 443 Public Access, 702-703 publish component property simple action, 176-177 publish view column simple action, 177-178 publishEvent() method, 211, 510 publishing component properties, 176-177 events, 536-539 view columns, 177-178

## Q-R

queryNewDocument property (Domino document data source), 218 queryOpenDocument property (Domino document data source), 219, 231 queryOpenView property (xp:dominoView tag), 263-264 querySaveDocument property (Domino document data source), 219

radio button groups, 81-82 radio buttons, 80 @Random() function, 404 RCP (Rich Client Platform), 12, 497 READER access level, 676 reader access lists, 685 Readers field, 685 readMarksClass property, 566 readonly property, 660-661, 683 reducing CPU utilization, 658 GET- versus POST-based requests, 658-659

immediate property, 661-663 partial execution mode, 665-668 partial refresh, 663-664 readonly property, 660-661 memory utilization, 668-670 refresh, partial refresh, 663-664 refreshId property (xp:eventHandler tag), 166 refreshing with client-side JavaScript, 164 with client-side simple action, 162-163 with server-side JavaScript, 161 with server-side simple action, 160-161 refreshMode property (xp:eventHandler tag), 166 RegExp class, 201 registering backing beans, 486 registerModulePath() function, 396-398 Regular Expression Editor, 471 Release Line Picker, 471 reloadPage() method, 644 removing strings, 632-633 Render Response phase (JSF request processing lifecycle), 135 render-markup tag, 468 rendered property (xp:eventHandler tag), 166.683 renderers, 423 creating, 434-437 UISpinnerRenderer, 477-483 rendering model (JSF), 137 RenderKit-specific client script handlers, 165 renderkits, 137 reordering columns, 279-280 repeat control, 95-98, 274-276 Repeat control design pattern, 317-318

displaying profile data with, 316-317 nesting, 318-320 rich text content in. 320-321 replaceItemValue() method, 405 Replication and Sync command (Open menu), 505 Replication command (File menu), 504-506 replyButton control, 352 multiple instances and property groups, 355-357 onClick event, 353-355 request processing lifecycle (JSF). See JSF (JavaServer Faces), request processing lifecycle requestParamPrefix property (Domino document data source), 219, 229-230 requestParamPrefix property (xp:dominoView tag), 260 requests, 656-659 requestScope, 193-196 requestScope variable, 138 RequiredValidator, 148 resetting Domino Designer perspective, 14 resource bundle files adding, 637-638 exporting, 628-629 importing, 630 localization within, 623 strings, 631-633 resource bundles, 104-105 resources Dojo modules, 105 generic head resources, 106 metadata resources, 106-107 Notes/Domino Java API classes, 714 resource bundles, 104-105 resource paths, 597 bidirectional resources, 605-606 Dojo directory, 599-600 dojoTheme property, 600 HTML directory, 597-598

#### Index

user agent resources, 600-605 XPages Global directory, 598-599 script libraries creating, 101-103 xp:script tag, 102-103 security, 687 style sheets creating, 103-104 xp:styleSheet tag, 104 theme resources. See themes, resources XSP. See XSP. resources Resources XPage, 595-596 response documents, 170-171, 220-224 Restore View phase (JSF request processing lifecycle), 134 restoreState() method, 440 restricted operation, 693-694 Rich Client Platform (RCP), 12,497 rich text, 67, 238-242, 320-321 rowClasses property, 566 rowData expression, 306 Run as web user option, 405 runOnServer() method, 412 runtime script library, 198-200 runWithDocumentContext() method, 406-407, 410-412

## S

Save Data Sources action, 236 save data sources simple action, 179-180 Save dialog for dirty documents, 511-513 Save Document action, 236 save document simple action, 180-182 save property (xp:eventHandler tag), 166 save() method, 197 saveLinksAs property (Domino document data source), 219, 234 saveState() method, 440 saving data sources, 179-180 documents, 180-182 state between requests, 440 scope property Domino document data source, 219, 234 xp:dominoView tag, 263 script libraries creating, 101-103 localization, 640-643 xp:script tag, 102-103 script property (xp:eventHandler tag), 167 script resource element, 592-593 scripting @Functions, 402-405 agents, 405-412 client-side scripting, 125-127 client scripts, executing, 173 component tree, 187-192 Dojo integration. See Dojo integration in-memory documents, 405-412 JavaScript. See JavaScript managed beans, 412-419 partial refresh scripting, 376 partialRefreshGet() function, 377-381 partialRefreshPost() function, 381-382 profile documents, 405-412 runtime script library, 198-200 scripts, executing, 173-174 ViewUtils script library, 188-189 XSP script library, 201-204 search property (xp:dominoView tag), 249-251 searchMaxDocs property (xp:dominoView tag), 251 section control, 100 sections, hiding, 685-687 security, 673-674 ACF (Active Content Filtering), 699-702

ACLs (access control lists), 675-676, 689-690 application layer, 675-677 design element layer, 677 form access control options, 678-679 view access control options, 679-680 XPage access control, 680-684 document layer, 684 Authors and Readers fields, 685 computeWithForm property, 685 reader access list, 685 sections, paragraphs, and layout regions, 685-686 Java security exceptions, troubleshooting, 706-707 Notes client, 696-699 online resources, 687 Programmability Restrictions, 691-693 Public Access, 702-703 restricted operation, 693-694 server layer, 674-675 sessionAsSigner sessions, 704-705 signatures, 689-691 workstation ECL layer, 686-687 XPages security checking, 695-696 security checking, 695-696 Select Element to Update dialog, 371 selection controls xp:checkBox tag, 79 xp:checkBoxGroup tag, 81 xp:comboBox tag, 76-79 xp:listBox tag, 74-76 xp:radio tag, 80 xp:radioGroup tag, 81-82 server data, including in client JavaScript, 208-209 server layer (security), 674-675 Server Options, 369-371

server-side actions, refreshing with. 160-161 server-side JavaScript global objects. See global objects (JavaScript) scripting component tree, 187-192 XPages object model, 186-187 server-side script libraries, localization, 640-641 servers Domino, xiii-xvi, 5 server layer of security, 674-675 servlets, sample HTTP servlet, 132-133 session authentication, 675 session global object, 196 session variable, 155 sessionAsSigner sessions, 704-705 sessionAsSigner variable, 155 sessionAsSignerWithFullAccess sessions, 704 sessionAsSignerWithFullAccess variable, 156 sessionScope, 193-196 sessionScope variable, 139 set component mode simple action. 182-183 set value simple action, 183-184 setLocaleString() method, 644 setRendererType() method, 429 Shape Type Picker, 471 Show View dialog, 424-425 showSection() method, 211 Sign Agents or XPages to Run on Behalf of the Invoker field, 693 Sign Agents to Run on Behalf of Someone Else field, 692-693 Sign or Run Unrestricted Methods and Operations field, 692 Sign Script Libraries to Run on Behalf of Someone Else field. 693 signatures, 689-691

Simple Actions, 39-40, 118-125, 167 simple actions action group, 184-186 change document mode. 168-169 confirm, 169-170 create response document, 170-171 delete document, 171 delete selected documents. 172 execute client script, 173 execute script, 173-174 modify field, 174-175 open page, 175-176 publish component property, 176-177 publish view column, 177-178 refreshing with, 160-163 save data sources, 179-180 save document, 180-182 set component mode, 182-183 set value, 183-184 simple properties (XSP), 52 sorting columns, 270, 287, 290-292 **SpinnerBean** creating, 485 registering, 486 xpSpinnerTest .xsp, 486-491 standard Dojo widgets, integrating, 391-393 standard library, 200-201 standard user-interface components (JSF), 148-151 Standard Widget Toolkit (SWT), 131 Start Configuring Widgets wizard, 531-532 startKeys property (xp:dominoView tag), 256-257 startsWith() method, 211 state, saving between requests, 440

stateful runtime environment, 367 StateHolder, 440, 462 stateless runtime environment. 367 String class, 201 String Value, 471 strings adding, 632 changing, 631-632 removing, 632-633 Style Class Editor, 471 style classes. See styles (CSS), style classes Style Editor, 471 Style properties panel, 545-547 style property computed values, 552 extended style properties, 563-566 setting manually, 550-551 setting with Style properties panel, 545-546 Styling XPage, 548-550 use by browser or client, 551-552 style sheets, 103-104 styleClass attribute, 472-473 styleClass property advantages of, 553-554 computed values, 561-562 extended styleClass properties, 563-566 stylingWithClasses XPage, 554-558 use by browser or client, 559-561 styles (CSS) computed values, 552 extended style properties, 563-566 inline styling, 545 online resources, 545 setting manually, 550-551 setting with Style properties panel, 545-547

style classes advantages of, 553-554 computed values, 561-562 defined, 552 extended styleClass properties, 563-566 stylingWithClasses XPage, 554-558 table of, 720-726 use by browser or client, 559-561 Styling XPage, 548-550 use by browser or client, 551-552 styleSheet resource element, 593-594 Styling XPage, 548-550 stylingWithClasses XPage, 554-558 Submit buttons, 37 submit property (xp:eventHandler tag), 166 submitLatency property, 211 supporting CRUD operations, 36-42 SWT (Standard Widget Toolkit), 131

## Т

tab management in Notes client, 516-519 tabbed panel control, 99-100 table containers, 90-91 tables. Data Tables. See Data Tables tag-name tag, 433 tagField input control, 403 tags. See specific tags, 51, 597 testing localized applications, 627-630 UI component extensions, 437-438, 483 creating backing bean, 483-485 creating final test application, 486-491

look and feel, 491 registering backing bean, 486 text pass-through text, changing, 191 rich text in Repeat controls, 320-321 Theme command (New menu), 577 ThemeControl, 145 themeId property, 611-613 themes architecture and inheritance inheritance levels, 585-587 Platform Level versus Application Level themes, 569-570 theme configurations supported by XPages, 570-576 benefits of, 568-569 control definitions, 613-614 control properties computing control property values, 616 control property types, 619-621 explained, 614-616 setting properties on XPages Core Controls, 616, 619 creating, 577-580 empty theme, 583-585 explained, 567-568 properties, 607-611 resources bundle resource element, 591-592 dojoModule resource element, 592 explained, 587-591 linkResource resource element, 594

metaData resource

element, 594-597

script resource element, 592-593 styleSheet resource element. 593-594 setting, 580-583 themeId, 611-613 Time Zone Picker, 471 time/date, displaying, 160 with client-side JavaScript, 164 with client-side simple action, 162-163 with server-side JavaScript, 161 with server-side simple action, 160-161 TimeZone class, 199-200 toggleExpanded() method, 298 translators, working with, 628-630 trim() method, 211 troubleshooting XPages Java security exceptions, 706-707

## U

UI component extensions, creating, 421-422 completing implementation, 473-477 extension class, 428-431 initial application, 424 Java source code folder, 426-427 Package Explorer, adding to Domino Designer perspective, 424-426 process overview, 422-424 properties, 438, 452 adding to components, 439-440 complex types, 439 inheriting xsp-config properties, 441-446 specifying complex-type properties, 453-463

746

specifying simple properties, 440-441 StateHolder, 440 renderer implementation, 434-437, 477-483 test application, 483 testing, 437-438 creating backing bean, 483-485 creating final test application, 486-491 look and feel, 491 registering backing bean, 486 XPages Extensibility API Developers Guide, 492 XPages Extension Library, 492 xsp-config file base.xsp-config, creating, 446-449 completing, 464-467 creating, 431-432 designer-extension tags, 468-469 editor tag, 469-472 inheriting xsp-config properties, 441-446 interface, creating, 450-452 styleClass attribute, 472-473 tags, 432-434 UICallback, 149 UIColumnEx. 149 UICommandButton, 149 UICommandEx2, 149 UIComponentBase class, 428 UIComponentTag, 149 UIDataColumn, 149 UIDataEx. 149 UIDataIterator, 149 UIDataPanelBase, 149 UIDateTimeHelper, 149 UIEventHandler, 149 UIFileuploadEx, 149 UIFormEx, 149 UIGraphicEx, 150

UIInclude, 150 UIIncludeComposite, 150 UIInputCheckbox, 150 UIInputEx, 150 UIInputRadio, 150 UIInputRichText, 150 UIInputText, 150 UIMessageEx, 150 UIMessagesEx, 150 UIOutputEx, 150 UIOutputLink, 150 UIOutputText, 150 UIPager, 150 UIPagerControl, 150 UIPanelEx, 150 UIPassThroughTag, 150 UIPassThroughText, 150 UIPlatformEvent, 150 UIRepeat, 150 UIRepeatContainer, 151 UIScriptCollector, 151 UISection, 151 UISelectItemEx, 151 UISelectItemsEx, 151 UISelectListbox, 151 UISelectManyEx, 151 UISelectOneEx, 151 UISpinner component extension, 423-424 initial application, 424 Java source code folder. 426-427 LargeSmallStepImpl.java, 458-461 LargeSmallStepInterface. java, 455 MinMaxUIInput, 444-446 Package Explorer, adding to Domino Designer perspective, 424-426 properties, 438, 452-453 adding to components, 439-440 complex types, 439, 453-463 inheriting xsp-config properties, 441-446 simple types, 440-441

StateHolder, 440 test application, 483 testing, 437-438 creating backing bean, 483-485 look and feel, 491 registering backing bean, 486 xpSpinnerTest .xsp, 486-491 UISpinner .java, 473-477 UISpinner extension class, 428-431 UISpinnerRenderer, 434-437, 477-483 xsp-config file. See xsp-config file uispinner.xsp-config, 451-452, 464-467 UISpinnerRenderer, 434-437, 477-483 UITabbedPanel, 151 UITabPanel, 151 UITypeAhead, 151 UIViewColumn, 151 UIViewColumnHeader, 151 UIViewPager, 151 UIViewPanel, 151 UIViewRootEx2, 151 UIViewTitle, 151 unreadMarksClass property, 566 Update Model Values phase (JSF request processing lifecycle), 135 updates, managing concurrent document updates, 227 uploading files, xp:fileUpload tag, 84-85 URL parameter usage, controlling, 220 user agent resources, 600-605 user interface component model (JSF), 136, 143 user-interface development, 543-545 users Anonymous, 690 client user experience, 8

## V

validateAllFields property, 210 Validation tab (Property Definitions), 343-345 Validator interface, 146 validators, 110-118, 146-148 ValueBindingObject, 462 ValueBindingObjectImpl, 462 ValueHolder interface, 483 values, setting, 183-184 var property (Domino document data source), 219 variable resolvers (JSF), 139-141 variables JSF (JavaServer Faces) default variables, 138-139 variable resolvers, 139-141 XPages default variables, 154-156 View Browser Configuration button, 526 view control, 91-93 view global object, 196-197 view inspector outline, 192 View menu commands Append Column, 285 Insert Column, 284 View Panel categorized columns, 293-300 custom pagers, 321-323 decorating columns with images, 284-287 displaying column data, 277-279 displaying document hierarchy, 281 emulating Notes client rendering, 296-300 features, 276-277 linking to documents, 281-284 properties, 301-305 reordering columns, 279-280 sorting columns, 287, 290-292 View Title components, 288-292

View variable, 139 Viewcontrol. See View Panel ViewReadStore custom widget, 397 views, 26-31, 243-244 access control options, 679-680 caching view data, 265-269 columns, publishing, 177-178 compared to folders, 261 content modifiers, 256-259 creating, 31-36 data source filters. See data sources, filters Data Tables. See Data Tables databaseName property, 245-246 Domino views, 62-63 examples, 273 multiple views, 259-260 properties, 301-305 Repeat control, 274-276 design pattern, 317-318 displaying profile data with. 316-317 nesting, 318-320 rich text content in, 320-321 retrieving document collection for, 262-264 sorting columns, 270 View Panel. See View Panel XSP markup, 33-34 viewScope, 193-196 viewScope variable, 155 viewStyleClass property, 566 ViewTree widget, 399-400 ViewUtils script library, 188-189 Visible tab (Property Definitions), 345 Vulcan, xv

## W

WAS (WebSphere Application Server), 496 web browsers, previewing XPage design elements in, 18-21 websites, XPages resources, 727-728 WebSphere Application Server (WAS), 496 Welcome screen (Domino Designer), 13-14 widgets, integrating Dojo widgets, 390 custom Dojo widgets, 393-398 generating custom responses with XPages, 399-401 standard Dojo widgets, 391-393 wizards, Start Configuring Widgets, 531-532 working offline, 503-506 workstation ECL layer (security), 686-687

## Х

XFaces, 4, 129-130 xhrGet() function, 400 XHTML (Extensible Hypertext Markup Language), 48-50 XML comparing to HTML, 47-48 to XHTML, 48-50 compound documents, 49 namespaces, 49 xmlns attribute, 49 XSP. See XSP XML User Interface Language (XUL), 496 xmlns attribute, 49 xp:acl tag, 680-683 xp:aclEntry tag, 681-682 xp:actionGroup tag, 120, 184-186 xp:br tag, 127 xp:button tag, 71-72 xp:changeDocumentMode tag, 118, 168-169 xp:checkBox tag, 79 xp:checkBoxGroup tag, 81

#### 748

xp:comboBox tag, 76-79 xp:confirm tag, 119, 169-170 xp:convertDateTime tag, 107 xp:convertList tag, 107 xp:convertMask tag, 107 xp:convertNumber tag, 107 xp:createResponse tag, 119, 170-171 xp:customConverter tag, 107 xp:customValidator tag, 110 xp:dataContext tag, 63 xp:dataTable tag, 94-95 xp:dataTimeHelper tag, 68-69 xp:deleteDocument tag, 119, 171 xp:deleteSelectedDocuments tag, 119.172 xp:dojoModule tag, 105, 388-389 xp:dominoDocument tag, 61-62, 216 xp:dominoDocument tag. See also documents, 216 xp:dominoView tag. See views xp:eventHandler tag, 70-71 example to display current date/time, 160 properties, 164-167 refreshing, 160-164 xp:executeClientScript tag, 119, 163, 173 xp:executeScript tag, 119, 173-174 xp:fileDownload tag, 86-87 xp:fileUpload tag, 84-85 xp:handler tag, 126 xp:image tag, 84 xp:include tag, 99 xp:inputRichText tag, 67 xp:inputText tag, 65-66 xp:label tag, 83 xp:link tag, 72-73 xp:listBox tag, 74-76 xp:metaData tag, 106 xp:modifyField tag, 119, 174-175 xp:openPage tag, 119, 175-176 xp:pager tag, 308-311, 321-323

xp:panel tag, 87-90 xp:paragraph tag, 127 xp:publishValue tag, 119, 176-177 xp:publishViewColumn tag, 119, 177-178 xp:radio tag, 80 xp:radioGroup tag, 81-82 xp:repeat tag, 95-98 xp:save tag, 120, 179-180 xp:saveDocument tag, 120, 180-182 xp:script tag, 102-103 xp:scriptBlock tag, 125 xp:section tag, 100 xp:setComponentMode tag, 120, 182-183 xp:setValue tag, 120, 183-184 xp:span tag, 127 xp:styleSheet tag, 104 xp:tabbedPanel tag, 99-100 xp:table tag, 90-91 xp:text tag, 83-84 xp:this.facets tag, 308 xp:validateConstraint tag, 110 xp:validateDateTimeRange tag, 110 xp:validateDoubleRange tag, 110 xp:validateExpression tag, 110 xp:validateLength tag, 110 xp:validateLongRange tag, 110 xp:validateModulusSelfCheck tag, 110 xp:validateRequired tag, 110 xp:view tag, 51, 91-93 xp:viewPanel tag. See View Panel, 284 XPage command (New menu), 16 **XPages** access control, 680-684 design elements, 46-47 adding controls to, 21-22 creating, 16-18 previewing, 18-21 XML. See XML, 47-50 XSP. See XSP

extensibility. See UI component extensions, creating history and development, xiv-xv locales in. 644-647 in Notes client. See Notes client, XPages in object model, 186-187 security checking, 695-696 website resources, 727-728 XPages application development. See application development XPages Design Elements tool, 16 XPages development paradigm, 5-7 XPages Editor, 16 XPages Extensibility API Developers Guide, 492 XPages Extension Library, 492 XPages Global directory, 598-599 XPages in the Notes client (XPiNC), 7 XPages Resource Servlet, accessing resource paths with bidirectional resources. 605-606 Dojo directory, 599-600 dojoTheme property, 600 HTML directory, 597-598 user agent resources, 600-605 XPages Global directory, 598-599 XPD (Lotus Expeditor), 496 XPiNC (XPages in the Notes client), feature scope, 7 xpQuickTest, 438 xpSpinnerTest .xsp, 486-491 XSP CDATA (character data), 55 client-side scripting, 125-127 command control tags, 71-73 complex properties, 54 complex values, 54-55 computed properties, 55-59

#### Index

container tags xp:dataTable tag, 94-95 xp:include tag, 99 xp:panel tag, 87-90 xp:repeat tag, 95-98 xp:section tag, 100 xp:tabbedPanel tag, 99-100 xp:table tag, 90-91 xp:view tag, 91-93 control tags explained, 64-65 xp:dataTimeHelper tag, 68-69 xp:inputRichText tag, 67 xp:inputText tag, 65-66 converters, 107-109 CSS (Cascading Style Sheets) CSS files, 719-720 style class reference, 720-726 data binding, 59-60 data source tags xp:dataContext tag, 63 xp:dominoDocument tag, 61-62 xp:dominoView tag, 62-63 Data Table markup, 309-311 display control tags xp:fileDownload tag, 86-87 xp:fileUpload tag, 84-85 xp:image tag, 84 xp:label tag, 83 xp:text tag, 83-84 explained, 50-51 HTML tags, 127-128 markup, 33-34, 38 resources Dojo modules, 105 generic head resources, 106 metadata resources, 106-107 Notes/Domino Java API classes, 714 resource bundles, 104-105

script libraries, 101-103 style sheets, 103-104 tag reference guide, 711-712 XSP Java classes, 712-714 XSP JavaScript pseudo classes, 715-716 selection control tags xp:checkBox tag, 79 xp:checkBoxGroup tag, 81 xp:comboBox tag, 76-79 xp:listBox tag, 74-76 xp:radio tag, 80 xp:radioGroup tag, 81-82 simple actions, 118-125 simple properties, 52 tags. See individual tag name validators, 110-118 XSP client JavaScript library, 210-211 XSP Document Action Picker. 472 XSP Page Picker, 472 XSP script library, 201-204 xsp-config file completing, 464-467 creating, 431-432 creating base.xsp-config, 446-449 creating interface, 450-452 defined, 422 designer-extension tags, 468-469 editor tag, 469-472 inheriting xsp-config properties, 441-446 styleClass attribute, 472-473 tags, 432-434 xsp.css file, 720 xsp.persistence.\* properties, 669-670 xsp.properties file, 581-583 XSPContext class, 201 xspFF.css file, 720 xspIE.css file, 720 xspIE06.css file, 720 xspIE78.css file, 720

xspIERTL.css file, 720 xspLTR.css file, 720 xspRCP.css file, 720 xspSF.css file, 720 XSPUrl class, 201-203 XSPUserAgent class, 201-203, 601-603 XUL (XML User Interface Language), 496 XULRunner, 496-497

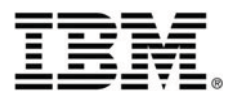

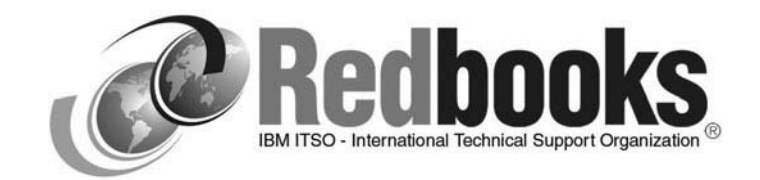

# This could be the best advice you get all day

The IBM® International Technical Support Organization (ITSO) develops and delivers high-quality technical materials and education for IT and business professionals.

These value-add deliverables are IBM Redbooks® publications, Redpapers<sup>™</sup> and workshops that can help you implement and use IBM products and solutions on today's leading platforms and operating environments.

See a sample of what we have to offer Get free downloads See how easy it is ... ibm.com/redbooks

- > Select from hundreds of technical deliverables
- > Purchase bound hardcopy Redbooks publications
- Sign up for our workshops
- > Keep informed by subscribing to our weekly newsletter
- > See how you can become a published author

We can also develop deliverables for your business. To find out how we can work together, send a note today to: redbooks@us.ibm.com